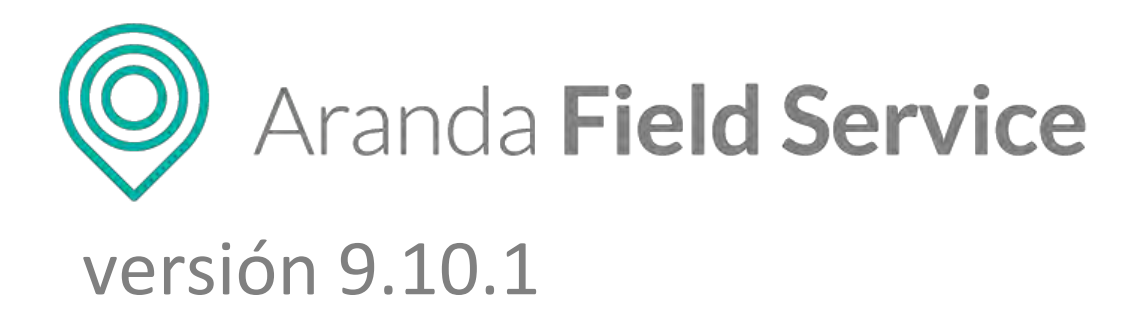

## MANUAL DE USUARIO

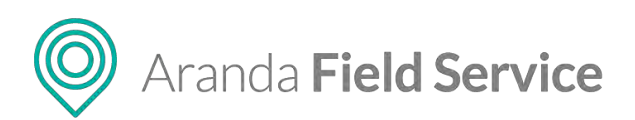

| Control de Cambios   |                                                          |  |
|----------------------|----------------------------------------------------------|--|
| Fecha de creación    | Aranda Field Service versión 9.10.1<br>Manual de usuario |  |
| Julio 24 de 2020     | Versión 1                                                |  |
| Septiembre 4 de 2020 | Versión 2                                                |  |
|                      | Elaborado por:<br>Aranda Software                        |  |

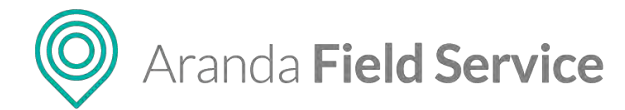

## Tabla de contenido

| ¿Qué es Aranda FIELD SERVICE?                                       |    |
|---------------------------------------------------------------------|----|
| Requerimientos de hardware y software                               | 12 |
| Requerimientos en los dispositivos móviles                          | 12 |
| ¿Qué puede hacer Aranda FIELD SERVICE por mi negocio?               | 12 |
| ¿Qué puede hacer Aranda FIELD SERVICE por el administrador?         | 12 |
| ¿Qué puede hacer Aranda FIELD SERVICE por el despachador?           | 13 |
| ¿Qué puede hacer Aranda FIELD SERVICE por el monitor?               | 13 |
| ¿Qué puede hacer Aranda FIELD SERVICE por el gestor de inventario?  | 14 |
| ¿Qué puede hacer Aranda FIELD SERVICE por el especialista en campo? | 14 |
| Conceptos básicos de Aranda FIELD SERVICE                           | 14 |
| Orden de trabajo                                                    | 14 |
| Ciclo de vida de una orden de trabajo                               | 14 |
| Acuerdos de Nivel de Servicio (SLA)                                 | 16 |
| Administrador                                                       | 17 |
| Despachador                                                         | 17 |
| Monitor                                                             | 17 |
| Especialista en campo                                               | 17 |
| Gestor de inventario                                                | 17 |
| Súper administrador                                                 | 18 |
| Cliente                                                             | 18 |
| Servicio                                                            | 18 |
| Inventario                                                          | 18 |
| Utilizando ARANDA FIELD SERVICE                                     | 19 |
| Pantalla de acceso (login)                                          | 19 |
| Modificando datos de perfil                                         | 19 |
| Seguridad de la cuenta                                              | 20 |
| Ajustes Globales                                                    | 20 |
| Pestaña Ajustes Globales                                            | 21 |
| Pestaña Configuración de Mapas                                      | 24 |
| Importación GeoJSON                                                 | 25 |
| Configurando Aranda FIELD SERVICE                                   | 26 |
| Configuración necesaria con rol Administrador                       | 26 |
|                                                                     |    |

| Configuración de licenciamiento                          | 26 |
|----------------------------------------------------------|----|
| Configuración de Acuerdos de Nivel de Servicio (SLA)     | 29 |
| Detalle del SLA                                          | 30 |
| Duración del SLA                                         | 30 |
| Acuerdos de tiempos                                      | 30 |
| Archivos adjuntos                                        | 31 |
| Configuración de acuerdos de niveles operacionales (OLA) | 32 |
| Detalle del OLA                                          | 33 |
| Duración del OLA                                         | 33 |
| Acuerdos de tiempos                                      | 33 |
| Archivos adjuntos                                        | 34 |
| Configuración de acuerdos de contratos de apoyo (UC)     | 34 |
| Detalle del UC                                           | 35 |
| Duración del UC                                          | 35 |
| Acuerdos de tiempos                                      | 35 |
| Archivos adjuntos                                        | 36 |
| Configuración de calendarios                             | 37 |
| Configuración de cronómetros                             | 40 |
| Configuración del modelo que utiliza la organización     | 41 |
| Creando un nuevo modelo                                  | 42 |
| Configurando un flujo de trabajo para su organización    | 42 |
| Estados                                                  | 43 |
| Subestados                                               | 43 |
| Transiciones                                             | 44 |
| Elementos especiales del flujo de trabajo                | 45 |
| Modificando el flujo de trabajo                          | 46 |
| Modificando los acuerdos dentro de los modelos           | 46 |
| Configurando los campos adicionales de un modelo         | 47 |
| Configuración de un servicio                             | 49 |
| Inventario                                               | 51 |
| Habilidades                                              | 51 |
| Tareas                                                   | 52 |
| Proveedores                                              | 53 |

www.arandasoft.com

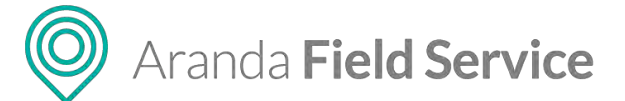

| ivianual de usuario | N | Лan | ual | de | usu | ario |
|---------------------|---|-----|-----|----|-----|------|
|---------------------|---|-----|-----|----|-----|------|

| Campos adicionales                           | 53 |
|----------------------------------------------|----|
| Configuración de Órdenes de Emergencia       | 54 |
| Configuración de una relación                | 54 |
| Configuración de una compañía                | 56 |
| Servicios asociados a una compañía           | 56 |
| Campos adicionales de la compañía            | 57 |
| Configuración de un cliente                  | 57 |
| Firma del cliente                            | 58 |
| Campos Adicionales del cliente               | 59 |
| Canales del cliente                          | 59 |
| Inventario                                   | 60 |
| Importación masiva de clientes               | 60 |
| Configuración de medios de transporte        | 64 |
| Configuración de cargos de los especialistas | 66 |
| Configuración de los proveedores             | 66 |
| Asignación de especialistas por proveedor    | 67 |
| Importancia del proveedor                    | 68 |
| Servicios asociados a un proveedor           | 68 |
| Barra de búsqueda de servicios               | 68 |
| Zonas asociadas al proveedor                 | 69 |
| Barra de búsqueda de zonas                   | 69 |
| Especialistas asociados al proveedor         | 69 |
| Monitores asociados al proveedor             | 70 |
| Barra de búsqueda de monitores               | 70 |
| Proveedores Auxiliares                       | 71 |
| Configuración de habilidades                 | 71 |
| Configuración de usuario                     | 73 |
| Usuarios Web                                 | 73 |
| Usuarios Móvil                               | 74 |
| Grupos móvil asociados al usuario            | 74 |
| Disponibilidad del usuario                   | 75 |
| Habilidades del usuario                      | 75 |
| Configuración de grupos                      | 76 |

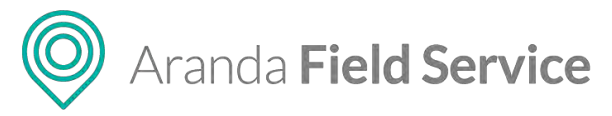

| Grupos de usuarios web                                                      | 76  |
|-----------------------------------------------------------------------------|-----|
| Grupos de usuarios móviles                                                  | 77  |
| Disponibilidad y habilidades heredadas a un especialista por un grupo móvil | 77  |
| Configuración de zonas                                                      | 78  |
| Configuración de inventarios por parte del administrador                    | 80  |
| Configuración de la información básica de la empresa                        | 83  |
| Configuración de campos adicionales                                         | 84  |
| Configuración de días no laborales                                          | 85  |
| Configuración del servidor de correo                                        | 87  |
| Configuración de encuestas                                                  | 88  |
| Configuración de respuestas rápidas                                         | 92  |
| Configuración de plantillas de correo                                       | 94  |
| General                                                                     | 95  |
| Encuestas                                                                   | 96  |
| SLA                                                                         | 97  |
| UC                                                                          | 97  |
| OLA                                                                         | 98  |
| Assist Me                                                                   | 98  |
| Configuración de las reglas de negocio                                      | 99  |
| Variables del Negocio                                                       | 99  |
| Proveedores                                                                 | 100 |
| Configuración de ubicación del especialista (Precisión)                     | 101 |
| Configuración de capas de mapas                                             | 102 |
| Adicionar Localización                                                      | 104 |
| Agregar localización manualmente a través del mapa                          | 105 |
| Agregar localización a través del buscador de direcciones                   | 107 |
| Agregar localización por medio de importación GeoJSON                       | 108 |
| Visualización de capas y localizaciones                                     | 109 |
| Configuración de canales                                                    | 110 |
| Configuración de alertas                                                    | 111 |
| Esquema de integración (Inclusión Integración ESB)                          | 112 |
| Configuración integración con ASDK                                          | 112 |
| Importando Compañías de ASDK a AFLS                                         | 113 |

Aranda Field Service

Manual de usuario

| Importando Clientes de ASDK a AFLS                                  | 114 |
|---------------------------------------------------------------------|-----|
| Importando usuarios especialistas de ASDK como despachadores a AFLS | 115 |
| Configuración del directorio empresarial en AFLS (LDAP)             | 115 |
| Importando usuarios de LDAP como usuarios web en AFLS               | 117 |
| Importando usuarios de LDAP como Usuarios Móvil en AFLS             | 119 |
| Importando Grupos de LDAP como Grupos Web en AFLS                   | 121 |
| Importando Grupos de LDAP como Grupos Móvil en AFLS                 | 124 |
| Configuración de la integración con terceros                        | 128 |
| Importando compañías de terceros a AFLS                             | 129 |
| Importando clientes de terceros a AFLS                              | 129 |
| Configuración necesaria con rol Monitor                             | 130 |
| Especialistas                                                       | 131 |
| Información básica                                                  | 131 |
| Grupos móviles asociados al usuario                                 | 131 |
| Disponibilidad del usuario                                          | 132 |
| Habilidades del usuario                                             | 132 |
| Grupos de usuarios móviles                                          | 133 |
| Alta Disponibilidad                                                 | 133 |
| Panel de control de AFLS                                            | 134 |
| Órdenes de trabajo para hoy                                         | 135 |
| Especialistas                                                       | 135 |
| Demanda de trabajo por semana                                       | 135 |
| Gestionando órdenes en AFLS                                         | 135 |
| Creación de órdenes de trabajo                                      | 136 |
| Creación de una orden de emergencia o prioritaria                   | 138 |
| Asignación de un especialista a la orden de trabajo                 | 139 |
| Tareas                                                              | 141 |
| Asignación de productos a la orden de trabajo (Inventario)          | 144 |
| Costos de la orden de trabajo                                       | 144 |
| Notas y comentarios en la orden de trabajo                          | 145 |
| Notas Públicas y Privadas                                           | 146 |
| Cronómetros en la orden de trabajo                                  | 147 |
| Alertas generadas para la orden de trabajo                          | 147 |

# ORANGE Aranda Field Service

|                                                         | Manual de usuario |
|---------------------------------------------------------|-------------------|
| Campos adicionales de la orden de trabajo               | 149               |
| Campos adicionales generales de orden de trabajo:       | 149               |
| Campos adicionales de orden de trabajo dado el servicio | 149               |
| Firma de la orden de trabajo                            | 149               |
| Información del cliente                                 | 150               |
| Relaciones de órdenes de trabajo                        | 152               |
| Buscando órdenes de trabajo en Aranda FIELD SERVICE     | 154               |
| Filtrando y ordenando la consulta                       | 155               |
| Modificando una orden de trabajo                        | 157               |
| Reasignando una orden de trabajo                        | 158               |
| Cancelando una orden de trabajo                         | 159               |
| Importación masiva de órdenes de trabajo                | 160               |
| Gestión de órdenes de trabajo disponibles               | 164               |
| Inventario en Aranda FIELD SERVICE                      | 166               |
| Movimientos de inventario                               | 166               |
| Entrada de producto                                     | 167               |
| Información entrada                                     | 167               |
| Detalle del producto                                    | 167               |
| Salida de producto                                      | 168               |
| Información salida                                      | 169               |
| Detalle del producto                                    | 169               |
| Transferencia de producto                               | 170               |
| Información de transferencia                            | 170               |
| Transferir producto                                     | 170               |
| Importación de movimientos                              | 171               |
| Filtro de búsqueda de inventario                        | 174               |
| Buscador de inventario                                  | 174               |
| Asignación de inventario                                | 175               |
| Devolución de inventario                                | 177               |
| Generando de Reportes en Aranda FIELD SERVICE           | 179               |
| Reportes de órdenes                                     | 179               |
| Reporte de órdenes creadas                              | 179               |
| Reporte de costos                                       | 181               |

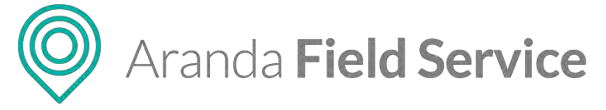

| Reporte de tendencia de servicio                                           | 182 |
|----------------------------------------------------------------------------|-----|
| Reporte de promedio de tiempo de solución de órdenes por servicio          | 183 |
| Reporte de órdenes ejecutadas por especialista                             | 184 |
| Reporte de cumplimiento de ANS                                             | 185 |
| Reporte de cumplimiento del nivel de satisfacción.                         | 186 |
| Reportes de inventario                                                     | 188 |
| Reporte completo                                                           | 188 |
| Reporte por servicio                                                       | 190 |
| Reporte por sede                                                           | 192 |
| Reporte por especialista                                                   | 193 |
| Reportes generales                                                         | 195 |
| Reporte de cumplimiento del nivel de satisfacción general.                 | 195 |
| Reportes de administración                                                 | 197 |
| Monitoreo de órdenes de trabajo en Aranda FIELD SERVICE                    | 198 |
| Monitoreo especialistas (búsqueda y seguimiento de especialistas en campo) | 198 |
| Filtrando y ordenando la consulta de seguimiento                           | 198 |
| Monitoreo de clientes                                                      | 200 |
| Monitoreo de planeación y programación de órdenes                          | 201 |
| Filtrando y ordenando la consulta de planeación                            | 201 |
| Agenda de órdenes                                                          | 202 |
| Plan de rutas                                                              | 202 |
| Reasignar órdenes de trabajo                                               | 204 |
| Alertas en Aranda FIELD SERVICE                                            | 205 |
| Filtrando las alertas de proveedores                                       | 206 |
| Tipos de Alerta:                                                           | 206 |
| Visualización de alertas de proveedores                                    | 208 |
| Filtrando las alertas generales                                            | 209 |
| Tipos de Alerta                                                            | 209 |
| Visualización de alertas generales                                         | 209 |
| Ingresando a la consola móvil de FIELD SERVICE                             | 210 |
| Autenticación en la aplicación móvil                                       | 210 |
| Autenticación con código QR                                                | 210 |
| Autenticación inicial                                                      | 210 |

# Aranda Field Service

Manual de usuario

| Autenticación frecuente                                   | 211 |
|-----------------------------------------------------------|-----|
| Consultando las órdenes de trabajo en la consola móvil    | 211 |
| Consultando las órdenes de trabajo desde el mapa          | 212 |
| Creación de un nuevo cliente                              | 213 |
| Creación de una nueva orden                               | 214 |
| Clientes                                                  | 216 |
| Filtrando y ordenando las órdenes asignadas               | 218 |
| Detalles de la orden de trabajo                           | 219 |
| Cambio de estados                                         | 220 |
| Acciones                                                  | 221 |
| Visualización de las órdenes de emergencia o prioritarias | 234 |
| Conociendo las opciones generales de la consola móvil     | 235 |
| Perfil                                                    | 235 |
| Seguridad                                                 | 236 |
| Noticias                                                  | 236 |
| Capas de mapas                                            | 237 |
| Inventario                                                | 238 |
| Resumen                                                   | 240 |
| Configuración                                             | 240 |
| Cerrar sesión                                             | 243 |
| Glosario de términos de Aranda FIELD SERVICE              | 244 |

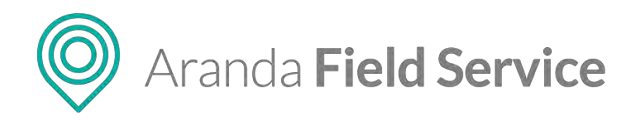

## ¿Qué es Aranda FIELD SERVICE?

Aranda FIELD SERVICE (AFLS) es una herramienta para la gestión y solución de órdenes de trabajo, que facilita la operación de un servicio, logrando optimizar los procesos de asignación automática o asistida para el cumplimiento y atención efectiva del servicio en campo.

Con AFLS, una empresa que presta servicios en campo puede ofrecer un servicio de calidad a sus clientes en tres sencillas etapas: i) asignación de pedidos y programación de actividades y recursos para una atención oportuna; ii) seguimiento coordinado a las actividades asignadas y a los desplazamientos efectuados para el cumplimiento del servicio; y iii) atención en campo a la solicitud del cliente en los tiempos acordados con la solución oportuna del personal calificado.

El cliente puede despreocuparse de la operación de su servicio, la hora de atención, el tiempo de respuesta y el responsable encargado ya que Aranda FIELD SERVICE se encargará de automatizar el servicio desde la asignación de los recursos hasta la atención en campo de la orden de trabajo, a través de un poderoso motor de asignación.

El sistema de localización de AFLS le permitirá crear una ventaja competitiva al hacer uso de componentes de información geográfica que asisten la automatización de la toma de decisiones, lo cual disminuye los costos operativos y mejora la eficiencia de los trabajadores en campo. De esta manera, la movilidad y el cumplimiento se convierten en elementos estratégicos de Aranda FIELD SERVICE, gracias a la sincronización en línea de la información.

Aranda FIELD SERVICE cuenta con un sistema efectivo de alertas que permite identificar en tiempo real y de forma automática las órdenes de trabajo que presenten novedades que impidan el cumplimiento del servicio en los tiempos establecidos. Dichas alertas tempranas son claves para una toma de decisiones oportuna y efectiva.

Aranda FIELD SERVICE está pensado para usuarios y organizaciones que requieran optimizar la operación de sus servicios en campo con una asignación oportuna de casos, mejorando los tiempos de respuesta de atención, teniendo acceso en tiempo real a la información, haciendo un seguimiento focalizado del servicio, reduciendo los costos de operación, mejorando la eficiencia del personal especializado y elevando la calidad de atención al cliente en el lugar designado.

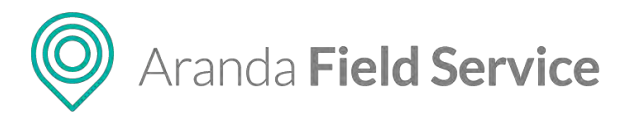

## Requerimientos de hardware y software

Las siguientes son las condiciones mínimas para la instalación:

|                             | Servidor WEB                                                                          | Servidor de Base de Datos                                                             |
|-----------------------------|---------------------------------------------------------------------------------------|---------------------------------------------------------------------------------------|
| Sistema Operativo           | Windows Server®2012R2<br>Standard con el último Service<br>Pack Disponible o superior | Windows Server®2012R2 Standard<br>con el último Service Pack<br>Disponible o superior |
| Cores                       | Intel® Xeon® CPU E5-2630 v2 @<br>2.6GHz 2.60 Hz                                       | Intel® Xeon® CPU E5520 @ 2.7GHz<br>2.26GHz                                            |
| Memoria RAM                 | 4 GB                                                                                  | 4 GB                                                                                  |
| Disco GB                    | Mínimo 10 GB                                                                          | Mínimo 10GB (Este<br>almacenamiento puede ser local o<br>por un método externo)       |
| Licenciamiento<br>Adicional |                                                                                       | Microsoft SQL Server 2014 SP2<br>Standard Edition                                     |

#### **Requisitos dentro del Servidor**

- IIS 7 o Superior.
- ASP.net 4.5. Servicios WCF.
- IP pública o dominio para conexiones de Equipos móviles.
- Permite conexión vía protocolo HTTP (por defecto puerto 80), recomendable usar protocolo HTTPS (puerto 443)

## Requerimientos en los dispositivos móviles

Para el especialista en sitio. Este servicio está disponible para los siguientes dispositivos móviles:

- IPad/Iphone iOS 9 o superior
- Android 5 o superior

## ¿Qué puede hacer Aranda FIELD SERVICE por mi negocio?

Aranda FIELD SERVICE le permite a su negocio optimizar la operación de los especialistas en campo reduciendo el costo operacional y mejorando la satisfacción del cliente.

## ¿Qué puede hacer Aranda FIELD SERVICE por el administrador?

Con Aranda FIELD SERVICE el administrador puede estructurar, preparar y modelar las etapas principales de la solución de acuerdo al modelo de negocio de la compañía, adecuando el

#### © Todos los derechos reservados

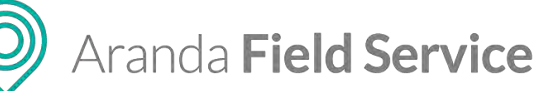

funcionamiento de la aplicación al proceso de gestión y ejecución de las órdenes de trabajo en campo.

El administrador de Aranda FIELD SERVICE podrá organizar e integrar en forma dinámica, los componentes requeridos (usuarios, acuerdos de servicio, repuestos para la atención de la orden, tiempos de atención y activación de clientes) para gestionar una orden de trabajo.

El usuario administrador tendrá la facultad de almacenar la información necesaria para la gestión de un servicio, como los datos del personal especializado en campo o de los recursos disponibles para configurar una orden de trabajo y adicionalmente parametrizar los elementos fundamentales en la gestión del ciclo de vida de una orden de trabajo.

## ¿Qué puede hacer Aranda FIELD SERVICE por el despachador?

Con Aranda FIELD SERVICE el despachador puede orquestar y organizar de manera semiautomática el proceso de asignación y planeación de órdenes de trabajo, sin preocuparse por los parámetros de asignación de órdenes o las variables para la programación de un especialista en campo.

El despachador de Aranda FIELD SERVICE también podrá agilizar los procesos de gestión de órdenes de trabajo, utilizando como insumo la información básica requerida para encontrar el personal especializado y la disponibilidad del mismo en el tiempo requerido para dar cumplimiento al servicio solicitado.

## ¿Qué puede hacer Aranda FIELD SERVICE por el monitor?

Aranda FIELD SERVICE posibilita la supervisión y control global de la operación del servicio en campo, permitiendo conocer la ubicación en tiempo real y los desplazamientos de los especialistas asignados a una orden de trabajo y determinar el estado de conexión al sistema del especialista responsable.

El usuario con rol de monitor tendrá la facultad para determinar la evolución del servicio con la lectura y monitoreo de la información reportada por el sistema, tal como la ubicación del especialista asignado, el detalle de la orden de trabajo, el estado de ejecución de las órdenes de trabajo asignadas por especialista, las rutas propuestas y los recorridos efectuados por el especialista en campo para la atención del servicio; también podrá gestionar especialistas y grupos móviles que pertenezcan a su proveedor.

Adicionalmente con Aranda FIELD SERVICE podrá unificar la información recolectada en la gestión de una orden de trabajo para realizar las tareas de monitoreo y control del proceso de una manera fácil y rápida.

Dentro de la operación pueden existir actividades de toma de decisiones, que permitan al monitor definir el siguiente paso a ejecutar por parte del especialista en campo.

Aranda Field Service

## ¿Qué puede hacer Aranda FIELD SERVICE por el gestor de inventario?

Aranda FIELD SERVICE agiliza la entrega y recibo de inventario utilizado por los especialistas, permitiéndole al gestor de inventario conocer exactamente qué debe entregar a cada persona y dónde se encuentra cada ítem de inventario en todo momento.

## ¿Qué puede hacer Aranda FIELD SERVICE por el especialista en campo?

Aranda FIELD SERVICE facilita la atención de un servicio en el tiempo y lugar programado, cumpliendo el cronograma establecido y las tareas asignadas en la orden de trabajo. El especialista en campo tendrá disponible en la aplicación móvil de Aranda FIELD SERVICE, toda la información relacionada con la orden de trabajo asignada, con la certeza de cuál debe ser la próxima orden de trabajo por atender.

Como responsable de la atención de un servicio, podrá visualizar y gestionar las órdenes de trabajo asignadas, conocer el detalle de la orden a ejecutar, identificar la ubicación del servicio, consultar los repuestos asignados que puede utilizar y actualizar en tiempo real los estados de la orden, de una manera sencilla desde su dispositivo móvil.

Adicionalmente podrá recibir la firma de aceptado por parte del cliente y definir exactamente la cantidad de material y los números de serial de cada ítem de inventario.

## Conceptos básicos de Aranda FIELD SERVICE

#### Orden de trabajo

Es el eje central del ciclo de vida de la gestión de Aranda FIELD SERVICE en el que se definen las características del servicio, la información del cliente, los responsables especializados con la disponibilidad requerida para atender el servicio, la ubicación de la orden y los recursos o repuestos necesarios para cumplir con los acuerdos de servicio pactados con el cliente.

Una orden de trabajo es una solicitud donde se registra la información y se integran los componentes necesarios para el cumplimiento de un servicio según los requerimientos del cliente.

Dentro del ciclo de vida del servicio, la orden de trabajo modifica su estado en cada etapa, dependiendo de la configuración del flujo de trabajo.

#### Ciclo de vida de una orden de trabajo

Las tareas asociadas a la gestión de una orden de trabajo en Aranda FIELD SERVICE están enmarcadas en el ciclo de vida de la orden e incluyen la definición de los componentes, responsables y características del servicio, más la gestión de la evolución y cumplimiento de la orden.

La gestión de Aranda FIELD SERVICE se desarrolla en cuatro etapas que permiten el cumplimiento de una orden de servicio, así:

Aranda Field Service

**1. Despacho:** En esta etapa se realiza la definición, ubicación, programación y asignación de órdenes de trabajo.

**Ejemplo:** Para el caso de un servicio de instalación de televisión e internet con Aranda FIELD SERVICE, justo después de la solicitud telefónica realizada por el cliente, se inicia el proceso de generación y despacho de la orden de trabajo donde se registran los datos del cliente (dirección teléfono, correo electrónico), se especifican las características del servicio (instalación de TV HD e internet banda ancha, configuración de paquetes de canales, configuración de la capacidad de navegación) y la localización del servicio (localización geográfica y dirección de la atención).

Definido el registro, se programa la instalación en fechas y horas que se ajusten a la disponibilidad del cliente y del especialista en campo, se asigna la orden de trabajo al (los) especialista(s) en campo con la experiencia y habilidades requeridas para el servicio solicitado y finalmente se asignan los repuestos y cantidades a utilizar en la instalación del servicio (cableado, antena de televisión, modem TV, modem internet, control remoto, entre otros).

2. Atención: En esta etapa se realiza la atención en campo de las solicitudes de servicio. La consola móvil de la aplicación cuenta con una opción que permite al especialista en campo administrar el ciclo de vida de la orden de trabajo a través de diferentes estados: Abierta, En proceso y Cierre.

**Ejemplo:** En la gestión de un servicio de instalación de televisión e internet con Aranda FIELD SERVICE, la atención de la orden de trabajo inicia en el momento en que el especialista en campo es notificado del servicio e incluye el desplazamiento del especialista al lugar referenciado y las actividades de instalación del servicio como revisión del cableado, instalación física de la antena, configuración de los paquetes de televisión y señal de internet, activación de servicios y actualización de los estados de atención de la orden de trabajo.

**3.** *Monitoreo*: En esta etapa se realiza una supervisión de las actividades desarrolladas en el proceso de atención de órdenes de trabajo.

**Ejemplo:** En la gestión de un servicio de instalación de televisión e internet con Aranda FIELD SERVICE, el monitoreo incluye las actividades de seguimiento a la orden de trabajo generada.

El monitor responsable visualizará desde un centro de control, la ubicación de los servicios de instalación de televisión e internet asignados, la localización y desplazamientos del especialista en campo y podrá determinar la evolución y avance del servicio, al consultar los reportes o actualización de estados de atención realizados por el especialista en campo.

**4.** *Cierre*: En esta etapa se concluyen las actividades en campo y el especialista responsable cierra la orden de trabajo asignada.

**Ejemplo:** En la gestión de un servicio de instalación de televisión e internet con Aranda FIELD SERVICE, el cierre de la orden de trabajo se hace efectivo cuando termina el proceso de instalación de televisión e internet y se realiza un reporte telefónico al despachador, para confirmar el cumplimiento del servicio.

O Aranda Field Service

## Acuerdos de Nivel de Servicio (SLA)

Son los compromisos establecidos entre organizaciones y clientes, para la gestión adecuada de las órdenes de trabajo. Los acuerdos incluyen las actividades a desarrollar en el proceso de gestión del servicio y los tiempos de respuesta definidos para el cumplimiento de una orden de trabajo, según la categorización de los clientes y teniendo en cuenta lo acordado con cada uno de ellos.

A partir de la versión 9.7 de AFLS, los acuerdos de niveles de servicio tienen en cuenta conceptos clave como cronómetros y tiempos máximos. Los cronómetros permiten definir un concepto de tiempo para medir, y los tiempos máximos permiten establecer vencimientos de acuerdo con la necesidad y la relación con cada cliente.

Cada servicio utiliza un flujo de trabajo. Dentro de este flujo de trabajo se indica cómo se cuenta el tiempo para cada uno de los cronómetros.

Aranda FIELD SERVICE tiene tres cronómetros configurados dentro de los flujos de trabajo. Sin embargo, se pueden configurar cuantos acuerdos de servicio y cronómetros se deseen.

 Tiempo de atención: Tiempo global programado entre la creación de la orden de trabajo y la llegada del especialista al lugar referenciado para iniciar las labores de la solicitud de un servicio. Este tiempo incluye los desplazamientos del especialista en campo para la atención del servicio.

**Ejemplo:** En una orden de trabajo de instalar un servicio de televisión satelital, el tiempo máximo de atención programado es de 2 días, que van desde el momento de creación de la orden hasta la llegada del especialista en campo para la atención del servicio; este tiempo incluye actividades relacionadas con los desplazamientos para la atención de órdenes de trabajo asignadas y programadas con anterioridad en la agenda del especialista asignado.

2. Tiempo de solución: Tiempo estimado en el que el especialista en campo da solución completa al servicio solicitado, confirmando el cierre de la orden de trabajo asignada. El tiempo de solución incluye los tiempos de atención y los tiempos de ejecución definidos.

El tiempo de solución incluye los desplazamientos del especialista en campo, la revisión inicial del problema, la consecución de los repuestos y la ejecución del servicio.

**Ejemplo:** En una orden de trabajo de instalar un servicio de televisión satelital, el tiempo máximo de solución programado para la atención del servicio, serían será de 3 días, en el que el especialista en campo podrá realizar actividades relacionadas con los desplazamientos para la atención de órdenes de trabajo asignadas, tareas como instalación de la antena, configuración del paquete de canales e instalación de los repuestos requeridos y del servicio en general.

**3.** *Tiempo de ejecución*: Tiempo destinado por el especialista en campo para realizar actividades específicas de un servicio asignado. Este tiempo sólo incluye la ejecución del servicio.

**Ejemplo:** En una orden de trabajo de instalar un servicio de televisión satelital, el tiempo de ejecución programado es de 4 horas, durante las cuales el especialista en campo realizará tareas como instalar la antena, configurar el paquete de canales, instalar y adecuar los repuestos solicitados para el funcionamiento del servicio.

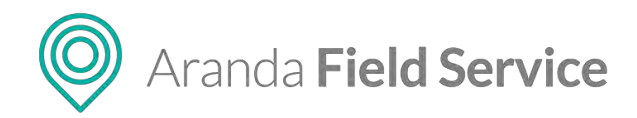

## Administrador

El usuario con rol de administrador es el encargado de configurar los componentes requeridos previos a la definición de una orden de trabajo. Define los usuarios que van a gestionar las órdenes de trabajo desde su rol respectivo (administrador, despachador o especialista), y establece lineamientos como disponibilidad y habilidades del usuario con rol de especialista en campo.

El administrador en Aranda FIELD SERVICE delimita los acuerdos de servicio y los tiempos de respuesta que van a moldear la orden de trabajo de acuerdo al modelo de negocio y administra los insumos o repuestos necesarios para cumplir un servicio.

## Despachador

El usuario con rol de despachador se encarga de orquestar la gestión de una orden de trabajo, desde su creación, planeación y programación de los especialistas responsables, hasta la asignación de los recursos necesarios (repuestos, elementos de infraestructura) para atender un servicio.

El despachador de Aranda FIELD SERVICE es el responsable de organizar los componentes de una orden de trabajo (servicios, especialistas en campo, ubicación de la orden, repuestos, tiempos, disponibilidad) para atender un servicio en el tiempo y calidad requeridos.

#### Monitor

El usuario con rol de monitor se encarga de controlar la gestión de órdenes de trabajo, conoce la ubicación de los especialistas en campo en tiempo real, las tareas asignadas y los desplazamientos efectuados; hace seguimiento al desarrollo del servicio y garantiza la satisfacción del cliente final.

El monitor en AFLS tiene la facultad de reasignar órdenes de trabajo por ausencia imprevista del especialista responsable y de evaluar una acción de respuesta ante un problema de conexión del especialista a cargo.

#### Especialista en campo

El usuario con rol de especialista en campo es el encargado de atender en el lugar referenciado las órdenes de trabajo asignadas en el tiempo establecido. El especialista en campo podrá visualizar la información del caso asignado, conocer la ubicación del servicio, identificar la ruta más conveniente para su recorrido, consultar y disponer de los repuestos a utilizar y actualizar en línea los estados de evolución del servicio desde su dispositivo móvil.

#### Gestor de inventario

El usuario que tiene el rol de gestor de inventario se encarga de realizar todos los movimientos de partes utilizadas para brindar los servicios. Estos movimientos incluyen compras de artículos, entrega de material a los especialistas, devoluciones de material y salida de material de la empresa.

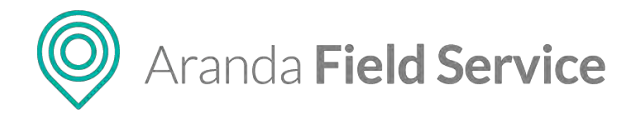

## Súper administrador

El usuario con rol de súper administrador es el encargado de configurar y definir las organizaciones responsables de prestar los servicios asociados a las órdenes de trabajo.

## Cliente

Persona que adquiere los servicios configurados directamente o a través de una compañía, para la gestión de órdenes de trabajo a través de Aranda FIELD SERVICE, para convertirse en el eje central de la prestación del servicio. El cliente se integra al modelo de negocio como miembro de una compañía, a la cual demanda los servicios definidos para ésta. La ubicación y georreferenciación del cliente es un insumo importante para la generación de órdenes de trabajo de una manera ágil, indicando al especialista a dónde tiene que ir para prestar el servicio.

El cliente de Aranda FIELD SERVICE, mediante la gestión del administrador del sistema podrá modificar o actualizar los acuerdos de servicio pactados con la organización, ofreciendo prioridad y mejores tiempos de acuerdo al perfil configurado para el cliente. Los servicios pueden ser brindados a los clientes con acuerdos de niveles de servicio que hayan sido pactados previamente.

## Servicio

Se refiere a las actividades a desarrollar en un proceso de gestión de órdenes de trabajo y que se convierten en el marco de referencia y eje central del modelo de negocio.

La definición de un servicio en Aranda FIELD SERVICE, establece los tiempos de prestación del mismo y asigna las habilidades idóneas que debe tener un especialista en campo para atenderlo.

Los servicios se convierten en la unidad del proceso de gestión de las órdenes de trabajo y son un ingrediente esencial en el ciclo de vida de cada orden desde su generación, programación y despacho hasta el monitoreo y atención de las mismas.

#### Inventario

Recursos físicos y tecnológicos, asociados a una orden de trabajo para la atención y solución de un servicio en campo. Los ítems de inventario serán incluidos al generar una orden de trabajo durante el despacho y programación del servicio. En la atención en campo de la orden de trabajo los especialistas podrán disponer de los repuestos configurados, para el cumplimiento del servicio. Existen ítems de inventario definidos por cantidad: como metros de cable y existen ítems de inventario que requieren un número serial para poder ser identificados.

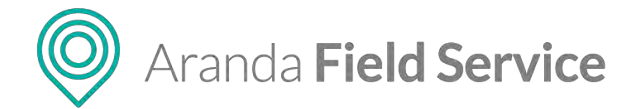

## Utilizando ARANDA FIELD SERVICE

## Pantalla de acceso (login)

En un navegador *Chrome, Firefox* o *Internet Explorer*, ingrese a la dirección de la aplicación Aranda FIELD SERVICE suministrada por su compañía. Al cargar la pantalla se encontrará con los campos **Dominio**, **Usuario**, **Contraseña** y el botón **Login**, los cuales deberá llenar con los datos proporcionados por el administrador del sistema; éste le indicará el dominio que debe seleccionar.

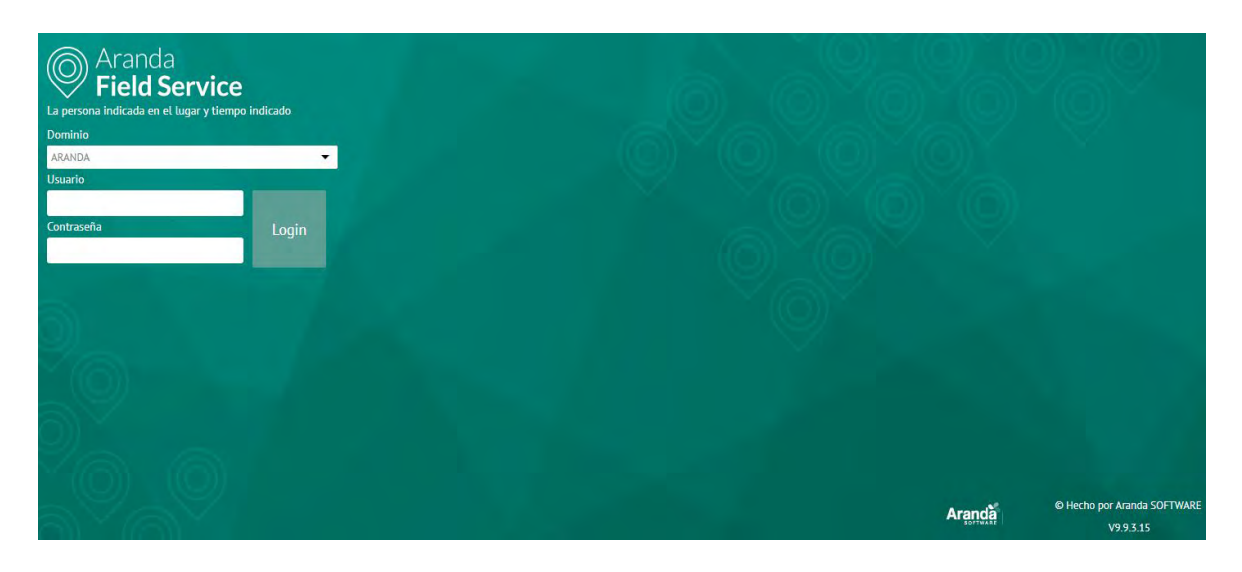

## Modificando datos de perfil

En el módulo **Perfil** encontrará los campos **Nombre, Correo electrónico** y **Teléfono,** los cuales puede modificar. Los campos deben cumplir con unos criterios de aceptación, por ejemplo, el teléfono debe contener caracteres numéricos y el correo electrónico debe tener una estructura nombre@dominio.com.

| Aranda<br>Field Se | rvice | Perfil                                                                                                    | +<br>Nurva orden               | (i)<br>Panel de control | C)<br>Órdenes | 위<br>Inventario | Reportes | A.<br>Monitoreo | 🛠<br>Configuración | Alertas | Penti 🕴   Cerrar Sesión<br>Tatiana Ramirez |
|--------------------|-------|----------------------------------------------------------------------------------------------------|--------------------------------|-------------------------|---------------|-----------------|----------|-----------------|--------------------|---------|--------------------------------------------|
| Configuración      |       |                                                                                                    |                                |                         |               |                 |          |                 |                    |         |                                            |
| Perfé              | 4     | 1.00                                                                                                    |                                |                         |               |                 |          |                 |                    |         |                                            |
| Seguridad          |       | Perfil                                                                                                    | Mombre                         |                         |               |                 |          |                 |                    |         |                                            |
|                    |       |                                                                                                    | Tatiata Camiret                |                         |               |                 |          |                 |                    |         |                                            |
| AJUADPS XIVDDAVPS  | 0     |                                                                                                    | Correo electrónico             |                         |               |                 |          |                 |                    |         |                                            |
|                    |       | $\bigcup$                                                                                                    | tatiàna remirezi@arànzasih.com |                         |               |                 |          |                 |                    |         |                                            |
|                    |       |                                                                                                    | Telefono                       |                         |               |                 |          |                 |                    |         |                                            |
|                    |       |                                                                                                    | 54544546                       |                         |               |                 |          |                 |                    |         |                                            |
|                    |       | Esta es la información de su perfil,<br>por favor mantengalos<br>actualizados para estar siempre en<br>contacto. |                                |                         |               |                 |          |                 |                    |         |                                            |
|                    |       | Note: Los cambios se vierán<br>reflejados caando ingrese de nuevo<br>a la aplifación.                            |                                |                         |               |                 |          |                 |                    |         |                                            |
|                    |       |                                                                                                    |                                |                         |               |                 |          |                 |                    |         | Quardar Councilier                         |

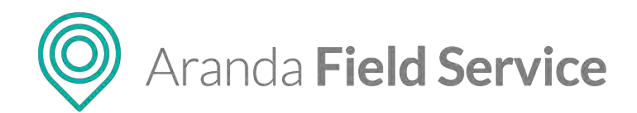

## Seguridad de la cuenta

En este módulo puede cambiar su contraseña por una nueva, la cual debe tener entre 7 y 16 caracteres. Primero debe ingresar correctamente su **Contraseña actual** y luego ingresar 2 veces la nueva contraseña en los campos **Contraseña nueva** y **Confirmar nueva contraseña**.

| Aranda<br>Field Service | Seguridad                                                                                                    | +<br>Hierra Sasters                            | ①<br>Partel de control | Cirdenes | H<br>Investation | D<br>Reportes | di Monaureo | <b>₽</b><br>Configuración | Alenas | Perfit y   Carrar Sesión<br>Tatlana Ramirez |
|-------------------------|----------------------------------------------------------------------------------------------------|------------------------------------------------|------------------------|----------|------------------|---------------|-------------|---------------------------|--------|---------------------------------------------|
| Configuración           |                                                                                                    |                                                |                        |          |                  |               |             |                           |        |                                             |
| Perfi 🚨<br>Segunded 🔒   | Seguridad                                                                                                    | Contraseña actual                              |                        |          |                  |               |             |                           |        |                                             |
| Alustes Globales        |                                                                                                    | Contrassia nueva<br>Confirmar contrasche sueve |                        |          |                  |               |             |                           |        |                                             |
|                         | Introduzca una nueva contraseña.<br>Le recomendamos crear una<br>contraseña única.                                                                              |                                                |                        |          |                  |               |             |                           |        |                                             |
|                         | Nota: No podrá votver a utilizan sir<br>contraxeña anterior una vez que la<br>haya cambiado. El cambio lo verá<br>reflejado cuando inicie sesión<br>nuevamente. |                                                |                        |          |                  |               |             |                           |        |                                             |
|                         |                                                                                                    |                                                |                        |          |                  |               |             |                           |        |                                             |
|                         |                                                                                                    |                                                |                        |          |                  |               |             |                           |        |                                             |
|                         |                                                                                                    |                                                |                        |          |                  |               |             |                           |        | Guardar                                     |

## **Ajustes Globales**

En este módulo se pueden realizar modificaciones fundamentales del negocio, como cambiar el proveedor de mapas, importar datos GeoJSON o habilitar o deshabilitar funciones a los especialistas en campo.

Para poder realizar cambios en esta sección haga clic en el botón Habilitar Edición.

| Aranda<br>Field Service | Ajustes Globales                                                                                                    |                                                        |                                                       | 🛠 🖸<br>Configuración Reportes | Perfil 🛊   Cerrar Sestéri<br>APPLICATION |
|-------------------------|----------------------------------------------------------------------------------------------------|--------------------------------------------------------|-------------------------------------------------------|-------------------------------|------------------------------------------|
| Configuración           | Habilitae                                                                                                    | -                                                      | Alumes picholes                                       | 🛓 Configuración mespe:        |                                          |
| Segurided               | Ajustes Globales                                                                                                    | Este funcionalidad permite que la operación del prosuc | to funcione de acuerdo a las necessitades des negocio |                               |                                          |
| Ajustes Globales 🛛 🚳    |                                                                                                    | Apticación<br>Consola especialista                     | Actuelizar ruta base de AFLS.                         |                               |                                          |
|                         |                                                                                                    | Asignación<br>Integración                              | Tiempo máximo de xesión por inaccividad (minutos)     |                               |                                          |
|                         | Los ajustes globales le permitirán                                                                                     |                                                        |                                                       |                               |                                          |
|                         | modificar características fundamentales<br>de la herramienza, dándole un range de<br>acción más amplio a su negocio.   |                                                        |                                                       |                               |                                          |
|                         | Venga en cuerre que cualquier<br>panàrio trattizito en esta secolor<br>alistas constiderablemente a la<br>transpointa. |                                                        |                                                       |                               |                                          |
|                         |                                                                                                    |                                                        |                                                       |                               |                                          |
| 2                       |                                                                                                    |                                                        |                                                       |                               |                                          |
|                         |                                                                                                    |                                                        |                                                       |                               |                                          |
|                         |                                                                                                    |                                                        |                                                       |                               |                                          |
|                         |                                                                                                    |                                                        |                                                       |                               |                                          |
|                         |                                                                                                    |                                                        |                                                       |                               | Guardar Uanselar                         |

Una vez habilitada la edición, el sistema presentará un mensaje de confirmación advirtiendo que los cambios afectan considerablemente la herramienta.

#### © Todos los derechos reservados

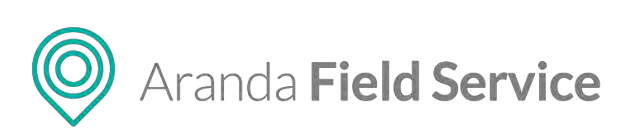

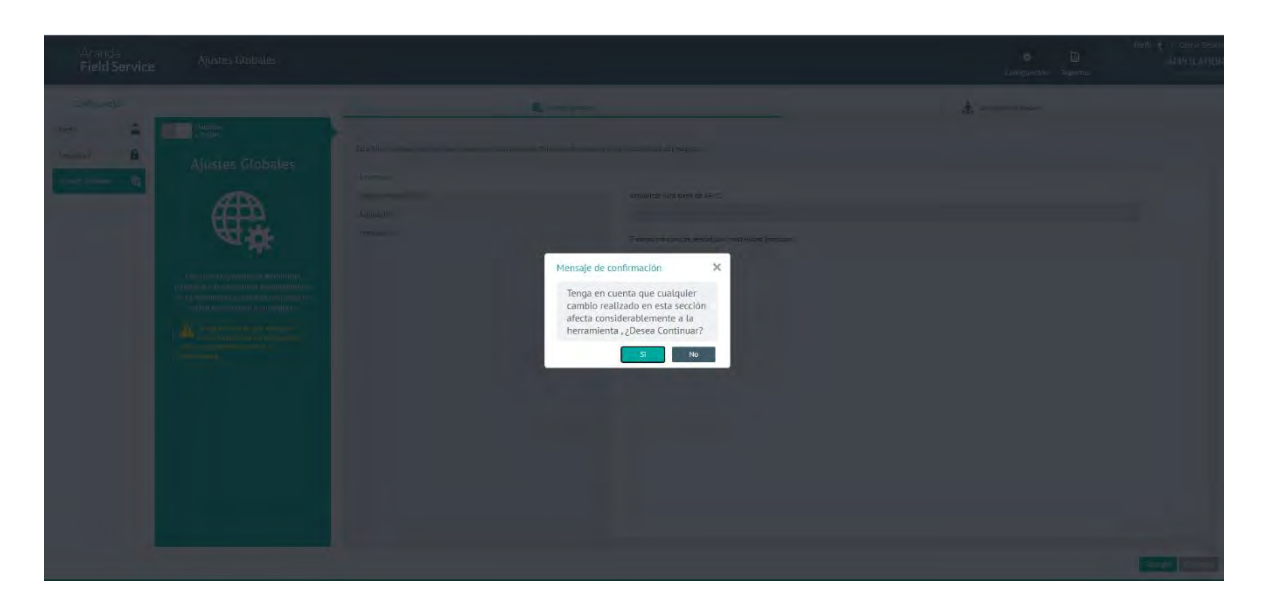

Luego de confirmar que desea continuar, en el módulo de **Ajustes Globales** podrá acceder a las siguientes dos pestañas disponibles:

## Pestaña Ajustes Globales

En esta pestaña el usuario administrador puede personalizar cuatro parámetros de operación; la configuración de estos parámetros afecta directamente la operación y el desempeño de la herramienta.

| Ararida<br>Field Service                                 | Ajustes Globales                                                     |                                                                                                    |                                                                                                    | 💠 🗋<br>Configuración Reportes | Perfit 🕴   Genar Sesión<br>APPLICATION |
|----------------------------------------------------------|----------------------------------------------------------------------|----------------------------------------------------------------------------------------------------|----------------------------------------------------------------------------------------------------|-------------------------------|----------------------------------------|
| Configuración                                            | Habiutar                                                             |                                                                                                    |                                                                                                    | 🛓 Confouración mapas          |                                        |
| Furn. <u>A</u><br>Segurated <u>A</u><br>Auser Gladosts C | <text><image/><image/><text><text><text></text></text></text></text> | tas funcientadas persona que la narradora de penson<br>Austración<br>Canada especialmas<br>Augurados<br>Integrecións | to function of a facilitation is for interestations dela registro.<br>Antistication rules also de Artis.<br>Territyon information de satella por interchilded primotes)<br>10 |                               |                                        |
|                                                          |                                                                      |                                                                                                    |                                                                                                    |                               | Guardar Canvadar                       |

Aplicación

Parámetros de configuración sobre el sistema en general:

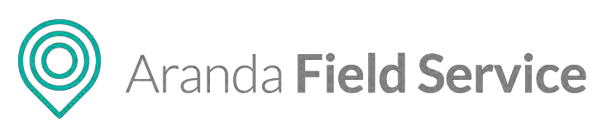

| Aranda<br>Field Service                 | Ajustes Globales                                                                                                    |                                                                                                    |                                                                                                    | Per<br>Per<br>Configuración Hepontes                                                     | TI 🛊   Cerrar Sesión<br>APPLICATION |
|-----------------------------------------|----------------------------------------------------------------------------------------------------|----------------------------------------------------------------------------------------------------|----------------------------------------------------------------------------------------------------|------------------------------------------------------------------------------------------|-------------------------------------|
| Configuración<br>Pertit 🚨<br>Segundad 🔒 | Ajustes Globales                                                                                                    | Esta funccionadad premite que la operación de produc<br>Asticación<br>Console especialmen<br>Astignestin | Learner genetarie     Auserer genetarie     Auserer genetaries est integration     Auserer and sease and ALS     Augustion roles that and ALS | Ingrese aquí la URL<br>pública de la instancia<br>de AFLS                                |                                     |
|                                         | <ul> <li>Los apostes plobaises la premisión<br/>en academida apostes plobaises la premisión<br/>de la heranna academida apostes<br/>academida apostes as asecos<br/>responses de la conservação academida<br/>apostes de la conservação academida<br/>apostes de la conservação academida<br/>apostes de la conservação academida<br/>apostes de la conservação academida<br/>apostes de la conservação academida<br/>apostes de la conservação academida<br/>aposte de la conservação academida<br/>aposte de la conservação acade</li></ul> | Haggaod-                                                                                                 | Trappo misere de sectión por executión (munut)<br>32                                                                                          | Ingrese aquí el<br>número de minutos,<br>por ejemplo, si desea<br>1 hora el valor es: 60 |                                     |
| 1.1                                     |                                                                                                    |                                                                                                    |                                                                                                    |                                                                                          | Guardar Cayonar                     |

#### • Consola especialista

Parámetros de configuración para habilitar o inhabilitar capacidades funcionales a los especialistas en campo.

| Configuración |                                                                                                    | 1                                                                                                    | 🚯 Ajustes ploteves                                                                                       | noticias para que los especialistas                                                                                                    |
|---------------|----------------------------------------------------------------------------------------------------|----------------------------------------------------------------------------------------------------|----------------------------------------------------------------------------------------------------|----------------------------------------------------------------------------------------------------|
| istat 🔒       | Ajustes Globales                                                                                                    | Esta funcionasteaŭ permite que la contración del produ<br>Aplicación<br>Conosida especialista<br>Astignación | eco functione de acuerco a las necesidades des negecias<br>URL de acciecos<br>INEQS / unaversidadet conv | en campo puedan ver el contenido<br>en la app móvil                                                                                                    |
|               | A space space of permitting the space of the space of the | Helgy SON                                                                                                    | Cervitanse<br>Cervitanser<br>Edar cleater                                                                | Habilite o deshabilite las<br>capacidades funcionales de<br>crear, editar clientes o crear<br>órdenes de trabajo a todos a los<br>especialistas en campo |

**Nota**: Luego de habilitar o deshabilitar cualquiera de las opciones de consola de especialista, es necesario que los especialistas cierren sesión e inicien nuevamente para que puedan visualizar los cambios.

#### • Asignación

Dependiendo del tipo de negocio, puede decidir bajo qué circunstancias se reasignan las órdenes de trabajo en el sistema. Puede habilitar o deshabilitar las siguientes opciones:

- Reasignar órdenes por cambio de disponibilidad, inactividad o revocación de licencia.
- Mantener la asignación de las órdenes manuales, aunque estas hayan expirado (de lo

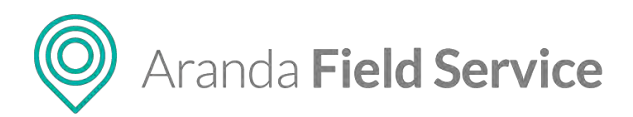

contrario, pasan a ser automáticas)

 Tomar la última ubicación reportada para la asignación de órdenes de trabajo (de lo contrario se tomará la ubicación asociada al perfil del especialista o la ubicación del establecimiento).

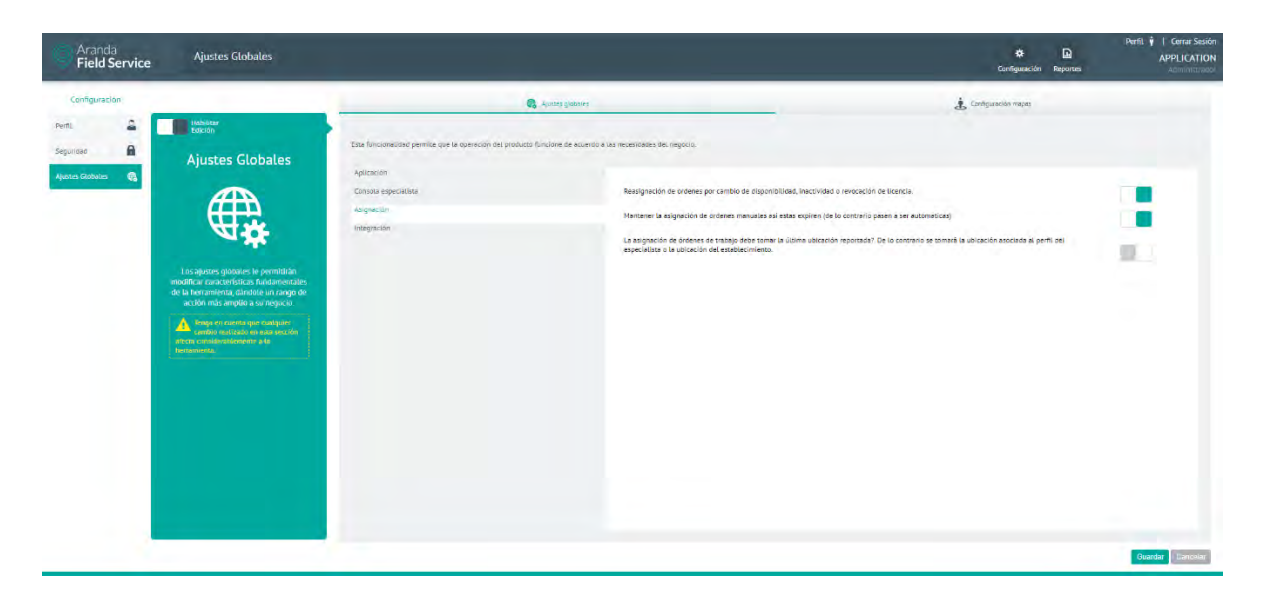

#### • Integración

Este parámetro complementa la integración con la herramienta de ASDK, ya que permite configurar la notificación de ejecución de órdenes de trabajo de AFLS a tareas en campo de ASDK.

Para las versiones más recientes de AFLS y ASDK se recomienda seleccionar el tipo de integración directa (Direct), que permite que AFLS y ASDK interactúen directamente. Para integrar por medio del bus de integración de WSO2, seleccionar la opción ESB.

Si escogió la integración directa, es necesario diligenciar los siguientes campos:

- Usuario de integración y su contraseña
- Si va a tener regla de alimentación de campo solución de un caso en ASDK a partir de una orden de trabajo de AFLS, puede colocar el nombre de sistema de un campo adicional de AFLS para este fin.
- Homologación de estados ASDK: esta opción permite hacer pares de ID de estados de ASDK y AFLS cuando se van a notificar cambios de estado desde AFLS hacia ASDK.
- Homologación de estados de AFLS desde ASDK: esta opción permite hacer pares de ID de estados de AFLS y ASDK cuando se van notificar cambios de estado desde ASDK hacia AFLS.

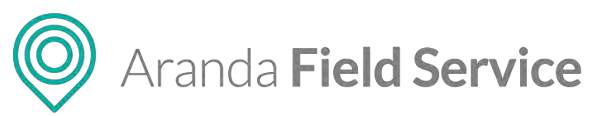

| Aranda Ajustes Globales |                                                                                                    |                                                                                                    | 💠 🕞<br>Configuración Reportes | Perfit ÿ   Centar Sestion<br>APPLICATION |
|-------------------------|----------------------------------------------------------------------------------------------------|----------------------------------------------------------------------------------------------------|-------------------------------|------------------------------------------|
| Configuración           |                                                                                                    | C Autor picower                                                                                                    | 🗼 Configuración matanas       |                                          |
| Particit   Particit     | Eus functionalizad primite special is operation with proble<br>adarticiti<br>Consolar operations:<br>Asprenzia<br>Integracial | excer flationer de a para de la la escaladada de la magaza.<br>Tipo de intergratolo<br>150 monte de lucando para concelido de integratolo<br>1) demensioner<br>2) demensioner<br>Concreade de la compa delicional para balación hació 4550 (pendo el unique numo)<br>4) final:<br>Monte del compa delicional para balación hació 4550 (pendo el unique numo)<br>4) final:<br>Monte del compa delicional para balación hació 4550 di pendo el unique numo)<br>4) estado a del La delicio A550.<br>Mense separada para del 15 delicio 4500.<br>Mense separada para del 15 delicio 4500.<br>Mense separada para del 15 delicio 4500.<br>Mense separada para del 15 delicio 4500.<br>Mense separada para del 15 delicio 4500.<br>Mense separada para del 15 delicio 4500.<br>Mense separada para del 15 delicio 4500.<br>Mense separada para del 15 delicio 4500.<br>Mense separada para del 15 delicio 4500.<br>Mense separada para del 15 delicio 4500.<br>Mense separada para del 16 delicio 4500.<br>Mense separada para del 16 delicio 4500.<br>Mense separada para del 16 delicio 4500.<br>Mense separada para del 16 delicio 4500.<br>Mense separada para del 16 delicio 4500.<br>Mense separada para del 16 delicio 4500.<br>Mense separada para del 16 delicio 4500.<br>Mense separada para del 16 delicio 4500.<br>Mense separada para del 16 delicio 4500.<br>Mense separada para del 16 delicio 4500.<br>Mense separada para del 16 delicio 4500.<br>Mense separada para del 16 delicio 4500.<br>Mense separada para del 16 delicio 4500.<br>Mense separada para del 16 delicio 4500.<br>Mense separada del 16 delicio 4500.<br>Mense separada del 16 | zin                           |                                          |

## Pestaña Configuración de Mapas

En esta pestaña el administrador puede cambiar el proveedor de servicio para los mapas en la aplicación web, AssistMe y la aplicación móvil. Las opciones que se ofrecen dentro de la aplicación son:

| Paquete                           | Por defecto<br>en instalación | Тіро                                                                                   | Costo                                                                                                  | Consideraciones                                                                                                    |
|-----------------------------------|-------------------------------|----------------------------------------------------------------------------------------|----------------------------------------------------------------------------------------------------|----------------------------------------------------------------------------------------------------|
| OpenStreet<br>Maps +<br>Nominatim | Si                            | Mapas open<br>source y<br>geocoding con<br>open source                                 | Ninguno                                                                                                | El geocoding (servicio de<br>Nominatim) a comparación de los<br>otros dos paquetes, tiene menor<br>efectividad en los resultados.                                                                      |
| OpenStreet<br>Maps + ArcGIS       | No                            | Mapas open<br>source y<br>geocoding que<br>consume de<br>servicio en nube<br>de ArcGIS | Consumo de servicio de<br>geocoding y geocoding<br>inverso. Cada petición<br>genera costo.             | Para registrar el servicio, debe<br>acceder a la página de Arcgis,<br>registrar una aplicación y obtener el<br><i>Client Id y Secret Id - API Key</i> para<br>consignarlo en AFLS.                     |
| Google Maps                       | No                            | Mapas y<br>geocoding por<br>Google Maps                                                | Tanto el pintar mapas<br>como el geocoding y<br>geocoding inverso<br>genera costo por cada<br>petición | Para registrar el servicio, debe<br>acceder a la página de Google Maps<br>y obtener el <i>Secret Id - API Key</i> (para<br>paquetes BASIC) y si el paquete es<br>PREMIUM también el <i>Client Id</i> . |

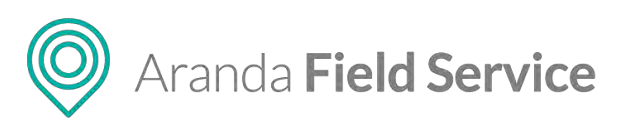

| Aranda<br>Field Service | Ajustes Globales                                                                                                    | _                                                                      |                                                                                                    | 🌣 🖻<br>Contiguración Reportes | Perfit 🛉   Cerrar Sesión<br>APPLICATION |
|-------------------------|----------------------------------------------------------------------------------------------------|------------------------------------------------------------------------|----------------------------------------------------------------------------------------------------|-------------------------------|-----------------------------------------|
| Configuración           |                                                                                                    |                                                                        | 😨 Ajustere glatosies                                                                                                 | Configuración mapas           |                                         |
| Pertil                  | Habitatar<br>Exercise<br>Ajustes Globales                                                                                                    | Configuración de mapas<br>Seleccione uno de los próyecores sopo        | upadar et caución de boneado se brecau paciçãos conora cusidos aspos baraou vasis, obieniças de boneados.            |                               |                                         |
|                         | <b>₽</b>                                                                                                    | Proveedor de mapas                                                     | Koongle Hopp Hacksop<br>Open Source (Open Sover Hops - Hominatin)<br>Standard Packade (David Sover Hom - Hominating) |                               | <u> </u>                                |
|                         |                                                                                                    | Agregar API Key                                                        | Gougle Maps Package                                                                                                  |                               |                                         |
|                         | Los ajustes globales le permitirán<br>modificar características fundamentales<br>de la herramienta, dándole un rango de<br>acción más amplio a su negocio. | Tipo de plan                                                           | BASIC                                                                                                    |                               |                                         |
|                         | Tenga en coloriza que cualquier<br>contrato neclizado en este sección<br>afecta considerado estena a la<br>herromienta.                                    | Importar GeoJSON<br>Retacione los atríbutos del archivo Geol<br>Nombre | um que selén usados pera la Importación de lucalizaciones                                                            |                               |                                         |
|                         |                                                                                                    | Ágregue una o varias propletiades pol                                  | savidà la tetra l'etra                                                                                               |                               |                                         |
|                         |                                                                                                    | Cescripcion<br>Agroque una o varias orgalectades pul                   | randa la tecla lintre                                                                                                |                               |                                         |
|                         |                                                                                                    | (at tur)                                                               |                                                                                                    |                               |                                         |
|                         |                                                                                                    | Agregue solo una propiedad y pulse la                                  | i tecla Intro.                                                                                                    |                               |                                         |
|                         |                                                                                                    | Langitud                                                               |                                                                                                    |                               |                                         |
|                         |                                                                                                    | Agregue solo una propiedad y pulse la                                  | (Brill Jano)                                                                                                    |                               |                                         |
|                         |                                                                                                    |                                                                        |                                                                                                    |                               |                                         |
|                         |                                                                                                    |                                                                        |                                                                                                    |                               | Guardar Garcelar                        |

Al hacer un cambio de proveedor se pueden habilitar nuevos campos que varían dependiendo del proveedor elegido. Ejemplo: para Google se habilitan los campos de *Api Key, Client ID*, y Tipo de plan.

| Aranda<br>Field Service                       | Ajustes Globales                                                                                                    |                                                                                                    |                                                                                                    | 🗱 🖸                   | Perfil 🛉   Certar Sesión<br>APPLICATION<br>Kommistrador |
|-----------------------------------------------|----------------------------------------------------------------------------------------------------|----------------------------------------------------------------------------------------------------|----------------------------------------------------------------------------------------------------|-----------------------|---------------------------------------------------------|
| Configuración                                 |                                                                                                    |                                                                                                    | 🚓 Aluans circolles                                                                                                    | L Curriquescian mapes |                                                         |
| Perts 🔔<br>Segundes 🔒<br>Approce (Jalabeter 🕞 | better<br>Ajustes Globales<br>Giustes Globales<br>Ajustes Globales<br>Ajustes globales le permitién<br>solon ajustes globales le permitién<br>solon ajustes globales le per | Configuración de mapos<br>Selectores de las provesiones<br>Provession de mapas<br>Agregar API Koy<br>Agregar Bilmit 10<br>Tipo de plan                                                                                                    | oppersadicis, ek cambler de proveet is ve prevalen habiliter nevnos compre soste prevalen verde dependende ek provestor<br>George Aldep Pristage<br>mellekilet |                       |                                                         |
|                                               | Recording a                                                                                                    | Appropria Goad SDM<br>Appropria to a similar proprior to a<br>Appropria to a similar proprior to a<br>Appropria to a similar proprior to a<br>Appropria to a similar proprior to a<br>Appropria to a similar proprior to a pro-<br>tange of the similar proprior to a pro-<br>tange of the similar proprior to a pro-<br>tange of the similar pro-<br>tange of the similar pro- | Gesson que serán usore para la unpertación de localizaciones<br>a pulsando la total Inter-<br>a pulsando la total Inter-                                       |                       |                                                         |
|                                               |                                                                                                    |                                                                                                    |                                                                                                    |                       | Guardar Cancelar                                        |

**Nota**: Luego de hacer el cambio de proveedor de mapas y guardar, es necesario que los usuarios inicien sesión nuevamente para visualizar el cambio en las aplicaciones web, móvil y AssistMe.

#### Importación GeoJSON

En esta sección se configuran los atributos que se usarán del archivo GeoJson, cuando se importan localizaciones de la funcionalidad Capa Mapas.

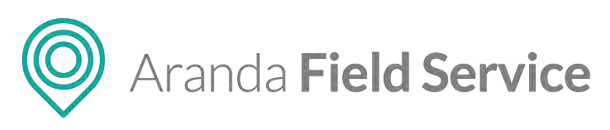

| Aranda<br>Field Service | Ajustes Globales                                                                                                    |                                                                             |                                                                                                    | * D<br>Configuración Reportes | Perfil 🛉   Cerrar Sesión<br>APPLICATION |
|-------------------------|----------------------------------------------------------------------------------------------------|-----------------------------------------------------------------------------|----------------------------------------------------------------------------------------------------|-------------------------------|-----------------------------------------|
| Configuración           |                                                                                                    |                                                                             | Q Ajuter potent                                                                                                 | 🗼 Contiguración maper         |                                         |
| Ferfi 🚨                 | Habilitar<br>Edición                                                                                                    | Comguiación de mapas<br>Seseccione uno de los proveedores so                | orrados, al cambier de proveedor se pueden habilitar nuevos campos estos pueden variar dependienco el proveedor |                               | 1                                       |
| Ajustes Globales 🛛 🕄    | Ajustes Globales                                                                                                    | Proveedor de mapas                                                          | Georgie Mege Preclaye                                                                                           |                               | •                                       |
|                         | ₩ <b>₩</b>                                                                                                    | Agregar API Key                                                             |                                                                                                    |                               |                                         |
|                         | Los ajustes globales le permitiran<br>modificar características fundamentales                                           | Agregar client ID                                                           |                                                                                                    |                               |                                         |
|                         | de la herramienta, dándole un rango de<br>acción más amplio a su negocio.                                               | Tipo de plan                                                                | PREMIUM                                                                                                    |                               | •                                       |
|                         | A trage in course and configure<br>confide instantion on size would be<br>ment control-control of a little<br>becaused. | Importair GeolSON<br>Relacione las atributos del erchivo Ge<br>Normbie:<br> | abrilligae sedin cindes para la impression de localizaciones<br>oceanole ja local inco                          |                               |                                         |
|                         |                                                                                                    | Descripcion<br>Agregue una s varias propledades p                           | ulsavilo la meta intro                                                                                          |                               |                                         |
|                         |                                                                                                    | Latitud.                                                                    |                                                                                                    |                               |                                         |
|                         |                                                                                                    | Agregue sold una propiedad y pulse                                          | tat tècla <i>lottro</i>                                                                                         |                               |                                         |
|                         |                                                                                                    | Longitud                                                                    |                                                                                                    |                               |                                         |
|                         |                                                                                                    | Agregue solo une propietual y polse                                         | sjá tedaj hrzo                                                                                                  |                               |                                         |
|                         |                                                                                                    |                                                                             |                                                                                                    |                               | Guarder Canonier                        |

- El campo **Nombre** puede tener múltiples atributos.
- El campo **Descripción** puede tener múltiples atributos.
- Los campos Longitud y Latitud solo permiten un atributo en su configuración.

De acuerdo al estándar si el archivo GeoJson cuenta con localizaciones que tengan el atributo "Geometry" este prevalecerá sobre los campos **Longitud** y **Latitud** aquí configurados.

## Configurando Aranda FIELD SERVICE

## Configuración necesaria con rol Administrador

A continuación, encontrará la información de cada uno de los módulos y funcionalidades con los que cuenta Aranda FIELD SERVICE para optimizar el funcionamiento de su negocio; esta configuración se puede realizar con un usuario con perfil Administrador.

## Configuración de licenciamiento

La primera vez que ingresa a la aplicación como usuario administrador de Aranda FIELD SERVICE, es necesario configurar las licencias que se van a utilizar en la prestación del servicio y que otorgarán el consentimiento de Aranda SOFTWARE para utilizar Aranda FIELD SERVICE.

La configuración de las licencias de administración es indispensable para ejecutar todos los procesos de la gestión de órdenes de trabajo y para delimitar el alcance de los usuarios que tienen acceso a la aplicación.

Para configurar una licencia de Aranda FIELD SERVICE, seleccione el botón **Nuevo** de la categoría **Licenciamiento**, en la sección de Configuración de la consola de configuración y siga los pasos mencionados a continuación:

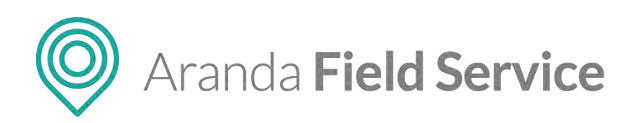

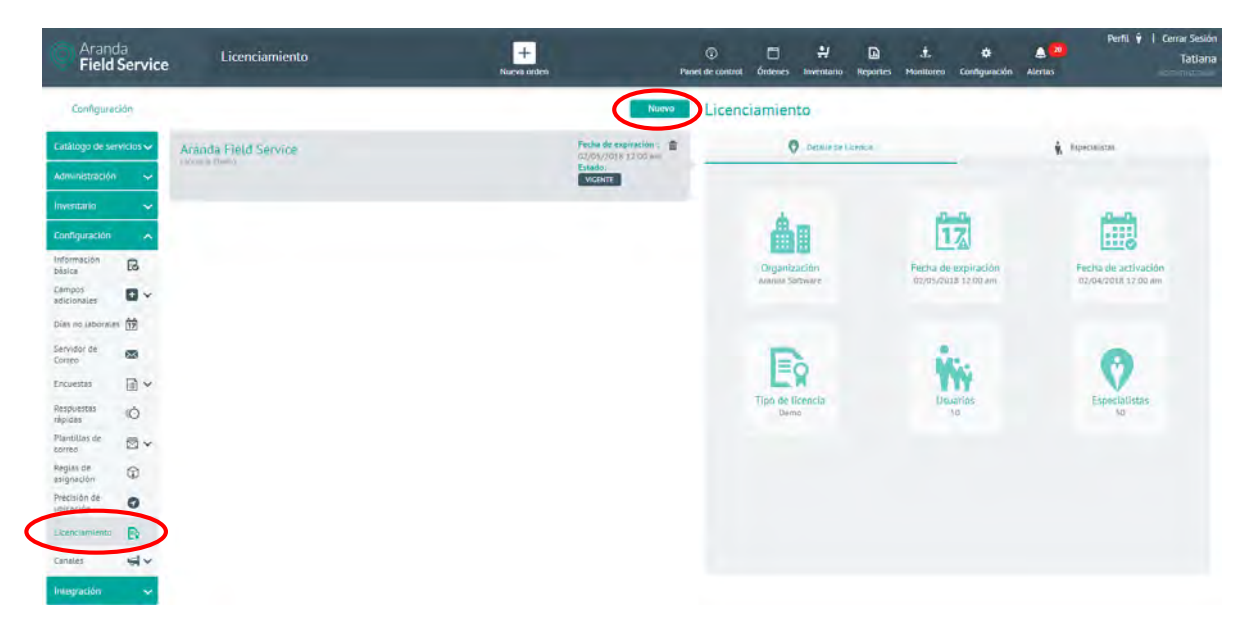

El proceso de creación de licencia permite cargar el archivo MachineKEY.amk en tres simples pasos:

- **Descargar:** como usuario administrador descargue el archivo MachineKEY.amk. que contiene la información asociada al computador que utilizará esta licencia.
- **Enviar:** envíe el archivo descargado vía correo electrónico al proveedor Aranda SOFTWARE, con el fin de confirmar el registro de licenciamiento para la organización.
- Revisar: Finalmente, el proveedor del sistema enviará al correo electrónico del usuario administrador un archivo adjunto de extensión .Lic; guarde el archivo en el equipo, y luego desde la consola de administración de Aranda FIELD SERVICE busque este archivo para registrar la licencia respectiva con las condiciones solicitadas.

|                                                           |                                                         | Buse                                                                             |
|-----------------------------------------------------------|---------------------------------------------------------|----------------------------------------------------------------------------------|
| mo obtener el arci                                        | hivo (.lic) 😮                                           | -                                                                                |
| DESCARGAR                                                 | C ENVIAR                                                | C REVISE                                                                         |
| Haga <mark>clic aqui</mark> para<br>Iscargar archivo .amk | El archivo descargado<br>envielo haciendo clic<br>aquí. | En las próximas horas<br>recibirá a su correo<br>electrónico el<br>archivo .lic. |
|                                                           |                                                         | archivo .lic.                                                                    |
|                                                           |                                                         |                                                                                  |
|                                                           |                                                         |                                                                                  |
|                                                           |                                                         |                                                                                  |

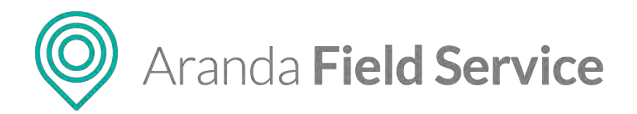

Haga clic en **Guardar** para confirmar los cambios realizados.

**Nota**: La licencia enviada por correo por el proveedor, Aranda SOFTWARE, solo puede utilizarse sobre la máquina donde se generó el primer archivo de licenciamiento.

Finalizado el proceso de creación de la licencia, se habilitará el funcionamiento de la consola de administración de Aranda FIELD SERVICE para la correspondiente configuración de las órdenes de trabajo.

La nueva licencia tendrá definida la información básica necesaria para que los usuarios puedan usarla de la siguiente manera:

En la pestaña **Detalle de Licencia** encontrará datos de registro tales como el nombre de la organización, las fechas de activación y expiración, el tipo de licencia adquirida (demo o versión del producto), el número de usuarios de la aplicación web (administradores, despachadores y monitores) y el número de especialistas en campo que tendrán acceso a la aplicación móvil.

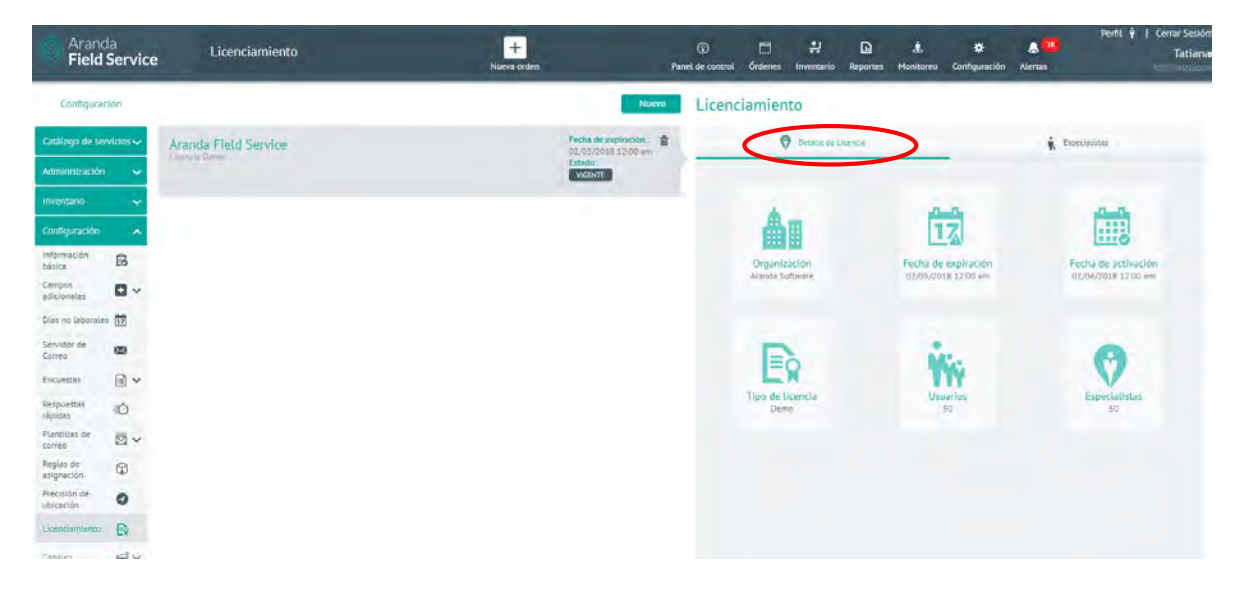

Las licencias generadas para ingresar a la aplicación <u>web</u> de Aranda FIELD SERVICE son licencias concurrentes y se administran según la disponibilidad de licencias adquiridas y el acceso de los usuarios (administrador, despachador, monitor) a la aplicación web depende de la liberación de cada licencia para un nuevo ingreso.

Las licencias generadas para ingresar a la aplicación <u>móvil</u> de Aranda FIELD SERVICE son licencias nombradas que otorga una licencia personalizada y única con los datos básicos de cada usuario con rol de **especialista en campo**, para que ingrese a la consola móvil de Aranda FIELD SERVICE en cualquier momento.

La licencia registrada debe tener asociados los usuarios con rol de **especialistas en campo** que utilizarán la aplicación móvil de Aranda FIELD SERVICE con el esquema de licenciamiento nombrado.

En la pestaña **Especialistas** encontrará el formulario para asociar los especialistas en campo que van a usar la aplicación.

#### © Todos los derechos reservados

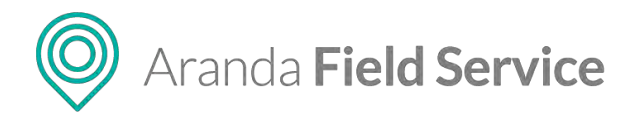

#### Licenciamiento

| Oetalle de Licencia                                                         |                     | Especi                             | alistas           |
|-----------------------------------------------------------------------------|---------------------|------------------------------------|-------------------|
| Asociar especialistas en campo<br>Asocie los especialistas en campo que var | n usar la aplicació | in. <b>B</b>                       | 42<br>DISPONIBLES |
| Especialistas en campo asociados                                            |                     |                                    |                   |
| David Abril ( dabril )                                                      | -                   | Fabian Ortiz ( fortiz )            | -                 |
| Harold Salcedo ( hsalcedo )                                                 | -                   | Eduardo Montenegro ( emontenegro ) | Ð                 |
| Diego Buitrago ( dbuitrago )                                                | Ð                   | Tatiana Ramirez ( tramirez )       | •                 |
| Victor Sevilla ( victor )                                                   | -                   | Enar ( enar )                      | -                 |

**Nota**: Antes de asociar los especialistas en campo al número de licencias nombradas adquiridas para la gestión de la consola móvil, el usuario administrador debe configurar los usuarios que cumplirán el rol de **especialistas en campo** para la atención de las órdenes de trabajo.

**Nota**: Si en la configuración de licenciamiento no se tienen licencias asociadas, los especialistas en campo no podrán acceder a ningún componente de la aplicación móvil.

## Configuración de Acuerdos de Nivel de Servicio (SLA)

Tan importante como brindar un buen servicio es brindarlo a tiempo. A través del módulo de niveles de servicio es posible definir los tiempos que un especialista puede necesitar para la atención de una orden y los umbrales para su ejecución.

La configuración de los SLA en Aranda FIELD SERVICE se realiza a través de cronómetros y acuerdos de tiempo. Las configuraciones de los tiempos relacionados con un SLA son globales (se definen una vez), sin embargo, algunas de sus características pueden ser específicas a un modelo de negocio en particular.

Los ANS pueden asociarse a servicios, a compañías o a clientes. Aranda FIELD SERVICE se encarga de seleccionar el SLA más apropiado siempre y cuando se encuentre vigente.

Para crear nuevos SLA haga clic en el botón **Nuevo** e ingrese la siguiente información:

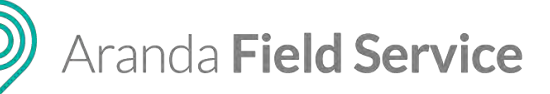

| C Arano<br>Field                    | da<br>I <b>Servic</b> | e SLA                                                          | H<br>Nurera ordera    | Panel de control | C<br>Órdenes                                                      | Inventano   | Reportes | đ.<br>Monitoreo       | <b>ti:</b><br>Configuración                              | Alertas                                             | Perit 🕴   Cerrar Sesión<br>Tatlaria Ramírez |
|-------------------------------------|-----------------------|----------------------------------------------------------------|-----------------------|------------------|-------------------------------------------------------------------|-------------|----------|-----------------------|----------------------------------------------------------|-----------------------------------------------------|---------------------------------------------|
| Configura                           | ición                 | P                                                              | Nitevo                | SLA              |                                                                   |             |          |                       |                                                          |                                                     |                                             |
| Cutátego de se<br>SUA               | ervicios 🔨            | ANS Emergencia WT                                              | Freihe Smillastike: 🚔 | <                | Omplete la ini                                                    | oel SLA     | 2        | Acuer  NVRI de servir | idos de tiempos                                          |                                                     | 🖉 Archives adjuntes                         |
| OLA<br>UC<br>Calendarios            | 日 名 名                 | ANS General<br>ANS banks plan tox any strategic to competition | Fechs finalization:   |                  | lombre del SL<br>ANS Emergeni<br>Jescripción<br>descripción       | A<br>cia WT |          |                       |                                                          |                                                     |                                             |
| Cronómetros<br>Modelos<br>Servicios | ©<br>88<br>14         | ANS NormaL WT                                                  | Feithe finalization:  | -                | Duración del<br>recha de inicio<br>04/01/2018<br>recha de finalio | SLA         | _        |                       |                                                          |                                                     |                                             |
| Relaciones<br>Administración        | *                     | ANS Premium WT                                                 | Feste finitization:   |                  | iecha de (evis)<br>Corto relacione                                | on Alam     | па       | Número de             | diss antes de act<br>diss antes de act<br>Penelización p | ovjer ta atanma<br>over sa atanma<br>or incumplimin | ento SLA*                                   |
| Configuración<br>Integración        | *                     | ANS Prioridad WT<br>description                                | Fecha Buatración;     |                  | a                                                                 |             |          |                       | 0                                                        |                                                     |                                             |
|                                     |                       |                                                                |                       |                  |                                                                   |             |          |                       |                                                          |                                                     | Guerde Cancelier                            |

#### **Detalle del SLA**

- Nombre del SLA: Nombre que se le dará al acuerdo.
- Descripción: Texto claro y explicativo del acuerdo ANS.

#### Duración del SLA

- Fecha de inicio: permite establecer la fecha de inicio del SLA.
- **Fecha de finalización:** permite establecer la fecha de finalización del SLA, al ingresar una fecha en este campo se habilita el campo de alarma para la fecha de finalización.
- **Fecha de revisión:** permite establecer la fecha de revisión del SLA, al ingresar una fecha en este campo se habilita el campo de alarma para la fecha de revisión.
- Costo relacionado al SLA: permite establecer el costo relacionado a la ejecución del SLA.
- **Penalización por incumplimiento de SLA:** permite establecer el valor por incumplimiento cuando se vence el SLA.

**Nota**: el usuario puede habilitar el envío de una alarma cuando se acerque la fecha de revisión o la fecha de finalización del ANS, esto hará que se le envíe a los administradores una notificación con la información correspondiente.

#### Acuerdos de tiempos

En esta pestaña se muestra un buscador que funciona con la característica de autocompletar y lista los cronómetros que existen en AFLS, al seleccionar uno de los cronómetros este se muestra con los respectivos campos para ingresar las horas, los minutos y el porcentaje de cumplimiento que debe tener dicho cronómetro para el SLA. Todos los SLA deben tener solo un cronómetro marcado como principal y es el que se va a visualizar en la orden de trabajo.

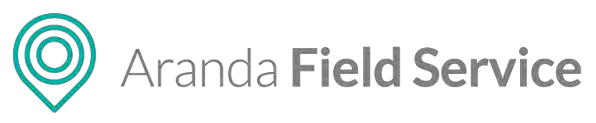

| Aran<br>Field  | da<br>Service | 2 SLA                                                          | +<br>Nuevo orden    | Panel de contro | C Órdenes      | ₽<br>Inventario | D<br>Reportes | 4<br>Monitoreo | 🗱<br>Configuración | Alertas    | Perfil i            | )   Cerrar Sesión<br>Tatlana Ramírez |
|----------------|---------------|----------------------------------------------------------------|---------------------|-----------------|----------------|-----------------|---------------|----------------|--------------------|------------|---------------------|--------------------------------------|
| Configura      | clón          | D                                                              | Nue                 | • SLA           |                |                 |               |                |                    |            |                     |                                      |
| Catàlogo de se | nvickos 🛧     | ANS Emergencia WT                                              | Fesha finalization: |                 | 🐨 Detail       | e dei SLA       | (             | C ALUS         | nes de bempos      | >          | ALCHINGS &          | ic).sinces                           |
| ŝ.k            | *             | assuger                                                        |                     |                 | Por favor agre | egue los crono  | metros que s  | e tendrán en o | uenta dentro del   | ecuerdo de | iempos.             |                                      |
| OLA            | -             |                                                                |                     | _               | 9              |                 |               |                |                    |            |                     |                                      |
| ÚC.            |               | ANS General<br>Mili taince para los semistrar de las comunitár | Fetha Restitution   | 8               | Configuracio   | ón de cronór    | metros        |                |                    |            |                     |                                      |
| Calendarios    | 館             |                                                                |                     |                 | () Tiemp       | o de Atencio    | śm            |                |                    |            | sisco               | •                                    |
| Cronómetros    | ۲             |                                                                |                     |                 |                |                 |               |                | VICINAS.           | 11115      | s correction of the |                                      |
| Hadelas        | 88            | ANS Normal WT<br>described                                     | Fetha finalization: |                 | Tiempo P       | rincipal        |               |                | 24                 | .0         | 90                  |                                      |
| Servicios      | )e            |                                                                |                     |                 |                |                 |               |                |                    |            |                     |                                      |
| Relaciones     | *             | ANS Premium WT                                                 | Foche Reelización:  |                 |                |                 |               |                |                    |            |                     |                                      |
| Administración | i 🔶           | Averaption                                                     | -                   |                 |                |                 |               |                |                    |            |                     |                                      |
| Inventario     | ÷             |                                                                |                     |                 |                |                 |               |                |                    |            |                     |                                      |
| Configuración  | *             | ANS Prioridad WT                                               | Fecha finalización: |                 |                |                 |               |                |                    |            |                     |                                      |
| Integración    | ~             | NERVADOU                                                       |                     |                 |                |                 |               |                |                    |            |                     |                                      |
|                |               |                                                                |                     |                 |                |                 |               |                |                    |            |                     |                                      |
|                |               |                                                                |                     |                 | * Marcar con   | no cronômetro   | principal:    |                |                    |            |                     |                                      |
|                |               |                                                                |                     |                 |                |                 |               |                |                    |            | Guar                | rdar Ganosian                        |

**Nota**: si el usuario cambia el cronómetro de básico a avanzado, se copian los valores a las 3 prioridades de **Emergencia**, **Normal** y **Prioridad**; si el usuario cambia de avanzando a básico, se limpian todos los campos dejándolos vacíos y en básico (se mantienen obligatorios).

| Detalle del SLA                      | () Acuerd           | os de tiempos   |            | Archivos adjunto |
|--------------------------------------|---------------------|-----------------|------------|------------------|
| Por favor agregue los cronómetros qu | ie se tendrán en cu | enta dentro del | acuerdo de | tiempos.         |
| Q Buscar y agregar un cronómer       |                     |                 |            |                  |
| Configuración de cronómetros         |                     |                 |            |                  |
| ① Tiempo de Atención                 |                     |                 | *          | AVANZADO         |
| PRIORIDAD                            |                     | HORAS           | MINS       | % CUMPLIMIENTO   |
| Emergencia                           |                     | 24              | 0          | 90               |
| Normal                               |                     | 24              | 0          | 90               |
| Prioridad                            |                     | 24              | 0          | 90               |
|                                      |                     |                 |            |                  |

## Archivos adjuntos

En esta pestaña puede adjuntar archivos del SLA siempre que no excedan de 10 MB.

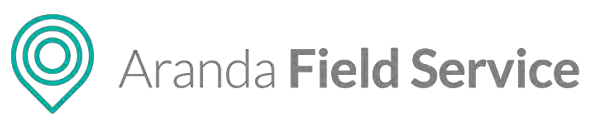

| Aran<br>Field  | da<br>Servic | e SLA             |             | +<br>Nueva orden | -                   | ©<br>Penel de contro | C Ordenes   | Invertario      | Reportes     | dis<br>Monitoreo | Configuración            | &<br>Alertes  | Perfit 🛊   Cerrar Sesión<br>Tatlana Ramírez |
|----------------|--------------|-------------------|-------------|------------------|---------------------|----------------------|-------------|-----------------|--------------|------------------|--------------------------|---------------|---------------------------------------------|
| Configura      | ción         | Buscar            | Q           |                  | Nu                  | evo SLA              |             |                 |              |                  |                          |               |                                             |
| Catálogo de se | ervicios 🔺   | ANS Emergencia WT |             |                  | Fecha finalización. |                      | 🐨 Detali    | e del SLA       |              | () Aque          | dos de tiempos           | (             | <ul> <li>Arthives adjunces</li> </ul>       |
| 2.A            |              |                   |             |                  |                     |                      |             |                 |              |                  |                          |               |                                             |
| OLA            |              |                   |             |                  |                     |                      | Høge clic i | o arrastre en t | ote éres una | u miks archivo   | opara agrogar al<br>1048 | SLA, Tamaho r | náslimo de ceda archivo:                    |
| UC             | -            | ANS General       | in comparis |                  | Fecha Analización   |                      | Archivos ad | juntos          |              |                  |                          |               |                                             |
| Calendarios    | 館            |                   |             |                  |                     |                      | Gocumento   | Word doc 40.9   | RG KB        |                  |                          |               | 注意                                          |
| Cronómetros    | ١            |                   |             |                  |                     |                      |             |                 |              |                  |                          |               |                                             |
| Modelos        | 88           | ANS Normal WT     |             |                  | Fechs finalizacion: |                      |             |                 |              |                  |                          |               |                                             |
| Servicios      | 1=           |                   |             |                  |                     |                      |             |                 |              |                  |                          |               |                                             |
| Relaciones     | *            | AND DISCOUTON AND |             |                  | Fecha Bralizacion:  |                      |             |                 |              |                  |                          |               |                                             |
| Administración | • •          | ANS Premium wit   |             |                  |                     |                      |             |                 |              |                  |                          |               |                                             |
| Inventario     | ~            |                   |             |                  |                     |                      |             |                 |              |                  |                          |               |                                             |
| Configuración  | ~            | ANS Prioridad WT  |             |                  | Techa Brialización: |                      |             |                 |              |                  |                          |               |                                             |
| integración    | ~            | ocialities        |             |                  |                     |                      |             |                 |              |                  |                          |               |                                             |
|                |              |                   |             |                  |                     |                      |             |                 |              |                  |                          |               |                                             |
|                |              |                   |             |                  |                     |                      |             |                 |              |                  |                          |               | Guardar Cancelar                            |

## Configuración de acuerdos de niveles operacionales (OLA)

A través del módulo de niveles operacionales es posible definir los acuerdos con los proveedores internos de un servicio.

La configuración de los OLA en Aranda FIELD SERVICE se realiza a través de cronómetros y acuerdos de tiempo. Las configuraciones de los tiempos relacionados con un OLA son globales (se definen una vez), sin embargo, algunas de sus características pueden ser específicas a un modelo en particular.

Los OLA pueden asociarse a servicios o a proveedores. Aranda FIELD SERVICE se encarga de seleccionar el OLA más apropiado siempre y cuando se encuentre vigente.

Para crear nuevos OLA se debe hacer clic en el botón Nuevo e ingresar la siguiente información:

| Configura                          | ción          | Buscar Q                                                 |                  | Nueva OLA |                                                                    |                     |           |                                                             |                                                     |                   |
|------------------------------------|---------------|----------------------------------------------------------|------------------|-----------|--------------------------------------------------------------------|---------------------|-----------|-------------------------------------------------------------|-----------------------------------------------------|-------------------|
| tálogo de se                       | wicks A       | OLA Emergencia WT                                        | Pecha finalizari |           | Detaila del O                                                      | ación del acuerdo   | () Acuero | tos de tiempos                                              | đ                                                   | Archivos adjuntos |
| endarios                           | *<br>*        | OLA General<br>OLA issue para lot environ en los ampetid | Fethe Invitiged  |           | Nombre del OLA<br>OLA General<br>Deskriptión<br>OLA basico para lo | s serviciós de su c | ompañia   |                                                             |                                                     |                   |
| nómetros<br>delos<br>vicios        | ۵<br>88<br>اه | OLA Normal WT<br>desception                              | Fede finalizad   | ж.        | Duración del OLA<br>ferna 34 inicio<br>08/07/2020                  | n Alama.            |           |                                                             |                                                     |                   |
| iciones<br>ninistración<br>entario | *             | OLA Premium WT<br>desception                             | Fecha bhailzed   | •         | Fecha de revisión<br>Costo relationado a<br>D                      | Alarma              | Número de | dias antes de acti<br>dias antes de acti<br>Penalización po | ver la alarma<br>ver la alarma<br>rimcumplimiento ( | s.a.              |
| nguración<br>Igración              | *             | OLA Prioridad WT                                         | Fecha Inalizaci  |           | -                                                                  |                     |           | -                                                           |                                                     |                   |

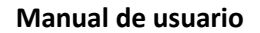

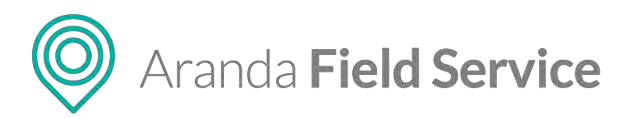

## Detalle del OLA

- Nombre del OLA: Nombre que se le dará al acuerdo.
- Descripción: Texto claro y explicativo del acuerdo OLA.

## Duración del OLA

- Fecha de inicio: Permite establecer la fecha de inicio del OLA.
- **Fecha de finalización:** Permite establecer la fecha de finalización del OLA, al ingresar una fecha en este campo se habilita el campo Alarma para la fecha de finalización.
- **Fecha de revisión:** Permite establecer la fecha de revisión del OLA, al ingresar una fecha en este campo se habilita el campo Alarma para la fecha de revisión.
- Costo relacionado al OLA: Permite establecer el costo relacionado a la ejecución del OLA.
- **Penalización por incumplimiento de OLA:** Permite establecer el valor del incumplimiento cuando se vence el OLA.

**Nota**: El usuario puede habilitar el envío de una alarma cuando se acerque la fecha de revisión o la fecha de finalización del OLA, esto hará que se le envíe a los administradores una notificación con la información correspondiente.

## Acuerdos de tiempos

En esta pestaña se muestra un buscador que funciona con la característica de autocompletar y lista los cronómetros que existan en AFLS, al seleccionar uno de los cronómetros este se muestra con los respectivos campos para ingresar las horas, los minutos y el porcentaje de cumplimiento que debe tener dicho cronómetro para el OLA. Todos los OLA deben tener solo un cronómetro marcado como principal y es el que se va a visualizar en la orden de trabajo.

| Aranda<br>Field S                          | ervice OLA                                        |   | +<br>Nueva orden |                    | Panel de control | C<br>Órdenes               | 위<br>Inventario                              | D<br>Reportes       | di.<br>Monitoreo         | 🛠<br>Configuración                    | Alertas      | Perfit y              | A Cerrar Sesión<br>Tatiana Ramírez |
|--------------------------------------------|---------------------------------------------------|---|------------------|--------------------|------------------|----------------------------|----------------------------------------------|---------------------|--------------------------|---------------------------------------|--------------|-----------------------|------------------------------------|
| Configuració                               | n Buscar                                          | Q |                  | Noe                | •• OLA           |                            |                                              |                     |                          |                                       |              |                       |                                    |
| Catàlogo de servi<br>SLA                   | OLA Emergencia WT                                 |   | h                | ésha Analización). |                  | Detaile<br>Por favor agree | del OLA<br>gue las crando                    | nietros que se      | Acuer<br>e tendran en co | des de tiemples<br>uenta dentro del o | acuerdo de t | Archives a<br>iempos. | djuntos                            |
| UC<br>Celendarios                          | OLA General<br>OLA instance para los servicios se |   | h                | echa firulización  | 8                | Configuració               | agregar un c<br>in de crondr<br>o de Solució | ronômetra<br>vetros |                          |                                       | 0            | aista                 | 0                                  |
| Cronòmetros<br>Modelos<br>Servicios        | OLA Normal WT     mescention                      |   |                  | echa Montización   |                  | Tiempo Pri                 | incipal.                                     |                     |                          | HDRAS<br>12                           | U            | 50                    |                                    |
| Relaciones<br>Administración<br>Inventario | V OLA Premium WT                                  |   | h                | eche finelización  |                  |                            |                                              |                     |                          |                                       |              |                       |                                    |
| Configuración<br>Integración               | OLA Prioridad WT     wrxeptero                    |   | ħ                | echa Analizatión:  |                  |                            |                                              |                     |                          |                                       |              |                       |                                    |
|                                            |                                                   |   |                  |                    |                  | + Marcai com               | e cronometro                                 | pincipal.           |                          |                                       |              |                       |                                    |
|                                            |                                                   |   |                  |                    |                  |                            |                                              |                     |                          |                                       |              | Guar                  | dar Genedar                        |

**Nota**: Si el usuario cambia el cronómetro de básico a avanzado, se copian los valores a las 3 prioridades **Emergencia**, **Normal** y **Prioridad**; si el usuario cambia de avanzando a básico, se limpian todos los campos dejándolos vacíos en básico (siguen siendo obligatorios)

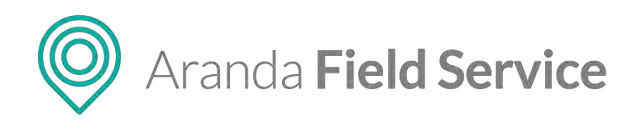

## OLA

| Por favor agregue los cronómetros qu | ué se tendrán en cuenta | dentro del | acuerdo de 1 | iempos.        |
|--------------------------------------|-------------------------|------------|--------------|----------------|
| 🔍 Buscar y agregar un cronómet       | tro.                    |            |              |                |
| Configuración de cronómetros         |                         |            |              |                |
| Tiempo de Solución                   |                         |            | *            | AVANZADO       |
| PRIORIDAD                            |                         | HORAS      | MINS         | % CUMPLIMIENTO |
| Emergencia                           |                         | 12         | 0            | 50             |
| Normal                               |                         | 12         | Q            | 50             |
| Prioridad                            |                         | 12         | 0            | 50             |

#### Archivos adjuntos

En esta pestaña puede adjuntar archivos del OLA, siempre que no excedan el peso de 10 MB.

| Aran<br>Field  | da<br>I <b>Servic</b> | e OLA             |   | +<br>Nueva orden |                     | Panel de comb | tol Órdenes               | 위<br>Inventario | Reportes     | L.<br>Monitoreo | <b>Configuración</b> | Alertas       | PerfiL 🛊 🕴 Centar Sesión<br>Tatiana Ramirez |
|----------------|-----------------------|-------------------|---|------------------|---------------------|---------------|---------------------------|-----------------|--------------|-----------------|----------------------|---------------|---------------------------------------------|
| Configura      | rckán                 | Buscar            | Q |                  | N                   | ov OLA        |                           |                 |              |                 |                      |               |                                             |
| Catàlogo de se | ervicios 🔺            | OLA Emergencia WT |   |                  | Fecha finalización: |               | SP Detail                 | e dei OLA       |              | () Acuer        | des de tiempos       | (             | 🖉 Archives adjurnes                         |
| SLA.           | 4                     |                   |   |                  |                     |               |                           |                 |              |                 |                      |               |                                             |
| DLA            |                       |                   |   |                  |                     |               | rings the s               | c an anne en e  | sta aree unu | 0 mm archines   | ONB ONB              | 12.A. 1819/01 | Normo or cade arritra                       |
| ÚC.            |                       | OLA General       |   |                  | Fecha finalization  |               | Archivos ad               | juntos          |              |                 |                      |               |                                             |
| Calendarios    | 部                     |                   |   |                  |                     |               | Archiva Tex<br>13/07/2020 | 0.01 KB         |              |                 |                      |               | 田倉                                          |
| Cronómetros    | ١                     |                   |   |                  |                     |               |                           |                 |              |                 |                      |               |                                             |
| Modelos        | 88                    | OLA Normal WT     |   |                  | Fecha Bnalización:  |               |                           |                 |              |                 |                      |               |                                             |
| Serviciós      | le                    |                   |   |                  |                     |               |                           |                 |              |                 |                      |               |                                             |
| Relaciones     | *                     | OLA Promium WT    |   |                  | Fecha Institucion:  |               |                           |                 |              |                 |                      |               |                                             |
| Administración | · •                   | descelption       |   |                  |                     |               |                           |                 |              |                 |                      |               |                                             |
| Inventario     | <i>~</i>              |                   |   |                  |                     |               |                           |                 |              |                 |                      |               |                                             |
| Configuración  | ÷                     | OLA Prioridad WT  |   |                  | Feche finalización: |               |                           |                 |              |                 |                      |               |                                             |
| Integración    | ~                     | apprentation.     |   |                  |                     |               |                           |                 |              |                 |                      |               |                                             |
|                |                       |                   |   |                  |                     |               |                           |                 |              |                 |                      |               |                                             |
|                |                       |                   |   |                  |                     |               |                           |                 |              |                 |                      |               |                                             |
|                |                       |                   |   |                  |                     |               |                           |                 |              |                 |                      |               | Guardar European                            |

## Configuración de acuerdos de contratos de apoyo (UC)

A través del módulo de niveles de contratos de apoyo es posible definir los acuerdos con los proveedores externos de un servicio.

La configuración de los UC en Aranda FIELD SERVICE se realiza a través de cronómetros y acuerdos de tiempo. Las configuraciones de los tiempos relacionados con un UC son globales (se definen una

© Todos los derechos reservados

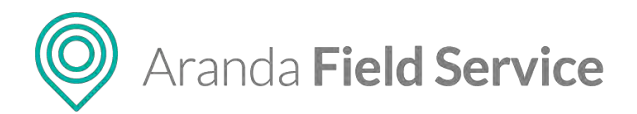

vez), sin embargo, algunas de sus características pueden ser específicas a un modelo en particular.

Los UC pueden asociarse a servicios o a proveedores. Aranda FIELD SERVICE se encarga de seleccionar el UC más apropiado siempre y cuando se encuentre vigente.

Para crear nuevos UC haga clic en el botón **Nuevo** e ingrese la siguiente información:

| Configuración                           | Buscar Q                                                     | Nuevo ,                | IC                                                                                   |                                                                                        |                   |
|-----------------------------------------|--------------------------------------------------------------|------------------------|--------------------------------------------------------------------------------------|----------------------------------------------------------------------------------------|-------------------|
| atálogo de servicios 🔨                  | UC Emergencia WT<br>assentation                              | Fectine finalization.  | Complete la información del acuerdo o                                                | Acuerdos de tiempos                                                                    | Archives adjurted |
| ik 😻                                    | UC General<br>to "tablice para for development or nonpetitor | Fector finalización: 🖀 | Nombre des UC<br>UC Géneral<br>Descripción<br>UC basica para los servicios de su con | peñia                                                                                  |                   |
| rondimetros 💩<br>odetos 😵<br>ervicios 🍱 | UC Normal WT<br>appropriet                                   | Fector finalización:   | Duración del UK<br>Ferte de Inicio<br>08/07/2029<br>Fecta de Roalización Alarma      |                                                                                        |                   |
| elaciones 🛪<br>dintinistración 🗸        | UC Premium WT<br>description                                 | Pecha Institución      | Fertra de revelón - Alarma                                                           | Número de días antes de activar la alarma<br>Número de días antes de activar la alarma |                   |
| iventario v<br>onfiguración v           | UC Prioridad WI<br>decomposi                                 | Fecha finalization:    | 0                                                                                    | D.                                                                                     | exp UC.           |

#### **Detalle del UC**

- Nombre del UC: Nombre que se le dará al acuerdo.
- Descripción: Texto claro y explicativo del acuerdo UC.

#### **Duración del UC**

- Fecha de inicio: permite establecer la fecha de inicio del UC.
- Fecha de finalización: permite establecer la fecha de finalización del UC, al ingresar una fecha en este campo se habilita el campo Alarma para la fecha de finalización.
- Fecha de revisión: permite establecer la fecha de revisión del UC, al ingresar una fecha en este campo se habilita el campo de alarma para la fecha de revisión.
- Costo relacionado al UC: permite establecer el costo relacionado a la ejecución del UC.
- **Penalización por incumplimiento de UC:** permite establecer el valor del incumplimiento cuando se vence el UC.

**Nota**: El usuario puede habilitar el envío enviar alarma cuando se acerque la fecha de revisión o la fecha de finalización del UC, esto hará que se le envíe a los administradores una notificación con la información correspondiente.

#### Acuerdos de tiempos

En esta pestaña se muestra un buscador que funciona con la característica de autocompletar y lista los cronómetros que existan en AFLS, al seleccionar alguno de los cronómetros este se muestra con los respectivos campos para ingresar las horas, los minutos y el porcentaje de cumplimiento que

#### © Todos los derechos reservados

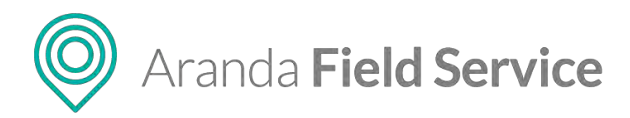

debe tener dicho cronómetro para el UC. Todos los UC deben tener solo un cronómetro marcado como principal y es el que se va a visualizar en la orden de trabajo.

| Aran<br>Field                              | da<br>I <b>Servic</b> | e UC                                                |          | +<br>Nueva orden |                     | (i)<br>Panel de con | ntrot Órdenes | <b>₽</b><br>Inventario                              | Reportes      | di.<br>Monitoreo       | Sconfiguración                       | Alertas     | Perfil               | Cerrar Sesión<br>latiana Ramírez |
|--------------------------------------------|-----------------------|-----------------------------------------------------|----------|------------------|---------------------|---------------------|---------------|-----------------------------------------------------|---------------|------------------------|--------------------------------------|-------------|----------------------|----------------------------------|
| Configura                                  | ción                  | Buscar                                              | Q        |                  | 10                  | urvo UC             |               |                                                     |               |                        |                                      |             |                      |                                  |
| Catálogo de si<br>SLA                      | ervicios 🔨            | UC Emergencia WT<br>description                     |          |                  | Fecha Bualización   |                     | Por favor ag  | lle del UC<br>Ingue los crond                       | imetros que s | Acus<br>a tentrán en o | cdo) de tiempoj<br>cuenta dentro del | acuerdo ste | Archivos i           | djuntos                          |
| DLA<br>UC<br>Calendarios                   | •                     | UC General<br>UC bestor peak for services dr as con | ngalati. |                  | Ferba Broilzación:  |                     | Configured    | y agregar un<br><b>ión de cronó</b><br>po de Atenci | metros        |                        |                                      |             | 24503                |                                  |
| Cronómetros<br>Modelos<br>Servicios        | ©<br>88<br>]±         | UC Normal WT                                        |          |                  | Ferba Isalipacius:  |                     | Тієтро        | Principal                                           |               |                        | 90943<br>24                          | 0           | в соняснявито<br>100 |                                  |
| Relaciones<br>Administración<br>Inventario | *<br>*<br>*           | UC Premium WT                                       |          |                  | Fechs finalización: |                     |               |                                                     |               |                        |                                      |             |                      |                                  |
| Configuración<br>Integración               | * *                   | UC Prioridad WT                                     |          |                  | Petha Bhallgación   |                     |               |                                                     |               |                        |                                      |             |                      |                                  |
|                                            |                       |                                                     |          |                  |                     |                     | * Marcar co   | mo cronòmetr                                        | principal.    |                        |                                      |             |                      |                                  |
|                                            |                       |                                                     |          |                  |                     |                     |               |                                                     |               |                        |                                      |             | Gua                  | dar Canicism                     |

**Nota**: si el usuario cambia el cronómetro de básico a avanzado, se copian los valores a las 3 prioridades **Emergencia**, **Normal** y **Prioridad**, si el usuario cambia de avanzando a básico, se limpian todos los campos dejándolos vacíos en básico (siguen siendo obligatorios)

| S Detalle del UC                  | C Ac                | ierdos de tiempos   |            | Archivos adjuntos |
|-----------------------------------|---------------------|---------------------|------------|-------------------|
| Por favor agregue los cronómetros | s que se tendrán er | i cuenta dentro del | acuerdo de | tiempos.          |
| Q Buscar y agregar un cronón      | netro.              |                     |            |                   |
| Configuración de cronómetro       | s                   |                     |            |                   |
| 🕒 Tiempo de Atención              |                     |                     | *          | BÁSICO            |
|                                   |                     | HORAS               | MINS       | % CUMPLIMIENTO    |
| Tiempo Principal                  |                     | 24                  | D          | 100               |
|                                   |                     |                     |            |                   |

#### Archivos adjuntos

En esta pestaña puede adjuntar archivos del UC, siempre que no excedan el peso de 10 MB.
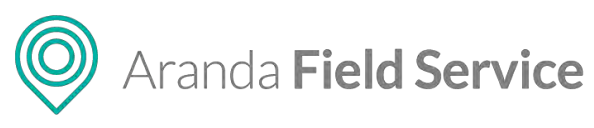

| Aran<br>Field  | da<br>Servic | e UC                         |   | +<br>Nucva orden |                     | ()<br>Paniet de c | iontrol Ó | C)<br>Órdenes | #<br>Inventario | D<br>Reportes | ی.<br>Monitoreo | <b>Configuración</b>      | Alertas     | Perfit 🛉   Cerrar Sesión<br>Tatlana Ramírez |
|----------------|--------------|------------------------------|---|------------------|---------------------|-------------------|-----------|---------------|-----------------|---------------|-----------------|---------------------------|-------------|---------------------------------------------|
| Configura      | eión         | Buscar                       | ٩ |                  | N                   | unvo UC           | c         |               |                 |               |                 |                           |             |                                             |
| Catálogo de se |              | UC Emergencia WT             |   |                  | Fecha frailización  |                   | -         | Details       | dei UC          |               | · Anue          | dos de Diempos            | (           | Attrives adapted                            |
| SLA.           | *            | newsylatera                  |   |                  |                     |                   |           |               |                 |               |                 |                           |             |                                             |
| OLA.           |              |                              |   |                  |                     |                   |           | taga ese o    | arrastre en     | esta érea uni | o más archivi   | ss para agregar a<br>IOMB | UC Tamaño n | séximo de cada archivo.                     |
| UC             | *            | UC General                   |   |                  | Fecha finalization: |                   | Archi     | livos pen     | dientes po      | rsubir        |                 |                           |             |                                             |
| Calendarios    |              | an anoth frances and second  |   |                  |                     |                   | Aret      | NV6 CSM       | CN-0,23 KB      |               |                 |                           |             | 1                                           |
| Cronómetros    | ۲            | _                            |   |                  |                     |                   |           |               |                 |               |                 |                           |             |                                             |
| Modelos        | 88           | UC NormaL WT                 |   |                  | Fecha finalization: |                   |           |               |                 |               |                 |                           |             |                                             |
| Servicios      | 14           |                              |   |                  |                     |                   |           |               |                 |               |                 |                           |             |                                             |
| Relaciones     | *            |                              |   |                  |                     |                   |           |               |                 |               |                 |                           |             |                                             |
| Administración |              | UC Premium WT<br>description |   |                  | Fecha finitization  |                   |           |               |                 |               |                 |                           |             |                                             |
| Investorio     |              |                              |   |                  |                     |                   |           |               |                 |               |                 |                           |             |                                             |
| Castleuration  |              |                              |   |                  |                     |                   |           |               |                 |               |                 |                           |             |                                             |
| connguración   |              | UC Prioridad WT              |   |                  | recom manufaction.  |                   |           |               |                 |               |                 |                           |             |                                             |
| Integración    | ×            |                              |   |                  |                     |                   |           |               |                 |               |                 |                           |             |                                             |
|                |              |                              |   |                  |                     |                   |           |               |                 |               |                 |                           |             |                                             |
|                |              |                              |   |                  |                     |                   |           |               |                 |               |                 |                           |             |                                             |
|                |              |                              |   |                  |                     | _                 |           |               | _               |               | _               |                           |             | Guardar Candisar                            |

# Configuración de calendarios

Esta funcionalidad permite definir la disponibilidad de la prestación de los servicios dentro de Aranda FIELD SERVICE. Actualmente estos calendarios se pueden asociar a los servicios creados, en su respectiva configuración.

Al ingresar a la funcionalidad, encontrará 2 calendarios configurados por defecto, uno con disponibilidad de **7 días por 24 horas** y el otro con **5 días por 8 horas** de disponibilidad.

| O Aran<br>Field | da<br>I Service | e Calendarios                                           |                                | +<br>Nueva orden | (j)<br>Panel de c | antrol Ór    | denes lavent     | ario Reporto    | .s. Monitoreo    | Configuración      | Alertas        | Pe           | rfil 🛉   Cerrar Sesión<br>Tatiana Ramirez<br>Aceninicarador |
|-----------------|-----------------|---------------------------------------------------------|--------------------------------|------------------|-------------------|--------------|------------------|-----------------|------------------|--------------------|----------------|--------------|-------------------------------------------------------------|
| Configura       | ación           | Filtrar                                                 | Q                              |                  | Nuevo             | Caler        | dario            |                 |                  |                    |                |              |                                                             |
| Catalogo de se  | ervicios 🔨      | AFLS 5x8                                                |                                | Ested            | vo T              | ŝ            | información C    | alenderio       | 8                | Horas laborales    |                |              | as no laborales .                                           |
| ANS's           | 4               | STE ANDRIAN BURG DAMA AND DAMA TANDRATA DE              | LUNES & VIETNES & DOVAS BURNAS |                  | /                 | Config       | ue el horanó tab | iorel de acuero | o a su hora loca | l ý horiens de sén | ncio con el De | de garentzar | el cumptimientó de lúi                                      |
| OLAS            |                 | 12112                                                   |                                |                  |                   | Sema         | na de trabajo    | a of mericine a | C HAT DO THOMP   |                    | REEST          | ABLECER CALE | NDARIO LIMPIAR                                              |
| UCs             |                 | AFLS 7x24<br>Este calendario esta listo pera trabala ne | Dominos a Dominos las 34 horas | ACT              | vo                |              | Domingo          | Lunes           | Martes           | Miércoles          | Jueves         | Viernes      | Sábado                                                      |
| Calendarios     |                 |                                                         |                                |                  |                   | daan<br>7aan |                  |                 |                  |                    |                |              |                                                             |
| Cronómetros     | ۲               | Chicago in chairme                                      |                                | Estad            | e                 | 1            |                  |                 | ***              | ter trac - 1       |                |              |                                                             |
| Modelos         | 88              | description calendar                                    |                                | ACTI             | NO                | 1Derr        |                  |                 |                  |                    |                |              |                                                             |
| Servicios       | 36              |                                                         |                                |                  |                   | 110m<br>12pm |                  |                 |                  |                    |                |              |                                                             |
| Relaciones      | *               | Calendario AFLS 8x3 WT                                  |                                | Estad            | 1                 | -            |                  |                 |                  |                    |                |              |                                                             |
| Administració   | n ~             | description catendar                                    |                                | Acti             | NO .              | 12           |                  |                 |                  |                    |                |              |                                                             |
| Inventario      | -               |                                                         |                                |                  |                   | 12           |                  |                 |                  |                    |                |              |                                                             |
| Contraction     |                 | Calendario AFLS FullTime W                              | π                              | Estad            | NO D              | 444          |                  |                 |                  |                    |                |              |                                                             |
| totopool for    |                 | description callendar                                   |                                |                  | _                 | 5            |                  |                 |                  |                    |                |              |                                                             |
| megracion       | Ť               |                                                         |                                |                  |                   | -            |                  |                 |                  |                    |                |              |                                                             |
|                 |                 | Calendario AFLS Weekend W                               | /r                             | ACT              | No l              | stee         |                  |                 |                  |                    |                |              |                                                             |
|                 |                 |                                                         |                                |                  |                   |              |                  |                 |                  |                    |                |              | Guardar Canceini                                            |
|                 |                 |                                                         |                                |                  |                   |              |                  |                 |                  |                    |                |              |                                                             |

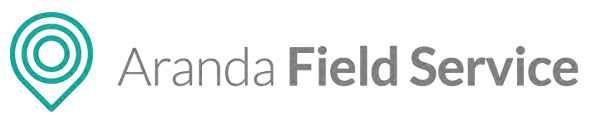

| Aran<br>Field               | da<br>Servic | e Calendarios                                                 | +<br>Nueva orden | ()<br>Panel de co | ntrol Ördene                             | 와<br>ns Inventa                                     | erio Report                        | di<br>es Monitores                  | 🔅<br>Configuración | Alertas | Pe              | nii 🕴   Cerrar Sesión<br>Tatiana Ramirez |
|-----------------------------|--------------|---------------------------------------------------------------|------------------|-------------------|------------------------------------------|-----------------------------------------------------|------------------------------------|-------------------------------------|--------------------|---------|-----------------|------------------------------------------|
| Configura                   | ción         | Fitzar                                                        |                  | Nuevo             | Calenda                                  | ario                                                |                                    |                                     |                    |         |                 |                                          |
| Catálogo de se              | rvicios 🔨    | AFLS 5x8                                                      | Estado<br>Activo |                   |                                          | nformeción Ci                                       | elendasis                          | 8                                   | How isomer         | _       | 12 Die          | n ne laborales                           |
| ANSX<br>DLAS                | 4 4          | AELS 7x24                                                     | Estado:          | -                 | Configue el<br>tiempos isi<br>Semana d   | i horiirio läb<br>ignados piri<br><b>ie trabajo</b> | orial de acuerd<br>5 la atención d | o e su nore loci<br>o los servicios | u y norano de seo  | REEST   | n de garantizar | el cumolimienzo de ICA<br>NDARIO EIMPIAR |
| UCS<br>Calendarius          |              | Este calendario este listo para trabalar de Dominico e Domini | go (as 24 horas  |                   | - 140<br>- 740                           | lomingo                                             | Lunes                              | Martes                              | Hiêrcoles          | lueves  | Viernes         | Sábado                                   |
| Cronometros<br>Modelos      | 88           | Calendario AFLS 24x5 WT                                       | ACTIVO           |                   | San<br>Dan<br>Dan                        |                                                     |                                    |                                     |                    |         |                 |                                          |
| Servicios<br>Relaciones     | *            | Calendario AFLS 8x3 WT<br>description calledar                | Estado<br>ACTINO |                   | 二月 二月 二月 二月 二月 二月 二月 二月 二月 二月 二月 二月 二月 二 |                                                     |                                    |                                     |                    |         |                 |                                          |
| Inventario<br>Configuración | *            | Calendario AFLS FullTime WT                                   | Estado:          |                   | <b>有 省 省</b>                             |                                                     |                                    |                                     |                    |         |                 |                                          |
| Integración                 | ¥            | Calendario AFLS Weekend WT                                    | Estado:          |                   | kar<br>Kar<br>Man<br>tan                 |                                                     |                                    |                                     |                    |         |                 |                                          |
|                             |              | description calendar                                          |                  |                   | PROFESSION OF                            |                                                     |                                    |                                     |                    |         | -               | Guardar Canocie                          |

Para crear un calendario personalizado con la configuración que usted requiera, haga clic en el botón **Nuevo** para desplegar el formulario de creación. Este formulario se compone de 3 pestañas de configuración:

• Información de calendario: aquí el usuario puede asignar un nombre y descripción de su calendario, al igual que configurar el estado.

| Aran<br>Field                              | da<br><b>Servic</b> | e Calendarios                                            | +<br>Nueva or                       | den ()             | 이 다 뷰 D A. 상 A Tatiana Ramirez<br>Penet de control Órdenes Invertanto Reportes Monitoreo Configueicón Alertas                     |
|--------------------------------------------|---------------------|----------------------------------------------------------|-------------------------------------|--------------------|----------------------------------------------------------------------------------------------------|
| Configura                                  | ción                | Filtrar                                                  | a                                   |                    | Nuevo Calendario                                                                                                    |
| Catálogo de se<br>ANSIS                    | ervicios 🔨          | AFLS 5x8<br>Este calendaria end linus para contago de    | ranner y Annual y journer unterest  | ACTINO             | Comparte la Información del Indendaria                                                                                            |
| OLAS<br>UCS<br>CRIAMBARIOSI                |                     | AFLS 7x24<br>Exe calendaria esta listar para transpir de | Demonstra y Demonstra 109 24 Junios | Estado:<br>ACTIVO  | Hombre del tralendario<br>ArLS Skil<br>Descripción<br>Ente celendario esta luto para trabajar de Lunes a Viernes 8 horas diarias. |
| Cronómistros<br>Hodelos                    | ©<br>88             | Calendario AFLS 24x5 WT                                  |                                     | Lifado:<br>ACINO   | ESSAGO ACTIVO                                                                                                    |
| Relaciones<br>Administración               | *                   | Calendario AFLS 8x3 WT                                   |                                     | Letingo:<br>ACTIVO |                                                                                                    |
| Inventario<br>Configuración<br>Integración | ~<br>~<br>~         | Calendario AFLS FullTime W                               | т                                   | Estado;<br>ACTIVO  |                                                                                                    |
|                                            |                     | Calendario AFLS Weekend W                                | π                                   | Estado:<br>ACTIVO  | Charton (Charton                                                                                                    |

 Horas laborales: en esta pestaña puede configurar el horario laboral de acuerdo a su hora local y horario de servicio para garantizar el cumplimento de los tiempos asignados en la atención de los servicios.

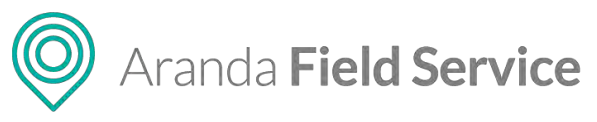

| Aran<br>Field  | da<br>I Service | Calendarios                                 | 5                                             | +<br>Nueve orden |                                                                                                    | ①<br>Panet de contro | C<br>Ordenes  | 밝<br>Inventor  | io Reporte    | s Monitored    | Configuració     | Alertas          | Per             | fil 🕴   Cerrar Sesión<br>Tatiana Ramirez<br>Administrador |
|----------------|-----------------|---------------------------------------------|-----------------------------------------------|------------------|----------------------------------------------------------------------------------------------------|----------------------|---------------|----------------|---------------|----------------|------------------|------------------|-----------------|-----------------------------------------------------------|
| Configura      | ación           | Filtrar                                     | Q                                             |                  |                                                                                                    | Nuevo                | alenda        | rio            |               |                |                  |                  |                 |                                                           |
| Catàlogo de se | ervicios        | AFLS 5x8                                    |                                               |                  | stado:<br>ACTIVO                                                                                                    |                      | ė v           | iormación Cali | enderio       |                | Horay laborates  | $\supset$        | Dia Dia         | s no laborales                                            |
| ANST           | \$              | Este ralendario esus linto para l           | Indution de Linnes a Viernes & Horns allarían |                  |                                                                                                    |                      | Configue el l | toranó tabor   | ul de koleite | a su hora loca | Lý horiens de ké | vicio con el lin | de garantizar e | el comptimiento de 161                                    |
| OLAS           | -               |                                             |                                               |                  |                                                                                                    |                      | trempos asig  | mados para i   | a atención di | has servicing  |                  | -                |                 |                                                           |
|                |                 | AFLS 7x24                                   |                                               | 1                | stado:                                                                                                    |                      | Jemana de     | e u a u aju    |               |                |                  | REES             | ABLECER CALE    |                                                           |
| UCS            | *               | Este calondario esta listo pert t           | trabélar ne Dominot a Cominot las 34 horas    |                  | ACINO                                                                                                    |                      | Di            | omingo         | Lunes         | Martes         | Miércoles        | Jueves           | Viernes         | Sábado                                                    |
| Calendarios    | <b>60</b>       |                                             |                                               |                  |                                                                                                    |                      | 780           |                |               |                |                  |                  |                 |                                                           |
| Cronometros    | ۲               |                                             |                                               |                  | and a second second sec |                      | 24            | 11             |               |                | ter tree         | -                |                 |                                                           |
| Modelos        | 99              | Calendario AFLS 24x<br>description calendar | IS WT                                         | i i              | ACTINO                                                                                                    |                      | Der:          |                |               |                |                  |                  |                 |                                                           |
| Provenus       | ba              |                                             |                                               |                  |                                                                                                    |                      | 1000          |                |               |                |                  |                  |                 |                                                           |
| Servicios      | 3=              |                                             |                                               |                  |                                                                                                    |                      | 1200          |                |               |                |                  |                  |                 |                                                           |
| Relaciones     | *               | Calendario AFLS 8x3                         | WT                                            |                  | stado:                                                                                                    |                      | 2             |                |               |                | _                |                  | _               |                                                           |
| Administració  | . ~             | description catendar                        |                                               |                  | - ALLING                                                                                                    |                      | -             | - 1            |               |                |                  |                  |                 |                                                           |
|                |                 |                                             |                                               |                  |                                                                                                    |                      | -             |                |               |                |                  |                  |                 |                                                           |
| inventario     | ~               | -                                           |                                               |                  | stade                                                                                                    |                      | -             |                |               |                |                  |                  |                 |                                                           |
| Configuración  | · ~             | detendario AFLS Full<br>detendion ciliendar | l ime wi                                      |                  | ACTINO                                                                                                    |                      | 5-            |                |               |                |                  |                  |                 |                                                           |
| Integración    | ~               |                                             |                                               |                  |                                                                                                    |                      | 5-1 L         |                |               |                |                  |                  |                 |                                                           |
| and granted    |                 |                                             |                                               |                  |                                                                                                    |                      | -             |                |               |                |                  |                  |                 |                                                           |
|                |                 | Calendario AFLS Wee                         | ekend WT                                      |                  | Stado:                                                                                                    |                      | 1 ten         |                |               |                |                  |                  |                 |                                                           |
|                |                 | description catendar                        |                                               |                  |                                                                                                    |                      |               |                |               |                |                  |                  |                 | Guardar Carrosinu                                         |

 Días no laborales (local): en esta pestaña el usuario puede configurar los días en los que los especialistas no trabajan. Aplica de manera local, es decir, solo afectará éste calendario en particular.

| Aran<br>Field  | da<br>I Service | Calendarios                                                                          | +<br>Nueva orden                                                                                                    | Panel d | de control   | Órdenes        | <b>위</b><br>Inventario | Reportes       | يل.<br>Monitorea   | Configuración | Alertas   | Penti y   Cerrar Sesión<br>Tatiana Ramirez |
|----------------|-----------------|--------------------------------------------------------------------------------------|----------------------------------------------------------------------------------------------------|---------|--------------|----------------|------------------------|----------------|--------------------|---------------|-----------|--------------------------------------------|
| Configura      | ición           | Filmar Q                                                                             |                                                                                                    | Nuevo   | Calenda      | ario           |                        |                |                    |               |           |                                            |
| Catálogo de se | ervicios 🔨      | AFLS 5x8                                                                             | Estado<br>Activo                                                                                                    |         | <b>1</b>     | Információn    | Calerdaria             |                | 9 Ho               | ren laborales | C         | Dies ins laboration                        |
| ANS'S          |                 | The succession care over build classifier on points a factor of the second           |                                                                                                    |         | Configure M  | as dats libres | c en las que la        | s superialista | na srebeja en      |               |           |                                            |
| OLAS           | *               |                                                                                      |                                                                                                    |         | DD / HHI     | / AA =         | Agregar                | - Conge        | n tillet vis taken | IMPOR         | ITAR DÍAS |                                            |
| UCS            | 100             | AFLS 7x24<br>Este calendarin esta listo para trabajar de Domingo a Domingo Las 24 hi | ACTIVE                                                                                                    |         | Dias no.     | Ishnel         | D4                     |                |                    |               |           |                                            |
| Cannotance     | 88              |                                                                                      |                                                                                                    |         | Finne fors d | tins no tabo   | ontes por año          | 2020           | •                  |               |           |                                            |
| Cronómetros    | ۲               | Colorado do ATUS DALS MIT                                                            | Litado:                                                                                                    |         | Viernes &    | tă de Mayo d   | re 2020                |                |                    |               |           |                                            |
| Modelos        | 88              | Catendario ArES 24X3 W1                                                              | ACTIVO                                                                                                    |         |              |                |                        |                |                    |               |           |                                            |
| Servicios.     | 34              |                                                                                      |                                                                                                    |         |              |                |                        |                |                    |               |           |                                            |
| Retaciones     | 76              | Catendario AFLS 8x3 WT                                                               | Estado:                                                                                                    |         |              |                |                        |                |                    |               |           |                                            |
| Administració  | n 🗸             | description calendar                                                                 | Contraction of the second second seco |         |              |                |                        |                |                    |               |           |                                            |
| Inventario     | ~               |                                                                                      |                                                                                                    |         |              |                |                        |                |                    |               |           |                                            |
| Configuración  | 1 <b>.</b> .    | Calendario AFLS FullTime WT                                                          | Estado<br>ACTIVO                                                                                                    |         |              |                |                        |                |                    |               |           |                                            |
| Integración    | ~               |                                                                                      |                                                                                                    |         |              |                |                        |                |                    |               |           |                                            |
|                |                 | Calendario AFLS Weekend WT                                                           | ACTIVO                                                                                                    |         | Dias         | no laboral     | es                     | Días fes       | tivos              |               |           |                                            |
|                |                 |                                                                                      |                                                                                                    |         |              |                |                        |                |                    |               |           | Guardar                                    |

En esta pestaña puede importar calendarios desde un archivo de tipo **\*.iCS**, además de cargar los días no laborales creados en la sección de configuración global. Los días cargados se distinguirán de los que se crean propiamente en el módulo (importados y agregados).

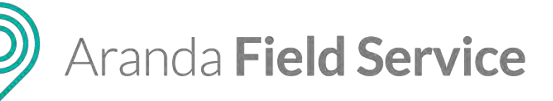

| Aran<br>Field                                     | da<br>I Servic | e Calendarios                                                                                                    | +<br>Nueva orden   | ि ि में छि से के हैं।<br>Peone de control Contenes Inventario Reporter Monitores Configuración Auntas                                                                                                    |
|---------------------------------------------------|----------------|----------------------------------------------------------------------------------------------------|--------------------|----------------------------------------------------------------------------------------------------|
| Configura                                         | ición          | Filtrar Q.                                                                                                    |                    | Norma Calendario                                                                                                    |
| Catàlogo de se                                    | evides A       | AFLS 5x8                                                                                                    | Ketado<br>ACINO    | 👔 🚔 Información Catencianio 🎬 Honas laborales 📅 Diez no laborales                                                                                                    |
| ANS3<br>DLAS<br>UCs<br>Chiendanioz<br>Cronometros | · ·            | Eng Lagradeo Fas Iran (and tone part remain or Demonstra former)<br>AFLS 7x24<br>Trans Laboration and tone part remain or Demonstra form | ner (se. ) A Years | Configure tas data tithere an lait que las respectationss no transporterio.<br>DD / FI04 / A.K. Configure and Configure data and Alexandre and Alexandre and A |
| Modelos<br>Servicios<br>Administració             | 88<br>)#       |                                                                                                    |                    |                                                                                                    |
| Inventario<br>Configuración<br>Intégración        | *<br>*<br>*    |                                                                                                    |                    |                                                                                                    |
|                                                   |                |                                                                                                    |                    | Dias no Laborales Dias festivos                                                                                                    |

**Nota**: el usuario no podrá remover un único día cargado al calendario, para hacer esto, debe desmarcar la opción, de esta manera se removerán del calendario todos los días cargados. No será posible adicionar una misma fecha al calendario, si ésta ya se encuentra configurada. El sistema no permite adicionar una fecha que sea anterior a la actual.

Si ya se tiene una orden de trabajo para el día que el usuario desea marcar como no laboral, el sistema presentará una advertencia indicando que ya hay una orden asignada para ese día, y preguntará si desea continuar con la marcación.

# Configuración de cronómetros

En el rol de administrador se pueden definir los conceptos de tiempo que la organización desee medir por medio de la configuración de cronómetros. Estos cronómetros correrán para cada orden de servicio independientemente de los acuerdos con los clientes. Son útiles para detectar casos en los que, por ejemplo, el tiempo utilizado por los especialistas en alguno de los pasos de ejecución de la orden sea crítico, ya sea porque no se ha podido medir o porque es excesivo.

Es posible definir un cronómetro que mida cuánto tiempo se demoró el especialista en la actividad y configurar el flujo de trabajo para que tenga en cuenta este cronómetro de acuerdo a los estados de las órdenes. Los cronómetros solo pueden contar tiempo en unidades de una actividad, por lo tanto, el flujo de trabajo debe estar configurado según la información del proceso de la organización.

Para facilitar el uso de los cronómetros Aranda FIELD SERVICE provee tres cronómetros por defecto: **Tiempo de atención**, **tiempo de ejecución** y **tiempo de solución**.

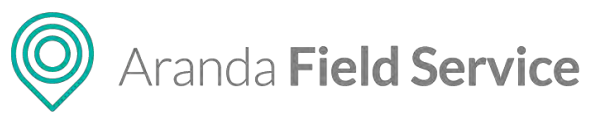

| Field           | ia<br>Service | e Cronómetros                                                                                 | +<br>Nuevo orden                                                                                                    | Pe    | (i)<br>nel de control | Ordenes       | 뷰<br>Inventario | Reportes                | A Monitoreo                       | Configuración                          | Alertas                     | Perfil 🛉   Cerrar Sesió<br>Tatiana Ramire |
|-----------------|---------------|-----------------------------------------------------------------------------------------------|----------------------------------------------------------------------------------------------------|-------|-----------------------|---------------|-----------------|-------------------------|-----------------------------------|----------------------------------------|-----------------------------|-------------------------------------------|
| Configurat      | tión          | Filtrar Q                                                                                     |                                                                                                    | Nuevo | Cronó                 | metros        |                 |                         |                                   |                                        |                             |                                           |
| Catàlogo de ser | vicios 🛧      | Cronometro Update /<br>Drci velta mogule penatiburet magnia dis pertitilent eran              | ntes mascatur els ciulis mils:                                                                                                    |       |                       |               |                 |                         | 🗿 Desili                          | e del arcadorente                      |                             |                                           |
| AN5's           | \$            |                                                                                               |                                                                                                    |       | c                     | omolete la in | ntormación pe   | neral del cro           | nómetro.                          |                                        |                             |                                           |
| OLAS            | *             | Cronometro Update 8                                                                           |                                                                                                    |       | 1                     | ombre del cr  | onômetro        |                         |                                   |                                        |                             |                                           |
| UCS             |               | Oni venus ostanjas peretidas et magnis dis permisine ener                                     | NUMP YOR MARKET OF THE PARTY OF THE PARTY OF THE PARTY OF THE PARTY OF THE PARTY OF THE PARTY OF THE PARTY OF T                                                                                                    |       |                       | Hempo de As   | ención          |                         |                                   |                                        |                             |                                           |
| Calendarios     |               |                                                                                               |                                                                                                    |       |                       | Tiempà defin  | ico para la at  | enclàn de Un            | a orden die tra                   | balo                                   |                             |                                           |
| Cronometros     | ۲             | onometro Update 9                                                                             |                                                                                                    |       |                       |               |                 |                         |                                   |                                        |                             |                                           |
| Modelos         | 88            | curranne research balancer at assistant en barranne tea                                       | and the state and the state of the state of |       |                       |               |                 |                         |                                   |                                        |                             |                                           |
| Servicios       | )±            |                                                                                               |                                                                                                    |       |                       |               |                 |                         |                                   |                                        |                             |                                           |
| Relaciones      | *             | Tiempo de Atención reconne                                                                    |                                                                                                    |       |                       |               |                 |                         |                                   |                                        |                             |                                           |
| Administración  | ~             | Lightly second builty in the case of high access to prove                                     |                                                                                                    |       |                       |               |                 |                         |                                   |                                        |                             |                                           |
| inventario      |               |                                                                                               |                                                                                                    |       |                       |               |                 |                         |                                   |                                        |                             |                                           |
| Configuración   | ~             | Tiempo de Ejecución noramator 1º<br>Tiempo definido para la ejecución de uma orden de crasojo |                                                                                                    |       |                       |               |                 |                         |                                   |                                        |                             |                                           |
| Integración     | ~             |                                                                                               |                                                                                                    |       |                       |               |                 |                         |                                   |                                        |                             |                                           |
|                 |               | Tiempo de Solución reconsión<br>Tiempo definido para la tolución de una otden de saces        |                                                                                                    |       | [                     | Atwainer      | ite no 43 pojil | ole eliminari<br>defini | cate cronòmet.<br>Són de los tier | ré por amisión de<br>npos de su organi | oldo e que fue o<br>Ización | cedo para facilitar la                    |
|                 |               |                                                                                               |                                                                                                    |       |                       |               |                 |                         |                                   |                                        |                             | Guaidar Cancesir                          |

Para definir un cronómetro basta ingresar el nombre y la descripción con el fin de crear el concepto. En una próxima sección se explicará cómo se integran estos cronómetros dentro del flujo de trabajo.

### Cronómetro Tiempo de Atención

La herramienta crea el cronómetro Tiempo de Atención por defecto. Mide el tiempo total desde que se registra una orden hasta que un especialista llega a trabajar a la ubicación del cliente.

### Cronómetro Tiempo de Ejecución

El cronómetro Tiempo de Ejecución se crea por defecto en la herramienta. Este cronómetro empieza a contar una vez el especialista en campo tiene contacto con el cliente e inicia su labor. Este cronómetro es especialmente importante porque cuando inicia, significa que el especialista ya está con el cliente, es decir, indica si se ha cumplido o no la cita establecida.

### Cronómetro Tiempo de Solución

El cronómetro Tiempo de Solución se crea por defecto en la herramienta. Mide el tiempo total desde que se registra una orden hasta que se termina de ejecutar.

# Configuración del modelo que utiliza la organización

Un **modelo** reúne diversas características comunes a los servicios. En particular estas características incluyen:

- Flujos de trabajo
- Campos adicionales
- Encuesta de satisfacción
- Acuerdos de niveles de servicio

Una vez se define un modelo con estas características es posible utilizarlo dentro de los servicios, de esta manera todos los servicios compartirán las características.

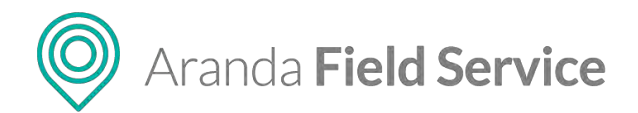

# Creando un nuevo modelo

Al crear un nuevo modelo es posible definir la información básica y asociar la encuesta de satisfacción. Para facilitar su uso, Aranda FIELD SERVICE incluye varios elementos utilizados dentro del modelo para que no sean creados desde cero.

Una vez se crea un nuevo modelo, es posible modificar sus características a través del botón "Editar Modelo".

| Arance<br>Field | ia<br>Servic | e Modelos                                      | +<br>Nueve orden                                                                                                    | Pane  | ⓒ 📑 뷰 🖸 🛦 😻<br>de controt Órdenes Inventacio Reportes Monitoreo Configur | Perfli Ý I Cerrar Sesió<br>Tatiana Ramire<br>ación Alertas |
|-----------------|--------------|------------------------------------------------|----------------------------------------------------------------------------------------------------|-------|--------------------------------------------------------------------------|------------------------------------------------------------|
| Configurar      | ción         | Filtrar                                        | a,                                                                                                    | Nuevo | Modelos                                                                  |                                                            |
| Catálogo de se  | WICHOS A     | Modelo Emorgencia WT                           |                                                                                                    |       | 🗈 Intornación gene                                                       | 16                                                         |
| ANSI            | *            | Sector Print Printer                           |                                                                                                    |       |                                                                          |                                                            |
| QLAS.           | 197          |                                                |                                                                                                    |       | compiete la información general del modelo.<br>Nombre del modelo         |                                                            |
| UCS             |              | Modelo Normal WT                               |                                                                                                    |       | Modelo Premium WT                                                        |                                                            |
| Calebranol      | -            | There are particles installed                  |                                                                                                    |       | Descripción                                                              |                                                            |
| Carl Married    | -            |                                                |                                                                                                    |       | description model                                                        |                                                            |
| Cronometros     |              | Modelo Premium WT                              |                                                                                                    | 1     |                                                                          |                                                            |
| Hodelos         | -            | terna typeson reanility                        |                                                                                                    |       |                                                                          |                                                            |
| Servicios.      | )a           |                                                |                                                                                                    |       |                                                                          |                                                            |
| Relaciones      | *            | Modelo Princinal                               |                                                                                                    |       |                                                                          |                                                            |
| Administración  | • •          | Capacity/haizes hormany, a for serve on an oat | and the second second se |       |                                                                          |                                                            |
| inventario      | ~            |                                                |                                                                                                    |       | Transmith                                                                |                                                            |
| Configuración   | ~            | Madala Delayidad WT                            |                                                                                                    |       | Seleccione una encuesta                                                  | •                                                          |
| Integración     | *            | analiption maani                               |                                                                                                    |       | Lontenan de Visionio     Piujo de trabajo     ANS1 Regist de ango        | naies<br>actión                                            |
|                 |              |                                                |                                                                                                    |       | Editar Modeto                                                            |                                                            |
|                 |              |                                                |                                                                                                    |       |                                                                          |                                                            |
|                 |              |                                                |                                                                                                    |       |                                                                          | Guardar Ganosia                                            |

Al ingresar a la edición de un modelo se pueden observar en el menú de la izquierda tres secciones principales que se describen a continuación:

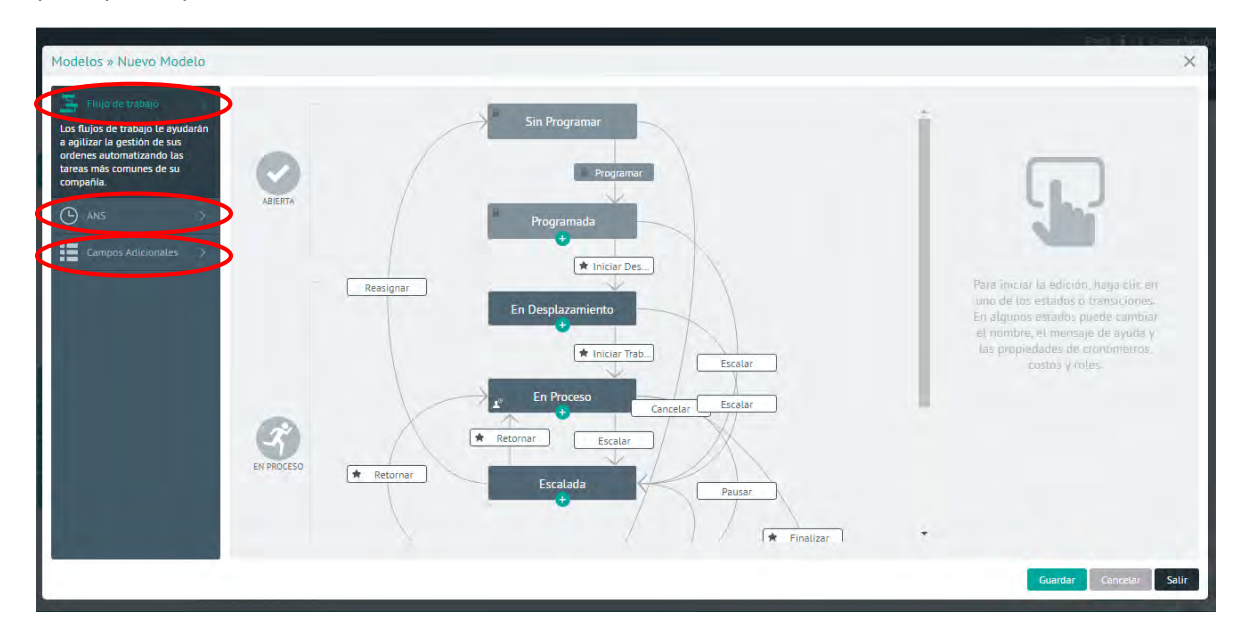

# Configurando un flujo de trabajo para su organización

Cada organización ejecuta sus servicios de manera diferente. La configuración de los flujos de trabajo le permitirá adecuar la herramienta para cumplir con sus procedimientos particulares. El

### © Todos los derechos reservados

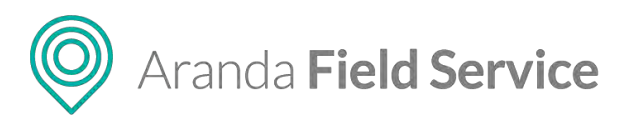

flujo de trabajo determina el ciclo de vida de las órdenes de trabajo. Cada actividad del flujo de trabajo será un paso que el especialista en campo debe llevar a cabo hasta finalizar un trabajo.

# Estados

Dentro de un flujo de trabajo existen tres fases o estados principales que resumen los pasos de ejecución de la orden:

- Abierta: corresponden a órdenes que aún no han sido asignadas a un especialista, son las órdenes recién creadas o que deben ser reagendadas para su ejecución.
- En proceso: esta fase incluye todos los pasos que debe ejecutar el especialista en campo para llevar a cabo una tarea. Los subestados definidos dentro de este estado guiarán al especialista paso por paso. Dentro de este estado puede crear los subestados que desee, sin embargo, es importante mantener la simplicidad del proceso.
- **Ejecutada:** la orden de trabajo finaliza en este estado, con dos posibles subestados: ejecutada o cancelada.

# Subestados

El especialista en campo recibe las órdenes en el estado "En proceso" y es aquí donde los subestados le sirven de guía para la ejecución de una orden. El ciclo de vida de las órdenes se rige por los subestados y sus transiciones.

Al crear un subestado, el administrador puede configurar diferentes opciones que permiten adecuar el modelo al proceso de negocio:

**Información Básica:** Esta información incluye el nombre del estado y el mensaje de ayuda. Este mensaje es sumamente importante ya que indica a los usuarios (especialistas y en algunos casos monitores) lo que debe hacer en cada una de las actividades.

**Roles**: Esta sección define quién tiene permiso de modificar un caso (respecto al flujo de trabajo), es decir, cuáles usuarios pueden cambiar el estado de un caso.

**Cronómetros**: Esta sección permite que los casos que estén en este subestado lleven la cuenta del tiempo que tardan. Tan pronto un caso entra en este subestado los cronómetros marcados comienzan a contar tiempo. Al salir del estado los cronómetros se detienen, así es posible llevar la cuenta del tiempo que tardan entre diferentes actividades.

**Costos**: Esta sección le permite a la aplicación saber en cuáles estados se debe llevar la cuenta del tiempo invertido por el especialista, o la distancia recorrida con el fin de calcular los costos de ejecución y desplazamiento.

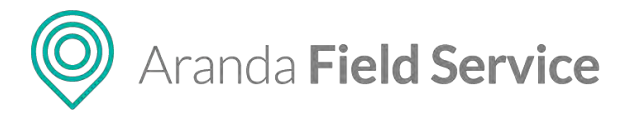

#### Propiedades del estado Propiedades del estado Propiedades del estado Nombre del estado \* Nombre del estado \* Nombre del estado \* En Desplazamiento En Desplazamiento En Desplazamiento Mensaje de ayuda \* Mensaje de ayuda \* Mensaje de ayuda \* Presione "Iniciar Trabajo" cuando se haya Presione "Iniciar Trabajo" cuando se haya Presione "Iniciar Trabajo" cuando se haya contactado con el cliente. Si tiene algún contactado con el cliente. Si tiene algún contactado con el cliente. Si tiene algún inconveniente presione "Escalar" inconveniente presione "Escalar" inconveniente presione "Escalar Ö 1 a ത് 0 Ö 1 â 1 Cronómetros Roles Costos Seleccione los crónometros para este Seleccione los costos para este estado Seleccione los roles para este estado estado Desplazamiento Especialista Cronometro de resolución de 🔽 Especialista casos Despachador 🗌 Cronometro de tiempo en Monitor mantenimiento Cronometro interno Tiempo de Atención Tiempo de Desplazamiento Aplicar Descarta Descartar

# Transiciones

Otra parte importante del flujo de trabajo corresponde a las transiciones que se representan con flechas o caminos que van de un subestado a otro. Las transiciones tienen un contexto adicional y es que se convierten en "botones" que podrán utilizar los especialistas en campo o los agentes en la web para mover una orden de trabajo de un estado a otro.

Al configurar una transición, el nombre es importante, ya que con este dato se identificarán los botones en la consola móvil que utilizan los especialistas para la ejecución. De esta manera la recomendación es que los nombres de las transiciones sean verbos infinitivos, por ejemplo, para pasar de un estado "En proceso" a otro "Escalado", la transición debería llamarse "Escalar". Esta palabra, "Escalar" será utilizada en la aplicación móvil como una acción que pueden tomar los especialistas en campo para modificar la orden.

# Manual de usuario

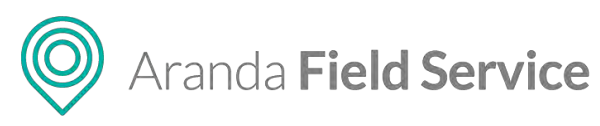

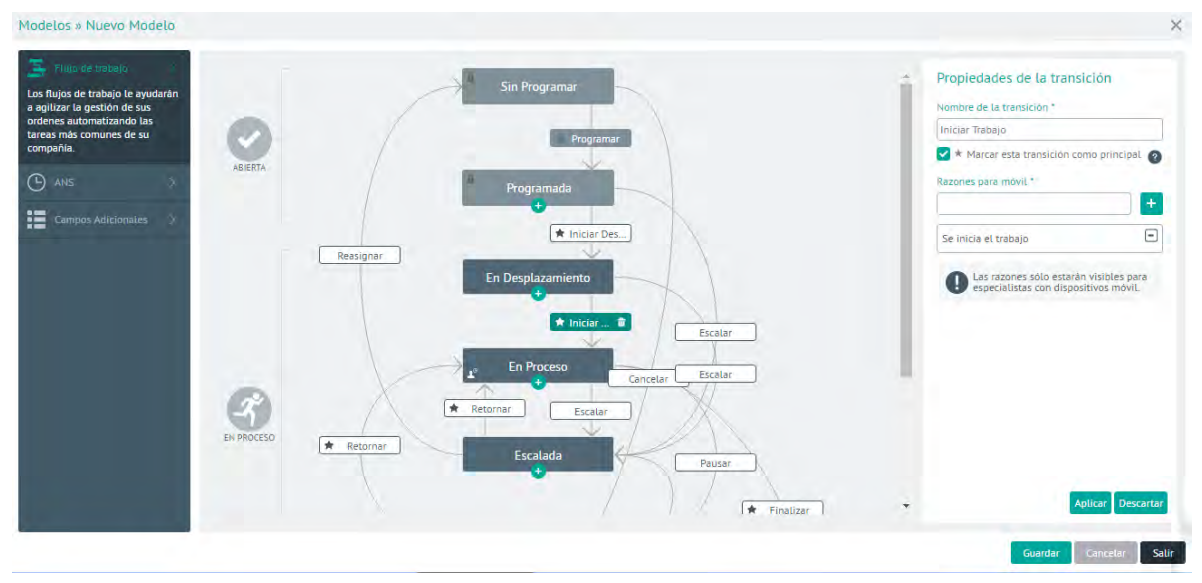

Dentro de las transiciones también es posible crear un conjunto de razones. Esta información se solicitará al especialista en campo cuando cambie el estado de una orden de trabajo.

# Elementos especiales del flujo de trabajo

Dentro del flujo de trabajo existen algunos elementos que requieren especial atención. Están enumerados a continuación:

# **Transiciones por defecto**

Dentro de un flujo de trabajo, un estado puede tener varias transiciones de salida. Por ejemplo, un estado de aprobación puede tener la transición "Aprobar" y otra transición "No Aprobar". El flujo de trabajo de Aranda FIELD SERVICE requiere que se marque una de las transiciones como transición por defecto. Al hacer esto, esta transición será la principal y se mostrará como un botón en la consola del especialista. Las demás transiciones aparecerán en el menú de Acciones. Las transiciones por defecto están marcadas con una estrella.

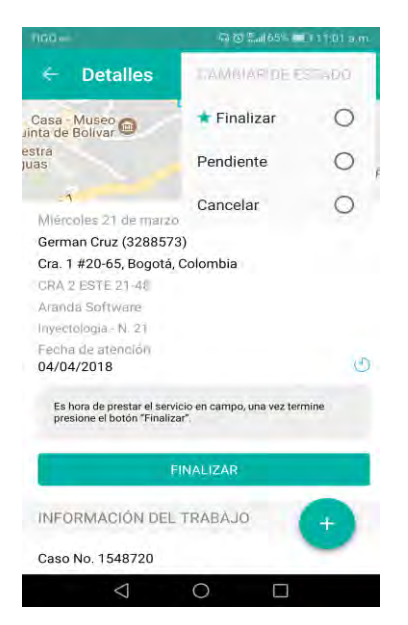

www.arandasoft.com

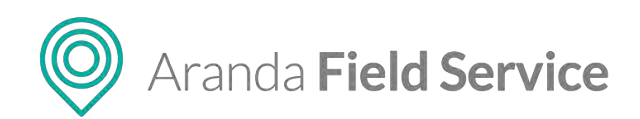

# Subestado Sin Programar

Este sub estado es propio del sistema. Cualquier transición que llegue a este subestado hará que el motor se encargue automáticamente de seleccionar una nueva fecha y hora, así como un nuevo especialista que pueda atender la orden.

### Subestado Programada

Este sub estado es propio del sistema. Una orden puede pasar del estado "sin programar" a estar "programada" a través de dos eventos: a través del motor de asignación, donde la herramienta programa la orden, o a través de un agendamiento manual. En ambos casos la condición que debe cumplir una orden de trabajo para pasar de un estado a otro es tener una fecha planeada de ejecución.

### Subestado Cancelado

Este subestado es propio al sistema. Corresponde a un estado terminal. Cuando la orden llega a este estado indica que no se cumplió el trabajo.

### Subestado Ejecutado

Este subestado es propio del sistema. Es un estado terminal que indica que la orden se finalizó correctamente.

### Subestado de cumplimiento de cita

Teniendo en cuenta que una orden de trabajo puede incluir múltiples actividades (subestados), y algunas de estas actividades pueden llevarse a cabo antes de tener contacto con el cliente (desplazamiento, preparación, etc), existe una actividad que indica que se inicia la labor en campo en el lugar especificado. Este estado tiene una marca en forma de estrella y corresponde al primer subestado en el que corre el tiempo de ejecución.

# Modificando el flujo de trabajo

El administrador de la herramienta puede modificar el flujo de trabajo configurado por defecto incluyendo nuevos subestados y transiciones. Para crear una nueva actividad utilice el botón  $\textcircled{\bullet}$ . El nuevo subestado se creará en el nivel inmediatamente inferior. Para crear una transición se debe arrastrar y soltar el cursor desde la actividad inicial hasta la final.

# Modificando los acuerdos dentro de los modelos

Generalmente los niveles de acuerdo de servicio dentro de las organizaciones son comunes a los diferentes modelos, sin embargo, puede darse el caso de que algunos modelos requieran comportamientos singulares, por ejemplo, que los acuerdos de tiempo sean diferentes.

El módulo de acuerdos de niveles de servicio despliega todos los ANS dentro de un modelo configurado para la herramienta.

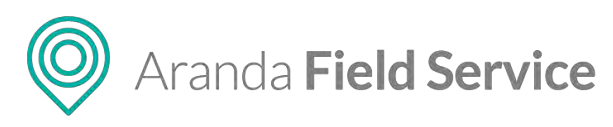

| odelos » Modelo Principal                                                                                          |                                                                                                    |                                   |                                                                                            |                                          |
|----------------------------------------------------------------------------------------------------|----------------------------------------------------------------------------------------------------|-----------------------------------|--------------------------------------------------------------------------------------------|------------------------------------------|
| Flujo de trabajo 🔷 🗦                                                                                               | Filtrar                                                                                                    |                                   |                                                                                            |                                          |
| ANS<br>ANS son acuerdos de<br>vicio con los usuarios, los<br>les definen los tiempos de<br>mción de las ordenes de | ANS<br>cronometros                                                                                                    | Fecha finalización:               | Detaille del ANS<br>Información del acuerdo de nivel de<br>Nombre del ANS                  | Acuerdas de tiempos e servício.          |
| Campos Adicionates >                                                                                               | ANS Bronce<br>ANS para clientes de baja prioridad de la compañía up                                                                                                    | Fecha finalización:<br>26/07/2017 | ANS<br>Descripción<br>cronometros                                                          |                                          |
|                                                                                                    | ANS Bug<br>ANS Bug                                                                                                    | Fecha finalización:               | Fecha de Inicio<br>21/02/2017<br>Fecha de finalización<br>Sin definir<br>Fecha de revisión |                                          |
|                                                                                                    | ANS conductor elegido<br>ANS conductor elegido                                                                                                    | Fecha finalización:               | Sin definit<br>Costo relacionado al ANS<br>O                                               | Penalización por incumplimiento ANS<br>0 |
|                                                                                                    | ANS cro:<br>Un acperido de nivel de servicio o AAIS (en logiés Service Level<br>Agreement o SLA), es un acueldo escrito entre un proveedor de<br>servicio y si cliente con obiedo de fijar el nivel acoidado para la | Fecha finalización:<br>02/03/2017 |                                                                                            | Guardar Cancelar                         |

Si es necesario, el administrador podrá entrar al detalle de los acuerdos de tiempo y sobrescribir los valores para todos los casos que utilicen el modelo. Es importante tener en cuenta que los casos creados utilizarán el detalle del modelo, si no se ha especificado de otra forma. En esta página también es posible revertir los cambios para que los casos del modelo utilicen los valores prestablecidos.

| Flujo de trabajo 🔰                                                                                  | Filtrar                                                                                                    | a                                 |                                                                                |                                                                                                    |      |                     |  |  |  |  |
|----------------------------------------------------------------------------------------------------|----------------------------------------------------------------------------------------------------|-----------------------------------|--------------------------------------------------------------------------------|----------------------------------------------------------------------------------------------------|------|---------------------|--|--|--|--|
|                                                                                                    | ANS cronometros                                                                                                    |                                   | 🐭 Detaile del ANS                                                              | C                                                                                                    | 0    | Acuerdos de tiempos |  |  |  |  |
| NS son acuerdos de<br>io con los usuarios, los<br>s definen los tiempos de<br>ión de las ordenes de |                                                                                                    |                                   | Actualmente, los casos en este modelo<br>globalmente en la configuración gener | Actualmente, los casos en este modelo utilizan los acuerdos establecidos<br>globalmente en la configuración general del ANS. Si desea utilizar tiempos |      |                     |  |  |  |  |
| 0.                                                                                                  | Ans de mantenimiento                                                                                                    | Pecha finalización:<br>28/02/2017 | Personalizar                                                                   | Acuerdo de Tier                                                                                                    | npos |                     |  |  |  |  |
|                                                                                                    |                                                                                                    |                                   | Configuración de cronómetros                                                   |                                                                                                    |      |                     |  |  |  |  |
|                                                                                                    | ANS Ceneral                                                                                                    | Fecha finalización:               | () Tiempo de Atención                                                          |                                                                                                    |      | Avanzado            |  |  |  |  |
|                                                                                                    | ANS basico para los servicios de su compañía                                                                                 |                                   | PRIORIDAD                                                                      | HORAS                                                                                                    | MINS | % CUMPLIMIENTO      |  |  |  |  |
|                                                                                                    |                                                                                                    |                                   | Tiempo Principal                                                               | 4                                                                                                    | 30   | 80                  |  |  |  |  |
|                                                                                                    |                                                                                                    |                                   | Normat                                                                         | 8                                                                                                    | 0    | 80                  |  |  |  |  |
|                                                                                                    | Ans mantenimiento vencido                                                                                                    | Fecha finalización:               | Prioridad                                                                      | 40                                                                                                    | 30   | 80                  |  |  |  |  |
|                                                                                                    | Pruebas tatiana                                                                                                    | 02/02/2017                        | () Tiempo de Desplazamiento                                                    |                                                                                                    |      | * Básico            |  |  |  |  |
|                                                                                                    |                                                                                                    |                                   |                                                                                | HORAS                                                                                                    | MINS | % CUMPLIMIENTO      |  |  |  |  |
|                                                                                                    |                                                                                                    |                                   | Tiempo Principal                                                               | 2                                                                                                    | 30   | 0                   |  |  |  |  |
|                                                                                                    | ANS ORO: Los clientes más imp<br>El ANS ORO corresponde al ANS utilizado para<br>importantes de la companión. El ANS ORO com | portantes Fecha finalización:     | * Marcado como cronómetro principal                                            |                                                                                                    |      |                     |  |  |  |  |

# Configurando los campos adicionales de un modelo

Adicionalmente un modelo incluye un conjunto de campos adicionales que corresponden a información para cada una de las órdenes de trabajo creadas.

En esta pantalla se puede definir la información que se debe solicitar para cada orden, y definir los permisos y la obligatoriedad de cada campo.

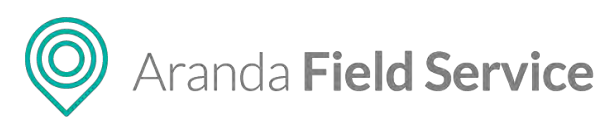

| Modelos » Modelo de Auto                                                                                                    | rización                                                                                                    | ×                      |
|----------------------------------------------------------------------------------------------------|----------------------------------------------------------------------------------------------------|------------------------|
| 🔄 Flujo de trabajo 🔷 👌                                                                                                    | Campos adicionales de Ordenes de Trabajo<br>Establezca los campos adicionales para Ordenes de Trabajo conforme a las necesidades de su negoció. |                        |
| ANS     Ans     Campos Addictoriates     Los campos adicionales     permitirán a los especialistas     recolectar información adicional     sobre la orden de tarbahar | HI 1 (ASTING)<br>Tipo de Orden<br>Tipo de orden                                                                                                 | 00                     |
|                                                                                                    | Nuevo Campo Adicional                                                                                                    |                        |
|                                                                                                    |                                                                                                    |                        |
|                                                                                                    |                                                                                                    | Guardar Cancelar Salir |

La creación de un campo adicional está dividida en dos partes. Primero, la información básica dónde es posible crear la etiqueta, el texto de ayuda y seleccionar uno de los tipos de campo adicional: texto simple, párrafo, numérico, fecha, y opciones.

Cuando un campo adicional está activo se observa como parte del concepto (orden de trabajo).

La segunda parte corresponde a las opciones avanzadas. En la pestaña de detalles se puede configurar un nombre y una descripción. Esta información corresponde a la información técnica que podrá utilizarse más adelante en la integración con otros sistemas.

| Modelos » Modelo de Autoriz                                                                                                | tación                                                                                                    | ×                      |
|----------------------------------------------------------------------------------------------------|----------------------------------------------------------------------------------------------------|------------------------|
| 🍒 Flujo de trabajo >                                                                                                    | Campos adicionales de Ordenes de Trabajo<br>Estableza los campos adicionales para Ordenes de Trabajo conforme a las necesidades de su negoció. |                        |
| 🕒 ans >                                                                                                    |                                                                                                    |                        |
| Campos Adicionales                                                                                                    |                                                                                                    |                        |
| Los campos adicionales<br>permitiràn a los especialistas<br>recolectar información adicional<br>sobre la orden de trabajo. | Estado<br>ACTIVO                                                                                                    |                        |
|                                                                                                    | Optiones AVMAZADAS                                                                                                    |                        |
|                                                                                                    | Arranue information mát detallada azorra del camon adicional                                                                                   |                        |
|                                                                                                    |                                                                                                    |                        |
|                                                                                                    | romore del campo addicionat 🗢                                                                                                    |                        |
|                                                                                                    | Descripción (Opcional)                                                                                                    |                        |
|                                                                                                    |                                                                                                    |                        |
|                                                                                                    |                                                                                                    |                        |
|                                                                                                    |                                                                                                    | Aceptar Descartar      |
|                                                                                                    | Nuevo Campo Adicional                                                                                                    |                        |
|                                                                                                    |                                                                                                    |                        |
|                                                                                                    |                                                                                                    | Guardar Cancelar Salir |

En la sección de permisos puede definir:

- Cuáles roles pueden ver la información de los campos adicionales, ya sea monitor y/o despachador en la aplicación web, y/o especialista en la aplicación móvil.
- Adicionalmente puede configurar estos permisos en cada uno de los estados.

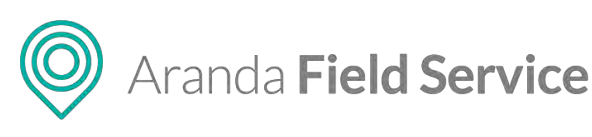

| Modelos » Basico                                               |                                                                     | -                                                   |               |                |              |              |          |   |              |          |                       |
|----------------------------------------------------------------|---------------------------------------------------------------------|-----------------------------------------------------|---------------|----------------|--------------|--------------|----------|---|--------------|----------|-----------------------|
| 🔄 Flujo de trabajo 🗦                                           | Campos adicionales de Orde<br>Establezca los campos adicionales par | <mark>nes de Trabajo</mark><br>a Ordenes de Trabajo | o conforme    | a las necesid  | ides de su n | egocio.      |          |   |              |          |                       |
| Los campos Adicionates<br>permitirán a los especialistas       | Estado                                                              |                                                     |               |                |              |              |          |   |              |          |                       |
| recolectar información adicional<br>sobre la orden de trabajo. | <ul> <li>OPCIONES AVANZADAS</li> </ul>                              | Detalles                                            |               |                |              |              |          |   |              | Permisos | >                     |
|                                                                | Establezca los permisos de acuerdo a                                | los estados y roles de                              | finidos por s | u organización |              |              |          |   |              |          |                       |
|                                                                | ESTADOS                                                             |                                                     |               | *              | ۲            |              | *        | • | ESPECIALISTA | *        |                       |
|                                                                | Sin Programar<br>Programada                                         |                                                     | -             |                | -            |              |          |   |              |          |                       |
|                                                                | Elecutada<br>Cancelada                                              |                                                     |               |                |              |              |          |   |              |          |                       |
|                                                                |                                                                     |                                                     |               |                |              |              |          |   |              |          | Aceptar Descartar     |
|                                                                |                                                                     |                                                     |               |                | Nu           | evo Campo Ad | licional |   |              |          |                       |
|                                                                |                                                                     |                                                     |               |                |              |              |          |   |              |          | Guardar Cancelar Sali |

Una vez configurada la información común de los modelos, se podrán asociar a los servicios de su organización.

# Configuración de un servicio

El eje central del negocio debe ser el servicio principal que se ofrece a los clientes. Para crear cada uno de los servicios haga clic en el botón **Nuevo** de la categoría Servicios

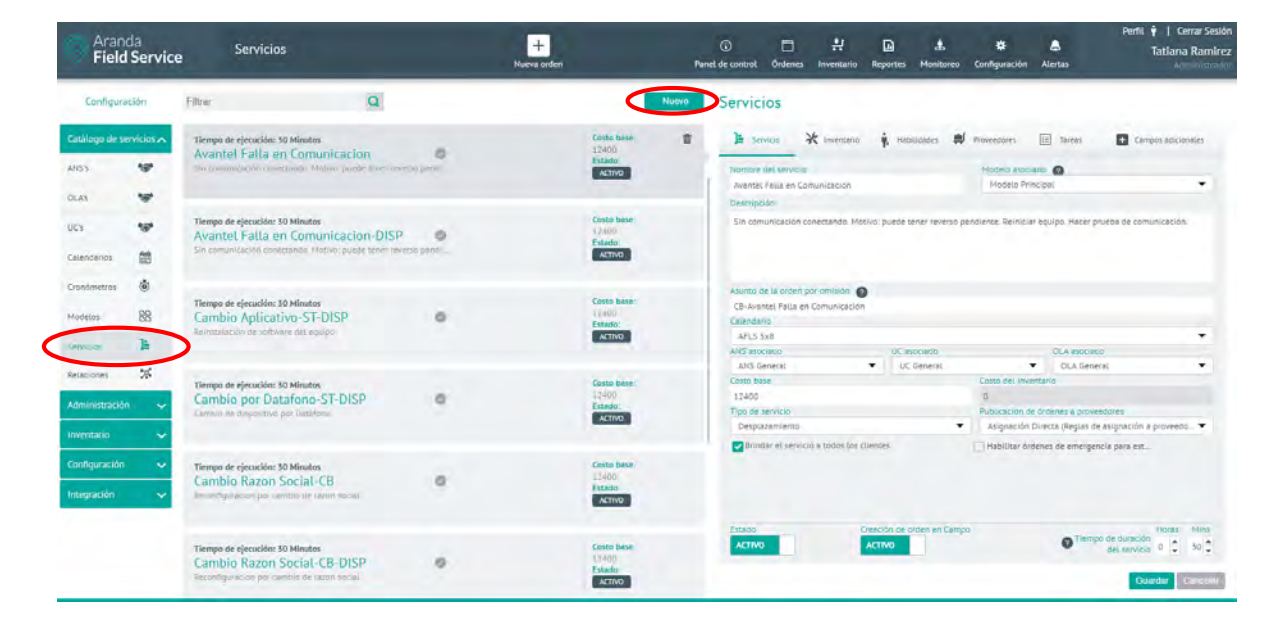

# Información del Servicio

Para crear un servicio es necesario ingresar la siguiente información:

- El nombre del servicio configurado en Aranda FIELD SERVICE y la descripción
- El servicio debe tener un modelo asociado

### © Todos los derechos reservados

O Aranda Field Service

- El servicio debe tener un Asunto.
- El servicio debe tener un Calendario, ANS, OLA y UC asociados.
- El servicio debe tener un costo base que debe definirse como Costo Base.
- Costo inventario: Este valor se define de acuerdo al inventario asociado al servicio.
- El tipo de servicio que puede ser Estándar o Desplazamiento
- El servicio puede otorgarse por Asignación Directa o por Distribución Pública en la opción de Publicación de órdenes a proveedores.
- Tiempo de duración del servicio: Es el tiempo en horas y minutos que va a tomar la ejecución de este.

El servicio puede ser configurable para:

- Brindar este servicio a todos los clientes: Permite que el servicio esté habilitado para todos los clientes.
- Habilitar órdenes de emergencia para el servicio: Permite crear órdenes de trabajo con el servicio en modo emergencia y prioridad (no disponible para configuración de Distribución Pública).

Los **tipos de servicio** corresponden a:

- **Estándar:** Indica que se va a prestar el servicio a los clientes en un punto específico que corresponde a la ubicación del cliente.
- **Desplazamiento:** Indica la atención en campo a los clientes de un punto (A) a un punto (B), por ejemplo: conductor elegido.

La Publicación de órdenes a proveedores determina lo siguiente:

- **Asignación Directa:** Se realiza asignación de órdenes a un proveedor específico, de acuerdo a las reglas de asignación a proveedores que se hayan configurado.
- Distribución Pública: Se refiere a las órdenes que tienen un servicio con la distribución pública habilitada, y que quedarán en un listado de "Disponibles" hasta que cualquier proveedor decida tomarlas.

**Nota**: El costo de inventario configurado para el servicio se calcula automáticamente de acuerdo a los repuestos incluidos en el servicio (Pestaña Inventario).

### \* Nuevo versión AFLS 9.9\*

Cuando desde la configuración de Ajustes Globales se habilite la opción de Creación de orden al especialista, se mostrará un botón para Activar o Inactivar la visualización del servicio para los especialistas.

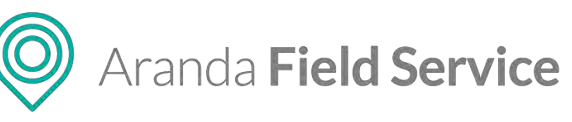

| Aran<br>Field                       | da<br><b>  Service</b> | Servicios                                                                                                    | +<br>Nueva orden | Par                                        | ② 🗂 뷰 🖸 🗼<br>el de control Órdenes Inventario Reportes Monitoreo                                                          | Perfik 🕴   Cerrar Sesió                                                                                                    |
|-------------------------------------|------------------------|----------------------------------------------------------------------------------------------------|------------------|--------------------------------------------|----------------------------------------------------------------------------------------------------|----------------------------------------------------------------------------------------------------|
| Configura                           | ación                  | - a                                                                                                    |                  | Nuevo                                      | Servicios                                                                                                    |                                                                                                    |
| Catàlogo de se<br>ANSS<br>DLAS      | ervicies A             | Tempo de ejecución: 30 Minutos<br>Avantel Falla en Comunicación<br>Ser comercación conectándo Hotivo puede tener reverso pe         | ©<br>Indi        | Costo base:<br>12400<br>Estado:<br>ACTIVO  | In service ★ Investable ★ Habilitative ♥                                                                                  | Proveedores Toresi Campos adicionates<br>Modelo Principes                                                                                                    |
| UCs<br>Extendarios                  |                        | Tempo de ejecución: 30 Minutos<br>Avantel Falla en Comunicacion-DISP<br>Ser comunicación rabectanos. Motivo: puede terre inverso po | O<br>Indi        | Costo base: 17400<br>Estado:<br>ACINO      | Sin comunicación conectando. Motivo, guede tener reverso p                                                                | endlente, Reiniciar equipo, Hacel prueba de comunicación                                                                                                    |
| Cronómetros<br>Modelos<br>Servicios | ة<br>88<br>الا         | Tlempo de ejecución 30 Minutas<br>Cambio Aplicativo-ST-DISP<br>Reimanución de tottwere del equipo                                   | •                | Costo base:<br>128/00<br>Estado:<br>ACTIVO | Asurdo de la orden por omisión<br>Avendel Falla en Comunicación-DISP<br>Catenoario<br>APLS 5x8<br>MS: sociado UC esociado | ULV ascess                                                                                                    |
| Relaciones<br>Administració         | *                      | Tiempo de ejecución: 10 Minutos<br>Cambio por Datafono-ST-DISP<br>Cambio de displosmar por Detafino                                 | •                | Costo tase:<br>17800<br>Estado;<br>ACTIVO  | AVS General ULC General<br>Costo base<br>12400<br>Tipo de servelos<br>Estáncar                                            | OLA General     OLA General     O     O |
| Configuración<br>Integración        | *<br>*<br>*            | Tiempo de ejecución: 30 Minutos<br>Cambio Razon Social-CB<br>Fietonifiguriación por cambio de razon social                          | •                | Costo teser<br>19800<br>Estado:<br>ACTIVO  | Dirindar el servicio a todos los clientes                                                                                 | Habilitar órdenes de emergencia pira est.                                                                                                    |
|                                     |                        | Tiempo de ejecución: 30 Minutos<br>Cambio Razon Social-CB-DISP<br>Reconfiguración por cambio de recer accast                        | •                | Costo base<br>19449<br>Estado:<br>ACTIVO   |                                                                                                    | e Hour Many Many Annu Mark Many Annu Mark Many Annu Mark Many Mark Mark Mark Mark Mark Mark Mark Mark                                                                                                    |

**Nota**: Para que el especialista pueda visualizar el servicio en la creación de la orden es necesario que el servicio se habilite.

### Inventario

La cantidad de repuestos asociados al servicio serán los repuestos básicos necesarios para atenderlo, sin embargo, esta información puede variar y ser personalizada de acuerdo a los requerimientos definidos por el cliente en cada una de las órdenes de trabajo.

| Aran<br>Field                       | da<br>I Service | Servicios                                                                                                    | +<br>Nueva orden |                                           | Panel de control                 | Grdenes Inventario                                          | Reportes Monitoreo      | Configuración Alertas | Tatiana Ramirez     |
|-------------------------------------|-----------------|----------------------------------------------------------------------------------------------------|------------------|-------------------------------------------|----------------------------------|-------------------------------------------------------------|-------------------------|-----------------------|---------------------|
| Configura                           | ación           |                                                                                                    |                  | No                                        | we Servici                       | os                                                          |                         |                       |                     |
| Catàlogo de s<br>ANSS               | ervicios 🔨      | Tiempo de ejecucións 30 Mitoutos<br>Avantel, Falla en Comunicacion<br>Sin comunicación constantos Moniros juntos tener reverse o | ©<br>enà.        | Costo base:<br>13400<br>Entado:<br>ACTIVO | De Sen<br>Asociar I<br>Defini Io | ncio 🔆 mentan<br>investitatio<br>5 productati que ven e ner | na in a statución del a | Provedates 📧 Taress   | Campos adicionalies |
| UCs<br>Calendarios                  | *               | Tiempo de ejecución: 30 Minutos<br>Avantel Falla en Comunicacion-DISP<br>Sin comunicación comotanto: Morino: parte tomo rovero o | <b>0</b><br>ma_  | Costo base:<br>17400<br>Estado:<br>ACTIVO | 1 QI                             | ni esõülidas                                                |                         |                       |                     |
| Cronómetros<br>Modelos<br>Servicios | ۵<br>۲۹         | Tiempo de ejecución: 30 Minutos<br>Cambio Aplicativo-ST-DISP<br>Reinstanción de sottwere del equipo                              | 0                | Casto Base:<br>27400<br>Estado:<br>ACTIVO | Carto<br>1                       | Cable WT<br>WT04<br>dtad (Unique WT)                        | :                       | Cancidad (Unique WT)  |                     |
| Relaciones<br>Administració         | * *             | Tiempo de ejecución: 30 Minutos<br>Cambio por Datafono-ST-DISP<br>Cambio de atopositivo por Dezatorio                            | 0                | Costo base:<br>13100<br>Estado:<br>ACTIVO |                                  |                                                             |                         |                       |                     |
| Configuración<br>Integración        | *<br>*          | Tiempo de ejecuider: 50 Minutos<br>Cambio Razon Social-CB<br>Reconfiguración por cambio de razon social                          | 0                | Costo base<br>77100<br>Estado:<br>Activo  |                                  |                                                             |                         |                       |                     |
|                                     |                 | Tiempo de ejecucides 50 Minutos<br>Cambio Razon Social-CB-DISP<br>Recentgoriscien per semble de recencidoat                      | 0                | Costo hase.<br>12400<br>Estedo.<br>ACTIVO |                                  |                                                             |                         | Precid                | Guardar Gunnoler    |

# Habilidades

Las habilidades requeridas para la ejecución de una orden deben crearse en la pestaña **Habilidades** para luego asociarlas al respectivo servicio.

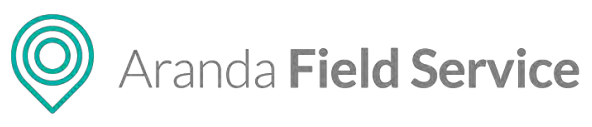

| Aran<br>Field | ida<br>I Servic | e Servicios                                                                                                 | +<br>Nueva orden |                                           | Panel de contro | C<br>é Órdenes   | Inventario      | Reportes       | 4.<br>Monitoreo | 🛠<br>Configuración | Alertas  | Perfil 🛉   Cerrar Sesión<br>Tatiana Ramirez |
|---------------|-----------------|----------------------------------------------------------------------------------------------------|------------------|-------------------------------------------|-----------------|------------------|-----------------|----------------|-----------------|--------------------|----------|---------------------------------------------|
| Configur      | aclón           | Filtrar                                                                                                    |                  | No                                        | evo Servi       | cios             |                 |                |                 |                    |          |                                             |
| Catàlogo de s | ervicios 🔨      | Tiempo de ejecución; 30 Minutos<br>Avantel Falla en Comunicacion                                            | 0                | Costo base:<br>12400                      | 3               | Servisio 🛪       | k Inventacio    | N Habi         | hintes W        | Proveedores        | E Tareas | Campos edicionales                          |
| ANGS          | *               | Sin comunicación conectundo. Motivo, puede tenar revenu p                                                   | enc              | ACTIVO                                    | Asoci           | ar habilidades   | gue ven a ser s | olizioni en la | ejecución del   | estvicio:          |          |                                             |
| DLAS          |                 |                                                                                                    |                  | Carls haven                               | . 9             | Buscer Habiludes | a_              |                |                 |                    |          |                                             |
| UCS           | 191             | Avantel Falla en Comunicacion-DISP                                                                          | 0                | 12400                                     | Habit           | loades necesari  | es .            |                |                 |                    |          |                                             |
| Calendarios   | 館               | Sin comunicación convicantes. Mutivo, puese paner (execto p                                                 | end              | ACTIVO                                    |                 |                  |                 |                |                 |                    |          |                                             |
| Cronometros   |                 |                                                                                                    |                  |                                           | -               | no and           |                 |                | 0               |                    |          |                                             |
| Modelos       | 88              | Tiempo de ejecución: 30 Minutos<br>Cambio Aplicativo-ST-DISP                                                | 0                | Costo base:<br>1/400<br>Estado:           |                 |                  |                 |                |                 |                    |          |                                             |
| Servicios     | 3               | Remsaurción de software del equipo                                                                          |                  | ACTIVO                                    |                 |                  |                 |                |                 |                    |          |                                             |
| Relaciones    | *               | Tiempo de ejecución: 30 Minutos                                                                             |                  | Costo base:                               |                 |                  |                 |                |                 |                    |          |                                             |
| Administració | n 🗸             | Cambio por Datafono-ST-DISP                                                                                 | 0                | Estado:                                   |                 |                  |                 |                |                 |                    |          |                                             |
| Inventario    | ~               | Cruicid de outrancie foi parairollo                                                                         |                  | ACTIVO                                    |                 |                  |                 |                |                 |                    |          |                                             |
| Configuración | × 1             | Tiempo de ejecución: 30 Minutos                                                                             |                  | Costo base:                               |                 |                  |                 |                |                 |                    |          |                                             |
| Integración   | ~               | Cambio Razon Social-CB<br>Reconfiguración por clemetro de mizon receil                                      | 0                | Estado:<br>ACTIVO                         |                 |                  |                 |                |                 |                    |          |                                             |
|               |                 | Tiempo de ejecución: 50 Minutos<br>Cambio Razon Social-CB-DISP<br>Recompuención por cambio de matern recent | 0                | Costo base:<br>12400<br>Estado:<br>ACTIVO | 0               | sbillidades (    | -               |                |                 |                    |          | Guardar Ennover                             |

Cuando una habilidad es requerida quiere decir que la persona que va a atender el servicio debe poseer dicha habilidad.

### Tareas

Una orden de trabajo se relaciona con un servicio, y el servicio puede requerir la ejecución de una serie de tareas. Esta sección permite de manera opcional, crear una lista de plantillas de tareas consecutivas para la orden de trabajo que esté relacionada con ese servicio.

### ¿Cómo crear una plantilla de tareas?

Para crear una plantilla de tareas diríjase a **Configuración > Catálogo de Servicios > Servicios**, y en la pestaña **Tareas** ingrese el nombre de la tarea en el campo de texto disponible y luego haga clic en **Agregar**.

| O Arano<br>Field | da<br><b>Service</b> | Servicios                                           | +<br>Nueva Orden    | Ordenes Panel de co | ntrol inventa | ario Reportes                    | غ.<br>Monitoreo     | Torigunation       | Alertas           | Perfil 🕴   Log Out<br>Clara Guzmán Quispe<br>Administrador |
|------------------|----------------------|-----------------------------------------------------|---------------------|---------------------|---------------|----------------------------------|---------------------|--------------------|-------------------|------------------------------------------------------------|
| Configura        | ación                |                                                     | Q                   |                     | Nuevo         | Servicios                        |                     |                    |                   |                                                            |
| Catálogo de S    | ervicios             | Tiempo de Ejecució Servicio habilitado a            | todos los clientes. | Costo base          | 曲             | ) Servicio                       | 💥 Inventario        | 🔥 Habilidades      | 📰 Tareas          | Proveedores  Adicionales                                   |
| SLAs             | *                    | Cierre Elite M<br>Cita para cierre de negoció elite |                     | Estado<br>ACTIVO    |               | Asociar tareas<br>Defina las tar | eas que van a ser   | realizadas en la   | prestación del se | ervicio.                                                   |
| OLAS             | -                    | Tiempo de Fierución: 2 Morar                        |                     | Costo base          |               | Realizar ver                     | ificación de obr    |                    |                   | Agregar                                                    |
| UC's             | -                    | Cierre Estándar                                     |                     | Fetado              |               | Tareas asocia                    | das                 |                    |                   |                                                            |
| Calendarios      | <b>#</b>             | Cita para cierre de negocio estándar.               |                     | ACTIVO              |               | III 01. Diag                     | gnóstico inicial    |                    |                   |                                                            |
| Cronómetros      | 1                    | Tiempo de Fierución: 1 Horas                        |                     | Costo base:         |               | 111 02. Inici                    | iar rompimiento o   | de la pared        |                   |                                                            |
| cronometros      | ۲                    | Cierre Express @                                    |                     | -                   |               | 111 03. Reer                     | mplazar tubo de     | 1/2"               |                   | 童                                                          |
| Modelos          | 88                   | Cita para cierre de negocio express.                |                     | ACTIVO              |               | 111 04. Cubi                     | rir y resanar pare  | d afectada         |                   |                                                            |
| Servicios        | 1                    |                                                     |                     | Costo base          |               | 💠 05. Real                       | lizar prueba de fli | ujo continuo del a | igua              |                                                            |
| Relaciones       | *                    | Ofrecilmiento Élite                                 |                     | Estado              |               | iii 06. Lijar                    | r y pintar superfic | ie                 |                   |                                                            |

Una vez tenga el listado completo, usted puede cambiar el orden, arrastrando con el mouse la tarea que desee cambiar hasta la nueva posición; también puede **eliminar** las tareas que desee excluir.

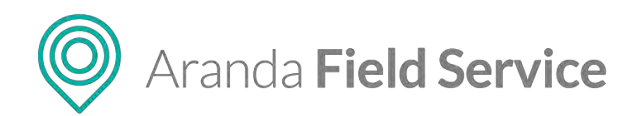

**Nota:** esta plantilla de tareas se verá reflejada en la creación de una orden de trabajo que tenga el servicio. Al momento de guardar la orden de trabajo con la plantilla de tareas, esas tareas se convierten en tareas para realizar.

### Proveedores

En la pestaña **Proveedores** podrá configurar los proveedores que van a prestar el servicio con el respectivo acuerdo dependiendo del tipo de proveedor que se asocie al servicio.

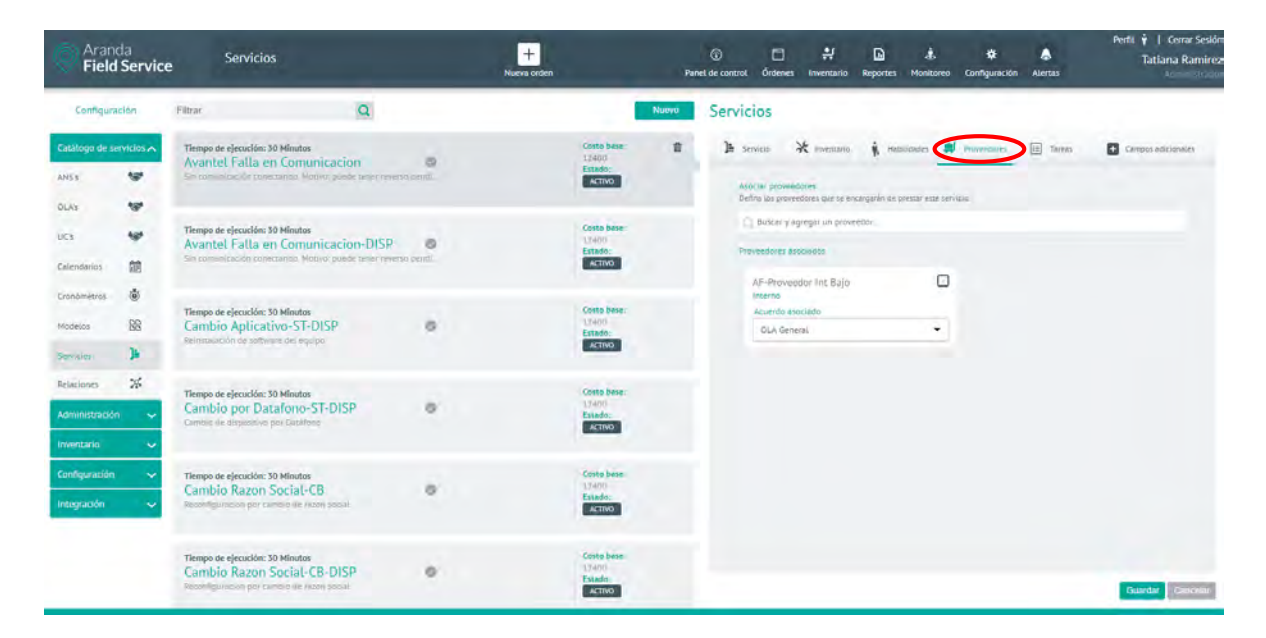

### **Campos adicionales**

En esta pestaña podrá diligenciar los campos adicionales que se hayan configurado en el módulo de configuración de campos adicionales para servicios.

| Aran<br>Field | nda<br>d Servic | e Servicios                                                                                  | +<br>Nueva orden |                                 | Panel de con | trol Órdenes | 1.<br>Inventario      | Reportes      | dis.<br>Monitoreo | 🖨<br>Canfiguración | Alertas | Perfil 🕴   Cerrar Sesión<br>Tatlana Ramírez |
|---------------|-----------------|----------------------------------------------------------------------------------------------|------------------|---------------------------------|--------------|--------------|-----------------------|---------------|-------------------|--------------------|---------|---------------------------------------------|
| Configura     | ación           | Buscar                                                                                       |                  | Nuovo                           | ser          | vicios       |                       |               |                   |                    |         |                                             |
| Catàlogo de s | ervicios 🔺      | Tiempo de ejecución: 50 Minutos<br>Avantes Estila no Comunicación                            |                  | Costo bese:                     | -            | Servicio     | * Inventario          | N. Habi       | licades ៧         | Proveedores        | Tarees  | Compos adicionalas                          |
| SLA           | -               | signific runa en conditicación                                                               | m [              | ACTIVO                          |              | Aspetieuro   | ón encontini h la     | a información | resocionada a     | SETVICIOS:         |         |                                             |
| QLA.          | 197             |                                                                                              |                  |                                 |              | Responsable  | del Jervicio          |               |                   |                    |         |                                             |
| UC.           |                 | Tiempo de ejecución: 30 Minutos<br>Avantel Falla en Comunicacion-DISP                        | 0                | Costo base<br>13400<br>Estado   |              | Contidad de  | empleados e ca        | nga           |                   |                    |         |                                             |
| Calendarios   | (iii)           | utorices, malaris ipsum porta est, a hugial tellis (prom es                                  |                  | ACTIVO                          |              |              |                       |               |                   |                    |         |                                             |
| Cronómetros   | ۲               |                                                                                              |                  |                                 |              | 14/03/202    | cio del servicio<br>D |               |                   |                    |         |                                             |
| Modelos.      | 88              | Tiempo de ejecución: 30 Minutos<br>Cambio Aplicativo-ST-DISP                                 | 0                | Costo base:<br>12400<br>Estado: |              |              |                       |               |                   |                    |         |                                             |
| Serviciae     | h               |                                                                                              |                  | ACTIVO                          |              |              |                       |               |                   |                    |         |                                             |
| Relaciones    | *               | Tiempo de ejecución: 30 Minutos                                                              |                  | Costo bese                      |              |              |                       |               |                   |                    |         |                                             |
| Administració | in 🗸            | Cambio por Datafono-ST-DISP<br>selius flucibur les, in visionils cellus justo sit emes malle | 0                | Estado:                         |              |              |                       |               |                   |                    |         |                                             |
| Invientario   | Ŷ               |                                                                                              |                  |                                 |              |              |                       |               |                   |                    |         |                                             |
| Configuración | i 👻             | Tiempo de ejecución: 50 Minutos                                                              |                  | Costo base                      |              |              |                       |               |                   |                    |         |                                             |
| Integración   | ~               | Interstet distancing bit tilledant och gen tertor Hanton                                     | 100              | ACTIVO                          |              |              |                       |               |                   |                    |         |                                             |
|               |                 | Tiempo de ejecución: 30 Minutos<br>Cambio Razon Social-CB-DISP                               | 0                | Costo base                      |              |              |                       |               |                   |                    |         |                                             |
|               |                 | increative visits agentas lacinila. Sed conquie, elicitad                                    |                  | ACTIVO                          |              |              |                       |               |                   |                    |         | Guardar Canosar                             |

© Todos los derechos reservados

www.arandasoft.com

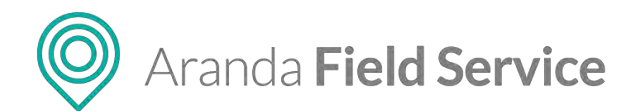

# Configuración de Órdenes de Emergencia

El administrador de la herramienta puede activar la opción de "Habilitar el servicio para órdenes de emergencia o prioritarias".

| Aran<br>Field | idà<br>d Service | e Servicios                                                                                                    | +<br>Nueva orden |                                 | Pan   | )<br>el de control | C<br>Órdenes  | 위<br>Inventario | Reportes      | di.<br>Monitoreo | <b>☆</b><br>Configuración | Alertas                     | Perfit 🕴   Cerrar Sesión<br>Tatiana Ramírez |
|---------------|------------------|----------------------------------------------------------------------------------------------------|------------------|---------------------------------|-------|--------------------|---------------|-----------------|---------------|------------------|---------------------------|-----------------------------|---------------------------------------------|
| Configur      | ación            | Buscar                                                                                                    |                  |                                 | Nuevo | Servici            | ios           |                 |               |                  |                           |                             |                                             |
| Catàlogo de s | ervicios 🔺       | Tiempo de ejecución: 30 Minutos<br>Avantel Falla en Comunicacion                                                                                                    | 0                | Costo Bese:<br>12400<br>Ectado: | *     | A se               | rvicio        | X inventarit    | \$ No.        | illeades 🛱       | Proveedores               | Tareas                      | Campos adicionales                          |
| SLA           | 184              | and the second term of the second second sec | H-1.             | ACTIVO                          |       | Nombie             | det.servi())  |                 |               |                  | Modelo isoci              | ndo 🙆                       |                                             |
| OLA           | 10*              |                                                                                                    |                  |                                 |       | avaritet           | Falla en Co   | munication      |               |                  | Modelo Pri                | ncipel.                     |                                             |
| uc            | *                | Tiempo de ejecución: 30 Minutos<br>Avantel Falla en Comunicacion-DISP                                                                                                    | 0                | Costo base<br>12408<br>Estado   |       | sagittis           | semper. Na    | m tempor diar   | n ciktum sepi | en. Aenean m     | assa. Integer             |                             |                                             |
| Calendarios   | 煎                | ujtraces, maans ignum porta citi, e teugait tellus istem eu                                                                                                    |                  | ACTIVO                          |       |                    |               |                 |               |                  |                           |                             |                                             |
| Cronometros   | ۲                |                                                                                                    |                  |                                 |       | Asunto d           | te la orden j | por omisión     | 0             |                  |                           |                             |                                             |
| Modelos       | 88               | Cambio Aplicativo ST-DISP                                                                                                    | 0                | 12-900                          |       | Asunto             | 1             |                 |               |                  |                           |                             |                                             |
|               | -                | sense pletium reque Maña que una Nune que arcu rel.                                                                                                    |                  | ACTIVO                          |       | AFLS 3             | 5x8           |                 |               |                  |                           |                             |                                             |
| "servi/le=    |                  |                                                                                                    |                  |                                 |       | SLA 8800           | 000           |                 | UCA           | sociado          |                           | OLA ASOCIO                  | 100                                         |
| Relaciones    | 76               |                                                                                                    |                  |                                 |       | ANS G              | eneral        |                 | • 00          | General          | Corte and Imag            | <ul> <li>DLA Set</li> </ul> | verði 💌                                     |
| -             | -                | Tiempo de ejecución: 30 Minutos                                                                                                    | 10               | 104032                          |       | 12400              | PC .          |                 |               |                  | 0                         |                             |                                             |
| Administració | in 🛩             | tellus fuicibus leo, in lobortis fellus justo sit amét núlta.                                                                                                    |                  | Estado.                         |       | Tipo de s          | servicio      |                 |               |                  | Publicacion o             | e órdenes a prov            | eedores                                     |
| Investario    |                  |                                                                                                    |                  | and the second second           |       | Estand             | Shr -         |                 |               |                  | Asignación                | Directa (Regias )           | de asignación a proveed 🚬 🔻                 |
|               |                  |                                                                                                    |                  |                                 |       | Rrine              | dar al servic | io a todos los  | riientes      |                  | 😪 Habiliter ón            | denes de emerge             | oncia piera est                             |
| Configuración | × ×              | Tiempo de ejecución: 30 Minutos<br>Cambio Razon Social-CB                                                                                                    | 0                | Costo Base:<br>12400            |       |                    |               |                 |               |                  |                           |                             |                                             |
| Integración   | *                | Impender sichen mägne Ut tindbert ord quit lectus fielden                                                                                                    | 10               | ACTIVO                          |       |                    |               |                 |               |                  |                           |                             |                                             |
|               |                  | Tiempo de ejecución: 30 Minutos<br>Cambia: Razon Social-CB-DISD                                                                                                    |                  | Costo bese:                     |       | Estado             |               |                 | ACTIVO        | stolen ter Carty | ×                         | OTien                       | to de duración<br>del servicio 0 + 30 +     |
|               |                  | ac metas vitale velit egietas incrina. See conque, aid see                                                                                                    |                  | ACTIVO                          |       |                    |               |                 |               |                  |                           |                             | Guardar - Canoidar                          |

De esta manera, una orden puede tener tres tipos de prioridad:

- Normal: corresponde a las órdenes de trabajo que deben atenderse según la prioridad que define el motor de asignación. El motor de asignación optimiza la planeación de los especialistas evitando así que se incumplan los acuerdos con los clientes y minimizando el costo operativo y de desplazamiento de los agentes. Esta es la prioridad seleccionada por defecto.
- **Prioritaria:** es cuando la orden se debe atender lo antes posible. En este tipo de prioridad, la orden será asignada al especialista más cercano, dándole el tiempo necesario para terminar el trabajo que esté realizando en el momento. El especialista debe finalizar el trabajo actual y luego dirigirse a la orden prioritaria.
- **Emergencia:** es el mayor nivel de prioridad. El especialista debe dejar el trabajo que esté realizando y dirigirse inmediatamente a solucionar la emergencia. La orden de trabajo que deja se reasignará a otro especialista.

Estas prioridades solo están disponibles cuando el servicio se encuentra habilitado para trabajo prioritario. De lo contrario, una orden sólo podrá estar en prioridad "Normal".

# Configuración de una relación

Las relaciones son elementos que permiten unir o vincular 2 o más órdenes de trabajo dependiendo del negocio.

### Información de la Relación

En la sección del listado de relaciones, se encontrarán tarjetas por cada relación existente conteniendo la siguiente información:

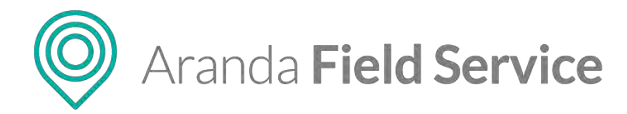

- El nombre de la relación
- Los términos que definirán los conectores entre las ordenes de origen y destino
- Tipo de relación
- Estado

| Aran<br>Field                                                                                                    | da<br>I Servic | e Relaciones                                                                                                    | +<br>Nueva orden                                                                                                  | ت المعادي المعادي المع<br>معادي المعادي المعادي المعادي المعادي المعادي المعادي المعادي المعادي المعادي المعادي المعادي المعادي المعادي ا<br>معادي المعادي المعادي المعادي المعادي المعادي المعادي المعادي المعادي المعادي المعادي المعادي المعادي المعادي المعادي المعادي المعادي المع                                                                                                    |
|----------------------------------------------------------------------------------------------------|----------------|----------------------------------------------------------------------------------------------------|----------------------------------------------------------------------------------------------------|----------------------------------------------------------------------------------------------------|
| Configura                                                                                                    | cion           | Fittar Q                                                                                                    | N                                                                                                    | Numa Relaciones                                                                                                    |
| Catàlogo de s                                                                                                    | ervicios 🔺     | Sucesión                                                                                                    | Tipe:<br>Sucesión                                                                                                 | 1 👷 Información Basica                                                                                                    |
| ARSY<br>DEAN<br>USY<br>Calindarior<br>Configuration<br>Received<br>Received |                | Vincula<br>Wincula<br>Win | Lines<br>Kines<br>Lines<br>Lines<br>Lines<br>Kines<br>Lines<br>Lines<br>Lines<br>Lines<br>Lines<br>Lines<br>Lines | Home and a networks<br>Boons<br>Boons<br>B |
|                                                                                                    |                |                                                                                                    |                                                                                                    | Casydar (Casydar)                                                                                                    |

**Nota**: Las relaciones creadas se listan en la opción de Relaciones en las órdenes de trabajo. (siempre y cuando se encuentren activas)

Adicional a las tarjetas del listado, se encuentra también un campo de búsqueda en la esquina superior izquierda, y el botón de creación **Nuevo** en la esquina superior derecha.

| Filtrar                                               | Q                 |                                | Nuevo |
|-------------------------------------------------------|-------------------|--------------------------------|-------|
| Nueva relación<br>Orden de trabajo de origen Orden de | e trabajo destino | Tipo:<br><br>Estado:<br>ACTIVO | 童     |

Es necesario ingresar:

- El nombre de la relación
- Los términos que definirán los conectores entre las órdenes de origen y destino

**Nota**: Los valores seleccionados por defecto son:

- Tipo de relación: Vínculo,
- Tipo de elemento destino: Orden de trabajo
- Estado: Activo.

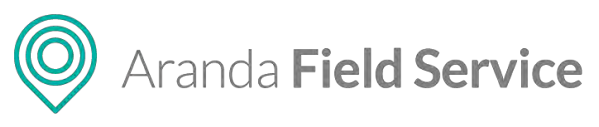

| Aran<br>Field | da<br>I Servic | e Relaciones                                    |                              | +<br>Nueva orden |                    | Par   | ©<br>et de control  | Cirdenes                      | 위<br>Invencano | Reportes       | L.<br>Monitoreo | ¢<br>Configuración | Alertas           | Perfii 🛉   Cerrar Sisió<br>Tatiful |
|---------------|----------------|-------------------------------------------------|------------------------------|------------------|--------------------|-------|---------------------|-------------------------------|----------------|----------------|-----------------|--------------------|-------------------|------------------------------------|
| Configur      | ición          | Fitra                                           | Q                            |                  |                    | Nuevo | Relacio             | ones                          |                |                |                 |                    |                   |                                    |
| Catálogo de s | ervicios 🔺     | Nueva relación                                  |                              |                  | Tipa               | 1     |                     |                               |                |                | 35 M            | miación Dakica     |                   |                                    |
| ANS's         | \$             | gages as readin as author gam                   | an the Personal Internation  |                  | ACTIVO             |       | Nombre              | de la relaci                  | án             |                |                 |                    |                   |                                    |
| OLAS          | *              |                                                 |                              |                  |                    |       |                     |                               |                |                |                 |                    |                   |                                    |
| UCs           | -              | Sucesión<br>Orden de la établica de lorgen Suce | sión Diden de manijo destina |                  | Tipo:<br>Secretar  |       | Tipo de<br>Defina s | ralación<br>i esta relació    | ón es por vinc | ulio, es decir | una conexión    | simple, o por suci | sión, es decir un | elemento que precede a soro        |
| Calendarios   | 曲              |                                                 |                              |                  | ACTIVO             |       | GD V                | inculo I                      | 🕒 Sucessión    |                |                 |                    |                   |                                    |
| Cronômetros   | ۲              | Vincula                                         |                              |                  | Tipe:              |       | Tipo de<br>Defina s | elemento de<br>la ta relación | se hace con d  | rdenes de tra  | sbajo o EPs     |                    |                   |                                    |
| Modelos       | BB             | Orden de traisajo de anges Vino                 | uia Onles de trab- o percoo  |                  | Vimula<br>Estado:  |       | <b>13</b> o         | rden de trab                  | ap (3          | Ci (configur   | ación (tem)     |                    |                   |                                    |
| Servicios     | Ъ              |                                                 |                              |                  | ALINO              |       |                     |                               |                |                | Diagrama        | de relaciones      |                   |                                    |
| Relaciones    | *              | Vincuto 2                                       |                              |                  | Tipo:<br>Vincuto   |       | Ce                  | Origin                        |                | 4              | ter conecta co  | in, se vincula con |                   | Destro 🐻                           |
| Administració | n 🗸            | Dritesi de tisipajo de oriĝes a Ori             | den de trabajo destino       |                  | Estado;<br>INACIMO |       |                     |                               |                | E)             | se conecta co   | in, sè vincula con |                   |                                    |
| Inventario    | *              |                                                 |                              |                  |                    |       | Estado              | ACTIVO                        |                |                |                 |                    |                   |                                    |
| Configuración | ~              |                                                 |                              |                  |                    |       |                     |                               |                |                |                 |                    |                   |                                    |
| Intigración   | ~              |                                                 |                              |                  |                    |       |                     |                               |                |                |                 |                    |                   |                                    |
|               |                |                                                 |                              |                  |                    |       |                     |                               |                |                |                 |                    |                   |                                    |
|               |                |                                                 |                              |                  |                    |       |                     |                               |                |                |                 |                    |                   |                                    |
|               |                |                                                 |                              |                  |                    |       |                     |                               |                |                |                 |                    |                   | Guardan Commen                     |

# Configuración de una compañía

En este módulo se configura la información básica de las compañías a las que se les prestará el(los) servicio(s) configurado(s). Para crear cada una de estas entidades, haga clic en el botón **Nuevo** de la categoría Compañías y, a la derecha en la pestaña **Compañía**, defina los siguientes campos: nombre de la compañía, código único o NIT, nombre de contacto, teléfono de contacto, correo de contacto y dirección.

El estado para la operación del servicio será "Activo".

| Aranda<br>Field Se                                  | rvice Compañías                                                                                       |                                          | +<br>Nueva orden                | Pane                                              | I de control Órdenes                         | :<br>Inventario  | Reportes Monit        | . 🚭<br>oreo Cónfiguración                                          | &<br>Alertas  | Perhi ¥   Cerrar Sesion<br>Tatiana Ramirez |
|-----------------------------------------------------|----------------------------------------------------------------------------------------------------|------------------------------------------|---------------------------------|---------------------------------------------------|----------------------------------------------|------------------|-----------------------|--------------------------------------------------------------------|---------------|--------------------------------------------|
| Configuración                                       | Filtrar                                                                                               | Ω                                        |                                 | Nuevo                                             | Compañías                                    |                  |                       |                                                                    |               |                                            |
| Catálogo de servicio<br>Administración<br>Compeñías | ADM<br>Miguel Luna<br>miguel Luna (Miguel Luna)<br>Avenida de tas Pareidas No. 15                     | Parque Industrial Lerma Col. Lerma de    | vitada C.P 52000                | efens 👘                                           | Nombre de la co<br>ADH                       | pelis<br>Impelia | -                     | ]≞ Servicios                                                       |               | Campos adicionales                         |
| Clientes 1                                          | AERS<br>Gabriel López<br>gloper @grupbeers.comtans                                                    |                                          | Te<br>SS<br>Ex                  | efono<br>SAAMIDIA<br>ado:<br>cmvo @ ASDK          | Clasign de là con<br>4097<br>Teléfono de con | repañla O        |                       | Nonttre de con<br>Miguet Lonie<br>Correo de cont<br>miguet June () | ecto          |                                            |
| Cargos<br>Proveédorés<br>HabiljSades                | ARANDA<br>Jorge Vargas<br>jorge/rergas@arandasoft.com<br>brisingentes Sur 859, rickpotes              | g0640.1 monet are Mexico, 1.040K. Mexi   |                                 | efono:<br>ado:<br>cTIVO <b>8</b> ASDK             | Direction<br>Avenida de las                  | Pertidas No. 15  | Plinque Industrial Li | erma Gol. Lérma de VIII                                            | sda C.P 52000 | -                                          |
| Usuarios 🕴<br>Grupos 📫<br>Zonas 🕼                   | AZTECA NOVELAS<br>julieta Dinohora Gomez<br>pomezričitvatkez cos ma<br>av Canal de tetamotes 347      | Coyum An Averyn 198340 Control de N      | Mana CORO                       | efono:<br>65529101<br>ado:<br>cTTVO & ASOK        | 1                                            |                  |                       | •                                                                  | /             |                                            |
| Inventario<br>Configuración<br>Integración          | Cale Seise er Sta Barbar 14                                                                           | h. Venimin kendres, 11300 Canilad Ve     | 14<br>25<br>Le<br>Hésan, CDMX   | efons:<br>812700<br>add:<br>CTIVO () ASDK         | Estado ACT                                   | vo               |                       | J                                                                  | 1             |                                            |
|                                                     | BTC INVESTMENTS<br>Roberto Juarez Dias<br>rjeanez@hiptms.com.mis<br>itenifetico Sus 3595, lanctines o | er Peerregal, D1900 Cluster tit Mercica, | To<br>75<br>Ref<br>CONO, Mexica | efono<br>75231<br>5340<br>61940<br>61950<br>61950 |                                              |                  |                       |                                                                    |               | Quardar Cancelor                           |

# Servicios asociados a una compañía

En la pestaña **Servicios** puede asociar y activar cualquiera de los servicios ya configurados anteriormente.

### © Todos los derechos reservados

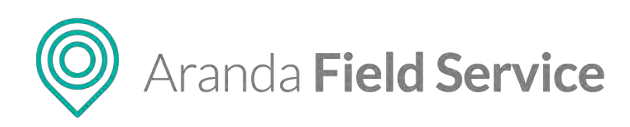

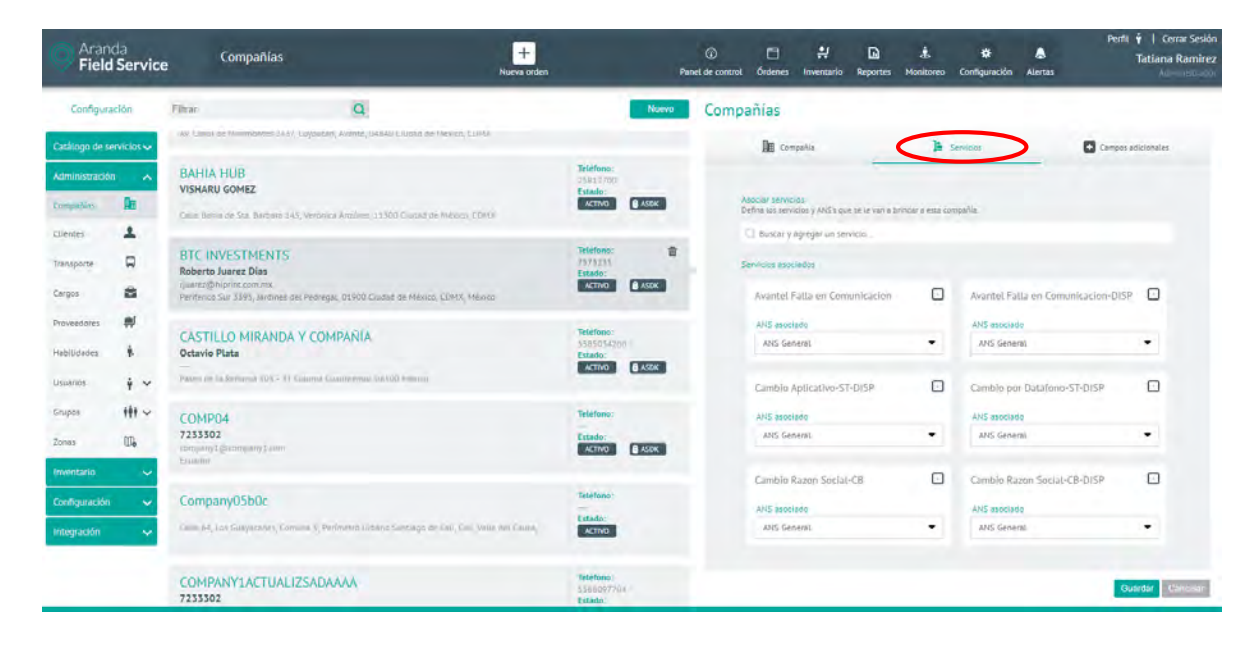

# Campos adicionales de la compañía

En la pestaña **Campos adicionales** podrá ingresar la información solicitada en los campos adicionales que se hayan creado en el módulo de configuración. Estos campos están habilitados para poder ser utilizados al momento de configurar la compañía.

| Aran<br>Field                         | nda<br>d Service    | e Compañías                                                                                                    | +<br>Nueva orden             |                                             | Pa           | i nel de control | Órdenes             | <b>₽</b><br>Inventario                    | Reportes      | A.<br>Monitoreo             | 🗱<br>Configuración        | Alertas | Perlit 🕴   Cerrar Sesión<br>Tatiana Ramirez |
|---------------------------------------|---------------------|----------------------------------------------------------------------------------------------------|------------------------------|---------------------------------------------|--------------|------------------|---------------------|-------------------------------------------|---------------|-----------------------------|---------------------------|---------|---------------------------------------------|
| Configur                              | ración              | Fitzar Q                                                                                                    |                              |                                             | Nuevo        | Comp             | añías               |                                           |               |                             |                           |         |                                             |
| Catálogo de s<br>Administració        | servicios 🗸<br>ón 🔥 | ADM<br>Miguel Lune<br>migues Lunagiadm com<br>Ammitta de las Particles no. 41 derque innueros Jamie C                                                                                 | in Lanna va vilana C.P 57000 | Teléfono:<br>Enteño:<br>ACTIVO              | ti<br>A ASON |                  | Com<br>Construction | pahia<br>n encontrarà u<br>tientence Lega | s información | ) <b>a</b><br>relacioneda e | Servicios<br>a compañías: | _       | Campart adicionales                         |
| Clientes<br>Transporte                | *                   | AERS<br>Gabriel López<br>propez (Pagruposer) John mix                                                                                                    |                              | Teléfono;<br>555444417<br>Estado:<br>ACTIVO | a ASDK       |                  | iumero de en        | npiestos<br>ación                         |               |                             |                           |         |                                             |
| Cargos<br>Proveedores<br>Hisbilidades | * *                 | ARANDA<br>Jorge Vargas<br>jongs Avegas glavandssort.com<br>Jasurgentar Sur 350; Hapcson, Ulikeo Clamet as Heoropy                                                                     | UNIX MILLION                 | Teléfono;<br>Estado:<br>ACTIVO              | 8 ASDX       |                  |                     |                                           |               |                             |                           |         | 2                                           |
| Usuarias<br>Grupos<br>Zonas           | φ Υ<br>₩ Υ<br>100   | AZTECA NOVELAS<br>julieta Dinohora Gomez<br>Jernezgroutzeta zorni nu-<br>ku Canel de Minemotes 2417, Gryparke, Avenne, Joanno<br>Au Canel de Minemotes 2417, Gryparke, Avenne, Joanno | CLAMP AR MOTING, CONT.       | Teléfono:<br>556/529(c<br>Estado:<br>ACTIVO | 8 ASDK       |                  |                     |                                           |               |                             |                           |         |                                             |
| Inventario<br>Configuración           | *<br>• *            | BAHIA HUB<br>VISHARU GOMEZ<br>Cine, Brins de Ste Bettere KAN, verening anning [] Lid                                                                                                  | i suune ee stesso, süess     | Teléfono;<br>25812700<br>Estado:<br>ACTIVO  | 8 ASDK       |                  |                     |                                           |               |                             |                           |         |                                             |
| elfs ar anciasoft cor                 | m/AFLS/#tobs.       | BTC INVESTMENTS<br>Roberto Juarez Días<br>Tjaartz Gyntomic com mo<br>Pechece Sai 1101, annuas ari Peringa, urbiti Guara                                                               | an Mesong (2016) MA          | Teléfono;<br>7523251<br>Estado:<br>ACTIVO   | (8 ASDK      |                  |                     |                                           |               |                             |                           |         | Guardar Concellar                           |

# Configuración de un cliente

Para adicionar un cliente, haga clic en el botón **Nuevo** de la categoría Clientes y, a la derecha en la pestaña **Cliente**, defina los siguientes campos: Nombre del cliente, código del cliente, número de teléfono, correo electrónico, compañía a la que pertenece, dirección y detalle de la dirección (para especificar otros datos de la dirección como oficina, piso etc.).

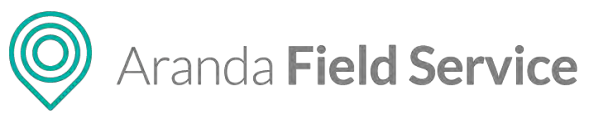

| Pield Servic                                                                | ce Clientes                                                                                                    | +<br>Nueva orden                                                                   | 0 ⊡ # D & & & Tatiana Ramírez<br>Panel de control: Órdenes Inventanio Reportes Monitores Contiguiación Alartas Albericationos                                                                                                    |
|-----------------------------------------------------------------------------|----------------------------------------------------------------------------------------------------|------------------------------------------------------------------------------------|----------------------------------------------------------------------------------------------------|
| Configuración                                                               | Buscar                                                                                                    | Q Numro                                                                            | Clientes                                                                                                    |
| Catálogo de servicios v<br>Administración A<br>Compañías III<br>Clentes III | Amanda Carlson<br>mati Skiginoomsi.com<br>Dig Pite Adala, Bogala, Celontois<br>Ana Cristina Contreras Rozo<br>COMERCIAL<br>Margomenabaltaran | Teleforon<br>Extense<br>Extense<br>13145<br>13145<br>Extense<br>Extense<br>Extense | Canada Calende     Services     Services     Service |
| Cargos 🗃<br>Proveedores 🛒<br>Habijidades 🖡                                  | Colombie<br>Anonimo<br>                                                                                                    | Teleform:<br>Facebook<br>Jacobook                                                  |                                                                                                    |
| Usuerios 🕴 🛩<br>Grupos 👫 🛩<br>Zones 🕮                                       | Aphrodite Meyers                                                                                                    | Teléfons:<br>Extrago<br>ACTIVO                                                     | o Avenido 68 P                                                                                                    |
| Inventario 🔶<br>Configuración 🔶<br>Integración 🔶                            | Aretha Patton                                                                                                    | Telefono<br>Estado<br>ACINO                                                        | COELA SAN FERNANDO<br>Barios timos de nes 60000 20 m C Condensada fancos de mars en el nese                                                                                                    |
| https://vm-affa-m910.arendea                                                | Ariana Petersen                                                                                                    | Telefons:<br>Estado:<br>ACTIVO                                                     | Guardar Guiledar                                                                                                    |

# Servicios asociados a un cliente

En la pestaña **Servicios** puede asociar y activar cualquiera de los servicios ya configurados anteriormente o el cliente puede tener dichos servicios heredados por la compañía.

| Aran<br>Field                  | ida<br><b>I Servic</b> | e Clientes                               | +<br>Nueva orden | Par                               | (i)<br>nel de control | Cordenes               | 위<br>Inventario | Reportes      | 🛓<br>Monitoreo  | <b>¢</b><br>Configuración   | Alertas       | Pe        | rfil 🛉   Cerrar Sesión<br>Tatiana Ramírez |
|--------------------------------|------------------------|------------------------------------------|------------------|-----------------------------------|-----------------------|------------------------|-----------------|---------------|-----------------|-----------------------------|---------------|-----------|-------------------------------------------|
| Configura                      | ación                  | Buscar                                   | a                | Nuevo 🝷                           | Cliente               | s                      |                 |               |                 |                             |               |           |                                           |
| Catálogo de s<br>Administració | ervicios~<br>n ^       | Amanda Carlson                           |                  | Telefons<br>Estado:<br>ACTIVO     | L Cie                 |                        | servicias       | Derra         | del cliente     | Campos adicio               | nales •       | 🗐 Canales | 💥 inventario                              |
| Compeñilas                     | Re                     | Ug /Yo Mittil/Bigota, Chambia            |                  |                                   | Define b              | di servicios y         | SLA que se les  | sin a brinder | a este cliente. |                             |               |           |                                           |
| Cliences                       | 1                      | Ana Cristina Contreras Rozo<br>COMERCIAL |                  | Teléfono: 11<br>123456<br>Estado: | Service               | os asociados           |                 |               |                 |                             |               |           |                                           |
| Cargos                         | -                      | Caumpia                                  |                  |                                   | Aura                  | eritel Falla           | en Comunic      | acion         | 10              | Avantel Fall<br>COMERCIAL   | a en Eomun    | licacion  | k                                         |
| Proveedores                    | *                      | Anonimo<br>                              |                  | Tetelono<br>Estado                | SLA<br>4              | NS General             |                 |               | •               | SLA asociado<br>ANS General |               |           |                                           |
| Habilidades                    | *                      |                                          |                  | ACTIVO O ASUK                     | Ava                   | entel Falla (          | en Comunic      | acion-DiSi    | r Ib            | Cambio Apli<br>COMERCIAI    | cativo-ST-D   | IISP      | la .                                      |
| Grupes                         | 111 ~                  | Aphrodite Meyers                         |                  | Telefono:<br>Estado:              | 104                   | -                      |                 |               |                 | ILA ARCORDS                 |               |           |                                           |
| zonas                          | 10,                    | Sugark concerns                          |                  | ACTINO                            | 43                    | vs General             |                 |               |                 | ANS General                 |               |           |                                           |
| Investario                     | ~                      | Aretha Patton                            |                  | Telefono                          | Car                   | nbio por Di<br>IERCIAL | alafono-ST-     | DISP          | 1hi             | Cambio Raz<br>COMERCIAL     | ori Social-Ci | B         |                                           |
| Configuración                  | ~                      | -                                        |                  | Estado:                           | SLA                   | ARCEN                  |                 |               |                 | SLA escoledo                |               |           |                                           |
| integración                    | ~                      |                                          |                  |                                   | A                     | is seneral.            |                 |               |                 | ANS General                 |               |           |                                           |
|                                |                        | Ariana Petersen                          |                  | Teléfono:<br>Estado:<br>ACTIVO    | 1 ser                 | vicio de clier         | nte 🏦 Serv      | ricio de com  | pañia 🔘 Sa      | ervicio per emisión         |               |           | Guardar Dumon II                          |

# Firma del cliente

En esta pestaña podrá cargar el archivo que contiene la firma del cliente que se utilizará para ser validada con la orden de trabajo cerrada.

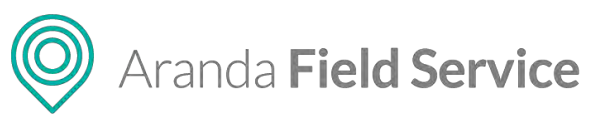

| Aran<br>Field               | da<br>I Servic | e Clientes                                             | н | +<br>eva orden                 | Panel de cont | rol Órdenes                          | H<br>Inventario | Reportes        | d.<br>Monitoreo     | Configuración        | Alertas      | Perfil 🕴   Cenar Sesión<br>Tatiana Ramírez |
|-----------------------------|----------------|--------------------------------------------------------|---|--------------------------------|---------------|--------------------------------------|-----------------|-----------------|---------------------|----------------------|--------------|--------------------------------------------|
| Configura                   | aclón          | Buscar                                                 | Q | Nuevo                          | • Clie        | ntes                                 |                 |                 |                     |                      |              |                                            |
| Catalogo de se              | ervicios 🗸     | Amanda Carlson                                         |   | Telifono.                      | -             | Cliente                              | 🗎 Servici       | 1.000           | art stients         | Campos edicio        | talat        | 🖬 Canalica 💥 Americantia                   |
| Administració<br>Compel·las | n n            | tana, kataginamati sun<br>Og 790 #2311, Bayak, Casecon |   | ACTIVO                         |               | Seleccione la in<br>tratiajo cerrada | migen con in A  | rma que ya a re | giateria piana el 1 | Gience. Esta firma a | e salizerá e | ura ser velitidada con la orden de         |
| Convers                     | 4              | Ana Cristina Contreras Rozo<br>COMERCIAL               |   | Teléfono<br>1234Gii<br>Estiato |               |                                      |                 |                 |                     |                      |              | Iluscar                                    |
| Cargos                      | -              | Colombia                                               |   | ALTIVO BASOK                   |               |                                      |                 | A               | Plada               | h                    | 1.           |                                            |
| Proveedorms                 | *              | Anonimo<br>                                            |   | Telefono<br>Estado:            |               |                                      |                 | Sig             | praco               | vonza                | g            | Elimeter                                   |
| Habiudades                  | *              |                                                        |   | ACTIVO                         |               |                                      |                 |                 |                     |                      |              |                                            |
| Grupos                      | 111 ~          | Aphrodite Meyers                                       |   | Telefond:                      |               |                                      |                 |                 |                     |                      |              |                                            |
| Zones                       | 174            | Bigota, Coubirtoni                                     |   | ALINO                          |               |                                      |                 |                 |                     |                      |              |                                            |
| inventario<br>Configuración | *              | Aretha Patton                                          |   | Teléfono:<br>Estado:           |               |                                      |                 |                 |                     |                      |              |                                            |
| magnación                   | ~              |                                                        |   |                                |               |                                      |                 |                 |                     |                      |              |                                            |
|                             |                | Ariana Petersen                                        |   | Teléfono:<br>Estudo<br>ACTINGI |               |                                      |                 |                 |                     |                      |              | Counter Dancelo                            |

### **Campos Adicionales del cliente**

Corresponden a los campos adicionales que se hayan configurado en el módulo de configuración para clientes y están habilitados para poder ser utilizados al momento de crear el cliente.

| Pielo Aran                           | ida<br><b>d Servic</b> e | e Clientes                                                                          |                     | +<br>Nueva orden | _                                            | Pa.    | (i)<br>el de control | C<br>Órdenes                                   | .위<br>Inventario                     | Reportes                   | L.<br>Monitoreo | Configuración  | Alertas     | Perfit  | Tatiana Ramirez |
|--------------------------------------|--------------------------|-------------------------------------------------------------------------------------|---------------------|------------------|----------------------------------------------|--------|----------------------|------------------------------------------------|--------------------------------------|----------------------------|-----------------|----------------|-------------|---------|-----------------|
| Configura                            | ación                    | Buscar                                                                              | a                   |                  | Nuevo                                        | •      | Cliente              | 15                                             |                                      |                            |                 |                |             |         |                 |
| Catálogo de s                        | ervicios 🗸               | Amanda Carlson                                                                      |                     |                  | Teléfono:                                    |        | 1 0                  | ente I                                         | Servicios                            | / Time                     | fel circe       | + Campos edich | onales with | Canales | * Inventario    |
| Administració<br>Compañías           | • ^                      | tana, fall grocenal kom<br>Dig 7% rod Li, bogovi, Colombia                          |                     |                  | ACTIVO                                       |        | A No.                | continueción<br>imero de rejo<br>dique la cant | encontracé la<br>28<br>idad de hiyos | n información<br>que trene | relacioneda a   | dienes.        |             |         |                 |
| Coerces<br>Transporte                | •                        | Ana Cristina Contreras Rozo<br>COMERCIAL.<br>Colonicas                              |                     |                  | Telefono<br>323456<br>Esterio<br>Activo      | 8 ASSX | T)<br>In             | po de Sangre<br>cique su RH                    |                                      |                            |                 |                |             |         |                 |
| Cargos<br>Proveedores<br>Habilidades | 8<br>#                   | Anonimo                                                                             | ugal 11001 Columbus |                  | Telefono:<br>Estado:<br>ACTIVO               | ASEK   |                      | icha de Nacio                                  | Nents                                |                            |                 |                |             |         |                 |
| Usuarios<br>Grupos<br>Zonas          | + ~<br>₩~<br>₿           | Aphrodite Mayers<br>Accumsan Convallis Corporation<br>Bogosl, Economis              |                     |                  | Teléfono:<br>Estado:<br>ACTIVO               |        |                      |                                                |                                      |                            |                 |                |             |         |                 |
| Inventario<br>Configuración          | *                        | Aretha Patton<br>Aliquet Sem Ltd<br>test Great com<br>214 28 H15 H4 Rogel & Courses |                     |                  | Teléfeno:<br>5010153277<br>Estado:<br>ACTIVO |        |                      |                                                |                                      |                            |                 |                |             |         |                 |
|                                      |                          | Ariana Petersen                                                                     |                     |                  | Teléfono:<br>Estado:<br>ACTIVO               |        |                      |                                                |                                      |                            |                 |                |             | G       | aardu Cancelar  |

# **Canales del cliente**

Se refiere a los canales de comunicación disponibles para el cliente. Por ahora solo se encuentra disponible el canal AssistMe. Para que el cliente pueda acceder al canal, es necesario enviar una invitación con la información de acceso a través de correo electrónico, adicionalmente es necesario que el canal esté activo.

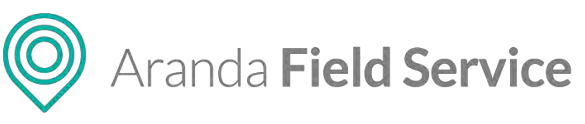

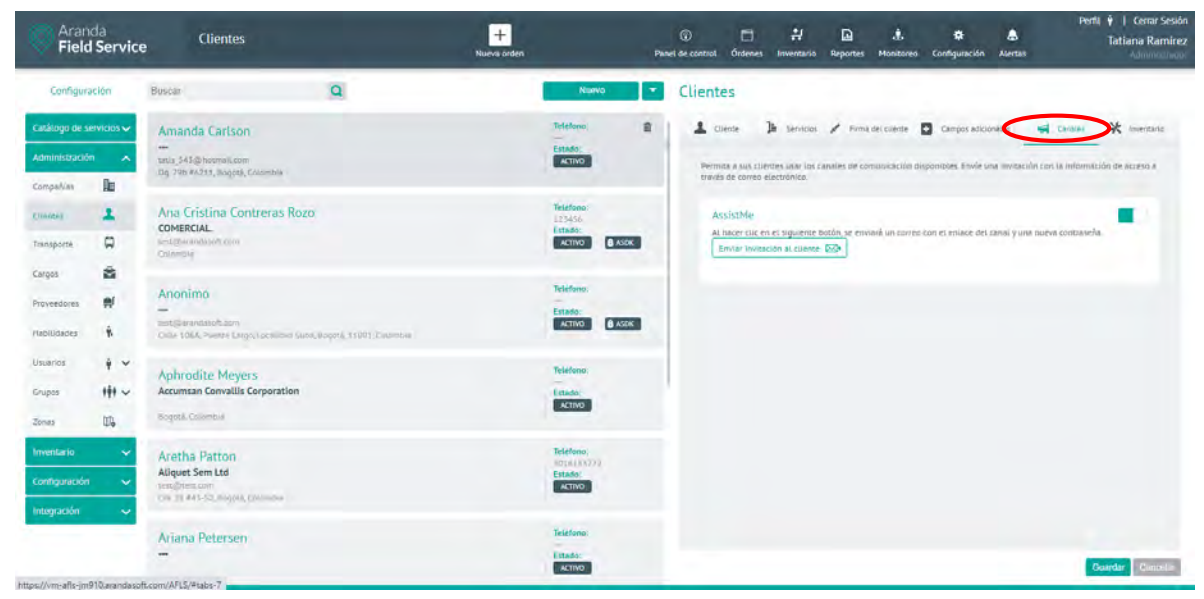

### Inventario

En esta pestaña se visualiza el inventario tipo único con el que cuenta el cliente, este tuvo que ser entregado por algún especialista al momento de tramitar una orden de trabajo del cliente.

| Aranda<br>Field Service                                                                                                    | Clientes                                                                                                    | +<br>Nurva orden                                                                                                    | O         If         D         d.         SF         Perfit if         Cerrar Sestin           Paeci de control.         Ordenes         Inventación         Reportes         Huestidore         Configuración         Alcreas         Tatalana Ramínez |
|----------------------------------------------------------------------------------------------------|----------------------------------------------------------------------------------------------------|----------------------------------------------------------------------------------------------------|----------------------------------------------------------------------------------------------------|
| Configuración Castroga de servicios v Administración Compañías Bar Compañías Bar Compañías Bar Compañías Bar Provenziones Bar Provenziones Bar Usianos V Configuración V Configuración V Confi | Buscer  Dprah Glover  T  Pau Vargas Gallardo  T  Phuebas  MESA do Servicios TI  Entrgiumoscontom  Car, 49 FFR A12 Fbry 7, Boyer, Exclonation, G. Common  Quyrin Herrera  T  Regresión ios01  T  T  T  T  T  T  T  T  T  T  T  T  T | Nurve orden<br>Nurve<br>Nurve | Nucleic de control di futiones     Nucleicalità     Autrisia     Autrisia                                                                                                    |
|                                                                                                    | Rhiannon Ray                                                                                                    | Telefono<br>Taleño                                                                                                    | Gueder Ginosia                                                                                                    |

# Importación masiva de clientes

La opción de importación de clientes desde archivo está en el menú desplegable al lado del botón **Nuevo**. Esta funcionalidad le permitirá importar clientes masivamente a AFLS, por medio de un archivo **.csv** de excel, con un formato específico con el fin de gestionar y crear sus órdenes de trabajo con la información de sus clientes de manera mucho más rápida.

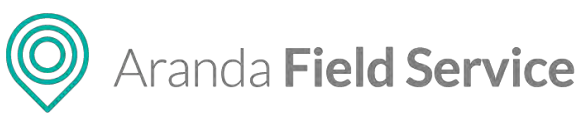

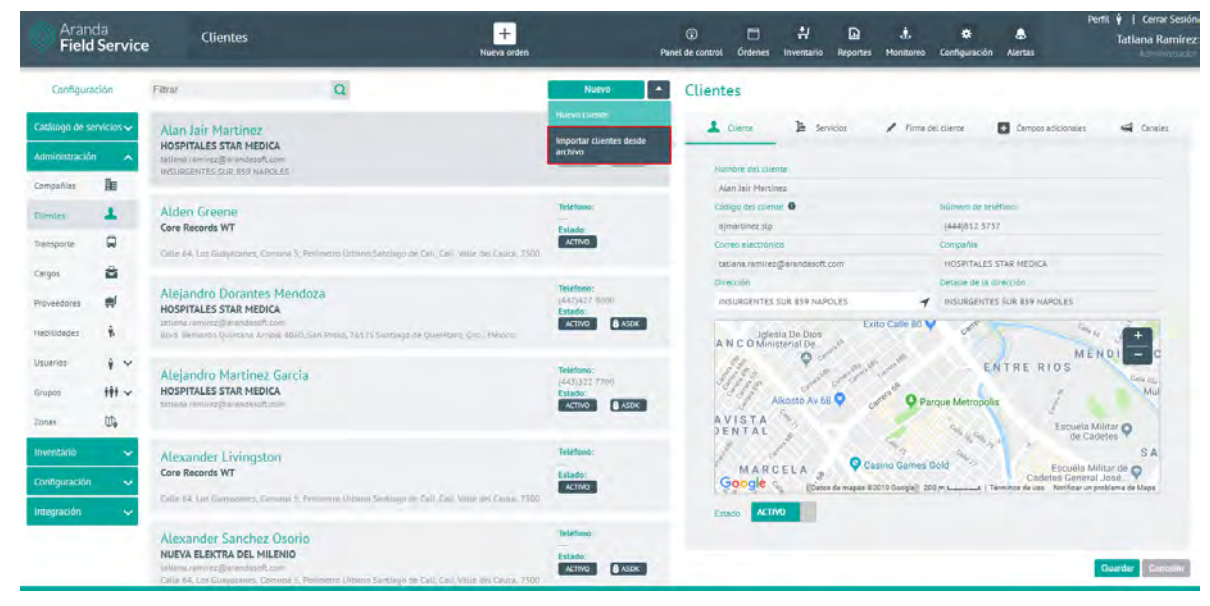

El archivo de Excel debe ser .csv (valores separados por comas) y guardado con codificación UTF-8.

El enlace permite descargar la plantilla del modelo para importación que contiene los siguientes campos y un ejemplo.

| Arar<br>Field | nda<br>d Service | Clientes                                                                | +<br>Nueva orden                | Par         | )<br>set de controt | Grdenes II      | <b>위</b><br>nventario | Reportes     | 1.<br>Monitoreo | 🛱<br>Configuración  | Alertas | Perfit 🛉   Cerrar Sosión<br>Tatiana Ramirez |
|---------------|------------------|-------------------------------------------------------------------------|---------------------------------|-------------|---------------------|-----------------|-----------------------|--------------|-----------------|---------------------|---------|---------------------------------------------|
| Configur      | aclón            | Filtrar Q                                                               | No                              | mo 🔹        | Cliente             | s               |                       |              |                 |                     |         |                                             |
| Catàlogo de s | servicios 🗸      | Nuevo Cliente                                                           | Telefono:<br>Estado:<br>ATINO   |             | _                   |                 |                       | -            | Importer ci     | ientes desce archiv | •       | _                                           |
| Compañías     | In               |                                                                         |                                 |             | 80                  | ique el archivo | o de cliemes (        | que désea :  | mportan ai la n | plicación           |         |                                             |
| Gientes       | 1                | Alan Jair Martinez                                                      | Telefono:<br>(111)812.5         | 787         | -                   |                 |                       |              |                 | _                   |         | Buscar                                      |
| Transporte    |                  | SALAMA FOR SHALL AND AND AND AND AND AND AND AND AND AND                | ACTIVO                          | ASDK.       | -                   | Descarger cla   | antilla modeli        | o para limpo | reaction de cu  |                     |         |                                             |
| Cargos        | -                |                                                                         |                                 |             |                     |                 |                       |              |                 |                     |         |                                             |
| Proveedores   |                  | Alden Greene<br>Core Records WT                                         | Teléfono:<br>Estado:            |             |                     |                 |                       |              |                 |                     |         |                                             |
| Habilidades   | *                | Calle M. Lee Barynchers, Commun R. Herments, United Standards De D      | NUL Cell, Value and Cauca, 1320 |             |                     |                 |                       |              |                 |                     |         |                                             |
| Usuarios      | ÷ ~              | Alejandro Dorantes Mendoza                                              | Telefono                        |             |                     |                 |                       |              |                 |                     |         |                                             |
| Grupos        | 191 ~            | HOSPITALES STAR MEDICA                                                  | Estado:                         | C. LONG     |                     |                 |                       |              |                 |                     |         |                                             |
| Zones         | 06               | New Amounts Quantasia Amount Ability, Law Pennis, 7 4129; Kawadiga an ( | Seminary Confemeration          | () ACCOUNTS |                     |                 |                       |              |                 |                     |         |                                             |
| Inventario    | ~                | Alejandro Martinez Garcia                                               | Telefono:                       | 7.00        |                     |                 |                       |              |                 |                     |         |                                             |
| Configuración | • •              | HOSPITALES STAR MEDICA                                                  | Estado:<br>ACTIVO               | a ASDK      |                     |                 |                       |              |                 |                     |         |                                             |
| Integración   | ~                |                                                                         |                                 |             |                     |                 |                       |              |                 |                     |         |                                             |
|               |                  | Alexander Livingston                                                    | Teléfono:                       |             |                     |                 |                       |              |                 |                     |         |                                             |
|               |                  | Core Records WT                                                         | Estado:                         |             |                     |                 |                       |              |                 |                     |         | Incoder Charges                             |
|               |                  | Calle M. Les Gayactères Conuna C. Parlimento Il Band Sandiago de Co     | at Cont, White Will Laure, 2505 |             |                     |                 |                       |              |                 |                     |         | Callenge                                    |

### Estructura del archivo de clientes a importar:

Campos Client\_Template.csv

- Name: Nombre del cliente
- Email: Correo del cliente
- Telephone: Teléfono asociado al cliente
- CompanyId: Compañía a la que se asocia el cliente
- Latitude-Longitude: latitud y longitud del cliente, debe estar separada por "," Ejemplo 40.741895,-73.989308

### © Todos los derechos reservados

O Aranda Field Service

- Address: Dirección del cliente
- AddressDetail: Detalle de la dirección, como Apartamento, casa, etc
- State: Estado, (Activo 1 /Inactivo 0)
- UniqueReference: Código único del cliente (Cédula o NIT)

**Nota**: Al momento de realizar la importación de clientes por archivo .csv es necesario que en la dirección se especifique la Ciudad seguido de "," y el país. Ejemplo Cra. 71a #75b-24, Bogotá, Colombia. Tener en cuenta que con los nuevos proveedores de mapas hay que ser más específicos en las direcciones, incluir barrio y/o localidad.

Al oprimir el botón de importación de clientes, se despliega el formulario para cargar el archivo de clientes a importar. Oprima el botón **Buscar** para que se despliegue la ventana del explorador de Windows y seleccione el archivo **.csv**.

| Pield S                                                                                                    | a<br>Service                                                                                                    | Clientes                                                                                                    | +<br>Nueva orden                                                                                                    | Panel de o                                                                                                    | ontrol Órdenes                                                                                                    | 쉬<br>Invercar | io Reportes    | ي.<br>Monitoreo  | Configuración    | alertas | Perni y Cerrar Sesion<br>Tatiana Ramirez |
|----------------------------------------------------------------------------------------------------|----------------------------------------------------------------------------------------------------|----------------------------------------------------------------------------------------------------|----------------------------------------------------------------------------------------------------|----------------------------------------------------------------------------------------------------|----------------------------------------------------------------------------------------------------|---------------|----------------|------------------|------------------|---------|------------------------------------------|
| Configurad                                                                                                    | C Abrir                                                                                                    |                                                                                                    |                                                                                                    |                                                                                                    | ×                                                                                                    |               |                |                  |                  |         |                                          |
| Catalogo de ser                                                                                                    | ← + ↑ 🐱<br>Organizar ♥ Nu                                                                                                    | « Documentos > Pruebas AFLS > Pruebas importación 9.9.2<br>eva carpeta                                                                                                    | Nominetim 🗸 🕻                                                                                                    | ) Buscar en Nominatir                                                                                                    | · · · · · · · · · · · · · · · · · · ·                                                                                                   |               |                | L income         | unite and a west |         |                                          |
| Activitation<br>Competition<br>Clience<br>Clience<br>Transporte<br>Cargos<br>Histoliusides<br>Histoliusides<br>Cargos<br>Zones<br>Histoliusides<br>Cargos<br>Cargos<br>Cargos<br>Cargos<br>Cargos<br>Cargos<br>Cargos<br>Cargos<br>Cargos<br>Cargos<br>Cargos<br>Cargos<br>Cargos<br>Cargos<br>Cargos | <ul> <li>Acceso rápida</li> <li>Desumentos a</li> <li>Descargas</li> <li>ma esta</li> <li>pri esta</li> <li>Spri esta</li> <li>Spri</li></ul> | Nombre           C. Client, Template, Sove3.cov           C. Client, Template, Sove3.cov           C. Client, Template, Sove3.cov           C. Client, Template, Sove3.cov           C. Client, Template, Sove3.cov           C. Client, Template, Sove3.cov           C. Workorder, Template, Sove3.cov           C. Workorder, Template, condirectionninocord.cov           C. Workorder, Template, Condirectionninocord.cov           C. Workorder, Template, Condirectionninocord.cov           C. Workorder, Template, condirectionninocord.cov           C. Workorder, Template, condirectionninocord.cov           C. Workorder, Template, and inconcordenadas.cov           C. Workorde, Template, strant           C. Workorde, Template, strant           C. Workorde, Template, strant           C. Workorde, Template, strant           C. Workorde, Template, strant           C. Workorde, Template, strant           C. Workorde, Template, strant           C. Workorde, Template, strant           C. Workorde, Template, strant           C. Workorde, Template, strant           C. Workorde, Template, strant           C. Workorde, Template, strant           M. Workorde, Template, strant           Workorde, Template, strant           Workorde, Template, strant           Workorde, Templ | Pecha de modifica<br>51/5/2019 1035<br>51/5/2019 1035<br>51/5/2019 1035<br>51/5/2019 1035<br>51/5/2019 1035<br>51/5/2019 0034<br>51/5/2019 0034<br>51/5/2019 0034<br>51/5/2019 0130<br>10/5/2019 0130<br>10/5/2019 0130<br>10/5/2019 0130<br>10/5/2019 0130<br>10/5/2019 0130<br>10/5/2019 0140<br>10/5/2019 0140 | Tipo Ti<br>Archiva de visites.<br>Archiva de visites. | minto 188 188 188 188 188 188 286 188 286 188 188 188 286 188 188 286 188 286 188 286 188 286 188 286 286 286 286 286 286 286 286 286 2 | NAME OF CAR   | nnes que deser | Limportali di ka | eptinies sint    |         | Buscar                                   |
|                                                                                                    | Core Re                                                                                                    | cords WT<br>Los Guayanes (Comuna 1, Perimento Littanto Santaigo de Cali, Cal                                                                                                    | Veller del Cauca, 2100                                                                                                    | 10 <sup>1</sup>                                                                                                    |                                                                                                    |               |                |                  |                  |         | Importar Concent                         |

Una vez cargado el archivo correctamente configurado haga clic en el botón **Importar**, así el sistema procesará el archivo.

| L Importar clientes desde archiv                                 | 0              |
|------------------------------------------------------------------|----------------|
|                                                                  |                |
| Búsque el archivo de clientes que desea importar a la aplicación |                |
| C:\fakepath\Client_Template_1.csv                                | Buscar         |
| 🛃 Descargar plantilla modelo para importación de clientes        |                |
|                                                                  |                |
|                                                                  |                |
|                                                                  |                |
|                                                                  |                |
|                                                                  |                |
|                                                                  |                |
|                                                                  |                |
|                                                                  |                |
|                                                                  |                |
|                                                                  |                |
|                                                                  |                |
|                                                                  |                |
|                                                                  |                |
|                                                                  | Importar Cance |

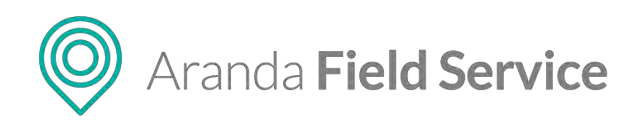

Al terminar, se presentará una ventana de confirmación indicando el número de clientes que se importaron.

**Nota**: Al momento de realizar la importación, si se ingresa la dirección del cliente, se visualizará en el mapa el pin de dicha dirección.

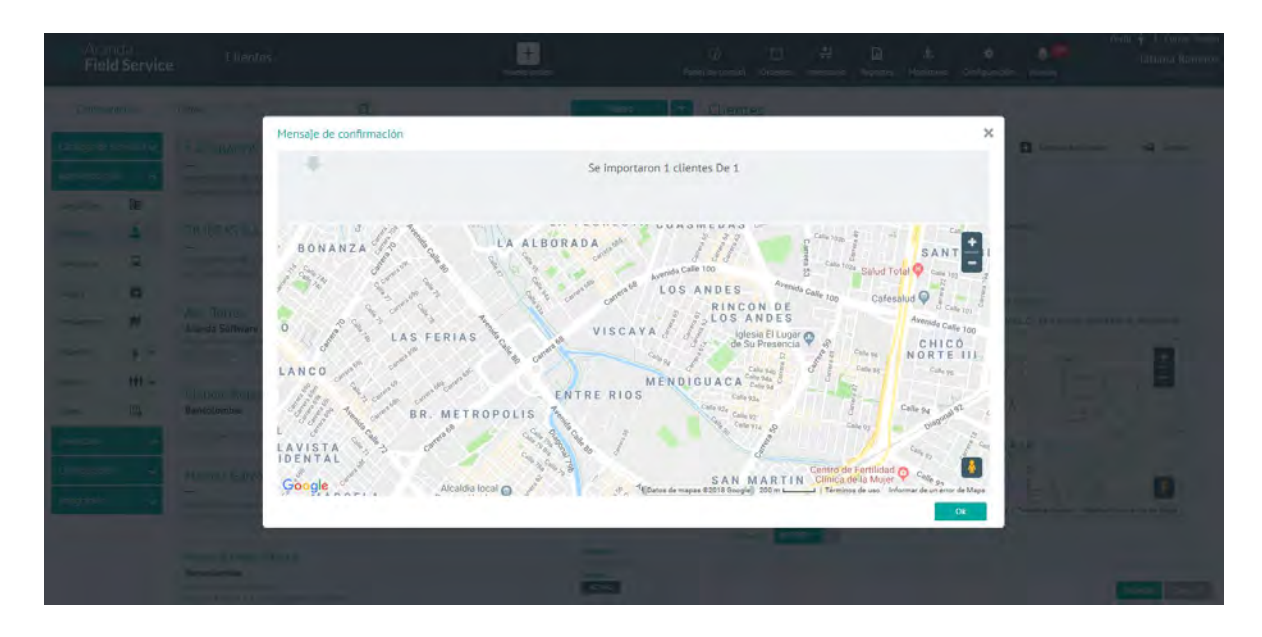

Si el archivo de clientes a importar contiene uno o más registros configurados de manera errónea, en la ventana de finalización del proceso de carga se presentará la cantidad de registros no importados al sistema y un nuevo botón de descarga.

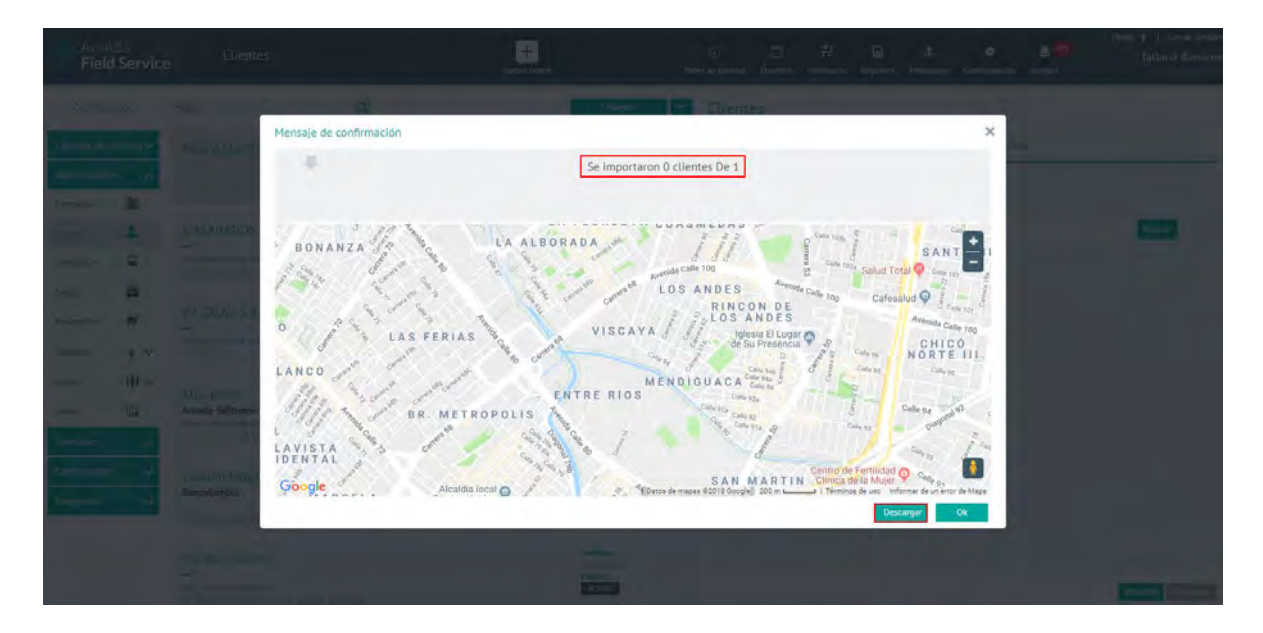

El sistema generará un archivo CSV con un nombre propio y con los registros que no se importaron a la aplicación. Al oprimir el botón de descarga, una ventana del explorador de Windows se mostrará para que el usuario seleccione la ubicación en la que desea guardar el archivo.

### © Todos los derechos reservados

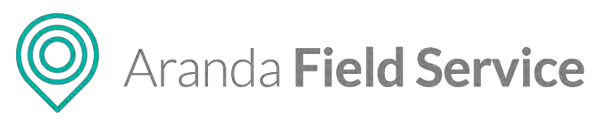

| Aran<br>Field           | da<br>Servic    | e Clientes                                                                                           | + C<br>Nucva orden Panel d                         | ③ 트 뷰 G 초 ★ ▲779<br>le control Évidenes Investario Reportes Monitoreo Configuezción Alertas | Penti 🕴   Cerrar Sesión<br>Tatiana Ramirez |
|-------------------------|-----------------|----------------------------------------------------------------------------------------------------|----------------------------------------------------|---------------------------------------------------------------------------------------------|--------------------------------------------|
| Configura               | sclón           | Filtrar Q                                                                                            | Nuevo -                                            | Clientes                                                                                    |                                            |
| Catálogo de se          | ervicios 🛩      | Nuevo Cliente                                                                                        | Telefono:                                          | Importancilenses desse archivo                                                              | -                                          |
| Compenies               | la la           |                                                                                                    | ACTIVO                                             | Basque el erchivo de cliesses gue desses Importar a la aplicación                           |                                            |
| clinnes<br>Transporte   | 1               | 1 ACABADOS ORIENTE S.A.S                                                                             | Telefono:<br>4712/373<br>Fitado;<br>ACTIVO & ASDK: | 🐮 Descargar Stantilla moderit baca importanción de clientes                                 | Bustar                                     |
| Cargos                  | -               | CC Olean Hau, CL 29 #15100, Sens Hans, Hagosime, Osumoni                                             | Tetéfono                                           |                                                                                             |                                            |
| Proveedores<br>Usuarios | *~              | ren (Jonnolauft com<br>La Plema, Bigoti, Bigga, Councila                                             | Extendo;<br>ACTIVO SASEX                           |                                                                                             |                                            |
| Grupos                  | ***             | Alix Torres                                                                                          | Tetéfons:<br>(44) Sen                              |                                                                                             |                                            |
| Inventario.             | ω <b>φ</b><br>~ | Talaina sotterati<br>Talaina riministifiasindatoft, com<br>Eta: "Ita #755-74, listopal, Christiansia | ACTIVO                                             |                                                                                             |                                            |
| Configuración           | ~               | Claudio Rojas<br>Bancelombia                                                                         | Teléfono:<br>5454654654                            |                                                                                             |                                            |
| littegración            | ÷.              | h "an han Beilanna, Neo                                                                              | ACTIVO                                             |                                                                                             |                                            |
|                         |                 | Maritza Garzón                                                                                       | Tristous:<br>120589788                             |                                                                                             | Importar Constitu-                         |
| Client_Ter              | mplate_1        | cv A                                                                                                 |                                                    |                                                                                             | Mostrar todo 🛛 🗙                           |

Al abrir el archivo, se observarán los registros que se procesaron y al final de la línea de aquellos que fallaron, se mostrará la razón por la que falló.

| ARCHIV     | ro Inicio         | <br>INSERTAR         | DISEÑO DE PÁGINA                                                          | FÓRMULAS            | DATOS                 | C<br>REVISAR VISTA      | lient_      | Template_1_Reg                  | istros no i<br>PRU  | mportados201<br>EBA DE CARGA | 80424111002.cs                | sv - Excel                      |                  |             |       |
|------------|-------------------|----------------------|---------------------------------------------------------------------------|---------------------|-----------------------|-------------------------|-------------|---------------------------------|---------------------|------------------------------|-------------------------------|---------------------------------|------------------|-------------|-------|
| Pegar<br>P | Cortar            | Calibri<br>mato      | • 11 • A <sup>*</sup><br><u>\$</u> •    •   <u>क</u> • <u>1</u><br>Fuente |                     | l International Alian | Ajustar texto           | r *<br>G    | General<br>\$ - % 000<br>Número | +<br>€0 00<br>00 →0 | Formato<br>condicional       | Dar formato<br>• como tabla • | Normal<br>Incorrecto<br>Estilos | Buena<br>Neutral | -<br>▼<br>▼ | i Ins |
| A1         | •                 | XV                   | fx Monica Pere                                                            | z Prieto,tatis_54   | 13@hotm               | ail.com,31154877526,    | 3,0,0       | ,,Casa 250,1,5                  | 2889966,            | , La compañía                | a no existe                   |                                 |                  |             |       |
| 1 Mc       | A<br>nica Perez P | B<br>rieto tatis 543 | C D<br>@hotmail.com 31154                                                 | E<br>877526 3 0 0 C | F<br>asa 250 1 '      | G<br>52889966 La compañ | H<br>lía no | l<br>existe                     |                     | J                            | К                             | L                               | M                | N           | 0     |
| 2          | Since r erez P    |                      | enotinanitom,orros                                                        |                     |                       | La company              | ing the     | CABLE                           |                     |                              |                               |                                 |                  |             |       |

### Tenga en cuenta:

• Al no lograr una importación exitosa de clientes, la aplicación le permitirá descargar el archivo para visualizar la razón de la no importación.

# Configuración de medios de transporte

Como parte del modelamiento de un negocio, un administrador puede crear diferentes tipos de vehículo dentro de Aranda FIELD SERVICE. Una compañía podrá incluir dentro de sus activos diferentes tipos de vehículo, y cada uno tener asociado un costo relacionado. Este costo se utilizará para calcular el costo total de la orden ejecutada.

Cada tipo de vehículo se configura teniendo en cuenta la siguiente información:

- **Nombre del tipo de vehículo**. Identifica el tipo de vehículo que posteriormente será asociado a un especialista.
- **Descripción**. Permite ingresar información adicional sobre el tipo de vehículo.
- Costo. La sección de costos se divide en dos. Por un lado, el costo inicial permite agregar un costo fijo al cálculo de la orden, por otro lado, el costo por kilómetro permite deducir el

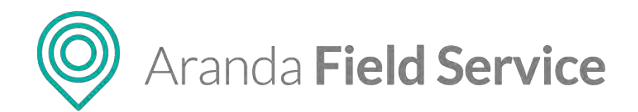

costo total de ejecución de la orden teniendo en cuenta la distancia que el especialista necesita recorrer para llegar a la ubicación seleccionada.

- **Tipo de Transporte**. El tipo de transporte se utiliza para trazar la ruta óptima que debe recorrer el especialista por las calles de la ciudad. Se podrían definir por ejemplo varios vehículos que utilizan las carreteras principales con diferente costo (vehículo particular y taxi), o a la vez tener varios medios de transporte público.

Tipos de transporte. Los tipos de transporte definidos para crear un vehículo son los siguientes:

- **Carro**. Utiliza la información proporcionada por Google para encontrar la ruta óptima de desplazamiento de vehículos particulares.
- **Caminando**. Utiliza la información proporcionada por Google para calcular el desplazamiento del especialista a pie.
- **Bicicleta**. Utiliza la información de la ciudad de creación de la orden sobre rutas optimizadas para transporte en bicicleta.
- Transporte público. A partir de la información registrada en Google se pueden encontrar las rutas de diferentes medios de transporte público que puede utilizar un especialista para llegar al lugar donde está registrada una orden.

| Aranda<br>Field Service                     | e Transporte          |   | +<br>Nueva ordeo                                    | Danei de contro       | C Órdénes                          | 밝<br>Inventario         | Reportes       | .t.<br>Monitoreo | 🗱<br>Configuración             | Alertas             | Tatiana         |
|---------------------------------------------|-----------------------|---|-----------------------------------------------------|-----------------------|------------------------------------|-------------------------|----------------|------------------|--------------------------------|---------------------|-----------------|
| Configuración                               | Filtral               | Q | N                                                   | Trans                 | porte                              |                         |                |                  |                                |                     |                 |
| Catálogo de servicios 🗸<br>Administración 🔥 | Automovil<br>Automovs |   | Costa por kildenetro<br>3 800<br>Estado:<br>ACTIVIT | nom                   | bre del media                      | o de transpor           | te             | Q 1860           | s de transporte.               | _                   | _               |
| Compenies L<br>Clientes L                   | ර්ර් Bicicleta<br>සං  |   | Costo por Aliberatio<br>5 0<br>Estado<br>Activa     | a Aut                 | ripción<br>omovil                  |                         |                |                  |                                |                     |                 |
| Campos 📦<br>Proveedores 🛒<br>Usuarios 🛊 🗸   | Bus<br>STTP           |   | Costo par kilametro<br>5 0<br>Petado<br>Activo      | Cost<br>Defin<br>Cost | o<br>et costo inicia<br>D iniciali | i y el costo por        | kilómetro per  | este médio de    | transporte.<br>Costo por killó | metto               |                 |
| Grupos III v<br>Zonas III,<br>Inventacio v  | * Caminando           |   | Costo por kilóssetes<br>Estado:<br>ACTIVO           | e<br>Medi<br>Selec    | os de transpo<br>Jone un medio     | ofte<br>de transporte p | era ettimat la | ruta que debe t  | 590<br>0718:                   |                     |                 |
| Contiguración 🗸                             | A Motocicleta         |   | Costo por Kildenetro<br>5 330<br>Estado:<br>ACTIVO  |                       | Automóvil                          |                         |                | •                | Seleccione un                  | medio de transporte |                 |
|                                             |                       |   |                                                     | Esta                  | ACTIVO                             |                         |                |                  |                                |                     | Guardar General |

### Tipo de transporte público

Google almacena información sobre transporte público de algunas de las principales ciudades del mundo. Esta información es consultada por Aranda FIELD SERVICE para optimizar el desplazamiento de los especialistas que utilizan este medio de transporte.

De acuerdo a la información almacenada en Google, se pueden seleccionar algunas configuraciones (que aplican solo a algunas ciudades), para luego seleccionar las siguientes subcategorías:

• Bus • Metro • Tren • Tranvía • Trenes de cercanía

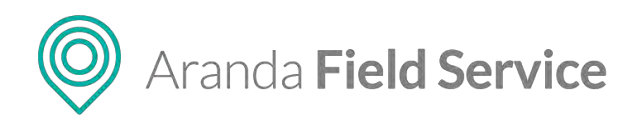

Si el medio de transporte no está disponible para una ciudad, se utilizará el tipo de transporte de vehículo privado en su lugar.

Las ciudades donde se tiene cobertura para transporte público se pueden consultar en el siguiente enlace:

https://maps.google.com/landing/transit/cities/

# Configuración de cargos de los especialistas

Los especialistas en campo deben tener unas competencias básicas que determinan su nivel salarial e indican su capacidad para atender el servicio.

Para definir estos cargos, haga clic en el botón **Nuevo** de la categoría **Cargos** y llene los campos: nombre del cargo, costo y estado.

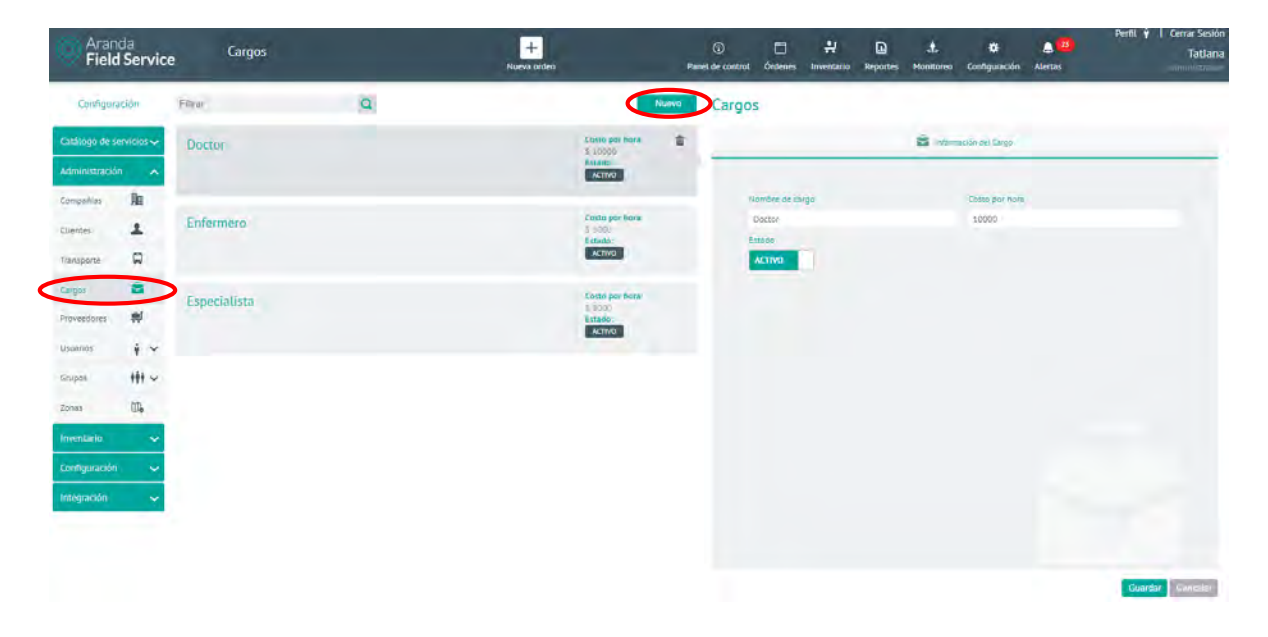

# Configuración de los proveedores

Los proveedores son las entidades que suministran especialistas en campo para que atiendan las órdenes de trabajo según las zonas y servicios específicos a los que se dediquen. Es posible personalizar su funcionamiento de acuerdo con las opciones de configuración.

# Información básica del proveedor

En el módulo de **Proveedores**, encontrará la lista de tarjetas de los proveedores existentes. Cada tarjeta muestra la siguiente información básica:

- Nombre del proveedor
- Descripción

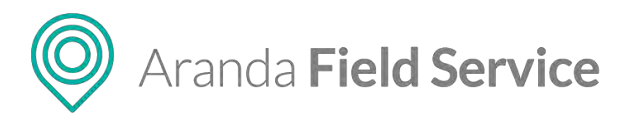

- Tipo de proveedor (interno o externo)
- Número de especialistas asociados al proveedor
- Estado actual del proveedor (Activo, Inactivo)

| Configuración Filtar   Configuración   Configuración Configuración   Configuración   Configuración Configuración   Configuración   Configuración Configuración   Configuración   Configuración Configuración   Configuración   Configuración Configuración   Configuración   Configuración Configuración   Configuración   Configuración Configuración   Configuración   Configuración Configuración   Configuración   Configuración Configuración   Configuración   Configuración Configuración   Configuración   Configuración Configuración   Configuración   Configuración Configuración   Configuración Configuración Configuraci                                                                                                    | Aranda Field S              | a<br>Service | Proveedores                                                              | +<br>Nueva orden                | Panel de control                              | Órdenes | Inventario              | Reportes                                          | ی ا<br>Monitoreo                          | Configuración                              | Alertas                          | Perfil                        | ¥   Cerrar Se<br>Fabian O |
|----------------------------------------------------------------------------------------------------|-----------------------------|--------------|--------------------------------------------------------------------------|---------------------------------|-----------------------------------------------|---------|-------------------------|---------------------------------------------------|-------------------------------------------|--------------------------------------------|----------------------------------|-------------------------------|---------------------------|
| Catalogo de servición   Munifistración   Munifistración   Conjunto de especialistas internos que brindan atención a los cilentes del   Conjunto de especialistas internos que brindan atención a los cilentes del   Conjunto de especialistas internos que brindan atención a los cilentes del   Conjunto de especialistas internos que brindan atención a los cilentes del   Conjunto de especialistas internos que brindan atención a los cilentes del   Conjunto de especialistas internos que brindan atención a los cilentes del   Conjunto de especialistas internos que brindan atención a los cilentes del   Conjunto de especialistas internos que brindan atención a los cilentes del internos   Conjunto de especialistas internos   Conjunto de especialistas internos   Conjunto de especialistas internos   Conjunto de especialistas internos   Conjunto de especialistas internos   Conjunto de especialistas internos   Conjunto de especialistas internos   Conjunto de especialistas internos   Conjunto de especialistas internos   Conjunto de especialistas internos   Conjunto de especialistas internos   Conjunto de especialistas   Conjunto de especialistas   Conjunto de especialistas   Conjunto de especialistas   Conjunto de especialistas   Conjunto de especialistas   Conjunto de especialistas   Conjunto de especialistas   Conjunto de especialistas   Conjunto de especialistas   Conjunto de especialistas   Conjunto de especialistas   <                                                                                                    | Configuraci                 | ón           | Filtrar                                                                  | Q                               | N                                             | uevo    | Provee                  | dores de                                          | e Servic                                  | io                                         |                                  |                               |                           |
| Administraction     Administraction     Clentes        Clentes       Especialistas Externos ettettett   Tipo do provedor   No. de especialistas   Clentes   Clentes       Especialistas Externos ettettett   Tipo do provedor   No. de especialistas   Clentes   Clentes       Especialistas Externos ettettett   Tipo do provedor   No. de especialistas   Cargos    Sector terte   No. de especialistas   Istado    Sector terte Sector terte Sector t                                                                                                    | Catálogo de serv            | ricios ~     | Especialistas Internos<br>Conjunto de especialistas internos que brindai | n atención a los clientes de la | Tipo de proveedor<br>Interno                  | Û       | 🛒 Prove                 | edores                                            | Servicios                                 | Do Zona                                    | es 🕴                             | Especialistas                 | A Monitores               |
| Clenes   Innasporte   Innasporte <t< td=""><td>Administración<br/>Compañias</td><td></td><td>compañia.</td><td></td><td>No. de especialistas<br/>5<br/>Estado<br/>ACTIVO</td><td>/</td><td>Los p<br/>indica<br/>Nomi</td><td>roveedores pe<br/>ados. Por favo<br/>pre del provee</td><td>ermiten presta<br/>r defina las ca<br/>edor</td><td>r servicios de forn<br/>racterísticas básic</td><td>na ordenada y<br/>cas para este p</td><td>con los especial<br/>roveedor.</td><td>istas</td></t<>                                                                                                    | Administración<br>Compañias |              | compañia.                                                                |                                 | No. de especialistas<br>5<br>Estado<br>ACTIVO | /       | Los p<br>indica<br>Nomi | roveedores pe<br>ados. Por favo<br>pre del provee | ermiten presta<br>r defina las ca<br>edor | r servicios de forn<br>racterísticas básic | na ordenada y<br>cas para este p | con los especial<br>roveedor. | istas                     |
| hansporte   cargos   cargos<                                                                                                    | Clientes                    | ±            | Especialistas Externos                                                   |                                 | Tipo de proveedor                             |         | Espe                    | ecialistas Inte<br>Ipclón                         | rnos                                      |                                            |                                  |                               |                           |
| Carryos     Arrivos     Moveedares     Jsuarlos     I · · ·     Jsuarlos     I · · ·     Jsuarlos     I · · ·     Jsuarlos     I · · ·     Jsuarlos     I · · ·     Jsuarlos     I · · ·     Jsuarlos     I · · ·     Jsuarlos     I · · ·     Jsuarlos     I · · ·     Jsuarlos     I · · ·     Jsuarlos     I · · ·     Jsuarlos     I · · ·     Jsuarlos     I · · · ·     Jsuarlos     I · · · ·     Jsuarlos     I · · · · ·     Jsuarlos     I · · · · · · · · · · · · · · · · · · ·                                                                                                    | Transporte                  |              | ertertert                                                                |                                 | No. de especialistas                          |         | Conj                    | unto de espe                                      | cialistas interr                          | tos que prindan ai                         | tención a los c                  | tientes de la con             | npania.                   |
| Asignation   Jusarios   iii · ·   aupos:   iii · ·   cones   III.   configuración   Configuración   Configuración   Configuración                                                                                                    | Cargos                      | 8            |                                                                          |                                 | ACTIVO                                        |         | Tipo                    | de proveedor                                      |                                           |                                            |                                  |                               |                           |
| Jusarios     i     Asignar al mejor especialista.       supos:     iii v       cones     III.       configuración     V                                                                                                    | Proveedores                 | #            |                                                                          |                                 |                                               |         | • I                     | nterno                                            | Externo                                   |                                            |                                  |                               |                           |
| arupos:     III ~       arupos:     III ~       banas:     III Calificación       III Calificación     III Cumplimiento       III Calificación     III Cumplimiento       III Calificación     III Cumplimiento       III Calificación     III Cumplimiento                                                                                                    | Jsuarios                    | ¥ *          |                                                                          |                                 |                                               |         | L                       | os monitore<br>rtancia                            | s asignarán r                             | nanualmente.                               | <ul> <li>Asignar a</li> </ul>    | l mejor especia               | lista.                    |
| Image: Second Second | irupos                      | 191 v        |                                                                          |                                 |                                               |         | • A                     | lta Me                                            | dia Baja                                  |                                            | 70.00                            |                               |                           |
| nventario                                                                                                    | Ionas                       | ₩.           |                                                                          |                                 |                                               |         |                         | 10 Califi                                         | Puni<br>tación                            | <b>10</b> Cumplin                          | mos 30 dia:<br>niento            | s<br>10 Respu                 | esta                      |
| Configuración v                                                                                                    | nventario                   | ~            |                                                                          |                                 |                                               |         | Estad                   | 0                                                 |                                           |                                            |                                  |                               |                           |
|                                                                                                    | Configuración               | ~            |                                                                          |                                 |                                               |         | ACT                     | IVO                                               |                                           |                                            |                                  |                               |                           |
|                                                                                                    | Integración                 | ~            |                                                                          |                                 |                                               |         |                         |                                                   |                                           |                                            |                                  |                               |                           |

Al seleccionar un proveedor del listado, la información asociada a este se presentará al lado derecho de la pantalla en 5 pestañas:

| Proveedores ( | de S      | Servicio  |    |       |   |               |   |           |
|---------------|-----------|-----------|----|-------|---|---------------|---|-----------|
| Proveedores   | <u>]a</u> | Servicios | 0. | Zonas | Ŷ | Especialistas | 1 | Monitores |

# Asignación de especialistas por proveedor

Para asignar especialistas de un proveedor se pueden escoger dos opciones:

- Asignar especialistas manualmente: significa que, cuando hay una orden asignada al proveedor, la asignación específica del especialista no la realiza el motor de asignación automáticamente, sino que un usuario con privilegios de edición de órdenes (despachador o monitor) escoge manualmente el especialista que va a atender la orden.
- Asignar al mejor especialista: la asignación de especialistas se realiza de manera automática, escogiendo al especialista que, según su disponibilidad y habilidades, sea la mejor opción. Esta opción es la seleccionada por defecto cuando se crean proveedores nuevos.

### Selección del tipo de proveedor

La selección del tipo de proveedor define los tipos de acuerdo que se aplican a la prestación de servicios, estos son:

 OLA (Operational Level Agreement) para proveedores internos. Son acuerdos negociados internamente dentro de la compañía, que identifican los niveles de servicio que se esperan (p.e.: tiempos de respuesta y solución.)

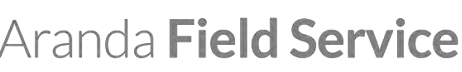

- 🔘 Aranda **Fie** 
  - UC (Underpinning Contract) para proveedores externos. Son las obligaciones de los proveedores externos que prestan servicios a la compañía y están documentados a través de contratos.

### Importancia del proveedor

El nivel de importancia de un proveedor se refiere a la preferencia o prioridad que se le da sobre otros proveedores para que pueda tomar las órdenes de servicio que se asignan por **Distribución Pública.** De esta manera, un proveedor con importancia **Alta** puede ver una orden en la sección "Órdenes Disponibles" antes que los proveedores de importancia **Media** o **Baja**.

**NOTA:** Por defecto, un proveedor de importancia **Alta** puede ver la orden 10 minutos antes que los de importancia **Media** y 20 minutos antes que los demás. Ese tiempo se puede ajustar en la configuración de base de datos: **DeltaMinByProviderPriority** 

### Servicios asociados a un proveedor

Un proveedor podrá asociarse con servicios ya configurados dentro de AFLS. De esta manera ese proveedor aparecerá disponible para atender el o los servicios que se le hayan asociado.

| Aranda<br>Field Se           | ervice Proveedores  |   | +<br>Nueva orden                            | Panet de control | Órdenes Inv                               | 위 🗋<br>rentario Reportes           | A.<br>Monitoreo | Configuración    | Alertas               | Perm T I            | Tatiana    |
|------------------------------|---------------------|---|---------------------------------------------|------------------|-------------------------------------------|------------------------------------|-----------------|------------------|-----------------------|---------------------|------------|
| Configuración                | Filtrar             | Q |                                             | Nuevo Prove      | edores de                                 | Servicio                           |                 |                  |                       |                     |            |
| Catálogo de servic           | Nuevo<br>anoties    |   | ripo de prove<br>livienda<br>No. de especia | eaor 🛒           | Proveesores                               | In services                        |                 | Zonas            | Ý Especialistas       | 1 :                 | ionitores. |
| Administración               | ^                   |   | Estado<br>ACTivO                            | AS<br>Dr         | ociar servicios<br>Mint ios servicios qui | e princa esse proveco              | a preston (as   | Beampon de Nyton | ts de servisiit Puede | igrepir izv servici | ES 569     |
| Cuertes                      | Proveedor Chapinero |   | Tipo de prove                               | edor 0           | Asociar servicio:                         | s con UC's y OLAs e<br>un servicio | stablecidos.    |                  |                       |                     |            |
| Transporte                   | 2                   |   | Estado                                      | Se               | rvicios asociados                         |                                    |                 |                  |                       |                     |            |
| Cargos                       | 3                   |   | ACTIVO                                      |                  | inyectologia                              |                                    | 60              | Investolog       | iz.                   | 4                   | D          |
| Travendors #                 | Proveedor Engativa  |   | Tipo de prove<br>Internis                   | edor.            | Acuerdia esociado                         |                                    |                 | Assende an       | xing:                 |                     |            |
| Usuantos                     | • •                 |   | No. de especia<br>1<br>Estado               | deter            | DLA General                               |                                    |                 | Plata            |                       |                     |            |
| desands web<br>Useranii Mõed |                     |   | ACTIVO                                      |                  | Laboratorio                               |                                    | 0               | Meditina (       | Seneral               | 1                   | 0          |
| Grupos 🕴                     | Proveedor Fontibon  |   | Tipo de prove<br>Externo                    | rder             |                                           |                                    |                 | ALUERDO ANO      | XINC:                 |                     |            |
| Zonas 🚺                      | ŋ,                  |   | No. de especa<br>Estadu                     | eller?           |                                           |                                    |                 | 0.0              |                       |                     |            |
| Inventario                   | ~                   |   | ACTIVO                                      |                  |                                           |                                    |                 |                  |                       |                     |            |
| Configuración                |                     |   | Tipo de prove                               | edor 🕋           |                                           |                                    |                 |                  |                       |                     |            |
| Integración                  | Printeblir Soor     |   | No, de especi<br>L<br>Estado<br>ACTIVO      | dister 🗹         | Servicio personali                        | izado 🕲 Servició p                 | or omisión      |                  |                       |                     |            |
|                              | Proveedor Sut       |   | Tipo de prove                               | edor             |                                           |                                    |                 |                  |                       | Guardar             | Canodar    |

# Barra de búsqueda de servicios

En esta barra podrá buscar y seleccionar los servicios existentes que se hayan configurado anteriormente con algún OLA o UC en la pantalla de configuración de "Catálogo de servicios/Servicios/Pestaña General de servicio" (la selección de estos acuerdos no es obligatoria).

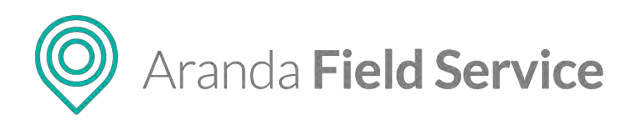

| Asociar servicios<br>Defina los servicios que<br>omisión o sólo los que i | e brinda este proveedor junto con los acuerdos de niveles de servicio. Puede agregar los servicios por<br>requiera incluyendo uno a uno. |
|---------------------------------------------------------------------------|----------------------------------------------------------------------------------------------------|
| Asociar servicios                                                         | ; con UC's y OLA's establecidos.                                                                                                    |
| Q a                                                                       |                                                                                                    |
| Inyectologia                                                              |                                                                                                    |
| Laboratorio                                                               |                                                                                                    |
| Medicina General                                                          |                                                                                                    |
| televisión satelital µ                                                    | or suscripción                                                                                                    |
|                                                                           |                                                                                                    |

# Zonas asociadas al proveedor

Las zonas asociadas serán las zonas en las cuales el proveedor estará en capacidad de atender órdenes.

| Arand<br>Field S            | a<br>Service                          | Proveedores          | +<br>Nucva orden | P                                            | (i)<br>met de control        | C<br>Órdenes                | <b>₽</b><br>Inventario | Reportes       | A.<br>Monitoreo   | <b>☆</b><br>Configuración | Alertas               | Perfit 🛉   Cerrar Sesión<br>Tatianar<br>Admint Hador |
|-----------------------------|---------------------------------------|----------------------|------------------|----------------------------------------------|------------------------------|-----------------------------|------------------------|----------------|-------------------|---------------------------|-----------------------|------------------------------------------------------|
| Configuraci                 | lón                                   | Filtrar              | Q                | Nuevo                                        | Proveed                      | lores d                     | e Servio               | cio            |                   |                           |                       |                                                      |
| Catàlogo de serv            | ncios 🗸                               | Nuevo                |                  | No. de especialistas                         | <b>st</b> trav               | recloses                    | Ja s                   | Servicios      | U.                | Tanas                     | Especialistas         | L Nonisares                                          |
| Administración<br>Compañías | n n n n n n n n n n n n n n n n n n n |                      |                  | Estado<br>ACTIVO                             | Adoc in<br>Defina<br>attende | las gunas en<br>rá én tadas | les contes trab        | ajācā ēsta pre | weenood, is reing | una se escuestra          | eleccionada, por dete | do el provedol                                       |
| Clientes                    | 1                                     | Proveedor Chapinero  |                  | Tipo de proyendor                            | 0.0                          | useni y ngre                | ger une zone           |                |                   |                           |                       |                                                      |
| Transporte                  |                                       | Provinidor Cruptores |                  | No, de especialistas.<br>2                   | Zones                        | asociadas                   |                        |                |                   |                           |                       |                                                      |
| Cargos                      | -                                     |                      |                  | ACTIVO                                       | Su                           | ba                          |                        |                |                   |                           |                       |                                                      |
| Proveedores                 |                                       | Proveedor Engativa   |                  | Tipo de proveeder                            |                              |                             |                        |                |                   |                           |                       |                                                      |
| Usuerios                    | * ^                                   | Provensior Engettive |                  | No. de especialistes                         |                              |                             |                        |                |                   |                           |                       |                                                      |
| Discourse Maries            |                                       |                      |                  | ACTIVO                                       |                              |                             |                        |                |                   |                           |                       |                                                      |
| Grupos                      | +++ ~                                 | Proveedor Fontibon   |                  | Tipo de proveedor<br>Externe                 |                              |                             |                        |                |                   |                           |                       |                                                      |
| Zonas                       | uī.                                   | Highedox Fourthow    |                  | No. de especialistas                         |                              |                             |                        |                |                   |                           |                       |                                                      |
| Inventario                  | ~                                     |                      |                  | ACTIVO                                       |                              |                             |                        |                |                   |                           |                       |                                                      |
| Configuración               | ~                                     | Proveedor Suba       |                  | Tipo de proyeedor 👘                          |                              |                             |                        |                |                   |                           |                       |                                                      |
| Integración                 | ~                                     | engweed or Sube      |                  | No. de especialistas<br>1<br>Estado<br>ACIMO |                              |                             |                        |                |                   |                           |                       |                                                      |
|                             |                                       | Proveedor Sur        |                  | Tipo de proveedos                            |                              |                             |                        |                |                   |                           |                       | Guardar Gancesti                                     |

### Barra de búsqueda de zonas

En esta barra podrá buscar y seleccionar las zonas ya existentes en la configuración de AFLS, una vez seleccionado un ítem, este será agregado a la sección del listado, si no ha sido agregada previamente.

### Especialistas asociados al proveedor

Esta opción es solo de consulta, es decir, solo se podrán visualizar los especialistas que han sido asociados al proveedor en edición desde la pantalla de creación de Usuarios Móviles (Especialistas).

Se mostrará también, información sobre el estado del especialista, informando entre paréntesis cuando esté inactivo y/o cuando se encuentre sin licencia.

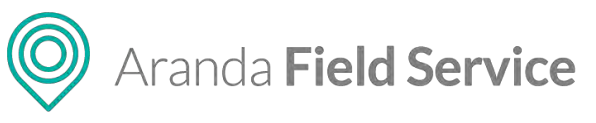

| Arar<br>Fiel                                   | nda<br>d Servic     | e Proveedores                            | +<br>Nucris orden                                                                                                    | Panel de control | C<br>Órdenes                        | 위<br>Inventario                                                    | Reportes           | L<br>Monitoreo | ¢<br>Configuración    | Alertas     | Perfik 🛉 I. Cerrar Sesión<br>Tatiana |
|------------------------------------------------|---------------------|------------------------------------------|----------------------------------------------------------------------------------------------------|------------------|-------------------------------------|--------------------------------------------------------------------|--------------------|----------------|-----------------------|-------------|--------------------------------------|
| Configu                                        | ración              | Filtrær Q                                | Nuevo                                                                                                    | Prove            | edores                              | de Serv                                                            | icio               |                |                       |             |                                      |
| Catálogo de :<br>Administració                 | servicios 🗸<br>ón 🔥 |                                          | No. de repressioner<br>Entado<br>ASTRO                                                                                                    | # :<br>La        | Proveedores                         | )ia<br>Ignedos a esta                                              | Servicios          | Π,             | Zonas 🧲               | 🕴 Гереплика | A Monitores                          |
| Compañías<br>Clientes<br>Transporte            |                     | Proveedor Chapinero<br>wounder Chapinero | Tipo de sarventer<br>Weind<br>No de represantes<br>2<br>Visade<br>Attroc                                                                                           |                  | David Abr<br>Harold Sa<br>Equardo I | uede observar (<br>IL ( Gabril )<br>Icedo ( hsalic<br>fontenegro ( | edo )<br>emonteneg | 90 )           | ciedos is este provev | edos        |                                      |
| Cargos<br>Proveetures<br>Usuarios              | 8<br>1<br>1<br>1 ^  | Proveedor Engativa<br>Investor Engativa  | Tipic de provention<br>laterna<br>No. de expectisitos<br>No. de expectisitos<br>No. de expectisitos<br>No. de Statistico<br>No. de Statistico<br>No. de Statistico |                  |                                     |                                                                    |                    |                |                       |             |                                      |
| Usuanin vini<br>disarva Mon<br>Grupos<br>Zonas | 191 ~<br>Ub         | Proveedor Fontibon<br>Proveedor Fontibon | Tigo de provendor<br>1920/00<br>No. de experientes<br>1<br>1920/<br>1920/<br>1920/<br>1920/<br>1920/                                                               | 8                |                                     |                                                                    |                    |                |                       |             |                                      |
| Inventario<br>Configuración<br>Integración     | 2 2 2<br>6 2        | Proveedor Suba<br>Howeneor Sum           | Tipo de provendor<br>Vouver<br>No, de expensionaes<br>No, de expensionaes<br>Estado<br>Attrave                                                                     |                  |                                     |                                                                    |                    |                |                       |             |                                      |
|                                                |                     | Proveedor Sur                            | Tipo de provension<br>Sectiono<br>No. de especialistado                                                                                                    | 1                |                                     |                                                                    |                    |                |                       |             | Guardar Concellor                    |

### Monitores asociados al proveedor

Puede asociar usuarios web con el rol "Monitor" a un proveedor específico para que tengan acceso a los reportes, órdenes, configuración de especialistas y grupos móvil, así como al monitoreo de Especialistas, Clientes y Planeación, que se relacionen con dicho proveedor.

Los monitores, a su vez, tendrán la opción de realizar filtros por proveedor en las pantallas mencionadas anteriormente.

| Aranda<br>Field Se                   | ervice Proveedores                         |   | +<br>Nueva orden                                                                      | ()<br>Panet de control | C<br>Órdenes                                     | 뷰<br>Inventario                 | Reportes      | A Monitoreo  | ¢<br>Configuración | Alertas        | Perfil 🦞   Cerrar Sesión<br>Tatlana |
|--------------------------------------|--------------------------------------------|---|---------------------------------------------------------------------------------------|------------------------|--------------------------------------------------|---------------------------------|---------------|--------------|--------------------|----------------|-------------------------------------|
| Configuración                        | n Filtrar                                  | a | Nu                                                                                    | Prove                  | edores d                                         | de Servi                        | icio          |              |                    |                |                                     |
| Catálogo de servic<br>Administración | asso interest                              |   | No. de especialistas<br>Estado<br>ACINO                                               |                        | Proveedorës<br>gnar monitore                     | 1                               | Sérvicial:    | Щ.           | Zonas              | 🕴 Especializas | A MONZOVEL                          |
| Compañiles<br>Clientes<br>Transporte | Proveedor Chapinero<br>Proveedor Chapinero |   | Tipo de provedor<br>Interno<br>No, de expectalitas<br>2<br>Estado<br>4/27/10          | 1 C                    | l miscar y ago<br>intores asigna<br>Monitor into | ega: moniton<br>icos<br>snitori | es a grupos o | le monitores |                    |                |                                     |
| Cargos Proveedores Usuarios          | Proveedor Engativa                         |   | Tipo de provedor<br>Interno<br>No. de expectalistas<br>Estado<br>Activo               |                        | Tatiana (tati                                    | itulij                          |               |              |                    |                |                                     |
| Gropos I<br>Zonas I<br>Inventario    | Proveedor Fontibon Information Fontibon    |   | Tipis de pesseender<br>Esterne<br>No. de engentalistatis<br>3<br>é statuto<br>Astrono |                        |                                                  |                                 |               |              |                    |                |                                     |
| Configuración<br>Integración         | Proveedor Suba     Proveedor Suba          |   | Tipo de proveedor<br>interno<br>Ro, de expectatores<br>Estado<br>Ramo                 |                        |                                                  |                                 |               |              |                    |                |                                     |
|                                      | Proveedor Sur                              |   | Tipo de proveedor<br>Enemo                                                            |                        |                                                  |                                 |               |              |                    |                | Guardar Canostar                    |

# Barra de búsqueda de monitores

En esta barra podrá buscar y seleccionar usuarios web que tengan el rol "Monitor".

Aranda Field Service

# **Proveedores Auxiliares**

Son proveedores a los que se les puede asignar órdenes por restricción (órdenes cuya asignación se restringe por un criterio específico, ej. proveedor, especialista, fecha o jornada), estos proveedores no tienen especialistas y no pueden hacer gestión de órdenes desde AFLS.

Estos proveedores usan sus propios métodos para gestionar la orden y cuando la terminan de atender, el monitor web de dicho proveedor debe cerrar la orden cambiando su estado a Cancelada y seleccionando la razón: AFLS: ejecutado por proveedor.

Para AFLS las órdenes que procesen los proveedores Auxiliares son órdenes Canceladas, es decir que a los ojos de AFLS estas no han sido gestionadas bajo la lógica de AFLS.

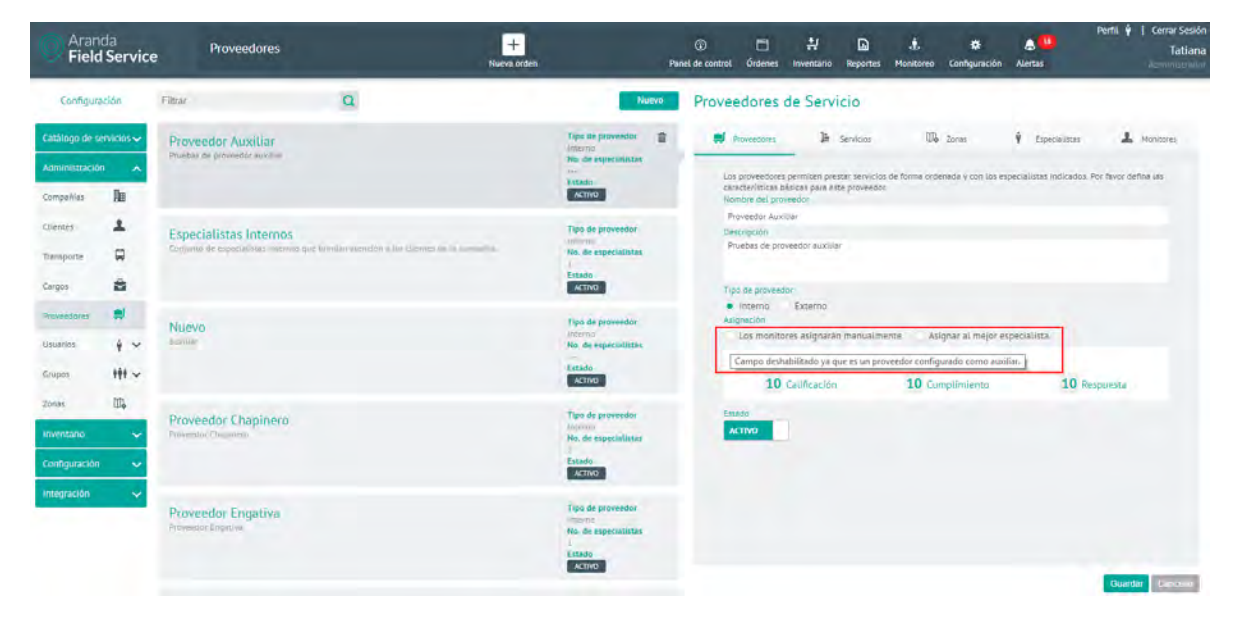

**Nota**: Para que un proveedor quede configurado como proveedor auxiliar es necesario ir a la base de datos y cambiar el Tipo de Asignación para que sea nulo (Actualizar el AssinqType permitiendo NULL).

# Configuración de habilidades

Actualmente dentro del ciclo de vida de las órdenes de trabajo se utilizan las habilidades (skills) con dos propósitos:

- Configurar servicios indicando las habilidades necesarias para su prestación.
- Configurar especialistas en campo indicando las habilidades que poseen.

Las habilidades podrán crearse y configurarse en esta pantalla, para utilizarlas posteriormente en los módulos de Servicios, Especialistas y Grupos de especialistas respectivamente.

# Información básica de la habilidad

En la sección del listado de habilidades, se encontrará una tarjeta por cada habilidad existente conteniendo la siguiente información:

### © Todos los derechos reservados

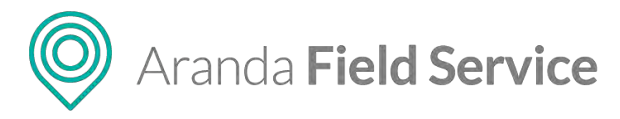

- Nombre de la habilidad
- Descripción
- Estado actual (Activo o Inactivo)

| Aranda<br>Field Servic                           | e Zonas                           |   | +<br>Nueva orden |                     | r.    | ()<br>et de control | C<br>Órdenes                 | 밝<br>Inventario     | Reportes     | L.<br>Monitoreo   | Configuración    | Alertes  | Perfil 🦞   Cerrar Sesión<br>Tatifull |
|--------------------------------------------------|-----------------------------------|---|------------------|---------------------|-------|---------------------|------------------------------|---------------------|--------------|-------------------|------------------|----------|--------------------------------------|
| Configuración                                    | Filtrar                           | Q |                  |                     | Nuevo | Habilid             | dades                        |                     |              |                   |                  |          |                                      |
| Catálogo de servicios 🗸                          | Comunicación WT                   |   |                  | ACTIVO              |       | _                   |                              |                     |              |                   | upitotota        |          |                                      |
| Administración                                   |                                   |   |                  |                     |       | Defina<br>Nombre    | brevemente<br>t de la habili | una aptituc<br>eval | i o destreza | que sea regu      | ierida en su com | pahia    |                                      |
| Cliences                                         | Instalación WT<br>Recorptor lings |   |                  | Estado:<br>ACTIVO   |       | Descript            | cion<br>peso sisila          |                     |              |                   |                  |          |                                      |
| Cangos Droyeedores 🔊                             | Mantenimiento WT                  |   |                  | Litado:<br>Activo   |       | 1 5                 | Servicios                    |                     | 7            | Re<br>Especialist | sumen<br>as      | 1 Grupos |                                      |
| Usuanios 🕴 🛩<br>Grupos 🗰 🛩<br>Zonas 🕠            | Recepción WT                      |   |                  | Tisfanto,<br>ACTIVO |       |                     |                              |                     |              |                   |                  |          |                                      |
| Inveniario ~<br>Configuración ~<br>Integración ~ | Soporte WT<br>descriptor strip    |   |                  | Estado:<br>ACTIVO   |       | Letado              | 0                            |                     |              |                   |                  |          |                                      |
|                                                  |                                   |   |                  |                     |       |                     |                              |                     |              |                   |                  |          | Guardar Dunner                       |

**Nota**: Las habilidades creadas se listan en la pestaña **Habilidades** en cada uno de los módulos de gestión de Servicios, Usuario Móvil y Grupo móvil. Se pueden asociar habilidades activas e inactivas, estas últimas tendrán una marca específica.

 Para crear una habilidad, haga clic en el botón Nuevo en la parte superior del listado, y complete los campos de nombre y descripción de la habilidad que aparecen al lado derecho de la pantalla:

| Aran<br>Field  | ida<br><b>d Servic</b> | e Zonas                          |   | +<br>Nueva orden |         | Part  | @<br>el de control | Condenies    | <b>₩</b><br>Inventario | Reportes   | 4.<br>Monitoreo | 🗱<br>Configuración | Alertas   | Perfil. 🖗   Cerrar Sesión<br>Tatiful<br>Acronoscience |
|----------------|------------------------|----------------------------------|---|------------------|---------|-------|--------------------|--------------|------------------------|------------|-----------------|--------------------|-----------|-------------------------------------------------------|
| Configura      | aclóo                  | Filtrar                          | Q |                  |         | Nuevo | Habilid            | dades        |                        |            |                 |                    |           |                                                       |
| Catàlogo de si | ervicios 🗸             | Nueva Habilidad                  |   |                  | ACTIVO  |       |                    |              |                        |            |                 | NON DADES          |           |                                                       |
| Administració  | n ^                    |                                  |   |                  |         |       | Defina             | brevemente   | una aptitud            | o destreza | que sea requ    | erida en su com    | calla.    |                                                       |
| Compañias      | Hu                     |                                  |   |                  |         |       | Nombre             | de la habili | caji                   |            |                 |                    |           |                                                       |
| Clienses       | 1                      | Comunicación WT                  |   |                  | Estado; |       | Descript           | nói          |                        |            |                 |                    |           |                                                       |
| Transporte     | -                      | Description should               |   |                  | ACTIVO  |       | Habiti             | død de mans  | enimiento en           | eampir.    |                 |                    |           |                                                       |
| Cargos         | â                      |                                  |   |                  |         |       |                    |              |                        |            |                 |                    |           |                                                       |
| Proveedores    | . 10                   | Intel and the                    |   |                  | Estado: |       | $\sim$             |              |                        |            | _               |                    |           |                                                       |
| Mithilosoes    |                        | description norms                |   |                  | ACTINO  |       | 0.5                | opulcion     |                        | 0          | Re              | sumen              | 0 Coupor  |                                                       |
| Usuarios       | + ~                    |                                  |   |                  |         |       |                    | er viçidiş   |                        | •          | Copectation     |                    | a control |                                                       |
| Grupos         | *** ~                  |                                  |   |                  | -       |       |                    |              |                        |            |                 |                    |           |                                                       |
| 20085          | 0.                     | Mantenimiento WT                 |   |                  | ACTIVO  |       |                    |              |                        |            |                 |                    |           |                                                       |
| inventario     | ~                      |                                  |   |                  |         |       |                    |              |                        |            |                 |                    |           |                                                       |
| Configuración  | · •                    |                                  |   |                  |         |       |                    |              |                        |            |                 |                    |           |                                                       |
| Integración    | ~                      | Recepción WT<br>descriptor alcue |   |                  | ACTINU  |       | ACTIV              |              |                        |            |                 |                    |           |                                                       |
|                |                        |                                  |   |                  |         |       |                    |              |                        |            |                 |                    |           | Guardar Gancerar                                      |

Nota: El estado por defecto es Activo.
O Aranda Field Service

# Configuración de usuario

La gestión completa de una orden de trabajo requiere definir usuarios con roles específicos quienes se encargarán de administrar las diferentes etapas del ciclo de vida de una orden de trabajo. Estos usuarios operan ya sea desde la consola web o desde la aplicación móvil de AFLS.

# **Usuarios Web**

Los Usuarios web definidos para la atención oportuna de un servicio son:

- Administrador: Será el responsable de la configuración y definición del servicio, los repuestos a utilizar, compañías, clientes, medios de transporte, cargos, usuarios y organizaciones.
- Despachador: Será responsable de la creación de la orden de trabajo asociada al servicio, asignación y programación de especialistas para la atención de la orden y asignación de los repuestos previamente configurados.
- Monitor: Será responsable de supervisar los desplazamientos del especialista en campo y hacer seguimiento a la evolución del proceso del servicio.
- Gestor de inventario: Podrá administrar artículos, medidas, ubicaciones, realizar movimientos de entrada o salida, transferencias entre bodegas y ver los reportes de inventario por sedes.

La creación de los usuarios con rol **Administrador**, **Monitor**, **Despachador** o **Gestor** se debe realizar por la opción de usuarios web, a estos usuarios se les puede asociar un grupo web si se requiere:

 Para cada uno de los usuarios configurados con el rol de administrador, despachador, monitor y gestor, se debe establecer el nombre de cada usuario y en su información de contacto ingresar los datos de contraseña, correo electrónico, teléfono y estado.

| Aranda<br>Field S                   | a<br>Service | e Usuarios                                                    |   | +<br>Nueva orden |                                               | Pen | (i)<br>el de control | C<br>Órdenes                                                         | Inventario                                | Reportes    | A Monitoreo | Configuración                                        | Alertas                       | Perfil 💡                | Cerrar Sesión<br>Tatlana |
|-------------------------------------|--------------|---------------------------------------------------------------|---|------------------|-----------------------------------------------|-----|----------------------|----------------------------------------------------------------------|-------------------------------------------|-------------|-------------|------------------------------------------------------|-------------------------------|-------------------------|--------------------------|
| Configuració                        | ón           | Filtrar                                                       | Q |                  | Nuevo                                         |     | Usuar                | ios                                                                  |                                           |             |             |                                                      |                               |                         |                          |
| Catálogo de servi<br>Administración | icios~       | Administrador                                                 |   |                  | Teléfónio<br>8756748978<br>Exterior<br>ACTIVO |     | _                    | 23                                                                   | informeción d                             | el Usuanto, |             | +                                                    |                               | Grupos Web              |                          |
| Compeñíes<br>Cherites<br>Transporte |              | Despachador<br>Февенствиот<br>Чакала лектите (Виланският линн |   |                  | Telefuno<br>SES4654<br>Estado<br>Activo       |     | Ad<br>Corr<br>Cat    | norp<br>ministrador<br>op etectrónico<br>lana ramirez (2<br>crase Ae | )<br>Derandesoft.o                        | om          |             | Lowence<br>admin<br>Telefyny<br>8786748978<br>Estado |                               |                         |                          |
| Cargos<br>Proveedores               | ₩<br>₩       | Fulladmin<br>Naladmin<br>Casana aportes (Statemanust Lann     |   |                  | Telefuno<br>9154654<br>Estado<br>ACTIVO       |     | Sele                 |                                                                      | es del usuerio<br>1008,<br>ola de adminis | unobe       |             |                                                      | beend, monitore               | o, notificaciones y rei | portes                   |
| Grupos<br>Zones                     | ## ~<br>06   | Gestor<br>gents<br>waarda opninez (Sweamanuit, com            |   |                  | Telefono<br>545465465<br>Estado<br>ACTIVO     |     | B                    | ) DESPACIND<br>Nocal Genty of                                        | ÓR<br>altar áronnes                       |             |             | GESTOR D<br>Buscar, crear y                          | E INVENTARIO<br>IORIA MONIMIO | blós de inventionio     |                          |
| Inventario.<br>Contiguración        | *<br>*       | Monitor<br>monitor<br>staana annez gannesnast van             |   |                  | Telefunci<br>879879878<br>Estado<br>ACTIVO    |     |                      |                                                                      |                                           |             |             |                                                      |                               |                         |                          |
| integración                         | ۲            | Monitor admin                                                 |   |                  | Telefono:<br>46546545<br>Estedo               |     |                      |                                                                      |                                           |             |             |                                                      |                               | Doerd                   | e Certin                 |

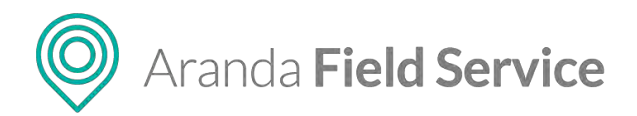

Los usuarios configurados con el rol de administrador, despachador, monitor y gestor no tendrán habilitada la opción de **Medios de Transporte**; esta solo está disponible para el usuario con rol de especialista en campo. Todos los usuarios definidos para la gestión del servicio quedarán en **estado** "Activo", para la atención de la orden de trabajo.

## **Usuarios Móvil**

Para adicionar un usuario web con rol **especialista**, haga clic en el botón **Nuevo** de la categoría **Usuarios Móvil** y llene los campos de la pestaña **Información** al lado derecho de la pantalla.

 A cada usuario con rol de especialista en campo se le asociará un cargo y un proveedor que han sido configurados previamente, y también una sede de inventario (este último campo no es obligatorio).

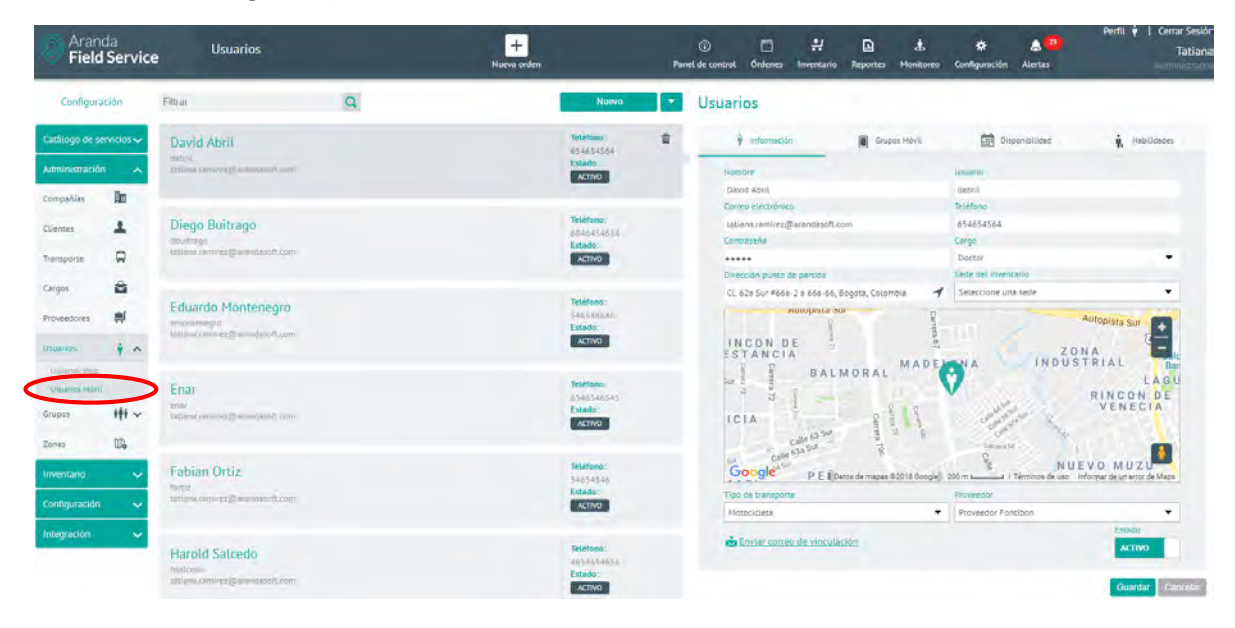

## Grupos móvil asociados al usuario

Cada usuario con el rol de especialista en campo podrá estar asociado a diferentes grupos según sus características y condiciones para la prestación del servicio.

| Aran<br>Field   | da<br>I Servic | e Usuarios                                                                                                    |   | +<br>Nueva orden |                                      | Pan | ())<br>el de control | Cordenes     | :<br>Inversario | Reportes       | 1.<br>Monitoreo | Configuración | Alertas     | Perfil 🍦 📔 Cerrar Sesión<br>Tatiana<br>Kommunado |
|-----------------|----------------|----------------------------------------------------------------------------------------------------|---|------------------|--------------------------------------|-----|----------------------|--------------|-----------------|----------------|-----------------|---------------|-------------|--------------------------------------------------|
| Configura       | nción          | Filtrar                                                                                                    | Q |                  | Nuevo                                | •   | Usuari               | os           |                 |                |                 |               |             |                                                  |
| Catálogo de s   | ervicios 🗸     | David Abril                                                                                                    |   |                  | Teléfono:<br>654654564               |     | Ŷ                    | Información  | <               | 📕 Grup         | os Móvil        |               | ponicilidad | 🙀 Habilidades                                    |
| Administració   | n 🔨            | tatima amor paodatol, on                                                                                        |   |                  | Estado:<br>ACTIVO                    |     | Asociar              | usuarios a g | rupos móvil.    | -              |                 |               |             |                                                  |
| Compañias       | Bu             |                                                                                                    |   |                  |                                      |     | Asocie U             | os grupos e  | les que porte   | nece este lusu | ênê.            |               |             |                                                  |
| Clientes        | 1              | Diego Buitrago                                                                                                  |   |                  | Telefono:<br>6846454654              |     |                      |              |                 |                |                 |               |             |                                                  |
| Transporte      |                | Inthing movers 2 mondatoff, com                                                                                 |   |                  | ACTIVO                               |     | Dirpo                | ANOCIMULT    | pleta           |                |                 |               |             |                                                  |
| Cargos          | 8              |                                                                                                    |   |                  | -                                    |     |                      |              |                 |                | 0               |               |             |                                                  |
| Proveedores     | *              | Eduardo Montenegro<br>montenegro                                                                                |   |                  | tesetono:<br>téntiliteres<br>Estado: |     |                      |              |                 |                |                 |               |             |                                                  |
| Usuaries        | ÷ .            | lationa raminez@inisindasoft.com                                                                                |   |                  | ACTIVO                               |     |                      |              |                 |                |                 |               |             |                                                  |
| University West |                | The second second second second second second second second second second second second second second second se |   |                  | Teléfono:                            |     |                      |              |                 |                |                 |               |             |                                                  |
| Country More    | ***            | the second                                                                                                    |   |                  | 6546546543<br>Estado:                | -   |                      |              |                 |                |                 |               |             |                                                  |
| Zonas           | ( <b>D</b> )   | Tatlana rama ergő szárdadolt cser                                                                               |   |                  | ACTINO                               |     |                      |              |                 |                |                 |               |             |                                                  |

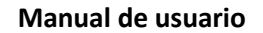

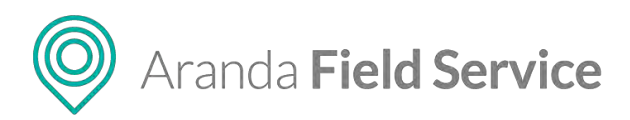

# Disponibilidad del usuario

En esta pestaña podrá configurar la disponibilidad de tiempo de cada especialista para la atención del servicio.

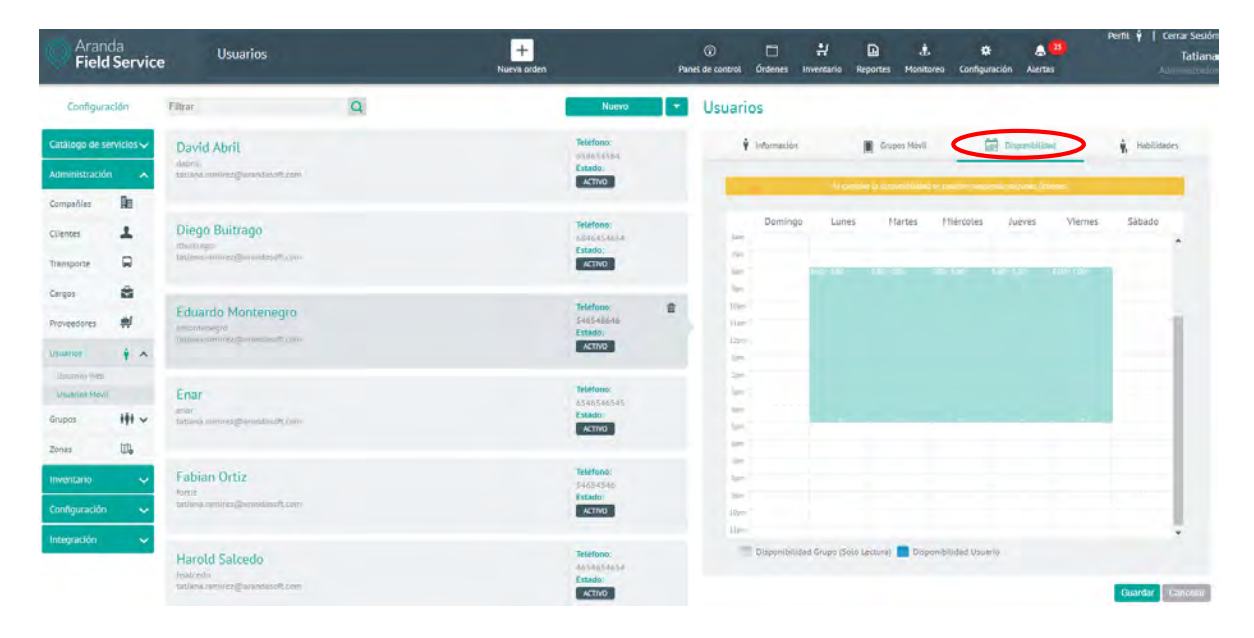

**Nota:** Si el usuario se asocia a un grupo móvil que ya tiene una disponibilidad configurada, el usuario la heredará de dicho grupo. La disponibilidad heredada se visualiza de en color gris (ver convenciones).

## Habilidades del usuario

En esta pestaña se configuran las habilidades específicas para cada especialista en campo.

| Aranda<br>Field Service | e Usuarios                                     | +<br>Nurva orden                             | Panel de control Órdenes | H D<br>Inventario Reportes   | 🛓 🍄<br>Manitateo Configuració | len Alertas    | Perfil 🖗   Cerrar Sesión<br>Tatifull<br>Arminicanae |
|-------------------------|------------------------------------------------|----------------------------------------------|--------------------------|------------------------------|-------------------------------|----------------|-----------------------------------------------------|
| Configuración           | Filtrar Q                                      | Nuevo                                        | Usuarios                 |                              |                               |                |                                                     |
| Catálogo de servicios 🗸 | David                                          | Telefono:                                    | i internación            | n 🔳 Grus                     | pas Mérri 🔐                   | Disponibilized | Habiliada                                           |
| Administración 🗠        | dw/m@prvimes.com                               | ACTIVO                                       | Asociar habilidades      | et mie tiene ette ettertatio |                               |                |                                                     |
| Compel·las              | David Abril                                    | Telefono                                     | 🔾 Buscar Habilida        | d-                           | and the transfer              |                |                                                     |
| Mansporte               | acon<br>neorogia e nors que enderante co       | Exceloration<br>Estado:<br>Attivo            | Hatijucades asociad      | 45                           |                               |                |                                                     |
| Corgos 📓                | 100.00                                         | Telefons 10 E                                | inyecoogie               |                              | General                       |                |                                                     |
| Proveedores 🗭           | Diego<br>diego (panushas unn                   | Landon<br>Activo                             |                          |                              |                               |                |                                                     |
| Usuarios 🛊 🔺            | Diego Buitrago<br>davinego<br>mentatgements um | Feldiana<br>444534834<br>Fsilado<br>Activo   | т                        |                              |                               |                |                                                     |
| Grupos 🙌 🗸              |                                                |                                              |                          |                              |                               |                |                                                     |
| Zonas 🔟                 | Edisson montenegro Mobile WT                   | Telefono: 🛃 🔛                                |                          |                              |                               |                |                                                     |
| imwintanio 🗸 🗸          | collecter/monitore.gen.genuer.com              | ACTIVO                                       |                          |                              |                               |                |                                                     |
| Configuración 🗸         | Elena Gonzalez Mobile WT                       | Telafond:<br>5002769569<br>Fstadds<br>Activo | Habilidades a            | nactives Ø                   | Habilidades per omition       |                | Guardar Danovlar                                    |

Aranda Field Service

**Nota:** Si el usuario se asocia a un grupo móvil que ya tiene habilidades configuradas, el usuario las heredará de dicho grupo. Las habilidades heredadas se visualizan de manera diferente (ver convenciones)

# Configuración de grupos

Definir grupos de usuarios hace que la administración de los especialistas en campo y la gestión de las órdenes de trabajo sea más sencilla.

Teniendo en cuenta las diferencias funcionales entre usuarios que tienen acceso a la consola móvil y a la consola web, se propone crear dos tipos diferentes de grupos, cada una con las características necesarias para su configuración:

Grupos de usuarios web.

• Permiten asignar roles (permisos)

Grupos de usuario móvil

- Grupos de especialistas en campo.
- Permiten configurar la disponibilidad
- Permiten configurar las habilidades

## Grupos de usuarios web

| Cardigation     Cardigation     Cardigation <th>Aran<br/>Field</th> <th>da<br/>I Servic</th> <th>e Grupos Web</th> <th></th> <th>+<br/>Naeva orden</th> <th>_</th> <th>Pan</th> <th>()<br/>et de controt</th> <th>Órdenes</th> <th>.반<br/>Inventario</th> <th>Reportes</th> <th>A. Monitoreo</th> <th>🛠<br/>Contiguración</th> <th>Alertas</th> <th>Perfi<b>i y</b></th> <th>Tatlar</th>                                                                                                    | Aran<br>Field | da<br>I Servic | e Grupos Web |   | +<br>Naeva orden | _                    | Pan | ()<br>et de controt | Órdenes       | .반<br>Inventario           | Reportes      | A. Monitoreo | 🛠<br>Contiguración | Alertas                        | Perfi <b>i y</b> | Tatlar      |
|----------------------------------------------------------------------------------------------------|---------------|----------------|--------------|---|------------------|----------------------|-----|---------------------|---------------|----------------------------|---------------|--------------|--------------------|--------------------------------|------------------|-------------|
| Alastando de sentorio   Alastando de sentorio   Alastando de sentorio   Congenting   Congenting </th <th>Configura</th> <th>ación</th> <th>Filtear</th> <th>Q</th> <th></th> <th>Nuevo</th> <th>1.</th> <th>Grupo</th> <th>os Web</th> <th></th> <th></th> <th></th> <th></th> <th></th> <th></th> <th></th>                                                                                                    | Configura     | ación          | Filtear      | Q |                  | Nuevo                | 1.  | Grupo               | os Web        |                            |               |              |                    |                                |                  |             |
| Additionation   Comparision   Comparision                                                                                                    | Catàlogo de s | ervicios 🗸     | Monitores    |   |                  | Tipo de grupo<br>Web |     |                     |               | Grupas )                   | Web           |              |                    | +                              | Usuarios         |             |
| Circle All   Line All   Line All   Provestors   Dial   Provestors   Dial   Provestors   Dial   Provestors   Dial   Provestors   Dial   Dial                                                                                                    | Administració | • •            |              |   |                  | 2                    |     |                     |               |                            |               |              |                    |                                |                  |             |
| Linea Linea                                                                                                    | Companias     | HE.            |              |   |                  |                      |     |                     | Hombre del g  | mpo                        |               |              |                    |                                |                  |             |
| hangoire R<br>argoir R<br>argoir R<br>ar | liences       | +              |              |   |                  |                      |     | 1                   | Descripción   |                            |               |              |                    |                                |                  |             |
| arger Sager Sager                                                                                                    | ransporte     | 2              |              |   |                  |                      |     |                     | Monitores     |                            |               |              |                    |                                |                  |             |
| Newscolar   Newscolar   Newscolar <tr< td=""><td>argos</td><td>8</td><td></td><td></td><td></td><td></td><td></td><td></td><td></td><td></td><td></td><td></td><td></td><td></td><td></td><td></td></tr<>                                                                                                    | argos         | 8              |              |   |                  |                      |     |                     |               |                            |               |              |                    |                                |                  |             |
| searce i i i i i i i i i i i i i i i i i i i                                                                                                    | voveesores    |                |              |   |                  |                      |     |                     |               |                            |               |              |                    |                                |                  |             |
| sense H ∧<br>Learning<br>Sense Nove<br>Sense Nove<br>Sense No                                                                    | Juniorities   | ++             |              |   |                  |                      |     |                     |               |                            |               |              |                    |                                |                  |             |
|                                                                                                    | irupas        | Ht A           |              |   |                  |                      |     |                     |               |                            |               |              |                    |                                |                  |             |
| Version Nove     Selectione (as roles (as grapo)       Inne (b)                                                                                                    | Encore Very   |                |              |   |                  |                      |     |                     |               |                            |               |              |                    |                                |                  |             |
| internation                                                                                                    | Second Mana   |                |              |   |                  |                      |     |                     | Seleccione la | s roles del gras           | po            |              |                    |                                |                  |             |
| Inventaria     Image: Second and Second and Second                                                                                                    | Conas         | Ψ              |              |   |                  |                      |     |                     | Actricits     | trador<br>kiniola de ártei | inistración . |              | Manutar            | Securit recently and           |                  |             |
| Configuración                                                                                                    | nventario     | ~              |              |   |                  |                      |     |                     |               |                            |               |              | replates           |                                |                  |             |
| nteganin v                                                                                                    | Configuración | ~              |              |   |                  |                      |     |                     | Despatr       | tador<br>z V editar brden  |               |              | Gester de          | inventaria<br>editar movimient | os de loventario |             |
|                                                                                                    | Integración   |                |              |   |                  |                      |     |                     |               |                            |               |              |                    |                                |                  |             |
|                                                                                                    |               | 100            |              |   |                  |                      |     |                     |               |                            |               |              |                    |                                |                  |             |
|                                                                                                    |               |                |              |   |                  |                      |     |                     |               |                            |               |              |                    |                                | -                | (management |

Para adicionar un grupo web, haga clic en el botón **Nuevo** de la categoría **Grupos > Grupos web** y diligencie los campos que se visualizan en la pestaña **Grupos Web** al lado derecho de la pantalla; por último, vaya a la pestaña **Usuarios** y seleccione los usuarios que conformarán el grupo.

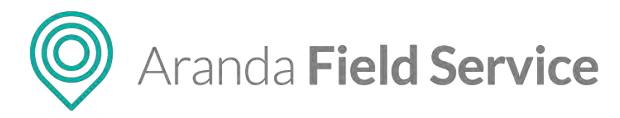

# Grupos de usuarios móviles

| Aranda<br>Field Serv    | ice Grupos Móvil          |   | +<br>Nueva orden |                          | Pane | ()<br>I de control | Cordenes     | H<br>Inventario | Reportes | d.<br>Monitoree | 🗱<br>Configuración | Alertas | Perfit ¥ [ Cerrar Sesión<br>Tatiana |
|-------------------------|---------------------------|---|------------------|--------------------------|------|--------------------|--------------|-----------------|----------|-----------------|--------------------|---------|-------------------------------------|
| Configuración           | Fütrar                    | Q |                  | Nuevo                    | •    | Grupos             | Móvil        |                 |          |                 |                    |         |                                     |
| Catàlogo de servicios s | Disponibilidad completa   |   |                  | Tipo de grupo:<br>1969/8 |      |                    | Grupos Mav   | · _             | 🕴 Us     | uarios          | <b>\$</b> ==       | MUGROES | Dispenibilited                      |
| Administración          | Compression and an annual |   |                  | Usuarios del grupo:      |      | Nombre             | delignoo     |                 |          |                 |                    |         |                                     |
| Compañían               |                           |   |                  | ACTIVIO                  |      | Dispon             | ibilidad com | çleta.          |          |                 |                    |         |                                     |
| Cilentes 💄              |                           |   |                  |                          |      | Dispon             | ibilited com | pleta           |          |                 |                    |         |                                     |
| Transporte 😡            |                           |   |                  |                          |      |                    |              |                 |          |                 |                    |         |                                     |
| Cargos 🔒                |                           |   |                  |                          |      |                    |              |                 |          |                 |                    |         |                                     |
| Proveédorés 📢           |                           |   |                  |                          |      |                    |              |                 |          |                 |                    |         |                                     |
| Usuarios 🛊 🕯            |                           |   |                  |                          |      |                    |              |                 |          |                 |                    |         |                                     |
| Grupes Itt a            |                           |   |                  |                          |      |                    |              |                 |          |                 |                    |         |                                     |
| Conces Mark             | >                         |   |                  |                          |      |                    |              |                 |          |                 |                    |         |                                     |
| Zones Dig               |                           |   |                  |                          |      | house              | ~            |                 |          |                 |                    |         |                                     |
| Inventario -            |                           |   |                  |                          |      | Todos              | Los Proveedo | ves:            |          |                 |                    |         |                                     |
| Configuración •         |                           |   |                  |                          |      | Litedo             | 0            |                 |          |                 |                    |         |                                     |
| Integración             |                           |   |                  |                          |      |                    |              |                 |          |                 |                    |         |                                     |
|                         |                           |   |                  |                          |      |                    |              |                 |          |                 |                    |         |                                     |
|                         |                           |   |                  |                          |      |                    |              |                 |          |                 |                    |         | Guardar Cantos-                     |

Para adicionar un grupo móvil, haga clic en el botón **Nuevo** de la categoría **Grupos > Grupos móvil**, y llene los campos que se visualizan en las pestañas **Grupos Móvil**, **Usuarios, Habilidades y Disponibilidad** al lado derecho de la pantalla.

## Disponibilidad y habilidades heredadas a un especialista por un grupo móvil

Cuando un especialista se asocia a un grupo, este hereda las características de disponibilidad que se hayan determinado para dicho grupo.

En la parte inferior aparece la convención de cuál es la disponibilidad del grupo y cuál la del usuario.

| Aranda<br>Field Servi                                        | ce Usuarios                                                            |   | +<br>Naeva orden                               | Pa | (j)<br>vet de controt               | Órdenes      | 반<br>Inventario | Reportes Moni  | orea Cantigu      | ¥ 🛔          |         | Perfil 🛉   Cerrar<br>Ta | Sesión<br>atlana |
|--------------------------------------------------------------|------------------------------------------------------------------------|---|------------------------------------------------|----|-------------------------------------|--------------|-----------------|----------------|-------------------|--------------|---------|-------------------------|------------------|
| Configuración                                                | Filter                                                                 | Q | Nuevo                                          |    | Usuari                              | os           |                 |                |                   |              |         |                         |                  |
| Catálogo de servidos 🗸<br>Administración 🔥                   | David Abril<br>Sabili<br>Satana ramwa Sananawah isar                   |   | Telefono<br>654654554<br>Estado:<br>ACTIVO     |    |                                     | Información  | 44,000          | Grupos Móvi    | l sc politien rmg | Disponibilia | ad      | 🗼 Habilicades           |                  |
| Compeñies III<br>Clientes III<br>Transporte III              | Diego Buitrago<br>doutado<br>mitma remove Exemanda com                 |   | Teléfono<br>délecié SadSie<br>Estado<br>ACTIVO |    | dari<br>Tan<br>Jan                  | Doming       | Lunes           | Martes         | Miércoles         | aveut.       | Viernes | Sábado                  |                  |
| Cargos 🖬<br>Proveedores 🗭<br>Usualtes 🛉 A                    | Eduardo Montenegro<br>remonanegio<br>ractivos raminos guranosmoli, soe |   | Telefono<br>S46546641<br>Estado,<br>ACTIVO     |    | Barr<br>Dan<br>Slan<br>Slan<br>Slan |              |                 |                |                   |              |         | 1                       |                  |
| Uniertor Wrbi<br>Uruenos Mósi<br>Grupos IIII ~<br>Zonas IIII | Enar<br>ena<br>interna remove guerna and a sec                         |   | Telefono)<br>0546546545<br>Estado;<br>ACTIVO   |    | 1 2 2 2                             |              |                 |                | _                 |              |         |                         |                  |
| Inventario 🗸                                                 | Fabian Ortiz<br>fota<br>datana ramava guranasaan Jaan                  |   | Telefono)<br>Skłośki 45ko<br>Estado:<br>ACTIVO |    | Jan<br>Jan<br>Jan<br>Jan<br>Jan     |              |                 |                |                   |              |         |                         |                  |
| Integración 🗸                                                | Harold Salcedo<br>Insideán<br>Ostana ramos grannanch san               |   | Teléfono<br>4654654658<br>Estedo<br>ACTIVO     |    |                                     | Disponibilis | tad Grupo (Sola | Lectura) 📃 Dis | bonibilided Usu   | ario         |         | Guardar Cano            | asiar            |

Nota: Desde esta instancia no se puede editar la disponibilidad del usuario.

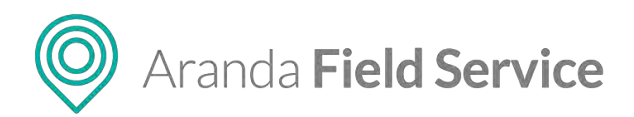

Igualmente, el especialista hereda las habilidades que se hayan configurado para el grupo y estas se suman a las que tenga configuradas como usuario. Estas habilidades deben crearse en la opción de **Habilidades** para poder asociarlas al respectivo grupo.

| Aran<br>Field                                         | da<br>I Servic         | e Grupos Móvil                                                | -                                                                       |                                                                     |           | 🔅<br>Configuración | Perfil 🕴   Cerrar Session<br>APPLICATION |
|-------------------------------------------------------|------------------------|---------------------------------------------------------------|-------------------------------------------------------------------------|---------------------------------------------------------------------|-----------|--------------------|------------------------------------------|
| Configura                                             | ación                  | Filter                                                        | Nuevo +                                                                 | Grupos Móvil                                                        |           |                    |                                          |
| Catátogo de s<br>Administració<br>Compeñies           | ervicios~<br>n ^<br>Mi | Grupo Bogota General WT                                       | Tipo de grupo-<br>PÁSVI<br>Usaenes del grupo<br>Evados<br>ASTINO        | Grupas Hövil<br>Asociar nabilidades<br>Asocia hishi jondes ni grupo | 🕈 Usuanos | Noticipion         | Dispenibilidad                           |
| Clientes<br>Transporte<br>Cargos                      |                        | Grupo Bogota Occidente WT                                     | Tipo de grupo:<br>Norm<br>Uscarios de grupo:<br>Estado<br>ACIMO         | Harakalanden Hasikakana.<br>Marakenimkenija Wit                     | 0         |                    |                                          |
| Proveedores<br>Usuartos<br>Oncom<br>Elicipios veze    | ₩<br>+ ~               | Grupo Bogota Sur General WT Update<br>Description voltee      | Tipo de grupo:<br>IXXVII<br>Usaniss del grupo-<br>Estaba:<br>ACmor      |                                                                     |           |                    |                                          |
| Dropol Milwij<br>Zonas<br>Inventario<br>Contiguración | u,<br>~                | Grupo Disponibilidad Bogota Ul<br>Centrodin grupo bogota      | Tipo de grupo:<br>Honi<br>Usantio de grupo:<br>2<br>Estado:<br>ILETINO: |                                                                     |           |                    |                                          |
| Integración                                           | WebTest                | Grupo Disponibilidad Medellin UI<br>Disponon grupo ministran. | Tipo de grupo:<br>1956<br>Unantios del grupo:<br>1<br>Estado:           |                                                                     |           |                    | Guardan Cancelor                         |

Nota: Desde esta instancia no se pueden editar las habilidades del usuario.

# Configuración de zonas

La configuración de zonas permite organizar mejor la asignación de trabajo de los especialistas.

Para agregar una nueva zona, en el módulo **Zonas** haga clic en el botón **Nuevo** y diligencie los campos de las pestañas **Información de la Zona, Zona** y **Proveedores** que se encuentran al lado derecho de la pantalla.

# Información de la zona

| Configuración                             | Filtrar      | Q | Nueva              | Zonas                                                     |                  |
|-------------------------------------------|--------------|---|--------------------|-----------------------------------------------------------|------------------|
| atàlogo de servicios 🗸<br>dministración 🔥 | Chapinero    |   | Constant<br>Active | Ingress la Información bísica de la zona.                 | N Provedores     |
| ompañlas Au<br>Jentes L<br>ansporte R     | Engativa     |   | Ettado;<br>ACTIVO  | Incenter de la com<br>Chapines<br>Descripción<br>Chapines |                  |
| ingos 🛱<br>Ioveedores 🗭                   | Fontibon     |   | Estado:<br>Activo  | 1 Model                                                   | Eluido<br>Activo |
| nupes HH A<br>Chevar Wrs<br>Chevar Wrs    | Suba<br>suba |   | Extado:<br>ACTINO  | Millo (BAN) Millio Akia Mila                              |                  |
| nventario 🗸                               | Sur          |   | Estado.<br>ACTINO  |                                                           |                  |
| itegración 🔶                              |              |   |                    |                                                           |                  |

© Todos los derechos reservados

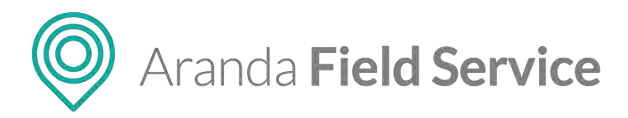

Diligencie aquí los siguientes campos:

- Nombre de la zona: Nombre para identificar la zona. Ejemplo: Zona Norte
- Descripción de la zona: Si excede de dos líneas, se mostrarán puntos suspensivos.
- **Prioridad:** Puede ser Mín., Baja, Media, Alta o Máx. Si hay una misma dirección para 2 zonas se asignará a la zona cuya prioridad sea mayor.
- Estado: Indica si la zona está habilitada o no.

## Zona

Aquí puede dibujar un área de trabajo para los especialistas utilizando las herramientas que están en la esquina superior derecha del mapa.

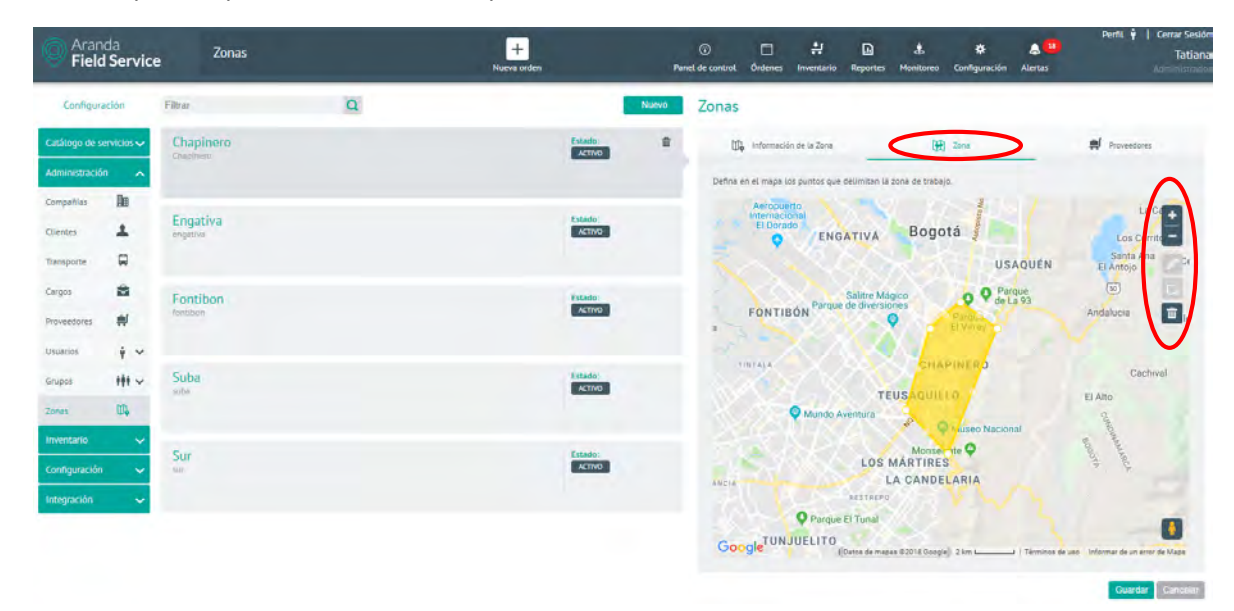

## Proveedores

En esta pestaña puede asociar los proveedores disponibles para atender la zona definida.

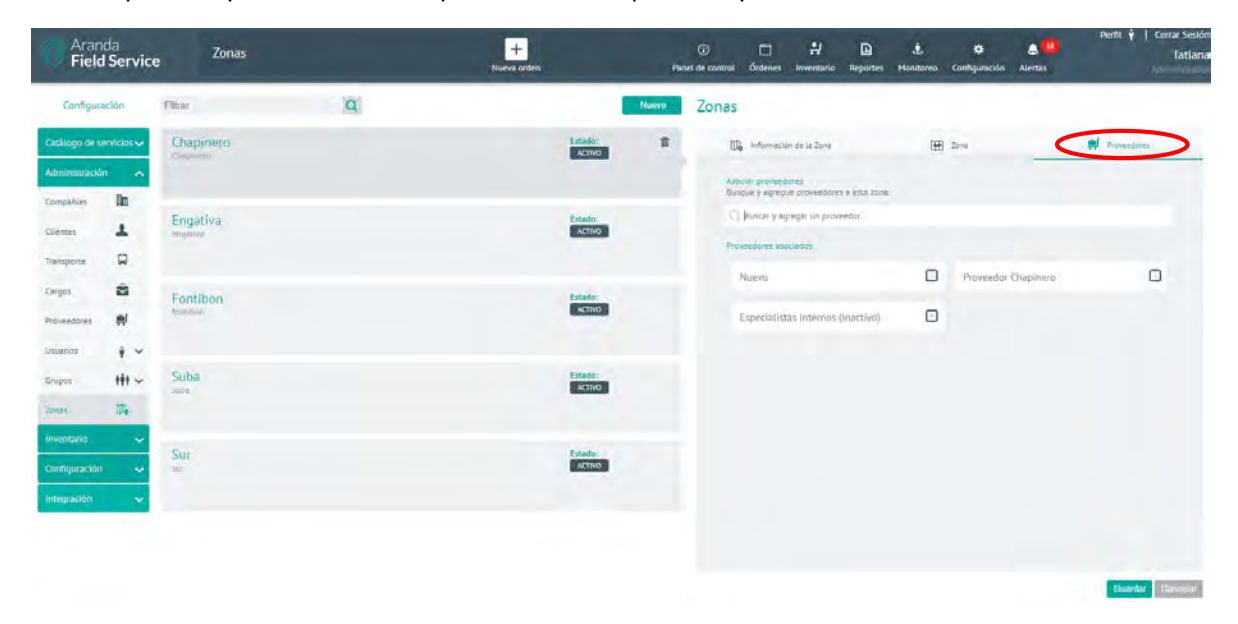

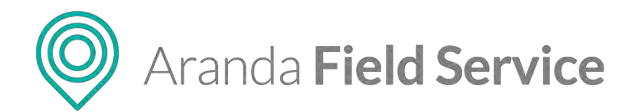

#### Nota: No es obligatorio que la zona tenga asociados proveedores

Para editar una zona selecciónela y haga los cambios que se requieran.

Nota: Solo se pueden eliminar las zonas que no se encuentren atadas a una orden de trabajo

Así como una dirección puede pertenecer a varias zonas, un especialista puede también pertenecer a varias zonas.

# Configuración de inventarios por parte del administrador

En el módulo **Inventarios** puede configurar y definir los productos, las bodegas y las unidades de medida que utiliza el negocio. Un usuario con rol de administrador podrá crear, eliminar o editar los submódulos **Medidas**, **Productos** y **Ubicaciones**.

## Medidas

Aquí puede crear las medidas que se van a usar en la creación de productos, los siguientes son los campos necesarios para crear una medida.

- Nombre de la medida: ejemplo metros (mt), centímetros (cm) ...
- **Descripción:** Resumen del uso que se dará a este tipo de medida
- **Estado:** La medida puede estar activa o inactiva y esto determinará si puede usarse para la creación o edición de productos.

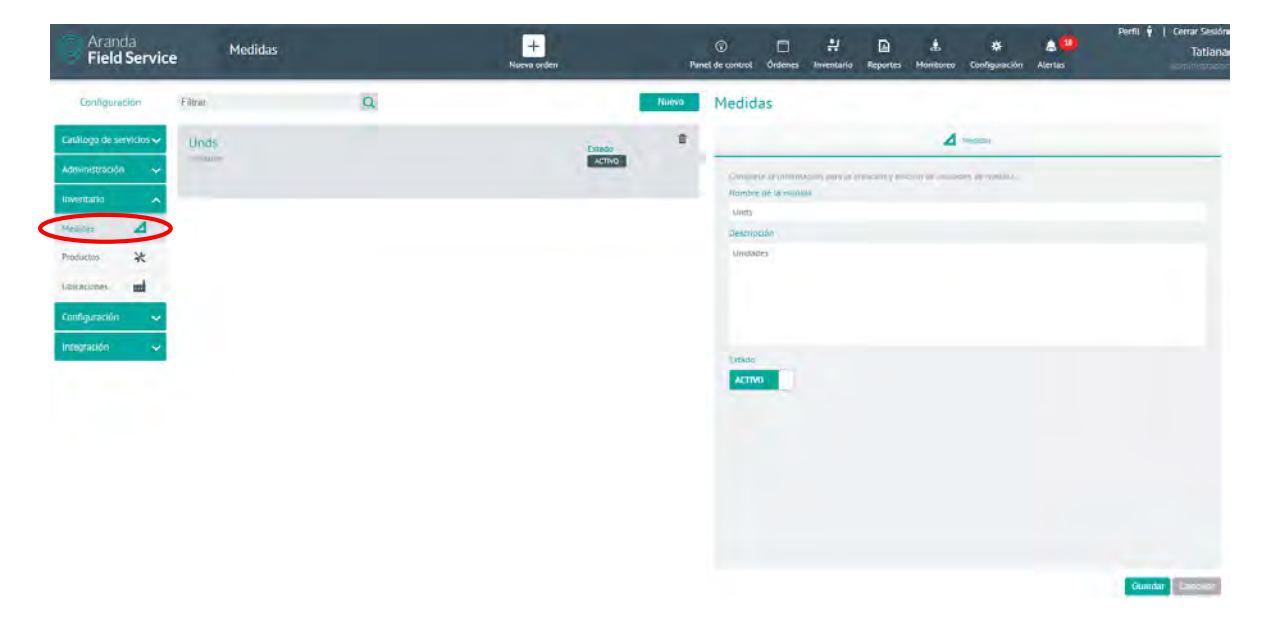

## Productos

Aquí puede crear, editar y eliminar los productos que se usarán en la operación del negocio, los siguientes son los campos necesarios para la creación de un producto:

Aranda Field Service

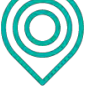

- Tipo de producto: Puede ser de dos tipos:
  - Cantidad: Producto que se puede medir por cantidades y no tiene un • identificador único. Ej. Cable coaxial, medida metros.
  - **Código único:** Producto que se puede identificar con un serial. Ej. Decodificador.
- Número de referencia(SKU)
- Nombre del producto
- Descripción: Máximo 250 caracteres.
- Cantidad mínima: Cantidad mínima que debe haber en inventario. Activa una alerta cuando se llega a esta cantidad.
- Unidad de medida
- Precio de compra (calculado): Este valor se calcula de manera automática una vez se van haciendo entradas del producto en el inventario.
- Precio de venta: Precio al cual se vende el producto. -
- Estado: Puede ser activo o inactivo y esto determinará si se puede usar el producto o no.

Nota: Todos los campos son requeridos para la creación del producto

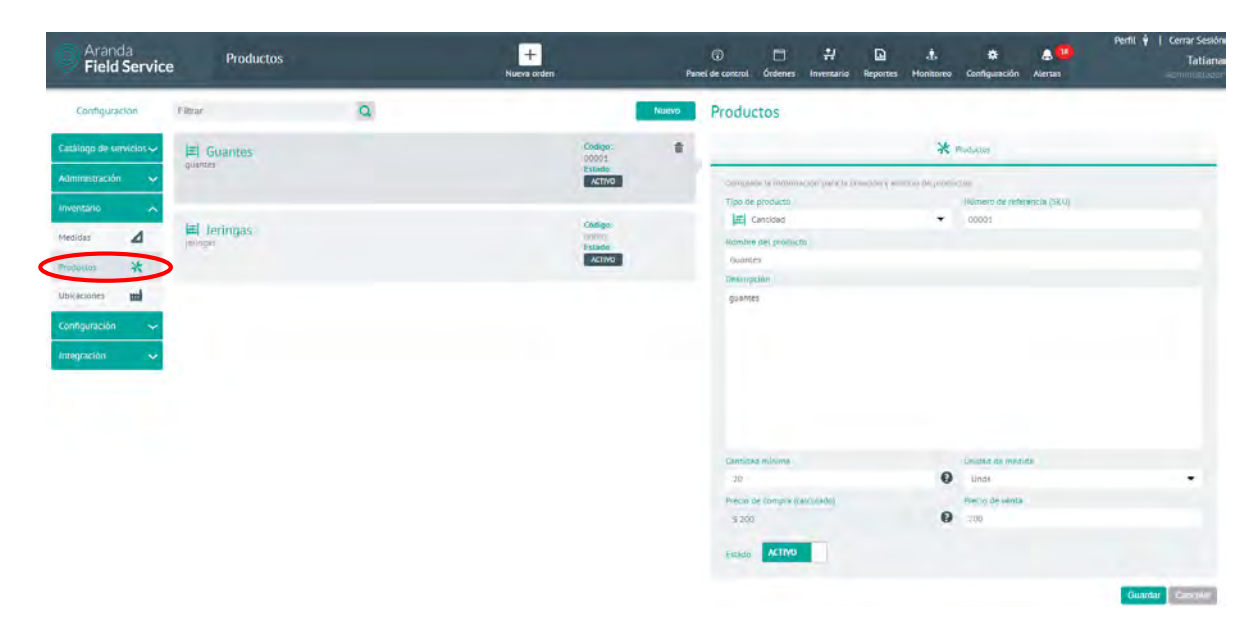

## Ubicaciones

Aquí se configuran las zonas, sedes y transporte para distribuir el inventario. Se mostrará un árbol con las diferentes ubicaciones como principales e hijas.

Creación de una sede principal: haga clic en Nueva Sede o en el icono 🙂 y llene los siguientes campos:

- Tipo de sede: puede ser:
  - Edificio.
  - Almacén.
  - Bodega.
- Nombre de la sede
- Descripción: máximo 250 caracteres.
- Dirección
- Detalle de la dirección: información que ayuda a identificar mejor la ubicación de la sede.

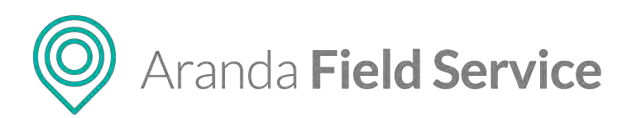

- Estado: puede ser activa o inactiva.
- **Marcar como ubicación por defecto:** es la ubicación que por defecto se asigna a un especialista móvil cuando al crearlo no se selecciona una sede de inventario.

| Aranda<br>Field Service | Ubicaciones                                                                                                    | +<br>Nueva orden                  | Panel de control Órdenes investario Reporte      | .dt. \$\$ .∰ Pentl ¥ [ Cerrar Sesk<br>Tatian<br>rs Monitoreo Configuración Alertas Acommensas |
|-------------------------|----------------------------------------------------------------------------------------------------|-----------------------------------|--------------------------------------------------|-----------------------------------------------------------------------------------------------|
| Configuración           |                                                                                                    |                                   | Ubicaciones                                      |                                                                                               |
| Catálogo de servicios 🗸 | and the second second s | 🕒 Hugeva Sada 💽 Hugeva transporte | Información Sebe                                 | ITE Información de contacto                                                                   |
| Administración 🗸        | Ubicaciones                                                                                                    | Bodega Principal #                | Complete la información para la creación y edici | libn de Jedes.                                                                                |
| Inventario 🔺            |                                                                                                    |                                   | Tipo de sede                                     | Nombre de la sede                                                                             |
| Hedidas 🔟               |                                                                                                    |                                   | Descripción                                      |                                                                                               |
| Productos 💥             | 222                                                                                                    |                                   | Ingrese una descripción                          |                                                                                               |
| Ubicaciones mi          | on esta configuración puede crear                                                                                                    |                                   | Overcion                                         | Detaile de la dirección                                                                       |
| Configuración 🗸         | ubicaciones tales como: sedes,<br>zonas y medios de transporte                                                                                                    |                                   |                                                  | 1 Dificine, Edificio, Torre, etc                                                              |
| Integración 🗸           | donde puede distribuir el<br>inventario que usaran los                                                                                                    |                                   | Alban<br>(50)                                    | Timpo Sec Guasce +                                                                            |
|                         | especialistas para atender las<br>órdenes de trabajo.                                                                                                    |                                   | Facatativa                                       | (iii) I I I I I I I I I I I I I I I I I I                                                     |
|                         |                                                                                                    |                                   | La Florida                                       | E SUBA                                                                                        |
|                         |                                                                                                    |                                   | ACT Mosquer                                      | Bogotá                                                                                        |
|                         |                                                                                                    |                                   | La Mesa                                          | CHAPINERO                                                                                     |
|                         |                                                                                                    |                                   | Mesilias del Soac                                | Parque<br>Nacional                                                                            |
|                         |                                                                                                    |                                   | Google (Dates de mape                            | e 62018 Coogle 10 km ( Terminos de uso Informar de une emor de Meso                           |
|                         |                                                                                                    |                                   | Estado ACTIVO                                    | 🔲 🖉 Márcar como ubicación por defecto                                                         |
|                         | _                                                                                                    |                                   |                                                  | Counter Countility                                                                            |

**Creación de un transporte principal:** haga clic en **Nuevo transporte** o en el icono <sup>(+)</sup> y llene los siguientes campos:

- Tipo de transporte: puede ser:
  - Camión
  - Vehículo
- **Nombre del transporte:** Puede ser la placa o algún otro identificador del transporte.
- Descripción
- Estado: Puede ser activo o inactivo.
- **Información de contacto:** Esta información es opcional y no es requerida para la creación de la sede.

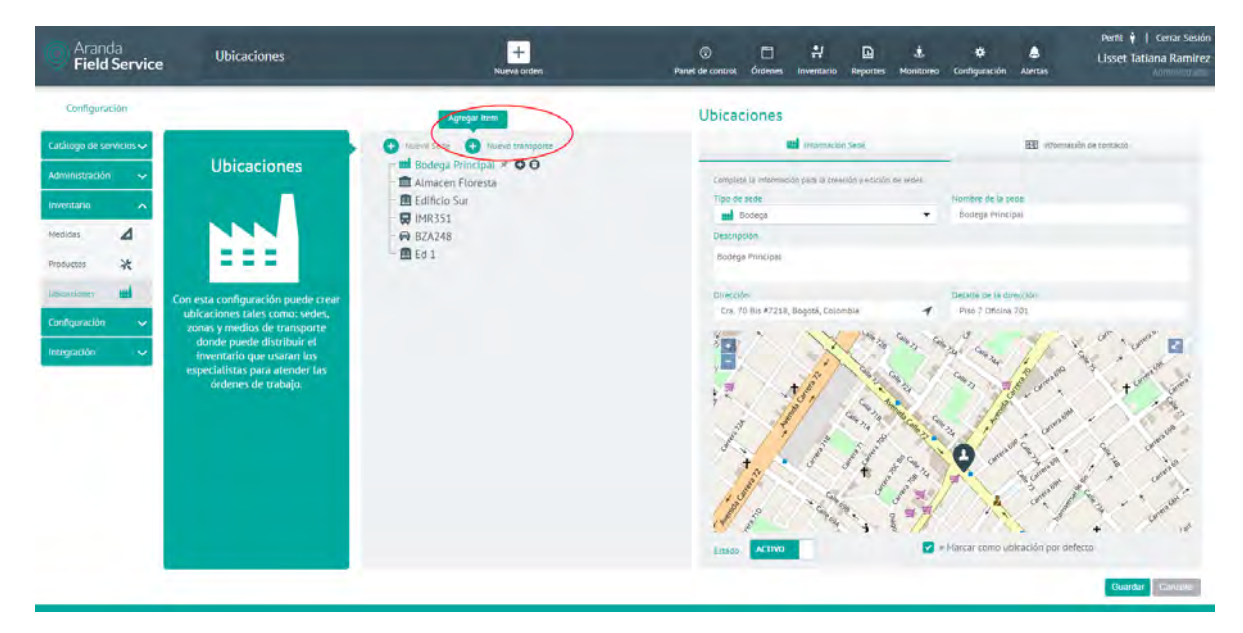

© Todos los derechos reservados

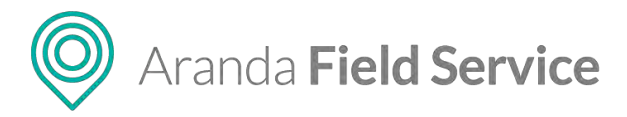

**Zonas:** Al hacer clic en el icono <sup>(1)</sup> de una sede o transporte creado, se podrá crear una nueva zona, la cual puede ser de los siguientes tipos:

- Estante
- Piso
- Caja

Estas zonas pueden contener zonas dentro de ellas, ej. un piso puede tener caja 1 y caja 2 y a su vez las cajas pueden contener caja 001.

Diligencie los campos restantes para completar la creación de la zona.

| Aranda<br>Field Service | Ubicaciones                                                    | +<br>Nueva orden              | ② 티 뷰<br>Panel de control. Órdenes Inventario | Reportes Monitoreo     | 🛠 💧 👯<br>Configuración Alertas | Pentil ∳ (Centar Sestór<br>Tatiana |
|-------------------------|----------------------------------------------------------------|-------------------------------|-----------------------------------------------|------------------------|--------------------------------|------------------------------------|
| Configuración           |                                                                |                               | Ubicaciones                                   |                        |                                |                                    |
| Catálogo de servicios 🛩 |                                                                | 🕒 Navy Seps 🕒 Navy Interports |                                               | <b>1</b>               | ormación Cons                  |                                    |
| Administración 🕹        | Ubicaciones                                                    | 🗢 🏙 Bodega Principal. 🛎       | Complete a información para la prese          | uón y ecipión de zones |                                |                                    |
| Inventario A            | and the second second                                          |                               | Tipt IM Zona.                                 |                        | Future of Dr. Press            |                                    |
| Median 🖌                |                                                                |                               | Estante                                       | 1                      |                                |                                    |
| Procurcos 🔆             | 222                                                            |                               | 🔅 Piso                                        |                        |                                |                                    |
| unautores mi            | Con esta configuración puede meas                              |                               | Cole                                          |                        |                                |                                    |
| Configuración 🗸 🗸       | ubicaciones tales como: sedes,<br>zonas y medios de transmorte |                               |                                               |                        |                                |                                    |
| Integración 🖌 🛩         | donde puede distribuir el                                      |                               |                                               |                        |                                |                                    |
| _                       | especialistas para atender las                                 |                               |                                               |                        |                                |                                    |
|                         | ordenes de blabajo.                                            |                               | Estado                                        |                        |                                |                                    |
|                         |                                                                |                               | ACTIVO                                        |                        |                                |                                    |
|                         |                                                                |                               |                                               |                        |                                |                                    |
|                         |                                                                |                               |                                               |                        |                                |                                    |
|                         |                                                                |                               |                                               |                        |                                |                                    |
|                         |                                                                |                               |                                               |                        |                                |                                    |
|                         |                                                                |                               |                                               |                        |                                |                                    |
|                         |                                                                |                               |                                               |                        |                                | Cumbr Coroco                       |
|                         |                                                                |                               |                                               |                        |                                |                                    |

**Nota:** Puede editar una sede, transporte o zona haciendo clic sobre su nombre y seleccionando el icono de la acción deseada. Solo puede eliminar los nodos que no tengan hijos.

# Configuración de la información básica de la empresa

| Arand<br>Field S                           | a<br>Service | Información básica      | +<br>Nueva orden                                                                                                    | Panet de control.                      | C<br>Órdenes                  | <b>₽</b><br>Inventario             | Reportes     | ±.<br>Manitarea         | Configuración    | Alertas    | Perfit 🕴   Cerrar Sesión<br>Tatiana Ramírez |
|--------------------------------------------|--------------|-------------------------|----------------------------------------------------------------------------------------------------|----------------------------------------|-------------------------------|------------------------------------|--------------|-------------------------|------------------|------------|---------------------------------------------|
| Configuraci                                | ión          |                         |                                                                                                    |                                        |                               |                                    |              |                         |                  |            |                                             |
| Catálogo de serv                           | vicios 🗸     | Información básica      | Configuración                                                                                                    |                                        |                               |                                    |              |                         |                  |            |                                             |
| Administracion<br>Inventario               | ~            | ,                       | Lampure la internación pasica, saies como nomore, numero<br>Nomene de la organización<br>Aranda Software Andina                                                                                                    | No. de identificación<br>9000112121100 | cases en los<br>n dé la organ | ización                            | erpoor.      | Pars(er) di<br>PE-Peru, | cobertura para g | escoding O |                                             |
| Configuración<br>Información               | ß            |                         | Ubicación de la organización<br>Esta ubicación será tomada como punto de inicio p<br>Busque una dirección o señale la ubicación en el m                                                                                                    | por omisión para cada es<br>napa.      | pecialista d                  | e campo.                           |              |                         |                  |            |                                             |
| Campos<br>adicionales                      | •            | Mantenga actualizada la | Titán, Apodáca, Nurvo León                                                                                                    | -                                      |                               | 4                                  |              | 1                       | -                |            | 1                                           |
| Días no laborates<br>Servidor de<br>Correo | 12           |                         |                                                                                                    |                                        |                               |                                    |              |                         |                  |            |                                             |
| Encuestas                                  | •            |                         | Charles /                                                                                                    | 1 SA                                   |                               | 11                                 |              |                         |                  | ME         | K 54                                        |
| Respuestas<br>rápidas<br>Plantillas de     | 0            |                         | Annual Mandar                                                                                                    | 1 30                                   | 1                             | 0                                  | 7            | P                       |                  | 1          |                                             |
| correo<br>Reglas de                        | 0            |                         | 11                                                                                                    |                                        | war -                         |                                    | P            | Monte                   | 11 ey            |            |                                             |
| Precisión de<br>Ubiceción                  | 0            |                         | Drion                                                                                                    | creo California                        |                               | Empaque<br>Moldeados<br>de América | - Berten - S | P                       | Mary<br>Kay      | 11 de      | nome<br>Norte                               |
| Licenciamiento                             | B            |                         | The second second secon | water of the second                    | a transformer                 |                                    | AND THE R    | Superior Married        | -                | 1          | 0                                           |
| Capas de Mapas                             | \$           |                         | 3 4 9                                                                                                    | 100                                    | 4                             | ~                                  | 15           |                         | 1.0              |            | 1100                                        |
| Canales                                    | 4~           |                         |                                                                                                    |                                        |                               |                                    |              |                         |                  |            | Guardar Caroniar                            |

© Todos los derechos reservados

O Aranda Field Service

En este módulo puede registrar la información básica de la organización. Puede utilizar el mapa para ingresar la dirección.

**Nota:** El campo **País(es) de cobertura para geocoding** es obligatorio y el formato debe ser [INICIALES PAÍS–Nombre país]. Se debe configurar el código del país en formato ISO 3166-1 ALPHA 2, seguido de guion con el nombre del país. Para agregar más países sepárelos con coma (,). Ejemplo: CO-Colombia,AW-Aruba,CR-Costa Rica,MX-México.

# Configuración de campos adicionales

Aquí el usuario con rol de administrador puede crear, editar y eliminar los campos adicionales que se requieran para agregar información específica en los módulos de **Clientes**, **Compañías**, **Servicios** y **Órdenes de trabajo**.

| Aranda<br>Field Service | Campos adicionales                                                                                              | +<br>Nueva orden       | Pasiet de control Órdenes    | 밝<br>Inventario | D J | . 🗘 | Alertas | Perfit 🛉   Cerrar Sesión<br>Tatifuli |
|-------------------------|----------------------------------------------------------------------------------------------------|------------------------|------------------------------|-----------------|-----|-----|---------|--------------------------------------|
| Configuración           |                                                                                                    |                        |                              |                 |     |     |         |                                      |
| Catàlogo de servicios 🗸 | Campos adicionales de Clientes<br>Establezca los campos adicionales para Clientes conforme a las neces          | tidades de su negoció. |                              |                 |     |     |         |                                      |
| Administración 🐱        | UU)MM/AAAA                                                                                                    |                        |                              |                 |     |     |         | 1. A.                                |
| Inventario 🗸 🗸          | the second second second second second second second second second second second second second second second se |                        |                              |                 |     |     |         |                                      |
| Configuración 🔥         | EI 13 ACTIVO<br>201 Ellente                                                                                     |                        |                              |                 |     |     |         | 00                                   |
| Información De          | Tipo de sanpre<br>Seleccione une opción                                                                         |                        |                              |                 |     |     |         |                                      |
| Carroos .               |                                                                                                    |                        |                              |                 |     |     |         |                                      |
| Clemen                  | 13.14                                                                                                    |                        |                              |                 |     |     |         | 0                                    |
| Linnation               | Etipieta del campo adicionali*                                                                                  |                        | Tipa de campo *              |                 |     |     |         |                                      |
| Stanoo                  |                                                                                                    |                        | Seleccione una apción-       | -               |     |     |         |                                      |
| differential timbage    | Texts we wruse (Opcional)                                                                                       |                        | Texto simple                 | -               |     |     |         |                                      |
| Dias no taboraies       |                                                                                                    |                        | Texto pirrafo<br>Numerico    |                 |     |     |         |                                      |
| Servidor de             |                                                                                                    |                        | Fecha<br>Listedo de opciones |                 |     |     |         |                                      |
| Correo                  | Linko                                                                                                    |                        | Taking a down                |                 |     |     |         |                                      |
| Encuestas 👔 🗸           | ACTIVO                                                                                                    |                        |                              |                 |     |     |         |                                      |
| Respuestas (Ó           | V OPCIONES ANNALASIAS                                                                                           |                        |                              |                 |     |     |         | _                                    |
| Plantillats de 🖾 🛩      |                                                                                                    |                        |                              |                 |     |     |         | Aceptar Descartar                    |
| Keguas Br<br>asignación |                                                                                                    |                        | Nuevo Campo Adicional        |                 |     |     |         |                                      |
| Precisión de O          | L                                                                                                    |                        | Treese and a factor start    |                 |     |     |         |                                      |
| -                       |                                                                                                    |                        |                              |                 |     |     |         | Guardar Canoelar                     |

Para crear un campo adicional en cualquiera de los módulos, haga clic en **Nuevo Campo Adicional** y llene los siguientes campos:

- Etiqueta del campo adicional
- **Tipo de campo:** escoja entre Texto simple, Texto párrafo, Numérico, Fecha o Listado de opciones.
- Texto de ayuda
- Estado: puede ser Activo o Inactivo, así se determina si el campo puede utilizarse o no.

En opciones avanzadas, puede agregar la siguiente información para configuración:

- Nombre del campo adicional: nombre con el que se guarda el campo en la base de datos.
- **Descripción:** campo opcional que permite guardar información más detallada del campo adicional.
- También puede configurar los estados y permisos de los campos adicionales.

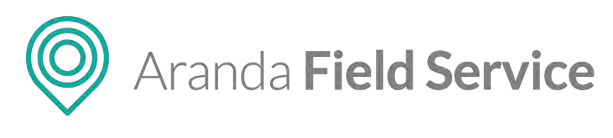

| OPCIONES AVANZADAS                                 |                             |               |   |
|----------------------------------------------------|-----------------------------|---------------|---|
|                                                    | Detalles                    |               |   |
| Establezca los permisos de acuerdo a los estados y | roles definidos por su orga | anización.    |   |
| ESTADOS                                            |                             | ADMINISTRADOR |   |
|                                                    | ۲                           | <b>1</b>      | * |
|                                                    |                             |               |   |
| Activo                                             |                             |               |   |
| Inactivo                                           | -                           |               |   |
|                                                    | -                           | -             |   |
|                                                    |                             |               |   |
|                                                    |                             |               |   |
|                                                    |                             |               |   |

Para los permisos de los campos adicionales de órdenes de trabajo solo se verá un permiso que es general para todos los estados de la orden de trabajo:

| ✓ OPCIONES AVANZADAS                                       |                     |             |   |   |             |   |   |              |          |         |           |
|------------------------------------------------------------|---------------------|-------------|---|---|-------------|---|---|--------------|----------|---------|-----------|
|                                                            | Detalles            |             |   |   |             |   |   |              | Permisos |         |           |
| Establezca los permisos de acuerdo a los estados y roles o | lefinidos por su or | ganización. |   |   |             |   |   |              |          |         |           |
| ESTADOS                                                    |                     | MONITOR     |   |   | DESPACHADOR |   |   | ESPECIALISTA |          |         |           |
|                                                            | ۲                   | <b>1</b>    | * | ۲ | ڪ           | * | ۲ | s.           | *        |         |           |
|                                                            |                     |             |   |   |             |   |   |              |          |         |           |
| General                                                    |                     |             |   | • |             |   |   |              |          |         |           |
|                                                            |                     |             |   |   |             |   |   |              |          |         |           |
|                                                            |                     |             |   |   |             |   |   |              |          | Aceptar | Descartar |

Los permisos permiten controlar las siguientes acciones:

- Visibilidad: El rol puede ver la información del campo adicional
- Escritura: El rol puede modificar la información del campo adicional
- Obligatorio: Solo puede guardar luego de diligenciar la información del campo adicional

| Aranda<br>Field Se                 | ervice | Campos adicionales                                                                               | +<br>Nueva orden            | 😨<br>Panel de control | Órdenes | Inventario | Reportes | A Monitoreo | ¢<br>Configuración | Alertas | Perfil 🛉   Cercar Sesión<br>Tatifull |
|------------------------------------|--------|--------------------------------------------------------------------------------------------------|-----------------------------|-----------------------|---------|------------|----------|-------------|--------------------|---------|--------------------------------------|
| Configuración                      | 1      |                                                                                                  |                             |                       |         |            |          |             |                    |         |                                      |
| Catàlogo de servici                | ios 🗸  | Campos adicionales de Clientes<br>Istatience los campos adicionales para Clientes conforme a sas | necessitades de su negocio. |                       |         |            |          |             |                    |         |                                      |
| Administración                     | *      |                                                                                                  |                             |                       |         |            |          |             |                    |         | 00                                   |
| Inventario                         | ~      | Annore completo<br>nombre y spellidea                                                            |                             |                       |         |            |          |             |                    |         | 00                                   |
| Configuración                      | ~      |                                                                                                  |                             |                       |         |            |          |             |                    |         |                                      |
| Información<br>Dásica              | 5      |                                                                                                  |                             |                       |         |            |          |             |                    |         |                                      |
| Campos<br>Adicionalian<br>Clientes | •      | Perti del (della del<br>Perti del (della del<br>Perti deconal y profesional                      |                             |                       |         |            |          |             |                    |         | 00                                   |
| Despelve                           |        |                                                                                                  |                             |                       |         |            |          |             |                    |         |                                      |
|                                    |        |                                                                                                  |                             |                       |         |            |          |             |                    |         |                                      |
| Dreames de tradeso                 |        |                                                                                                  |                             |                       |         |            |          |             |                    |         |                                      |
| Dias no laborales                  | 2      | III 11 ACTIVO                                                                                    |                             |                       |         |            |          |             |                    |         | 00                                   |
| Servidar de<br>Correo              | 3      | Telefono contacto en caso de emergencia                                                          |                             |                       |         |            |          |             |                    |         |                                      |
| Incuestes [                        | 1~     |                                                                                                  |                             |                       |         |            |          |             |                    |         |                                      |
| Respuéstas<br>Holdes               | ò      | III 12 ACTIVO                                                                                    |                             |                       |         |            |          |             |                    |         | 00                                   |
| Plantillas de E                    | 3 ¥    | Pecha macimiento cliente                                                                         |                             |                       |         |            |          |             |                    |         |                                      |
| Reglas de asignación               | Ð      | DD/MM/AAAA                                                                                       |                             | Nulevo Campb Adidonal |         |            |          |             |                    |         |                                      |
| Precisión de ubicación             | 0      |                                                                                                  |                             |                       |         |            |          |             |                    |         | Guardar Cancolar                     |
| A.1                                |        |                                                                                                  |                             |                       |         |            |          |             |                    |         | ouncedu                              |

Una vez creados los campos se verán de la siguiente manera:

## Configuración de días no laborales

Los días no laborales son aquellos en los que los especialistas que se asignan de manera automática no tienen disponibilidad para atender órdenes de trabajo.

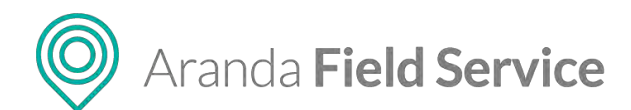

**Nota:** Si necesita enviar un especialista a cumplir una orden de trabajo en un día no laboral, es posible hacerlo asignándolo manualmente a la orden de trabajo deseada. Debe verificar que el especialista esté disponible ese día y tenga las habilidades para realizar el servicio.

Puede definir los días no laborales seleccionando las fechas en la siguiente pantalla:

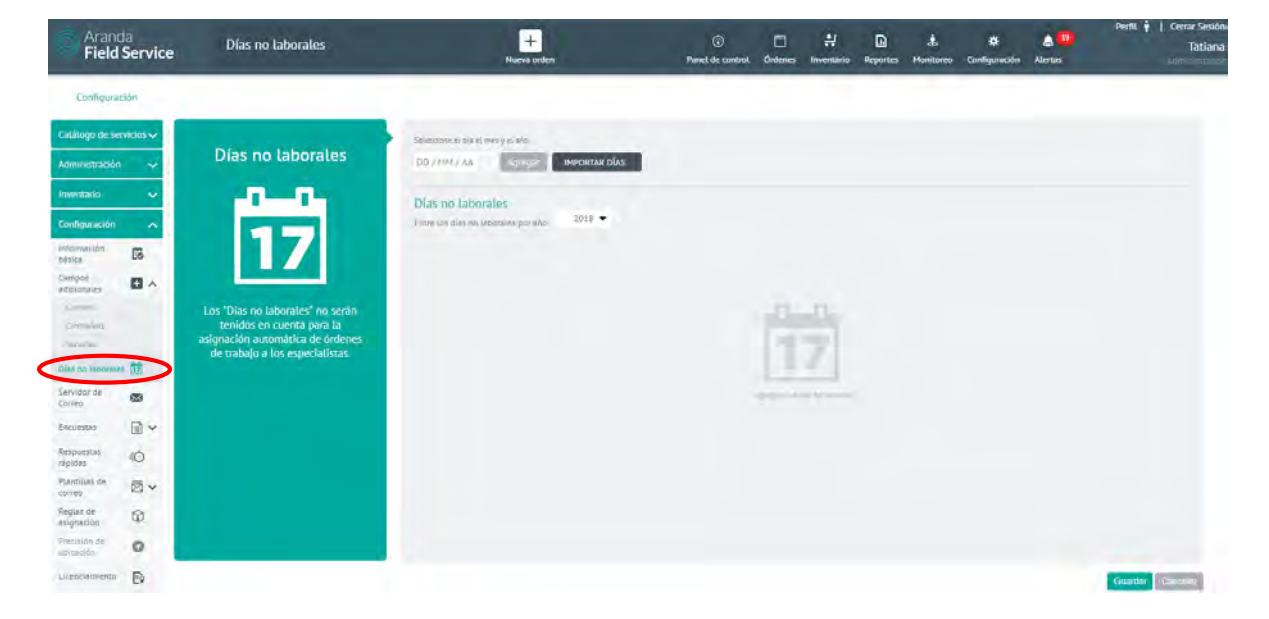

También puede importar masivamente los días no laborales haciendo clic en el botón **'IMPORTAR DÍAS'**. Aparecerá una ventana en la que el sistema pide al usuario adjuntar un archivo con extensión **\*.ics** que contenga los datos de los días marcados para ser importados al sistema como no laborales.

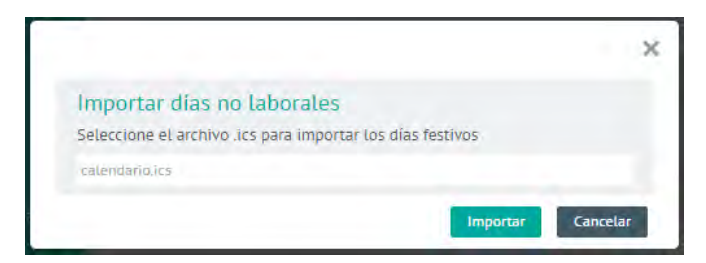

Luego de ser importados, el sistema presenta los días que estaban contenidos en el archivo \*.ics, dentro de la zona de días no laborales.

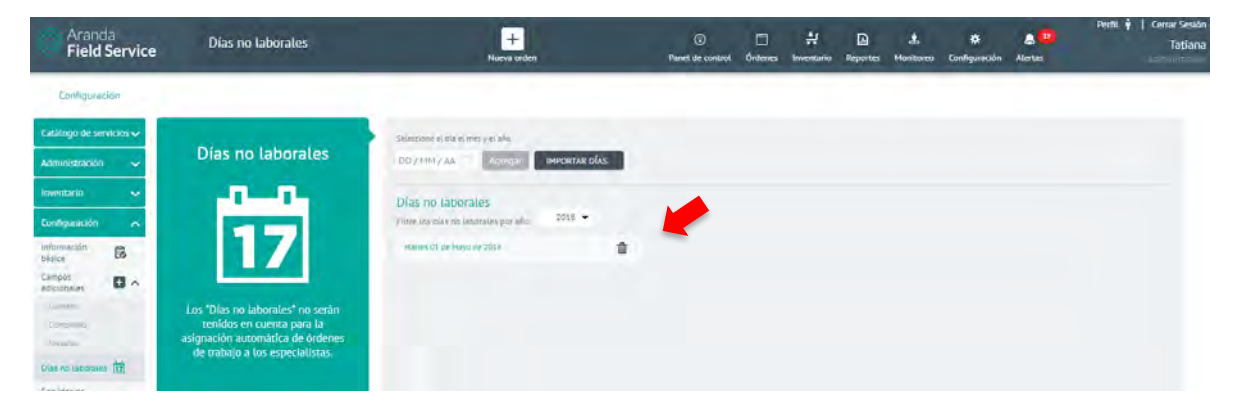

© Todos los derechos reservados

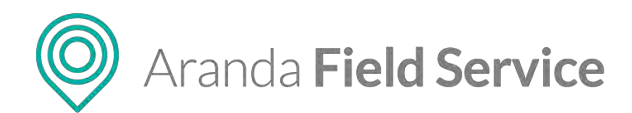

**Nota:** Si alguna fecha del archivo se encuentra previamente incluida como día no laboral, el sistema presentará un mensaje de advertencia, indicando que la fecha a importar ya se encuentra agregada. También cuenta con una validación de días anteriores al actual, es decir, el usuario no puede agregar fechas anteriores a la actual.

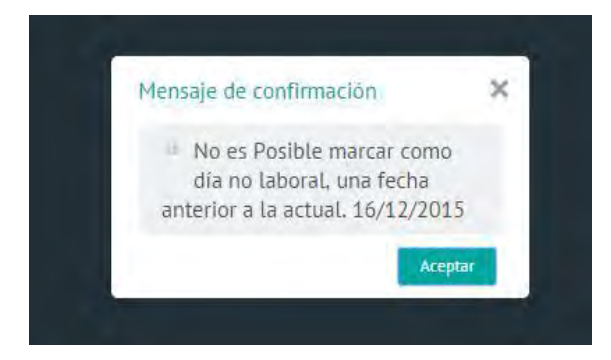

Si el archivo contiene días de un año diferente al actual y que sean fechas futuras, el sistema los almacena, pero el usuario debe ubicar y seleccionar el año de la lista desplegable que se muestra en pantalla.

# Configuración del servidor de correo

Para habilitar el envío de las alertas que mantienen actualizados a los clientes sobre la operación de sus órdenes de trabajo, el rol de administrador debe configurar la cuenta de correo de la organización en la siguiente pantalla:

| Arand<br>Field            | a<br>Service | Servidor de Correo                                                  | +<br>Nueva octien                                                       | Panet de control                  | Cirdenes | H<br>Niverstario | Reportes    | ±<br>Monicorea | <b>Č</b><br>Configuración | Alertas | Perfil 🕴   Cerrar Sesión<br>Tatiana |
|---------------------------|--------------|---------------------------------------------------------------------|-------------------------------------------------------------------------|-----------------------------------|----------|------------------|-------------|----------------|---------------------------|---------|-------------------------------------|
| Configurad                | ión          |                                                                     |                                                                         |                                   |          |                  |             |                |                           |         |                                     |
| Catàlogo de sen           | vicios 👽     |                                                                     |                                                                         |                                   |          |                  |             |                |                           |         |                                     |
| Administración            | ~            | Cuenta de Correo                                                    | Opciones Generales<br>the final angulón recentration of some formal rec | nido y la suema de co- pe -       |          | in us nel fo     | -           |                |                           |         |                                     |
| Investorio.               |              |                                                                     | Activar envio de correo                                                 |                                   |          | Camblar          | dlome       |                |                           |         |                                     |
|                           |              |                                                                     | ACTIVO                                                                  |                                   |          | Españo)          |             |                |                           |         |                                     |
| Configuración             | ^            |                                                                     | Servidor                                                                |                                   |          |                  |             |                |                           |         |                                     |
| basica                    | 6            |                                                                     | El bao de polvidor el SMTP                                              |                                   |          |                  |             |                |                           |         |                                     |
| Campos<br>adicionales     | <b>0</b> ~   | Al configurat arts cuents de corres                                 | Nombre del servidor                                                     |                                   |          | Puerto           |             |                | Habitte                   | ar SSL  |                                     |
| Dias as inhomis           | -            | le permitirà enviar notificaciones a                                | smtp.office365.com                                                      |                                   |          | 587              |             |                |                           |         |                                     |
| Dies no taborejes         | (12)         | sus clientes para mantenerlos<br>actualizados sobre la operación de | E-mail de usuario                                                       |                                   |          | Contrasat        | ia de usuar | la.            |                           |         |                                     |
| Servidor de<br>Eorreo     |              | las órdenes de trabajo.                                             | tatione.ramirez@erandasoft.com                                          |                                   |          |                  | •           |                |                           |         |                                     |
| Encuestan                 | le v         |                                                                     | Ramilanta                                                               |                                   |          |                  |             |                |                           |         |                                     |
| Respuestas                | Ó            |                                                                     | Es remitence es la pemplia que envia la nocificación                    | Et nombre V el utilizo opareterán |          | ichicones.       |             |                |                           |         |                                     |
| Diagetillar de            | - C          |                                                                     | Nombre del remitente                                                    |                                   |          |                  |             |                |                           |         |                                     |
| correo                    |              |                                                                     | Pruebas Certificación 9.8 Tatiana                                       |                                   |          |                  |             |                |                           |         |                                     |
| Reglas de<br>esigneción   | Ø            |                                                                     |                                                                         |                                   |          |                  |             |                |                           |         |                                     |
| Precisión de<br>ubización | 0            |                                                                     |                                                                         |                                   |          |                  |             |                |                           |         |                                     |
| Ucenciamiento             | B            |                                                                     |                                                                         |                                   |          |                  |             |                |                           |         |                                     |
| CANNET                    | 4×           |                                                                     |                                                                         |                                   |          |                  |             |                |                           |         |                                     |
| integración               | ~            |                                                                     |                                                                         |                                   |          |                  |             |                |                           |         | Guardar Garrowi                     |

Aquí se definen las siguientes características:

 Activación del servicio de correo, habilita la cuenta de correo para mantener la comunicación entre la organización y los clientes configurados. Si esta opción está inactiva el sistema no enviará ningún correo electrónico.

## © Todos los derechos reservados

O Aranda Field Service

- Información del Servidor utilizado para el envío de correos a los clientes. Solicita datos como Nombre del Servidor SMTP, el número del Puerto en el que se conectará, el Email de usuario para conectar el servidor, y la Contraseña de usuario.
- Información del **Remitente**. Aquí se ingresa el nombre del remitente que se utilizará para enviar las alertas a los usuarios definidos.
- Algunas cuentas de correo necesitan un certificado SSL. Si este es su caso, marque la casilla Habilitar SSL.

Para finalizar haga clic en el botón **Guardar**. A partir de ese momento se empezarán a enviar las alertas por correo electrónico.

# Configuración de encuestas

En este módulo se configuran las encuestas que tienen como objetivo conocer el nivel de satisfacción de los usuarios finales.

## Configuración General

Aquí podrá realizar las configuraciones del nivel de satisfacción general (es decir que aplica a todas las plantillas de encuesta) y de los monitores a los que se les notificará en caso de que los niveles configurados sean calificados por debajo de lo esperado.

| Arand<br>Field S                                                                                                    | la<br>Service                                                                                      | Configuración general     | +<br>Nueva orden                                                               | ©<br>Panel de control                                                                                             | Ördenes.                                                          | <b>₽</b><br>Inventario | Reportes        | ±.<br>Monitoreo  | <b>Configuración</b> | Alertas | Perfit 🛉   Cerrar Sesión<br>Tatlana Ramírez |
|----------------------------------------------------------------------------------------------------|----------------------------------------------------------------------------------------------------|---------------------------|--------------------------------------------------------------------------------|----------------------------------------------------------------------------------------------------|-------------------------------------------------------------------|------------------------|-----------------|------------------|----------------------|---------|---------------------------------------------|
| Configuraci                                                                                                    | ián                                                                                                |                           |                                                                                | 🔹 Hivel de Katortacción el Cia                                                                                    | ente                                                              |                        |                 |                  |                      |         |                                             |
| Catáloga de serv<br>Administración<br>Inventario<br>Configuración<br>Información<br>Dials na laboralas<br>Servicionales<br>Servicionales<br>Enculatos<br>Enculatos | vicios V<br>V<br>V<br>V<br>V<br>V<br>V<br>V<br>V<br>V<br>V<br>V<br>V<br>V<br>V<br>V<br>V<br>V<br>V | Nemi de sacifacción guna. | sense entre 1 y 10 pars las éncuenzas.<br>a encuenzas de santafrección:<br>max | Lawrens que t<br>Montécer en la<br>La Travers &<br>La Travers &<br>Montécers en la<br>Rayres y retry<br>28 ansign | nontari Milan<br>1993 -<br>amirez<br>amirez<br>195.<br>uetues gom | n el relació de        | s novel con sac | endoireadh an ce |                      |         | +                                           |
| Respuestas                                                                                                    | -                                                                                                  |                           |                                                                                |                                                                                                    |                                                                   |                        |                 |                  |                      |         |                                             |
| rápidas<br>Plancillas de<br>correo                                                                                                    |                                                                                                    |                           |                                                                                |                                                                                                    |                                                                   |                        |                 |                  |                      |         |                                             |
| Regias de<br>esignación                                                                                                    | •                                                                                                  |                           |                                                                                |                                                                                                    |                                                                   |                        |                 |                  |                      |         |                                             |
| Precisión de<br>ubicación                                                                                                    | 0                                                                                                  |                           |                                                                                |                                                                                                    |                                                                   |                        |                 |                  |                      |         |                                             |
| Licenciamienco                                                                                                    | Ð                                                                                                  |                           |                                                                                |                                                                                                    |                                                                   |                        |                 |                  |                      |         |                                             |
| Capas de Mapas                                                                                                    | 4                                                                                                  |                           |                                                                                |                                                                                                    |                                                                   |                        |                 |                  |                      |         | Guardar Cancelar                            |

Configure los siguientes campos:

- **Nivel de satisfacción global:** Defina entre 1 y 10, el nivel mínimo de satisfacción para todas las plantillas de encuesta.
- **Tiempo de medición:** Puede ser Mensual, Semanal o Diario, se utiliza para enviar un reporte a los monitores con el ponderado del nivel de satisfacción por cada plantilla de todas las

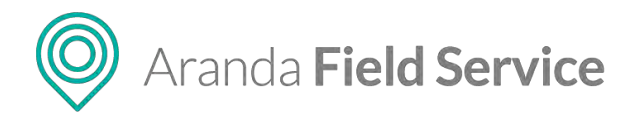

encuestas respondidas en ese periodo.

- Plantillas de correo: Son las plantillas que se utilizan para notificar los niveles de satisfacción del cliente (Notificación de encuesta de satisfacción al cliente, Alerta de Nivel de Satisfacción al Cliente y Notificación de periodo de medición de encuesta).
- Monitores internos y externos: Son las personas que recibirán las notificaciones con las novedades de los niveles de satisfacción configurados.

## Plantillas de encuestas

En este módulo puede crear las plantillas de encuesta necesarias para el negocio. Para adicionar una encuesta, haga clic en el botón **Nueva encuesta** y luego en la pestaña **Información General**:

| O Arance Field            | ia<br>Service         | . 8          | Plantillas de encuestas                              | +<br>Naeva order          | n -                               | ①<br>Panel de ci | introt Órdenes                         | H<br>Inventario                  | Reportes                     | يل.<br>Monitoreo | 🔅<br>Configuración  | Alertas        | Penti                                                                                                    | Cerrar Sesión<br>Tatiana Ramírez<br>Ideniminado |
|---------------------------|-----------------------|--------------|------------------------------------------------------|---------------------------|-----------------------------------|------------------|----------------------------------------|----------------------------------|------------------------------|------------------|---------------------|----------------|----------------------------------------------------------------------------------------------------|-------------------------------------------------|
| Configurad                | ción                  | 9'litter:    | Q                                                    |                           | Nueva Encuesta                    |                  |                                        |                                  |                              |                  |                     |                |                                                                                                    | Enviar Encliesta                                |
| Catátogo de ser           | rvicios 🕹             | Encuesta     | a General de Satisfacción                            | ella encuetta politettica | Fecha de creeción 1<br>06/07/2020 | e                |                                        | Información G                    | cost/ill                     |                  |                     | Ð              | / Preguntas                                                                                                    |                                                 |
| Administración            | · •                   | mejsani hare | esui servicio. Comesar de la manera mai ronesta post | sie .                     | HABILITADO                        |                  | Nomble de la en                        | auena O                          |                              |                  |                     |                |                                                                                                    |                                                 |
|                           |                       |              |                                                      |                           |                                   |                  | Rocuesta Gene                          | at de Satisfaco                  | ón                           |                  |                     |                |                                                                                                    |                                                 |
| mencario                  |                       |              |                                                      |                           |                                   |                  | Incique el título<br>Título de la anci | y la descripció                  | n de la emple                | sta que senin    | visibles para el cl | 100            |                                                                                                    |                                                 |
| Configuración             | ~                     |              |                                                      |                           |                                   |                  | Queremos sabe                          | r su opinión                     |                              |                  |                     |                |                                                                                                    |                                                 |
| Información               | 68                    |              |                                                      |                           |                                   |                  | Descripción de l                       | PROJECT                          |                              |                  |                     |                |                                                                                                    |                                                 |
| Campos<br>adicionales     | •                     |              |                                                      |                           |                                   |                  | Su repositimen<br>servicio, Conte      | ación es muy i<br>Re de la máner | mportante pa<br>a más honest | a posible.       | través de esta en   | cnears book    | unda millosas unita                                                                                                    | int.                                            |
| Diss no laborale          | - 11                  |              |                                                      |                           |                                   |                  |                                        |                                  |                              |                  |                     |                |                                                                                                    |                                                 |
| Servidor de<br>Correo     |                       |              |                                                      |                           |                                   |                  | Habilitar Encue                        | 4-                               |                              |                  | Nivel de Satistad   | són de Encue   | etta Ø                                                                                                    |                                                 |
| Encoesses                 | 1                     |              |                                                      |                           |                                   |                  | 59 <b>1</b>                            |                                  |                              |                  | 0 para es           | tra encuenta e | ninimo de satisfec<br>entre 1 y 10                                                                                                    | ción                                            |
| configuration p           | and the second second |              |                                                      |                           |                                   |                  |                                        |                                  |                              |                  | encuesta.           | i de satisfact | ción específico per                                                                                                    | a esta                                          |
| P(Innti) Has die ein      | cl/estas              |              |                                                      |                           |                                   |                  |                                        |                                  |                              |                  |                     |                |                                                                                                    |                                                 |
| Respuestas<br>rápidas     | 0                     |              |                                                      |                           |                                   |                  |                                        |                                  |                              |                  |                     |                |                                                                                                    |                                                 |
| Plantillas de<br>correo   | Ø~                    |              |                                                      |                           |                                   |                  |                                        |                                  |                              |                  |                     |                |                                                                                                    |                                                 |
| Reglas de<br>asigneción   | Ø                     |              |                                                      |                           |                                   |                  |                                        |                                  |                              |                  |                     |                |                                                                                                    |                                                 |
| Precisión de<br>ubicación | 0                     |              |                                                      |                           |                                   |                  |                                        |                                  |                              |                  |                     |                |                                                                                                    |                                                 |
| Licenciamiento            | Ð                     |              |                                                      |                           |                                   |                  |                                        |                                  |                              |                  |                     | ( free         | analizar Den                                                                                                    | Constant                                        |
| Capas de Mapas            | 4                     |              |                                                      |                           |                                   |                  |                                        |                                  |                              |                  |                     | - Pice         | Contraction of the second second seco |                                                 |

Defina los siguientes campos:

- Nombre de la encuesta: Nombre con el que se podrá buscar la encuesta en este módulo.
- Título y Descripción de la encuesta: Es la información que se le mostrará al cliente cuando decida contestar la encuesta.
- **Nivel de satisfacción:** Nivel mínimo específico por plantilla de encuesta (es decir que prima este nivel de satisfacción sobre el general).

En la pestaña **Preguntas** se encuentra el listado de preguntas definidas para la encuesta (si está en creación el listado aparece en blanco).

Para agregar nuevas preguntas haga clic en el botón **Nueva pregunta** y diligencie los siguientes campos:

- Pregunta
- Texto de ayuda
- Tipo: puede ser:
  - o Abierta
  - Verdadera o falsa
  - o Calificación
  - o Personalizada

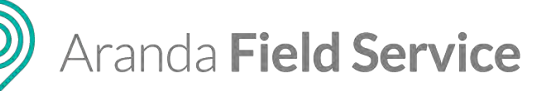

| Arand<br>Field            | ia<br>Service | Plantillas de encuestas                                                                                        | +<br>Nucva orden.               | Perc    |              | 위<br>s Inventario | Reportes M                | 👍 🗳<br>Ionitoreo Configuració | Alersas       | Perfit 🛊   Cerrar Sesión<br>Tatlana Ramíres<br>Ministerico |
|---------------------------|---------------|----------------------------------------------------------------------------------------------------|---------------------------------|---------|--------------|-------------------|---------------------------|-------------------------------|---------------|------------------------------------------------------------|
| Configurat                | ión           | Ptom. Q                                                                                                    | Hueva Enc                       | iesta . |              |                   |                           |                               |               | Etwiar Encuesta                                            |
| Catálogo de ser           | vicios 🕹      | Encuesta servicio Premium                                                                                      | Pecha de cresción<br>28/08/2020 |         | 2            | Información G     | eneral.                   |                               | E Pre         | guntas                                                     |
| Administración            | · •           |                                                                                                    | HARILITADO                      |         | Encuesta     | servicio Pr       | emium                     |                               |               |                                                            |
| Inventario                | ~             |                                                                                                    |                                 |         | Encomita env | VICIO Weinham     |                           |                               |               |                                                            |
| Configuración             | ~             | Encuesta General de Satisfacción<br>Su retroaumentación es muy importante para notectos a través de esta ensur | rta počvemav Etsado             |         | Ш.X.         |                   |                           |                               |               | 00                                                         |
| Informeción<br>básica     | 6             | mepolek nuestre services. Conteste de la manera más honesta positae                                            | HABILITADO                      |         | Como cali    | icaria el servi   | 30/<br>= = <mark>C</mark> |                               |               |                                                            |
| Campos<br>edicionales     | •             |                                                                                                    |                                 |         |              |                   |                           |                               |               |                                                            |
| Dias no laborales         | - 12          |                                                                                                    |                                 |         |              |                   |                           |                               |               |                                                            |
| Servidor de<br>Correo     | -             |                                                                                                    |                                 |         | Nos recom    | endaría con a     | gulen?                    |                               |               | 00                                                         |
| Encuentas                 |               |                                                                                                    |                                 |         | 10           | Na                |                           |                               |               |                                                            |
| Configuration in          | -             |                                                                                                    |                                 |         |              |                   |                           |                               |               |                                                            |
| Pointiplas de enc         | Detter        |                                                                                                    |                                 |         | -            |                   | -                         | Hursh Fremana                 |               |                                                            |
| Respuestas<br>rápidas     | Ó             |                                                                                                    |                                 |         | -            |                   |                           |                               |               |                                                            |
| Plansillas de<br>correo   |               |                                                                                                    |                                 |         |              |                   |                           |                               |               |                                                            |
| Reglas de<br>asignación   | Ø             |                                                                                                    |                                 |         |              |                   |                           |                               |               |                                                            |
| Precisión de<br>ublasción | 0             |                                                                                                    |                                 |         |              |                   |                           |                               |               |                                                            |
| Licenciamiento            | B             |                                                                                                    |                                 |         |              |                   |                           |                               | [ nation      |                                                            |
| Capes de Mapes            | \$            |                                                                                                    |                                 |         |              |                   |                           |                               | [ Previoualio | Canceur                                                    |

| ii 6<br>regunta *                                                   |        |
|---------------------------------------------------------------------|--------|
| Escriba una pregunta. Ej. ¿El soporte cumplió con sus expectativas? |        |
| exto de ayuda (Opcional)                                            |        |
| Ej. Indique el soporte prestado en el último mes.                   |        |
| ipo *                                                               |        |
| Seleccionar                                                         | $\sim$ |

**Nota**: Para cada tipo de pregunta, puede indicar si es obligatoria, si permite justificación o si se incluye en las estadísticas:

| Тіро            | Habilitar<br>Obligatoria | Habilitar<br>Justificación | Habilitar<br>Estadísticas |
|-----------------|--------------------------|----------------------------|---------------------------|
| Abierta         | Si                       | No                         | No                        |
| Verdadero/Falso | Si                       | Si                         | No                        |
| Calificación    | Si                       | Si                         | Si                        |
| Personalizada   | Si                       | Si                         | No                        |

Luego de definir las preguntas, haga clic en el botón **Previsualizar** para obtener una vista previa de la encuesta.

## © Todos los derechos reservados

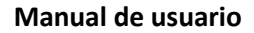

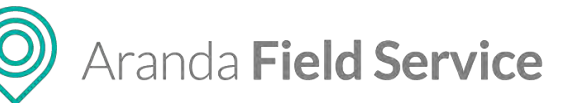

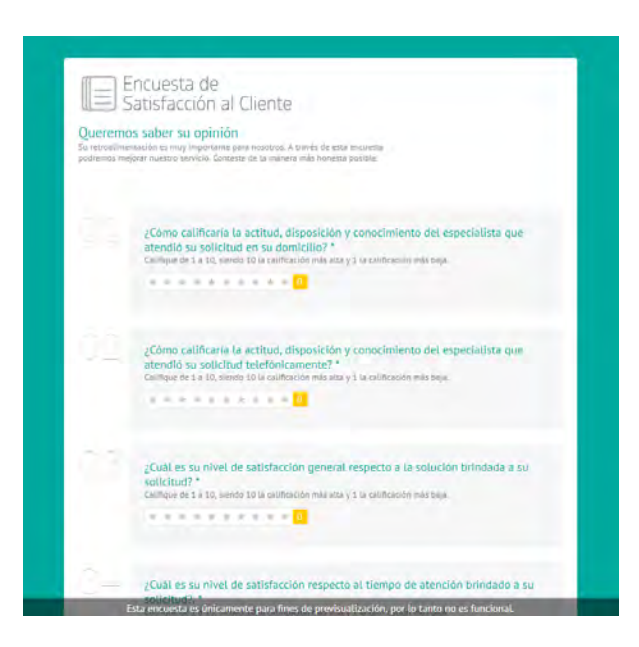

Puede enviar las encuestas a destinatarios internos o externos. Para ello haga clic en el botón **Enviar** encuesta y diligencie la información de los destinatarios.

| Arance Field              | la<br>Service | Plantillas de encuestas                                                                                    | +<br>Nueva orden                                                  | Panel de control       | 0rdenes      | 위<br>Inventario | Reportes  | .Å.<br>Monitoreo | Contiguración     | Alectas                    | Perfil 🛉 🕴 Cerrar Sesión<br>Tatiana Ramírez<br>Administracar |
|---------------------------|---------------|----------------------------------------------------------------------------------------------------|-------------------------------------------------------------------|------------------------|--------------|-----------------|-----------|------------------|-------------------|----------------------------|--------------------------------------------------------------|
| Configurat                | ión           | (ana: Q                                                                                                    | Nueva Encuesta                                                    |                        |              |                 |           |                  |                   |                            | Enviro Encuesto                                              |
| Catálogo de ser           | vicios 🗸      | Encuesta servicio Premium                                                                                  | Pachik de pressión                                                |                        | 18           | nia mana ana    |           |                  |                   |                            | C' Pregunias                                                 |
| Administración            | ~             |                                                                                                    | HADILITADO                                                        | (down                  | ent antices  | Premium         |           |                  |                   |                            | _                                                            |
| Inventario                | ~             |                                                                                                    |                                                                   |                        |              |                 |           | R Destant        |                   | erim                       |                                                              |
| Configuración             | ~             | Encliesta General de Satisfacción<br>Su remainment de la y importante para notación à través de esta encue | Enviar Encuesta<br>Envie inmediatamente la encuetta a cauaries es | specificos. Por favor. | veleccione à | quienes desea   | envia la  | 1                |                   |                            |                                                              |
| información<br>bésica     | ß             | лиринг лаакон негосо каления он а толонга таке солита ракои.                                               | Destinatarios Internos                                            | Destinatario           | s Externos   |                 |           |                  |                   |                            |                                                              |
| Campos<br>adicionales     | 0 -           |                                                                                                    | Duttar usuarios                                                   | Ingreac un             | emarc.       |                 | 4         | 2                |                   |                            |                                                              |
| Diss no laborate          | - 12          |                                                                                                    |                                                                   |                        |              |                 |           |                  |                   |                            |                                                              |
| Servidor de<br>Correo     |               |                                                                                                    |                                                                   |                        |              |                 |           |                  | House de Sacuthia | Garde Boos                 | 140X 0                                                       |
| Encuestas                 | •             |                                                                                                    |                                                                   |                        |              |                 |           |                  | a purpett         | to el nivel<br>a elfasetta | minimo de satisfacción<br>tempe 1 y 20.                      |
| Carriquitarshir Q         | -             |                                                                                                    |                                                                   |                        |              |                 |           |                  | C Hadrow IIVe     | we cations                 | could ethecture bour expe-                                   |
| Respuestas                | 0             |                                                                                                    |                                                                   |                        |              |                 |           |                  |                   |                            |                                                              |
| rápidas<br>Plantillas de  |               |                                                                                                    |                                                                   |                        |              | Cancel          | er Envier |                  |                   |                            |                                                              |
| corréo<br>Deslas de       |               |                                                                                                    | 19 - 19 - 19 - 19 - 19 - 19 - 19 - 19 -                           |                        |              |                 |           |                  |                   |                            |                                                              |
| asignación                | 60            |                                                                                                    |                                                                   |                        |              |                 |           |                  |                   |                            |                                                              |
| Precisión de<br>ubicación | 0             |                                                                                                    |                                                                   |                        |              |                 |           |                  |                   |                            |                                                              |
| Licenciamiento            | Ð             |                                                                                                    |                                                                   |                        |              |                 |           |                  |                   | ( Date                     |                                                              |
| Capas de Mapas            | 4             |                                                                                                    |                                                                   |                        |              |                 |           |                  |                   | L'AR                       |                                                              |

Para editar una encuesta selecciónela de la lista y realice los cambios que se requieran.

Nota: Solo se pueden editar las preguntas de encuestas que no hayan sido respondidas.

Para eliminar una encuesta haga clic en el icono 🟛 y acepte el mensaje de confirmación.

**Nota**: Solo se pueden eliminar las encuestas que no estén atadas a un modelo y que no hayan sido respondidas.

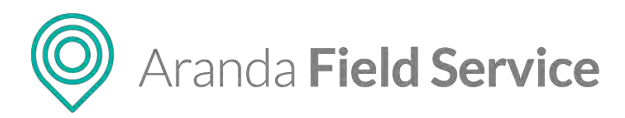

Las encuestas creadas aparecerán en la lista de encuestas del módulo **Modelos** desde donde se elige la que se va a enviar al cliente al finalizar la orden de trabajo.

| Configura                                 | ición                                                                                                    | Buşçar                                                                    | Norva | Modelos                                                                                                    |
|-------------------------------------------|----------------------------------------------------------------------------------------------------|---------------------------------------------------------------------------|-------|----------------------------------------------------------------------------------------------------|
| átogo de si                               | arvicios 🛧                                                                                                    | Modelo Emergencia WI                                                      |       | Internation Benear                                                                                                    |
| enciarioa<br>nómetros<br>ciesos<br>vícios | <ul> <li>「「」</li> <li>「」</li> <li>「」</li>     &lt;</ul> | Modelo Normal WT<br>sectoreni hoad<br>Modelo Premium WT<br>sectoreni hoad |       | Complete la Indona Silan general del modelo.<br>Norman da Indona<br>Modela Principal<br>Description<br>Características comunes a tos servicios de trabejo en cango: |
| ninistració:<br>entarto                   | 1 Y<br>Y                                                                                                    | Modelo Principal<br>Contractificar tensional e las reservos de trabati-   | *     | Genta<br>Transi Const & Salaterila                                                                                                    |
| illguración<br>igración                   | ~ ~                                                                                                    | Modelo Prioridad WT                                                       |       | Seleccione una encuenza.<br>Encuenza servico Premium<br>Encuenza Senvero Residención                                                                                |

# Configuración de respuestas rápidas

El módulo de Respuestas rápidas permite al administrador configurar previamente un conjunto de respuestas e información que los despachadores y especialistas en campo pueden utilizar para agilizar la operación diaria de las órdenes de trabajo.

Para crear una respuesta rápida, en el módulo de **Respuestas rápidas** haga clic en el botón **Nuevo** y defina los siguientes campos:

- Nombre de la respuesta rápida
- Servicios a los cuales se aplicará la respuesta
- Tipo de respuesta (Descripción o Nota)
- Descripción de la respuesta
- Estado (Activo o Inactivo)

El administrador podrá emplear dos tipos de respuestas rápidas:

- **Descripción:** descripción amplia de la situación. Solo el despachador la puede usar.
- **Nota:** descripción breve de la situación. La pueden usar el despachador, el monitor y el especialista.

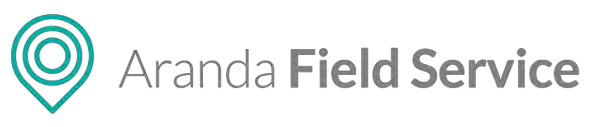

| Arand<br>Field S          | a<br>Service | Respuestas rápi  | das | +<br>Nueva ordes |                      | Par   | @<br>vet de contro | 0<br>000000      | <b>₽</b><br>Inventario | Reportes | ±<br>Monitores | Configuración  | Alertas | Perfil 🕴   Cerrar Sesión<br>Tatiana Ramírez |
|---------------------------|--------------|------------------|-----|------------------|----------------------|-------|--------------------|------------------|------------------------|----------|----------------|----------------|---------|---------------------------------------------|
| Configuratio              | ón Busca     |                  | Q   |                  |                      | Nueva | Resp               | uestas ra        | ápidas                 |          |                |                |         |                                             |
| Catálogo de serv          | ser          | ricio Conexiones |     |                  | Tipo:<br>Description |       | _                  |                  |                        |          | (Ó ==          | Nestan Vilocal | _       |                                             |
| Administración            | ~            |                  |     |                  | ACTIVO               |       |                    | onder de la ce   |                        |          |                |                |         |                                             |
| Inventario                | ~            |                  |     |                  |                      |       |                    | Servicile Conies | pores.                 |          |                |                |         |                                             |
| Configuración             | ~            |                  |     |                  |                      |       | 3                  | ervicient        |                        |          |                | Yes            |         |                                             |
| Información<br>básica     | G            |                  |     |                  |                      |       |                    | todes            |                        |          |                | Descripción    |         |                                             |
| Campos                    | <b>U</b> *   |                  |     |                  |                      |       | 0                  | escripcio.       |                        |          |                |                |         |                                             |
| Dias no intornins         | 11           |                  |     |                  |                      |       |                    | Diagotsbeir      |                        |          |                |                |         |                                             |
| Servidor de               |              |                  |     |                  |                      |       |                    |                  |                        |          |                |                |         |                                             |
| Correo                    | Bu           |                  |     |                  |                      |       |                    |                  |                        |          |                |                |         |                                             |
| Resources                 |              |                  |     |                  |                      |       |                    |                  |                        |          |                |                |         |                                             |
| lápicav                   |              |                  |     |                  |                      |       |                    |                  |                        |          |                |                |         |                                             |
| correo                    | la v         |                  |     |                  |                      |       |                    |                  |                        |          |                |                |         |                                             |
| Reglas de<br>asignación   | Ø            |                  |     |                  |                      |       |                    |                  |                        |          |                |                |         |                                             |
| Precisión de<br>ubicación | 0            |                  |     |                  |                      |       |                    |                  |                        |          |                |                |         |                                             |
| Licenciamiento            | Ð            |                  |     |                  |                      |       |                    | Estado ACT       | W0                     |          |                |                |         |                                             |
| Capas de Mapas            |              |                  |     |                  |                      |       |                    |                  |                        |          |                |                |         |                                             |
| Cenales                   | str.         |                  |     |                  |                      |       |                    |                  |                        |          |                |                |         | Guardar                                     |

Adicionalmente los usuarios podrán realizar una búsqueda rápida de estas respuestas filtrando las tarjetas listadas en la aplicación por medio del nombre y la descripción de la respuesta rápida.

**Nota.** Es útil emplear tokens de datos: por ejemplo, el número de la orden. Una respuesta podría ser "Estimado usuario, su orden 36, está próxima a ser atendida". (*Ver la siguiente sección: Plantillas de correo*).

El usuario de tipo administrador es quien crea o registra un texto predefinido y delimita las condiciones en las que se puede aplicar el texto para responder una nota de una orden de trabajo.

## Usando respuestas rápidas en órdenes de trabajo

En la operación, el especialista podrá visualizar en las órdenes de trabajo las respuestas rápidas que aplican al servicio que se le ha asignado, y las podrá emplear para agilizar la gestión de la orden.

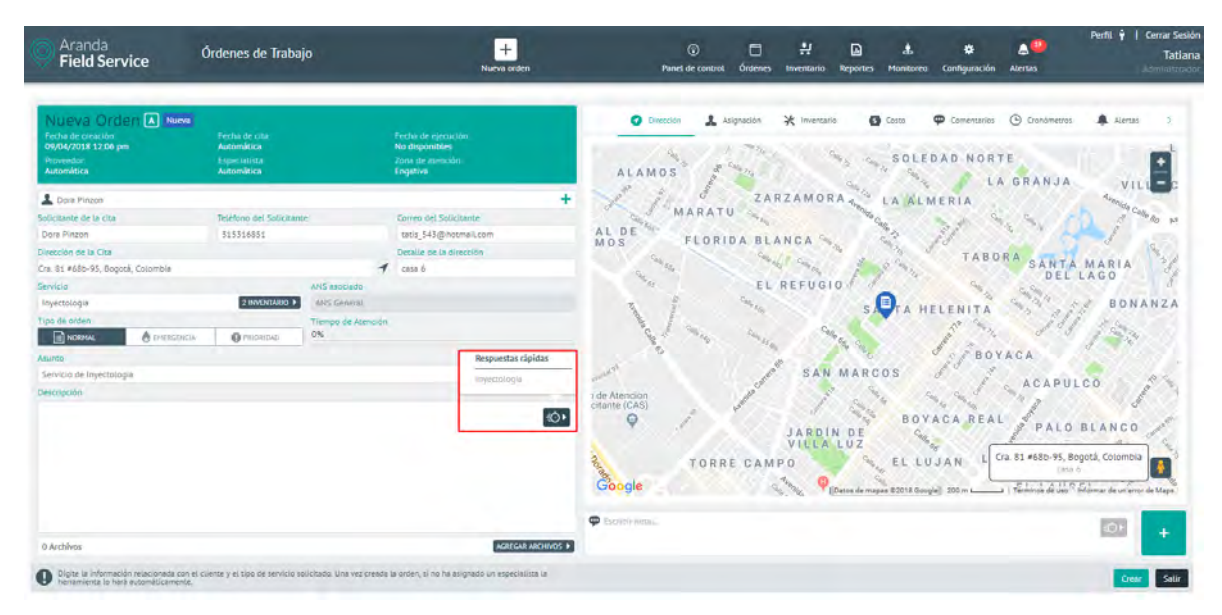

© Todos los derechos reservados

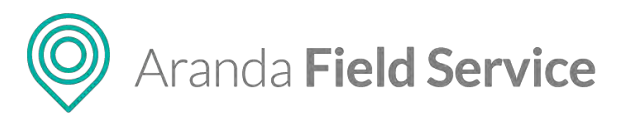

Los despachadores y especialistas de campo podrán:

- Visualizar en primera instancia las respuestas rápidas que se utilizan con mayor frecuencia.
- Utilizar varias respuestas rápidas a la vez.
- Emplear las respuestas rápidas en la consola móvil estando en modo "Offline".
- Eliminar una respuesta rápida de la lista.

Al seleccionar una respuesta rápida dentro del control esta aparece sustituyendo los tokens por los valores del caso.

# Configuración de plantillas de correo

Bajo el módulo **Plantillas de correo** encontrará 6 submódulos para configuración y personalización de los mensajes que se enviarán al cliente para informarlo sobre las órdenes de trabajo.

| Arand<br>Field            | ia<br>Service | Plantillas de correo                                     | +<br>Nuevo orden                                                          | Panei de control      | C<br>Órdenes | :<br>Inventario | Ca<br>Reportes | 4.<br>Monitoreo | Configuración     | Alertas             | Perfit ý   Cerrar Sesión<br>Tatiana Ramírez |
|---------------------------|---------------|----------------------------------------------------------|---------------------------------------------------------------------------|-----------------------|--------------|-----------------|----------------|-----------------|-------------------|---------------------|---------------------------------------------|
| Configurac                | ión           | Anna anna anna anna anna anna anna anna                  | Dispissio Di Asignación Di Retraso                                        | Ситојо се             | especialista | 5               | Cancelación    | 61              | ljecitada         | • Vinculación       | Proveebores                                 |
| Inventario                | ~             | Plantillas de correo<br>generales                        | Plantilla registro de orden de trabajo                                    |                       |              |                 |                |                 |                   |                     |                                             |
| Configuración             | ~             |                                                          | Ettel-correctes an arrestedu at closeste poss indormatie que ta occari de | tratego (pièreiquitad | 9            |                 |                |                 |                   |                     |                                             |
| Información<br>básica     | 6             |                                                          | Envliar este tipo de comeo                                                |                       |              |                 |                |                 | Cliente           |                     | Agregar                                     |
| Campos<br>adicionales     | <b>•</b>      |                                                          | B / U ■ ■ ■ = ∈ 2 ↔ G                                                     | 2 (C)                 |              |                 |                |                 | UMPIA             | RESTAURAR F         | RANTILLA                                    |
| Días no laborales         | . 🗊           |                                                          |                                                                           |                       |              |                 |                |                 |                   |                     | -                                           |
| Servidor de<br>Correo     | 8             | Con esta configuración podrá                             | field service                                                             |                       |              |                 |                | il eq           | piaseta un el luc | tar y trempo indica | da.                                         |
| Encuestas                 |               | personalizar los mensajes que<br>recibirán los clientes, |                                                                           |                       |              |                 |                |                 |                   |                     |                                             |
| Respuestas<br>rápidas     | 10            | Informándoles el estado de sus<br>órdenes de trabajo.    |                                                                           |                       |              |                 |                |                 |                   |                     | - 11                                        |
| Plamilias de<br>correo    | 8 A           |                                                          | Su orden ha sido registra                                                 | da !                  |              |                 |                |                 |                   |                     |                                             |
| Denere                    |               |                                                          |                                                                           |                       |              |                 |                |                 |                   |                     |                                             |
| Elevister                 |               |                                                          | Estimado(a) {{ClientName}} {{CompanyNa                                    | ame))). Su solicit    | ud ha sido   | registrada      | dentro de l    | uestro sist     | emä. Para futur   | as referencias te   | nga                                         |
| 10                        |               |                                                          | persona que se identificará en la dirección r                             | elacionada.           | estat en tes | enviando a      | indi minicacio | SOLVE IN THE    | in en in que se   | а ланнала у и       |                                             |
| 904                       |               |                                                          |                                                                           |                       |              |                 |                |                 |                   |                     |                                             |
| AuimHe                    |               |                                                          | Fecha de Greación<br>((CreationDate))                                     | Dre                   | ddress3}     |                 |                |                 |                   |                     |                                             |
| Regian de<br>Anignación   | \$            |                                                          | ((Subject))                                                               |                       |              |                 |                |                 |                   |                     |                                             |
| Precisión de<br>Ubicación | 0             |                                                          | ({Description}})                                                          |                       |              |                 |                |                 |                   |                     |                                             |
| Licenciamiento            | Ð             |                                                          |                                                                           |                       |              |                 |                |                 |                   |                     | Guaidar (Dincelar                           |

En cada uno de los submódulos encontrará opciones de personalización que son comunes para todos. Podrá escoger la opción de enviar correo o no, además de personalizar el mensaje e insertar tokens que se reemplazan con la información de la orden. También puede restaurar la plantilla y dejar la que está por defecto haciendo clic en **Restaurar plantilla**.

| Registro      | Asignación                                      | Retraso                                    | Cambio de especialista | Cancelación | Ejecutada | Vinculación   | Proveedores |
|---------------|-------------------------------------------------|--------------------------------------------|------------------------|-------------|-----------|---------------|-------------|
| Plantilla reg | istro de orden de<br>viado al cliente para info | <b>trabajo</b><br>rmarle que la orden de t | rabajo fue registrada. |             |           |               | _           |
| Enviar ester  | tipo de correo                                  |                                            |                        |             | Cliente   | •             | Agregar     |
| BI            |                                                 | = 🗄 🖅 😁 🖪                                  |                        |             | LIMPIAR   | RESTAURAR PLA | NTILLA      |

Los tokens son textos rápidos que se rellenan con la información que está en las órdenes de trabajo, ej. Un saludo al cliente por su nombre podría redactarse como: Hola, Señor(a) Plantilla:ClientName.

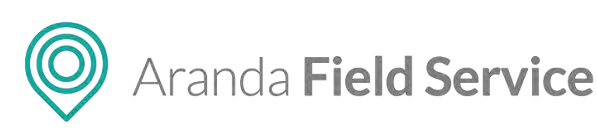

| Cliente                        | <ul> <li>Agregar</li> </ul> |
|--------------------------------|-----------------------------|
| Número de orden                |                             |
| Agente que atiende la<br>orden |                             |
| Fecha de cita                  |                             |
| Teléfono del especialista      |                             |
| Asunto                         |                             |
| Cliente                        |                             |
| Teléfono del cliente           |                             |
| Dirección                      |                             |
| Nombre de la compañía          |                             |
| Facha da anazión               | •                           |

Una vez finalice la plantilla haga clic en Guardar, o Cancelar si no desea guardar los cambios.

Con el fin de complementar el uso de las plantillas de correo dentro de AFLS, se propone habilitar el uso de las macros para incluir información relacionada con el caso. En algunos casos los tokens harán referencia a valores que pueden aún no existir, por ejemplo, la fecha de atención si aún no ha sido asignada. Estas excepciones se detallan en la tabla adjunta.

Para el uso de los tokens se propone utilizar doble corchete, ej. {{Id}}. Estos tokens no manejarán multilenguaje, siempre serán las mismas cadenas para todos los lenguajes soportados en AFLS. Los tokens no tendrán en cuenta el uso de mayúsculas o minúsculas.

| Token             | Definición                               | Excepciones                                                              |
|-------------------|------------------------------------------|--------------------------------------------------------------------------|
| {{WorkOrder}}     | Número de orden                          |                                                                          |
| {{AgentName}}     | Nombre del agente que atiende la orden   | Si no ha sido asignada aparecerá: Sin definir<br>aún. (en multilenguaje) |
| {{AttentionDate}} | Fecha de atención                        | Si no ha sido asignada, aparecerá: Sin definir<br>aún.                   |
| {{AgentPhone}}    | Teléfono del agente que atiende la orden | Si no ha sido asignada, aparecerá. No disponible.                        |
| {{Subject}}       | Asunto de la orden                       | Subject completo                                                         |
| {{ClientName}}    | Nombre del cliente                       | Ninguna, siempre debe existir.                                           |
| {{ClientPhone}}   | Teléfono del cliente                     | Ninguna, siempre debe existir.                                           |
| {{Direccion}}     | Dirección de la orden                    | Ninguna, siempre debe tener una dirección                                |

## General

En la parte superior de este submódulo se encuentran las plantillas para los mensajes que informan a los clientes sobre el estado de sus órdenes de trabajo, a saber:

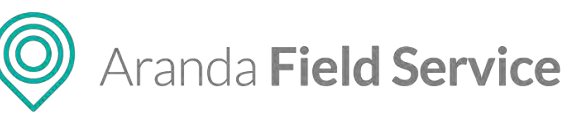

| Aranda<br>Field Service | Plantillas de correo                                     | +<br>Nurva orden                                                              | ©<br>Panel de control                      | 0rdenes               | 위<br>Inventatio             | Reportes                 | الله<br>Monitoreo            | ¢.<br>Configuración                | Alertas                               | Pertii 🛉   Cenar Sesión<br>Tatiana |
|-------------------------|----------------------------------------------------------|-------------------------------------------------------------------------------|--------------------------------------------|-----------------------|-----------------------------|--------------------------|------------------------------|------------------------------------|---------------------------------------|------------------------------------|
| Configuración           |                                                          | 🔊 Registano 💭 Asignación 🔂 Retraso                                            | Cambio de es                               | pecialista            | 20                          | ancelación               | 5                            | Ejecutada                          | i kinculación                         | Proveedores                        |
| Catálogo de servicios 🗸 | Plantillas de correo                                     | Plantilla registro de orden de trabalo                                        |                                            | _                     | -                           | _                        | -                            |                                    |                                       |                                    |
| Artministración 🐱       | yenerates                                                | Esta control en envitedo al cliente; perm informaria que la orden de          | trabajo fue registeria                     |                       |                             |                          |                              |                                    |                                       |                                    |
| Inventario 🗸            |                                                          | Enviar este tipo de correo                                                    |                                            |                       |                             |                          |                              | Cliente                            |                                       | Agregar                            |
| Configuración 🔨         |                                                          | B I U ≝ ≝ ≣ ≡ ⊟ ∹Z 00 1                                                       | 23 - (I)-                                  |                       |                             |                          |                              | LIMPLA                             | R RESTAURAR I                         | PLANTILLA                          |
| Información 🔀           |                                                          |                                                                               |                                            |                       |                             |                          |                              |                                    |                                       |                                    |
| Campos<br>adicionales   | Con esta configuración podrá                             | field service                                                                 |                                            |                       |                             |                          | Ê esp                        | ecalista en el lu                  | igai y trentso (natić                 | ndú                                |
| Dias no laborales       | personalizar los mensajes que<br>recibirán los clientes, |                                                                               |                                            |                       |                             |                          |                              |                                    |                                       |                                    |
| Servidor de 🛛 📾         | informándoles el estado de sus<br>órdenes de trabajo.    |                                                                               |                                            |                       |                             |                          |                              |                                    |                                       | - 11                               |
| Enquestas 📓 🛩           |                                                          | Su orden ha sido registra                                                     | da !                                       |                       |                             |                          |                              |                                    |                                       |                                    |
| Respuestas (Ö           |                                                          |                                                                               |                                            |                       |                             |                          |                              |                                    |                                       |                                    |
| Plantities de 🖂 🔿       |                                                          | Estimado(a) {(ClientName)) {{{CompanyN<br>en cuenta este número: {{WorkOrder} | ame)}}. Su solicitud<br>}. Próximamente es | ta sido<br>tatemios e | registrada d<br>Enviando in | ientro de l<br>tormación | nuestro siste<br>sobre la ho | ema, Para futur<br>ra en la que se | as referencias te<br>rá atendida y la | nga                                |
| Erren .                 |                                                          | persona que se identificara en la dirección                                   | elacionada.                                |                       |                             |                          |                              |                                    |                                       |                                    |
| 461                     |                                                          | Fecha de Creación                                                             | Direco                                     | lên                   |                             |                          |                              |                                    |                                       |                                    |

- **Registro:** Se envía al cliente como confirmación de la recepción de una nueva orden de trabajo.
- Asignación: Informa a un cliente la fecha y el responsable de atender el caso.
- Retraso: Se envía al cliente cuando el especialista no puede cumplir la cita.
- **Cambio de especialista:** Se envía cuando se ha modificado una cita para informar al cliente la nueva persona que la atenderá.
- **Cancelación:** Se envía al cliente cuando se cancela una orden de trabajo.
- **Ejecutada:** Se envía al cliente cuando una orden se ha finalizado con éxito.
- **Vinculación:** Se envía a los especialistas para que puedan vincular sus dispositivos fácilmente.
- **Proveedores:** Se envía cada vez que se crea una orden, o se reasigne a un proveedor.

## Encuestas

En la parte superior de este submódulo se encuentran las plantillas para los mensajes relacionados con encuestas, a saber:

| Aranda<br>Field Servic                                     | e Plantillas de correo                                                                                                    | +<br>Nueva orden                                                                                                    | ©<br>Panel de control                                                                     | C<br>Órdenes                | 위<br>Inventario                | Reportes                     | Å<br>Monitoreo            | <b>\$</b><br>Configuración | Alertas     | Perfil 🛉   Cerrar Sesión<br>Tatiana |
|------------------------------------------------------------|----------------------------------------------------------------------------------------------------|----------------------------------------------------------------------------------------------------|-------------------------------------------------------------------------------------------|-----------------------------|--------------------------------|------------------------------|---------------------------|----------------------------|-------------|-------------------------------------|
| Configuración                                              | and the second second se | California de Salatación el Cuente                                                                                                    | Nette de Nivel de Sacitación el                                                           | Cuente                      |                                | ісітенську фе                | nedición de eso           | uera-                      | in testeres | n de resumen de encuesta            |
| Catàlogo de servicios 🗸<br>Administración 🗸                | Encuesta de<br>Satisfacción al Cliente                                                                                                    | Satisfacción al Cliente Course de satisfacción al Cliente Course de satisfacción al Cliente Course de satisfacción al Cliente Course de satisfacción al Cliente Course de satisfacción al Cliente |                                                                                           |                             |                                |                              |                           |                            |             |                                     |
| Inventario 🗸                                               |                                                                                                    | B I U B B B B E E                                                                                                    | 8 m 2 o                                                                                   |                             |                                |                              |                           | LIMPIA                     | R RESTAUR   | * Agregar                           |
| Información<br>Dásica<br>Campos<br>edicionèles             | Con esta configuración podrá<br>personalizar los mensajes                                                                                                    | fieldser                                                                                                    | vice                                                                                      |                             |                                |                              |                           |                            |             | Ì                                   |
| Dias no laborales 17<br>Servidor de<br>Correo<br>Encuestan | relacionados a encuestas.                                                                                                    | Queremos<br>Estimado(a) ((CU<br>el servicio prestad                                                                                                    | saber tu opinión.<br>STOMER. NAME)). Con el fin de me<br>o. Por favor tómese un momento p | ijorar nuest<br>sara tespon | to servicio al<br>derla brevem | cliente, quer<br>ente. Mucha | emos conocer<br>s Gradas. | su experiencia :           | ron         |                                     |
| Respuestas 40                                              |                                                                                                    |                                                                                                    | (                                                                                         | (SURVEY                     | LINK}}                         |                              |                           |                            |             |                                     |
| Plantailas de<br>Correct                                   |                                                                                                    | Anntamente<br>13 equipo de Servi                                                                                                    | cio al Cliente.                                                                           |                             |                                |                              |                           |                            |             |                                     |

- **Encuesta de Satisfacción:** Se envía a los clientes una vez se ha finalizado la ejecución de un servicio. Contiene un enlace a la página donde está la encuesta.
- Alerta de Nivel de Satisfacción: Se envía a los monitores encargados de satisfacción del cliente cuando una encuesta está por debajo del mínimo permitido.
- **Notificación de medición de encuesta:** Este es un correo de informe periódico que se envía a los monitores para que conozcan el nivel de satisfacción general.

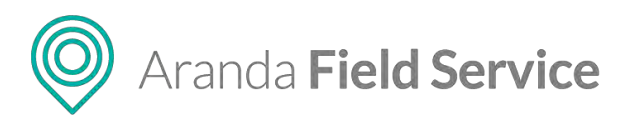

- **Notificación de resumen de encuesta:** Este es un correo de informe que se envía al cliente como resumen una vez ha calificado la encuesta.

## SLA

Las plantillas del submódulo SLA se utilizan para notificar a los administradores cuando se acerca una fecha relevante relacionada con los SLA configurados.

| Arand<br>Field S          | a<br>Service | Plantillas de correo                                                   | Nueva                    | onten                                                          | )<br>Panel de control                     | Cordennes                   | 밝<br>Inventario | D<br>Reportes  | dis.<br>Monitoreo | ¢<br>Configuración | Alertas      | Perfit 🛊   Cerrar Sesión<br>Tatiana Ramírez |
|---------------------------|--------------|------------------------------------------------------------------------|--------------------------|----------------------------------------------------------------|-------------------------------------------|-----------------------------|-----------------|----------------|-------------------|--------------------|--------------|---------------------------------------------|
| Configuraci               | ión -        |                                                                        |                          | 23 Revision                                                    |                                           |                             |                 |                |                   | D Finalizada       | in           |                                             |
| Inventario                | ~            | Plantillas de Correo                                                   | Alarma da radsión r      | In SLA                                                         |                                           |                             | -               |                | _                 |                    | _            |                                             |
| Configuración             | ~            | SLA                                                                    | The complete environment | do Un SLA llogal le ne listre de revinión<br>le vina           | mercina svi el som                        | mestikole isu               | nime la com     | ovnisión OHCIS | A muncle e        | l estado schuel de | un SLA conth | rme, las difienes                           |
| Información<br>Désica     | 6            |                                                                        | 🗹 Enviar este tipo de so | TEN .                                                          |                                           |                             |                 |                |                   | Nombre             | IN SLA       | Agregar                                     |
| Campos<br>adicionáles     | 0.~          |                                                                        | B / U B                  |                                                                | a (6                                      |                             |                 |                |                   | LIMPIAR            | RESTA        | JRAR PLANTILLA                              |
| Dias no laborales         | 茵            |                                                                        |                          |                                                                |                                           |                             |                 |                |                   |                    |              | -                                           |
| Servidar de<br>Correa     | 8            | Con esta configuración podrá                                           |                          | field service                                                  |                                           |                             |                 | El japaciano   | stie jen el Joq   | ar y tienpu no     | CHOP         |                                             |
| Encuestas                 |              | personalizar los mensajes que<br>recibiran los monitores sobre         |                          |                                                                |                                           |                             |                 |                |                   |                    |              |                                             |
| Respuestas<br>rápidas     | 10           | Información relevante acerca de los<br>SLA configurados en el sistema. |                          | Estimado(a) {(ADMINISTRATIO<br>fecha de hoy y debe ser revisar | R.NAME}). Recuerd<br>to el d'a {{SLA.REV] | e venticar el<br>IEWDATE}}- | ANS "{{SLAJ     | NAME}}" el cu  | al se encuen      | tra en ejecución a | e lat        |                                             |
| Corres                    | 8 ×          |                                                                        |                          |                                                                |                                           |                             |                 |                |                   |                    |              |                                             |
| Germ                      |              |                                                                        |                          | Esta notificación fue programad                                | la por el administrat                     | oor del sister              | na para ser e   | nviada autóm   | Ricamente.        |                    |              |                                             |
| SLA                       |              |                                                                        |                          |                                                                |                                           |                             |                 |                |                   |                    |              |                                             |
| ec.                       |              |                                                                        |                          |                                                                |                                           |                             |                 |                |                   |                    |              |                                             |
| AMITME                    |              |                                                                        |                          |                                                                |                                           |                             |                 |                |                   |                    |              |                                             |
| Regias de<br>Hsignación   | •            |                                                                        |                          |                                                                |                                           |                             |                 |                |                   |                    |              |                                             |
| Precisión de<br>ubicación | 0            |                                                                        |                          |                                                                |                                           |                             |                 |                |                   |                    |              |                                             |
| Licenciamiento            | Ð            |                                                                        |                          |                                                                |                                           |                             |                 |                |                   |                    |              | Guardar Concelar                            |

- **Revisión**: plantilla para el correo que notificará cuando se cumpla la fecha de revisión configurada en los SLA.
- **Finalización**: plantilla para el correo que notificará cuando un SLA está a punto de finalizar.

## UC

| Aranda<br>Field S         | a<br>Service | Plantillas de correo                                                  | +<br>Nueva orden                                               | ©<br>Panel de co                                                                       | El<br>arol Órdene:               | 위<br>Inventario   | Reportes       | d.<br>Monitoreo  | ¢<br>Configuración | Alertas           | Perfit 🕴   Cerrar Sesión<br>Tatiana Ramírez |
|---------------------------|--------------|-----------------------------------------------------------------------|----------------------------------------------------------------|----------------------------------------------------------------------------------------|----------------------------------|-------------------|----------------|------------------|--------------------|-------------------|---------------------------------------------|
| Configuracio              | ón           | Disabilitas da Casara IIC                                             |                                                                | P) fromte                                                                              |                                  | _                 |                |                  | D Feature          | én .              |                                             |
| treentario                | ~            | Plantillas de Correo UC                                               | Alarma de revisión de UC                                       |                                                                                        |                                  |                   |                |                  |                    |                   |                                             |
| Configuración             | ~            |                                                                       | Este contos va etivista cuinho un u<br>durante su ciclo de mos | se pognia no techo de revisión mintelida pro es                                        | dministradal d                   | connets to centra | gunadan dej (j | (C) Aritincia et | estado Artike de u | n L C conforme us | s ordemės ejecuriatias                      |
| Información<br>Dásica     | 6            |                                                                       | Envlar este lipo de correo.                                    |                                                                                        |                                  |                   |                |                  | Nomore             | del administrador | Agregar                                     |
| Campos<br>adicionales     | <b>0</b> ~   | <u>kin</u>                                                            | B ℓ ∐ ≣ ≡ ≡                                                    | II II II 12 00 II 60                                                                   |                                  |                   |                |                  | LIMPIA             | RESTAURA          | RPLANTILLA                                  |
| Dias no usborates         | 節            | Con esta configuración nodrà                                          |                                                                |                                                                                        |                                  |                   |                |                  |                    |                   | -                                           |
| Servidor de<br>Correo     | 8            | personalizar los mensajes que<br>recibiran los monitores sobre        | fie                                                            | eldservice                                                                             |                                  |                   | El espocia     |                  | Dêr A romaba roc   | 0.000             |                                             |
| Encuertas                 |              | Información relevante acerca de los<br>UC configurados en el sistema. |                                                                |                                                                                        |                                  |                   |                |                  |                    |                   |                                             |
| Respuestas<br>rápidas     | 0            |                                                                       | E fo                                                           | Rimàdo(a) ((ADMINISTRATOR.NAME)). Rec<br>scha de hoy y debe ser revisado el dia {{IIC. | uerde venificar<br>(EVIEWDATE) ) | el UC "({UC.N     | AME))" el cu:  | al se encuentr   | a en ejecución a   | 3                 |                                             |
| Plantilies de<br>correc   | B ^          |                                                                       |                                                                |                                                                                        |                                  |                   |                |                  |                    |                   |                                             |
| twoloi                    |              |                                                                       | B                                                              | sta notificación fue programada por el admin                                           | istrador del sist                | ema pàra ser      | enviada autor  | máticamente.     |                    |                   |                                             |
| U.K.                      |              |                                                                       |                                                                |                                                                                        |                                  |                   |                |                  |                    |                   |                                             |
| it.                       | >            |                                                                       |                                                                |                                                                                        |                                  |                   |                |                  |                    |                   |                                             |
| Anterio                   |              |                                                                       |                                                                |                                                                                        |                                  |                   |                |                  |                    |                   |                                             |
| Reglas de<br>asignación   | 0            |                                                                       |                                                                |                                                                                        |                                  |                   |                |                  |                    |                   |                                             |
| Precisión de<br>ublascion | 0            |                                                                       |                                                                |                                                                                        |                                  |                   |                |                  |                    |                   |                                             |
| Licenciamiento            | E.           |                                                                       |                                                                |                                                                                        |                                  |                   |                |                  |                    |                   | Guardar                                     |

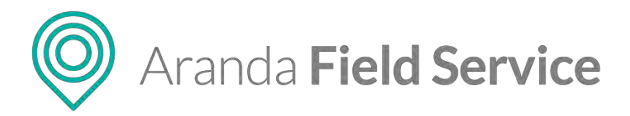

Las plantillas del submódulo UC se utilizan para notificar a los administradores cuando se acerca una fecha relevante relacionada con la medición del nivel de cumplimiento de los proveedores externos.

- **Revisión**: plantilla para el correo que notificará cuando se cumpla la fecha de revisión configurada en los UC.
- Finalización: plantilla para el correo que notificará cuando un UC está a punto de finalizar.

## OLA

Las plantillas del submódulo OLA se utilizan para notificar a los administradores cuando se acerca una fecha relevante relacionada con la medición del nivel de cumplimiento de los proveedores internos.

| Aranda<br>Field Se        | ervice     | Plantillas de correo                                                   | +<br>Nucres d                                               | rden                                                     | Panet de control                                | Cinternes I                     | Nentario R       | D .t.                          | t <del>à</del><br>co Configuración | Alertas             | Perfil ŷ   Cerrar Sesión<br>Tatiana Ramírez |
|---------------------------|------------|------------------------------------------------------------------------|-------------------------------------------------------------|----------------------------------------------------------|-------------------------------------------------|---------------------------------|------------------|--------------------------------|------------------------------------|---------------------|---------------------------------------------|
| Configuració              | in .       |                                                                        |                                                             | D Secon                                                  |                                                 |                                 |                  |                                | D Position                         | diņ                 |                                             |
| Inventario                | ~          | Plantillas de Correo                                                   | Alarma de revisión de                                       | e OLA                                                    |                                                 | -                               |                  |                                |                                    |                     |                                             |
| Configuración             | ^          | ULA                                                                    | Pare i me in privado i um<br>elecutadas duvante su ciplo di | a un CLA umpale su frezia de revo<br>e viza              | nya kuwanya hali ali acam                       | unuese ane                      | ere la serèque   | orbiter and OK-A, mean         | era la lavrene deleve d            | e ser Dás anneres s | ns /                                        |
| Información<br>básica     | 63         |                                                                        | Enviar este tipo de con                                     | rea                                                      |                                                 |                                 |                  |                                | Nontere                            | del administrador   | <ul> <li>Agregar</li> </ul>                 |
| Campos dicionales         | <b>0</b> ~ |                                                                        | B / U = 1                                                   |                                                          | 🖾 - KA-                                         |                                 |                  |                                | LIMPLA                             | RESTAURAR           | LANTILLA                                    |
| Dias no laborales         | 12         |                                                                        |                                                             |                                                          |                                                 |                                 |                  |                                |                                    |                     | 4                                           |
| Servidor de<br>Correo     |            | Con esta configuración podrá                                           |                                                             | field service                                            | 9                                               |                                 | 0                | especialista en a              | Hugar y Kempo mi                   | icesto              |                                             |
| Encuestas                 | ■ ~        | personalizar los mensajes que<br>recibiran los monitores sobre         |                                                             |                                                          |                                                 |                                 |                  |                                |                                    |                     |                                             |
| Respuestas<br>rapidas     | Ó          | Información relevante acerca de los<br>OLA configurados en el sistema. |                                                             | Estimado(a) {{ADMINISTRA<br>la fecha de hoy y dabe ser r | TOR.NAME}}. Recuerde<br>evisado el día {{OLA.RE | evenficar el OL<br>EVIEWDATE}}, | LA "{{OLA.NAM    | <pre>IE}}" el rual se en</pre> | cuentra en ejecución               | 3                   |                                             |
| Plansia) de j             | - 10       |                                                                        |                                                             |                                                          |                                                 |                                 |                  |                                |                                    |                     |                                             |
| General.                  |            |                                                                        |                                                             | Esta notificación fue program                            | nada por el administrad                         | lor del sistema                 | i para ser envia | da automáticamen               | qe                                 |                     |                                             |
| S.A.                      |            |                                                                        |                                                             |                                                          |                                                 |                                 |                  |                                |                                    |                     |                                             |
| 10                        | _          |                                                                        |                                                             |                                                          |                                                 |                                 |                  |                                |                                    |                     |                                             |
| A CORPORA                 |            |                                                                        |                                                             |                                                          |                                                 |                                 |                  |                                |                                    |                     |                                             |
| Regias de<br>asignación   | Ð          |                                                                        |                                                             |                                                          |                                                 |                                 |                  |                                |                                    |                     |                                             |
| Precisión de<br>ubicación | 0          |                                                                        |                                                             |                                                          |                                                 |                                 |                  |                                |                                    |                     |                                             |
| Licenciamiento            | B          |                                                                        |                                                             |                                                          |                                                 |                                 |                  |                                |                                    |                     | Guardar Cancidar                            |

- **Revisión**: plantilla para el correo que notificará cuando se cumpla la fecha de revisión configurada en los OLA.
- Finalización: plantilla para el correo que notificará cuando un OLA está a punto de finalizar.

## Assist Me

Las plantillas de este submódulo están relacionadas con los mensajes que reciben los clientes que hacen parte del canal de asistencia Assist Me.

- Notificación de cuenta de usuarios AssistMe: Informa al usuario final los datos de acceso y URL para ingreso a AssistMe.
- Notificación de orden registrada desde AssistMe: Notifica a los usuarios la creación de una nueva solicitud registrada desde el canal.
- Verificación datos de usuario: Notifica que el usuario realizó registro en el canal.
- Restablecer contraseña: Envía al usuario el link para poder restablecer la contraseña.

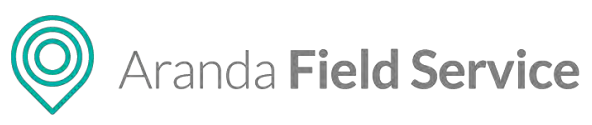

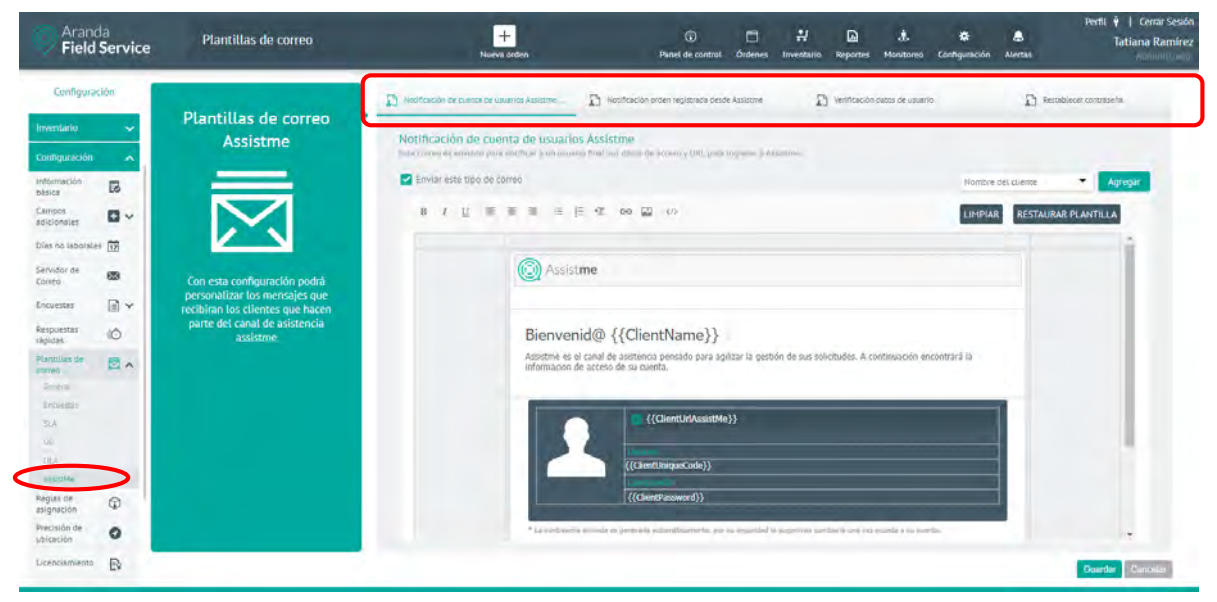

# Configuración de las reglas de negocio

## Variables del Negocio

El motor de Field Service es personalizable y permite direccionar la asignación de las órdenes para poder cumplir con los objetivos de reducir costos, minimizar los desplazamientos, maximizar la calidad y garantizar el cumplimiento de los tiempos de atención pactados.

En el módulo **Reglas de asignación**, en la pestaña **Variables del negocio** es posible asignar determinada cantidad de estrellas (de un total de 40) a los objetivos que más se deseen optimizar. Los objetivos con mayor cantidad de estrellas tendrán más peso en la asignación de la orden y los que tengan menos estrellas influirán menos en la asignación.

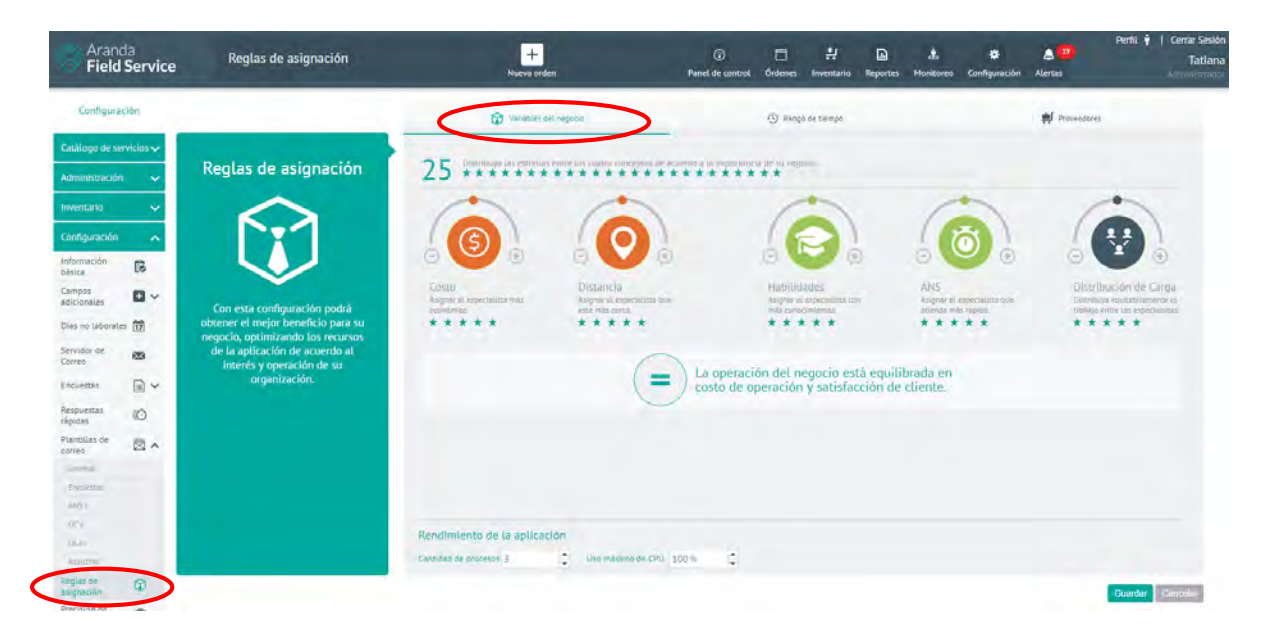

© Todos los derechos reservados

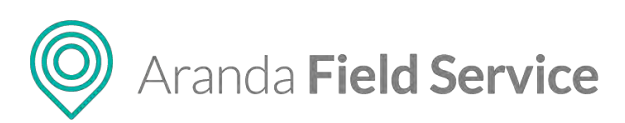

Los objetivos se clasifican así:

| Costo de<br>(color                                                                                                    | <b>e Operación</b><br>naranja)                                                                                                    | Satisfacciór<br>(color v                                                                                | <b>Distribución</b><br>(color gris)                                          |                                                                                    |
|----------------------------------------------------------------------------------------------------|----------------------------------------------------------------------------------------------------|----------------------------------------------------------------------------------------------------|------------------------------------------------------------------------------|------------------------------------------------------------------------------------|
| Costo                                                                                                    | Distancia                                                                                                    | Habilidades                                                                                             | ANS                                                                          | Distribución de<br>carga                                                           |
| Optimiza el costo<br>de la tarifa del<br>especialista<br>asignado, el costo<br>base del transporte<br>utilizado y el costo<br>de los tiempos<br>muertos del<br>especialista. | Optimiza el costo por<br>kilómetro y el costo<br>por el tiempo que un<br>especialista gasta en<br>desplazarse; a mayor<br>sea el cargo, mayor<br>será el costo que<br>genera su<br>desplazamiento. | Optimiza la<br>calidad del<br>servicio<br>asignando los<br>especialistas con<br>mejores<br>habilidades. | Optimiza el<br>cumplimiento<br>de los tiempos<br>pactados con el<br>cliente. | Optimiza la<br>asignación<br>equitativa del<br>trabajo entre los<br>especialistas. |

\* Por defecto, todas las variables vienen con la misma cantidad de estrellas lo que genera una asignación equilibrada y todos los objetivos se intentan cumplir de la mejor forma posible.

## Rendimiento del motor

Aquí puede limitar la cantidad de procesos que el motor puede trabajar al tiempo dependiendo de las características de hardware del servidor.

| Rendimiento de       | la apli | cación |                   |       |   |
|----------------------|---------|--------|-------------------|-------|---|
| Cantidad de procesos | 3       | 1      | Uso máximo de CPU | 100 % | 4 |

También puede limitar el uso máximo de CPU, con el fin de evitar que los procesos que utilizan el motor consuman toda la capacidad cuando el servidor esté dedicado a varias tareas.

## Proveedores

En esta pestaña se configuran las reglas que definen el orden para elegir un proveedor. Las opciones son:

- Asignar al proveedor con menos carga de trabajo por servicio: se hace un conteo de órdenes abiertas por proveedor, y se le da prioridad al que tenga menos órdenes asignadas.
- Asignar por turnos: se utiliza un algoritmo de *round trip* para asignar las órdenes. O también, se asigna al proveedor que tenga la fecha más antigua de la última asignación.
- Asignar al proveedor con mejor puntaje en el último mes: se le da prioridad al proveedor que tenga mayor calificación. Utilizando los tres discos controladores, el administrador puede decidir a cuáles criterios dar mayor o menor peso en el puntaje de los proveedores.

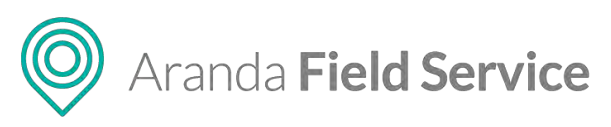

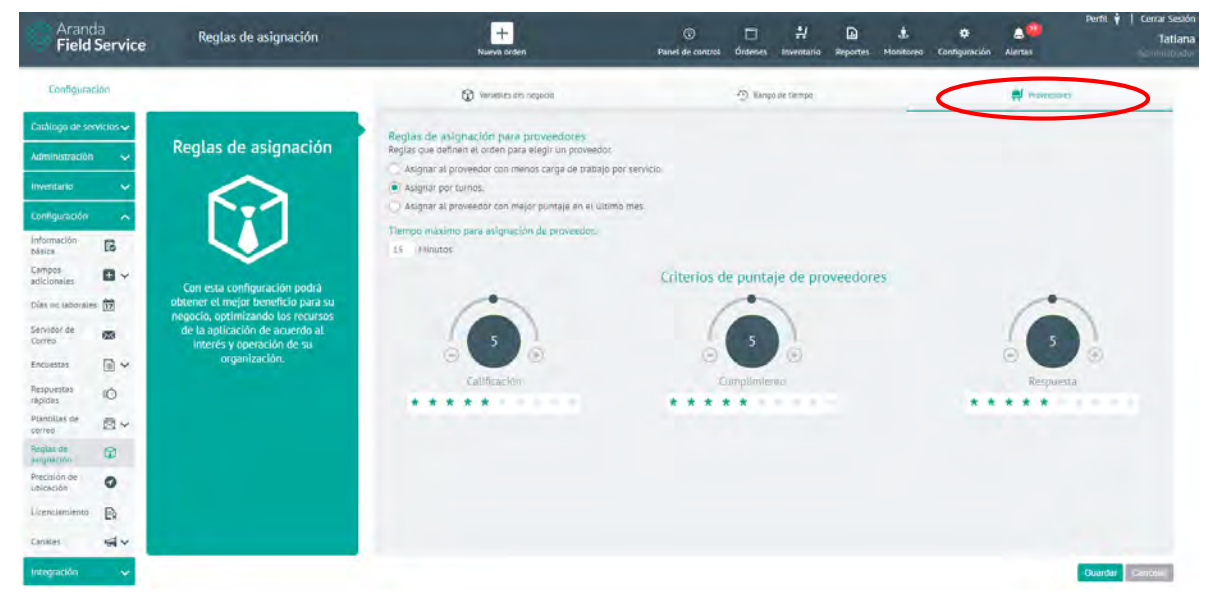

El proveedor con mayor puntaje recibirá un beneficio que consiste en asignarle una cantidad adicional de órdenes. Dicha cantidad está configurada por defecto como 3, sin embargo, este valor es modificable desde la base de datos (tabla AFW\_SETTING).

# Configuración de ubicación del especialista (Precisión)

| Arance Field            | ia<br>Service | Precisión de ubicación                                                        | +<br>Nueva orden                                        | © □ #<br>Panel de control Órdenes Inventa | irio Reportes Mor | 🛦 🗘<br>nitoreo Configuración | Alertas | Perfii 🕴   Cerrar Sesión<br>Tatlana Ramírez<br>Ammunistrator |
|-------------------------|---------------|-------------------------------------------------------------------------------|---------------------------------------------------------|-------------------------------------------|-------------------|------------------------------|---------|--------------------------------------------------------------|
| Configurat              | tion          |                                                                               |                                                         |                                           |                   |                              |         |                                                              |
| Cataliogo de ses        | rvitios 🗸     | THE CONSTRUCTION OF A                                                         | Configuración                                           |                                           |                   |                              |         |                                                              |
| Administración          | ~             | especialista                                                                  | Seleccione La precisión que cumpla con sus necesidades. |                                           |                   |                              |         |                                                              |
| Inventano               | ~             |                                                                               | PRECISION ALTA                                          | PRECISION MEDIA                           |                   |                              | 0       | PREDSION BAIA                                                |
| Configuración           | ~             |                                                                               | -                                                       | -                                         |                   |                              |         | 10                                                           |
| Información<br>bilisica | 13            | 7                                                                             |                                                         | •                                         |                   |                              |         |                                                              |
| Campos<br>asicionales   | <b>D</b> ~    |                                                                               |                                                         |                                           |                   |                              |         | CT I                                                         |
| Dies no laborate        | 62            | La ubicación exacta del especialista<br>depende de la precisión que           | -                                                       | -                                         |                   |                              |         | -                                                            |
| Servidor de<br>Correo   | 63            | seleccione, el consumo de batería en<br>el dispositivo se afectará de acuerdo | ALLO CONTUNTO                                           | Nedia consuma                             |                   |                              |         | Bajo consumo                                                 |
| Encuettas               | · ·           | a su elección.                                                                |                                                         |                                           |                   |                              |         |                                                              |
| Respuestas<br>rāpidas   | 0             |                                                                               |                                                         |                                           |                   |                              |         |                                                              |
| Plantillas de<br>correo | ⊠~            |                                                                               |                                                         |                                           |                   |                              |         |                                                              |
| Reglas de<br>asignación | Ø             |                                                                               |                                                         |                                           |                   |                              |         |                                                              |
| Upicación<br>Upicación  | •             |                                                                               |                                                         |                                           |                   |                              |         |                                                              |
| Licenziamiento          | Ð             |                                                                               |                                                         |                                           |                   |                              |         |                                                              |
| Capas de Mapas          |               | <u></u> i                                                                     |                                                         |                                           |                   |                              |         |                                                              |
| Censies                 |               |                                                                               |                                                         |                                           |                   |                              |         | Guardar Fancelut                                             |

Los especialistas en campo reportan cada cierto intervalo de tiempo su ubicación.

Puede definir la precisión de esa ubicación así:

• **Precisión alta:** el aplicativo móvil envía frecuentemente la ubicación por medio del GPS, lo que genera un alto consumo de batería y forzará al especialista a estar conectando el móvil a una fuente eléctrica.

## © Todos los derechos reservados

Aranda Field Service

- **Precisión media:** uso moderado del GPS y mayor intervalo entre reportes de ubicación. Esta es la configuración predefinida al momento de la instalación de AFLS. Consumo medio de batería del móvil.
- Precisión baja es la configuración mínima requerida por AFLS para monitorear la ubicación de los especialistas en campo, toma intervalos más largos de tiempo para reportar la ubicación.

# Configuración de capas de mapas

Una capa de mapa es un conjunto de puntos georeferenciados que representan lugares de interés para el negocio, como sucursales, gasolineras, bodegas, etc.

Desde este módulo es posible consultar, agregar, editar y eliminar todas las capas de mapas según lo requiera la operación.

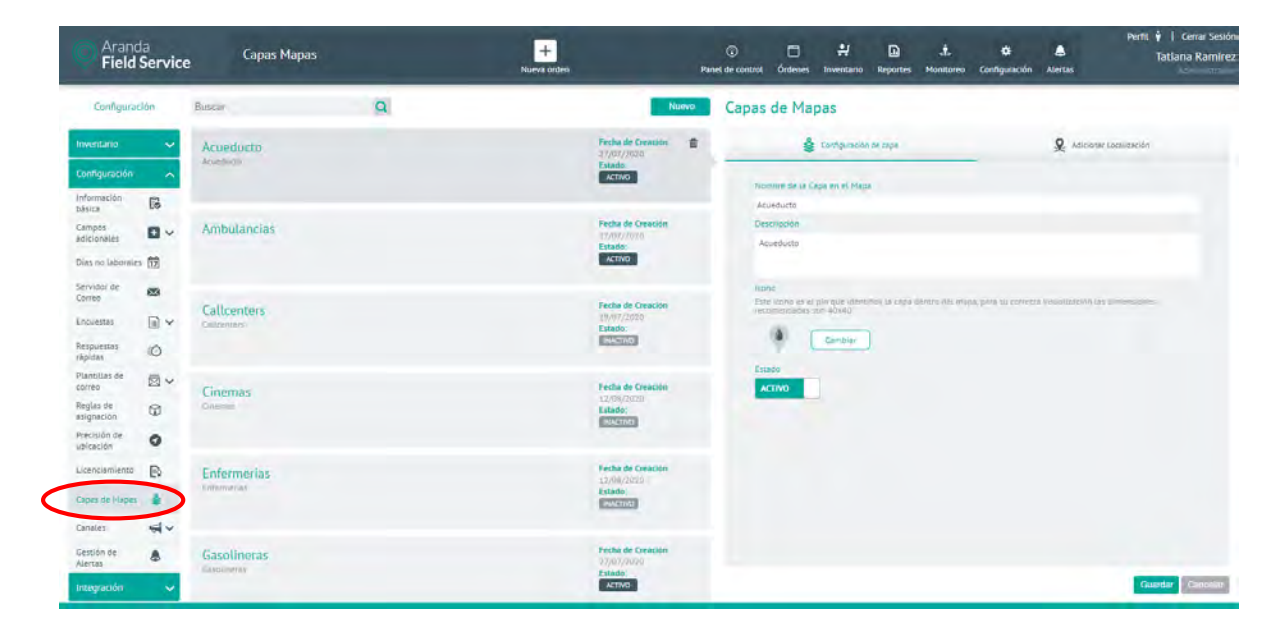

Para crear una nueva capa haga clic en el botón **Nuevo** e ingrese la información solicitada en la pestaña **Configuración de capa**.

Tenga en cuenta que:

- Los campos correspondientes al nombre y descripción de la capa son obligatorios.
- La capa se crea por defecto en estado inactivo, esto quiere decir que debe activarse para que sea visible desde la interfaz web o móvil.
- Antes de adicionar localizaciones es necesario crear la capa.

Una vez ingrese la información necesaria, haga clic en el botón Guardar para conservar los cambios

# $\ensuremath{\mathbb{C}}$ Todos los derechos reservados

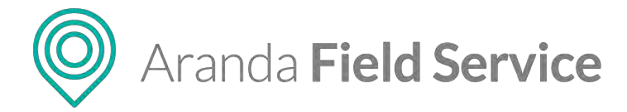

realizados. Aparecerá un mensaje confirmando que se ha guardado correctamente.

| iscar                      | Q | N                                         | over     | Capas de Mapas                                                                                 |                                                  |
|----------------------------|---|-------------------------------------------|----------|------------------------------------------------------------------------------------------------|--------------------------------------------------|
| Forres de Control Eléctric | 0 | Fecha de Creación<br>09/07/2020<br>Estado | <b>a</b> | 👙 Configuración de capa                                                                        | Adicionar Localización                           |
|                            |   | INACTIVO                                  |          | Nombre de la Capa en el Mapa                                                                   |                                                  |
|                            |   |                                           |          | Torres de Control Eléctrico                                                                    |                                                  |
|                            |   |                                           |          | Descripción                                                                                    |                                                  |
|                            |   |                                           |          | Torres de Control Eléctrico                                                                    |                                                  |
|                            |   |                                           |          | Icono<br>Este icono es el pin que identifica la capa den<br>dimensiones recomendadas son 40x40 | tro del mapa, para su correcta visualización las |
|                            |   |                                           |          | Estado                                                                                         |                                                  |
|                            |   |                                           |          |                                                                                                |                                                  |
|                            |   |                                           |          |                                                                                                | Guardar Cancela                                  |

Para personalizar el icono con el que se representarán los puntos creados dentro de la capa, haga clic en el botón **Cambiar**.

| Sconfiguración de capa                                                                                                    | Adicionar Localización                          |
|----------------------------------------------------------------------------------------------------|-------------------------------------------------|
| Nombre de la Capa en el Mapa                                                                                                |                                                 |
| Torres de Control Eléctrico                                                                                                 |                                                 |
| Descripción                                                                                                    |                                                 |
| Torres de Control Eléctrico                                                                                                 |                                                 |
|                                                                                                    |                                                 |
|                                                                                                    |                                                 |
| lcono                                                                                                    |                                                 |
| <mark>lcono</mark><br>Este icono es el pin que identífica la capa den<br>dimensiones recomendadas son 40x40                 | tro del mapa, para su correcta visualización la |
| Icono<br>Este icono es el pin que identifica la capa den<br>dimensiones recomendadas son 40x40                              | tro del mapa, para su correcta Visualización la |
| Icono<br>Este icono es el pin que identifica la capa den<br>dimensiones recomendadas son 40x40<br>Cambiar                   | tro del mapa, para su correcta visualización la |
| Icono<br>Este icono es el pin que identifica la capa den<br>dimensiones recomendadas son 40x40<br>Cambiar<br>Estado         | tro del mapa, para su correcta visualización la |
| Icono<br>Este icono es el pin que identifica la capa den<br>dimensiones recomendadas son 40x40<br>Cambiar Cambiar<br>Estado | tro del mapa, para su correcta visualización la |
| Icono<br>Este icono es el pin que identifica la capa den<br>dimensiones recomendadas son 40x40<br>Cambiar CEStado           | tro del mapa, para su correcta visualización la |

Seleccione alguno de los iconos predefinidos o agregue una URL remota que conduzca a la imagen deseada. Se recomienda que el icono tenga dimensiones de 40x40 para una visualización adecuada.

# Aranda Field Service

Manual de usuario

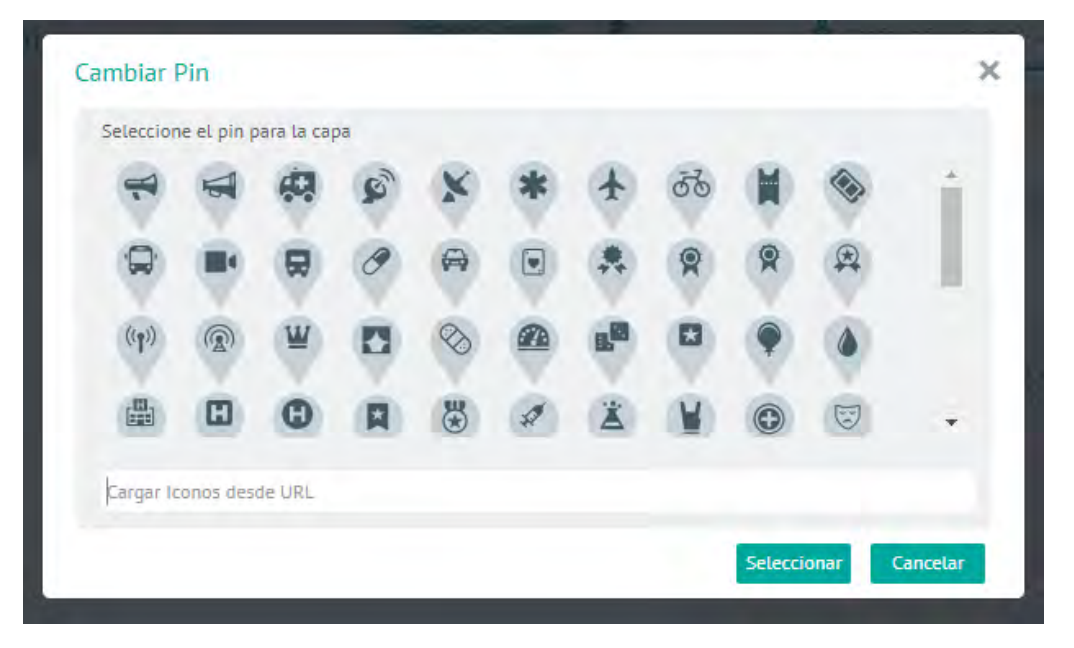

# Adicionar Localización

En la pestaña **Adicionar Localización** puede visualizar los puntos o localizaciones agregados a la capa. Al situar el cursor sobre cada punto de localización marcado en el mapa, se despliega un mensaje mostrando el nombre, la descripción, las coordenadas (longitud, latitud) y el estado actual.

| Torres de Control Eléctrico | 09/07/2020<br>Estado:<br>INACTIVO | Configuración de capa                                                                                                    | Adicionar Localización<br>Editar |
|-----------------------------|-----------------------------------|----------------------------------------------------------------------------------------------------|----------------------------------|
|                             |                                   | LA FLORE<br>LA Punto 1<br>Punto 1<br>Latitud: 4.685715   Longit<br>Activo<br>ERIAS<br>Exito Calle 80<br>Exito Calle 80<br>Exito Calle 8 | STA COASMEDAS                    |

Puede agregar, modificar o eliminar localizaciones de forma manual (una a una) o masivamente, importando archivos en formato GeoJSON, bajo el sistema internacional de coordenadas geográficas World Geodetic System 1984, con unidades de grados decimales.

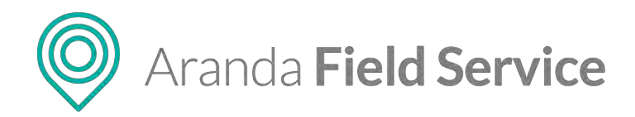

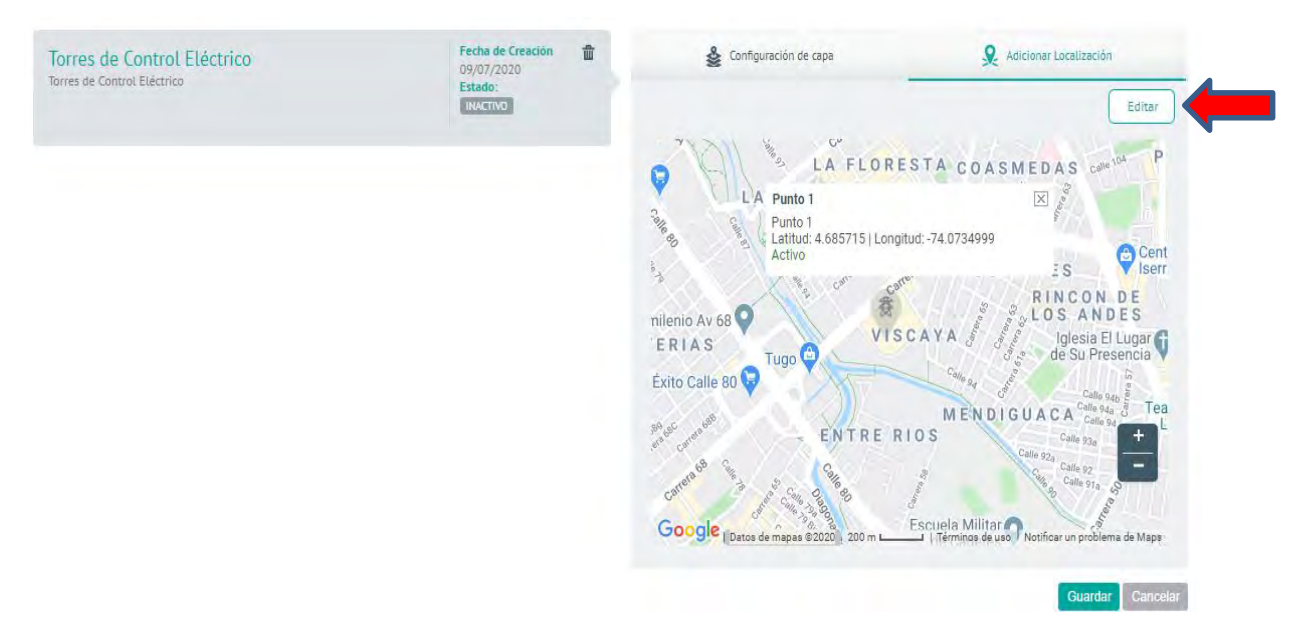

Al hacer clic en el botón **Editar**, se desplegará una ventana emergente con el listado de los puntos agregados a la capa. Puede editar o borrar cada punto según requiera.

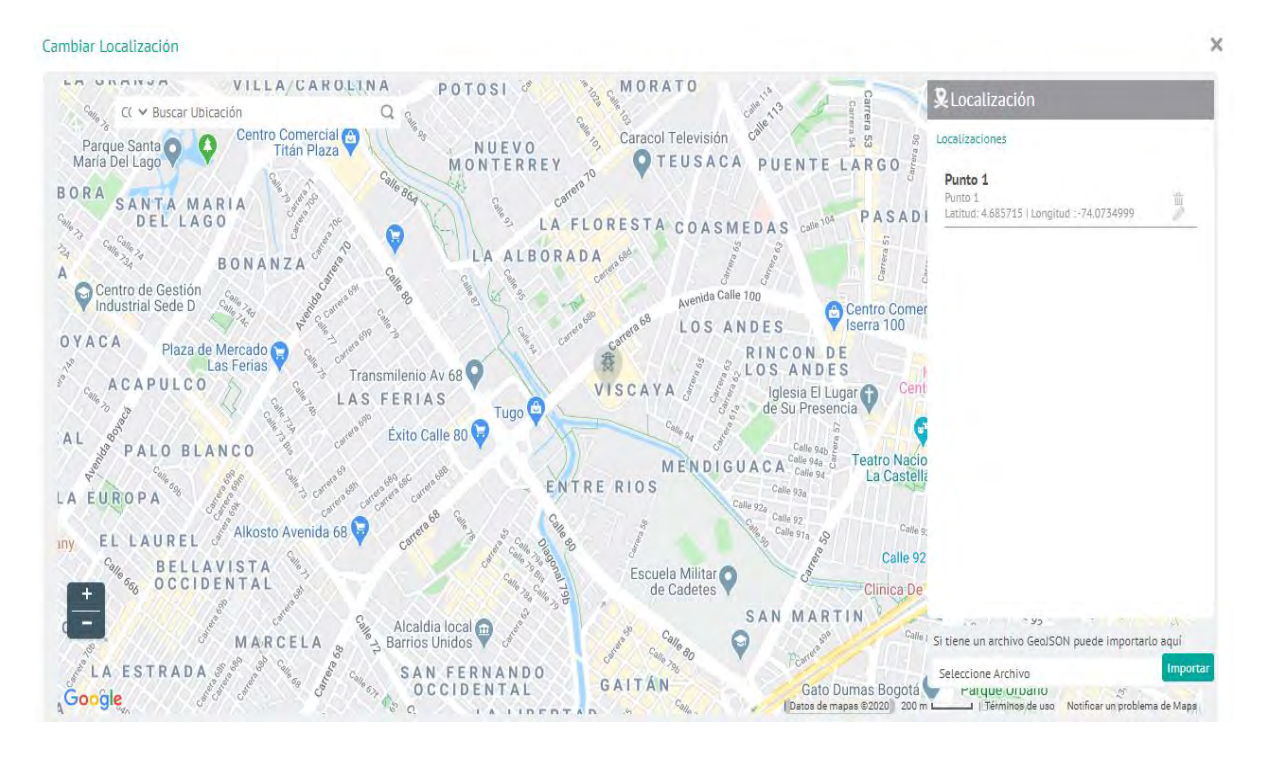

Puede agregar una localización haciendo clic sobre el punto requerido en el mapa, o usando la barra de búsqueda en la parte superior izquierda para ingresar una dirección o nombre de lugar para referenciarlo como una nueva localización de la capa.

## Agregar localización manualmente a través del mapa

Haga clic sobre el punto del mapa que requiere georeferenciar como nueva localización de la capa.

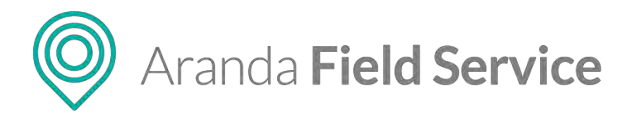

Se desplegará un recuadro solicitando la información necesaria.

Tenga en cuenta que:

- El campo Nombre de Localización es obligatorio.
- El campo Descripción es opcional.
- El punto debe estar en estado activo para que se pueda visualizar en la interfaz web o móvil

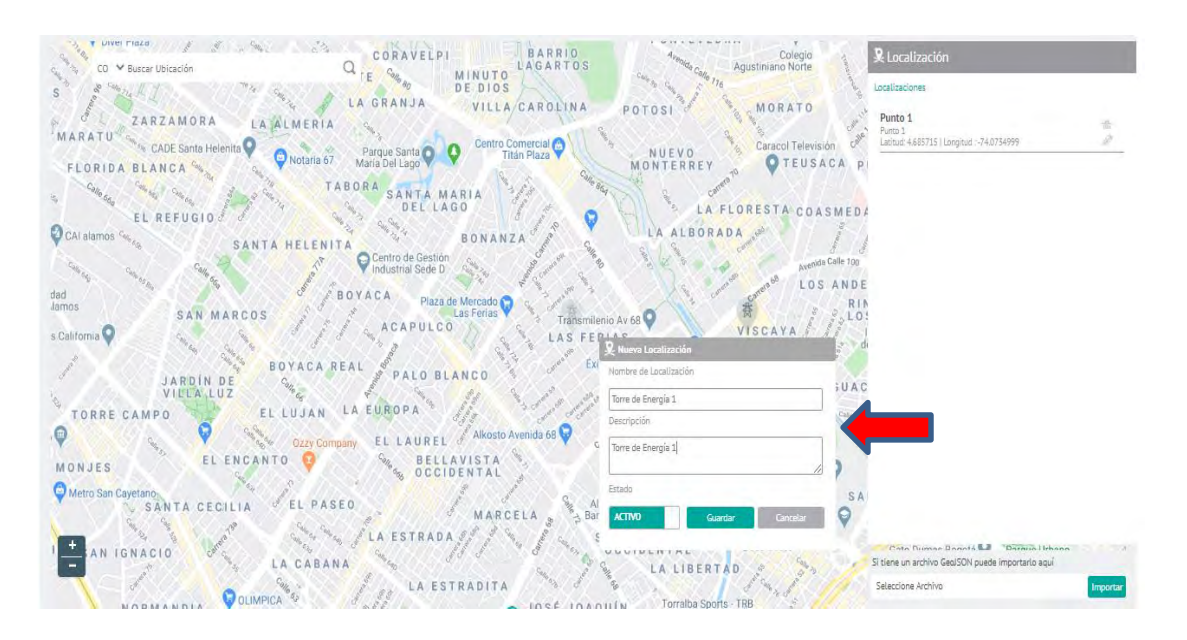

Haga clic en el botón **Guardar** para conservar los cambios. Si la localización fue adicionada correctamente se visualizará como un punto en el mapa y como un item dentro del listado de localizaciones en la parte derecha de la pantalla.

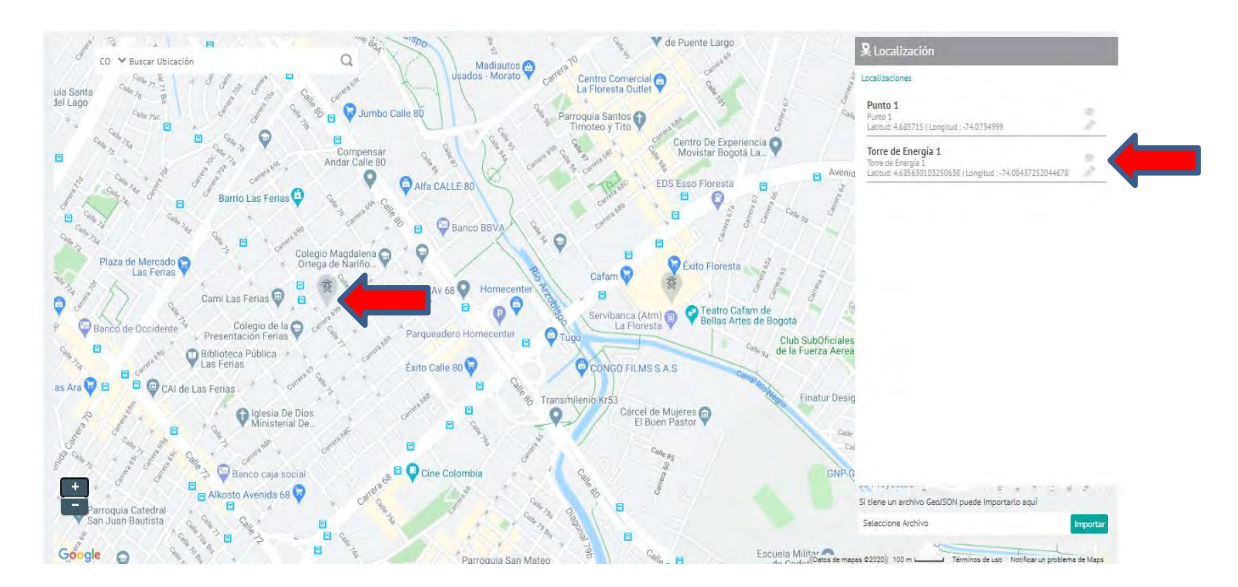

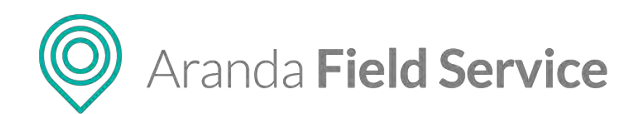

## Agregar localización a través del buscador de direcciones

Ingrese la dirección o nombre de la localización en el buscador y haga clic en la lupa. Es sistema realizará un geocodificación a través del proveedor de mapas configurado y mostrará el punto en la longitud y latitud obtenida.

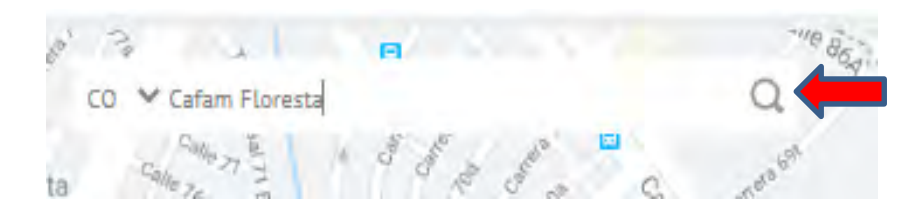

Tenga en cuenta que:

- Si la instancia de Aranda FIELD SERVICE cuenta con configuración multi-país, se mostrará el país sobre el cual se realizará la búsqueda.
- De no encontrarse la dirección ingresada se mostrará un recuadro rojo sobre el buscador.

El resultado de la búsqueda se mostrará sobre el mapa de acuerdo a las coordenadas entregadas por el proveedor de mapas y se desplegará el recuadro para diligenciar la información necesaria para dar de alta la nueva localización.

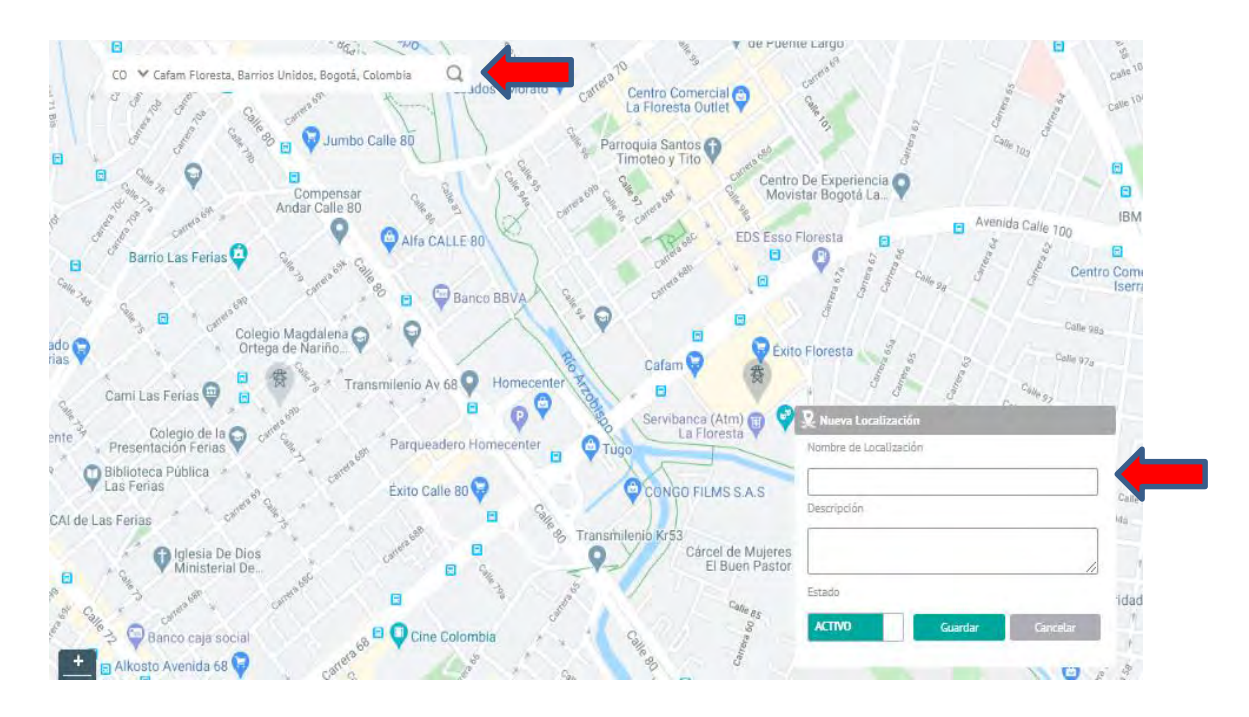

## Tenga en cuenta que:

- El campo **Nombre de Localización** es obligatorio.
- El campo Descripción es opcional.
- El punto debe estar en estado activo para que se pueda visualizar en la interfaz web o móvil

O Aranda Field Service

## Agregar localización por medio de importación GeoJSON

Una vez configurados los atributos de importación GeoJSON en los ajustes globales, Aranda FIELD SERVICE podrá importar localizaciones masivamente a una capa bajo el sistema de referencias de coordenadas geográficas World Geodetic Sistem 1984 y unidades de grados decimales.

Para esto, en la ventana de gestión de localizaciones haga clic sobre el texto Seleccione Archivo:

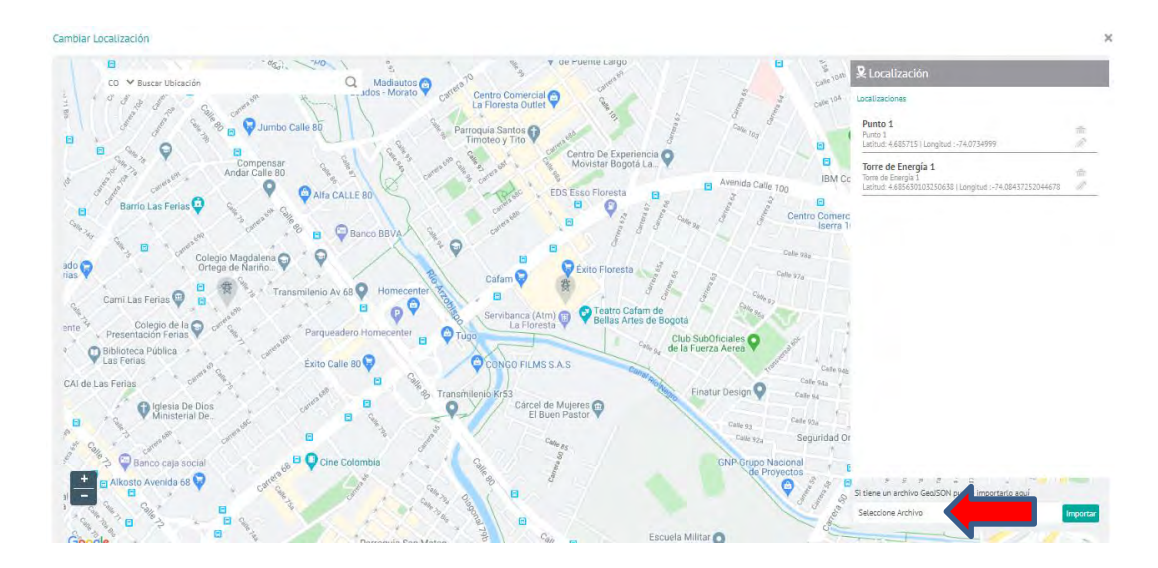

Seleccione el archivo GeoJSON a importar y haga clic en Abrir

| • •             | Nombre     | Â | Feo | ha de modificación | Тіро           |
|-----------------|------------|---|-----|--------------------|----------------|
| ۲.              | 20.geojson |   | 20/ | 05/2020 10:50 a.m. | Archivo GEOJSO |
| P               |            |   |     |                    |                |
| P               |            |   |     |                    |                |
|                 |            |   |     |                    |                |
|                 |            |   |     |                    |                |
|                 |            |   |     |                    |                |
|                 |            |   |     |                    |                |
|                 |            |   |     |                    |                |
|                 |            |   |     |                    |                |
| di 1            |            |   |     |                    |                |
| ~ <             |            |   |     |                    | >              |
| No <u>m</u> bre | 20.geojson |   | ~   | Todos los archivos | ; (*.*) ~      |
|                 |            |   |     | <u>A</u> brir      | Cancelar       |

Luego haga clic en el botón Importar

| Si tiene un archivo GeolSON puede importarlo aquí |  |
|---------------------------------------------------|--|
| 20.geojson                                        |  |

El sistema verificará cada uno de los puntos y, a través de una ventana emergente, informará cuáles pueden agregarse como localizaciones de la capa y cuáles no.
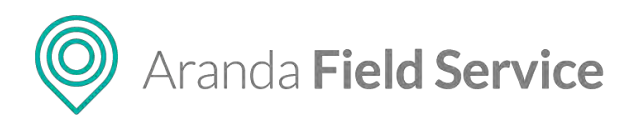

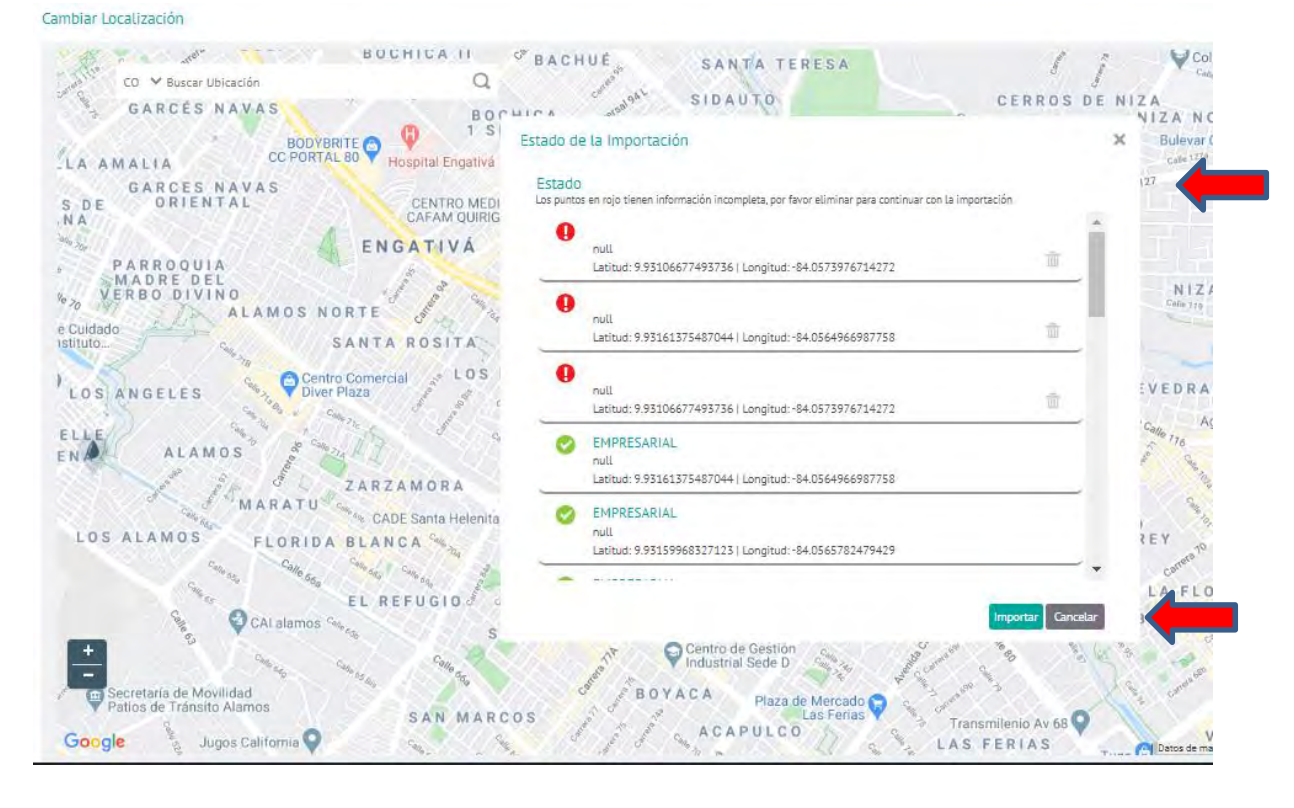

A partir de este resultado verifique los atributos del archivo GeoJSON a importar y elimine todas las localizaciones que no cumplen con los parámetros mínimos para ser agregadas a la capa (nombre, lontigud, latitud). La importación no podrá terminarse hasta que estos puntos sean eliminados o corregidos desde el archivo GeoJSON.

Una vez depurados los puntos, haga clic en el botón Importar para completar el proceso.

# Visualización de capas y localizaciones

Para visualizar las capas creadas y activas dentro de Aranda FIELD SERVICE en los mapas de las interfaces web y móvil, diríjase al recuadro en la esquina superior izquierda del mapa y seleccione la capa requerida

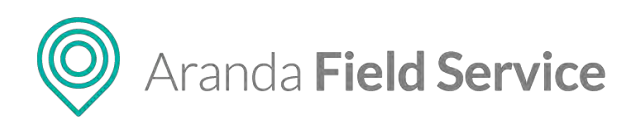

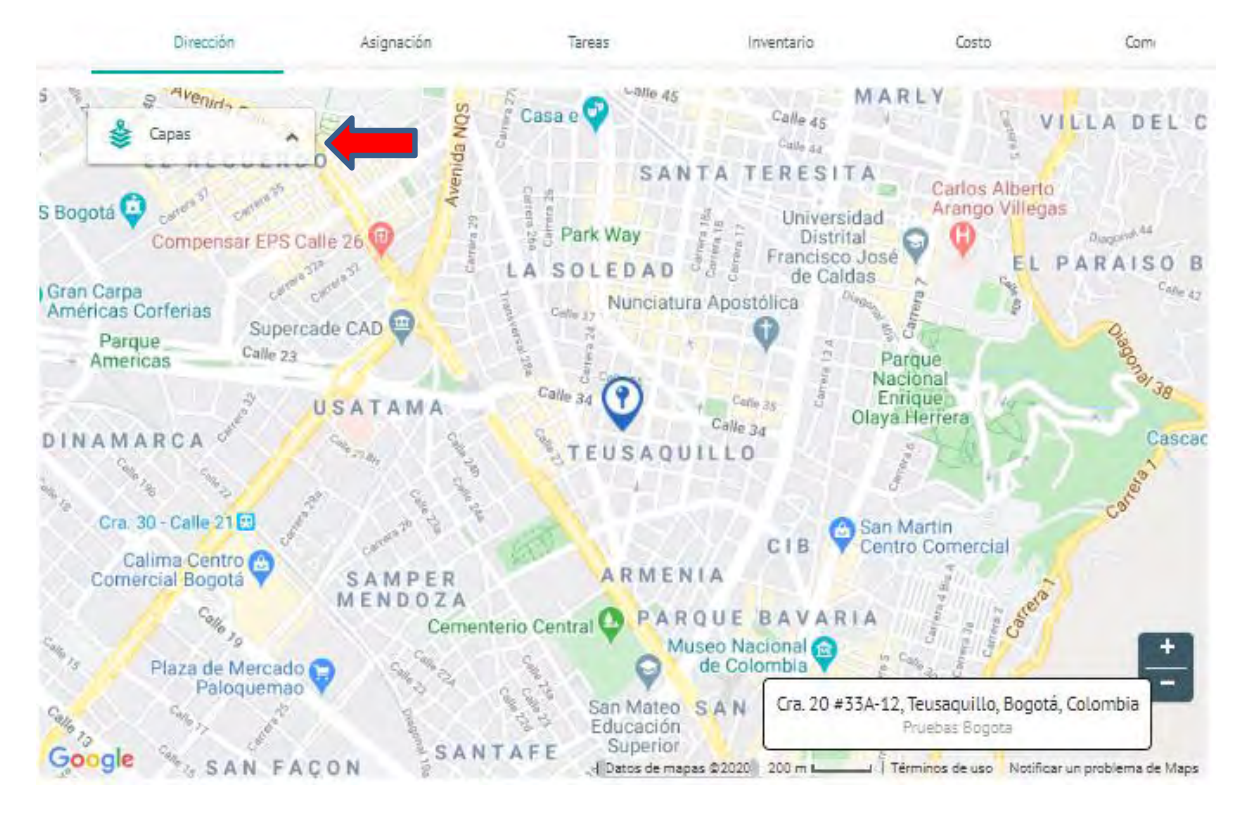

Los puntos de la capa seleccionada se desplegarán de forma automática en el mapa:

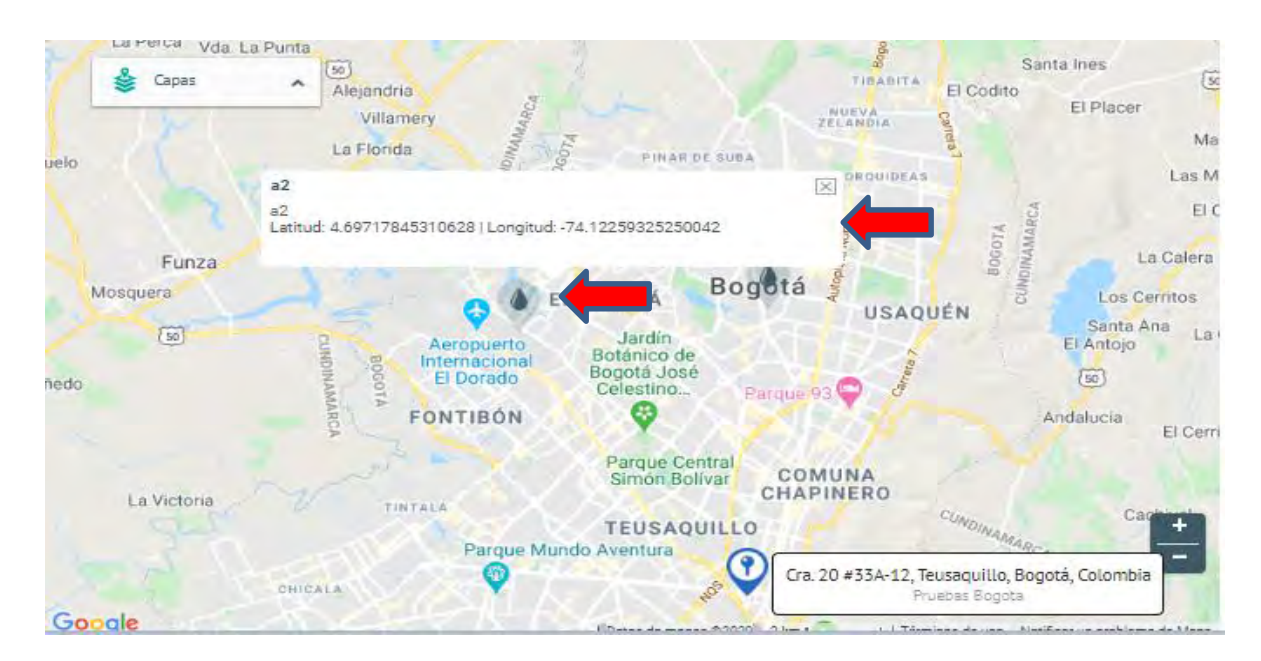

# Configuración de canales

AFLS cuenta con un canal para usuarios (clientes) llamado AssistMe, que permite que el mismo cliente pueda crear un caso desde la aplicación móvil. El administrador puede configurar la información que se muestra en el portal de AssistMe, definiendo los siguientes parámetros:

Aranda Field Service

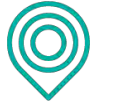

- **Habilitar el canal:** si esta opción no está activa, el canal de AssistMe no funcionará para los clientes.
- **Dirección URL del canal:** se debe ingresar la URL para el acceso a AssistMe.
- URL acerca de: en el portal AssistMe hay un ítem de Acerca de que despliega información referente a la página de la empresa o relacionada a su actividad. En este punto se debe ingresar la URL de la página que se quiere visualizar.
- Servicios del canal: seleccione aquí los servicios AFLS y asígneles un nombre corto y descripción para mostrar en el portal de AssistMe.
- Mensaje de bienvenida al portal: mensaje que se va a mostrar al cliente en la página de login.
- **Término para referirse a la persona que atenderá la solicitud:** dependiendo del tipo de negocio se puede hablar de especialista, doctor, profesional, etc.
- **Término para referirse al tipo de necesidad del usuario:** dependiendo del tipo de negocio se puede hablar de un caso, cita, solicitud, etc.
- **Habilitar registro de cliente:** permite habilitar o deshabilitar la opción de registro desde AssistMe.

| Arand<br>Field                                     | a<br>Service | AssistMe                                                                                                    | +<br>Nueva orden                                                                                                    | Panel de contro | C<br>t Órdenes | 위<br>Inventario                                           | D<br>Reportes                                                   | Anitoreo                                          | 🗱<br>Configuración                                             | Alercas                                                  | Perfit 🕴   Cerrar Sesón<br>Tatiana Ramírez    |
|----------------------------------------------------|--------------|----------------------------------------------------------------------------------------------------|----------------------------------------------------------------------------------------------------|-----------------|----------------|-----------------------------------------------------------|-----------------------------------------------------------------|---------------------------------------------------|----------------------------------------------------------------|----------------------------------------------------------|-----------------------------------------------|
| Configuraci                                        | ón           |                                                                                                    |                                                                                                    |                 |                |                                                           |                                                                 |                                                   |                                                                |                                                          |                                               |
| Inventario<br>Configuración                        | ~            | Canal de Asistencia                                                                                                  | HADUIDA' HI CANA. Divectión UNI, del Cana.<br>ACTIVO Di http://vin-afis-jm910.arandason                                    | t.com/Assist/Ae |                | URI scerce<br>475 http://                                 | de<br>Ettiémpo.com                                              |                                                   |                                                                |                                                          |                                               |
| Información<br>básica<br>Campos<br>adicionales     | ß<br>0 ~     | O Assistme                                                                                                    | Serviçios des canal.<br>Gestione los servicios que desen incluir en su canal de asisten<br>Q. Buscar y agregar un servicio | çin.            |                | Conceptos a<br>Este canal e<br>continuació<br>Si desea us | le negocio<br>stá dirigido a<br>n puede defir<br>ar los concept | sus clientes,<br>il·los concept<br>los por omisió | por eso es necesa<br>los básicos de su ;<br>n, manteriga Los t | rio comunicarse<br>portat vitando un<br>extos sugeridos. | torrectamente. À<br>l'enguaje stavo y sensivo |
| Dies no laborales<br>Servidor de<br>Correo         | 111<br>111   | Assistme es un canal de servicio al<br>cliente pensado para aglitzar la<br>gestión de servicios para sus<br>usuarios | Avantei Cambio Datafono                                                                                                    | - 1             | 10             | Mensaje de<br>Bienvenid<br>Ingrese un m                   | olenventda a<br>o a nuestro po<br>misijic carto y d             | i portál<br>ortal dé sérvid<br>lans sobre el pó   | no al cliénté<br>ntol                                          |                                                          |                                               |
| Encuestas<br>Respuestas<br>rápidas                 | i∎ ~<br>©    |                                                                                                    | ης consistents                                                                                                    |                 |                | Especialis<br>Pronto recipi<br>Termitio par               | a referitse al<br>d confirmación<br>a referitse al              | del 'Especialist<br>topo de neces                 | e que le aténdera, la<br>Inale del usuario                     | o foro y Jeche                                           |                                               |
| Plantillas de<br>correo<br>Reglas de<br>asignación | ⊠ ¥<br>⊕     |                                                                                                    |                                                                                                    |                 |                | Solicitud<br>SoliSelicitud<br>Hadaataa m<br>ACTWO         | se ha programi<br>alstite da cilier                             | ado piera su pres                                 | ncián.                                                         |                                                          |                                               |
| Precisión de<br>ubicáción<br>Licenciamiento        | 0<br>B       |                                                                                                    |                                                                                                    |                 |                |                                                           |                                                                 |                                                   |                                                                |                                                          |                                               |
| Capas de Mapas<br>Canales                          | 4<br>4 ~     |                                                                                                    |                                                                                                    |                 |                |                                                           |                                                                 |                                                   |                                                                |                                                          |                                               |
| Gescian de<br>Mércas                               | 8            |                                                                                                    |                                                                                                    |                 |                |                                                           |                                                                 |                                                   |                                                                |                                                          | Guardar Consolar                              |

Al finalizar haga clic en Guardar para reflejar los cambios en el portal de Assist Me.

# Configuración de alertas

El módulo de Gestión de Alertas permite elegir cuáles notificaciones se visualizarán en el listado de alertas.

Las alertas de cumplimiento informan la tardanza en el inicio de alguna de las etapas del servicio. Seleccione las que desea activar e ingrese el número máximo de minutos de espera antes de enviar la alerta para los siguientes eventos:

• No se ha iniciado la gestión en campo de la orden de trabajo. Aplica para servicios de tipo Estándar.

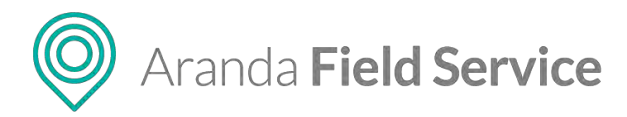

- No se identifica movimiento del especialista. Aplica para servicios de tipo Desplazamiento.
- No se ha iniciado tarea: Aplica para servicios con órdenes que tengan tareas asociadas.

| Arand<br>Field                                                                                                    | la<br>Service | Gestión de Alertas | +<br>Nueva siden                                                  | 😱<br>Panel de concrol | C)<br>Órtienes | Inventario | Reportes | di<br>Monitoreo | <b>¢</b><br>Configuración | Alertas | Perfil 🕴   Cerrar Sesión<br>Tatiana Ramírez |
|----------------------------------------------------------------------------------------------------|---------------|--------------------|-------------------------------------------------------------------|-----------------------|----------------|------------|----------|-----------------|---------------------------|---------|---------------------------------------------|
| Configurac                                                                                                    | sión          |                    |                                                                   |                       |                |            |          |                 |                           |         |                                             |
| Investituito<br>Configuración<br>prioritación<br>prioritación<br>conses<br>Conses<br>De no latornier<br>Servico de<br>Conses<br>De no latornier<br>Conses<br>De no latornier<br>De no latornier<br>De |               | Cestión de Alertas | Habitatio de notificaciones que desea ver en en jusado de alerta: | 6.<br>809 -           |                |            |          |                 |                           |         |                                             |
| Gestión de<br>Alertis                                                                                                    | •             |                    |                                                                   |                       |                |            |          |                 |                           |         | Cuardar Concent                             |

# Esquema de integración (Inclusión Integración ESB)

La implementación del bus de integración de servicios permite la conexión y comunicación entre ellos, recreando un mismo lenguaje para cada una de las aplicaciones de Aranda y de terceros que estén integradas a él.

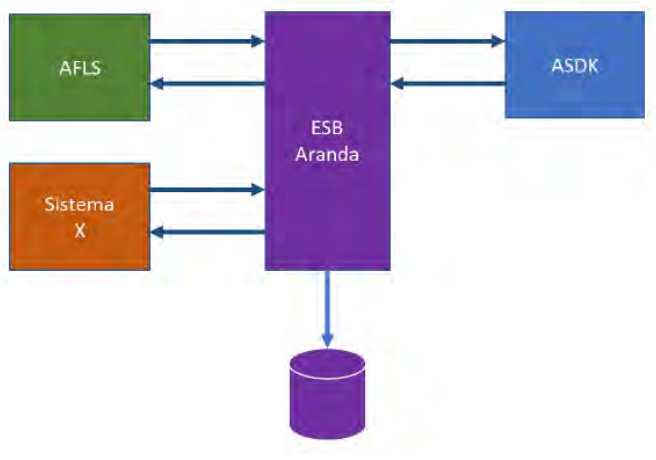

Esquema de integración ESB

# Configuración integración con ASDK

Esta funcionalidad tiene por objetivo integrar la mesa de servicio Aranda Service Desk (ASDK) y el sistema de organización de trabajo en campo (AFLS), para los clientes que posean ambas soluciones.

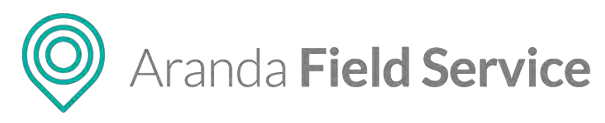

| Aranda<br>Field Service                    | Mesa de servicio ASDK                                                                                        | +<br>Nueva oxien                                                                                                    | Panet de control   | Cirdenes | .위<br>Inventario | Reportes | AL Monitoreo | Configuración | Alertas | Perfik ŷ  | Cerrar Sesió<br>Tatlan |
|--------------------------------------------|----------------------------------------------------------------------------------------------------|----------------------------------------------------------------------------------------------------|--------------------|----------|------------------|----------|--------------|---------------|---------|-----------|------------------------|
| Configuración                              |                                                                                                    |                                                                                                    |                    | (Mess di | e servicia ASDK  |          |              |               |         |           |                        |
| Catálogo de serveurs 🗸<br>Administración 🗸 | Mesa de servicio ASDK                                                                                        | Información de la conexión<br>Imprese la URE para conectariar en ASDK COMPATIBLE DESDE A<br>Indu 7/1921.08.3.80/ASDKWS/                                                                                                    | SDK V813,2 EN ADEL | LANTE    |                  |          |              |               |         | . Validar |                        |
|                                            |                                                                                                    | Centro de Atención a Clientes                                                                                                    |                    |          |                  |          |              |               |         |           |                        |
| LOAP                                       | Esta Integración va a permitir que<br>los productos que generan cavos<br>(XSDR) y dridenes de trabajo (AFLS) | Puerte de información Defina la fuenze para importar los clientes a Field Service  € Clientes ASDX  Companiar ALDX Programar Sinccronización Secucione la toto y ova en la que quinte hacer la sincronizaci Fecta y forza de intolo | 53                 |          | Penadickted      |          |              |               |         |           |                        |
| aplicaciones                               | se complementen para dar una                                                                                 | 3018/04/10.0916:00                                                                                                    |                    |          |                  |          |              |               |         |           | -                      |
|                                            | inejui gestiun de servicio.                                                                                  | Seleccione cola cuanto deses repetir la sincronitación.                                                                                                    |                    |          | Diana            |          |              |               |         |           |                        |
|                                            |                                                                                                    |                                                                                                    |                    |          | Mensual          |          |              |               |         |           |                        |
|                                            |                                                                                                    | Ultima actualización<br>2018/04/10.09:17:00                                                                                                    | •                  |          |                  |          |              |               |         |           |                        |
|                                            |                                                                                                    | Elisio ACTIVO                                                                                                    |                    |          |                  |          |              |               |         |           |                        |
|                                            |                                                                                                    |                                                                                                    |                    |          |                  |          |              |               |         | Guardar   | Canada                 |

Ejemplo de configuración de integración con ASDK

En este módulo se deben configurar los siguientes parámetros teniendo en cuenta el esquema de integración:

- Información de la conexión: URL donde se encuentran alojados los servicios de integración expuestos por ASDK.
- **Proyecto:** proyectos creados en ASDK, y disponibles para migrar.
- **Fuente de Información:** permite definir la fuente para importar los clientes a Field Service.
- Fecha y hora de inicio: fecha y hora en la cual se empieza el proceso de sincronización con los datos de ASDK (Compañías, clientes y despachadores o especialistas).
- Periodicidad: De este campo depende cada cuanto tiempo se realiza la sincronización, si se elige una periodicidad diaria el sistema sincronizará todos los días a la hora programada en el campo fecha y hora de inicio.
- **Estado:** indica si el proceso de sincronización se debe ejecutar o no.
- **Actualizar ahora:** Es un botón de una sola ejecución, si este se presiona el proceso se iniciará al siguiente minuto.

# Importando Compañías de ASDK a AFLS

AFLS ejecuta una sincronización de las compañías que se encuentran en ASDK, los campos que se sincronizan son:

- Nombre de la compañía
- Código de la compañía: NIT de la compañía
- Nombre de contacto
- Teléfono de contacto
- Correo de contacto
- Dirección: estandarizada por el control de búsqueda de direcciones de Google.
- Estado: define si el estado de la compañía activa o no.

#### © Todos los derechos reservados

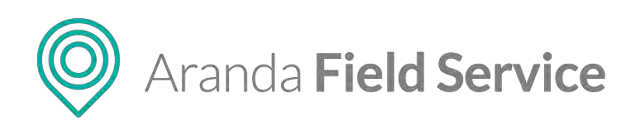

| Aranda<br>Field Service | Compañías                                                                      |   | +<br>Nueva orden                | Par     | ⓒ 📑 扰 D<br>et de controt Órdenes Inventario Reporte | L.<br>es Monitorea Config             | 🗘 Perfit 🦞 Cerrar Sesk<br>Gunación Atertas larministrad |
|-------------------------|--------------------------------------------------------------------------------|---|---------------------------------|---------|-----------------------------------------------------|---------------------------------------|---------------------------------------------------------|
| Configuración           | Filtrar                                                                        | Q |                                 | Nuevo   | Compañías                                           |                                       |                                                         |
| Catàlogo de servicios 🗸 | 2B IDEAS S.A.S<br>test@arandesoft.com<br>La floresta, Bogota, Bogota, Colombia |   | Telefono:<br>6607999<br>Estado: | 1       | Competita                                           | 〕 ■ Servicies                         | Cempos adicionales                                      |
| сотралия 🗓              |                                                                                |   | Contraction                     | Lissell | Hombre de la compañía<br>76 IDEAS S.A.S             |                                       |                                                         |
| Clientes                | Aranda                                                                         |   | Telefono:<br>5211111            |         | Código de la compeñía O                             | Nomb                                  | are de contecto                                         |
| Transporte              | Cre 69 #98# 11, Sogeni, Colomna                                                |   | ACTIVO                          |         | E3739602<br>Teléfone de contacto<br>6507999         | Correct                               | e de contacto.<br>Quirantiscot.com                      |
| Cargos 📓                | Bancolombia                                                                    |   | Telefono:                       |         | Dirección                                           |                                       |                                                         |
| Proveedores             | Marcela Roa                                                                    |   | Byzzzzzz<br>Estado              |         | La Floresta, Bogotà, Bogota, Colombia               |                                       | 1                                                       |
| Usuarios 🕴 👻            | Cre. 69 #30-45, Boggmu, Color                                                  |   | ACTIVO                          |         | As Borrach St.                                      | 1 1 1 1 1 1 1 1 1 1 1 1 1 1 1 1 1 1 1 | Canes TO By Dente Largo                                 |
| Grupos 🙌 🗸              | PRUEBA JSPM                                                                    |   | Telefono                        |         | NUE<br>MONTE                                        | RREY                                  | TEUSACA PUENTE LANG                                     |
| Zonas 🛱                 | Calla Titan, Carólina, Puerta Auro                                             |   | 3721598<br>Estado:<br>A(100)    | -       | and the                                             | 9                                     | PA                                                      |
| Inventario 🥪            |                                                                                |   |                                 |         | LA A                                                | LBORADA                               | STA COASMEDAS                                           |
| Configuración 🗸 🗸       | Redeban                                                                        |   | Telefono                        |         | 6 3 3                                               | 1.5                                   | unida Calle 100                                         |
| Integración 🗸 🗸         |                                                                                |   | Estado:<br>ACTIVO               |         | Google (Datos de mape                               | 102018 0000el 200 m                   | LOSANDES                                                |
|                         |                                                                                |   |                                 |         | Enado ACTIVO                                        |                                       |                                                         |
|                         |                                                                                |   |                                 |         |                                                     |                                       | Condea                                                  |

Compañías de ASDK sincronizadas

# Importando Clientes de ASDK a AFLS

AFLS ejecuta una sincronización de los clientes que se encuentran en ASDK, los campos que se sincronizan son:

- Nombre del cliente
- Código del cliente: número de identificación, NIT o Nombre de usuario (único) del cliente.
- Número de teléfono
- Correo electrónico
- Dirección: estandarizada por el control de búsqueda de direcciones de Google.
- Estado: define si el estado del cliente es activo o no.
- Servicios: lista de servicios asociados al cliente.

| Aranda<br>Field Servic                      | e Clientes                      | +<br>Nueva orden Per                                    | 이 다 분 D 호 약 🍋 Perfit 🕴 Cerrar Sestor<br>이 다 한 Control Ördenes Inventario Reportes Monitoreo Configuración Alestas Americanaeo                                                                                                    |
|---------------------------------------------|---------------------------------|---------------------------------------------------------|----------------------------------------------------------------------------------------------------|
| Configuración                               | Filtrat                         | Nuevo                                                   | Clientes                                                                                                    |
| Catálogo de servicios 🗸<br>Administración 🔥 | Alarcon Bastos Luz Mayerty      | Triefonn:<br>756/3007<br>Extedn:<br>ACTINO ACCO         | L Clarez la Senicios / Final de clarez Compos activonates 4 Cinates                                                                                                    |
| Clientes                                    | Hernandez Castillo Laura Milena | Tridfon:<br>1427463<br>Extendo:<br>ACTINO               | Automotive Status Status         Número de taléfono.           Colligio de Listono O         Número de taléfono.           Lumideatais         756.0000           Connes instruívnico         Competitor           poreballigeneradades.com         Competitor |
| Cargos 🖬<br>Proveedoces 🗭<br>Usuarios 🛊 🗸   | López Wiston                    | Telefonos<br>7 Mato Nar<br>Estindos:<br>(ACTINO) (ALSON | Drescent Destate at 9 a direction                                                                                                    |
| Grupos 👬 🗸<br>Zonas 🕞                       | 1. MasterCard Internacional     | Triefons:<br>6070100<br>Estado:<br>ACINO                | La Florida U Ja<br>Nadrid D stata<br>Mongerra Bogotà U                                                                                                    |
| Configuración 🗸                             | 1. Tarjetahabiente              | Triffonn:<br>Jorf110<br>Eside:<br>Activo                | s Marca<br>Janothe del Soacha Conta Seascha Pargue<br>Cooper Soacha (Seas Seinega 10 um L. Mannas de un                                                                                                    |
|                                             | 1. Visa                         | Telefono:<br>3278600<br>Extendo:<br>ACTIVO<br>@ ASDK    | (5550) ACTIVO<br>Guardar Composer                                                                                                    |

Clientes de ASDK sincronizados

© Todos los derechos reservados

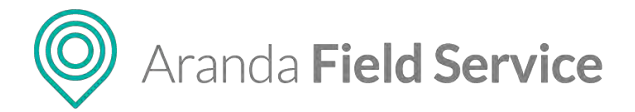

## Importando usuarios especialistas de ASDK como despachadores a AFLS

| Aranda<br>Field Servi                       | ce Usuarios                                                    | +<br>Nueva orden                              | ⊙ 🗂 🕺 🖬 🛦<br>Panel de control Órdenes Inventario Reportes Monitor | Perfil 🕴 į Cerrar Sesión<br>Tatiana<br>reo Configuración Aleras administracio |
|---------------------------------------------|----------------------------------------------------------------|-----------------------------------------------|-------------------------------------------------------------------|-------------------------------------------------------------------------------|
| Configuración                               | Filtrar                                                        | Q Nuev                                        | v Usuarios                                                        |                                                                               |
| Catálogo de servicios 🗸<br>Administración 🖍 | Administrador                                                  | Telefono:<br>sinte / aurorit<br>Estado:       | At Interneticio del Visuario                                      | Grudas Web                                                                    |
| Compañías                                   |                                                                |                                               | Honore                                                            | Userio                                                                        |
| Clientes                                    | ADMINISTRATOR<br>ADMINISTRATOR<br>UNIT ANY 2 MIL               | S077110<br>Estado                             | Corres clearonics Corres clearonics                               | Telefono<br>3077110                                                           |
| Cargos 🗳                                    | Comite de Cambios                                              | Teléfono:<br>7151000<br>Fisiado               | Commenta<br><br>Selectione for metal per lusuerio                 | ACTINO                                                                        |
| Unantos 🕴 🛧<br>Usuntes Web                  | precession and metabolicity in the                             | ACTIVO                                        | ACCK ADMENISTRADOR<br>Access a la consola de administración       | MONITOR<br>Access al. dashboard, monitoreo, notificaciones y reportes         |
| Grupos III ~                                | Pespachador<br>depectador<br>tatiena ramines@anandasofLtcm     | sdinar(14<br>Litado:<br>ACTWO                 | Desnikovadori<br>Buscar, crear y estara ástanes                   | GESTOR DE HAVENTARIO      Muscar, orear y editar movimientos de inventario    |
| Inventario 🗸                                | Fulladmin<br>name no<br>table a consector of sector            | Telefono:<br>92.54/54<br>Extado:<br>X7700     |                                                                   |                                                                               |
| Integración 🗸                               | Gestor<br>gatter<br>lattere contract gate was accessed to your | Trietone:<br>543-455-455<br>Estado:<br>Activo |                                                                   | Guardar Concier                                                               |

Usuarios web de ASDK sincronizados

AFLS ejecuta una sincronización de los especialistas que se encuentran en ASDK, los campos que se sincronizan son:

- Nombre del usuario
- Usuario: código del usuario en ASDK.
- Correo electrónico: email de contacto del especialista.
- Teléfono: teléfono del especialista.
- Contraseña: contraseña del especialista
- Estado: define si el estado del especialista es activo o no.
- Rol: se asigna el rol Despachador

# Configuración del directorio empresarial en AFLS (LDAP)

Esta funcionalidad le permite configurar la conexión con un directorio empresarial ya existente, para que la información de los empleados esté sincronizada con la base de datos de AFLS. También es posible importar un usuario del directorio empresarial y asignarle un rol dentro de la aplicación, y así, el administrador evita la tarea de diligenciar todo el formulario al crear los roles.

Para esto, es necesario activar primero la opción de LDAP y configurar la información básica de conexión al directorio empresarial. Luego ingrese los filtros, que se tendrán en cuenta al momento de sincronizar la información y son de carácter obligatorio.

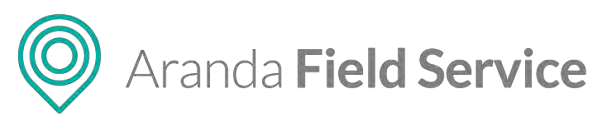

| Aranda<br>Field Service                                       | LDAP                                                                                                    | +<br>Nueva orden                                                                                 | Panel de control Órdenes                                                                  | H 🗋 🖈                             | o Configuración Alertas              | Perfil 🛉   Cerrar Sesión<br>Tatiana Ramire:<br>Kommisioneo |
|---------------------------------------------------------------|----------------------------------------------------------------------------------------------------|--------------------------------------------------------------------------------------------------|-------------------------------------------------------------------------------------------|-----------------------------------|--------------------------------------|------------------------------------------------------------|
| Configuración                                                 |                                                                                                    | ConTiguración                                                                                    | •O Since                                                                                  | ronización                        | Unificación de camp                  | 95                                                         |
| Catálogo de servicios 👽<br>Administración 🗸 🗸<br>Inventario 😪 | Directorio Empresarial                                                                                                    | Definición de la conexión<br>active una o das dominión, tengreior con<br>Actives i DAP<br>Activo | ta que la netrocana (en der dette deux une por annut)<br>Activar dominio Aranda<br>Activo | n Toronision Aradá                | -                                    |                                                            |
| Configuración 🔶                                               | in in internet                                                                                                    | Dominio<br>WTERSED                                                                               | a conexion<br>Servidor LDAP<br>Domain                                                     | Modo de autenticación<br>Negotime | Formato de Usuario                   |                                                            |
| Mésa de servicio                                              | Mantenga sincronizada la<br>información de los usuarios del                                                                                                    | <mark>Usuario</mark><br>skilana raminez                                                          | Contraseña                                                                                | DN Raiz (opcional)                |                                      |                                                            |
| Diras<br>apticaciones                                         | directorio empresarial con la<br>aplicación, puede convertirlos en<br>usuarios web para administrar la<br>aplicación web o convertir usuarios<br>móviles en especialistas en campo. | Habilitar SSL                                                                                    | Resolución de DN                                                                          | Debe comprobar sa conexión (infor | mación bisita) y norme de ausempanió | t listest de guardine.                                     |
|                                                               |                                                                                                    | Filtros para usuarios                                                                            |                                                                                           | Filtros para grupos               |                                      |                                                            |
|                                                               |                                                                                                    | j (å jobjectCheogory-perionij/objectClasse                                                       | uner/00.000466000055000512.840.313556.14.803+                                             | (cepettlass*organizetionalUorg    |                                      |                                                            |
| _                                                             |                                                                                                    |                                                                                                  |                                                                                           |                                   |                                      | Guardar Cano                                               |

Pantalla de configuración de conexión al directorio empresarial

La sincronización de datos puede ser manual (inmediata) o se puede programar para sincronización automática mensual, semanal o diaria, trayendo las actualizaciones de los datos de los usuarios previamente sincronizados y/o nuevos. Se debe tener en cuenta que la fecha y hora de inicio para programar la sincronización debe ser mayor o igual a la fecha y hora actual.

| Aranda<br>Field Service                                                                                                    | LDAP                                                                                                    | +<br>Nuevas ordens                                                                                                    | Panel de control | D<br>Órdenes        | H<br>Inventario      | D.<br>Reportes | 1.<br>Monitorio | 🗘<br>Configuración | Adertas         | Perfit 🛉   Cenar Sestón<br>Tatiana Ramirez |
|----------------------------------------------------------------------------------------------------|----------------------------------------------------------------------------------------------------|----------------------------------------------------------------------------------------------------|------------------|---------------------|----------------------|----------------|-----------------|--------------------|-----------------|--------------------------------------------|
| Configuración                                                                                                    |                                                                                                    | 🎸 Contiguration                                                                                                    | <                | O free              | piasily              | >              |                 |                    | Vinificación de | campos                                     |
| Catalogo de banvidayo<br>Administración v<br>Immenzaria v<br>Intergración v<br>Intergración v<br>Intergración v<br>Adolf,<br>Lible v<br>Oras<br>aprinciónes v | <section-header>         Directorio Empresarial         Image: Compresentation         Image: Compresentation         Image: Compresentati</section-header> | Procession and service base way with the first the service contract of the service contract of | Ulti<br>20       | ma actu<br>20/01/13 | ualizaci<br>19:00:00 | ión tr         | usalifzan       |                    |                 |                                            |
|                                                                                                    |                                                                                                    |                                                                                                    |                  |                     |                      |                |                 |                    |                 | Guardar Conocla                            |

Pestaña para configurar la sincronización de datos con el directorio empresarial

En la pestaña **Unificación de campos**, se configuran los campos necesarios para la sincronización. Los campos obligatorios son: usuario, nombre, correo electrónico, teléfono, y nombre de grupos. El sistema no permite guardar la información sin diligenciar estos campos obligatorios. Los demás campos son opcionales, para el caso en el que el usuario desee sincronizar información adicional.

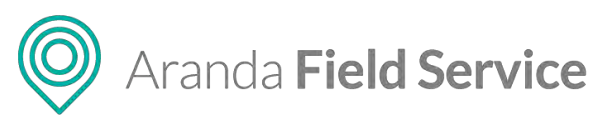

| Aranda<br>Field Service | LDAP                                                                                                    | +<br>Nuçva orden                                                                                 | ©<br>Panel de control | Cirdenes | Inventario | Reportes |   | ¢<br>Configuración | Alertas           | Perfi 🕴 🛔 Cerrar Sesión<br>Tatiana Ramírez |
|-------------------------|----------------------------------------------------------------------------------------------------|--------------------------------------------------------------------------------------------------|-----------------------|----------|------------|----------|---|--------------------|-------------------|--------------------------------------------|
| Configuración           |                                                                                                    | 🕸 Configuración                                                                                  |                       | O Sinera | nización   |          |   | 6                  | Undicación de cam |                                            |
| Casálogo de servicios 🗸 | A CONTRACTOR OF A CONTRACTOR OF A CONTRACTOR OF A CONTRACTOR OF A CONTRACTOR OF A CONTRACTOR OF A CONTRACTOR OF                                                                                                    |                                                                                                  |                       |          |            |          | _ |                    |                   |                                            |
| Administración 🐱        | Directorio Empresarial                                                                                                    | Mapeo de campos para usuarlos<br>información an unarco que se ve unificar del testeuentes de la  | eplicanion            |          |            |          |   |                    |                   |                                            |
| Inventario 🗸            |                                                                                                    | Usuario                                                                                          |                       |          | Nombre     |          |   |                    |                   |                                            |
|                         |                                                                                                    | gAMA/cccurthieme                                                                                 |                       |          | hana       |          |   |                    |                   |                                            |
| Configuración 🔶         |                                                                                                    | Correo electrónico                                                                               |                       |          | Teléfono   |          |   |                    |                   |                                            |
| Integración 🖍           |                                                                                                    | maii                                                                                             |                       |          | telephone  | Number   |   |                    |                   |                                            |
| Mesa de servicio        | and the second second se | Wopietario                                                                                       |                       |          | Jele imme  | diato    |   |                    |                   |                                            |
| ASDK                    | Mantenga sincronizada la                                                                                                    | Lamo                                                                                             |                       |          | MAUL       |          |   |                    |                   |                                            |
| LDAP E                  | directorio empresarial con la                                                                                                    | cungo                                                                                            |                       |          | mobile     |          |   |                    |                   |                                            |
| Otras                   | aplicación, puede convertirlos en<br>usuarios web para artministrar la                                                                                                    | 10                                                                                               |                       |          |            |          |   |                    |                   |                                            |
| Aparosectorita          | aplicación web o convertir usuarios<br>móviles en especialistas en campo.                                                                                                    | opertaulo                                                                                        |                       |          |            |          |   |                    |                   |                                            |
|                         |                                                                                                    | Mapeo de campos para grupos<br>Información del grupo que se se velocitado con congrupos de la ve | waren.                |          |            |          |   |                    |                   |                                            |
|                         |                                                                                                    | Nombre                                                                                           |                       | 1        | Ū          |          |   |                    |                   |                                            |
|                         |                                                                                                    | name                                                                                             |                       |          | abjectGUIE |          |   |                    |                   |                                            |
|                         |                                                                                                    |                                                                                                  |                       |          |            |          |   |                    |                   |                                            |
|                         |                                                                                                    |                                                                                                  |                       |          |            |          |   |                    |                   |                                            |
|                         |                                                                                                    |                                                                                                  |                       |          |            |          |   |                    |                   |                                            |
|                         |                                                                                                    |                                                                                                  |                       |          |            |          |   |                    |                   |                                            |
|                         |                                                                                                    |                                                                                                  |                       |          |            |          |   |                    |                   | Guarder theorem                            |

Pestaña para configurar el mapeo de campos con el directorio empresarial

### Importando usuarios de LDAP como usuarios web en AFLS

Una vez configurada la integración del directorio empresarial y sincronizada la información con la base de datos de AFLS, el sistema le permitirá importar usuarios a la aplicación. Ingrese a **Administración > Usuarios > Usuarios Web**, luego haga clic en el menú desplegable al lado del botón **Nuevo** y allí se presentará la opción **Importar usuarios LDAP**, en este caso, usuarios Web.

| Aranda<br>Field Ser   | vice Usuarios                                                      |   | +<br>Nueva orden                      | ⓒ 다 뷰 D 쇼<br>Panel de control Ordenes Inventario Reportes Monitor | Perfil ¥   Cerrar Sesión                                  |
|-----------------------|--------------------------------------------------------------------|---|---------------------------------------|-------------------------------------------------------------------|-----------------------------------------------------------|
| Configuración         | F Hz ac                                                            | Q | Nuevo                                 | Usuarios                                                          |                                                           |
| Catálogo de servicios | Administrador                                                      |   | Nurys Usuaris<br>Importar usuarios Li | AL Información del Liquino                                        | 💭 Grupos Web                                              |
| Compañías             | Calification and an and a second and a Com-                        |   | ACTIVO                                | Nordere                                                           | Usianos                                                   |
| Clientes 1            | ADMINISTRATOR                                                      |   | Telefono:                             | Administrador                                                     | edmin                                                     |
|                       | ADMINISTRATION<br>best@test.com                                    |   | Estado;                               | Correo electrónico                                                | Teléfono                                                  |
| menaporte w           |                                                                    |   | Activo Brade                          | Latiena vami-ezigarancasoft.com                                   | 5/50/409/5                                                |
| Cargos 🚔              |                                                                    |   | Teleforen                             |                                                                   | ACTINO                                                    |
| Proveesbies 🔿         | comite de Cambros<br>comtedécartolos<br>provins <u>e</u> inventión |   | 7563000<br>Estado                     | Seleccione los roles del usuano                                   |                                                           |
| Utuanas 🕴             | A.                                                                 |   | Picition Orado                        | ADMINISTRATIOR                                                    | MONITOR                                                   |
| Vision Web            |                                                                    |   | Telefono;                             | HOUSE & M. COSTON OF HUMANIA                                      | Access at descepting, municipies, numbershires y reportes |
| University of the     | Despachador<br>Despachador                                         |   | 1654654                               | DESPACHADOR                                                       | GESTOR DE INVENTARIO                                      |
| Grupos +++            | <ul> <li>Titlana ramilez giavanorsch.com</li> </ul>                |   | ACTIVO                                | Bupcar, crear y editar órdenes                                    | Buscar, crear y editar movimientos de inventario          |
| Zonas III.            |                                                                    |   |                                       |                                                                   |                                                           |
| Investario            | Fulladmin                                                          |   | Telefono:<br>0154654                  |                                                                   |                                                           |
| Configuración         | Attana ( more a solding)                                           |   | ACTIVO                                |                                                                   |                                                           |
| Integración           | <b>V</b>                                                           |   |                                       |                                                                   |                                                           |
|                       | Gestor                                                             |   | Telefong<br>1-46-46/464<br>Estado     |                                                                   |                                                           |
|                       | tätiana.temints@tenindssoft.com                                    |   | ACTIVO                                |                                                                   | Guardar Canelson                                          |

Opción para importar usuarios

Al seleccionar la opción de importar, el sistema despliega el formulario de importación, donde el administrador puede seleccionar el rol o roles que tendrán los usuarios a importar. También puede asociar los usuarios que va a importar a un grupo web.

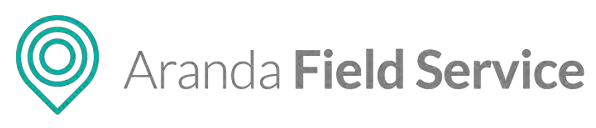

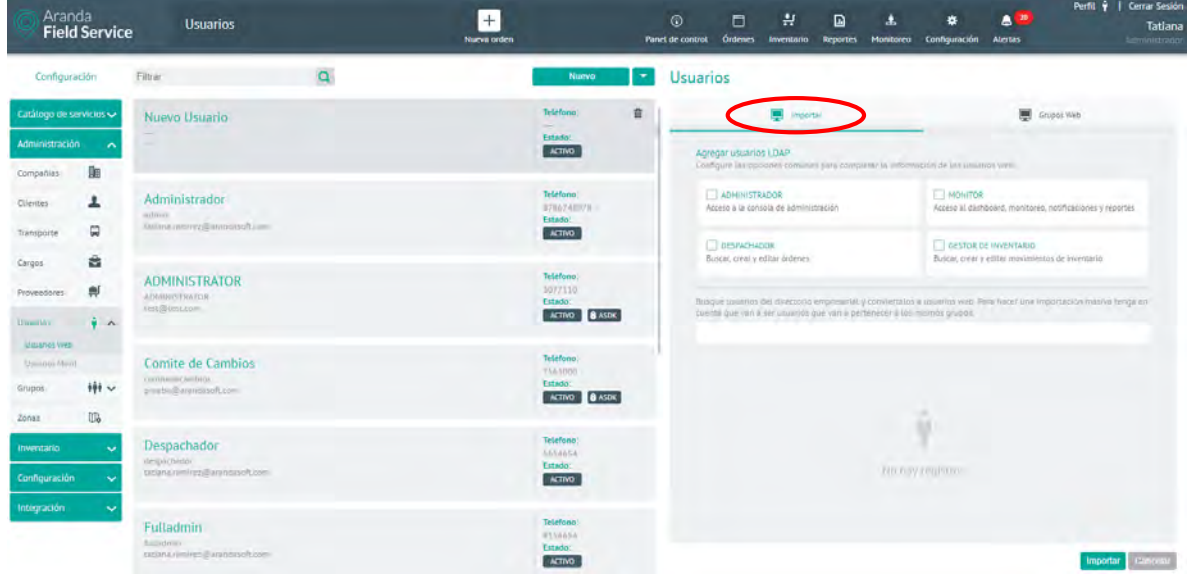

Pantalla inicial para importación de usuarios

En el área de texto, digite el nombre del usuario o usuarios a importar y que previamente fueron sincronizados de su directorio empresarial. Al momento de digitar el nombre del usuario, el sistema desplegará una lista con las coincidencias encontradas.

| Jarios                                                                                                    |                                                                           |
|----------------------------------------------------------------------------------------------------|---------------------------------------------------------------------------|
| Importar                                                                                                    | 💻 Grupos Web                                                              |
| Agregar usuarios LDAP<br>Configure las opciones comunes para completar la informa                                                                                                    | ción de los usuarios web.                                                 |
| ADMINISTRADOR<br>Acceso a la consola de administración                                                                                                    | MONITOR<br>Acceso al dashboard, monitoreo, notificaciones y reportes      |
| DESPACHADOR<br>Buscar, crear y editar órdenes                                                                                                    | GESTOR DE INVENTARIO<br>Buscar, crear y editar movimientos de inventario  |
| Busque usuarios del directorio empresarial y conviertalos a<br>cuenta que van a ser usuarios que van a pertenecer a los m                                                                                                    | usuarios web. Para hacer una importación masiva tenga e<br>ismos grupos.  |
| Busque usuarios del directorio empresarial y conviertalos a<br>cuenta que van a ser usuarios que van a pertenecer a los m<br>a                                                                                                    | usuarios web. Para hacer una importación masiva tenga e<br>ismos grupos.  |
| Busque usuarios del directorio empresarial y conviertalos a<br>cuenta que van a ser usuarios que van a pertenecer a los m<br>a<br>David Villa                                                                                                    | usuarios web. Para hacer una importación masiva tenga e<br>ismos grupos.  |
| Busque usuarios del directorio empresarial y conviertalos a<br>cuenta que van a ser usuarios que van a pertenecer a los m<br>a<br>David Villa<br>Isco Alarcon LDAp edit                                                                                                    | usuarios web. Para hacer una importación masiva tenga el<br>ismos grupos. |
| Busque usuarios del directorio empresarial y conviertalos a<br>cuenta que van a ser usuarios que van a pertenecer a los m<br>a<br>David Villa<br>Isco Alarcon LDAp edit<br>Michel Salgado<br>Raul Gonzalez Blanco                                                                                | usuarios web. Para hacer una importación masiva tenga el<br>ismos grupos. |
| Busque usuarios del directorio empresarial y conviertalos a<br>cuenta que van a ser usuarios que van a pertenecer a los m<br>a<br>David VILLa<br>Isco Alarcon LDAp edit<br>Michel Salgado<br>Raul Gonzalez Blanco<br>Andersson Hernandez LDAP edit                                               | usuarios web. Para hacer una importación masiva tenga e<br>ismos grupos.  |
| Busque usuarios del directorio empresarial y conviertalos a<br>cuenta que van a ser usuarios que van a pertenecer a los m<br>a<br>David Villa<br>Isco Alarcon LDAp edit<br>Michel Salgado<br>Raul Gonzalez Blanco<br>Andersson Hernandez LDAP edit<br>Carolina Monsalve LDAP                     | usuarios web. Para hacer una importación masiva tenga e<br>ismos grupos.  |
| Busque usuarios del directorio empresarial y conviertalos a<br>cuenta que van a ser usuarios que van a pertenecer a los m<br>a<br>David Villa<br>Isco Alarcon LDAp edit<br>Michel Salgado<br>Raul Gonzalez Blanco<br>Andersson Hernandez LDAP edit<br>Carolina Monsalve LDAP<br>David Abril Idap | usuarios web. Para hacer una importación masiva tenga e<br>ismos grupos.  |

Lista de usuarios disponibles para importar

Aquí es posible seleccionar la cantidad de usuarios que desee. Estos usuarios seleccionados se irán presentando en la zona **Usuarios Asociados** y tendrá la posibilidad de removerlos de la lista en caso de error.

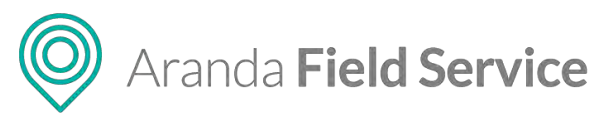

| Arar<br>Field              | ida<br>d Servic | e Usuarios                                                | -                               | +<br>Nueva orden |                                          | Par | el de control                                                                                                    | Órdenes                      | :<br>Inventario       | Reportes      | 1.<br>Monitoreo   | 🛠<br>Configuración                                                                   | Alertas                         | Pentil 🛉   Cerrar Sesión<br>Tatiana |  |
|----------------------------|-----------------|-----------------------------------------------------------|---------------------------------|------------------|------------------------------------------|-----|----------------------------------------------------------------------------------------------------|------------------------------|-----------------------|---------------|-------------------|--------------------------------------------------------------------------------------|---------------------------------|-------------------------------------|--|
| Configur                   | əclón           | Filtrac                                                   | Q                               |                  | Nuevo                                    |     | Usuari                                                                                                    | os 🛛                         |                       |               |                   |                                                                                      |                                 |                                     |  |
| Catálogo de s              | servicios 🛩     | Nuevo Usuario                                             |                                 |                  | Telefamo                                 |     | -                                                                                                    |                              | 📕 impor               | DIF           |                   |                                                                                      |                                 | irupos Web                          |  |
| Administració<br>Compañías | in 🔨            |                                                           |                                 |                  | Esterdo:<br>ACTIVO                       |     | Agre                                                                                                    | igar usuariq<br>Igum lan opo | GLDAP                 | n para camp   | uter la (nhumi    | ición de las yourd                                                                   | icy www.                        |                                     |  |
| Clientes                   | +               | Administrador                                             | trador<br>cz@wrmdaocRuami       |                  | Telefono,<br>8786748378<br>Estado:       |     | ADMINISTRADOR<br>Acceso a la consola de administración                                                             |                              |                       |               |                   | MONITOR<br>Ancelo el chimboard, incontureo, hostificacianes y reportes               |                                 |                                     |  |
| Transporte                 | 8               | Promotion and Statements (Frank                           |                                 |                  | ACTIVO                                   |     | C.                                                                                                    | DESPACHA                     | DOR<br>Edicar ördenes |               |                   | Bucar, crear y                                                                       | E INVENTARIO<br>editar movimien | tos de inventario                   |  |
| Proveedores                | =               |                                                           | INISTRATOR<br>ISTRATOR<br>Recom |                  | Telefono:<br>3077310<br>Estado:          |     | Tunnyak kunarinak dini mivetaoro kengerawanak y zamuan<br>meneta olar anta a ser unummo olar vita di bertekender i |                              |                       |               | y convertients    | naze a summar web. Park fuase una importación mativa anga en-<br>las internos grupos |                                 |                                     |  |
| Usuarios<br>Usuarios Web   | + ^             |                                                           |                                 |                  | ACTINO 8 ASD                             | 3   |                                                                                                    | en dos non n                 | 30. rome.or           | dok ama di be | litneder () (as ( | namo dintra                                                                          |                                 |                                     |  |
| Againings Web              | ų.              | Comite de Cambios                                         |                                 |                  | Telefono:<br>7563000                     |     | Linus                                                                                                    | VIUS ASSCING                 | av.                   |               |                   |                                                                                      |                                 |                                     |  |
| Grupos                     | *** ~           | combedecambos<br>privebi (Distanciano E com               |                                 |                  | Estado:<br>ACTIVO                        | 3   | e                                                                                                    | iduerdo Monte                | megro Qu LDA          | P             | ۵                 | David Abril Id                                                                       |                                 |                                     |  |
| Zonas                      | 0.              |                                                           |                                 |                  |                                          |     |                                                                                                    |                              |                       |               |                   |                                                                                      |                                 |                                     |  |
| Inventario                 | ~               | Despachador<br>tercarbator                                |                                 |                  | Triefono<br>(454654<br>Estado            |     |                                                                                                    |                              |                       |               |                   |                                                                                      |                                 |                                     |  |
| Configuración              | • •             | fatiana contras Sociedado Contro                          |                                 |                  | ACTIVO                                   |     |                                                                                                    |                              |                       |               |                   |                                                                                      |                                 |                                     |  |
| Integración                | Ŷ               | Fulladmin<br>Miladimu<br>tatianà reminat@uninologicfi.com |                                 |                  | Telefons<br>Filesia<br>Estado:<br>Activo |     |                                                                                                    |                              |                       |               |                   |                                                                                      |                                 | Importar Cancelon                   |  |

Lista de usuarios a importar como usuarios web a AFLS y Rol definido

Los usuarios que se encuentren en la zona de usuarios asociados se importarán a la aplicación tomando el rol o roles que se les configure.

Luego de hacer clic en Importar, el sistema mostrará un mensaje de éxito de la importación.

### Importando usuarios de LDAP como Usuarios Móvil en AFLS

AFLS también permite crear usuarios móviles importándolos desde el directorio empresarial. Una vez configurada la integración del directorio empresarial y sincronizada la información con la base de datos de AFLS, ingrese a **Administración > Usuarios > Usuarios Móvil**, luego haga clic en el menú desplegable al lado del botón **Nuevo**, allí encontrará la opción **Importar usuarios LDAP**, en este caso, usuarios Móvil.

| Field :                 | la<br>Service | e Usuarios                                                                                                    | +<br>Nervi d | rden                                      | Panel de control Órdens | es Inventario  | Reportes        |                 | Configuración    | Alertas   | Tatian                                  |
|-------------------------|---------------|----------------------------------------------------------------------------------------------------|--------------|-------------------------------------------|-------------------------|----------------|-----------------|-----------------|------------------|-----------|-----------------------------------------|
| Configurac              | iôn           | Filtrar                                                                                                    | Q            | Nuevo                                     | - Usuarios              |                |                 |                 |                  |           |                                         |
| Catàlogo de ser         | vicios 🗸      | David Abril                                                                                                    |              | Nuevo Usuario<br>Importar usuarios LDAP   | Ý Informa               | cián           | I Grup          | os Móvil.       | Dispo            | hibilidad | 🙀 Habilidades                           |
| Administración          | ~             | attime carting Dependently and                                                                                                    |              | ACTIVO                                    | Norrare                 |                |                 |                 | Linuario         |           |                                         |
| Compañías               | De .          |                                                                                                    |              |                                           | Devid Abril             |                |                 |                 | akbril           |           |                                         |
| companies               | 100           |                                                                                                    |              | Share                                     | Correct electric        | belico         |                 |                 | Triettoos        |           |                                         |
| Clientes                | 1             | Diego Buitrago                                                                                                    |              | Teléfono:<br>All4c45aA54                  | tabane.remin            | ez@arancasoft  | 10017           |                 | 654654564        |           |                                         |
|                         | -             | -Stylinger<br>Satisfic raminer Derandsoft com                                                                                                    |              | Estado:                                   | Contraseria             |                |                 |                 | Cargo            |           |                                         |
| Transporte              | ₩.            |                                                                                                    |              | ACTIVO                                    |                         |                |                 |                 | Doctor           |           | •                                       |
| Carpos                  | 8             |                                                                                                    |              |                                           | Direction pun           | co de partida  |                 |                 | Sene oet intente |           |                                         |
| Proveedores<br>Usuarios | ₩<br>† ^      | Eduardo Montenegro                                                                                                    |              | S4054000<br>S4054040<br>Estado:<br>ACTIVO | INCON                   | DE             | u               | Carrent 67 E    |                  | ZO        | Autopista Sur<br>N.A.<br>T.R.I.A.L. Bar |
| Lipianine Links         |               | Frai                                                                                                    |              | Teléfono:                                 | and the second          | BAL            | MORAL           |                 | 1 10             |           | LAGU                                    |
| Grupos                  | 111 ~         | enie<br>Oclanoraniez Danistikalt.com                                                                                                    |              | ASHA340343<br>Estado:<br>ACTIVO           | ICIA                    | - 13 9M        | Carrier         | 11              | Can the second   | · Sau     | VENECIA                                 |
| Zonas                   | 0.            |                                                                                                    |              |                                           |                         | Vie 63a Sui    | The             |                 | Carries M        | 1. 1      |                                         |
| Inventario              | ~             | Fabian Ortiz                                                                                                    |              | Teléfono:                                 | Google                  | PER            | ates de manes i | 1014 General    | 200 mt 1174      | NUI       |                                         |
|                         |               | fortz                                                                                                    |              | Estado:                                   | Tino de trans           | and the second |                 | and a strong as | Distantion       |           | 1                                       |
| Configuración           | ~             | THE MARK PARTY OF THE MARK PARTY OF THE PARTY OF THE PART |              | ACTIVO                                    | Motocicieta             |                |                 |                 | Proveedor Fontil | 50.0      |                                         |
| Integración             | ~             | Harold Salcedo                                                                                                    |              | Teléfono:<br>40340346330<br>Estado:       | di Envier co            | meo de vinculi | nilón           |                 |                  |           | ESDADO<br>ACTIVO                        |

Opción de importación

© Todos los derechos reservados

www.arandasoft.com

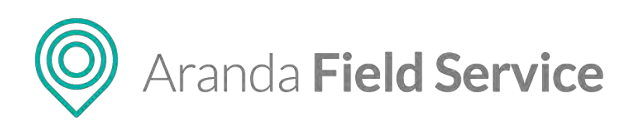

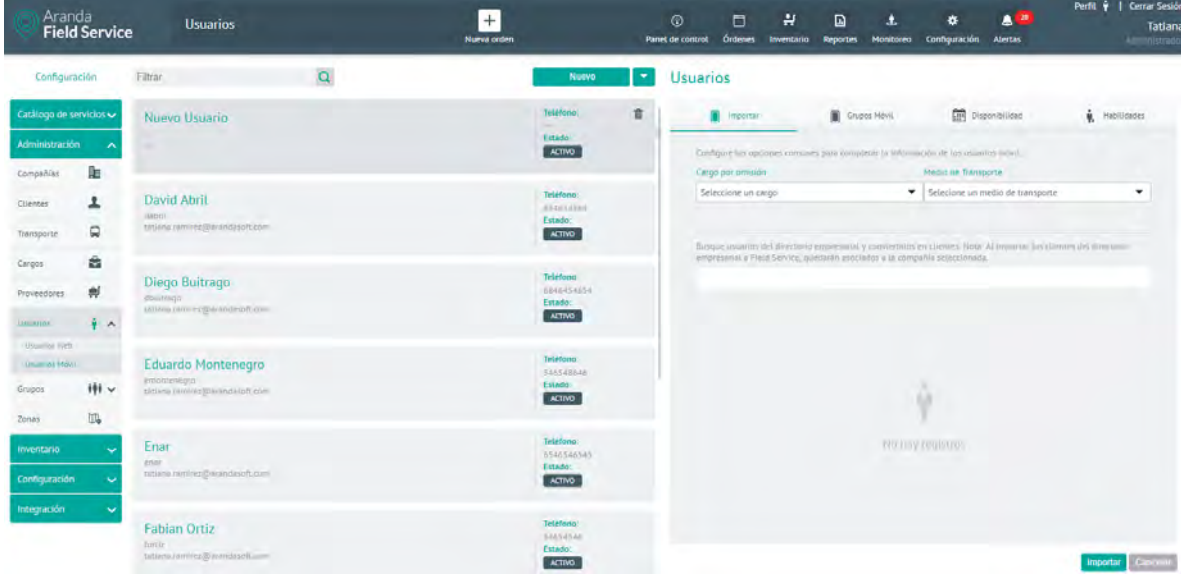

Pantalla importación (LDAP)

| Arar<br>Field | nda<br>d Servic | e Usuarios                                |   | +<br>Nueva orden        | Pan | O Control Ordenies | <b>위</b><br>Inventario | Reportes Monitore          | 🌣<br>s Configuración   | Alertas              | Periti 🛉   Cerrar Sesión<br>Tatiana<br>Administrador |
|---------------|-----------------|-------------------------------------------|---|-------------------------|-----|--------------------|------------------------|----------------------------|------------------------|----------------------|------------------------------------------------------|
| Configur      | ación           | Elitrar                                   | Q | Nuevo                   | *   | Usuarios           |                        |                            |                        |                      |                                                      |
| Catàlogo de e | uervizios 🔶     | Nuevo Usuario                             |   | Teléfono.               |     | Interior           |                        | Grupes Mévil               | Disp                   | onfoilidad           | 🙀 Habilidades                                        |
| Administració | in 🔨            |                                           |   | Estado<br>ACTIVO        |     | Configure Lia do   | ciones comune          | s pl/a completer la infe   | mieston de Los usuario | ai movel             |                                                      |
| Compañías     | Ja              |                                           |   |                         |     | Cargo per emisi    | ón                     |                            | Hedio de Transpo       | rte                  |                                                      |
| Clientes      | 1               | David Abril                               |   | Teléfono)               |     | Seleccione un o    | cargo                  |                            | Selecione un me        | edio de transporte   | -                                                    |
| Transporte    | 8               | Sabul<br>Satura carrora gatransianan anar |   | Eslado                  |     | timple annual      | dili ametona           | embieranaj à cóniveizar    | as en clientes Nose A  | N reporter too clief | tale det directana                                   |
| Cargos        | 8               | the second second                         |   | Teléfono                |     | Improvinal a El    | eld Servas, qu         | estandos Asociados à la co | mpañia veleccionada    |                      |                                                      |
| Proveedores   | #               | Diego Bultrago                            |   | 6846454634<br>Estado    |     | David Villa        |                        |                            |                        |                      |                                                      |
| Usuarios      | * ^             | Tailon composition and                    |   | ACTINO                  |     | Isro Alarros I     | Dáo edit               |                            |                        |                      |                                                      |
| Committee Web |                 |                                           |   |                         |     |                    |                        |                            |                        |                      |                                                      |
| Uppearles Mov | n               | Eduardo Montenegro                        |   | 144548444               |     | Michel Salgad      | la'                    |                            |                        |                      |                                                      |
| Grupos        | +++ ~           | tuzkena.raminez@arand3solt.acm            |   | Estado:<br>ACTINO       |     | Raul Gonzatez      | Blanco                 |                            |                        |                      |                                                      |
| Zonas         | Ξ.              |                                           |   |                         |     | Andersson He       | mandez LDAP            | edit                       |                        |                      |                                                      |
| Inventario    | ~               | Enar                                      |   | Telefono)<br>0540540343 |     | Carolina Mons      | INTRA LDAP             |                            |                        |                      |                                                      |
| Configuración | i 🗸             | taskena ramirez Borranskaoft zon          |   | ACTIVO                  |     | David Abril Id     | 9p                     |                            |                        |                      |                                                      |
| Integración   | ~               |                                           |   |                         |     | Eduardo Mont       | enegro Qu LDA          | φ.                         |                        |                      |                                                      |
|               |                 | Fabian Ortiz                              |   | Teléfono:<br>54654545   |     | Hector bair Ne     | eira LDAP edit         |                            |                        |                      |                                                      |
|               |                 | Tellana comera (200000000) com            |   | ACTIVO                  |     | Jorge Rubio        |                        |                            |                        |                      | color.                                               |

Lista de usuarios a importar (LDAP)

Una vez importados, estos usuarios se verán en la lista con la etiqueta LDAP y algunos de sus campos no serán modificables en AFLS, pues esta información solo se modifica directamente en el directorio empresarial.

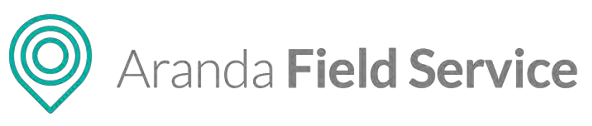

| C Aran<br>Field                       | da<br>I Servic | e Usuarios                                                          |   | +<br>Nueva orden                                 | Panel de cor | ntrot Órdenes                                                | Inventario                                           | D<br>Reportes | A Monitoreo  | 🗱<br>Configuración                               | Alertas                          | Perfil 🕴   Cerrar Sesió<br>Tatlana Ramire |
|---------------------------------------|----------------|---------------------------------------------------------------------|---|--------------------------------------------------|--------------|--------------------------------------------------------------|------------------------------------------------------|---------------|--------------|--------------------------------------------------|----------------------------------|-------------------------------------------|
| Configura                             | ición          | Filtzar                                                             | Q | Nuevo                                            | Ust          | uarios                                                       |                                                      |               |              |                                                  |                                  |                                           |
| Catálogo de s                         | ervicios 🛩     | Eduardo Montenegro<br>encorrengia<br>tattara innitiez@windesoft.com |   | HANTONO:<br>S-66 S-67-40<br>Estudo:<br>ACTRO     | -            | <ul> <li>Information</li> <li>Nombre</li> </ul>              | -                                                    | 🗰 Grup        | ies Höyll    |                                                  | penibilidad                      | <b>ģ</b> , Habilidades                    |
| Compañias<br>Clientes<br>Transporte   | 111 A          | Fabian Ortiz<br>Teria<br>Matana anarrez@unterdescrt.com             |   | Teléfona:<br>546,946,046,54<br>Estado:<br>ACTIVO |              | Jorge Rubio<br>Correo electronic<br>Contrase/le              | 0                                                    |               |              | Rubioldep<br>Telefono<br>Cargo<br>Doctor         |                                  |                                           |
| Cargos<br>Proveedores                 | 10 B           | Harold Salcedo<br>Nacional<br>Internacionalescenti com              |   | Teléfono:<br>4854654654<br>Estado:<br>45740      |              | TV 56 P109-2 a<br>TV 56 P109-2 a<br>T E V E D R<br>(% 1)6 cm | sa partida<br>108-98, Bogor<br>A<br>part 1(*<br>1161 | th, Cotombia  | -            | Seleccione un                                    | Calle 716<br>A L H A M B I       | RA B                                      |
| Usuante Web<br>Usuante Móri<br>Grupos | #1~            | Jorge Rubio                                                         |   | Teléfone.<br>Estado:<br>ACTIVO 015               |              | VO.                                                          | MOR                                                  | ATO TELICA    | Pu           | Parque<br>ente Largo 12                          | Call Ha                          | Line Log                                  |
| Zonas<br>Inventario<br>Configuración  | ₿<br>~<br>~    | Ornar Diaz<br>adılar<br>zətilərə mənicəz gənələri off-color-        |   | Totéfono:<br>S465465465<br>Eskado:<br>Activo     |              | Google L<br>Tipo de transport<br>Automovil                   | ORES (                                               | ntos de mapas | 12018 Google | 200 m P<br>200 m P<br>Proveedor<br>Especialistes | A S A D E N A<br>Términos de uso | Informer de un error de Maps              |
| integración                           | *              | Tatiana Ramírez<br>Istenice:<br>Istunió somicez@urkatesuft.com      |   | Triéfono:<br>Solis 540 540<br>Estado:<br>Activo  |              | de Enviar corre                                              | o de vincula                                         | ción          |              |                                                  |                                  | Canadar Canadar                           |

Usuarios importados

Al igual que en la creación de usuarios móviles, los usuarios LDAP que se importan toman la configuración existente, es decir, toman la disponibilidad, habilidades, grupos móviles asociados, cargo de especialista y medio de transporte que ya están configurados para los usuarios móvil.

### Importando Grupos de LDAP como Grupos Web en AFLS

Una vez configurada la integración del directorio empresarial y sincronizada la información con la base de datos de AFLS, el sistema le permitirá importar grupos a la aplicación.

Ingrese a **Administración > Grupos > Grupos Web**, luego haga clic en el menú desplegable al lado del botón **Nuevo**, allí encontrará la opción **Importar grupos LDAP**, en este caso, grupos Web.

| Aranda<br>Field Service | e Grupos Web |   | +<br>Nueva orden Pa                    | (i)<br>net de control ( | Gritenës Inventa                       | D Reportes    | Monitorio | 🛱<br>Configuración            | Alertas                              | Perfit 🕴   Cerrar Sestón<br>Tatiana Ramirez<br>Automationador |
|-------------------------|--------------|---|----------------------------------------|-------------------------|----------------------------------------|---------------|-----------|-------------------------------|--------------------------------------|---------------------------------------------------------------|
| Configuración           | Filtrar      | Q | Nuevo                                  | Grupos                  | Web                                    |               |           |                               |                                      |                                                               |
| Catálogo de servicios 🗸 | Monitores    |   | Thereis grapes<br>Importar grapes LDAP | _                       | 📮 Gra                                  | as Web        |           | _                             | Ý Usur                               | trigg                                                         |
| Administración 🔶        |              |   | -                                      |                         |                                        |               |           |                               |                                      |                                                               |
| Compañilas              |              |   |                                        | Nom                     | nbre dell'grups                        |               |           |                               |                                      |                                                               |
| Clientes 1              |              |   |                                        | Ма                      | nitres                                 |               |           |                               |                                      |                                                               |
|                         |              |   |                                        | Desc                    | cripción                               |               |           |                               |                                      |                                                               |
| meroporte de            |              |   |                                        | 114                     |                                        |               |           |                               |                                      |                                                               |
| Cargos 🗃                |              |   |                                        |                         |                                        |               |           |                               |                                      |                                                               |
| Proveedores             |              |   |                                        |                         |                                        |               |           |                               |                                      |                                                               |
| Usuerlos 🛊 🐱            |              |   |                                        |                         |                                        |               |           |                               |                                      |                                                               |
| Shidts HI A             |              |   |                                        |                         |                                        |               |           |                               |                                      |                                                               |
| Gruppak Wree            |              |   |                                        |                         |                                        |               |           |                               |                                      |                                                               |
| Shights Marki           |              |   |                                        | Sele                    | eccione los /oles del                  | prupo         |           |                               |                                      |                                                               |
| Zonas De                |              |   |                                        |                         | Apmnistrator                           |               |           | Marsur                        |                                      |                                                               |
| Inventario 🗸            |              |   |                                        | Ac                      | coeso a la consola de l                | aministracian |           | reportes                      | poerd, monitored, not                | ancadiones y                                                  |
| Configuración 🗸 🗸       |              |   |                                        | i.                      | Despectador<br>uncar crear y editor ór | enes.         |           | Gestor de<br>Buncar, criver y | Inventario<br>editar fixovimientos o | e investanc                                                   |
| Integración 🗸 🗸         |              |   |                                        |                         |                                        |               |           |                               |                                      |                                                               |
|                         |              |   |                                        |                         |                                        |               |           |                               |                                      |                                                               |
|                         |              |   |                                        |                         |                                        |               |           |                               |                                      | Guantar Generator                                             |

Opción para importar Grupos LDAP

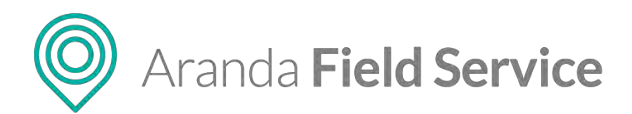

Nota: Para importar grupos LDAP, debe configurarse el filtro de grupos en el módulo de LDAP.

| Aran<br>Field             | da<br>I <b>Servic</b> | e Grupos Web    |   | +<br>Nueva orden |                         | Panel | @<br>de control Or | denes Inve                     | 밝<br>mtario R | (cportes     | A Monitoreo    | Configuración     | Alertes            | Perfil 🛉   Cerrar Sesión<br>Tatiana Ramirez |
|---------------------------|-----------------------|-----------------|---|------------------|-------------------------|-------|--------------------|--------------------------------|---------------|--------------|----------------|-------------------|--------------------|---------------------------------------------|
| Configura                 | ción                  | Filtrar         | Q |                  | Nutvo                   | -     | Grupos V           | Veb                            |               |              |                |                   |                    |                                             |
| Catálogo de s             | arvicios 🗸            | Nuevo Grupo Web |   |                  | Tipe de grupe           |       |                    |                                |               |              |                | importan          |                    |                                             |
| Administració             | •                     |                 |   |                  | Uswacins des grapo      |       | Agiligar           | grupes LOAP                    |               |              |                |                   |                    |                                             |
| Compañias                 | De                    |                 |   |                  |                         |       | Contigun           | the opconer                    | c)/mines (14  | aria complet | Car to Datases | ación de tos grup | 28.0800(1)         |                                             |
| Clientes:                 | 1                     | Monitores       |   |                  | Tipo de grupo;<br>Varia |       | Acceso             | MINISTRADOR<br>a la consola de | e edministrec | lân          |                | Access IN das     | iboard, monicorés, | notificaciones y reportes                   |
| Transporte                |                       |                 |   |                  | Dunarios del grupo      |       | D 18               | SPACHADOR                      |               |              |                |                   | R INVENTARIO       |                                             |
| Cargos                    | 8                     |                 |   |                  |                         |       | BUNIN.             | ,tryar y editar é              | bidenes       |              |                | Burray, DPW 1     | estan minimera     | na de anvenazion                            |
| Proveedores               | *                     |                 |   |                  |                         |       | Buoquet g          | nyna dei arro                  | ctorió èmpr   | ennaly is    |                | grupos hela,      |                    |                                             |
| Usuance                   | + ~                   |                 |   |                  |                         |       |                    |                                |               |              |                |                   |                    |                                             |
| Grupos                    | tit ^                 |                 |   |                  |                         |       |                    |                                |               |              |                |                   |                    |                                             |
| Gryppi Wep<br>Gryppi Mini |                       |                 |   |                  |                         |       |                    |                                |               |              |                |                   |                    |                                             |
| Zonas                     | 104                   |                 |   |                  |                         |       |                    |                                |               |              |                | ġ                 |                    |                                             |
| Inventario                | ~~                    |                 |   |                  |                         |       |                    |                                |               |              |                | ł                 |                    |                                             |
| Configuración             | *                     |                 |   |                  |                         |       |                    |                                |               |              | (HILH B)       | regionne          |                    |                                             |
| Integración               | ~                     |                 |   |                  |                         |       |                    |                                |               |              |                |                   |                    |                                             |
|                           |                       |                 |   |                  |                         |       |                    |                                |               |              |                |                   |                    |                                             |

Pantalla inicial para importación de Grupos

Al hacer clic en **Importar**, el sistema despliega el formulario de importación. Aquí el administrador puede seleccionar el rol o roles que tendrán los grupos a importar.

| Aranda                      | ervice     | Grupos Web     |   | +<br>Nueva orden |                                              | Panel | © 🗖<br>i de control Ordene:      | 밝<br>Inventario             | D<br>Reportes   | di Manitoreo     | 🌣<br>Configuración       | Alertas                              | Periti 🕴   Cenar Se<br>Tatlana Ram |
|-----------------------------|------------|----------------|---|------------------|----------------------------------------------|-------|----------------------------------|-----------------------------|-----------------|------------------|--------------------------|--------------------------------------|------------------------------------|
| Configuració                | m Fillo    | п              | q |                  | Nuevo                                        | •     | Grupos Web                       |                             |                 |                  |                          |                                      |                                    |
| Catálogo de servi           | cios~ N    | uevo Grupo Web |   |                  | Tipo de grupo:                               |       |                                  |                             |                 | Ŷ                | mportar                  |                                      |                                    |
| Administración<br>Compeñías | ^<br>In    |                |   |                  | Usuarios del grupo:                          |       | Agregar grupo<br>Configure las o | os LDAP<br>Ipclohes comune  | es pritti çampi | leost (a (intorm | ación de (na grup        | a) Wet                               |                                    |
| Clientes .                  | 1 M        | onitores       |   |                  | Tipo de grupo:<br>Web<br>Usuarios del grupo: |       | ADHING ADHING                    | TRADOR<br>Invite de antrete | stratskin       |                  | MONITOL<br>Acreso al cas | iccari, minumest                     | confilmentarias y remember -       |
| Iransporte<br>Cargos        | 2          |                |   |                  |                                              |       | DESALCH<br>Buscel, crose         | HADOR<br>y editar órdenes   |                 |                  | Buscel, creat            | DE INVENTARIO<br>y editor monimiento | s de Inventario                    |
| Proveedores                 | en!        |                |   |                  |                                              |       | Sunque grupos                    | e soi directorià e          | mpresonia y     | sonvientikot a   | grupos west              |                                      |                                    |
| Jsvanos<br>Brupos           | **         |                |   |                  |                                              |       | AFLSTEST                         |                             |                 |                  |                          |                                      |                                    |
| Grupes Hilmi                |            |                |   |                  |                                              |       |                                  |                             |                 |                  |                          |                                      |                                    |
| torias . E                  | ₩ <b>,</b> |                |   |                  |                                              |       |                                  |                             |                 |                  | Ŷ                        |                                      |                                    |
| Configuración               | ~          |                |   |                  |                                              |       |                                  |                             |                 | Nector           | registros                |                                      |                                    |
| integración                 | ~          |                |   |                  |                                              |       |                                  |                             |                 |                  |                          |                                      |                                    |
|                             |            |                |   |                  |                                              |       |                                  |                             |                 |                  |                          |                                      | Importar Cancel                    |

Lista de grupos a importar como usuarios web a AFLS y rol definido

En el área de texto, digite el nombre del usuario o usuarios a importar y que previamente fueron sincronizados del directorio empresarial. Al momento de digitar el nombre del usuario, el sistema desplegará una lista con las coincidencias encontradas.

### © Todos los derechos reservados

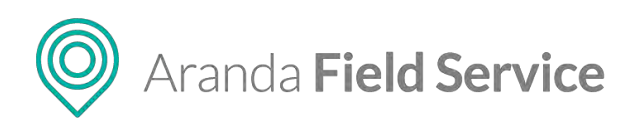

| Aran<br>Field  | da<br>I Servic | e Grupos Web    |   | +<br>Nueva orden |                          | Panel | 🐨 🗖<br>de control Órdenes | 위<br>Inventario            | Reportes        | L.<br>Monitoreo | *<br>Configuración    | Alertas                 | Perfil 🕴   Cerrar Sesió<br>Tatiana Ramire:<br>Administració |
|----------------|----------------|-----------------|---|------------------|--------------------------|-------|---------------------------|----------------------------|-----------------|-----------------|-----------------------|-------------------------|-------------------------------------------------------------|
| Configura      | sción          | Fitrar          | ٩ |                  | Nuevo                    | •     | Grupos Web                |                            |                 |                 |                       |                         |                                                             |
| Catàlogo de se | ervicios 🛩     | Nuevo Grupo Web |   |                  | Tipo de grigo:           |       |                           |                            |                 |                 | limport.in            |                         |                                                             |
| Administració  | n ~            |                 |   |                  | Universities del gruppo. |       | Agregar grupo             | S LDAP                     |                 |                 |                       |                         |                                                             |
| Compeñies      | De .           |                 |   |                  |                          |       | -Clinifigure 1at p        | bennund ( comm             | ua ferra consti | inter la minimi | Activity in the first | ON YAPP                 |                                                             |
| Clientes       | 1              | Monitores       |   |                  | Tipo de prupo:           |       | ADMINIS<br>Acceso a la co | TRADOR<br>onsola de admini | sunción         |                 | Acceso Hi dasi        | t<br>hboard, monitorea, | notificaciones y reportes                                   |
| Transporte     | 8              |                 |   |                  | bitamet art prote.       |       |                           |                            |                 |                 | The second s          |                         |                                                             |
| Cargos         | -              |                 |   |                  |                          |       | Butch, Crew               | y eozar broeses            |                 |                 | Butcer, creat         | y editar movimienti     | in de Investiend                                            |
| Proveedores    |                |                 |   |                  |                          |       | Buspoe drobbs             | ort doretterior            | ender-section V | convertibles a  | pounte web            |                         |                                                             |
| Usuarios       | * *            |                 |   |                  |                          |       | 1                         |                            |                 |                 |                       |                         |                                                             |
| Gruppis        | +++            |                 |   |                  |                          |       |                           |                            |                 |                 |                       |                         |                                                             |
| Tropper trees  |                |                 |   |                  |                          |       | Unuerios Asoci            | 4008                       |                 |                 |                       |                         |                                                             |
| Drepp) Meet    |                |                 |   |                  |                          |       | AFLETEST                  |                            |                 |                 |                       |                         |                                                             |
| Zonas          | 00 <b>.</b>    |                 |   |                  |                          |       |                           |                            |                 |                 |                       |                         |                                                             |
| Inventario     | ~              |                 |   |                  |                          |       |                           |                            |                 |                 |                       |                         |                                                             |
| Configuración  | ~              |                 |   |                  |                          |       |                           |                            |                 |                 |                       |                         |                                                             |
| integración    | ~              |                 |   |                  |                          |       |                           |                            |                 |                 |                       |                         |                                                             |
|                |                |                 |   |                  |                          |       |                           |                            |                 |                 |                       |                         | Internet Constant                                           |

Zona de grupos disponibles para importar

Aquí es posible seleccionar la cantidad de grupos que desee. Estos grupos seleccionados se irán presentando en la zona **Usuarios Asociados** y tendrá la posibilidad de remover los grupos que no desee en la lista.

Los grupos que se encuentren en la zona de usuarios asociados se importarán a la aplicación tomando el rol o roles que se le configure. Los campos **Nombre del grupo** y **Descripción** estarán bloqueados.

| Aranda<br>Field Servic                       | e Grupos Web          | +<br>Nusva orden |                                              | Panel de cor | ntrol Órdenes                          | 위<br>Inventario              | Reportes    | di Monitoreo | *<br>Configuración           | Alertas                             | Perfit 🛉   Cerrar Sesión<br>Tatiana Ramire:<br>Asministration |
|----------------------------------------------|-----------------------|------------------|----------------------------------------------|--------------|----------------------------------------|------------------------------|-------------|--------------|------------------------------|-------------------------------------|---------------------------------------------------------------|
| Configuración                                | Elitrar               | Q                | Nutivo                                       | Gru          | pos Web                                |                              |             |              |                              |                                     |                                                               |
| Catàlogo de servicios 🗸                      | AFLSTEST              |                  | Tipo de grupo                                | -            |                                        | E frank                      | Ne          |              |                              | 🕴 Usonia                            |                                                               |
| Administración                               |                       |                  | ( LDVP                                       |              | тиоточе них д                          | mpo                          |             |              |                              |                                     |                                                               |
| Clientes                                     | Monitores<br>man(lorg |                  | Tipe de grupo:<br>Wes<br>Dunarios del grupo: |              | AFLSTEST<br>Description<br>Ingrese une | descripción                  |             |              |                              |                                     |                                                               |
| Cergos 📓<br>Proveedores 🛒<br>Usuarios. 🛊 🗸   |                       |                  |                                              |              |                                        |                              |             |              |                              |                                     |                                                               |
| Grupper III A<br>Cruster Web<br>Cruster Mark |                       |                  |                                              |              | Selectione (d                          | s roles del giu              | P9          |              |                              |                                     |                                                               |
| Zonas 🔀                                      |                       |                  |                                              |              | Adminia<br>Acceso a la c               | itrador<br>consola de admi   | inistración |              | Acceso is destri<br>reportes | ooud, marstored, potitic            | acarmet 'y                                                    |
| Contiguración 🗸                              |                       |                  |                                              |              | Despect<br>Roman, creat                | hádói<br>F y estistir órsien | 8           |              | Gestor de<br>Bonski, crear y | nvensérie<br>egitar movimumtas dé v | WEITIN D.                                                     |
|                                              |                       | Información      | El registro Je ha guardad                    | o conectam   | unte-                                  |                              |             |              |                              |                                     | Guandar Gammier                                               |

Mensaje de importación

Si el grupo LDAP a importar incluye usuarios en el directorio empresarial, estos usuarios se importarán con el grupo y heredarán los roles configurados además de tener la característica de ser usuarios Web. Se listarán en la pestaña **Usuarios**.

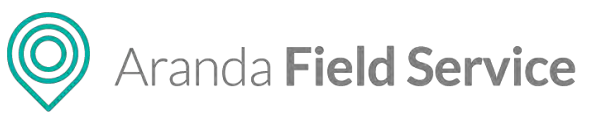

| Arani<br>Field                   | da<br>Servic | e Grupos Web          |   | +<br>Native order |                                               | Pan | (j)<br>et de control | C<br>Órdenes              | 반<br>Inventario | D.<br>Reportes | L.<br>Monitoreo | 🗳<br>Configuración | Alertas | Perfii 🕴   Cerrar Sesiór<br>Tatlana Ramíres |
|----------------------------------|--------------|-----------------------|---|-------------------|-----------------------------------------------|-----|----------------------|---------------------------|-----------------|----------------|-----------------|--------------------|---------|---------------------------------------------|
| Configura                        | ción         | Filter                | Q |                   | Nuevo                                         | ٠   | Grupos               | s Web                     |                 |                |                 |                    |         |                                             |
| Catálogo de se<br>Administración | ervicios 🛩   | AFLSTEST              |   |                   | Tipo de grupo<br>Web<br>Usuarios del grupo    |     |                      |                           | E Grupes 1      | VED            |                 | -                  |         | tueriós                                     |
| Compeñies<br>Climbos             |              | Monitores<br>montores |   |                   | Tipo de grupo:<br>Milo<br>Unuerios del grupo: |     | Ad<br>Ad             | ecol unum<br>ocit utubros | di grupo        |                |                 |                    |         |                                             |
| Cargos<br>Proveedores            | 8            |                       |   |                   |                                               |     |                      |                           |                 |                |                 |                    |         |                                             |
| Linuxinos<br>Grupos              | + ~<br>#* ^  |                       |   |                   |                                               |     |                      |                           |                 |                |                 |                    |         |                                             |
| Engres Monn<br>Zonas             | 174          |                       |   |                   |                                               |     |                      |                           |                 |                |                 |                    |         |                                             |
| Inventario                       | ~            |                       |   |                   |                                               |     |                      |                           |                 |                |                 |                    |         |                                             |
| Integration                      | Ť            |                       |   |                   |                                               |     |                      |                           |                 |                |                 |                    |         | Courter Panetin                             |

Usuarios importados como usuarios web con rol definido que estaban incluidos en el grupo del directorio empresarial

**Nota**: Si se remueve un usuario de la lista de usuarios a importar, el sistema no lo tendrá en cuenta para importarlo a AFLS. Si uno de los usuarios relacionados al grupo ya ha sido previamente importado, este se relacionará al grupo correspondiente al momento de importarlo.

#### Importando Grupos de LDAP como Grupos Móvil en AFLS

Una vez configurada la integración del directorio empresarial y sincronizada la información con la base de datos de AFLS, el sistema le permitirá importar grupos a la aplicación.

Ingrese a Administración > Grupos > Grupos Móvil, luego haga clic en el menú desplegable al lado del botón Nuevo, allí encontrará la opción Importar grupos LDAP, en este caso, grupos Móvil.

| O Aran<br>Field  | da<br>I Servic | e Grupos Móvil          |   | +<br>Nueva orden                    | (j)<br>Panel de c | control Orde            | 리 위<br>enes Inventari | lo Reportes | 1.<br>Monitoreo | 🗱<br>Configuración | Alertas    | Penti 🛉   Cerrar Sesión<br>Tatiana Ramirez |
|------------------|----------------|-------------------------|---|-------------------------------------|-------------------|-------------------------|-----------------------|-------------|-----------------|--------------------|------------|--------------------------------------------|
| Configur         | aclón          | Filtrar                 | Q | Nuevo                               | Gr                | upos M                  | óvil                  |             |                 |                    |            |                                            |
| Catallago de s   | ervicios 🗸     | Disponibilidad completa |   | Pauco grupo<br>Importar grupos LDAP |                   | Cruze                   | os Moyil              | ÷ .         | averios         | * *                | etilloades | Dispeniolizare                             |
| Administració    | n A            |                         |   | Trans.                              |                   | Nombre del g            | mbá                   |             |                 |                    |            |                                            |
| Compañías        | Ro             |                         |   | ACTIVO                              |                   | Disponieluas            | sa completa           |             |                 |                    |            |                                            |
| Cilences         | 1              |                         |   |                                     |                   | nortplaca.              |                       |             |                 |                    |            |                                            |
| Transporte       | 8              |                         |   |                                     |                   |                         |                       |             |                 |                    |            |                                            |
| Cargos           | 8              |                         |   |                                     |                   |                         |                       |             |                 |                    |            |                                            |
| Proveedores      |                |                         |   |                                     |                   |                         |                       |             |                 |                    |            |                                            |
| Usuarios         | + ~            |                         |   |                                     |                   |                         |                       |             |                 |                    |            |                                            |
| Grupper          | -              |                         |   |                                     |                   |                         |                       |             |                 |                    |            |                                            |
| Distance Married |                |                         |   |                                     |                   |                         |                       |             |                 |                    |            |                                            |
| Zonas            | 10,            |                         |   |                                     |                   | No. of Concession, Name |                       |             |                 |                    |            |                                            |
| Inventario       | ~              |                         |   |                                     |                   | Todas Los Pr            | oviedorei             |             |                 |                    |            |                                            |
| Configuración    | ~              |                         |   |                                     |                   | Estado O                |                       |             |                 |                    |            |                                            |
| Integración      | ÷              |                         |   |                                     |                   | ALTINO                  |                       |             |                 |                    |            |                                            |
|                  |                |                         |   |                                     |                   |                         |                       |             |                 |                    |            |                                            |
|                  |                |                         |   |                                     |                   |                         |                       |             |                 |                    |            |                                            |

Opción para importar Grupos LDAP

© Todos los derechos reservados

www.arandasoft.com

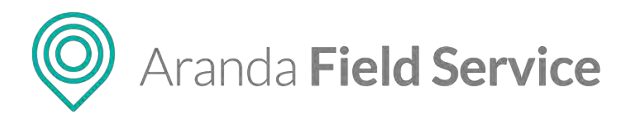

Nota: Para importar grupos LDAP, debe configurarse el filtro de grupos en el módulo de LDAP.

| Aran<br>Field             | da<br>I <b>Servic</b> | e Grupos Móvil                      |   | +<br>Nueva orden |                                               | Dunel de c | control Ordenes                           | <b>위</b><br>Inventario | Reportes      | A Monitoreo    | Configuración     | Alertas         | Perfil 🛊   Cerrar Sesión<br>Tatiana Ramirez |
|---------------------------|-----------------------|-------------------------------------|---|------------------|-----------------------------------------------|------------|-------------------------------------------|------------------------|---------------|----------------|-------------------|-----------------|---------------------------------------------|
| Configure                 | ición                 | Filtrar                             | Q |                  | Nueva                                         | • Gr       | rupos Móvi                                |                        |               |                |                   |                 |                                             |
| Catálogo de s             | ervicios 🗸            | Nuevo Grupo Móvil                   |   |                  | Tipo de grupo-                                |            | ()-                                       | pertas                 |               | 1 ×            | adicides          |                 | Disponibilizad                              |
| Administració             | n n<br>Be             |                                     |   |                  | Usuarios del grupe:<br>Estado                 |            | Contigure (A) Agents<br>Caroo por omisión | ne) izruzmuce by       | ия соприла    | la informació  | Heck de Transi    | move            |                                             |
|                           |                       |                                     |   |                  |                                               |            | Seleccione un cere                        | 0                      |               | -              | Selezione un n    | necio se pango  | otte 👻                                      |
| Cuentes<br>Transporte     |                       | Disponibilidad completa<br>completa |   |                  | Tipo de grupo;<br>MONE<br>Usuarios del grupo; |            | Surgers resultant de                      | . Annestanai Arris     | ризмина у со  | overtailos tro | citymen blenn XX  | ropartar las to | many and dimension                          |
| Cargos                    | 2                     |                                     |   |                  | ACTIVO                                        |            | empresaria i a Field                      | Service, querta        | Her anscinden | à là thimpsAi  | il seleccionetif. |                 |                                             |
| Proveédores               | *                     |                                     |   |                  |                                               |            |                                           |                        |               |                |                   |                 |                                             |
| Usuarios                  | 4 ×                   |                                     |   |                  |                                               |            |                                           |                        |               |                |                   |                 |                                             |
| Grupen                    | HI.A                  |                                     |   |                  |                                               |            |                                           |                        |               |                |                   |                 |                                             |
| Gropos Web<br>Grophy Maxe |                       |                                     |   |                  |                                               |            |                                           |                        |               |                | ă.,               |                 |                                             |
| Zonas                     | 05                    |                                     |   |                  |                                               |            |                                           |                        |               |                |                   |                 |                                             |
| Inventario                | ~                     |                                     |   |                  |                                               |            |                                           |                        |               | 1 bhi bay      | realstrus         |                 |                                             |
| Configuración             | ~                     |                                     |   |                  |                                               |            |                                           |                        |               |                |                   |                 |                                             |
| Integración               | ~                     |                                     |   |                  |                                               |            |                                           |                        |               |                |                   |                 |                                             |
|                           |                       |                                     |   |                  |                                               |            |                                           |                        |               |                |                   |                 | Importat                                    |

Pantalla inicial para importación de Grupos

Al hacer clic en **Importar**, el sistema despliega el formulario de importación. Aquí el administrador puede seleccionar la disponibilidad, habilidades, cargo, medio de transporte y servicios asociados que tendrán los grupos a importar.

| Aran<br>Field                                                                     | ida<br>I Servic      | e Grupos Móvil                      |   | +<br>Nueva orden                                    | Parie                   | (i) (i) (i) (i) (i) (i) (i) (i) (i) (i) | H D      | sus Monitoreo Cor | 🔅 🔔 🥶<br>nfiguración Alertas | Perfit 🕴   Cerrar Sesión<br>Tatiana Ramirez |
|-----------------------------------------------------------------------------------|----------------------|-------------------------------------|---|-----------------------------------------------------|-------------------------|-----------------------------------------|----------|-------------------|------------------------------|---------------------------------------------|
| Configur                                                                          | eción                | Filträr                             | Q |                                                     | uevo 👻                  | Grupos Móvi                             | (        |                   |                              |                                             |
| Catàlogo de s<br>Administració<br>Compañías                                       | ervicios 🗸<br>in 🔨   | Nuevo Grupo Mávil                   |   | Tipo de p<br>Honi<br>Visuerlos<br>Estadou<br>ACTIVO | arupes: 🖀<br>del grupo: | Asociar Nabilidades a                   | porter - | () mono           | Ade:                         | Circonibilitied                             |
| Clientes<br>Tatesporte<br>Cargos<br>Proveedores<br>Usuarios<br>Usuarios<br>Caupos | ±<br>Ω<br>8<br>* * * | Disponibilidad completa<br>complexe |   | The de<br>Head<br>Businelas<br>Estado:<br>ACTRO     | prupo:<br>.dkt.grupo:   | inatsalanaden akuman<br>General         |          | C Inves           | nicole                       |                                             |
| Zonas<br>Zonas<br>Inventacio<br>Contiguración<br>Integración                      | ©₀<br>~<br>~         |                                     |   |                                                     |                         |                                         |          |                   |                              | montal Science                              |

Configuración Habilidades (Pestaña de habilidades)

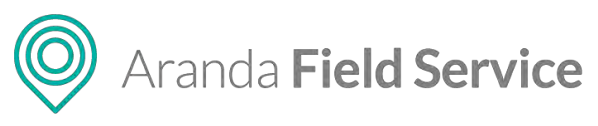

| Aranda<br>Field S                                                                             | ervice   | Grupos Móvil           | +<br>Nueva o | rden                                                    | Panel | @<br>de control | Órdenes | #<br>Inventario | Reportes Mona           | toreo Contigu | e 🕭                 |   | Perfit 🛉   Cerr<br>Tatiana I | ar Sesió<br>Ramire |
|-----------------------------------------------------------------------------------------------|----------|------------------------|--------------|---------------------------------------------------------|-------|-----------------|---------|-----------------|-------------------------|---------------|---------------------|---|------------------------------|--------------------|
| Configuració                                                                                  | e Filtr  | 57                     | Q            | Nunvo                                                   | •     | Grupos          | Móvil   |                 |                         |               |                     |   |                              |                    |
| Catálogo de servi                                                                             | cios~ N  | uevo Grupo Móvil       |              | Tips sie grups<br>Höyll                                 | *     |                 | 🕴 impo  | ortar           |                         | N Pablidades  |                     |   | Dispeniekudea                | •                  |
| Administración                                                                                | ^        |                        |              | Osmerne det Griepa                                      |       |                 |         | A.r.            | months the second state | i u usinu sea | - Constant of State | ~ |                              |                    |
| Compañias                                                                                     | 80       |                        |              | ACTIVO                                                  |       |                 |         |                 |                         |               |                     |   |                              |                    |
| Cliences .<br>Transporte .<br>Cargos .<br>Proveedores .<br>Usuarios .<br>Grupos .<br>Ecupos . | L D<br>□ | isponibilidad completa |              | Túp de grupo:<br>Mgril<br>Usarias del grupo;<br>Estado: |       |                 |         |                 |                         | Fatean        | 200-123             |   |                              |                    |
| Zonas                                                                                         | ц.<br>~  |                        |              |                                                         |       | 1.1             |         |                 |                         |               | -                   |   | _                            |                    |
| Configuración<br>Integración                                                                  | ~        |                        |              |                                                         |       | 1 2 2           |         |                 |                         |               |                     |   |                              |                    |
|                                                                                               |          |                        |              |                                                         |       |                 |         |                 |                         |               |                     |   | Importar Ca                  | ant-               |

Configuración de Disponibilidad (Pestaña de Disponibilidades)

En el área de texto, digite el nombre del grupo o grupos a importar y que previamente fueron sincronizados del directorio empresarial. Al momento de digitar el nombre del grupo, el sistema desplegará una lista con las coincidencias encontradas.

| Aran<br>Field                | da<br>I <b>Servic</b> | e Grupos Móvil          |   | +<br>Nueva orden |                                                          | Pane | 🐨<br>Li de control   | C<br>Órdenes                    | H<br>Inventario | Reportes      | ي.<br>Monisorea                  | 🛠<br>Configuración           | Alertas           | Perfil 🖗   Cerra<br>Tatiana R | r Sesió<br>amíre |
|------------------------------|-----------------------|-------------------------|---|------------------|----------------------------------------------------------|------|----------------------|---------------------------------|-----------------|---------------|----------------------------------|------------------------------|-------------------|-------------------------------|------------------|
| Configura                    | clán                  | Filtrar                 | Q | 1                | Nuevo                                                    | •    | Grupos               | s Móvil                         |                 |               |                                  |                              |                   |                               |                  |
| Catálogo de se               | ervicios 🗸            | Nuevo Grupo Móvil       |   |                  | Tipo de grupo:<br>Henil                                  |      | _                    | ý mo                            | onar            |               | ų                                | abilidades                   |                   | Disponibilitied               |                  |
| Administración<br>Compañías  | n - 1                 |                         |   |                  | Usuerios del grupo:<br>Estado:<br>ACTIVO                 |      | Contigue<br>Cargo pr | re las opcion<br>or ombilde     | es convoies p   | una conciena  | La Informació                    | Medio de Trens               | s mira.<br>Iporte |                               |                  |
| Clientes<br>Transporte       | •                     | Disponibilidad completa |   |                  | Tipo de grupo:<br>total<br>Unanios del grupo:<br>Estado: |      | Barque               | lisuerics del<br>mit: a Pieto 1 | directolia en   | presarial y c | inviertaliss in<br>s is brosmpik | Automovii<br>Lilentes Nota A | a împortar fas ci | enteñ det direganio           |                  |
| Cargos<br>Proveedores        | 1                     |                         |   |                  | ACTIVO                                                   |      | AFLSTE               | ET.<br>In Controller            | 3               |               |                                  |                              |                   |                               |                  |
| Usuarios<br>Grupoz           | #**                   |                         |   |                  |                                                          |      | AFLST                | rest<br>ea                      |                 |               |                                  |                              |                   |                               |                  |
| Grupos Hor                   |                       |                         |   |                  |                                                          |      | OUAre                | andaSpain                       |                 |               |                                  | _                            |                   |                               |                  |
| Zonas<br>Inventario          | ₩e<br>~               |                         |   |                  |                                                          |      |                      |                                 |                 |               | Natio                            | uninerus                     |                   |                               |                  |
| Configuración<br>Integración | ې<br>ب                |                         |   |                  |                                                          |      |                      |                                 |                 |               |                                  |                              |                   |                               |                  |
|                              |                       |                         |   |                  |                                                          |      |                      |                                 |                 |               |                                  |                              |                   |                               |                  |

Lista de grupos disponibles para importar

Aquí es posible seleccionar la cantidad de grupos que desee. Estos grupos seleccionados se irán presentando en la zona **Usuarios Asociados** y tendrá la posibilidad de remover los grupos que no desee en la lista.

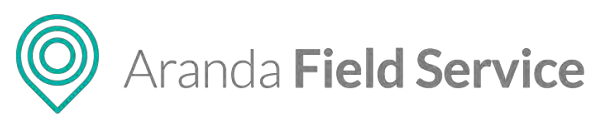

| Configuración Petra     Configuración     Configuración     Configuración     Nuevo Grupo Móvil     Configuración     Nuevo Grupo Móvil     Configuración     Configuración     Nuevo Grupo Móvil     Configuración     Despeñal     Testa parte     Testa parte   Configuración     Despeñal     Testa parte   Configuración   Configuración   Despeñal   Despeñal   Configuración   Configuración   Despeñal   Configuración   Despeñal   Despeñal   Despeñal   Configuración   Despeñal   Despeñal   Configuración   Despeñal   Despeñal <th< th=""><th>Arano<br/>Field</th><th>da<br/>Servio</th><th>e Grupos Móvil</th><th>+<br/>Nueva oriten</th><th></th><th>Pan</th><th>(i)<br/>el de control</th><th>Cordenes</th><th>)<br/>Inventario</th><th>Reportes</th><th>L.<br/>Monitoreo</th><th>*<br/>Configuración</th><th>Alertas</th><th>Penti 🛉   Cerrar Sesión<br/>Tatiana Ramirez</th></th<>                                                                                                    | Arano<br>Field              | da<br>Servio | e Grupos Móvil          | +<br>Nueva oriten |                         | Pan | (i)<br>el de control | Cordenes                     | )<br>Inventario | Reportes    | L.<br>Monitoreo | *<br>Configuración                   | Alertas       | Penti 🛉   Cerrar Sesión<br>Tatiana Ramirez |
|----------------------------------------------------------------------------------------------------|-----------------------------|--------------|-------------------------|-------------------|-------------------------|-----|----------------------|------------------------------|-----------------|-------------|-----------------|--------------------------------------|---------------|--------------------------------------------|
| Cataloga as survices   Administration   Cataloga as survices   Administration   Cataloga   Cataloga <t< th=""><th>Convigura</th><th>ción</th><th>Filtrar</th><th>Q</th><th>Nueva</th><th>•</th><th>Grupo</th><th>s Móvil</th><th></th><th></th><th></th><th></th><th></th><th></th></t<>                                                                                                    | Convigura                   | ción         | Filtrar                 | Q                 | Nueva                   | •   | Grupo                | s Móvil                      |                 |             |                 |                                      |               |                                            |
| Administration   Comparision   Comparision                                                                                                    | Catálogo de se              | rvicios 🗸    | Nuevo Grupo Móvil       |                   | Tipo de grupo:<br>MOVII | *   | _                    | 1 in                         | war.            | _           | Ň. H            | abi5dades                            |               | Disponibilided                             |
| Censes   Transport   Corgon   Corgon<                                                                                                    | Administración<br>Compañías | n n          |                         |                   | Estado:<br>ACTIVO       |     | Configo<br>Cargo p   | tie ida opport<br>per emalén | ica comunica I  | 400         | a la notico de  | (in de ain rejumno<br>Médic de Trens | porte         |                                            |
| Transporte     Q     transmitter     Transporte       Cargo di     Q     Transporte     Transporte       Observice     Q     Transporte     Transporte       Observice     Q     Transporte     Transporte       Observice     Q     Transporte     Transporte       Observice     Q     Transporte     Transporte       Observice     Q     Transporte     Transporte       Observice     Q     Transporte     Transporte       Observice     Q     Transporte     Transporte       Observice     Q     Transporte     Transporte       Observice     Transporte     Transporte     Transporte       Observice     Transporte     Transporte     Transporte       Observice     Transporte     Transporte     Transporte       Observice     Transporte     Transporte     Transporte       Observice     Transporte     Transporte     Transporte       Observice     Transporte     Transporte     Transporte       Observice     Transporte     Transporte     Transporte       Transporte     Transporte     Transporte     Transporte       Transporte     Transporte     Transporte     Transporte       Transporte     Tr                                                                                                    | Cuentes                     | 1            | Disponibilidad completa |                   | Tipo de grupo.          |     | Docto                | r .                          |                 |             |                 | Autoricvil                           |               | •                                          |
| Cargo Cargo | Transporte                  | 8            | someine                 |                   | Usuarios del grupo:     |     | (Kelgon<br>Innores   | tesseren Au                  | southing an     | graamin o r | nonvernition en | etteren diets Al                     | manana ko isi | antra na Anarra                            |
| Downlos ↓ ↓<br>ringer ↓ ↓ ★<br>Sarger Here<br>Dataset Here,                                                                                                    | Proveedores                 | *            |                         |                   | ACTIVO                  |     |                      |                              |                 |             |                 |                                      |               |                                            |
| ridager ₩ ★.<br>Grappi Refe<br>Brann Here                                                                                                    | Usuarios                    | + ~          |                         |                   |                         |     | Lisubrid             | ANDERGON                     |                 |             |                 |                                      |               |                                            |
| Langer Hern                                                                                                    | Gruper                      | 11 ×         |                         |                   |                         |     |                      | 11.11                        |                 |             | u               |                                      |               |                                            |
|                                                                                                    | Enanos Móvia                |              |                         |                   |                         |     |                      |                              |                 |             |                 |                                      |               |                                            |
| Zonas III.                                                                                                    | Zonas                       | 0.           |                         |                   |                         |     |                      |                              |                 |             |                 |                                      |               |                                            |
| Configuración 🗸                                                                                                    | Configuración               | ~            |                         |                   |                         |     |                      |                              |                 |             |                 |                                      |               |                                            |
| Trengración 🗸                                                                                                    | Integración                 | ÷            |                         |                   |                         |     |                      |                              |                 |             |                 |                                      |               |                                            |
|                                                                                                    |                             |              |                         |                   |                         |     |                      |                              |                 |             |                 |                                      |               | Innedat Concern                            |

Zona de grupos disponibles para importar

Los grupos que se encuentren en la zona de usuarios asociados, se importarán a la aplicación tomando las propiedades de los parámetros que se le configure. Los campos **Nombre del grupo** y **Descripción** estarán bloqueados.

| Aran<br>Field                  | ida<br>I Servic | e Grupos Móvil          |   | +<br>Nueva orden |                                                 | Pan      | ()<br>el de control | Ordenes        | :<br>Inventario | Reportes | di Monitoreo | Configuración | Alertas     | Perfi 🛊   Cerrar Sesión<br>Tatiana Ramirez |
|--------------------------------|-----------------|-------------------------|---|------------------|-------------------------------------------------|----------|---------------------|----------------|-----------------|----------|--------------|---------------|-------------|--------------------------------------------|
| Configur                       | ación           | Filtras                 | Q |                  | Nutro                                           | •        | Grupo               | s Móvil        |                 |          |              |               |             |                                            |
| Catalogo de s<br>Administració | in A            | AFLSTEST                |   |                  | Tipo de grupo:<br>Movil<br>Usuarilos del grupo: |          | Hambre              | Grupos Hile    | -               | ¥ 01     | untios       | <b>N</b> 1    | ibildeter - | Dispenibilided                             |
| Compañilas                     | lin             |                         |   |                  | ACTIVO 1 LOAP                                   | μ.       | AFLST               | LST            |                 |          |              |               |             |                                            |
| Glientes                       | +               | Disponibilidad completa |   |                  | Tipo de grapo                                   |          | ingres              | e une descrip  | 20100           |          |              |               |             |                                            |
| Transporte                     |                 | comparts.               |   |                  | Usuarios del grupo                              |          |                     |                |                 |          |              |               |             |                                            |
| Gergos                         | 8               |                         |   |                  | ACTIVO                                          |          |                     |                |                 |          |              |               |             |                                            |
| Proveedores                    |                 |                         |   |                  |                                                 |          |                     |                |                 |          |              |               |             |                                            |
| Usuprios                       | ÷ ~             |                         |   |                  |                                                 |          |                     |                |                 |          |              |               |             |                                            |
| Grapes                         | Ht e            |                         |   |                  |                                                 |          |                     |                |                 |          |              |               |             |                                            |
| Grans More                     |                 |                         |   |                  |                                                 |          |                     |                |                 |          |              |               |             |                                            |
| Zones                          | Π,              |                         |   |                  |                                                 |          | Provent             | tor            |                 |          |              |               |             |                                            |
| Inventario                     | ~               |                         |   |                  |                                                 |          | Especi              | alistas linere | mit :           |          |              |               |             |                                            |
| Configuración                  | i 🗸             |                         |   |                  |                                                 |          | ACTIN               | 0              |                 |          |              |               |             |                                            |
| Intégración                    | ~               |                         |   |                  |                                                 |          |                     |                |                 |          |              |               |             |                                            |
|                                |                 |                         |   |                  |                                                 |          |                     |                |                 |          |              |               |             | Guardar, Lunussii.                         |
|                                |                 |                         |   | Untermacion      | El registro se ha guar                          | rdado co | rectamente          |                |                 |          |              |               |             |                                            |

Mensaje de importación

Si el grupo LDAP a importar incluye usuarios en el directorio empresarial, estos usuarios se importarán con el grupo y heredarán las propiedades de los parámetros que se le configure, además de tener la característica de ser usuarios Móvil.

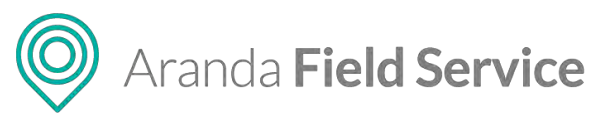

| Aran<br>Field                                 | da<br>I Servic | e Grupos Móvil                  | +<br>Naeva orden Para                                                      | ③ 🗂 쉬 🗗 .<br>et de controt Órdenes Inventario Reportes Monto                                                     | neo Coefiguración Alertas                                                                                        | Perfil 🕴   Cerrar Sesión<br>Tatiana Ramirez |
|-----------------------------------------------|----------------|---------------------------------|----------------------------------------------------------------------------|----------------------------------------------------------------------------------------------------|----------------------------------------------------------------------------------------------------|---------------------------------------------|
| Configura                                     | ndian          | Filtrar Q                       | Nuero                                                                      | Grupos Móvil                                                                                                    |                                                                                                    |                                             |
| Catàlogo de se<br>Administración<br>Compañías | n A            | Grupo Bogota General WT         | Tapo de grupo<br>(Advit<br>Visuantes del grupo)<br>3.<br>Endoc<br>Inscrivo | Courses Minit                                                                                                    | Habilitades                                                                                                    | Cisponioliided                              |
| Clientes<br>Transporte<br>Cargos              | 4 8 42         | Grupo Bogota Occidente WT       | Tipo de anupo.<br>Notari<br>Unacarista del grapo<br>Estador:<br>ACIMO      | Linualnice Association Devide Eduardio Alpril, Medine (debrit) Listed Tattaline Rommer, Tomer (statiane ramines) | Dáin Alajandro Salamanca Horeno (<br>ellin adamanca )<br>Luos Féliga Hersandez Cistancho (<br>relize hersandez ) | 0                                           |
| Proveedores<br>Habilidades<br>Usuenos         | **             | Grupo Bogota Oriente General WT | Tigo de propo:<br>16551<br>Obrande Antigore<br>Fotodo:<br>Activit          | Nanty Julieth Mintens Gonemet ( Julieth mintens )                                                                |                                                                                                    |                                             |
| Supat Most<br>Zonas<br>Inventario             | ц,             | Grupo Bogota Sur General WT     | Type of proper<br>Inferi<br>Generations of et prope<br>Extende<br>Active   |                                                                                                    |                                                                                                    |                                             |
| Configuración                                 | *              | OU-AFLS                         | Yea de graça<br>Maini<br>Universite de graça<br>Finado:<br>Estato:         |                                                                                                    |                                                                                                    | Guardar Canoslar                            |

Usuarios importados como usuarios web con rol definido que estaban incluidos en el grupo del directorio empresarial

**Nota**: Si se remueve un usuario de la lista de usuarios a importar, el sistema no lo tendrá en cuenta para importarlo a AFLS. Si uno de los usuarios relacionados al grupo ya ha sido previamente importado, este se relacionará al grupo correspondiente al momento de importarlo.

# Configuración de la integración con terceros

AFLS puede integrarse con el sistema que el cliente desee, siempre que se haga un desarrollo que cumpla con el contrato definido en algunas interfaces contenidas en un archivo .dll suministrado por Aranda.

Para que AFLS pueda sincronizar información con otro sistema, se deben configurar los parámetros en el módulo **Integración > Otras aplicaciones** en la pestaña **Sincronización de información**.

| Field Service                                            | Integración                                                                                                    | +<br>Narva orden                                                                                                    | Panel de control     | Ordenes            | #<br>Inventario                      | Reportes                      | di.<br>Monitoreo         | terninguración      | Alertas   | Pertit 🕴   Genar Sesión<br>Tatiana Ramirez |
|----------------------------------------------------------|----------------------------------------------------------------------------------------------------|----------------------------------------------------------------------------------------------------|----------------------|--------------------|--------------------------------------|-------------------------------|--------------------------|---------------------|-----------|--------------------------------------------|
| Configuración                                            |                                                                                                    | 🖻 Configuración de eventos                                                                                                    |                      |                    |                                      |                               | 0                        | Simorgina Hadali de | eturació) | >                                          |
| Catalogo de servicios 🗸<br>Administración 🗸              | Otras aplicaciones                                                                                                    | Información del componente<br>Severalore el armino della con el casi desea parar la socrania                                             | eción de információn |                    |                                      |                               |                          |                     |           |                                            |
| Inventario 🐱<br>Coofiguración 🐱                          |                                                                                                    | Antive transmission POCTBirdPartySynchronald                                                                                             |                      |                    |                                      |                               |                          |                     |           | Accionar archivo                           |
| Maagrackina A<br>Mesa de servicio 🐱<br>Astink<br>LIDAP 🔯 | La Intregración con otras<br>aplicaciones y a a permitór generar<br>una comunicación entre una fuente<br>externa y Field Service ayudando al<br>moto lo Aucer ya oberación mucho | Programar sincronización<br>Selectore la ficha y fora en la que queet face, la seconda<br>Yvervi y mola de inicia<br>2015/04/37 10:55:00 | oda,                 |                    | Pork                                 | eleccione cae<br>Indicidad Di | a cuento deska<br>atra 🝷 | repetir is unexono  | adón      |                                            |
|                                                          | más productiva.                                                                                                    | 1                                                                                                    | Ultin<br>20          | na actu<br>18/04/1 | u <mark>alizac</mark> i<br>7 00:00:0 | ión 🛌                         | tualizar<br>ahora        |                     |           |                                            |
|                                                          |                                                                                                    | Exade ACTIVE                                                                                                    |                      |                    |                                      |                               |                          |                     |           |                                            |

Ejemplo de configuración de integración con terceros

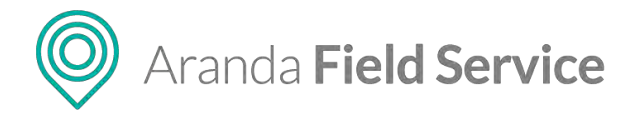

Campos a diligenciar:

- **Información del componente:** archivo .dll con clases que implementan las interfaces definidas en la dll proveída por Aranda.
- Sigla del componente de sincronización: sigla con la que se marcarán los datos sincronizados.
- **Fecha y hora de inicio:** fecha y hora en la cual se empieza el proceso de sincronización con los datos del otro sistema (Compañías, clientes y despachadores o especialistas).
- Periodicidad: frecuencia de la sincronización
- Estado: indica si el proceso de sincronización se debe ejecutar o no.
- Actualizar ahora: es un botón de una sola ejecución, que inicia el proceso al siguiente minuto.

### Importando compañías de terceros a AFLS

AFLS ejecuta una sincronización de las compañías que se encuentran en otros sistemas por medio del componente ya configurado, los campos que se sincronizan son:

- Nombre de la compañía
- Código de la compañía: NIT o identificación de la compañía.
- Nombre de contacto
- Teléfono de contacto
- Email de contacto
- Dirección: estandarizada por el control de búsqueda de direcciones de Google.

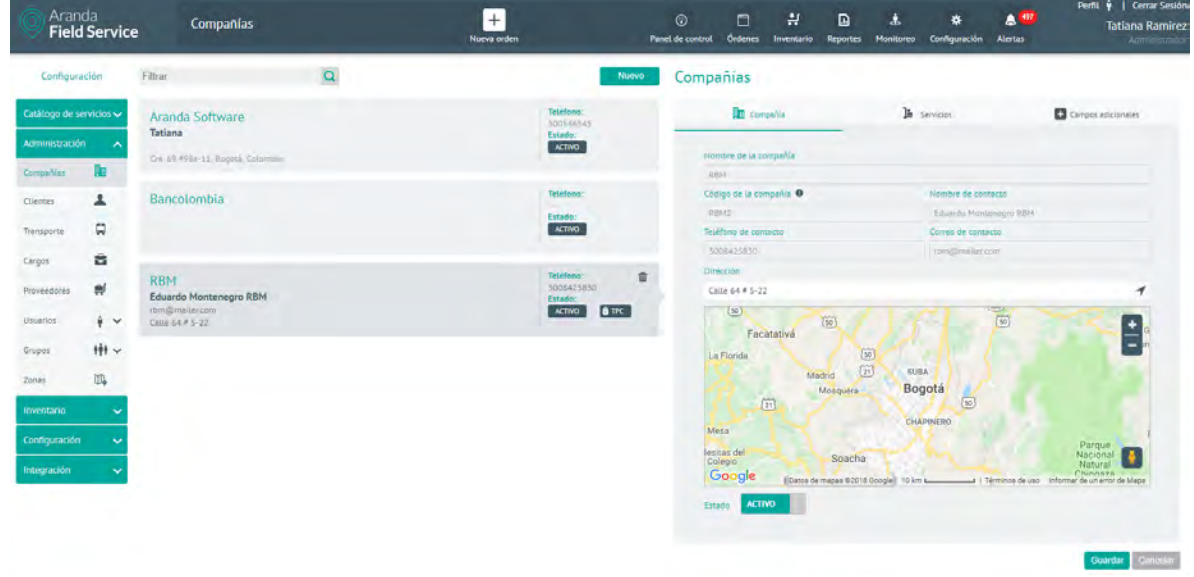

Compañías de terceros sincronizadas

# Importando clientes de terceros a AFLS

AFLS ejecuta una sincronización de las compañías que se encuentran en otros sistemas por medio del componente ya configurado, los campos que se sincronizan son:

#### © Todos los derechos reservados

O Aranda Field Service

- Nombre del cliente
- Código del cliente: cédula o identificación del cliente.
- Teléfono
- Email de contacto
- **Compañía:** nombre de la compañía asociada al cliente.
- Dirección: estandarizada por el control de búsqueda de direcciones de Google.
- Estado: define si el estado del cliente es activo o no.
- Servicios: lista de servicios asociados al cliente.

| Aranda<br>Field Servi                                                                                                    | ice Clientes                                                            | +<br>Nueva orden                            | © 🗂 🛃 😡<br>Panel de control Órdenes Inventario Reportes                                        | B 🛠 & Tatlana Ramirez<br>Montoreo Configuración Alerzas |
|----------------------------------------------------------------------------------------------------|-------------------------------------------------------------------------|---------------------------------------------|------------------------------------------------------------------------------------------------|---------------------------------------------------------|
| Configuración                                                                                                    | Fitrar                                                                  | Nuevo                                       | Clientes                                                                                       |                                                         |
| Catàlogo de servicios ~<br>Administración ~<br>CompeNes 📴                                                                                                    | Alarcon Bastos Luz Mayerly                                              | Telefono:<br>71/15/000<br>Extensy<br>ACTIVO | Coerce     Services     Konside Bill, Clience     SAIDCALZ/07DDD CALL N 17                     | 🖌 Rema pilit cliente 🖸 Cemper adcusses 🛁 Courses        |
| Cliences                                                                                                    | Hernandez Castillo Laura Milena<br>Intergranizam                        | Telefono<br>2027210<br>Estado<br>ACTIVO     | Colligo del climbo D<br>11137A/D@reaeban.com.co<br>Como electronico<br>11137650@reaeban.com.co | Nimens de tridmi<br>3 394-496<br>Conçolis<br>8 854      |
| Cargos Proveedores 🔊                                                                                                    | López Wiston                                                            | Telefono<br>7546590<br>Justado<br>Activo    | Direction<br>Americica                                                                         | Detaile de la dirección                                 |
| University of the second second secon | OHOCALZATODO CALI N 17<br>REM<br>TITIJ7Alo Brivanas con co<br>Antertica | Tellfono:<br>3306406<br>Estado:<br>KETNO    |                                                                                                | 0                                                       |
| inventario ~                                                                                                    | 1. MasterCard Internacional                                             | Teléfono:<br>ARTOS 70<br>Estador<br>Artivo  | Google                                                                                         | (Detto de que) 50 m L   termos de uno                   |
| Integración 💊                                                                                                    | 1. Tarjetahabiente                                                      | Teldono:<br>6/17/10<br>Estado:<br>Activo    | Estada ACTIVO                                                                                  | Guardar Conseiler                                       |

Clientes de terceros sincronizados

# Configuración necesaria con rol Monitor

A continuación, encontrará la información de cada uno de los módulos que se pueden configurar desde el perfil Monitor. Ingrese por la opción **Configuración > Monitor** 

| Aranda<br>Field Servic | e Usuarios                                        |                                       | +<br>Nueva orden |            | Par  | ()<br>el de control            | C)<br>Órdenes  | <b>위</b><br>Inventario | Reportes    | di.<br>Monitoreo | Configuración  | Alertas | Periti 🕴   Cerrar Sesián<br>Tatiana Ramirez<br>Arministrado |
|------------------------|---------------------------------------------------|---------------------------------------|------------------|------------|------|--------------------------------|----------------|------------------------|-------------|------------------|----------------|---------|-------------------------------------------------------------|
| Chapinero -            | Filtrar                                           | 9                                     |                  | Nuevo      | •    | Usuari                         | os             |                        |             |                  | Honitor        |         |                                                             |
| Configuración 🔥        | David Abril                                       | David Abril                           |                  | Telefonis: | π    | ý información                  |                |                        | Grupes Mova |                  | Dispenibilided |         | Habilidades                                                 |
| Especializza 🏺         | David Abril<br>Secol<br>Tatis animma democraticom |                                       |                  | Filado     |      | Nombril                        |                |                        |             |                  | Isuario        |         |                                                             |
| Crupper MAUR           |                                                   |                                       |                  |            |      | Devid Abrit                    |                |                        |             | dabol            |                |         |                                                             |
| anapos raora           |                                                   |                                       |                  |            |      | Com                            | en electronica |                        |             |                  | Telefono       |         |                                                             |
|                        | Eduardo Montenegro                                | Eduardo Montenegro                    |                  |            | 10 C | tátiána.ramiréz@árandasoft.com |                |                        | brt)        |                  | 54654854       |         |                                                             |
|                        | aniotitements.                                    | (0:otthms/)/n                         |                  | S40454654  |      | Contratorila                   |                |                        |             | Cargo-           |                |         |                                                             |
|                        | Unit o company second second                      | tanta a contrare presenta a francia a |                  |            |      |                                |                |                        |             | Doctor           |                | •       |                                                             |

Opción para ingresar a Configuración como Monitor

Al costado izquierdo encontrará el selector de proveedores que tienen asociado el monitor con el que se inició sesión en la aplicación.

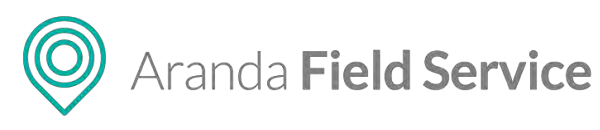

| Aranda<br>Field Serv | vice Usuarios                                                                                                    | +<br>Nueva orden                  | Panel     | 🐨 🖪 🛃<br>de control Órdenes Inventa | nia Reportes Monitorea | Configuración Alertas | Perfit 🍦   Cerrar Sesiór<br>Tatiana Ramirez |
|----------------------|----------------------------------------------------------------------------------------------------|-----------------------------------|-----------|-------------------------------------|------------------------|-----------------------|---------------------------------------------|
| Chapinero            | Filtrar Q                                                                                                    | Nuevo                             | •         | Usuarios                            |                        |                       |                                             |
| Chapinero            | David Abrit                                                                                                    | Teléfono                          |           | Ý Información                       | 📓 Grupas Mávil.        | Dispanibilidad        | 🙀 Hebilidades                               |
| Engativa             | ()abott<br>MDAALAMANANG (SARAGAN PL                                                                                                    | tstado                            |           | Nombit                              |                        | lautric               |                                             |
| Fontibon             |                                                                                                    | Activo                            |           | Davist Abril                        |                        | Indetr                |                                             |
|                      |                                                                                                    |                                   | 12        | Correo electrónico                  |                        | Telefono              |                                             |
| Suba                 | Eduardo Montenegro                                                                                                    | Teléfono:                         | <b>10</b> | tatianà/ami/ez@arandas              | ift com                | 54654654              |                                             |
|                      | <ul> <li>A second with the second second</li></ul> | Estado:                           |           | Commiseria                          |                        | Cargo                 |                                             |
|                      | retrana.reminez@simendassfc.com                                                                                                    | ACTIVO                            |           | *****                               |                        | Doctor                |                                             |
|                      |                                                                                                    |                                   |           | Dirección punto de partida          |                        | Sede des inventano    |                                             |
|                      |                                                                                                    |                                   | 16        | CL 94 #67:1 a 67:33, Bog            | stá, Colombia 🚽        | Seleccione una sede   | •                                           |
|                      | Juan Carrillo                                                                                                    | Telefono:<br>547564895<br>Estado: |           | 1                                   | and the second         | AND LOS ANDES         | Arenida Calle                               |

Selector de proveedores

# **Especialistas**

### Información básica

Para adicionar usuarios con rol de especialista, seleccione el botón **Nuevo** de la categoría **Usuarios** y defina los campos que aparecen en la pestaña **Información**.

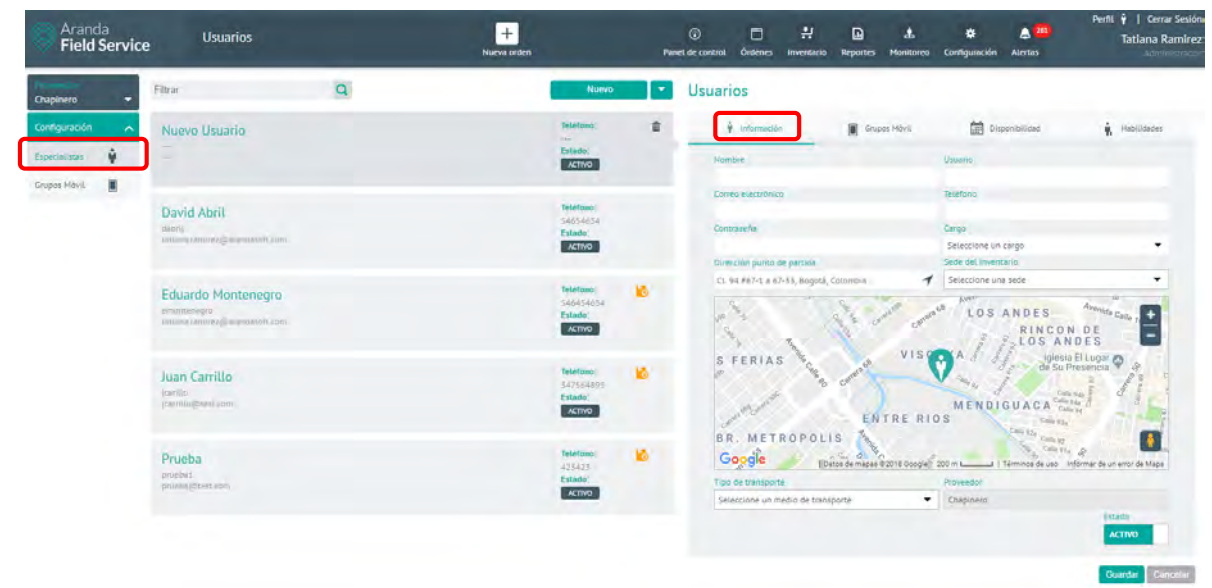

Pantalla de configuración para información básica del usuario móvil (Especialista de campo).

### Grupos móviles asociados al usuario

En la pestaña **Grupos Móvil** podrá asociar los grupos a los que pertenece el usuario especialista:

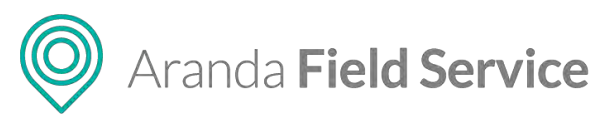

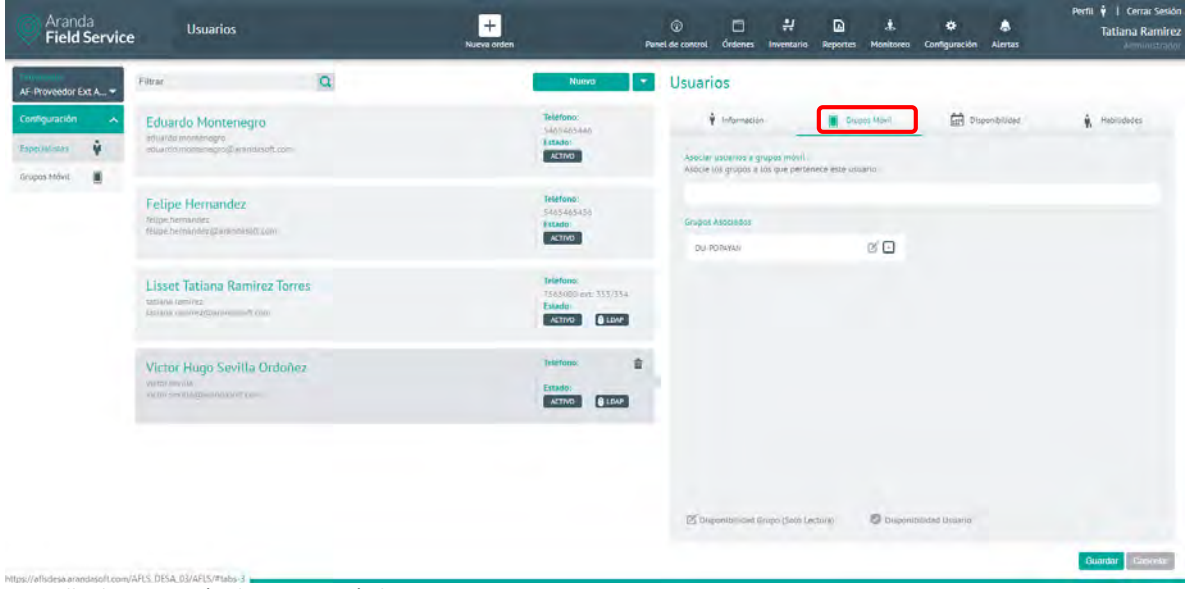

Pantalla de asociación de grupos móviles

### Disponibilidad del usuario

En la pestaña **Disponibilidad** podrá configurar la disponibilidad de tiempo del especialista.

| Aranda<br>Field Service | e Usuarios                                                           | No     | +<br>va orden                                               | ©<br>Panel de cont | trot Órdenes         | tinventario Rep    | D               | 🛱<br>10 Configurac | lón Alertas  | Perfit 🛉   Cer<br>Tatiana<br>Adi | rar Sesión<br>Ramirez |
|-------------------------|----------------------------------------------------------------------|--------|-------------------------------------------------------------|--------------------|----------------------|--------------------|-----------------|--------------------|--------------|----------------------------------|-----------------------|
| Proveedor Bogota        | Filtrar                                                              | Q      | Nuevo                                                       | 🔹 Usu              | arios                |                    |                 |                    |              |                                  |                       |
| Configuración           | David Abril<br>saterilli<br>saterillisummelisett.com                 |        | Teléfono:<br>Addido Sila Sid<br>Estado:<br>ACTIVO           |                    | 🛊 información        | A) contria         | Grupas Mévil    |                    | Dilopholidad | National Anti-                   |                       |
| Grupos Móvii            | David Eduardo Abril Molina<br>Manti<br>Mand Maragamadaan inco        |        | Teldfono:<br>7563000 ext: 335/35<br>Estado<br>Activo @ LDAP | . *<br>1           | Domingo<br>ter       | Lunes              | Hartes          | Hiércoles          | lueves       | Viernes Sábado                   |                       |
|                         | Elkin Slamanca<br>riàin selementa<br>exon selementa (barandadott rom |        | Teléfono:<br>Salanasina<br>Estado;<br>ACTIVO                |                    | lani<br>Mari<br>Mari |                    |                 |                    |              |                                  | í.                    |
|                         | Mario Avendaño<br>melourendaño<br>melourendaño granodisati i um      |        | Teléfono)<br>94566546<br>Estado;<br>ACTINO                  |                    | 2 2 2 2              |                    |                 |                    |              | 910-100-                         |                       |
|                         | Nancy Julieth Mancera Gutie                                          | errez. | Teléfono:<br>Extado:<br>ACINO                               |                    | ider<br>Lipe         | (                  |                 |                    |              | -                                |                       |
|                         | Pruebas<br>prusem<br>tints_545gendemink.com                          |        | Triefons<br>05405405405<br>Epindo:<br>ACTIVO                |                    | Disponibilided G     | irupa (Sola Lectur | a) 📕 Disponibil | idad Usuanio       |              | Guardar                          | ančelat               |

Pantalla de configuración de disponibilidad del usuario móvil.

**Nota:** Si el especialista se asocia a un grupo móvil que ya tiene una disponibilidad configurada, el especialista heredará dicha disponibilidad. La disponibilidad heredada se representa en color gris.

#### Habilidades del usuario

Las habilidades de los usuarios especialistas se pueden configurar en la pestaña **Disponibilidad** o también se pueden heredar las de los grupos móviles asociados.

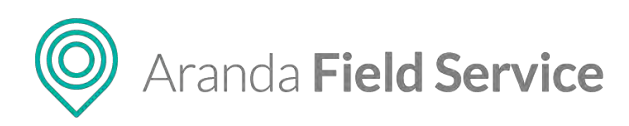

| Aranda<br>Field Service | e Usuarios                                                                                              | +<br>Nueva anden | Pan                                                         | ©<br>el de control | 0rdenes                     | Inventario    | Pa<br>Reportes | 4<br>Monitoreo           | Configuración | Alertas                          | Perfil. 🛊   Cerrar Sesión<br>Tatiana Ramirez            |
|-------------------------|----------------------------------------------------------------------------------------------------|------------------|-------------------------------------------------------------|--------------------|-----------------------------|---------------|----------------|--------------------------|---------------|----------------------------------|---------------------------------------------------------|
| AF-Proveedor Ext A      | Filtrar                                                                                                 | Q                | Nuevo 💌                                                     | Usuari             | os                          |               |                |                          |               |                                  |                                                         |
| Configuración           | Eduardo Montenegro<br>eduardo inconcesoro<br>eduardo inconcesoro<br>eduardo inconcesoro governesses por |                  | Telefono;<br>5465465446<br>Estado;<br>ACTIND                | Yesasa             | Información<br>ación de las | habilidades ( | Grus           | as Hévil<br>reviamènte p | DR DR         | open billded<br>of y asociadas a | <ul> <li>Havilada</li> <li>Ante expectations</li> </ul> |
|                         | Felipe Hernandez<br>Incel semandez<br>Proso Remandez El mana el sem                                     |                  | Telfano; 👘<br>545465450<br>615660<br>615600<br>615700       | tabuda<br>Natis    | cies asocieda<br>ac e 2112  | <             |                |                          | FrontFord     |                                  |                                                         |
|                         | Lisset Tatiana Ramirez Torres<br>zatisná ramine<br>tatisná ramine (Bacandaself.com                      |                  | Testfono:<br>T545000 eou: 335/354<br>Histoin<br>ACTIVO LOAF | Aque               |                             |               |                |                          |               |                                  |                                                         |
|                         | Victor Hugo Sevilla Ordonez<br>venerazia<br>entre sevila encasori con                                   |                  | Testfono:<br>Estado:<br>ACTIVO () ESAP                      |                    |                             |               |                |                          |               |                                  |                                                         |
|                         |                                                                                                    |                  |                                                             |                    |                             |               |                |                          |               |                                  |                                                         |
|                         |                                                                                                    |                  |                                                             |                    |                             |               |                |                          |               |                                  | Guardar Cancelar                                        |

### Grupos de usuarios móviles

Para adicionar un grupo, debe seleccionar el botón **Nuevo** de la categoría **Grupos móvil** y definir los campos que están en las pestañas **Grupos Móvil**, **Usuarios**, **Habilidades** y **Disponibilidad**.

| Aranda<br>Field Service                              | grupos Móvil            | Narv | +<br>orden                                                             | Panel de control             | Ördenes tr                |    | Reportes Monitoreo | Configuración Alertas | Perfit y   Cerrar Sestor<br>Tatlana Ramirez |
|------------------------------------------------------|-------------------------|------|------------------------------------------------------------------------|------------------------------|---------------------------|----|--------------------|-----------------------|---------------------------------------------|
| Chapinero 👻                                          | Filtrar                 | Q    | Nuevo                                                                  | Grupo                        | s Móvil                   |    |                    |                       |                                             |
| Configuración 🔹<br>Especialistas 😲<br>Enupos Movia 📕 | Nuevo Grapo Mávil       |      | Tipe de groupe :<br>index)<br>D'aumfek det groupe<br>Filmdo:<br>ACTIVO | B B                          | Grapar Монн<br>е ит улира | -  | 🕈 Usuaries         | n manifoldes          | Disponsibilitad                             |
|                                                      | Grupo movit.<br>Gwpa ww |      | Tipo de grupo:<br>Honi<br>Unimero del grupo:<br>Entado:<br>Entado:     | Proveet<br>Chapter<br>Estado |                           | in |                    |                       |                                             |
|                                                      |                         |      |                                                                        |                              |                           |    |                    |                       | Guardat                                     |

# Alta Disponibilidad

Con el fin de soportar una operación continua (24/7), AFLS permite emplear un mayor número de servidores con el mismo ambiente instalado (Aplicación y servicios Windows), y así, en caso de que un servidor presente cierres en funcionamiento (de forma voluntaria o forzada), los demás podrán soportar la aplicación y mantenerla en funcionamiento.

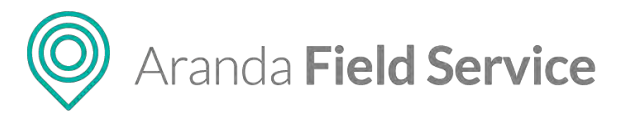

# Esto se logra de la siguiente forma:

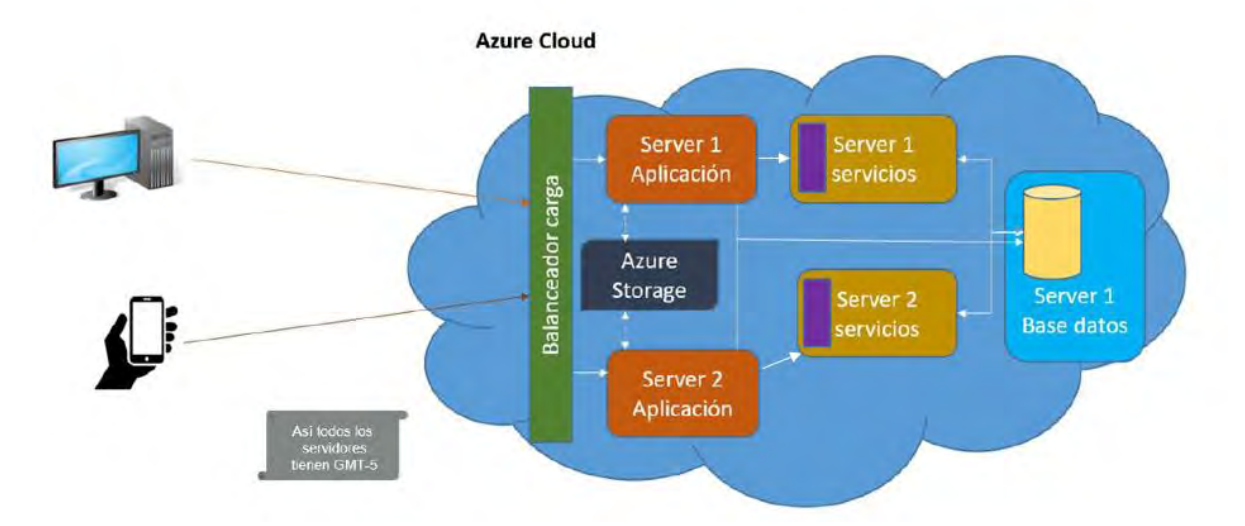

- 1. Mediante comunicaciones que llegan desde un ordenador o un móvil, se reciben peticiones hacia los servidores donde está instalado AFLS.
- 2. El balanceador de carga direcciona la petición hacia una instancia de la aplicación que esté en funcionamiento.
- 3. Las instancias web comparten un sitio de almacenamiento (en caso cloud se recomienda Azure Storage) para respaldo de adjuntos.
- 4. Desde la instancia de la aplicación web se realiza la comunicación con los servidores de servicios Windows.
- 5. En caso de que la información se reciba en un servidor que esté caído, el otro servidor se pone en funcionamiento automáticamente para recibir la información.
- 6. Se realiza la comunicación con una única base de datos.

Esta estrategia de alta disponibilidad busca reducir los tiempos de posibles caídas de AFLS por motivos de infraestructura.

**Nota**: La infraestructura actual de alta disponibilidad para AFLS se centra en arquitectura de Azure, y debe configurarse sobre zona horaria GTM-5.

# Panel de control de AFLS

El módulo **Panel de Control** permite visualizar el comportamiento semanal de los especialistas y los servicios prestados:

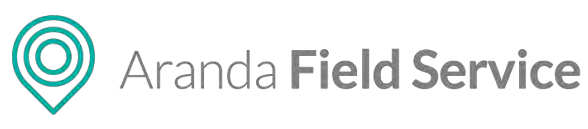

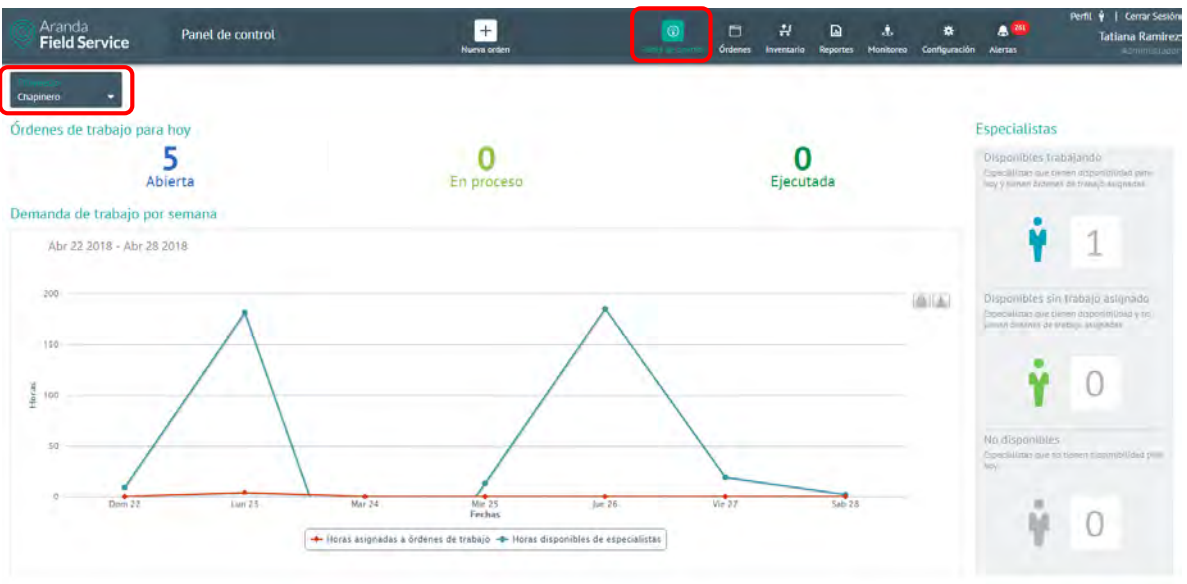

La información presentada corresponde solamente al proveedor que se encuentre seleccionado en la esquina superior izquierda. Solo será posible seleccionar los proveedores que estén vinculados al monitor que inició sesión.

# Órdenes de trabajo para hoy

Aquí se presenta un resumen del estado de las órdenes de trabajo programadas para el día actual, y se especifica cuántas de ellas se encuentran en estado **Abierta**, **En proceso** o **Ejecutada**.

### **Especialistas**

Aquí se presenta un resumen del estado actual de los especialistas del proveedor seleccionado y se especifica cuántos de ellos se encuentran **Disponibles trabajando**, **Disponibles sin trabajo** asignado, o No disponibles.

# Demanda de trabajo por semana

Esta gráfica presenta la relación entre la demanda (horas asignadas) y la disponibilidad configurada (horas disponibles) dentro de AFLS. Eje horizontal: Días de la semana actual. Eje vertical: Horas

**Horas asignadas:** corresponde a la sumatoria del número de horas en las que los especialistas se encuentran ocupados (ya sea en atención o en desplazamiento) para cada día de la semana.

**Horas disponibles:** corresponde a la sumatoria de las disponibilidades de los especialistas para cada día de la semana e incluye la disponibilidad configurada en los grupos a los cuales pertenecen los especialistas.

# Gestionando órdenes en AFLS

El rol despachador es el encargado de la creación, gestión y despacho de las órdenes de trabajo. Los elementos de la orden estarán ligados a los componentes configurados por el administrador del

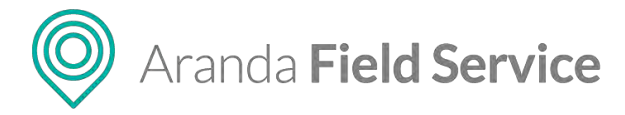

servicio en la etapa anterior.

# Creación de órdenes de trabajo

Para generar una orden de trabajo, haga clic en el botón **Nueva orden** en la parte superior de la consola de despacho y complete los siguientes campos:

- Nombre o código único del cliente. A partir de esto, se habilitan los datos básicos de la orden.
- Los datos básicos corresponden al nombre de solicitante de la cita, teléfono, correo, dirección y detalle dirección. Si el cliente cuenta con estos datos, se cargarán de forma automática. En este punto se puede editar la dirección y su detalle, si se requiere.
- La dirección definida se presentará de forma gráfica en el mapa.

**Nota**: en caso de tener algún proveedor de mapas diferente a Google, es necesario especificar las direcciones con mayor detalle, incluyendo el barrio, la localidad y el municipio para que la calibración sea más exacta.

Luego seleccione el servicio que requiere el cliente. Si el servicio es tipo **Estándar** se mantienen en el formulario los datos básicos como los diligenció el despachador.

| Aranda<br>Field Service                                                                                                    | Órdenes de Trabajo                                               | +<br>Nueva orden                                                                                                    | Pamet de control                                                                                                    | Gidenes Inventario                                                                            | D .t.                                                                                                    | t <b>ö</b> : 🔔<br>o Configuración Atertas                                                  | Perfit 🛉   Gerrar Sesi<br>Tatiana Ramin<br>Administrat |
|----------------------------------------------------------------------------------------------------|------------------------------------------------------------------|----------------------------------------------------------------------------------------------------|----------------------------------------------------------------------------------------------------|-----------------------------------------------------------------------------------------------|----------------------------------------------------------------------------------------------------|--------------------------------------------------------------------------------------------|--------------------------------------------------------|
| Nueva Orden A Norw<br>Ficha de creación:<br>03/07/2019 423 pm<br>Proxectór:<br>Automática                                                                                                    | 9<br>Fecha de cita:<br>Automética<br>Especialistan<br>Automética | Fische de sjessisión:<br>No disponibles<br>Zona de artención:<br>Begata zone                                                                                                    | Direción                                                                                                    | Asignación                                                                                    | Threas<br>Come right                                                                                                    | X Inventario                                                                               |                                                        |
| Antroa Patton Solicitare (La gita) Antroa Patton Concolor de la Cas P Ga Lita # 706 66, Bogeta, Colore Sorricio Antroa de allos Cas de allos Cas de allos Ca | Nektoro del Solicitame<br>Bile<br>CINNERSO 3<br>MOS Gener<br>LI  | Corres del Salatane<br>Caracia de la classola<br>Caracia de la classola<br>Caracia del mor, en<br>Caracia del mor, en<br>Caracia del Salatane<br>Caracia del Salatane<br>Caracia | LAGOS AA<br>LAGOS AA<br>LAGARTOS<br>LAGARTOS<br>LAGARTOS<br>LAGARTOS<br>LAGARTOS<br>LAGARTOS<br>LAGARTOS<br>LAGARTOS<br>LAGARTOS<br>LAGARTOS<br>LAGARTOS<br>LAGARTOS<br>LAGOS<br>LAGOS | DUASES<br>PONTEVI<br>POTOSI<br>NUEVO<br>MONTERREI<br>LA ALBOI<br>LA ALBOI<br>LA ALBOI<br>Core | NITA<br>MITA<br>Sonita MORAT<br>Caracol Tak<br>MORAT<br>Caracol Tak<br>MORAT<br>Caracol Tak<br>MORAT<br>Caracol Tak<br>MORAT<br>Caracol Tak<br>MORAT<br>Caracol Tak<br>MORAT<br>Caracol Tak<br>MORAT<br>Caracol Tak | Colorido Da<br>Aguarinamo Norte<br>Nestion & Pergue<br>Porque<br>JSACA PUENTE<br>O ASMEDAS | LARGE OF LUS FALLES                                    |
| 0 Archivos                                                                                                    |                                                                  | ACRECAR ARCHIVOS >                                                                                                    |                                                                                                    |                                                                                               |                                                                                                    |                                                                                            |                                                        |
| Digite la información relacionada co<br>herramienta lo harà automáticament                                                                                                    | n el cliente y el cipo de servicio solicitado. Una<br>let        | vez creada la orden, si no ha asignado un especialista la                                                                                                    |                                                                                                    |                                                                                               |                                                                                                    |                                                                                            | Creer Selir                                            |

Pantalla de creación de orden con servicio tipo estándar

Si el servicio es tipo **Desplazamiento** se mostrarán dos nuevos campos: **Dirección de destino** y **Detalle de dirección de destino**, para ingresar la información del punto al cual se dirige el cliente.

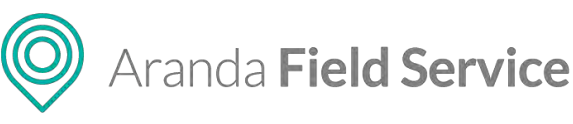

| Aranda<br>Field Service                                                                                                    | Órdenes de Trabajo                                         | +<br>Nueva orden                                                                                                    | ©<br>Panel de control                                                                                                    | Ördenes I                                                                                                    | ₩ 🖸<br>nventario Reportes                                                                                                    | ± ¢<br>Monitoreo Configui | ación Alertas                                                            | Perfit 🏺 丨 Cerrar Se<br>Tatiana Rami<br>Administri                                                                                                    |
|----------------------------------------------------------------------------------------------------|------------------------------------------------------------|----------------------------------------------------------------------------------------------------|----------------------------------------------------------------------------------------------------|----------------------------------------------------------------------------------------------------|----------------------------------------------------------------------------------------------------|---------------------------|--------------------------------------------------------------------------|----------------------------------------------------------------------------------------------------|
| NUEVa Orden 🛦 Nueva<br>Fecha de creación:<br>03,07/0319 423 pm<br>Provecado:<br>Automática                                                                                                    | Pedra de cita:<br>Automítica<br>Especialista<br>Automítica | Fecha de ejecución:<br>No disponibles<br>Zana de atención:<br>Bogota aone                                                                                                    | Direction                                                                                                    | Asignad<br>B A R R I O                                                                                                    | ión El ta                                                                                                    |                           | rventario<br>Q Co<br>Ag                                                  | G Cesto                                                                                                    |
| Archa Patan Solocard de la col Ardia Patan Preción de la Cal Preción de la Cal Preción de acción Preción de acción Consola Acción de Cal Consola Acción de Cal Preción Consola Acción de Cal Preción Consola Acción Consola Consola C | Reserve del Soliciante                                     | Corres de Soutanne<br>Deskille de la dirección<br>Deskille de la dirección<br>Deskille de la dirección<br>Oriente da dirección<br>Oriente da dirección<br>Oriente da dirección | Indiad de Reaction     Centro Co     Indiad de Reaction     VILLA     VILLA     VILA     VILLA     VILLA     VI | problemation de CARDLIN<br>respectations of the second second secon | A POTOS<br>MON<br>Junho Cale 60<br>LA<br>Q Tracker GPS<br>Cale 80<br>Cale 80<br>Cal | College ID Jus            | MORATO<br>Caracol Televi<br>Y TEUS<br>RESTA CO<br>OFIOREZ<br>LO<br>SCAYA | Parada<br>ACA PUENTE LAR<br>ASMEDAS PUENTE LAR<br>ASMEDAS COMP<br>Contro De Experienció<br>Movian Dobi<br>S ANDES Char<br>RUNCON DE<br>RUNCON DE<br>RUNCON DE<br>RUNCON DE<br>S ANDES<br>S ANDES<br>S AN |
| Digte is información relacionada con<br>nerramienta lo hada automáticamente.                                                                                                    | el clience y el tipo de Jenikilo solicitado. Una vez crea  | da la orden, si no ha asignido sin especialista la                                                                                                    |                                                                                                    |                                                                                                    |                                                                                                    |                           |                                                                          | Crear Sata                                                                                                    |

Pantalla de creación de orden con servicio tipo desplazamiento

- La dirección de destino permite al despachador definir un desplazamiento de un punto A a un punto B y visualizarlo en el mapa.
- En el campo de **servicio** se visualiza una etiqueta que muestra la cantidad de inventario configurado por defecto en el servicio.
- Se muestra el ANS configurado para el servicio seleccionado, el cual dependerá de la configuración del servicio para el cliente, la compañía del cliente o por defecto en el servicio.

**Nota**: si un ANS se encuentra vencido no se permitirá la creación de órdenes para el servicio, es necesario cambiar las fechas para poder visualizarlo.

- En **Tipo de orden** podrá seleccionar si la orden es **Normal**, de **Emergencia** o de **Prioridad**. El tipo de orden solo se podrá cambiar si en el servicio se configuró esta opción.
- El **Asunto** será el que se haya ingresado en el servicio, pero puede cambiarse si se requiere.
- En Descripción puede detallar las tareas a ejecutar en la orden de trabajo o ampliar las características del servicio.
- Puede adjuntar archivos a la orden de trabajo para agregar información necesaria para la evolución del servicio.

**Nota**: Los tipos de archivos que se pueden agregar a la orden de trabajo pueden ser de formatos .doc, .xls, .ppt, .PDF y que no superen los 10 MB de tamaño.

El despachador podrá adicionar en cualquier momento, notas y avisos que ayuden al especialista en campo al desarrollo de la orden de trabajo. Estas notas serán visibles en la categoría comentarios de la orden de trabajo en la aplicación móvil del especialista en campo.

Una vez ingresada toda la información necesaria para despachar una orden de trabajo, AFLS se encargará de asociar el proveedor y el especialista indicados.

O Aranda Field Service

La nueva orden quedará con fecha de creación del momento en el que se generó y luego de asignarle el proveedor y el especialista, se le fijará una fecha de solución según el ANS del servicio.

Una vez creada la orden de trabajo y asignados los responsables y los recursos, el especialista tendrá la información pertinente para atender la orden en la fecha programada, el monitor podrá realizar el seguimiento y control, y el despachador podrá consultar, editar, reasignar y cerrar la orden.

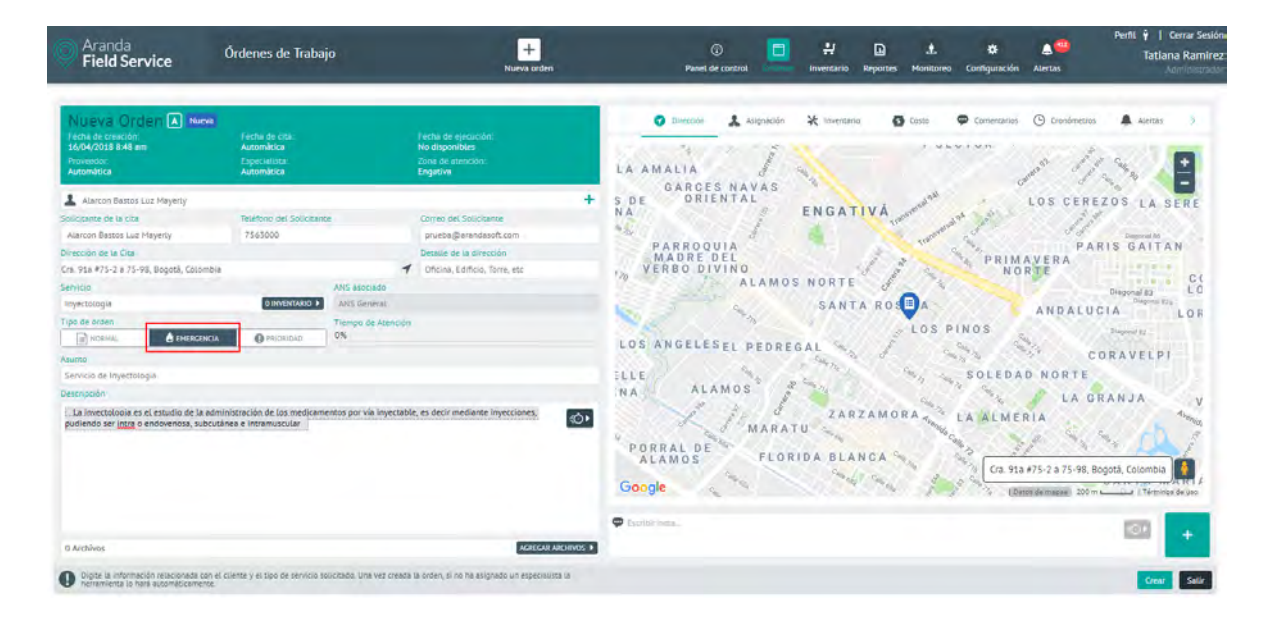

# Creación de una orden de emergencia o prioritaria

Las órdenes de emergencia o prioritarias son aquellas que no pueden esperar a ser asignadas automáticamente:

**Emergencia:** el especialista debe dejar el trabajo que esté realizando y dirigirse inmediatamente a solucionar la emergencia. La orden de trabajo que deja se reasignará a otro especialista.

**Prioritaria:** la orden debe atenderse lo antes posible; se asigna al especialista más cercano, quien debe finalizar el trabajo actual y luego dirigirse a la orden prioritaria.

Cuando el usuario despachador selecciona el tipo de orden como de **Emergencia** o de **Prioridad**, el motor de asignación tomará en consideración la distancia y las habilidades de los especialistas y avisará al más apropiado para que ejecute la orden rápidamente.

Con el fin de tener visibilidad sobre este tipo de órdenes, AFLS les asigna marcas que permiten a los despachadores y monitores ver cuáles son de **Emergencia** y cuáles de **Prioridad**.

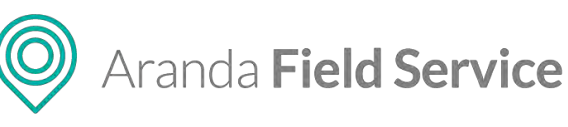

| Aranda<br>Field Se                                                         | rvice          | Buscador                 |   | +<br>Nueva orden             |                                                                 | Panet de control                                              | H D<br>Inventario Reportes          | 📩 🌣<br>Monitoreo Configuración                                    | Alertas                                                               | Perfit 🛉   Cerrar Sesión<br>Tatiana Ramire:<br>Administration |
|----------------------------------------------------------------------------|----------------|--------------------------|---|------------------------------|-----------------------------------------------------------------|---------------------------------------------------------------|-------------------------------------|-------------------------------------------------------------------|-----------------------------------------------------------------------|---------------------------------------------------------------|
| Provention<br>Todos los proveed                                            | o <del>•</del> | 62                       | Q | Ordenar Port Número de order | n = + Naeva D                                                   |                                                               | 62 A Ablerta / Prog                 | amada                                                             |                                                                       | Varia                                                         |
| Mis órdenes<br>Pendientes (0)                                              | 0              | Orden 62<br>Inyectologia |   |                              | Especialista<br>Harold Salcedo<br>Clareca<br>Alarcon Bastos Laz | Fecha de cresión<br>1a/04/2018 918 a<br>Proveedor<br>Engativa | n: Hech<br>Hil 16/0<br>Esse<br>Haro | o de cite.<br>4/2018 9 17 am a 10:17 am<br>ciaUsta.<br>Id Saleedo | Fecha de ejocució<br>No disponitiles<br>Zoria de atención<br>Engaciva |                                                               |
| Todas                                                                      | 0              |                          |   |                              |                                                                 | Servicio                                                      |                                     | Tienpo de Al                                                      | tención                                                               |                                                               |
| Filteros                                                                   |                |                          |   |                              |                                                                 | Invectología<br>Seculcio de Inver                             | ctologia                            | va                                                                |                                                                       | 0n 13m/ 24n 0m                                                |
| Estado                                                                     | ^              |                          |   |                              |                                                                 | La injectologia es el                                         | i essurbo de la administració       | n de las medicamentos por via                                     | impetable, es desir medi                                              | ante investiones,                                             |
| Abierta<br>En proceso<br>Ejecutaria<br>Cancelada                           | -              |                          |   |                              |                                                                 | ARROQUIA                                                      | ENGA                                | TIVA remains                                                      | LOS                                                                   |                                                               |
| Prioridades                                                                | ~              |                          |   |                              |                                                                 | RBO DIVIN                                                     | 0                                   | 1100                                                              | NORTE                                                                 | A                                                             |
| Servicios                                                                  | ~              |                          |   |                              |                                                                 | - Aller                                                       | ALAMUS NORT                         |                                                                   |                                                                       | Diagonal 83                                                   |
| Opciones adicion                                                           | nates          |                          |   |                              |                                                                 | 2                                                             | SAN                                 | IA ROSEA                                                          | ANI                                                                   | ALUCIA                                                        |
| Solo mostrar orden<br>Citue de hoy<br>Incumplidas<br>Vencias<br>Vencen hoy |                |                          |   |                              |                                                                 | NGELESEL<br>ALAMO                                             | PEDREGAL<br>S ZA<br>MARATU          | RZAMORA Cras                                                      | SOLEDAD NO                                                            | CORAVEL<br>RTE<br>LA GRANJA<br>rå, Colombia                   |

Orden marcada como Emergencia

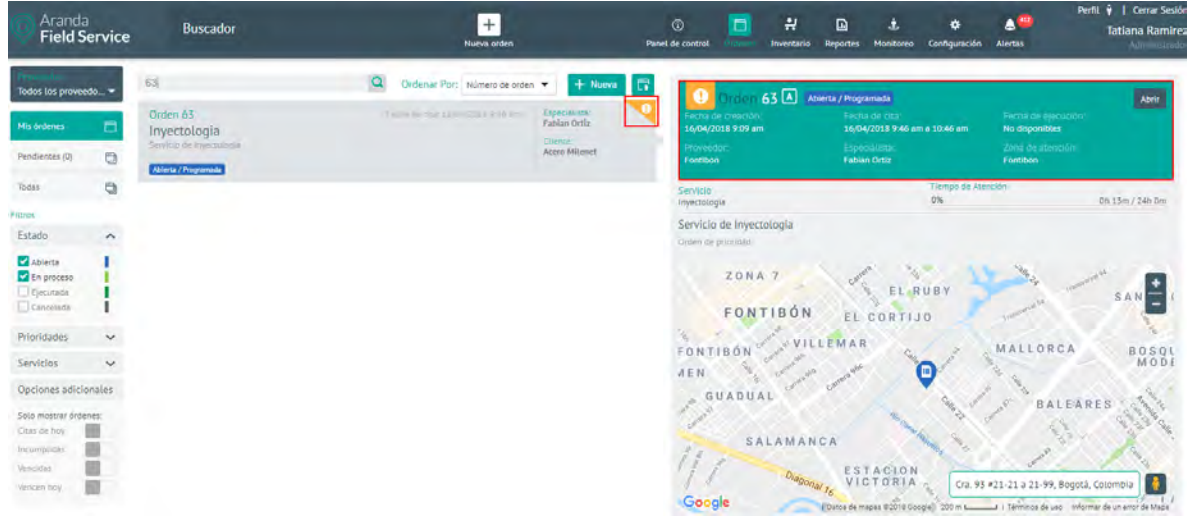

Orden marcada como Prioridad

# Asignación de un especialista a la orden de trabajo

Una vez creada la orden, al abrirla, en la pestaña **Asignación** encontrará tres tipos posibles de asignación de especialistas:

• Asignación Automática: la realiza el motor de asignación teniendo en cuenta la configuración de la orden creada y la de los especialistas en campo que pueden atender la orden.

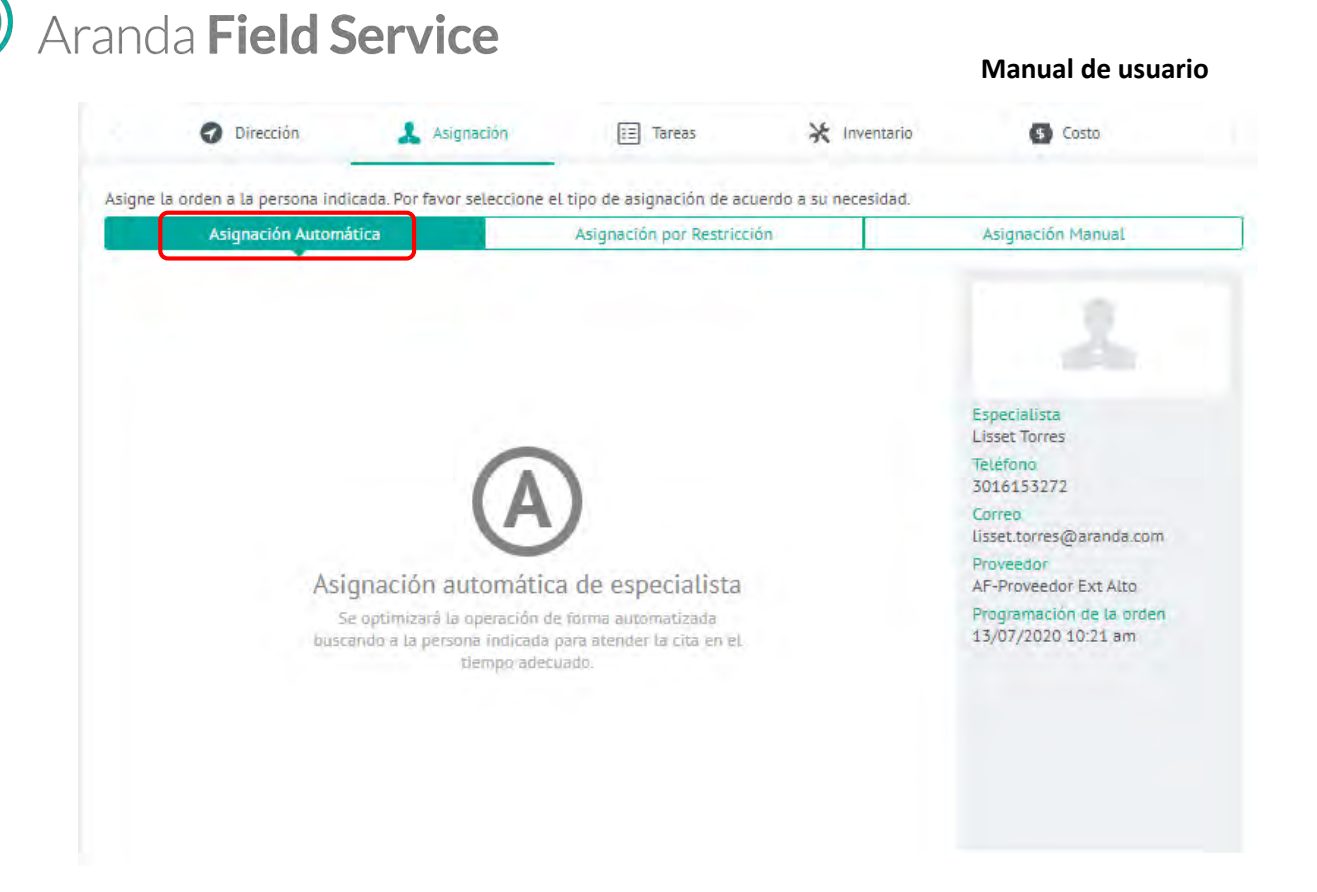

• Asignación por Restricción: permite restringir la asignación seleccionando al menos uno de los siguientes criterios de restricción: Proveedor, Especialista, Fecha Inicial y Jornada.

| nja la asignación de un especialista seleccionando al menos uno de los criterios de restricción.<br>ios de restricción<br>Proveedor Seleccionar<br>Especialista<br>DD/MM/AAAA<br>Jornada Maĥana Tarde Noche<br>Proveedor No Disponible<br>Proveedor<br>No Disponible<br>Proveedor<br>No Disponible<br>Proveedor<br>No Disponible<br>Proveedor<br>No Disponible<br>Proveedor<br>No Disponible<br>Proveedor<br>No Disponible<br>Proveedor<br>No Disponible<br>Proveedor<br>No Disponible<br>Proveedor<br>No Disponible<br>Programación de la orden<br>Automática | nja la asignación de un especialista seleccionando al menos uno de los criterios de restricción.<br>ios de restricción Proveedor Seleccionar  Fspecialista O Ruscar especialista Especialista |                    |
|----------------------------------------------------------------------------------------------------|----------------------------------------------------------------------------------------------------|--------------------|
| Especialista QBuscar especialista Especialista Automática Automática Teléfono No Disponible Correo No Disponible Correo No Disponible Proveedor No Disponible Programación de la orden Automática                                                                                                    | Especialista Especialista Especialista                                                                                                    |                    |
| Fecha Inicial     DD/MM/AAAA     Teléfono       Jornada     Mañana     Tarde     Noche       Jornada     Mañana     Tarde     Noche       Proveedor     No Disponible       Programación de la orden       Automática                                                                                                    | Automática                                                                                                    |                    |
| No Disponible<br>Programación de la orden<br>Automática                                                                                                    | Fecha Inicial     DD/MM/AAAA     Teléfono       Jornada          ★ Mañana           Trade           Trade                                                                                     | e                  |
|                                                                                                    | No Disponibi<br>Programació<br>Automática                                                                                                    | e<br>n de la orden |

El campo Jornada dependerá de la configuración de las variables del negocio.

• **Asignación Manual:** la realiza directamente el despachador teniendo en cuenta la disponibilidad del especialista por los filtros de proveedor y fecha de atención.

|           | Dirección                 | 🤱 Asignación                  | ≣ Tareas                    | 🔀 Inventario          | S Costo                                |  |
|-----------|---------------------------|-------------------------------|-----------------------------|-----------------------|----------------------------------------|--|
| Asigne la | a orden a la persona indi | icada. Por favor seleccione e | el tipo de asignación de ac | uerdo a su necesidad. |                                        |  |
|           | Asignación Automá         | itica                         | Asignación por Restricc     | ión                   | Asignación Manual                      |  |
| Proveedo  | or oper                   | -                             |                             | _                     |                                        |  |
| Especiali | ista                      | Fec                           | ha                          | Busser                |                                        |  |
|           |                           |                               |                             | Buscal                | Especialista<br>Automática             |  |
|           |                           |                               |                             |                       | Teléfono<br>No Disponible              |  |
|           |                           |                               |                             |                       | Correo<br>No Disponible                |  |
|           |                           |                               |                             |                       | Proveedor<br>No Disponible             |  |
|           |                           | Q                             |                             |                       | Programación de la orden<br>Automática |  |
|           |                           | Resultados de la búsqueo      | la de Especialistas         |                       |                                        |  |

# Tareas

Las tareas permiten hacer una gestión más minuciosa de una orden de trabajo, y un seguimiento más preciso de cada procedimiento. Las tareas están pensadas para que los especialistas las gestionen desde sus dispositivos de manera simple y clara.

# ¿Cómo funcionan las tareas dentro de una orden de trabajo?

Al crear una orden, las tareas se cargan cuando se selecciona un servicio que las requiera; estas tareas se listan de forma consecutiva según el orden que se haya configurado desde el servicio.

| Aranda<br>Field Service                                                                                                    | Buscador                                                                              | +<br>Nueva orden                                                                                                    | Panel de control.                                                                                                    | 🕂 🗋 🔥 🔅 🖨<br>ntario Reportes Monitoreo Configuración Alertas | Perfii 🛊 📔 Cerrar Sesión<br>Tatiana Ramirez |
|----------------------------------------------------------------------------------------------------|---------------------------------------------------------------------------------------|----------------------------------------------------------------------------------------------------|----------------------------------------------------------------------------------------------------|--------------------------------------------------------------|---------------------------------------------|
| Orden 9 A Aberta / Pro<br>Ferna de creacide<br>08/07/2020 3:40 pm<br>Elverendez<br>Por Asignar                                                                                                    | grannada<br>E estas de cotas<br>Automática<br>E apose (81/1023)<br>—                  | Verste de paracidas<br>No aligopates<br>Ano de plenosito<br>Bolgote zone                                                                                                    | Dirección     Augunación Tarress Asociados a la ordeno de tratago Neuros tarres                                                                                                    | Terres: 🔆 Invertance,                                        | C Costo                                     |
| A Nation Series of Anticipal<br>Societates of a colo<br>Process Arts<br>Process Arts<br>Process Arts<br>Process Arts<br>Process<br>Process<br>Antical<br>Process<br>Antical | Teations<br>30145153272<br>gost, Colombia<br>Environmenta<br>ex. Or Precessor<br>AFES | Corres<br>Listen a zemire (Benendeson con<br>Desilin de for Genendeson con<br>Protes Dogota<br>Associate<br>K General<br>No de Réacción<br>No 28 ristor y 24 n.dm                                                                                                    | Ingress of non-time de bits of .<br>Ingress extended a simply point point point of the second second s | Feche y hour estimate de mession                             | िंदे<br>Canonar Aplicar                     |
|                                                                                                    |                                                                                       | 1                                                                                                    |                                                                                                    |                                                              |                                             |
| 2 Archivos<br>O Cuando Inice el desplazamiento pr<br>presione "Escatar"                                                                                                    | un cumplir la cita zon al cliante, pomor                                              | Addicate analysis and a social finitian and the social social soc | Eculin maa                                                                                                    | < [10]                                                       | PHYNDA<br>+<br>Salir                        |

Visualización de nueva tarea

© Todos los derechos reservados

O Aranda Field Service

La pestaña **Tareas** cuenta con las siguientes características:

- Puede agregar nuevas tareas dentro de una orden haciendo clic en el botón Nueva Tarea.
  - A las tareas nuevas se les puede parametrizar los siguientes campos:
    - **Nombre de la tarea:** ingrese un nombre que indique de qué se trata la tarea. Ej: Instalación de dispositivo.
    - **Responsable:** seleccione el especialista en campo que se encargará de ejecutar la tarea. El especialista depende del proveedor.
    - **Fecha y hora estimada de atención:** ingrese una fecha y hora aproximada pero no obligatoria para el especialista en campo.
- Las tareas pueden pasar por 3 estados: **SIN INICIAR**, **EN MARCHA** y **TERMINADA**. Un control tipo switch permitirá hacer el cambio de estado desde la consola web.
- Cuando una orden de trabajo **no tiene proveedor**, pero sí tiene un servicio con tareas, estas se pueden reorganizar, desasociar o cambiar de nombre, sin embargo, no es posible asignar responsables o establecer fechas y horas.

Las tareas que ya vienen del servicio, y las recién creadas, pueden editarse dependiendo del estado en el que se encuentren, así:

### Cuando está SIN INICIAR

- Permite asignar un responsable y la fecha y hora estimada de atención.
- Permite cambiar el estado, si es la tarea actual.
- Permite moverla para cambiar el orden, solo si la anterior esta SIN INICIAR.
- Permite desasociarla de la orden de trabajo, si está en estado SIN INICIAR.

| Orden W-50895                            | A R M En Proceso / En De                 | splazamiento                         | < 🕜 Dirección 👗 Asignación                         | 🖅 Tareas 💥 Inventario        | Costo     Comentarios |
|------------------------------------------|------------------------------------------|--------------------------------------|----------------------------------------------------|------------------------------|-----------------------|
| Fecha de creación:<br>04/10/2013 8:00 nm | Fecha de atención:<br>04/10/2013 8:00 pm | Fecha de ejecución.<br>No disponible |                                                    |                              |                       |
| Proveedar<br>Reparaciones Don Pepe       | Especialista<br>Pedro Gómez              | Zona de atención<br>Bogotá Sur       | Tareas asociadas a la orden de trabajo.            |                              | Nueva Tarea           |
| Nairo Quintana (097560                   | 34)                                      | الد                                  | 01. Diagnóstico inicial TERMINADA 🤽 Car            | los Andres Sarmiento         | Y                     |
| plicitante de la cita                    | Teléfono del Solicitante                 | Correo del solicitante               | 02. Iniciar rompimiento de la pared TERMIN         | ADA 💄 Diego Maluma           | $\checkmark$          |
| Pedro Rodriguez                          | 3216549870                               | pedro.rodriguez@yimail.com           | OT Description of the second statement             | Constant with the            |                       |
| irección de cita                         |                                          | Detalle de la dirección              | 03. Reemplazar tubo de 1/2" THASKOON               | Adnana Figueroa              | ~                     |
| Ingresar dirección de ori                | gen .                                    | 1 Oficina, edificio, torre, etc      | 04. Cubrir y resanar pared afectada TERMIN         | ADA 🤽 Mariana Espinosa       | Ý                     |
| irección de destino                      |                                          | Detalle de la dirección              | 05 Pealizar prueha de fluio continuo del ac        | THE MARCHA                   | 97                    |
| CO 🔻 Ingresar direcció                   | n                                        | 1 Oficina, edificio, torre, etc.     | 03. Reauzar prueba de nujo continuo dei ap         | gua careacea ale rearo maran | 52                    |
| ervicio                                  | ANS Asociad                              | o                                    | 06. Lijar y pintar superficie SIN MICIAR           |                              |                       |
| Conductor Elegido                        | O PARTES ANS Genera                      | iL.                                  | Responsable                                        | Fecha y hora estim           | ada de atención       |
| ipo de Orden                             |                                          |                                      | <ul> <li>Enecar y agregar on essenantia</li> </ul> |                              |                       |
| NORMAL A EMERGENC                        | DA D PRIORIDAD S                         | in tronómetro definido <b>O</b>      | SIN INICIAR BUT INCOME TERMINALLY                  |                              | Cancelar Aplicar      |
| sunto<br>Canvicio de conductor elecid    |                                          |                                      |                                                    |                              |                       |
| servicio de conductor elegio             |                                          |                                      |                                                    |                              |                       |

Visualización de tarea SIN INICIAR.

### Cuando está EN MARCHA

• Solo permite cambiar el estado a **TERMINADA**.

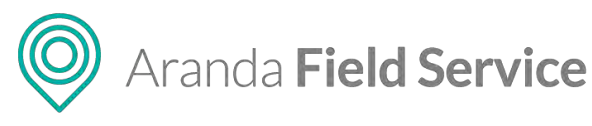

| Aranda<br>Field Service                                                                         | Ordenes de Tr                                                                                      | abajo + 🗂                                                                                                    | Panel de control Inventario                                                         | Reportes Monito                                           | 🔅<br>eo Configuración                                | Alertas                   | Perfil 🕴   Log Out<br>Clara Guzmán Quispe<br>Administrador |
|-------------------------------------------------------------------------------------------------|----------------------------------------------------------------------------------------------------|----------------------------------------------------------------------------------------------------|-------------------------------------------------------------------------------------|-----------------------------------------------------------|------------------------------------------------------|---------------------------|------------------------------------------------------------|
| Orden W-50895<br>Feche de creación:<br>04/10/2013 8:00 pm<br>Proteedar<br>Reparaciones Don Pepe | R M En Proceso y En De<br>Fecha de aterición:<br>04/10/2013 8300 pm<br>Etpecialista<br>Pedro Gómez | subvarmiente<br>Feche de ejecución.<br>No disponible<br>Zona de stención<br>Bogotà Sur                           | C Dirección 4                                                                       | Asignación 📧 Tarea<br>trabajo.<br>ERMINADA 🎗 Carlos Andre | s 🔆 Inventario                                       | Costo                     | Comentarios                                                |
| Solicitante de la cita<br>Pedro Rodriguez<br>Dirección de cita<br>Ingresar dirección de orig    | Teléfono del Solicitante<br>3216549870                                                             | Correo del solicitante<br>pedro.rodriguez@yimail.com<br>Detalle de la dirección<br>Oficina, edificio, torre, etc | 02. Iniciar rompimiento d<br>03. Reemplazar tubo de 1<br>04. Cubrir y resanar parec | e la pared <b>TERMINADA</b>                               | Diego Maluma<br>a Figueroa<br>Mariana Espinosa       |                           | ~                                                          |
| Dirección de destino CO  Ingresar dirección Servicio                                            | n                                                                                                  | Detalle de la dirección<br>Oficina, edificio, torre, etc.                                                        | 05. Realizar prueba de flu<br>Responsable<br>Pedro Martínez                         | jo continuo del agua 💷 🕅                                  | ARCHA 2 Pedro Mart<br>Fecha y hora est<br>08/07/2018 | inez<br>imada de atención |                                                            |
| Conductor Elegido<br>Tipo de Orden<br>NORMAL A EMERGENO<br>Asunto                               | O PARTES ANS Genera                                                                                | n cronómetro definido <b>O</b>                                                                                   | EN MARCHA                                                                           |                                                           |                                                      | Ga                        | ncelar Aplicar                                             |
| Servicio de conductor elegido<br>Descripción                                                    | 5                                                                                                  | @•                                                                                                    | 🗭 Escribîr Nota                                                                     |                                                           |                                                      |                           | <b>(1)</b>                                                 |
|                                                                                                 |                                                                                                    |                                                                                                    |                                                                                     |                                                           |                                                      |                           | Guardar Salir                                              |

Visualización de tarea EN MARCHA

#### Cuando está TERMINADA

No permite hacer ajustes.

| Aranda<br>Field Service                                                                                                    | Ordenes de T                                                                                     | rabajo 🕂 🛅<br>Nueva Orden                                                                                                    | Panel de control Inve                                                                                                 | <b>밝 교</b><br>entario Reportes                                                                  | L.<br>Monitoreo                                                  | 🗱<br>Configuración                                                                | Alertas          | Perfil 🏺   Log O<br>Clara Guzmán Quisp<br>Administradi |
|----------------------------------------------------------------------------------------------------|--------------------------------------------------------------------------------------------------|----------------------------------------------------------------------------------------------------|----------------------------------------------------------------------------------------------------|-------------------------------------------------------------------------------------------------|------------------------------------------------------------------|-----------------------------------------------------------------------------------|------------------|--------------------------------------------------------|
| Orden W-50895<br>Feche de creación:<br>04/10/2013 8:00 pm<br>Proveedar<br>Reparaciones Don Pepe                                                          | R M En Proceso / En Di<br>Fecho de atención:<br>04/10/2018 800 pm<br>Especialista<br>Pedro Gómez | esplaramiento<br>Fecha de ejecución.<br>No disponible<br>Zona de atención<br>Bogotă Sur                                                                                      | <ul> <li>C Dirección</li> <li>Tareas asociadas a la o</li> </ul>                                                      | Asignación                                                                                      | 📰 Tareas                                                         | X Inventario                                                                      | 🚯 Costo          | Comentarios                                            |
| Nairo Quintana (097560) Solicitante de la cita Pedro Rodriguez Dirección de cita Pingresar dirección de ori Dirección de destino Corr Ingresar dirección | 54)<br>Teléfono del Solicitante<br>3216549870<br>gen .                                           | Correo del solicitante<br>pedrozodriguez@yimail.com<br>Detalle de la dirección<br>Ofician, edificio, tarre, etc<br>Detalle de la dirección<br>Ofician, edificio, tarre, etc. | 01. Diagnóstico in<br>Responsable<br>Carlos Andres S<br>02. Iniciar rompir<br>03. Reemplazar tu<br>04. Cubrir y resan | armiento<br>armiento<br>niento de la pared TER<br>ubo de 1/2° TERMINAO<br>ar pared afectada TER | Carlos Andres Sa<br>MINADA 🕹 Die<br>🎿 Adriana Fi<br>MINADA 🌲 Man | rmiento<br>Fecha y hora esti<br>08/07/2018<br>go Maluma<br>gueroa<br>ana Espinosa | mada de atención | ~<br>*<br>*<br>*                                       |
| Servicio<br>Conductor Elegido<br>Tipo de Orden<br>NORMAL A EMERGENO<br>Asunto<br>Servicio de conductor elegid                                            | ANS Asociac<br>O PARTES ANS Genera<br>DA () PRIDRIDAD S                                          | io<br>at<br>Sin sconómetro definida                                                                                                    | 05. Realizar pruel                                                                                                    | ba de flujo continuo de<br>superficie <mark>SIN INICIAR</mark>                                  | t agua Elv MARC                                                  | 👢 🔔 Pédro Mari                                                                    | inez             | -                                                      |
| Descripción                                                                                                    |                                                                                                  | <u>ال</u>                                                                                                    | 💬 Escribir Noza                                                                                                    |                                                                                                 |                                                                  |                                                                                   |                  | Guardar Salir                                          |

Visualización de tarea TERMINADA

**NOTA**: Los ajustes realizados sobre esta lista de tareas (Agregar, reorganizar o desasociar), no afectan las tareas configuradas originalmente en el servicio.

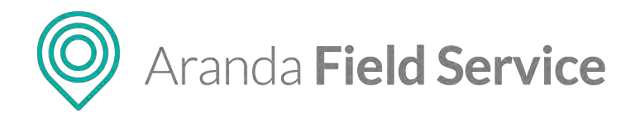

# Asignación de productos a la orden de trabajo (Inventario)

El inventario o los productos necesarios para la ejecución del servicio, se cargarán de forma automática con los recursos básicos configurados por el administrador para ese servicio. El despachador puede modificar la cantidad de repuestos asociados a la orden según las necesidades del servicio.

| < 🕜 Dirección                      | 👗 Asignación | 🔆 Inventario                        | S Costo | Comentarios | Cronómetros | 🔔 Alertas 2 | > |
|------------------------------------|--------------|-------------------------------------|---------|-------------|-------------|-------------|---|
| Búsqueda de inventa                | rio          |                                     |         |             |             |             |   |
| Q Buscar producto                  |              |                                     |         |             |             |             |   |
| Inventario propuesto               |              |                                     |         |             |             |             |   |
| Guantes<br>0001<br>Cantidad (Unds) | Ð            | Jeringas<br>0002<br>Cantidad (Unds) |         | -           |             |             |   |
| 2                                  | ▲<br>▼       | 1                                   |         | *           |             |             |   |

Pantalla de asociación de repuestos para la orden

### Costos de la orden de trabajo

El sistema calcula automáticamente el costo total de operación de un servicio sumando los siguientes costos:

- **Costo base del servicio:** es el costo configurado por el administrador al momento de la creación del servicio.
- **Costo del inventario:** es el costo de los repuestos o productos configurados por el administrador para el servicio.
- Costo del transporte: no tendrá un valor registrado hasta que el especialista en campo termine las actividades y cierre la orden de trabajo. El costo del transporte corresponde al valor configurado por kilómetro según el medio de transporte, multiplicado por la cantidad de kilómetros recorridos.
- Costo del especialista: se actualizará cuando el responsable atienda la orden de trabajo. El costo del especialista por hora lo configura el administrador y este valor se multiplica por el número de horas registradas por el especialista en la atención de la orden asignada.
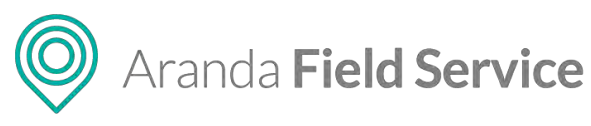

| Aranda<br>Field Service                                                                                                    | Órdenes de Trabajo                                                                                                    | +<br>Nueva orden                                                                                                    | Panel de control                                                                | inventario Reportes Monit                                                                                                    | toreo Configuración Alertas              | Perfit 🕴   Cerrar Sesiór<br>Tatiana Ramirez |
|----------------------------------------------------------------------------------------------------|----------------------------------------------------------------------------------------------------|----------------------------------------------------------------------------------------------------|---------------------------------------------------------------------------------|----------------------------------------------------------------------------------------------------|------------------------------------------|---------------------------------------------|
| Orden 29 A Ejecuteda<br>Fecha de cresculor<br>11/04/2018 2:57 pm<br>Playeetain<br>Sada                                                                                                    | Fecha de citar<br>11/04/2018 508 pm a 6.08 pm<br>Especializa<br>Tatiana Raminez                                                                                                    | Pecha de ejecución:<br>31,04/2018 324 pm a 338 pm<br>Zona de astrución:<br>Suba                                                                                                    | O Dirección L Asia<br>Costo calculado<br>Este es el costo ejecutado pera esta o | pración 💥 Inventario 🚺 Cozzo<br>rróen de trabejo                                                                                           | Comércianios 🕚 Cronômestos               | Alercas                                     |
| A Ray Turner<br>Socialities and BA<br>Ristratulauffe CAR SAN (Social<br>Dimediane In Clas<br>Can 74 415 416 4133 37, Begunk Cel<br>Serricle<br>Tipol de ander<br>Table de ander<br>Cane No. 1548720<br>Cocyolon<br>Assumer Can Langrad, Marchense Henri<br>Assumer Can Martin Van | Teldens<br>Tri 19770<br>ANG secoldo<br>ANG secoldo<br>And secoldo<br>And Secoldo<br>And Secoldo<br>And And And And And And And And And And | Correction<br>Interface de la alternation<br>COAR ESTE 21-48<br>Coardination<br>Coard State 21-48<br>Coardination<br>Coardination<br>Coardinatio<br>Coardinatio<br>Coardination<br>Coardinatio | 9<br>*<br>1<br>0                                                                | Costo barie del servicio     Costo del inventario     Costo del inventario     Costos del transporter     Costo del especialista     Total | \$15.000<br>\$0<br>\$23373<br>\$17.337.3 |                                             |
| 0 Archivos                                                                                                    |                                                                                                    | ADDEAR ADDINGS .                                                                                                    | P Excelored a                                                                   |                                                                                                    |                                          | -                                           |
| D Essa orden se ejecutó satisfactoriame                                                                                                    | -                                                                                                    |                                                                                                    |                                                                                 |                                                                                                    |                                          | Counter Satir                               |

Costos generados por la orden de trabajo.

## Notas y comentarios en la orden de trabajo

En la pestaña **Comentarios** quedan registradas las notas, los comentarios y los cambios que realizan el despachador, el monitor o el especialista durante la creación o edición de una orden de trabajo, así como los mensajes que el usuario final ingresa como notas públicas desde la aplicación AssistMe, las cuales también serán visibles para el especialista en campo asignado.

Tanto el despachador, como el especialista podrán agregar información relevante para la atención de la orden, como cambios a la solicitud de registro, confirmación de inventario, seguimiento al especialista en campo, recomendaciones y sugerencias.

| <         | 💬 Comentarios      | Cronómetros                     | 💄 Alerta: 7      | + Campos Adicionales |         |
|-----------|--------------------|---------------------------------|------------------|----------------------|---------|
|           | Ver solo comentar  | ios Ver solo los cambios        | /er historial    |                      |         |
|           | fulladmin escribió |                                 |                  | 29/08/2018 4:14 pm 🔒 | PRIVADA |
| 1         | Se creó relación   | desde la orden 3 a la orden 5 d | le tipo Vinculo. |                      |         |
|           | fulladmin escribió | c                               |                  | 29/08/2018 4:08 pm 🔒 | PRIVADA |
| 1         | Se creó relación   | desde la orden 3 a la orden 4 d | le tipo Vinculo. |                      |         |
|           | fulladmin escribió |                                 |                  | 27/08/2018 5:06 pm 🔒 | PRIVADA |
| 1         | Cambio Proveed     | or Especialistas Internos       |                  |                      |         |
|           | fulladmin escribió |                                 |                  | 24/08/2018 4:12 pm 🙎 | PÚBLICA |
| 1         | casac 1            |                                 |                  |                      |         |
|           | *** ***            |                                 |                  | A 172 724 4 4 4      |         |
| 💬 Escribi | r nota             |                                 |                  | PRIVADA              | +       |

Pantalla de visualización de comentarios, cambios y notas

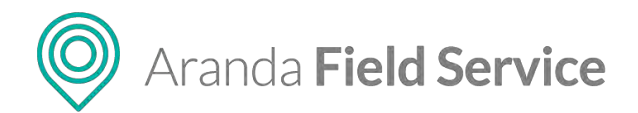

## Notas Públicas y Privadas

Las notas públicas o privadas se ingresan en el campo para notas que aparece en el listado de órdenes de trabajo o en las pantallas de Edición/Creación desde la consola web (despachador o monitor) o desde la aplicación móvil (especialista en campo).

Por defecto, el campo de notas tiene activa la opción **PRIVADA** (icono de candado), es decir que solo será visible para los especialistas.

| 💬 Escribir nota | PRIVADA<br>SO • | + |
|-----------------|-----------------|---|
|                 |                 |   |

Campo de nota PRIVADA

Si desea enviar una nota pública, (visible para todos los usuarios incluidos los de la consola AssistMe), haga clic en el botón tipo switch para cambiarla a **PÚBLICA** (icono de globo terráqueo).

| 💬 Escribir nota       | PÚBLICA (€)<br>€() + |
|-----------------------|----------------------|
| Campo de nota PÚBLICA |                      |

**Nota:** cuando un despachador, monitor o especialista crea una nota pública, esta se envía por correo electrónico al usuario final y también queda visible en la consola AssistMe.

### Cambios

Los cambios a la orden de trabajo los puede realizar el despachador, el monitor o el especialista y se registran de la siguiente manera:

|   | 🕜 Dirección 🌲 Asignación 🔆 Inventario 🚺 Costo 💬 Comentarios 🕒 Cronómetros                                                                                                    | 🌲 Alertas 💦        |
|---|----------------------------------------------------------------------------------------------------|--------------------|
|   | Ver solo comentarios Ver solo los cambios Ver historial                                                                                                    | 14/04/2019 7-79 pm |
| 0 | La fecha estimada de finalización de la orden de trabajo se cambio a 11/04/2018 15:38:25<br>El estado de la orden de trabajo fue modificado a Ejecutada<br>El estado de la orden de trabajo fue modificado a Ejecutada | 11/04/2018 5.56 pm |
|   | Tatiana Ramirez escribió:                                                                                                    | 11/04/2018 3:38 pm |
| 1 | terminar cita<br>El estado de la orden de trabajo fue modificado a Ejecutada                                                                                                    |                    |
|   | Tatiana Ramirez cambió:                                                                                                    | 11/04/2018 3:37 pm |
| 0 | El estado de la orden de trabajo fue modificado a En cita                                                                                                    |                    |
|   | Tatiana Ramírez cambió:                                                                                                    | 11/04/2018 3:24 pm |
| 0 | La fecha de inicio del trayecto de la orden de trabajo se cambio a 11/04/2018 3:24:23 p.m.                                                                                                    |                    |
|   | Tatiana Ramírez cambió:                                                                                                    | 11/04/2018 3:24 pm |
| 0 | La fecha de cita de la orden de trabajo se cambio a 11/04/2018 3:24:23 p.m.<br>El estado de la orden de trabajo fue modificado a En proceso<br>El estado de la orden de trabajo fue modificado a En camino             |                    |
|   | Omar Diaz escribió:                                                                                                    | 11/04/2018 3-24 nm |

Pantalla de visualización de cambios

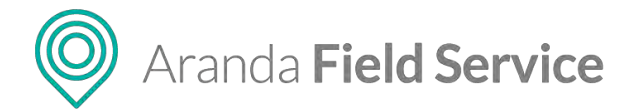

## Cronómetros en la orden de trabajo

Los cronómetros de los acuerdos asociados a una orden de trabajo permiten visualizar el avance y cumplimiento de cada etapa del servicio, ya sean acuerdos con los clientes o con el proveedor:

|   | Dirección           | Asignación        | 🔆 Inventario           | S Costo | Comentarios | Cronómetros         | Alertas 3          |
|---|---------------------|-------------------|------------------------|---------|-------------|---------------------|--------------------|
| C | ronómetros de los a | cuerdos asociados | a la orden de trabajo. |         |             |                     | C                  |
|   |                     | Acuerdos con e    | el cliente             |         | Acuer       | dos con el proveedo | or                 |
| C | RONÓMETRO           |                   | TIEMPO TRANSCURRIDO    |         | PROGRESO    |                     | TIEMPO MÁXIMO      |
|   | ★ Tiempo de Atenc   | ión 🧕             | 131 Horas 46 Minutos   | 549%    |             |                     | 24 Horas 0 Minutos |
|   | Tiempo de Ejecució  | 'n                | 0 Horas 11 Minutos     |         |             |                     |                    |
|   | Tiempo de Soluciór  | ı                 | 131 Horas 46 Minutos   |         |             |                     |                    |

#### Pantalla de acuerdos con el cliente

|   | Dirección            | 👗 Asignación     | 💥 Inventario           | S Cost      | . <b>P</b>          | Comentarios    | ٩       | Cronómetros    | 🔔 Alertas    | 3 > |
|---|----------------------|------------------|------------------------|-------------|---------------------|----------------|---------|----------------|--------------|-----|
| ( | ronómetros de los ac | uerdos asociados | a la orden de trabajo. |             |                     |                |         |                |              | C   |
| ( |                      | Acuerdos con e   | el cliente             |             |                     | Acuero         | dos cor | n el proveedor |              |     |
|   |                      |                  | Tipo de                | acuerdo: UC | Suba<br>Acuerdo aso | ociado: UC Ger | neral   |                |              |     |
| c | RONÓMETRO            |                  | TIEMPO TRANSCURRID     | D           | PRO                 | GRESO          |         | т              | ΙΕΜΡΟ ΜΑΧΙΜΟ |     |
|   | Tiempo de Atención   |                  | 131 Horas 46 Minutos   | i i         |                     |                |         |                |              |     |
|   | Tiempo de Ejecución  | 1                | 0 Horas 11 Minutos     |             |                     |                |         |                |              |     |
|   | Tiempo de Solución   |                  | 131 Horas 46 Minutos   | i           |                     |                |         |                |              |     |

Pantalla de acuerdos con el proveedor

### Alertas generadas para la orden de trabajo

Si el sistema encuentra alguna incompatibilidad en la asignación automática de una orden de trabajo, se generarán las alertas o notificaciones correspondientes en la consola de despacho. Las posibles razones que activan estas alertas, son:

- Incumplimiento en los tiempos o acuerdos de servicio establecidos ANS, OLA y UC.
- Problemas con el inventario de la orden.
- Falta de coincidencias entre las fechas de atención, las fechas de solución programadas en la orden y los tiempos disponibles de los especialistas en campo.

El despachador, debe analizar y valorar las alertas registradas y determinar si continúa con el proceso de generación de la orden o no.

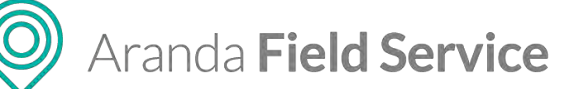

| < 🕜 Dirección 🤱 Asignación 🔆 Inventario 🚯 Costo 🗭 Comentarios 🕒 Cronómetros 🔔 Alerta 🚳 >                                                                                                    |
|----------------------------------------------------------------------------------------------------|
| Ver Resultados Notificación de encuesta OEN ESPERA<br>La encuesta está pendiente para responder por el cliente.                                                                                           |
| Cita incumplida CERRADA 11/04/2018 9:54 am<br>El especialista Tatiana Ramírez, no cumplió la cita con el cliente, para ejecutar la orden 2, programada para el día 11/04/2018 a las 09:44<br>a. m.        |
| Posible incumplimiento CERRADA 11/04/2018 10:01 am El acuerdo de tiempo del cronómetro "Tiempo de Atención" ha llegado al 2 para la orden 75%. (Es posible que el especialista este fuera de línea)       |
| Posible incumplimiento CERRADA 11/04/2018 10:12 am<br>El acuerdo de tiempo del cronómetro "Tiempo de Atención" ha llegado al 2 para la orden 75%. (Es posible que el especialista este fuera de<br>línea) |
| Cita incumplida CERRADA 11/04/2018 3:10 pm<br>El especialista Tatiana Ramírez, no cumplió la cita con el cliente, para ejecutar la orden 2, programada para el día 11/04/2018 a las 02:59<br>p. m.        |
| Acuerdo incumplido CERRADA 11/04/2018 4:01 pm<br>El acuerdo de tiempo del cronómetro "Tiempo de Atención" se incumplió para la orden 2. (Es posible que el especialista este fuera de línea)              |
| Acuerdo incumplido CERRADA 11/04/2018 4:12 pm                                                                                                    |
| Pantalla de visualización de Alertas generadas para la orden                                                                                                    |

Esta pantalla también reporta el estado de la encuesta de satisfacción del cliente. Cuando aparezca en estado **RESPONDIDA**, podrá visualizar los resultados haciendo clic en el botón **Ver Resultados**.

|   | Dirección                               | 👗 Asignación                                | 🔆 Inventario                                  | S Costo                    | Comentarios                  | Cronómetros                 | 💄 Alerta: 1                              |         |
|---|-----------------------------------------|---------------------------------------------|-----------------------------------------------|----------------------------|------------------------------|-----------------------------|------------------------------------------|---------|
|   | Ver Resultados                          | Notificaciór<br>La encuesta                 | i de encuesta 🗸 RESI<br>ya ha sido respondida | PONDIDA<br>por el cliente. |                              |                             |                                          |         |
| Ŏ | Cita incumplio<br>El especialista<br>m. | da <mark>NUEVA</mark><br>Omar Diaz, no cump | lió la cita con el clien                      | te, para ejecutar l        | a orden <b>12</b> , programa | da para el día <b>11/04</b> | 11/04/2018 10:38<br>2/2018 a las 10:27 a | am<br>L |

Botón de consulta de resultados de la encuesta

|                          | Encuesta de<br>Satisfacción al Cliente      |                                                                                     |
|--------------------------|---------------------------------------------|-------------------------------------------------------------------------------------|
| Encuesta<br>Encoesta Iny | a Inyectología<br>etologia                  | Hünderb de bilden<br>17<br>Aşınto<br>Cano No. 3548220<br>Descripción<br>VIN Bitkal2 |
| 24                       | Esta satisfecho con el servicio? *          |                                                                                     |
| QE                       | Como calificaria la amabilidad del especial | ista? *                                                                             |
| 03                       | Como calificaría el conocimiento del espec  | ialista? '                                                                          |

Pantalla de resultados de la encuesta

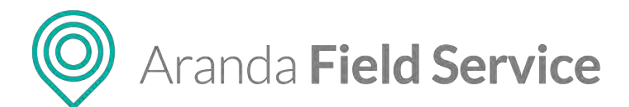

# Campos adicionales de la orden de trabajo

En esta pestaña puede visualizar los campos adicionales generales para todas las órdenes y los configurados para un servicio específico. Esta información se presenta así:

| ¢                | Comentarios                                               | Cronómetros                  | Alerta:          | Campos Ádicionales |     |
|------------------|-----------------------------------------------------------|------------------------------|------------------|--------------------|-----|
| Cam              | pos adicionales ger                                       | nerales de orden de tr       | abajo            |                    | - i |
| A cont           | inuación encontrará la in                                 | formación relacionada a órde | nes de trabajo:  |                    |     |
| Descri<br>Ingres | pción adicional orden de<br>e descripción detallada.      | trabajo*                     |                  |                    | . 1 |
| desc             |                                                           |                              |                  |                    |     |
|                  |                                                           |                              |                  |                    |     |
| campo<br>ayuda   | o <mark>3wororder obligatorio n</mark><br>campo 3wororder | umero                        |                  |                    |     |
| 0                |                                                           |                              |                  |                    |     |
|                  |                                                           |                              |                  |                    |     |
| Cam              | pos adicionales ord                                       | en de trabajo dado el        | servicio         |                    |     |
| A cont           | tinuación encontrará la in                                | formación relacionada a órde | enes de trabajo: |                    |     |
| c1 mo<br>Texto   | <mark>del</mark><br>ayuda c1                              |                              |                  |                    |     |
| nu               |                                                           |                              |                  |                    |     |
|                  |                                                           |                              |                  |                    | *   |

Visualización de los campos adicionales generales y por servicio.

### Campos adicionales generales de orden de trabajo:

Estos campos adicionales generales aplican a todas las órdenes de trabajo que se creen en AFLS y se configuran en la pantalla **Configuración > Campos adicionales > Órdenes de trabajo**.

### Campos adicionales de orden de trabajo dado el servicio

Pueden ser diligenciados o visualizados por el monitor o especialista dependiendo de los permisos configurados en los campos adicionales del modelo y del estado en el que esté la orden de trabajo.

### Firma de la orden de trabajo

Esta pestaña permite comparar la firma registrada del cliente (desde la configuración) con la firma que haga el cliente al momento de tomar el servicio (desde la móvil):

| ma del cliente         |        |           |    |           |
|------------------------|--------|-----------|----|-----------|
|                        | Allad  | h         | 1  |           |
|                        | Mpea   | o vonzale | 3  |           |
|                        | /      |           |    | DESCARGAR |
| ma de la orden de tral | bajo   |           |    |           |
| ina de la orden de tra |        | 0         | 1  |           |
|                        |        | COAD      | An |           |
|                        | MATLOD | Tank      | WD |           |

Pantalla de visualización de firmas para la orden

© Todos los derechos reservados

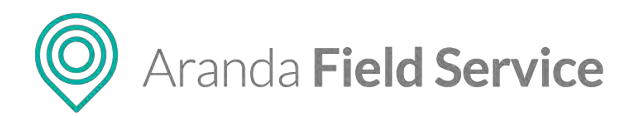

# Información del cliente

Puede crear o editar la información de un cliente desde la pantalla de creación de la orden de trabajo:

| Aranda<br>Field Service                                    | Órdenes de Trabajo                                          | +<br>Nueva orden                                         | Daniel de control                       | <b>#</b><br>Inventario | Reportes Monitoreo      | ¢<br>Configuración  | Alertas   | Perfil 🕴   Cerrar Sesión<br>Tatiana Ramirez |
|------------------------------------------------------------|-------------------------------------------------------------|----------------------------------------------------------|-----------------------------------------|------------------------|-------------------------|---------------------|-----------|---------------------------------------------|
| Nueva Orden 🛦 🕅<br>Fecha de creación<br>16/04/2018 3.07 pm | Nu <b>cus</b><br>Fecha de cita:<br>Automática               | Fecha de ejecucion:<br>No disponibles                    | Comerciarios I Cronómetros              | 🌲 Alértas              | Campes Adicio           | / ims               | L Cliente | 70 Relaciones                               |
| Provendor<br>Automática                                    | Especialista<br>Automática                                  | Jama de aliención<br>No Disposible                       | Cliente y compañía asociados a la orden | de trabajo             |                         |                     |           | Nuevo Cliente                               |
| 👤 Линган росполноге о соблус о                             | et cluente                                                  | +                                                        |                                         |                        |                         |                     |           |                                             |
| Bu                                                         | isqué o cree un cliente para complet<br>la orden de trabajo | at la Información de                                     | es chante                               |                        |                         |                     |           |                                             |
| Servició                                                   | ANS MODIA                                                   | 56.                                                      |                                         |                        |                         |                     |           |                                             |
| Seleccioné un servicio                                     | D INVENTARIO >                                              |                                                          |                                         |                        |                         |                     |           |                                             |
| Tipo de orden                                              |                                                             |                                                          |                                         |                        |                         |                     |           |                                             |
| I NORMAL I CONTR                                           | exar interactor                                             | Sin clanometro netinido                                  |                                         | -ACTIVITY OF THE       | ny neve un cliency sob  | clead & lanardikin, |           |                                             |
| Robino                                                     |                                                             |                                                          |                                         | U.                     | er favor busque o crite | 0.00                |           |                                             |
| Descripción                                                |                                                             |                                                          |                                         |                        |                         |                     |           |                                             |
|                                                            |                                                             | 101                                                      |                                         |                        |                         |                     |           |                                             |
|                                                            |                                                             |                                                          |                                         |                        |                         |                     |           |                                             |
|                                                            |                                                             |                                                          |                                         |                        |                         |                     |           |                                             |
|                                                            |                                                             |                                                          |                                         |                        |                         |                     |           |                                             |
|                                                            |                                                             |                                                          |                                         |                        |                         |                     |           |                                             |
|                                                            |                                                             |                                                          | P Borter Ada.                           |                        |                         |                     |           | 101                                         |
| 0 Archivos                                                 |                                                             | AGREGAR ARCHIVOS                                         |                                         |                        |                         |                     |           |                                             |
| Clight is información relacionada                          | a con el cliente y el tipo de servicio solicitado. Una v    | ez creada la orden, al no ha alignado un especialista la |                                         |                        |                         |                     |           | Crear Satir                                 |
|                                                            |                                                             |                                                          |                                         |                        |                         |                     |           |                                             |

Opciones para creación de nuevo cliente desde la orden

Se solicitan los mismos datos básicos que desde la configuración de clientes:

| ombre del cliente   |                               | Cajicá     |
|---------------------|-------------------------------|------------|
| ódigo del cliente 🖲 | Número de teléfono            |            |
| orreo electrónico   | Compañía                      | (SO)       |
| irección            | Detalle de la dirección       | era Bogotá |
| 1                   | Oficina, Edificio, Torre, etc | CHAPINERO  |
|                     |                               | acha       |
|                     |                               |            |

Pantalla de nuevo cliente desde la orden

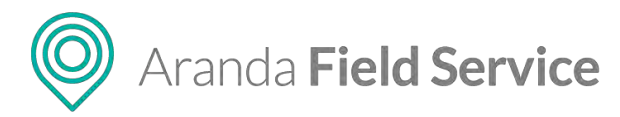

También puede editar la información del cliente desde el módulo de creación de la orden de trabajo:

| Aranda<br>Field Service                                                                                                    | Órdenes de Trabajo                                                                                                    | +<br>Nurve orden                                                                                                    | © Panet de control                                                                                                    | H 🗋 🖈<br>Inventario Reportes Monitoreo C                                                                                              | 🌣 🌲 🕮<br>Configuración Alerítas        | Perfil 🛉   Cerrar Sesiór<br>Tatiana Ramirez |
|----------------------------------------------------------------------------------------------------|----------------------------------------------------------------------------------------------------|----------------------------------------------------------------------------------------------------|----------------------------------------------------------------------------------------------------|----------------------------------------------------------------------------------------------------|----------------------------------------|---------------------------------------------|
| NUEVA Orden 🛦 Norv<br>Institute de reserver<br>14/04/2018 317 pm<br>Provinant<br>Automática                                                                                                    | 8<br>Fector de cita<br>Automática<br>Especialitas<br>Automática                                                                                                    | Pecha de ejecación<br>Na disponibles<br>Yana (a menoción<br>Sen Contertuna                                                                                                    | Cliente y compañía asociados a la orden d                                                                                                    | 🛦 Azertas 💽 Cemocs Adicio                                                                                                    | Firma L Sliente                        | X Relaciones                                |
| A restore carryin<br>Solicitation de la cita<br>Harrinza Eurolia<br>Darrecta faito<br>Antimospher, Cago Sece 3338, Trajular, M<br>Serences<br>Serences un servicio<br>Tripo de actore<br>Restructure<br>Austrea<br>Carcingola | teeftovidel solutione<br>300359788<br>anteutola<br>anteutola<br>anteutola<br>anteutola<br>anteutola<br>anteutola<br>anteutola<br>anteutola<br>anteutola<br>anteutola<br>anteutola | Convertides 50000mmile<br>Users_543 (Britamile Lane<br>Deskale de la Entercodos<br>Ortona, Ecifica, Torre, etc.                                                                                                    | Hombre det clienze<br>Hantzs Gazon<br>Carligo pel scienze<br>2023 50<br>Corren exectificazi<br>Lasta, 5-43 (Brochas John<br>Directión<br>ex. Philosopai, Caju Sea 556, Trujúl. 🖌 | Número de talefono<br>(2008/208<br>Compañía<br>Óstaliar de la cirección<br>Ostaliar de la cirección<br>Ostania, Sastorio, Tarra, esci |                                        | 2                                           |
| 0 Auchies<br>O Dage a internación resucionanto con<br>homanerca lo nel a aconticionente                                                                                                    | I COMPLET # FOR OF REPORTS SECONDER, LINE                                                                                                    | REFERENCE IN THE STREET AND THE STREET AND THE STRE | 🗭 ismar rem.                                                                                                    |                                                                                                    | (,,,,,,,,,,,,,,,,,,,,,,,,,,,,,,,,,,,,, | Crew Salar                                  |

Pantalla editar cliente desde la orden

Si se consulta una orden ya creada, la información del cliente se visualizará de la siguiente manera:

| < 🇭 Cor       | mentarios 🕒 Cronómetros 🌲 Al            | ertas 😢 🕂 Campos Adicio | 🖋 Firma 💄 Cliente                    | Relaciones |  |
|---------------|-----------------------------------------|-------------------------|--------------------------------------|------------|--|
| Cliente y com | npañía asociados a la orden de trabajo. |                         |                                      |            |  |
| Información   | n del Cliente                           | Informació              | ón de la Compañía                    |            |  |
|               | Alix Torres                             |                         | Sin asignar                          |            |  |
|               | Código del cliente<br>51825815          |                         | Código de la compañía<br>Sin asignar |            |  |
|               | Número de teléfono<br>6115165165        | 8                       | Número de teléfono<br>Sin asignar    |            |  |
|               | Correo electrónico<br>Sin asignar       |                         | Correo electrónico<br>Sin asignar    |            |  |
|               |                                         |                         |                                      |            |  |
|               |                                         |                         |                                      |            |  |
|               |                                         |                         |                                      |            |  |
|               |                                         |                         |                                      |            |  |

Pantalla de información de cliente

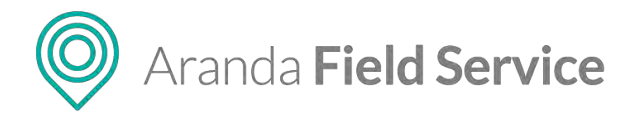

# Relaciones de órdenes de trabajo

En la pestaña **Relaciones** podrá vincular 2 o más órdenes de trabajo. Para crear una relación, haga clic en el botón **Nueva relación**:

| < 🕑 Cronómetros                   | Alertas                | + Campos Adicio      | 🖋 Firma          | L Cliente          | Relacion   | ies > |
|-----------------------------------|------------------------|----------------------|------------------|--------------------|------------|-------|
| Relaciones entre órden            | es de trabajo          |                      |                  |                    | Nueva rela | ación |
|                                   |                        |                      |                  |                    |            |       |
|                                   | A min um incompression | đ                    | 7.               | -                  |            |       |
|                                   | Actualmete)            | io nene relaciones c | מוווקחופחקי הפוי | i esta orben de de | ura ju     |       |
| Escribir anta                     |                        |                      |                  |                    | -          |       |
| <ul> <li>ESCIÓN NOLAL.</li> </ul> |                        |                      |                  |                    | <u>د</u>   | +     |
|                                   |                        |                      |                  |                    | Crear      | Salir |

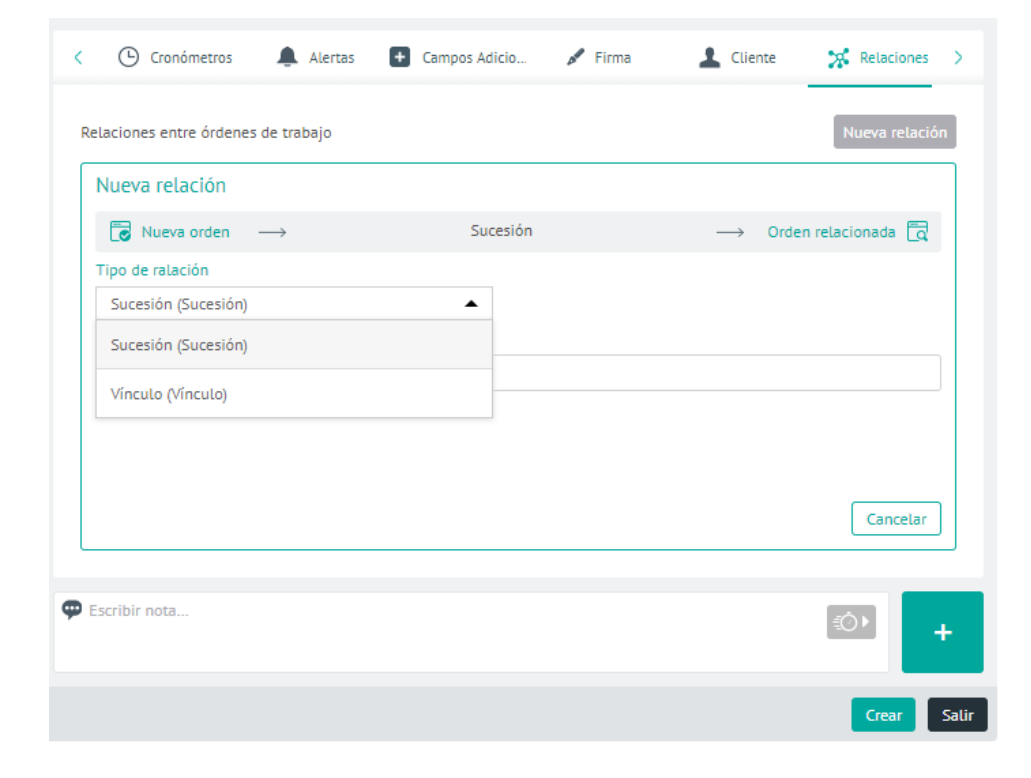

Aparecerá la siguiente pantalla donde deberá seleccionar si la relación será de sucesión o de vínculo:

O Aranda Field Service

- **Sucesión:** significa que es necesario atender otra orden de trabajo antes de atender la orden sobre la cual se está realizando la relación.
- Vínculo: significa que las órdenes están relacionadas, sin importar el orden en el que se atiendan.

Luego busque la orden sobre la cual va a generar la relación:

| Sucesión | → Orden relacionada 🗖 |
|----------|-----------------------|
|          |                       |
| •        |                       |
|          |                       |
|          |                       |
|          |                       |
|          |                       |
|          | Cancelar              |
|          | Sucesión              |

Una vez creada, la relación se visualiza de la siguiente manera:

| < 🕑 Cronómetros 🌲                          | Alertas 🚯 🛨 Campos Adicio | 🖋 Firma | L Cliente                                                          | Relaciones >   |
|--------------------------------------------|---------------------------|---------|--------------------------------------------------------------------|----------------|
| Relaciones entre órdenes de trab           | vajo                      |         | l                                                                  | Nueva relación |
| <b>€</b> 8 →                               | Sucesión                  |         | $\longrightarrow$                                                  | 2              |
| 2<br>Servicio de Inyectologia<br>Cancelada |                           |         | Fecha de creació<br>30/01/2018 12:0<br>Fecha de cita<br>Automática | ón 🛍<br>06 pm  |
| 💬 Escribir nota                            |                           |         |                                                                    | Ó۲ +           |
|                                            |                           | <       | Iniciar Desplaz                                                    | Guardar Salir  |

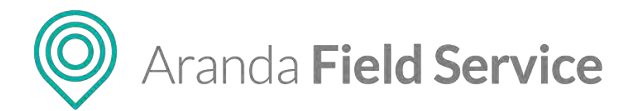

# Buscando órdenes de trabajo en Aranda FIELD SERVICE

Hay dos maneras de buscar una orden de trabajo ya generada en AFLS:

## **Búsqueda simple**

Para hacer una búsqueda simple ingrese en la barra de búsqueda de órdenes alguno de los siguientes criterios asociados a la orden que busca: asunto, correo electrónico, nombre del contacto (solicitante), nombre del servicio, nombre del especialista, nombre del usuario (cliente), nombre de la empresa, número de la orden o referencia única.

| Aranda<br>Field Service            | Buscador                 |   | Nu                    | +<br>leva orden |                           |                             | Panel | ③<br>. de control   | Graenes                    | <b>. 문</b><br>Inventario                                                                                                    | Report              |
|------------------------------------|--------------------------|---|-----------------------|-----------------|---------------------------|-----------------------------|-------|---------------------|----------------------------|----------------------------------------------------------------------------------------------------|---------------------|
| Provesitor<br>Todos los proveedo 👻 | 23                       | Q | Ordenar Por: No       | úmero de orden  | •                         | + Nueva                     |       | Que                 | - 27 🔊                     | and the second second se |                     |
| Mis órdenes 📄                      | Orden 23<br>Inyectologia |   | ne ce cier tellò4(30) | Li bitab an-    | Espec<br>Harole<br>Client | ialista:<br>1 Salcedo<br>e: |       | Fecha d<br>11/04/20 | e creación:<br>018 2:57 pm | Adieita y P                                                                                                    | rogramac<br>Fi<br>1 |

Barra para búsquedas simples

Obtendrá uno o varios resultados que se presentarán de la siguiente forma:

| Aranda<br>Field Service                                                     | Buscador                                                       | +<br>Nueva orden                                |                                                             | Panel de control                                     | ] #<br>Inventario | Reportes Monitores                                | ¢<br>Configuración     | Alertas                             | Perfit 🕴   Cerrar Sesiór<br>Tatiana Ramirea<br>Volmin V |
|-----------------------------------------------------------------------------|----------------------------------------------------------------|-------------------------------------------------|-------------------------------------------------------------|------------------------------------------------------|-------------------|---------------------------------------------------|------------------------|-------------------------------------|---------------------------------------------------------|
| Todas las proveeda                                                          |                                                                | Q Ordenar Port Mimero de order                  | n 🔹 🕂 Nueva 🖸                                               | Diden 6                                              | A Abierta / Pro   | ogramada                                          |                        |                                     | Abrit                                                   |
| Mis declenes                                                                | Orden 4<br>Inyectologia                                        | Feature on Tax 10/04/2010 2/02 per              | Especialista<br>Fabian Orila<br>Clience                     | / ecna de cre<br>10/04/2018 4                        | ación:<br>02 pm   | Fecha de cital<br>16/04/2018 1.04                 |                        | Fechi de ejecució<br>No disponibles |                                                         |
| Penidientes (0)                                                             | Aktoria / Programada                                           |                                                 | Alix Turrey                                                 | Suba                                                 |                   | Omar Diaz                                         |                        | Sube                                |                                                         |
| Todas 🖸<br>Filtros<br>Estado A                                              | Orden 6<br>Inyectologia<br>Serviciude exectologie              |                                                 | Especialista<br>Ontar Diaz<br>Cuente,<br>Alarcon Bastos Luz | Servicio<br>Inyectologia<br>Servicio de l<br>Pruebas | nyectologia       |                                                   | Tiempo de Ate          | nción                               | 135h 47m / 24h 0m                                       |
| Abierta En proceso Ejecutada Cancetada                                      | Allent / Invorted                                              | Southanise (sine, stat/000/20vill & d.d. grave  | Inpecialista<br>Omar Disa<br>Cliente:<br>Scen Lus Meriam    | RINGIA                                               | DINAR DE          | SUBA                                              | 1                      | A.                                  | PORT DEL M                                              |
| Servicios V                                                                 | Ablerta / Programida                                           |                                                 |                                                             |                                                      | 1 4000            | 11 1                                              | ~                      | ow-                                 |                                                         |
| Opciones adicionales<br>Solo mostrar didenes<br>Citas de Noy<br>Insumptions | Orden 10<br>Inyectologia<br>Cine (159/132<br>Addita / Regumata | constant day project and constant of the first- | Especialitita<br>Fabilan Ortiz<br>Comme<br>Alix Torres      | ASAS FI                                              | SCALES            | Parque Mi<br>de los Nev<br>S U B A<br>M I R A F L | ORES                   | Cons 14. But Can I day              | and a state                                             |
| Vencilitia<br>Vescilin Roy                                                  | Orden 13<br>Inyectologia<br>CASO ARANDA (350794                | Federates 16/01/2017 9 40 over                  | Especialista<br>Canolina Sanches<br>Comile:<br>Atik Tomes   | D B A M B Google                                     | Cally 129         | ALTOS DE<br>QiDatos de mapas 62018 (              | Calle<br>boogle) 200 m | 150 bis #88-99, Bogo                | otá, Colombia<br>formar de us error de Maga             |
| Aplicar                                                                     | Orden 15                                                       | Among an pre-16.0002011   24 gen                | Especiniista<br>Diego Bultzago                              |                                                      |                   |                                                   |                        |                                     |                                                         |

### Búsqueda avanzada

Una búsqueda avanzada permite combinar varios criterios para presentar resultados más precisos. Haga clic en el ícono de búsqueda avanzada que se encuentra a la izquierda de la barra de búsqueda:

| Aranda<br>Field Service           | Buscador                                                |   | +<br>Nueva orden             |                                                   | Panel de control   | 0rdenes                    | <b>ب</b><br>Inventario |
|-----------------------------------|---------------------------------------------------------|---|------------------------------|---------------------------------------------------|--------------------|----------------------------|------------------------|
| Provendor<br>Todos los proveedo 💌 | Fibtar                                                  | Q | Ordenar Por: Número de orden | ▼ + Nueva                                         | Co Deda            |                            | Abjects /S             |
| Mis órdenes 📋                     | Orden 4<br>AF - Webtest Service<br>AF - Webtest Service |   | Feche de cha. Na discombleg  | Especialista:<br>Asignación automática<br>Cliente | Fecha c<br>31/05/2 | le creación<br>018 9:03 ar | n                      |

Botón para búsquedas avanzadas

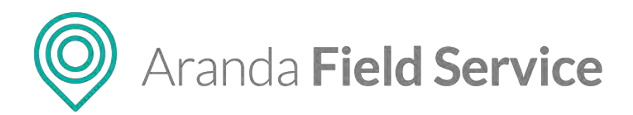

Aparecerá la siguiente pantalla en la que se ingresan los criterios para realizar la búsqueda avanzada:

| tormación básica mere de golan mere de golan mere de golan de strabaja Polos de strabaja Polos de strabajaja Polos de strabajaja Polos de strabajajajajajajajajajajaj                                                                                                    | Búsqueda avanzada de ordenes o<br>Realice una búsqueda más detallada de las or | de trabajo<br>denes de trabajo por medio de los siguientes criti | enos, reci | uèrde que para hacer la búsqueda deba ing | resar al menos un val | Lor.                     |         |       |          | 3 |
|----------------------------------------------------------------------------------------------------|--------------------------------------------------------------------------------|------------------------------------------------------------------|------------|-------------------------------------------|-----------------------|--------------------------|---------|-------|----------|---|
| merz de pelm Provedorsh*   iboxilis powelosine   iboxilis powelosine   iboxilis   iboxilis </th <th>ormación básica</th> <th>Cita</th> <th></th> <th>Cumplimiento</th> <th>1</th> <th>Modelo</th> <th></th> <th></th> <th></th> <th></th>                                                                                                    | ormación básica                                                                | Cita                                                             |            | Cumplimiento                              | 1                     | Modelo                   |         |       |          |   |
| Alternative de ristel de ristel       Inder de classe     Disas     Inder de ristel     Inder de ristel <td< td=""><td>mero de orden</td><td>Proveedores *</td><td></td><td>Cumplimiento de citas</td><td></td><td>Servicio</td><td>Estado</td><td>Sub-p</td><td>obean</td><td></td></td<>                                                                                                    | mero de orden                                                                  | Proveedores *                                                    |            | Cumplimiento de citas                     |                       | Servicio                 | Estado  | Sub-p | obean    |   |
| mbr dri Läjour<br>Petra Sin Sin Sin Sin Sin Sin Sin Sin Sin Sin                                                                                                    | ascer nümera de orden de trabajó                                               | Todok lo3 provieddres                                            |            | 10085                                     | •                     | C AF - Webtest Service X | Anierta | · 101 | Escalada | × |
| Image: Control of the solution of the solution of the solutio                  | mbre del cliente                                                               | especialista                                                     |            | Cumplimiento de SLAz                      |                       |                          |         |       |          |   |
| Image: Control Control Contro                  | 1                                                                              | Q                                                                |            | Tbass                                     | •                     | 1                        |         |       |          |   |
| BachBalan BachBalan BachBa |                                                                                | Pecra de cita                                                    |            | Acuerdos con el proveesor                 |                       |                          |         |       |          |   |
| Approximation     Provided       Total     Total                                                                                                    |                                                                                | DD/HM/AAAA                                                       | 123        | Todas                                     | •                     |                          |         |       |          |   |
| i box Toxania de la calan de taxanja<br>nater la calan de la calan de la calan de la calan de la calan de la calan de la calan de la calan de la calan de<br>nater la calan de la calan de la calan de la calan de la calan de la calan de la calan de la calan de la calan de                                                                                                    | pschiedor                                                                      | Projection                                                       |            |                                           |                       |                          |         |       |          |   |
| NA RE CREATURE de la Dollar NE ESTALIA<br>UNERIJAAAA                                                                                                    |                                                                                | Todas                                                            |            |                                           |                       |                          |         |       |          |   |
|                                                                                                    | na ne creación de la orden de trabajo                                          |                                                                  |            |                                           |                       |                          |         |       |          |   |
|                                                                                                    |                                                                                |                                                                  |            |                                           |                       |                          |         |       |          |   |

Pantalla de búsquedas avanzadas

Al hacer clic en **Buscar**, se presentarán los resultados mostrando en el lado izquierdo los criterios que se emplearon en la búsqueda. Podrá regresar a la pantalla de búsqueda avanzada para cambiar los criterios haciendo clic en el botón **Refinar búsqueda**, o volver al listado de órdenes haciendo clic en **Limpiar búsqueda**:

| Field Service                                                                    | Buscador                                                      | +<br>Nueva orden             | Pan                                                   | © 🗖 ₽                                                                          | erio Reportes Monisoreo Configur                                                                                                    | ación Alertas Administra                                                                                                    |
|----------------------------------------------------------------------------------|---------------------------------------------------------------|------------------------------|-------------------------------------------------------|--------------------------------------------------------------------------------|----------------------------------------------------------------------------------------------------|----------------------------------------------------------------------------------------------------|
| Búsqueda avanzada<br>Filtrado por                                                | 2 Restatats de la biogueda<br>Orden 7<br>AE - Wohtest Sarvine | Ordenar Por: Número de orden | Hourn     Specialistal     Mileidy Calcedo Mobile W1  | Orden 7 M Aberta                                                               | / Programada<br>Fecha de cita<br>51/05/2015 9:07 am a 10:07 a                                                                                                    | Abrir<br>Fectus de ejecuciós:<br>m No disponibles                                                                                                    |
| Proveedancs *<br>Todos los proveedancs<br>Proveedants *<br>Todos los proveedants | Af - Westers Service<br>Af-Westers Service                    |                              | Alix Torres                                           | Provinsdor:<br>Especialistas Internos                                          | Especialista<br>Mileldy Calcedo Mobile WT                                                                                                    | Zena de atendim<br>Zona Bogota Ceneral WT                                                                                                    |
| Servicio<br>A/ - Webtest Service                                                 | Orden 8<br>AF - Webtest Service                               | termine and Marikania Walker | Especialista)<br>Vali Viviana Reyes Mobile<br>Climite | AF - Webtest Service                                                           | 0%                                                                                                    | Oh Om / Zéh Om                                                                                                    |
| Defense bismet                                                                   |                                                               |                              |                                                       | AND PRAD<br>LAS VILLAS<br>NIZA VIII<br>CORDOBA<br>CORDOBA<br>CORDOBA<br>GOOGLE | O JARDIN<br>D JARDIN<br>D JARD | ANTA COLOMA<br>Sola 129<br>SOATAMA<br>RRALINDA<br>Color 128<br>Color 128<br>Co |
| Limplar büşqueda                                                                 |                                                               |                              |                                                       | ESTICATION OUT                                                                 |                                                                                                    | +                                                                                                    |

## Filtrando y ordenando la consulta

En la pantalla que presenta el listado de órdenes de trabajo, puede restringir las que se muestran empleando los siguientes filtros que se encuentran en el panel izquierdo de la pantalla:

Aranda Field Service

- **Proveedor:** el selector de proveedor permite al rol despachador consultar todos los proveedores (es decir todas las órdenes), y al rol monitor solo consultar los proveedores que tenga a cargo.
- **Mis órdenes:** este filtro está activado por defecto y muestra solo las órdenes de trabajo creadas por el despachador que tiene abierta la sesión en el momento.
- **Pendientes:** muestra las órdenes que deben ser gestionadas por el despachador que tiene abierta la sesión en el momento.
- Todas: muestra todas las órdenes creadas sin importar quien las creó o debe gestionar.
- Estado: muestra solo las órdenes que se encuentren en el estado que se seleccione.
- **Prioridades**: muestra solo las órdenes de trabajo que tengan la prioridad que se seleccione.
- Servicios. muestra solo las órdenes de trabajo que tengan asociado el servicio que se diligencie en el campo.
- **Opciones adicionales:** muestra las órdenes de trabajo según su fecha de programación o vencimiento.

| Field Service                                                              | Buscador                                                                   | +<br>Nueva orden                 |                                                                | Penel de control                                                                           | Inventario                                | Reportes Monit                                                 | oreo Configuración    | Alertas                                                               | Tatiana Ramire                                |
|----------------------------------------------------------------------------|----------------------------------------------------------------------------|----------------------------------|----------------------------------------------------------------|--------------------------------------------------------------------------------------------|-------------------------------------------|----------------------------------------------------------------|-----------------------|-----------------------------------------------------------------------|-----------------------------------------------|
| Todos los proveedo                                                         | 1996                                                                       | Q Ordenar Port Numero de orde    | n 🔻 🕂 Nueva                                                    | Crown 4                                                                                    | Ablerta / Progr                           | ramada                                                         |                       |                                                                       | LANCE                                         |
| Mis detienes 📄<br>Pendientes (0)                                           | Orden 4<br>Inyectologia<br>Caso No. 1548720<br>Kalinta / Pagranda          |                                  | Especialista<br>Pablasi Ortiz<br>Elienne<br>Atix Torres        | Fecha de creació<br>10/04/2018 4:00 /<br>Proveedór:<br>Poetition                           | pm                                        | Fecha de cita<br>16/04/2018 2<br>Especialista<br>Fablais Ortiz | 02 pm a 3:02 pm       | Fecha de ejectició<br>No disponibles<br>"Zona de atención<br>Forçibon | n.                                            |
| Fitzros<br>Estado ^<br>Z Abierta                                           | Orden 6<br>Inyectologia<br>Servico de Inveccologia<br>Aeleta / Programada  | "Tanks in Lat. 1009/2013 k24 in- | Especialista:<br>Dinar Olar<br>Cliente:<br>Afarcon Bastes Litz | Servicio<br>Invectologia<br>Casto No. 15487<br>Acciliation todos los<br>3152530945 - int M | 20<br>Datafonos e versi<br>AURICIO MUNEVA | sian 6:13 , por tavor<br>R                                     | Tiempo de Atz<br>500% | anción<br>abre Contacto: Norbety D                                    | 135h 57m/24h 0m                               |
| Cancelada  Prioridades  Samuelos                                           | Orden 7<br>Inyectologia<br>Servicio de Inyectologia<br>Referta (Programada | Anna de plei 140040018 § 12 pre- | Especialista<br>Dimar Olaz<br>Clienta:<br>Acaro Luz Myrilam    |                                                                                            | Participants 1                            | Ľ,                                                             | LA                    | FELICIDAD                                                             | CARLO                                         |
| Opciones adicionates<br>Solo mostrar óroenes<br>Otar de hoy<br>Impumpiblas | Orden 10<br>Inyectologia<br>Caso 1389312<br>Advesa / Programma             |                                  | Expectational<br>vanian Onkip<br>Classical<br>Aliba Torres     | INIANA CALA                                                                                | INTAL<br>INTAL<br>INA FA                  | EL VE                                                          | RGEL                  | 14                                                                    | CI                                            |
| Vencen hoy                                                                 | Orden 13<br>Inyectologia<br>Caso Akaroa 1550784<br>(Abbras/Hogameda)       | Antoine (or SARD2033 BAYSon)     | Especiational<br>Carrillea Sancteor<br>Carride<br>Allo Torres  | BOSCONIA<br>vGoogle                                                                        | 12                                        | (Datos de mapas 820                                            | AC 1                  | 7 #78-1 a 78-93, Bogo<br>(RA I IS7E 21-4<br>) Térmitos de uso In      | rtă, Colombia<br>formar de un error de Mape ( |
| Aplicar                                                                    | Orden 15<br>Invectologia                                                   |                                  | Especialiste<br>Diego Muiloago                                 |                                                                                            |                                           |                                                                |                       |                                                                       |                                               |

Zona de filtros en la pantalla de buscador

En el campo **Ordenar por** en la parte superior de la pantalla, podrá organizar las órdenes por los siguientes criterios:

- Número de la orden: organiza las órdenes de forma ascendente según su ticket id.
- Fecha de cita: organiza las órdenes según la fecha de la cita para la orden de trabajo.
- Fecha de creación: organiza las órdenes según la antigüedad de su fecha de creación.
- Servicio: organiza las órdenes en orden alfabético según el nombre del servicio.
- Asunto: organiza las órdenes en orden alfabético según el asunto de la orden.

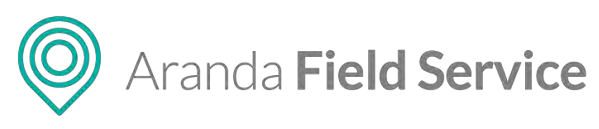

| Aranda<br>Field S | ervice | Buscador                  |   |                 | +<br>Nueva orden  |                         | ③<br>Panet de control |            | 밝<br>Inventario | D<br>Reportes | di Monitoreo    | <b>Configuración</b> | Alertas                            | Perfil 🕴   Cerrar Sesión<br>Tatiana Ramirez |
|-------------------|--------|---------------------------|---|-----------------|-------------------|-------------------------|-----------------------|------------|-----------------|---------------|-----------------|----------------------|------------------------------------|---------------------------------------------|
| Todos los proveo  | do     |                           | ٩ | Ordenar Por:    | Número de orden 🔺 | + Nueva                 | Grun                  | 4          | Abierta / Pro   | gramada       |                 |                      |                                    | Abit                                        |
| Mis órdenes       | 111    | Orden A                   |   | ( Material      | Número de orden 🕈 | ecialista:<br>Ian Ortiz | Fitcha da             | (7680360)  |                 | Tech<br>160   | 000 CICR        | n a 3/07 nm          | Focha de ejectio<br>No disponibles | nan.                                        |
|                   |        | Cep H6. 15Htr/20          |   |                 | Fecha de cita     | ne.                     | Provided              |            |                 |               |                 |                      |                                    | en .                                        |
| Pendientes (0)    | 0      | Abienta / Programada      |   |                 | Fecha de creación |                         | Fontbon               |            |                 | Pabla         | n Ortiz         |                      | Foetbon                            |                                             |
| Todas             | 9      |                           |   |                 | Servicio          | 0.0                     | Servicio              |            |                 |               |                 | Tiempo de Atér       | nción                              | 1110 110 1210 000                           |
| Filoros           |        | Orden 6                   |   | 000.0× 000 7310 | Asunto            | a Diaz                  | Invectologi           | 8          |                 |               |                 | 20275                |                                    | 1310 4200/240 000                           |
| Estado            | ~      | toreco de logectologia    |   |                 |                   | -                       | Caso No.              | 1548720    | )               |               |                 |                      |                                    |                                             |
| -                 |        | (Internet Construction    |   |                 | 05                | arcon Bastins Linz      | 315753984             | IN MANY IN | RICICI MAINEN   | AN-<br>NA-    | CARRACT LINERCE | I LADOR & GR. MCDIC  | the Contactor Warnery              | L'raniver er                                |
| En proceso        |        | Contraction of the second |   |                 |                   |                         |                       | 196        | ~               | 8.0           |                 | 1                    |                                    |                                             |

# Modificando una orden de trabajo

Para modificar o consultar información relacionada con una orden de trabajo, seleccione una orden generada y haga clic en el botón **Abrir** en la parte superior derecha:

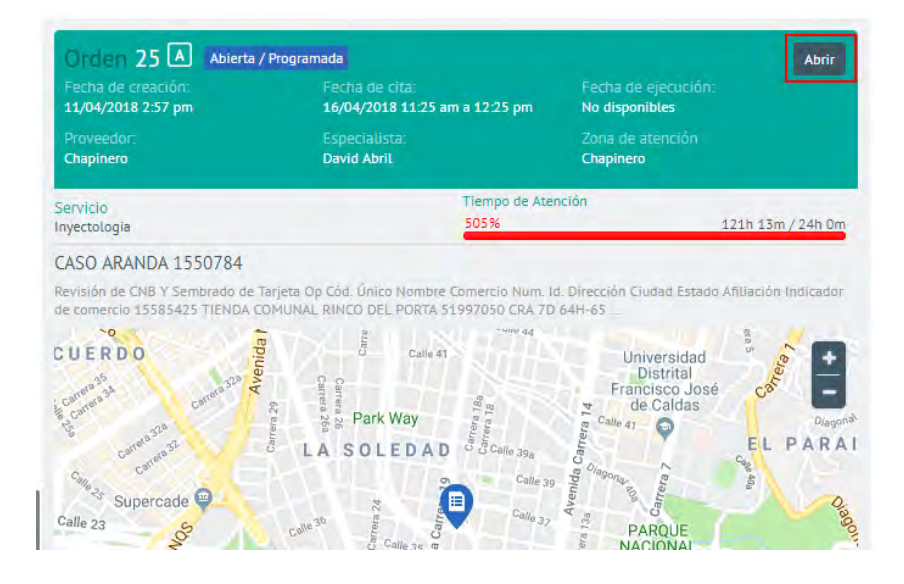

Aparecerán los datos de la orden:

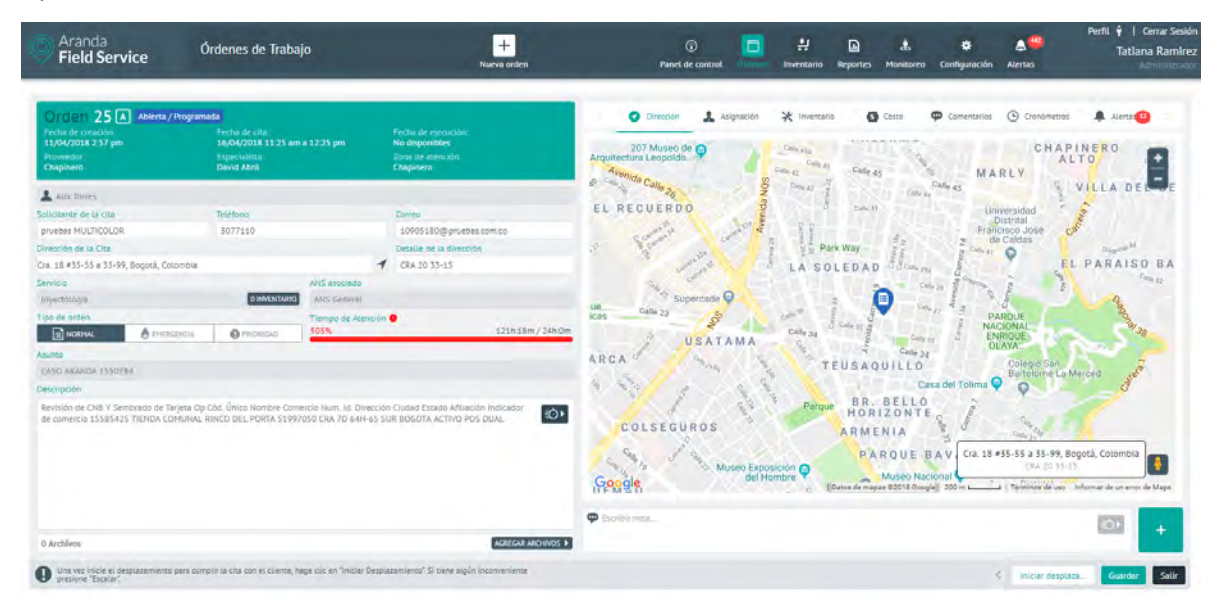

© Todos los derechos reservados

www.arandasoft.com

O Aranda Field Service

Si la orden está abierta, y dependiendo de los permisos de su rol, podrá modificar algunos datos de contacto del cliente, adicionar nuevos artículos, actualizar el especialista o la fecha de atención y cambiar el estado.

Si la orden ya está en proceso de atención, podrá hacer comentarios, pero algunos campos como el de ubicación geográfica no estarán disponibles.

La **dirección** puede modificarse, pero si la orden ya se encuentra asignada, aparecerá el siguiente mensaje indicando que la orden debe reasignarse por el cambio de dirección:

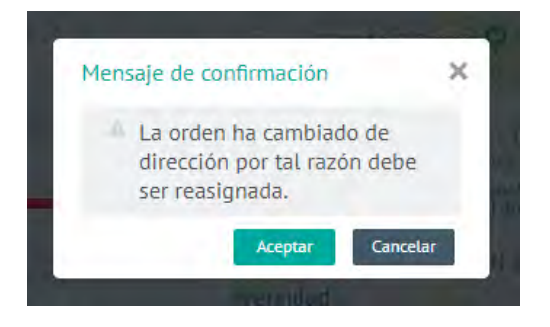

# Reasignando una orden de trabajo

Para reasignar una orden de trabajo, primero es necesario que el administrador cree la reasignación como una transición desde el flujo de trabajo para que esta aparezca como un botón cuando la orden esté en el estado que se requiera, de la siguiente manera:

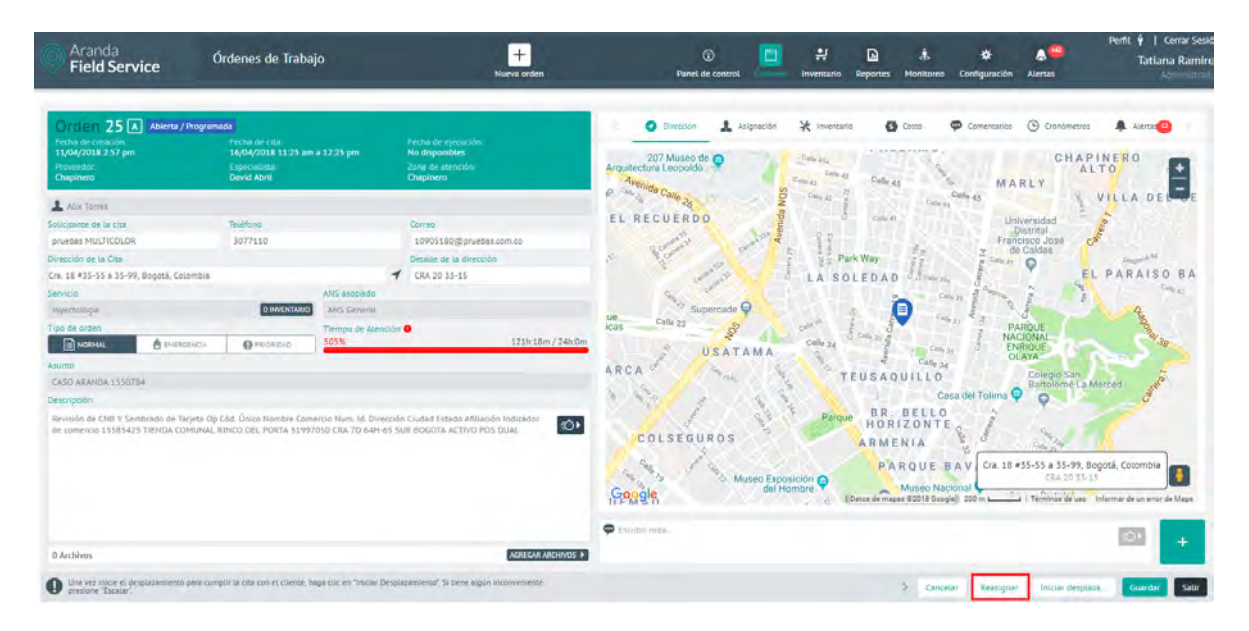

Si se han configurado razones para la reasignación, aparecerá una ventana solicitándolas:

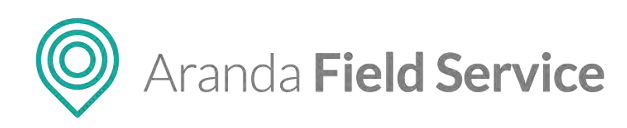

| and the second second se                                                                                                    |                                                                              | Learning Communication | NIEVO |  |
|----------------------------------------------------------------------------------------------------|------------------------------------------------------------------------------|------------------------|-------|--|
| furning and the first                                                                                                    | Razón para iniciar esta acción                                               |                        | ×     |  |
| Same services and the service of the service of the | "Reasignar"                                                                  |                        |       |  |
|                                                                                                    | Problema en el inventario<br>Imprevisto<br>Inconveniente del cliente<br>Otra | Continuer              | tar   |  |
|                                                                                                    | 12                                                                           | Goode                  |       |  |

Solicitud de razón para la reasignación

# Cancelando una orden de trabajo

Para cancelar una orden de trabajo, primero es necesario que el administrador cree la cancelación como una transición desde el flujo de trabajo para que esta aparezca como un botón cuando la orden esté en el estado que se requiera, de la siguiente manera:

| Aranda<br>Field Service                                                                                                    | Buscador                                                                            |                                                                           | +<br>Nueva orden                                                                                                    | ()<br>Panel de s                                                                                        | nomerot                                | H<br>Inventario R                               | portes Monitore    | Configuración                           | Alertas                                                                           | Perfit 🛉   Cerrar Sesk<br>Tatiana Ramin<br>Administrati                                                                                             |
|----------------------------------------------------------------------------------------------------|-------------------------------------------------------------------------------------|---------------------------------------------------------------------------|----------------------------------------------------------------------------------------------------|----------------------------------------------------------------------------------------------------|----------------------------------------|-------------------------------------------------|--------------------|-----------------------------------------|-----------------------------------------------------------------------------------|----------------------------------------------------------------------------------------------------|
| Ornien 4 A Aberta/Program<br>Fecha de creación:<br>10/04/2018 4:00 pm<br>Provesto<br>Featabon                                                                                                    | eda<br>Fecha de cita:<br>17/04/2018 10:47 em a 11<br>Fapecialista<br>Diego Buitzago | 1.47 am                                                                   | Fecha de ejecución:<br>Na disposibles<br>Zona de annuclin:<br>Fontibon                                                                      | O Drecoda                                                                                               | Asignación                             | * invertaria                                    | Costo              | Comentation                             | Continettos                                                                       |                                                                                                    |
| Anx Torres  Solicinate de La de  RESTAUAVERT CASA SAN EXIBIDO  Dirección de la Cita  A: 17 47-1 a 71-45, Bogorá, Colombia  Senticio  Nyeccologia  Tipo de caten  Casa Na, SAB2720  Casa Na, SAB2720  Casa Na, SAB | Teldono<br>2859270                                                                  | 45 sociado<br>wis General<br>empo de Ablación<br>555.<br>de Octubre Comac | Come<br>102300/7 groutess.com.co<br>Decisia de la dirección<br>( CA 2 5572 23-46<br>1528:25m / 340.bm<br>au Hobely Denila Ci 3132339940 Inf | Achildren Adustimana<br>UNAGUSTIMANA<br>EL<br>SANTA CAT<br>A<br>BOSCON<br>TERREY<br>ALLADOLID<br>Coogle | ANDA<br>TINTAL<br>ALINA <sup>®</sup> P | LUCIA<br>EL V<br>VISION DE<br>COLOMBIA<br>AVIDI | ERGEL<br>SAN DE BA | CIUDADEI<br>LA FELICIC<br>JOSE<br>VARIA | CA<br>AD<br>1 AD<br>1 NDUS<br>200, 2511<br>00, 2511<br>00, 2511<br>2 (Tempfe duss | CIUDAD<br>CIUDAD<br>CIUDAD<br>NA<br>TRIAL<br>MONTE<br>Optic (combis<br>Sillion<br>Monte<br>Sillion<br>Monte<br>Sillion<br>Monte<br>Sillion<br>Monte |
| O Una vez inicie el desplazamiento para ta<br>presione "Foralia"                                                                                                    | implir la lota con el cliente, haga s                                               | nic en Titicar Despu                                                      | izamiento" Si tiene algún inconveniente                                                                                                    |                                                                                                    |                                        |                                                 | > 0                | cetar Reasigna                          | Iniciar despla                                                                    | za Guardar Satir                                                                                                    |

Si se han configurado razones para la cancelación, aparecerá una ventana solicitándolas:

| 1 | Razón para iniciar esta acción<br>"Cancelar"                                                                      | ×                  | TA ORESTA COASMIGAS                                                                                                    |
|---|----------------------------------------------------------------------------------------------------|--------------------|----------------------------------------------------------------------------------------------------|
|   | Solicitud de cancelación<br>No es posible finalizar<br>Cliente no estaba<br>Problemas de Inventario<br>Inventario |                    | CLEADADA<br>Desitor in Institution<br>Action of the Institution<br>COL ATIONS<br>RINGEN OF<br>CLEADADES<br>VIENANAL<br>Provide Institution<br>Institution<br>Instituti |
|   |                                                                                                    | Continuar Concelar | Cost 21 410-50, Bogeta, Construmenta, Gainera Barrara<br>Cost 21 410-50, Bogeta, Construmenta, Gainera Barrara<br>Description of States and States and States                                                                                                    |

Solicitud de razón para la cancelación

Después de confirmar la cancelación de la orden, se liberará la disponibilidad del especialista originalmente asignado y el despachador podrá asignarlo a una nueva orden.

### © Todos los derechos reservados

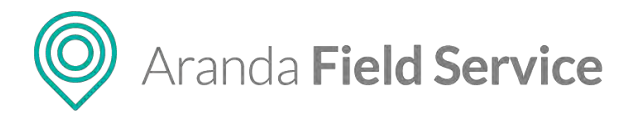

# Importación masiva de órdenes de trabajo

El despachador puede cargar masivamente órdenes de trabajo desde un archivo **.csv** (valores separados por comas) con codificación UTF-8 que cumpla con la estructura requerida por el sistema (se describe más adelante), para generar órdenes de trabajo en AFLS a partir de aplicaciones de terceros o propias.

Para importar órdenes masivamente, ingrese por **Órdenes**, y haga clic en el ícono **Importar** que se encuentra al lado del botón **Nueva**:

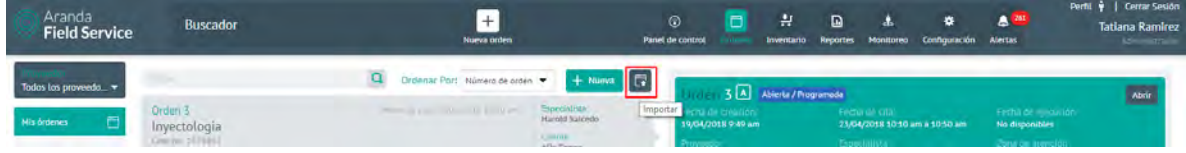

Opción de importación masiva de órdenes

Aparecerá un buscador que le permitirá seleccionar el archivo de las órdenes a importar, y un enlace con el cual podrá descargar una plantilla modelo del archivo para realizar satisfactoriamente la importación de órdenes.

| basque et arenno de order       | nes que desea importar a la | a aplicación |        |
|---------------------------------|-----------------------------|--------------|--------|
| C:\fakepath\Workorder_Te        | emplate_5.csv               |              | Buscar |
| 🛃 <u>Descargar plantilla Mo</u> | delo para importación de o  | órdenes      |        |
|                                 |                             |              |        |
|                                 |                             |              |        |
|                                 |                             |              |        |
|                                 |                             |              |        |
|                                 |                             |              |        |
|                                 |                             |              |        |
|                                 |                             |              |        |
|                                 |                             |              |        |
|                                 |                             |              |        |
|                                 |                             |              |        |
|                                 |                             |              |        |
|                                 |                             |              |        |
|                                 |                             |              |        |
|                                 |                             |              |        |

Archivo de órdenes a importar seleccionado

O Aranda Field Service

## Estructura requerida para el archivo de órdenes de trabajo a importar:

Campos Workorder\_Template.csv

- ContactName: nombre de usuario que el cliente de la orden tenga configurado.
- ServiceID: ID del servicio a asociar a la orden de trabajo.
- Subject: asunto que tendrá la orden de trabajo.
- Description: descripción de la orden de trabajo.
- SpareParts: ID del repuesto que se le asociará a la orden, seguido de la cantidad (separadas por espacio).
- ContactEmail: correo electrónico del contacto de la orden de trabajo.
- ContactPhone: teléfono del contacto de la orden de trabajo.
- Latitude-Longitude: latitud y longitud de la dirección (separadas por coma).
- Address: dirección de la orden de trabajo.
- AddAddress: detalle de la dirección.
- Specialist: nombre del especialista asignado a la orden.
- UniqueReference: código único del cliente al que se le va crear la orden de trabajo.
- Los campos obligatorios que se requieren para realizar el proceso son: ContactName, ServiceID, Subject, Description, Address y UniqueReference.
- Los campos opcionales de este archivo son SpareParts, ContactEmail, ContactPhone, Latitude-Longitude, AddAddress y Specialist.
- Si el usuario no asocia ningún ID de repuesto (SpareParts), el sistema tomará los repuestos por defecto que tiene el servicio (si los tiene asociados).
- Si el usuario asocia un ID de repuesto, es necesario indicar la cantidad de repuestos a asociar; se pone primero el ID del repuesto y luego la cantidad. Ejemplo: 1 1 (ID 1 y cantidad 1).
- Si el usuario configura latitud y longitud, no es necesario configurar el campo Address. Si el usuario configura el campo Address, no es necesario configurar latitud y longitud.

Nota: se deben dejar en blanco los campos no usados.

Una vez seleccionado el archivo correctamente configurado, haga clic en **Importar** y el sistema procesará el archivo. Al terminar el proceso, se presentará un mensaje de confirmación, indicando el número las órdenes de trabajo que se importaron.

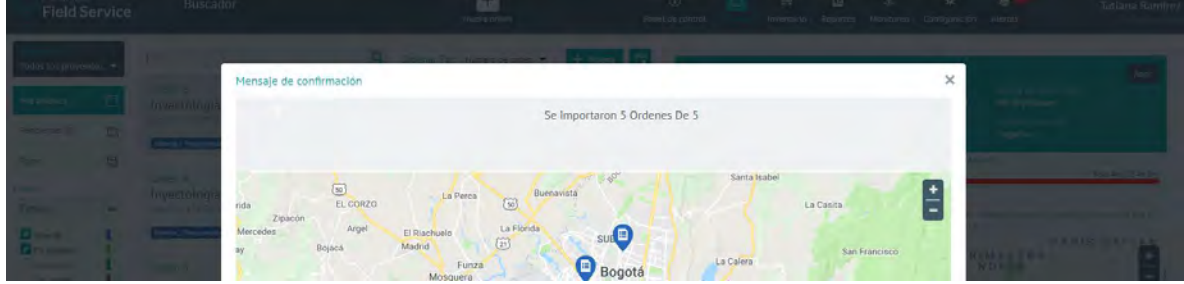

Mensaje importación de órdenes exitosa

© Todos los derechos reservados

www.arandasoft.com

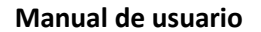

O Aranda Field Service

Cuando una orden se importa correctamente, en la información detallada de esa orden aparecerá un comentario en la pestaña **Comentarios** indicando que es una orden importada.

| Aranda<br>Field Service                                                                                                    | Buscador                                                                                            |                                                           | +<br>Nueva orden                                                             | (i) the second second secon | Perfil 🌵 🛔 Cerrar Sesión<br>Tatiana Ramirez |
|----------------------------------------------------------------------------------------------------|----------------------------------------------------------------------------------------------------|-----------------------------------------------------------|------------------------------------------------------------------------------|----------------------------------------------------------------------------------------------------|---------------------------------------------|
| Orden 16 A Abievta/Sir<br>Fech de creación<br>33/04/2015/38 pm<br>Provencion<br>Por Asignar                                                        | Programar<br>Feche de cita:<br>Automótica<br>Especialista:                                          |                                                           | Fecha na agessición<br>Na disponibles<br>Tžona de mención:<br>Engativa       | Orecols     Asignados     Xennesses     Orecols     Asignados     Xennesses     Versula connesses     Versula connesses     Versula connesses     Versula connesses     Versula connesses     Versula connesses     Versula connesses     Versula connesses                                                                                                    | к 🌲 метан 5<br>25/04/2018 5.08 рт           |
| Alix Torres<br>Solicitante de la cita<br>DROGUERIA GHISET<br>Dirección de la Cita                                                                  | Teléfond<br>2896911                                                                                 |                                                           | Correo<br>14333571@pruebes.com.co<br>Decalle de la dirección                 | noure oren importante statistic escritol: E puparte tatifuit cred la orden nomeno 16.                                                                                                    | 13/04/2016 5.08 pm                          |
| Dg. 74b +87-2 a 87-98, Bogotá, Colomi<br>Servicio<br>Ingectrilogia<br>Tupo de orden<br>De hostoria<br>Aurono                                       |                                                                                                    | ANS associado<br>ANS General<br>Triempo de Asención<br>D% | 084.118 14-22<br>06.1m / Jakoba                                              |                                                                                                    |                                             |
| Emor No. 1578852<br>Descripción<br>Cludad/DirecciónySkinio: CNA 118 1A-<br>pm dom a dom Tecnologia: Ingenica<br>No comprenden procesos Place: 5090 | 22. Centro No, Uniefono Pijo. 28<br>istProblema dei Daslifono. Nec<br>29Contacto: Vaneth Diaz Reyes | 896911No Teléfono G<br>esita capacitación opi             | tiniar 3123641313Hotesio 9 am e 10<br>entive Gestión CAC y/o Versión Clienze |                                                                                                    |                                             |
| 0. Archives                                                                                                    |                                                                                                    |                                                           | ADDREAM ANDINGS B                                                            | P harperiete:                                                                                                    | - 10                                        |
| C Se acignară al especialista mejor cal                                                                                                    | ficado para scender ésta orden. Ti                                                                  | amblén la puede nacér d                                   | te manufa manufa                                                             |                                                                                                    | Guerder Selir                               |

Comentario generado en la orden cuando es importada.

Si el archivo de órdenes a importar contiene uno o más registros configurados de manera errónea, aparecerá un mensaje con la cantidad de registros no importados y la opción de descargar un archivo **.csv** que contiene los registros que no se importaron.

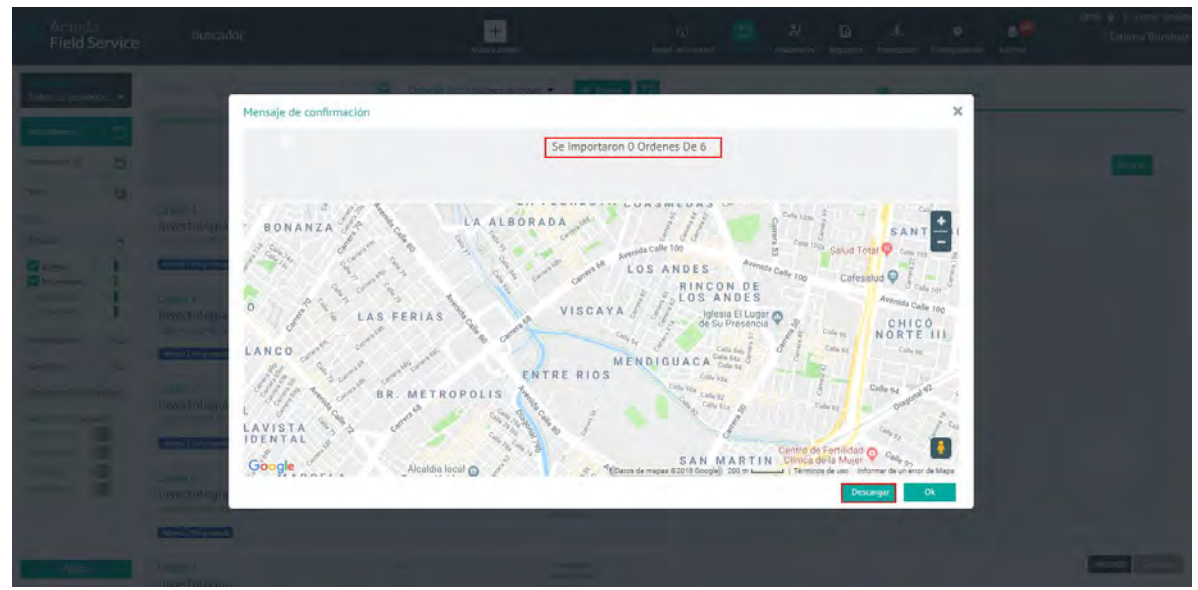

Mensaje de importación de órdenes NO exitosa

Al oprimir el botón **Descargar**, se mostrará una ventana del explorador de Windows para que el usuario seleccione la ubicación en la que desea guardar el archivo.

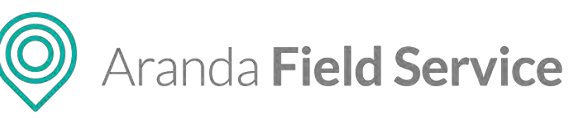

| Aranda<br>Field Service                                                       | Buscador                                                                               | Buscador +<br>Nume orden Panel o                                                                                                    |                                                            |                |                        | Buscador + G C + C<br>Nueva arden Panel de control - Invenzaria Rep |                   |  |                   |  | 🛠<br>Configuración | Alersas | Pertil 🕴   Cerrar Sesión<br>Tatiana Ramirez |
|-------------------------------------------------------------------------------|----------------------------------------------------------------------------------------|----------------------------------------------------------------------------------------------------|------------------------------------------------------------|----------------|------------------------|---------------------------------------------------------------------|-------------------|--|-------------------|--|--------------------|---------|---------------------------------------------|
| Todos los proveedo                                                            |                                                                                        | Q Ordenar Port Número de orden                                                                                                    | + Nueva                                                    |                |                        | import                                                              | tación de órdenes |  |                   |  |                    |         |                                             |
| Mis årdenes 📄                                                                 | Nueva orden                                                                            |                                                                                                    |                                                            | Busque III pro | nico de árisenes que i | desea (mptrax a la es                                               | ukación           |  |                   |  |                    |         |                                             |
| Pendientés (0)                                                                |                                                                                        |                                                                                                    |                                                            |                |                        |                                                                     |                   |  | Buscar            |  |                    |         |                                             |
| todas 🖓<br>Fittros<br>Estado 🔨                                                | Orden 3<br>Invectologia<br>Care No 1172011                                             | <ol> <li>Territoria da la contra de la contra de la contra contra de la contra de la contra de la contra de la contra</li></ol> | Arpecialista<br>Hanold Salcesto<br>Cite/Uni<br>Alla Torres | A. Dazantian   | plansilla Modelo par   | rg tenoorasción de órga                                             | 229               |  |                   |  |                    |         |                                             |
| Abierta En pitoceso figeoutsda Cencelado Prioridades Servicios                | Adama / Hospienado<br>Orden 4<br>Inyectología<br>Care Mo. 1548730<br>Marta / Norganada | $1$ , remaining a set of LOMPOV $k \ge 0.2$ ) and                                                                                                    | Especialistic<br>Tatians Remiers<br>Clients<br>Ally Terry  |                |                        |                                                                     |                   |  |                   |  |                    |         |                                             |
| Öpciones adicionales<br>Solo mostrar ördener<br>Cites de Iliyy<br>Incumptidas | Orden 5<br>Inyectologia<br>Caso asaena rissome<br>Abinta / Normada                     | Paris de la Constitució (e                                                                                                    | Especialista<br>David Abrik<br>Claurez:<br>Adia Tarres     |                |                        |                                                                     |                   |  |                   |  |                    |         |                                             |
| Vernsidas-<br>Mininen hay                                                     | Orden 6<br>Inyectologia<br>subject pristle import onter<br>Abinta / Programate         | The statement and the                                                                                                    | Especialisa.<br>Duvia Aorit<br>Cilence<br>Aila Tares       |                |                        |                                                                     |                   |  | Importar Cancelar |  |                    |         |                                             |
| G Ordenesdetrabajocs                                                          | v . ^                                                                                  |                                                                                                    |                                                            |                |                        |                                                                     |                   |  | Mostrar todo X    |  |                    |         |                                             |

Archivo con las órdenes fallidas

Al abrir el archivo, se observarán los registros que se procesaron y al final de la línea de aquellos que fallaron, se mostrará la razón por la que fallaron.

| The Contain           | Calibri    | -        | 1 - A A                    | (Fee                            | 17-                   | Er Ajustar texto               | Ge      | neral      | -          |                |             | Normal            | Buena               | 器         | *           | 1        | Σ Autosuma   | AT                      | 44                     |
|-----------------------|------------|----------|----------------------------|---------------------------------|-----------------------|--------------------------------|---------|------------|------------|----------------|-------------|-------------------|---------------------|-----------|-------------|----------|--------------|-------------------------|------------------------|
| igar S Copiar formato | N K        | 5 · 12 · | 0 · A                      |                                 | **                    | Combinar y centrar             | - 5     | * 96.000   | +\$\$ #\$  | Formato        | Dar formato | Incorrecto        | Neutral             | Inset     | ar Eliminar | Formato  | 👍 Relienar * | Ordenary<br>filtrar * s | Buscary<br>eleccionar* |
| Portapageles /a       |            | Fuente   |                            | 6                               | Aline                 | eación                         | 14      | Número     |            |                |             | Estilos           |                     |           | Celdas      |          |              | Mediticar               |                        |
|                       |            | pr.      | eba para ve<br>ampo asunti | ificar que se o<br>excede el ta | este tenie<br>mano mA | endo en cuenta la lon<br>Uximo | gitu de | los campos | gfdgatg    | dfgffdsf,,tati | s_543@hotm  | ail.com,4656546   | 54,,Carrera 26,Casa | 354534,5  | 1825815.    | El campo | nombre exced | e el tamaÃ:             | o mĀiximo              |
|                       |            | ¢        | D                          | E                               | F                     | G }                            | ł       | 1          |            |                | ç           | L M               | N                   | 0         | p.          |          | Q            | R                       | 5                      |
| A B                   | en une fie |          | Ma San Inc.                |                                 |                       |                                |         |            | 1012111112 | 1 000 50 0500  |             | CORFILA NA IONERI | u de los camposero  | 201201211 |             |          |              | ar uue se e             | see cemenco            |

Mensaje de validación dentro del archivo

### Tenga en cuenta que:

- Por defecto las órdenes se importan en estado Abierta.
- En el listado de órdenes de trabajo se podrá identificar cuáles han sido importadas.
- Las órdenes importadas seguirán el consecutivo del listado de órdenes existentes en la aplicación, es decir, si se tiene 98 órdenes creadas hasta la fecha y se importan 10, el consecutivo que tomará la importación será desde el 99 al 109.

**Nota:** luego de la importación, para que las órdenes sean asignadas automáticamente por el motor de asignación deben contar con un proveedor. La asignación del proveedor la realiza la tarea UNASSIGNER\_ORDERS\_PROVIDER que por defecto se ejecuta cada hora (este tiempo se puede cambiar, dependiendo como lo requiera cada cliente).

### Importación de órdenes de trabajo con campos adicionales

Para la importación de ordenes se deben tener en cuenta las siguientes recomendaciones (algunas están en la pantalla de importación)

### © Todos los derechos reservados

Aranda **Field Service** 

- 1. Verifique que los títulos de las columnas en el encabezado no estén vacíos.
- Los campos adicionales deben tener en el título de columna el nombre del campo adicional. (Tabla AFW\_ADDITIONAL\_FIELD campo name)
- 3. Los campos adicionales configurados en la aplicación como solo lectura no deben ser añadidos en el encabezado del archivo.
- Verifique que todos los campos adicionales configurados como obligatorios en la aplicación estén diligenciados en el archivo (tener en cuenta campos adicionales generales y de modelo).
- 5. Solo agregar ordenes con servicios asociados a un mismo modelo.
- 6. Para campos adicionales tipo fecha, diligenciar formato DD/MM/AAAA
- 7. Verifique que no existan registros vacíos.
- 8. Dentro de la información de los campos de la importación no se debe usar punto y coma (;), porque este es el separador que se utiliza entre columnas para el proceso.
- 9. Los campos adicionales que se incluyan en el encabezado deben diligenciarse, en caso contrario se debe dejar el registro vacío, respetando el separador punto y coma (;)
- 10. El usuario que realice la importación con campos adicionales de modelo debe tener permisos para el estado SIN PROGRAMAR en el flujo de trabajo para el rol.

## Este es un ejemplo:

1 -Longitude;Address;AddressDetail;State;UniqueReference;ca-nombre completo-3;ca-nimero de hijos-2;ca-fecha de nacimiento-1;ca-observaciones-5;ca-genero-4 om 3203897055;;;;Cara 1;1:1001770920;Eliaabeth Moreno;1:1/1/1990;No tengo;Femenino om 320389705;c;;:Cara 1;1:1001770920;Eliaabeth Moreno;1:1/1/1990;No tengo;Femenino om 320389705;c;:Cara 2; Diologita;casa 3;:Di01779822;Cayetano Gome:1:5/6/1990;Alergias:Masculino om 320389705;Cara 2; Diologita;casa 3;:Di01779822;Cayetano Gome:1:5/6/1990;Alergias:Masculino om 3203850;Caraa 3; Die Nogotá, Colombia;casa 4;:Di01779822;Consuelo Espinoza;0:22/12/1990;No tengo;Femenino om 315316850;::J;CRA 69 # 75-02; Bogotá, Colombia;casa 5;:Di01779822;Garema Cruz;12/7/2010;No puedo saltar;No SABE NO RESPONDE a dasoft.com;:J;CRA 69 # 75-02; Bogotá, Colombia;casa 5;:Di01779822;Horema Cruz;22/12010;No tengo;Femenino om 315316851;:J;CRA 69 # 75-02; Bogotá, Colombia;casa 5;:Di01779822;Horema Cruz;22/12010;No tengo;Femenino om 315316851;:J;CRA 69 # 75-02; Bogotá, Colombia;casa 5;:Di01779822;Horema Cruz;22/12010;No tengo;Femenino om 315316851;:J;CRA 69 # 75-02; Bogotá, Colombia;casa 5;:Di01779822;Horema Cruz;22/12010;No tengo;Femenino om 315316851;:J;CRA 69 # 75-02; Bogotá, Colombia;casa 5;:Di01779822;Forema Dince;22/2/1905;Alergias:Masculino om 315316851;:J;CRA 69 # 75-02; Bogotá, Colombia;casa 10;:Di01779822;Forem;0220/47];Befei No uedo saltar;No SABE NO RESPONDE com;2135316851;:J;CRA 11 # 75-34; Bogotá, Colombia;casa 10;:Di0177982;Forem;0220/47];Befei No uedo saltar;No SABE NO RESPONDE com;2135316851;:CRA 51 #;CRA 51 #;CRA 51 #;CRA 51 #;CANABAE NO RESPONDE com;2135316851;:CRA 51 #;CRA 51 #;CRA 51 #;CRA 51 #;CANABAE NO RESPONDE com;2135316851;:CRA 51 #;CRA 51 #;CRA

**Nota:** el tiempo de procesamiento del archivo depende de los recursos de memoria y procesador del equipo. Además la complejidad del negocio en cuanto a configuraciones de flujo de estado, campos adicionales y permisos, puede hacer que la verificación de campos tome más tiempo; por este motivo se recomienda que las importaciones contemplen el mismo servicio para que el modelo al que este pertenece y sus campos adicionales sean consistentes y permitan un procesamiento más óptimo.

# Gestión de órdenes de trabajo disponibles

La pantalla de órdenes disponibles es una pantalla alterna a la pantalla de órdenes de trabajo en AFLS.

Esta pantalla contiene las órdenes que no tienen ningún proveedor asignado, que son de distribución pública y que puede tomar el monitor que esté actualmente en sesión, para que quede asignada al proveedor que representa. También, si el proveedor que representa el monitor en sesión tiene una orden abierta/sin programar, este puede visualizarla en el listado y rechazarla (ya sea que la orden tenga un servicio de tipo asignación directa o de distribución pública).

Para acceder a esta sección se debe pasar el cursor sobre el ícono **Órdenes** del menú principal y hacer clic en la opción **Disponibles** del submenú desplegado.

### © Todos los derechos reservados

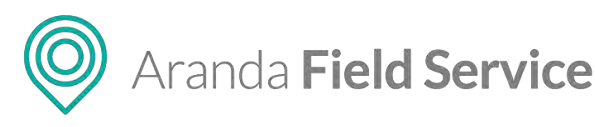

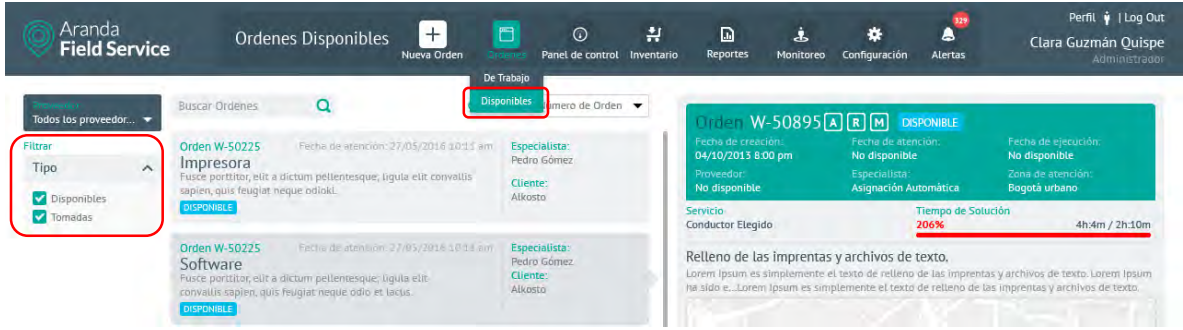

Detalle de orden disponible

Se presentará el listado de órdenes disponibles, que en este caso siempre están Abiertas/Sin Programar y que no poseen un proveedor asociado. Por defecto, el listado se filtra por órdenes **Disponibles**, con la opción también de filtrar el listado por órdenes **Tomadas**.

Una orden disponible muestra en el detalle las siguientes características:

- Etiqueta de color azul celeste con el texto "DISPONIBLE".
- En la información, el proveedor se muestra como No disponible.
- La dirección de la orden en un tamaño mayor que el resto del texto.
- Botón "TOMAR ORDEN".

Mientras que una orden tomada muestra:

- Etiqueta de color naranja con el texto "TOMADA".
- Botón "RECHAZAR ORDEN"
- Al rechazar la orden aparecerá un mensaje preguntando si está seguro de esa acción.

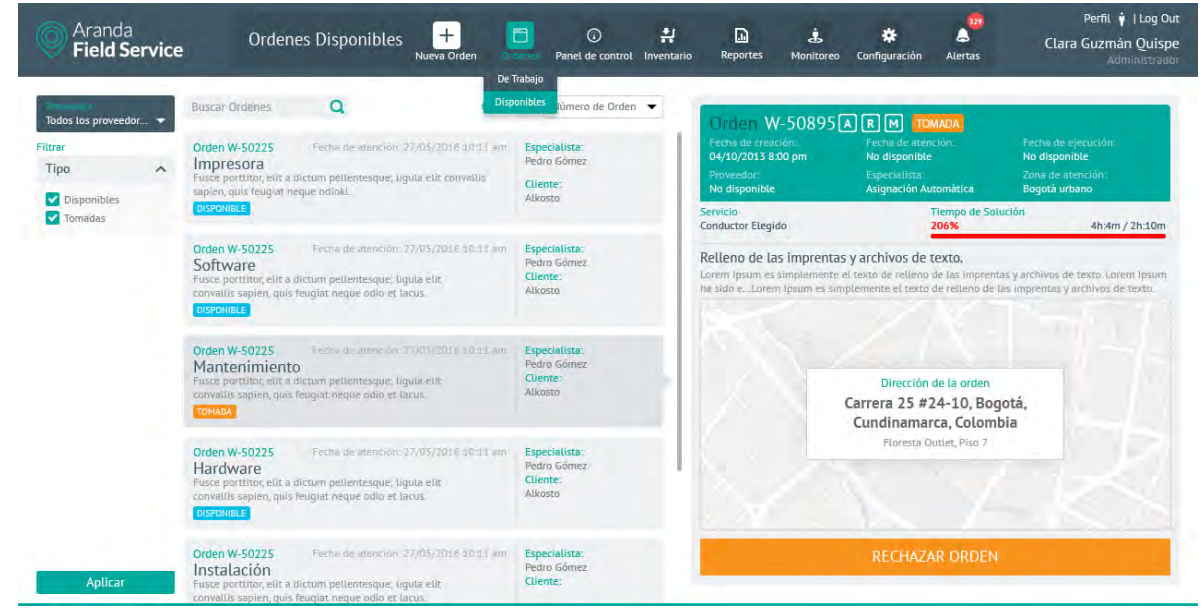

Detalle de orden tomada

Dependiendo de la naturaleza del servicio, la orden puede volver a quedar para distribución pública o se asigna al siguiente proveedor si la configuración es de asignación directa.

Nota: Las órdenes de esta sección sólo tienen vista de detalle y no es posible acceder para editar.

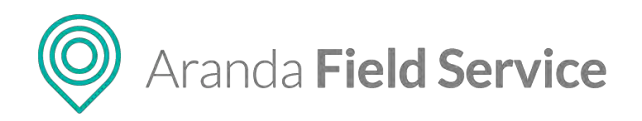

# Inventario en Aranda FIELD SERVICE

Dentro de la operación en campo es común utilizar elementos de inventario para cumplir con los servicios planeados. En todos los casos es importante tener la referencia del lugar en el que se encuentra un elemento de inventario y saber su ubicación exacta.

Con este fin se creó el módulo de inventarios, que permite relacionar partes a lugares. Los repuestos pueden estar en bodegas de la empresa, pueden ser entregados a los especialistas o darse de baja por daño o entrega a los clientes. En cualquier momento, un usuario con el rol de gestor de inventario puede encontrar dónde se encuentra una parte a través del número serial.

En la operación se pueden utilizar materiales básicos que no necesitan tener referencia exacta del material, ej. puntillas, pintura, jeringas o cable. En otros casos pueden ser repuestos más específicos, como dispositivos electrónicos. Estos últimos siempre tienen un serial para su seguimiento.

Respecto a las ubicaciones, un administrador puede crear conjuntos que le permitan organizar todo tipo de material. Así, el gestor de inventario podrá crear las entradas y saber exactamente qué bodega tiene cuáles elementos. Según la configuración se pueden crear alarmas que le indican al gestor de inventario cuando la cantidad de artículos alcance un punto determinado.

La manera en la que los especialistas recogen los artículos de inventario corresponde a un proceso definido por la empresa. En general, AFLS les indica qué inventario necesitan para la ejecución de las órdenes y dependiendo del proceso, los especialistas van a las bodegas a reclamarlos.

Los especialistas móviles pueden ver para cada orden de trabajo el inventario propuesto, pero más importante, pueden realizar cambios, definiendo exactamente qué elementos utilizaron y fueron entregados a cada cliente.

## Movimientos de inventario

En este módulo puede gestionar el inventario ejecutando entradas, salidas y transferencias de productos ya configurados desde la administración de AFLS. De igual manera puede hacer una importación de entradas y salidas por medio de un archivo **.csv**.

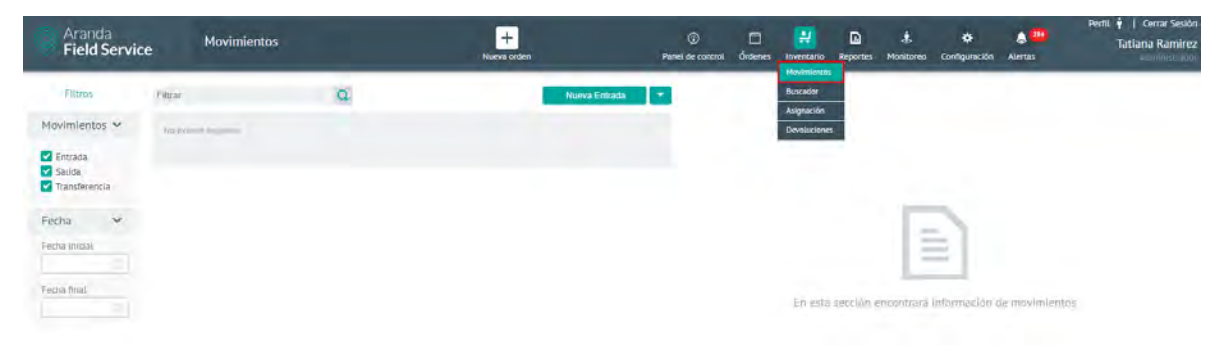

#### Opción de ingreso a Movimientos

© Todos los derechos reservados

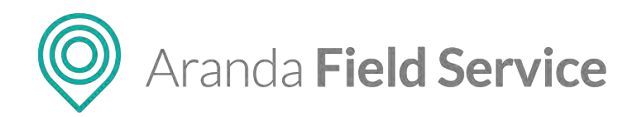

## Entrada de producto

Un usuario con el rol de gestor de inventarios podrá crear un movimiento de entrada en la pantalla de gestión de inventarios. Una entrada corresponde a la llegada de un nuevo elemento a una ubicación de inventario. Para crear una entrada, seleccione la opción **Nueva Entrada** de la categoría **Movimientos** y defina lo siguiente:

### Información entrada

Esta sección tiene precargados los siguientes campos:

- Responsable: nombre del usuario que inició sesión
- Fecha de registro

Diligencie los siguientes campos:

- Número de factura o referencia
- Fecha de compra: fecha en la que la compañía adquirió los elementos
- ID de tercero: identificador del proveedor: NIT, cédula u otro
- Descripción del movimiento: información adicional relevante para la entrada de inventario

| Aranda<br>Field Servic               | ce Movimientos |   | +<br>Nueva orden                   | Panel   | ن<br>de control                | Cordenes                    | Inventario      | Ca<br>Reportes | di Monitoreo    | Configureción                        | Alertas               | Perfii ý   Cerrar Sesión<br>Tatlana Ramirez |
|--------------------------------------|----------------|---|------------------------------------|---------|--------------------------------|-----------------------------|-----------------|----------------|-----------------|--------------------------------------|-----------------------|---------------------------------------------|
| Fittros                              | Filtrar        | Q | Nueva Entrada                      |         | Entrad                         | a                           |                 | _              |                 |                                      |                       |                                             |
| Movimientos 🛩                        | Entrada        |   | Permi dur registeri (24/04/2018 11 | 1.80117 | _                              | 8                           | Información e   | entriga e      |                 |                                      | Detaile del produ     | cto                                         |
| Entrada     Salida     Transferencia |                |   |                                    |         | Inform<br>Response<br>Tirclime | ación bà<br>able<br>Ramines | sica            |                |                 | Fecha de registr<br>24/04/2018 ±1.50 | 0<br>)17 e=           |                                             |
| recita                               |                |   |                                    |         | Complet                        | e la informa                | ción para (ea)  | izar la entrad | la del artículo | 2                                    |                       |                                             |
| Hecha Inicial                        |                |   |                                    |         | Número                         | de factura                  | o referencia    |                |                 | Fecha de compra                      | a                     |                                             |
| Provident I                          |                |   |                                    |         | 0001                           |                             |                 |                |                 | 24/04/2018                           |                       |                                             |
| Pecha final                          |                |   |                                    |         | ld de te                       | cero                        |                 |                |                 |                                      |                       |                                             |
|                                      |                |   |                                    |         | B0051                          | 453511                      | numuetto.       |                |                 |                                      |                       |                                             |
|                                      |                |   |                                    |         | logres                         | o de inventa                | trio de guarite | ą              |                 |                                      |                       |                                             |
|                                      |                |   |                                    |         |                                |                             |                 |                |                 |                                      |                       |                                             |
|                                      |                |   |                                    |         |                                |                             |                 |                |                 |                                      |                       |                                             |
|                                      |                |   |                                    |         |                                |                             |                 |                |                 |                                      |                       |                                             |
| Aplicar                              |                |   |                                    |         |                                |                             |                 |                |                 | Guardar y ag                         | regar otro producto 🚺 | Ganotier                                    |

Pantalla para ingresar la información básica de la entrada

### Detalle del producto

Si se trata de un producto tipo cantidad deberá ingresar la siguiente información:

- Cantidad (Unds): cantidad de producto en su respectiva unidad de medida (m, cm, kg)
- Valor por unidad: valor de compra del producto por unidad
- Ubicación: lugar a donde se realiza la entrada del producto

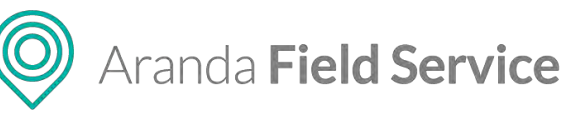

| Aranda<br>Field Servi                                                                     | ce Movimientos                          |   | +<br>Nueva orden Pa | ⑦ □ ₽ ₽ nel de control Órdeses Inventario Reportes M   | t. 12 Cerrar Sest<br>Tatlaria Ramin<br>Sontrareo Coefiguescón Alertas<br>Alertas |
|-------------------------------------------------------------------------------------------|-----------------------------------------|---|---------------------|--------------------------------------------------------|----------------------------------------------------------------------------------|
| Filtros<br>Movimientos 🛩<br>Entrada<br>Salida<br>Transferencia<br>Fecha 🛩<br>Techa Imicia | Filter<br>Filter<br>guantes actualizado | Q | Nurvin Erifania 👻   | Entrada                                                | Comparison and an extension                                                      |
| Fecha final                                                                               |                                         |   |                     | Canosce (Linds)<br>I<br>Libitación<br>Jécospi privripu | Vasor por umbas<br>100                                                           |
| Aplicar                                                                                   |                                         |   |                     |                                                        | Churche y agregio dels fessione Guardan Gardana                                  |

Pantalla para ingresar la información de un producto tipo cantidad

Si se trata de un producto tipo único deberá ingresar la siguiente información:

- Número de serie: identificador único del producto
- Valor por unidad: valor de compra del producto por unidad
- Ubicación: lugar a donde se realiza la entrada del producto

|                                                           |                                    | Nueva ordeni Par                           | ed de control. Órdenes Inventario Reportes Monitores                                                                                                    | o Configuración Alertas                                      | - organ                                                                                                    |
|-----------------------------------------------------------|------------------------------------|--------------------------------------------|----------------------------------------------------------------------------------------------------|--------------------------------------------------------------|----------------------------------------------------------------------------------------------------|
|                                                           | Q                                  | Nueva Entrata 👻                            | Entrada                                                                                                    |                                                              |                                                                                                    |
| nómetro                                                   |                                    | Pathis de regenero 24/54/2018 15:52.44     | Información entrata                                                                                                    | Detaile des                                                  | i prod <sub>e</sub> c (o                                                                                                    |
| nraca<br>alda<br>anderencia<br>ha<br>a inicial<br>a final |                                    | House in regime 24040004 (153-84<br>1 Unds | Incerter fri prostetit set va nyacen A invension<br>Intendings<br>Formännetro<br>Second<br>Intendings<br>Intendings<br>Intendi | Vator por emiliais                                           |                                                                                                    |
|                                                           |                                    |                                            | 122456<br>Ublicktion<br>Sintectione & ublicktion doned (kiew ispectariet antician)<br>Sodega symicali (2)                                                                                                    | 5000                                                         | <b>B</b>                                                                                                    |
|                                                           |                                    |                                            |                                                                                                    |                                                              |                                                                                                    |
|                                                           | nómetro<br>nda<br>ntes actualizado | da<br>nómetro<br>eda<br>ntes actualizado   | Q         Neuro Extrato         Partie-lar regime: 2004/2018 (ED)-la           inómetro         1. Unds           ala         Hous in regime: 2004/2018 (ED)-la           intes actualizado         1. Unds                                                                                                    | Attended and any and any any any any any any any any any any | Avera datatal     Parties ar regione 24/04/2016 14/2016     Ald 2016 14/2016     Ald 2016 14/2016     Ald 2016 14/2016     Ald 2016 14/2016     Ald 2016 14/2016     Ald 2016 14/2016     Ald 2016     Ald 2016 |

Pantalla para ingresar la información de un producto tipo único

### Salida de producto

En la pantalla de gestión de inventarios, un usuario con el rol de gestor de inventarios podrá crear un movimiento de salida (o baja) de un elemento de una ubicación de inventario. Para crear una salida, seleccione la opción **Nueva Salida** de la categoría **Movimientos** y defina lo siguiente:

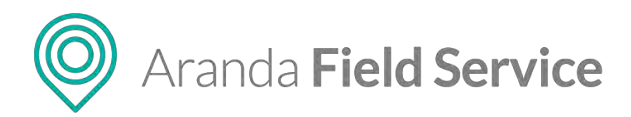

## Información salida

Esta sección tiene precargados los siguientes campos:

- Responsable: nombre del usuario que inicio sesión
- Fecha de registro

Diligencie los siguientes campos:

- Número de factura o referencia
- **ID de tercero:** identificador del proveedor: NIT, cédula u otro
- Descripción del movimiento: información adicional relevante para la salida de inventario
- **Relacionar orden de trabajo:** campo para relacionar una orden de trabajo si es necesario. Las órdenes deben estar en estado **Ejecutado**.

| Aranda<br>Field Servio                                                                                  | ce Movimientos                 |   | +<br>Nueva orden               | Pané      | (i)<br>Il de control                                                   | Cindenes                                                                                      | +<br>Inventario                                                         | Reportes                        | Å.<br>Monitoreo | 🗱<br>Configuración                                                      | Alertas            | Perfit 🕴   Cerrar :<br>Tatiana Rai | esión<br>nirez |
|----------------------------------------------------------------------------------------------------|--------------------------------|---|--------------------------------|-----------|------------------------------------------------------------------------|-----------------------------------------------------------------------------------------------|-------------------------------------------------------------------------|---------------------------------|-----------------|-------------------------------------------------------------------------|--------------------|------------------------------------|----------------|
| Filtros                                                                                                 | Filtrar                        | Q | Nueva Salida                   | •         | Salida                                                                 | _                                                                                             |                                                                         |                                 |                 |                                                                         |                    |                                    |                |
| Movimientos 🛩                                                                                           | Salidu                         |   | Translate regioner 24/04/2018  | 17 400 13 |                                                                        | E                                                                                             | ) intermeción                                                           | 16625                           |                 |                                                                         | Detaile dei pro    | oucto                              |                |
| Entrada     Salida     Salida     Transferencia     Fecha      Fecha      Fecha Inicias     Fecha final | Entrada<br>guantes actualizado |   | Vene in regions 2404/2015<br>1 | Unds      | Inform<br>Respon<br>Tritiere<br>Complet<br>Nämen<br>Utilici<br>Descrip | nación bá<br>sable<br>Rámies<br>te la informa<br>o de factura<br>e este númer<br>oción del re | sica<br>ción para real<br>o referencia<br>ro para futurad<br>ovirmiento | loer la selide o<br>Interencias | del ertículo.   | Pecha de registr<br>24/04/2018 17.0<br>Id de tecero<br>Describa el orig | en del producto    |                                    |                |
|                                                                                                    |                                |   |                                |           | Relation                                                               | e el detalle<br>ciónar orde<br>Buscar nún                                                     | det moximien<br>n de trabajo<br>nero de orden<br>raen                   | to<br>de trabajo<br>Elicente    |                 |                                                                         | Facha de creación  |                                    |                |
| Aplicar                                                                                                 |                                |   |                                |           |                                                                        |                                                                                               |                                                                         |                                 |                 |                                                                         |                    |                                    |                |
| Aplicar                                                                                                 |                                |   |                                |           |                                                                        |                                                                                               |                                                                         |                                 |                 | Guardar y s                                                             | acar otro producto | Guirdar C                          | )<br>Sister    |

Pantalla para ingresar la información básica de la salida

### Detalle del producto

Si se trata de un producto tipo cantidad deberá ingresar la siguiente información:

- Cantidad (Unds): cantidad de producto a sacar del inventario
- **Ubicación:** lugar de donde se sacará el producto

Si se trata de un producto tipo único deberá ingresar la siguiente información:

- Número de serie: identificador único del producto
- Ubicación: lugar de donde se realiza la salida del producto

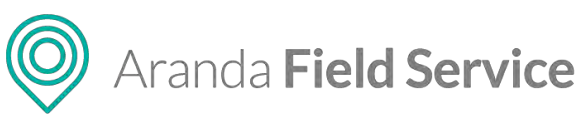

| Filtros                                                    | Filtrai                                                                                     | 9 | Notvij Salida                                                                                                    | Salida                                                                                                    |                     |
|------------------------------------------------------------|---------------------------------------------------------------------------------------------|---|----------------------------------------------------------------------------------------------------|----------------------------------------------------------------------------------------------------|---------------------|
| rantos<br>imientos 💙<br>mana estas<br>a mictos<br>a mictos | <ul> <li>Salula<br/>guantes actualizado</li> <li>Entrada<br/>guantes actualizado</li> </ul> | 4 | Three Series Control of the Series Series Se | Image: product of products of products of produ | Detaire in prototre |

Pantalla para ingresar la información de un producto tipo cantidad

## Transferencia de producto

Un usuario con el rol de gestor de inventario puede crear un movimiento de transferencia en la pantalla de gestión de inventarios. Una transferencia corresponde al traslado de un producto de una ubicación a otra. Para crear una transferencia, seleccione la opción **Nueva Transferencia** de la categoría **Movimientos** y defina lo siguiente:

## Información de transferencia

Esta sección tiene precargados los siguientes campos:

- **Responsable:** nombre del usuario que inició sesión.
- Fecha de registro

Diligencie los siguientes campos:

- Número de factura o referencia
- Descripción del movimiento

### Transferir producto

Si se trata de un producto tipo cantidad deberá ingresar la siguiente información:

- Cantidad (Unds): cantidad de producto a transferir en su respectiva medida (m, cm, kg)
- Ubicación de origen: lugar de donde saldrá el producto
- Ubicación de destino: lugar a donde se hará la entrada del producto

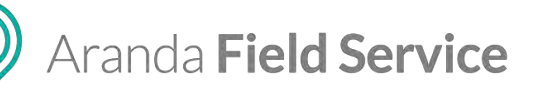

| Aranda<br>Field Servio | ce Movimientos                       |   | +<br>Nueva orden                                                     | Panel de contr              | ol Órdenes                                                                                   | 밝<br>Inventario                   | Reportes               | A.<br>Monitoreo   | 🕏<br>Contiguración | Alertas             | Perfit    | 🛉 1 Cerrar Sesiór<br>Tatiana Ramirez |
|------------------------|--------------------------------------|---|----------------------------------------------------------------------|-----------------------------|----------------------------------------------------------------------------------------------|-----------------------------------|------------------------|-------------------|--------------------|---------------------|-----------|--------------------------------------|
| Filtros                | Filtrar                              | Q | Nueva Transferencia                                                  | - Tran                      | sferencia                                                                                    | a                                 |                        |                   |                    |                     |           | _                                    |
| Movimientos 🛩          | Transferencia<br>guantes actualizado |   | онный на партити закак обла 1973а<br>1 Uni                           | ds<br>Box                   |                                                                                              | Información de<br>que les vectore | transferência<br>otron |                   |                    | Tiansh              |           |                                      |
| Fecha                  | Satida<br>guantes actualizado        |   | 1 Yeche de registro: 24/04/2018 12:11<br>1 Uno                       |                             | guantes actual<br>guantes<br>skur 000                                                        | izado<br>15 actualiza<br>01       | ado                    |                   |                    |                     |           |                                      |
| Fecha Iniciac          | Entrada<br>Termómetro                |   | Tacha de regiono: 24/04/2016 2121 56<br>1 Únds<br>Unicación de organ |                             |                                                                                              |                                   |                        |                   |                    |                     |           |                                      |
| Fecha final            | Entrada<br>guantes actualizado       |   | Foche de registro: 24/04/2018 1211.<br>5 Uno                         | 23 Bor<br>ds                | Selectore to initiatify de ruger dense brune dense montror e product<br>Bodege principel (5) |                                   |                        |                   |                    |                     |           |                                      |
|                        | Entrada<br>guantes actualizado       |   | теснечению: 24/04/2016 11 \1<br>1 Uno                                | ter Ubic<br>dis Sele<br>Der | ación de dest<br>cliene (a delse<br>rid Abril (0)                                            | ino<br>ción de destruin           | c e gonde pie          | sea, pandificny ( | n possien.         |                     |           | 8                                    |
|                        |                                      |   |                                                                      |                             | azða huurinar í                                                                              | 2)                                |                        |                   |                    |                     |           |                                      |
| Aplicar                |                                      |   |                                                                      |                             |                                                                                              |                                   |                        |                   | Guardar y          | transferir otro pro | oducto Gi | ardar Ganosia:                       |

Pantalla para ingresar la información de transferencia de un producto tipo cantidad

Si se trata de un producto tipo único deberá ingresar la siguiente información:

- Número de serie: identificador único del producto
- Ubicación de origen: lugar de donde saldrá el producto
- Ubicación de destino: lugar a donde se hará la entrada del producto

| Field Servio                                                    | e Movimientos                  |   | Nueva orden                                | Panel de      | e control          | Órdenes                                    | Inventario           | Reportes    | do<br>Monitoreo    | Configuración    | Alertas |  | Tatiana Ramirez |
|-----------------------------------------------------------------|--------------------------------|---|--------------------------------------------|---------------|--------------------|--------------------------------------------|----------------------|-------------|--------------------|------------------|---------|--|-----------------|
| Filtros                                                         | Filtras                        | Q | Nueva Transferencia                        | •             | ransfe             | rencia                                     |                      |             |                    |                  |         |  |                 |
| Movimientos 🛩                                                   | Termómetro                     |   | tenan di regenar 14/64/1011 11<br>I L      | inds          | Buirrpan di        | prostoctor of                              | termétaish de t      | zanderencia |                    |                  | 🖨 tami  |  |                 |
| <ul> <li>Sauta</li> <li>Transferencia</li> <li>Fecha</li> </ul> | Salida<br>guantes actualizado  |   | Pecies do projemo 15404/2018 12<br>1 U     | it 45<br>Inds | C Term             | ómetro<br>Termóm<br>Sku: 0003<br>Termómetr | etro                 |             | -                  |                  |         |  |                 |
| Fecha Inicial                                                   | Entrada<br>Termómetro          |   | Fearin dis registry, 24,04,2018 12<br>1 L  | 11.58<br>Inds | uver<br>Mekaelő    | a.<br>de origen                            |                      | ango er obr | Núm                | ero de serie     |         |  |                 |
|                                                                 | Entrada<br>guantes actualizado |   | berna da registini 24,06/2018 12<br>S U    | tr93<br>Inds  | Seleccion          | e la ubicació                              | in de prigen         | desdê dendê | Gescol transfe     | nir el producto. |         |  |                 |
|                                                                 | guantes actualizado            |   | l'ectre de registers 14404/2018 à 4<br>1 L | scan<br>Inds  | Ubkació<br>Leiecom | n de destin<br>e la iniciació              | 0<br>Fra die pestava | a Conte de  | uri) transferiji a | ni poceazo       |         |  | 13              |
|                                                                 |                                |   |                                            |               |                    |                                            |                      |             |                    |                  |         |  |                 |
|                                                                 |                                |   |                                            |               |                    |                                            |                      |             |                    |                  |         |  |                 |

Pantalla para ingresar la información de transferencia de un producto tipo único

### Importación de movimientos

Un usuario con rol de gestor de inventario puede importar movimientos desde un archivo **.csv**, (valores separados por comas) con el cual puede crear entradas y salidas de inventario.

Para importar movimientos de inventario, seleccione la opción **Importación de movimientos**, aparecerá un buscador que le permitirá seleccionar el archivo de los movimientos a importar, y un enlace con el cual podrá descargar una plantilla modelo del archivo para realizar la importación.

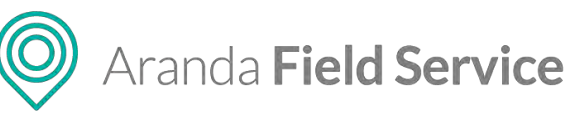

| Filtros         | Filtrar                                  | Importación de movimiunitos                        | Importación de movimientos                                           |        |
|-----------------|------------------------------------------|----------------------------------------------------|----------------------------------------------------------------------|--------|
| vimientos 🛩     | Transferencia Importación de movimientos | Fyci)<br>Henris Entitida                           | The macricon and we may a                                            | _      |
| ntrada<br>alida |                                          | Hueya Transferencia                                | ubusque el archivo de movimientos que deses importar a la aplicación |        |
| ha 🗸            | Sauda<br>guantes actualizado             | Importación de movimientos                         | 🕹 (Desta gar nules) la motel s nara i monteción de movimientos       | Buscar |
| r inklat        | Entrada<br>Termómetro                    | Penna die registrio 24004/2018 12 11 18<br>1 Unids |                                                                      |        |
|                 | guantes actualizado                      | Fechu ae regimmi 24/04/2018 12:11:05<br>5 Unds     |                                                                      |        |
|                 | Entrada.<br>guantes actualizado          | tecolo de organica, PANARTOTA 12 Nº 36<br>1 Unds   |                                                                      |        |
|                 |                                          |                                                    |                                                                      |        |
|                 |                                          |                                                    |                                                                      |        |
|                 |                                          |                                                    |                                                                      |        |

La siguiente es la estructura definida para la importación de movimientos.

- MovementType: tipo de movimiento
  - 1: entrada
  - 2: salida
- PurchaseDate: fecha de compra (formato DD/MM/AAAA)
- **Reference:** referencia de producto
- SpecialistLocation: nombre de usuario del especialista (debe ir vacío si la ubicación es una locación fija).
- **Location:** ID de la ubicación. Debe ir vacío si el movimiento es sobre un especialista.
- **Product:** ID del producto
- SerialNumber: serial del producto (únicamente para producto de tipo único).
- **ThirdId:** identificador único del proveedor: NIT, cédula u otro. Campo no obligatorio.
- WorkOrderId: número de ticket de la orden de trabajo. La orden debe estar en estado Ejecutado. Campo no obligatorio.
- UniteValue: valor por unidad del producto
- Quantity: cantidad de producto. Solo aplica para productos de tipo cantidad

Una vez cargado el archivo correctamente configurado, haga clic en el botón **Importar**. El sistema procesará el archivo y al terminar, presentará un mensaje de confirmación, indicando los movimientos que se importaron.

|                                                    | and the second second se |
|----------------------------------------------------|----------------------------------------------------------------------------------------------------|
| Mensaje de confirmación                            | ×                                                                                                    |
| Movimientos válidos: 1<br>Hovimientos inválidos: 0 | -                                                                                                    |
| -                                                  | OK                                                                                                    |

Mensaje de importación exitosa de movimientos

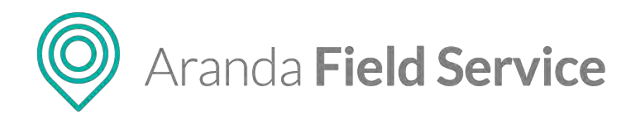

Si el archivo de movimientos a importar contiene uno o más registros configurados de manera errónea, en la ventana de finalización del proceso de carga, aparecerá la cantidad de registros no importados y un nuevo botón: **Ver archivo de errores** que le permitirá descargar un archivo **.csv** que contiene los registros que no se importaron.

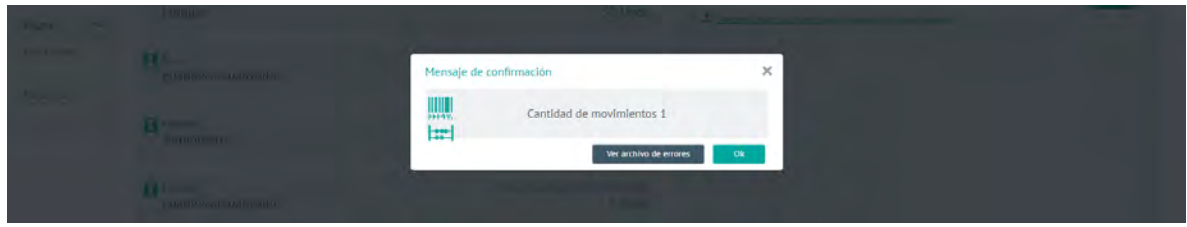

Mensaje de importación de movimientos NO exitosa

Al oprimir el botón, se mostrará una ventana del explorador de Windows para que el usuario seleccione la ubicación en la que desea guardar el archivo.

| Aranda<br>Field Servi                | ice <sup>Movimientos</sup>                | +<br>Nueva orden Pa                                 | Image: Section of the control of the control of |
|--------------------------------------|-------------------------------------------|-----------------------------------------------------|----------------------------------------------------------------------------------------------------|
| Filtros                              | Filtrar Q                                 | Importación de movimienios                          | Importación de movimientos                                                                                                    |
| Movimientos 🛩                        | Transférencia importazión de movinvientos | Annu de agroup 2004/2014 [33.14 pm                  | Traportáción del movimientos                                                                                                    |
| Entrada     Salida     Transferencia | Entrata<br>jeringas                       |                                                     | Bioper el archivo de reportinistra ciu dessi inportar i la spociola.<br>C: (pixepatri) Novement Renglane, en succesi                                                                                                    |
| Fecha V                              | Salida<br>guantes actualizado             | Fouries are required: 24-04-0018-12-11-86<br>1 Unds | се дляхнун анникаллорна эмалоосаана и клоништээ                                                                                                    |
|                                      | Entrada<br>Termómetro                     | 7este de regimm (24/04/2018 12:138<br>1 Unds        |                                                                                                    |
|                                      | guantes actualizado                       | Febru na repotra 24,04/2018 12,01/25<br>5 Unds      |                                                                                                    |
|                                      | guantes actualizado                       | Febra in regions 24/04/2018 11/51/36<br>1 Unds      |                                                                                                    |
| Aplicar                              |                                           |                                                     | Importar Garcelle                                                                                                    |
|                                      | Lucsy A                                   |                                                     | Mostrar todo X                                                                                                    |

Archivo con los movimientos que no se importaron.

Al abrir el archivo, se observan los registros que se procesaron y al final de la línea de aquellos que fallaron, se mostrará la razón por la que fallaron.

| 🚺 🗄 🍤 🖉 ÷ ÷                             |                          |                    |                |                    | MovimientosNoim     | portados_2018042413       | 1336.csv - Exce             | I                 |           |
|-----------------------------------------|--------------------------|--------------------|----------------|--------------------|---------------------|---------------------------|-----------------------------|-------------------|-----------|
| ARCHIVO INICIO INSERTA                  | AR DISEÑO DE PÁGINA      | FÓRMULAS           | DATOS RE       | VISAR VISTA        | COMPLEMENTOS        | PRUEBA DE CARGA           | EQUIPO                      |                   |           |
| Ca                                      | libri - 11 -             | A* A* = =          | - ≫-           | Ajustar texto      | General             | - <b>F</b>                |                             | Normal            | Buena     |
| Pegar                                   | К <u>5</u> - 27 -        | <u>A</u> • ≡ ≡ ≡   | € # 🗄          | Combinar y centrar | - \$ - % 000 5      | o o Formato condicional - | Dar formato<br>como tabla • | Incorrecto        | Neutral = |
| Portapapeles 🕞                          | Fuente                   | G                  | Alineació      | in                 | r₂ Número           | Fa                        |                             | Estilos           |           |
| A1 • : 🗙                                | ✓ fx Movement            | Type,PurchaseDa    | ite,Reference, | SpecialistLocation | ,Location,Product,S | erialNumber,Third         | lld,WorkOrde                | erld,UniteValue,O | Quantity  |
| A B                                     | C D                      | E                  | F              | G H                | I.                  | J                         | ĸ                           | L M               | N         |
| 1 MovementType,Purchase                 | eDate,Reference,Specia   | listLocation,Locat | ion,Product,S  | erialNumber,Third  | Id,WorkOrderId,Un   | iteValue,Quantity         |                             |                   |           |
| 2 <b>1,24/04/2018,,,,50,,Prueb</b><br>3 | a,,1,1,, No existe produ | to                 |                |                    |                     |                           |                             |                   |           |

Mensaje de validación dentro del archivo.

### © Todos los derechos reservados

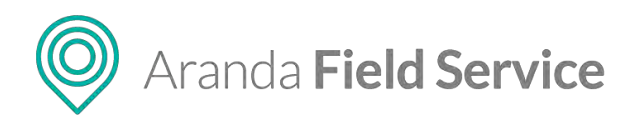

# Filtro de búsqueda de inventario

Este filtro permite a un usuario con rol de gestor de inventario visualizar los movimientos de inventario según su fecha inicial, fecha final y tipo de movimiento.

| Aranda<br>Field Servi                             | ce Movimientos                |   | +<br>Niaeva orden                | (<br>Panel di | D<br>le concrol (                 | 0rdenes                     | Inventario                   | Reportes         | &<br>Monitoreo | 🗱<br>Configuración                  | Alertas            | Perfit y   Cerrar Sesio<br>Tatiana Ramire |
|---------------------------------------------------|-------------------------------|---|----------------------------------|---------------|-----------------------------------|-----------------------------|------------------------------|------------------|----------------|-------------------------------------|--------------------|-------------------------------------------|
| Filtros                                           | Filtrar                       | Q | Nueva Entrada                    | • 9           | Salida                            |                             |                              |                  |                |                                     |                    |                                           |
| Movimientos 🛩                                     | Salida<br>guantes actualizado |   | Fierra de regroon 24/04/2014 1   | Unds -        | _                                 | D                           | información                  | selide           |                | Detaile de                          | i producto         |                                           |
| <ul> <li>Salida</li> <li>Transferencia</li> </ul> | Entrada<br>Termómetro         |   | Pecisi de Jegister, 24/04/2019 1 | 21138<br>Unds | Informe<br>Responsa<br>Tatiana Ra | ición bás<br>ible<br>amirez | lica                         |                  |                | Fecha de registr<br>24/04/2018 12:1 | 0<br>LAS pro       |                                           |
| Fecha 🛩                                           | Entrada                       |   | Pecta un inginiur 24/04/2018     | 24828         | Comporte<br>Número d              | la intormac<br>de factura i | nón para res<br>o referencia | idzan ha salista | del amiculo    | id de teorro                        |                    |                                           |
| echa final                                        | guantes actualizado           |   | 5                                | Unds          | Descripci                         | n del mor<br>el decare o    | vimiento<br>vimiento         |                  |                | Distoribit de oné                   | foa oér biochéro   |                                           |
|                                                   | guantes actualizado           |   | 1 Perme de recentro 24/04/2011   | Unds          | Relacio                           | onar orden                  | de trabaio                   |                  |                |                                     |                    |                                           |
|                                                   |                               |   |                                  |               |                                   | Nubéle pluma                | cio de orden                 | de Unbalo.       |                |                                     |                    |                                           |
|                                                   |                               |   |                                  |               | Hun                               | nero de oro                 | den                          | Clients          | ė              |                                     | Fecha de creaci    | lón -                                     |
|                                                   |                               |   |                                  |               |                                   |                             |                              |                  |                |                                     |                    |                                           |
|                                                   |                               |   |                                  |               |                                   |                             |                              |                  |                |                                     |                    |                                           |
| Aplicar                                           |                               |   |                                  |               |                                   |                             |                              |                  |                | Citarian y sa                       | icat diri protosta | Dente Dente                               |
|                                                   |                               |   |                                  |               |                                   |                             |                              |                  |                | -                                   |                    | a constant and and                        |

## Buscador de inventario

El módulo de buscador permite al gestor de inventario buscar elementos dentro de las diferentes ubicaciones, facilitando la selección de productos necesarios para entrega o control. Puede ubicar, por ejemplo, un celular con un serial específico, la cantidad de unidades de un producto dentro de una bodega, y también observar los elementos que tiene asignado un especialista.

Existen dos tipos de búsqueda:

Búsqueda general, que permite realizar consultas por:

- Nombre o referencia (SKU) de producto: permite encontrar exactamente dónde se encuentra un elemento a partir de la referencia.
- Ruta de ubicación: permite saber si existe un elemento en una ubicación en particular, o validar la cantidad de existencias de una ubicación. La ubicación puede ser una locación fija en un punto geográfico, o un especialista, ya que este último suele tener en un su poder productos disponibles. Los productos solo desaparecen de las ubicaciones en el momento que se entregan al cliente, o se dan de baja por medio de movimientos de salida.

Búsqueda por número de serie, que permite realizar consultas por:

- Número de serie del producto: permite saber el paradero exacto de un elemento a partir de su número de serie.
- Ubicación: permite validar las existencias de una ubicación.

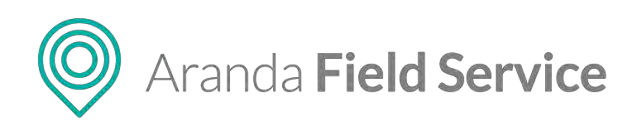

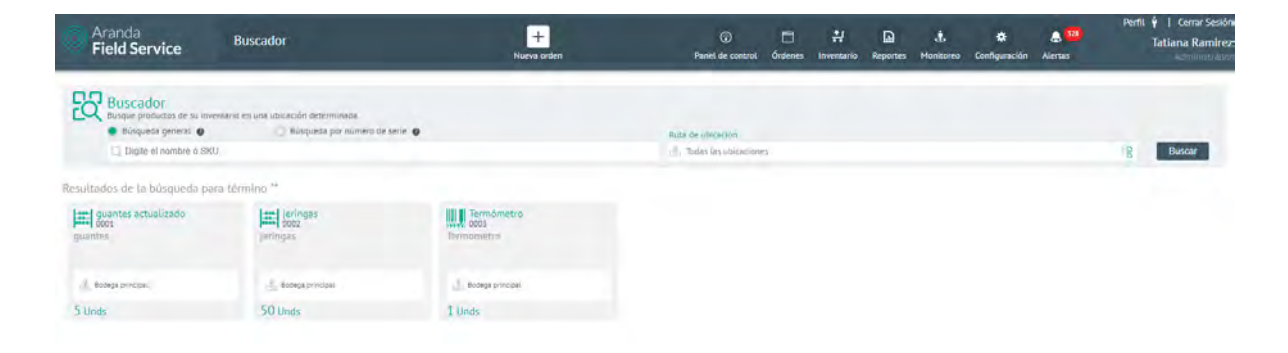

Pantalla de búsqueda de inventario

**Nota:** ninguno de los campos de búsqueda es obligatorio. Es posible hacer búsquedas en todas las ubicaciones al mismo tiempo.

# Asignación de inventario

Esta funcionalidad permite asignar material de una o varias ubicaciones hacia un especialista. Esto, en términos generales corresponde a un movimiento de transferencia entre dos ubicaciones (considerando el especialista como una ubicación).

Desde esta pantalla puede realizar una búsqueda para listar los elementos del inventario que un especialista necesita para atender todas las órdenes programadas dentro de un rango de fechas, y asignarlo al especialista.

| Field Service                                                             | Asignación                                                                                                   | +<br>Nueva orden                                                                      | ©<br>Panel de control                                                | C<br>Órdenes  | <b>음</b><br>Inventario | Reportes | &<br>Monitoreo        | Čornfigureción | Alertas | Perfit 🕴   Cerrar Sesión<br>Tatlana Ramirez |
|---------------------------------------------------------------------------|----------------------------------------------------------------------------------------------------|---------------------------------------------------------------------------------------|----------------------------------------------------------------------|---------------|------------------------|----------|-----------------------|----------------|---------|---------------------------------------------|
| Asignación de in<br>Asigne el overtario que va<br>Asigne (overtario) para | ventarió<br>a usilizar un especialista para atender las órdanes en un rango de fech<br>dratmes paravilados - | 88                                                                                    |                                                                      |               |                        | 2        | ne hwiel<br>SiG4/2018 | 25/04/2018     | Buscier |                                             |
|                                                                           |                                                                                                    | No ha realizado nil<br>Busque el especialista y selecc<br>el cuat desea realizar ta a | nguna búsqueda.<br>Jane el rango de fecha<br>signación de inventaria | is para<br>b. |                        |          |                       |                |         |                                             |
| Pantalla de asig                                                          | nación de inventario                                                                                         |                                                                                       |                                                                      |               |                        |          |                       |                |         |                                             |

Los campos a diligenciar son:

- Casilla de ordenes planeadas: marque esta casilla para incluir en la búsqueda los productos correspondientes a órdenes planeadas, entendiendo que las planeadas son aquellas que no tienen una fecha fija de atención, a diferencia de las órdenes programadas.

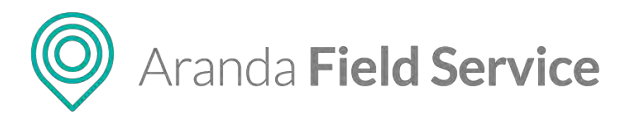

- Especialista: Nombre del especialista al que se le quiere asignar inventario.
- Fecha inicial: fecha desde la cual se asignará inventario (por omisión se muestra la fecha actual).
- Fecha final: fecha hasta la cual se asignará inventario.

### Luego haga clic en el botón **Buscar**.

| Aranda<br>Field Service                                                                         | Asignación                                                                                          | +<br>Nueva ödlen     | ()<br>Panel de control                                                   | Ördenes tr | 🛃 🗋 🎄<br>venzario Reportes Monitores                   | 🛱<br>Configuración         | Alertas      | Perit 🕴   Cerrar Sestón<br>Tatiana Ramirez |
|-------------------------------------------------------------------------------------------------|----------------------------------------------------------------------------------------------------|----------------------|--------------------------------------------------------------------------|------------|--------------------------------------------------------|----------------------------|--------------|--------------------------------------------|
| Asignación de i<br>Asigne et inverzario que<br>Asigne et inverzario que<br>Asigne inventaria pa | nventario<br>via a utilizar un especialista para atender las ócienes en la<br>re dimenes planension | n riango de fechas   |                                                                          |            | Pecha Inicial<br>26/04/2018                            | Perzia Final<br>26/94/2010 | 8 Duscar     |                                            |
| Resultados de la búsqueda<br>sesecione la utilización desde la cual<br>da Bodega principal      | para "Tatiana Ramírez"<br>ve a entregar el producto:                                                | 8 Seleccionar todo 🔿 | Productos por asignar.                                                   |            |                                                        |                            | Lingiar lodo | - Augnar Inventaria                        |
|                                                                                                 |                                                                                                    |                      | Guantes<br>oto:<br>Aurovato<br>Por ro-grav<br>1 Unds<br>Boorga principal | +          | Entrangen<br>Den anligene<br>1 Unes<br>Bedege (entrape | +                          |              |                                            |
|                                                                                                 | No hay productos too asigna                                                                         |                      |                                                                          |            |                                                        |                            |              |                                            |
|                                                                                                 |                                                                                                    |                      |                                                                          |            |                                                        |                            |              |                                            |
| Ejemplo de asig                                                                                 | gnación de inventario                                                                               |                      | 100                                                                      |            |                                                        |                            |              |                                            |

El inventario puede estar reservado. Es decir, que ha sido apartado para unas órdenes y un especialista específicos, faltando solo confirmar la asignación. También puede asignarse de forma manual seleccionando la ubicación de donde se va a tomar como se muestra a continuación:

| Aranda<br>Field Service                                                                                | Asignación                                                                                                    | +<br>Nueva orden       | ©<br>Panel de control d                             | Dirdenes Inv | 뷰 🗋 🛦<br>rentario Reportes Monitoreo                  | *<br>Configuración        | Alertas        | Perfil 🕴   Cerrar Sesión<br>Tatiana Raminez |
|----------------------------------------------------------------------------------------------------|----------------------------------------------------------------------------------------------------|------------------------|-----------------------------------------------------|--------------|-------------------------------------------------------|---------------------------|----------------|---------------------------------------------|
| Asignación de<br>Asigne al internation que<br>Asigne al internation que<br>Asigne al international que | Inventario<br>va a sociale un especialista para menter las ántenes en un rango de fecto<br>un commenço communi |                        |                                                     |              | Fectiva Inticial<br>26/04/2018                        | Techa Final<br>26/04/2018 | Busch          |                                             |
| Resultados de la búsqueda<br>Seissiene a uticarión desde la sual<br>E Bodega principal                 | para David Abril<br>va a estregar si producte                                                                  | IB: Siteccionar todo → | Productos por asignar.                              |              |                                                       |                           | Lampiar (edo 4 | - Asignar Inventaria                        |
| Termámetro<br>cos<br>◆ Outen 5<br>Inventario en la ubicación<br>1 Und3                                 | *                                                                                                    |                        | Guantes<br>coor<br>Reserved<br>For esquer<br>2 Unos | +            | Jeringas<br>Dooz<br>Ratiresos<br>Per sagein<br>1 Unds | +                         |                |                                             |
| Número de serie<br>Ubicación por definir                                                               | - 10 L                                                                                                    |                        | 🛓 Bodega principal                                  |              | Dodega principal                                      |                           |                |                                             |
|                                                                                                    |                                                                                                    |                        |                                                     |              |                                                       |                           |                |                                             |
|                                                                                                    |                                                                                                    |                        |                                                     |              |                                                       |                           |                |                                             |
|                                                                                                    |                                                                                                    |                        |                                                     |              |                                                       |                           |                |                                             |

Haga clic en el botón **Seleccionar todo** para hacer una preselección masiva de los productos que se van a asignar y luego haga clic en el botón **Asignar inventario**. Se realizarán los movimientos de transferencia entre las partes indicadas. Estos movimientos pueden confirmarse al consultar el módulo de movimientos.

### © Todos los derechos reservados

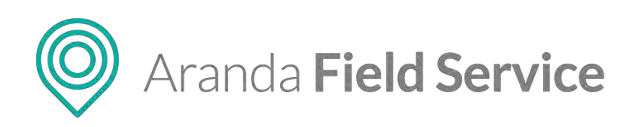

| Aranda<br>Field Servic                         | e Movimientos         |   | +<br>Narva orden Pa                                   | ⊙ 🗂 # D ± ♦ ▲ <sup>100</sup><br>Partet de control Éridenes Inventario Reportes Monitoireo Configuráción Alertas                                                                                                    | Tatiana Ramire |
|------------------------------------------------|-----------------------|---|-------------------------------------------------------|----------------------------------------------------------------------------------------------------|----------------|
| Filtros                                        | Fitrar                | Q | Nueva Entrada 👻                                       | - Salida                                                                                                    |                |
| Movimientos 🛩                                  | Salida<br>Termómetro  |   | From as regimes 34/04/2016 153.02 pm                  | te Detaile del producto                                                                                                    |                |
| Entrada     Salida     Transferencia     Fecha | Entrada<br>Termómetro |   | i secos de regescel 2 a/04/2018 ( 5512 per<br>1 Unds  | Información básica Responsable Fecha de registro<br>Responsable Fecha de registro<br>Televes Rentez 24/04/2018 3.53.02 pm<br>Is Conseter la Información para resilizar de estudad.                                                                                                    |                |
| Fecha Iniciat                                  | Entrada<br>jeringas   |   | Jincana de registrut 76/04/2018 3.53.07 pm<br>1 Unds  | Número de factura o referencia id de tecno     Subico este número para futuras referencias.     Descrito este número para futuras referencias.     Descrito del movimiento.                                                                                                    |                |
|                                                | Entrada<br>guantes    |   | THE I A ON TO TABLE IS A DI J                         | Ingrese et deutile det novimierns<br>Is                                                                                                    |                |
|                                                | Selida<br>guantes     |   | Pecies (In regional 26/94/2018 3-47-41 pm<br>2 Unds   | Relationar code de trabajo         Ruida some de trabajo           Illucia somera de trabajo         Illucia somera de trabajo           IS         Númera de code ostan         Fecha de creación           WO-5         Alix forms         19/04/2018 9/49 am                                                                                                    |                |
|                                                | Salida<br>Jeringas    |   | Viene de registra, 28/04/2016 (147-91 priv<br>1 Unds  | is .                                                                                                    |                |
|                                                | Sallda<br>jeringas    |   | Tecos de regroue 26/04/2018 52/03 per 1 Unds          | 5                                                                                                    |                |
| Aplicar                                        | Salida<br>quantes     |   | Pecies ale registrio: 26/04/2018 3/27/03 pm<br>1 Unds | Searching source of the production of the production of the produc | la Cancelar    |

Visualización de movimientos generados

**Nota:** las asignaciones de inventario corresponden a movimientos de transferencia entre una ubicación y un especialista. Los especialistas se tratan como una ubicación. De esta manera se observan transferencias de productos entre las ubicaciones. No es posible crear un movimiento de asignación.

# Devolución de inventario

Esta funcionalidad permite realizar una devolución de material de un especialista hacia una o varias ubicaciones. Esto, en términos generales, corresponde a un movimiento de transferencia entre dos ubicaciones (considerando el especialista como una ubicación).

Esto puede suceder por varias razones:

- El especialista presentó cancelación de una orden y ya tenía el material asignado.
- El especialista usó menos cantidad de material en una orden.
- El especialista ya no va a trabajar más con la compañía.

Al realizar los movimientos de transferencias, los materiales quedarán disponibles en la nueva ubicación para que sean utilizados por otras órdenes. Puede realizar dichas transferencias de forma masiva para agilizar el proceso.

En esta pantalla, una vez seleccionado el especialista, el gestor de inventario podrá emplear los siguientes criterios para buscar elementos dentro del inventario asignado de dicho especialista:

- Todo el inventario libre: realiza una búsqueda por todo el inventario que se encuentre libre (Inventario libre = inventario de órdenes canceladas o inventario de órdenes ejecutadas que no fue utilizado).
- Por producto
- Por número de serie

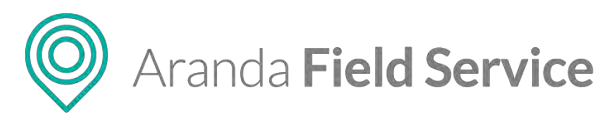

| Aranda<br>Field Service                                                  | Devoluciones                                                                                             | Huma                                                                                                    | orden           | Panel de control        | Ördenes 1  | H 🖟<br>Inventario Repo | ) 🙏<br>rtes Monitorea | 🔅<br>Configuración | Alertas | Perfil 🛉   Cerrar Sesión<br>Tatlana Ramirez |
|--------------------------------------------------------------------------|----------------------------------------------------------------------------------------------------|----------------------------------------------------------------------------------------------------|-----------------|-------------------------|------------|------------------------|-----------------------|--------------------|---------|---------------------------------------------|
| Primace hage a blaqueda                                                  | nventario libre<br>os productos que el especialista no ha lo<br>de un anpecialista y luego del invertano | Hizado<br>d                                                                                                    | (               | Tado el inventano jibre | • () Per p | loðurði                | Ø - 🕐 Por hú          | imerò de serie 🛛 🛛 |         | Buscar                                      |
| Resultados de inventario libi                                            | re para "David Abril"                                                                                    |                                                                                                    |                 |                         |            |                        |                       |                    |         |                                             |
| E Bodega principal                                                       | agera as minimum.                                                                                        | 8 50                                                                                                    | eccionar todo 🔶 | Productos por reternar  |            |                        |                       |                    |         | Devolves investore                          |
| Guantes<br>Controlect Live<br>2 chanced Live<br>2 chanced a returne<br>7 | Intringate<br>Concode libre<br>Lossed<br>demonstration                                                   | Termómetro     Termómetro     Termómetro     Termómetro     Termómetro     Termómetro     Termómetro     Sessassa |                 |                         |            | M6 bay,                | productos para        | a retórnar.        |         |                                             |

Visualización de criterios de búsqueda y productos a devolver

Haga clic en el botón **Seleccionar todo** para hacer una preselección de todos los productos disponibles para devolución y luego haga clic en el botón **Devolver Inventario**. Se transferirán los elementos del especialista a la ubicación definida por el gestor de inventario.

Estos movimientos de transferencia pueden confirmarse al consultar el módulo de movimientos.

| Aranda<br>Field Servic            | e Movimientos         |   | +<br>Nueva orden                                     | Panet de controt Órden        | 위<br>es Inventario | Reportes 1         | ±<br>Manitoreo Con | 🔅 🌲                  | 192 Tatiana R:           |  |
|-----------------------------------|-----------------------|---|------------------------------------------------------|-------------------------------|--------------------|--------------------|--------------------|----------------------|--------------------------|--|
| Filtros                           | Filtrar               | Q | Nueva Entrada                                        | Salida                        |                    |                    |                    |                      |                          |  |
| lovimientos 😪<br>Entrada          | Entrada<br>Termómetro |   | нети de regission 26.04/2011 к во 44<br>1 Цле        | 5                             | intermació         | n saikta           | -                  | Detaile dei producto |                          |  |
| Satida<br>Transferencia<br>echa Y | Salida<br>Termómetro  |   | 7 actus de regrisso 7 60942011 à 42.33 p<br>1 Uno    | 5 Termomen<br>States States   | 10metro<br>2003    | APLICES (THENDATIS |                    |                      |                          |  |
| cha Inicial                       | Salida<br>jeringas    |   | fective de logistier (16/04/2018 4 42.35 )<br>1 Une  | s                             | Cantidad           | 1 (Linnia)         |                    | 54654654             | Número de serie          |  |
|                                   | Entrada<br>jeringas   |   | Pecha de registro 126,04/2018 442 83 s<br>1 Une      | Ubicación<br>David Abrit<br>S |                    |                    |                    |                      |                          |  |
|                                   | guantes               |   | Prietva de regrissio 7 a/04/2019 a.a.1.3.1<br>2. Uno | 5                             |                    |                    |                    |                      |                          |  |
|                                   | Salida<br>guantes     |   | Fectos de registroj 36/04/3018 4/42.32 p<br>2 Uno    | 5                             |                    |                    |                    |                      |                          |  |
|                                   | Salida<br>Termómetro  |   | recon de organou 72/02/2018 5:55 m (<br>1 Uno        | 5                             |                    |                    |                    |                      |                          |  |
| Aplicar                           | Entrada               |   | Facha de registro (26/04/2018 3/34/02 )              |                               |                    |                    | E.                 | windar y tacter ofro | products Gaustian Cancel |  |

Visualización de movimientos generados

**Nota:** las devoluciones de inventario corresponden a movimientos de transferencia entre un especialista y una ubicación. Los especialistas se tratan como una ubicación. De esta manera se observan transferencias de productos entre las ubicaciones. No es posible crear un movimiento de devolución.

Aranda Field Service

# Generando de Reportes en Aranda FIELD SERVICE

AFLS genera cuatro tipos de reporte: reportes de órdenes, reportes de inventario, reportes generales y reportes de administración.

# Reportes de órdenes

Estos reportes tienen una orden asociada y por ende un proveedor asociado. Los monitores solo podrán ver los reportes de los proveedores que tengan asociados.

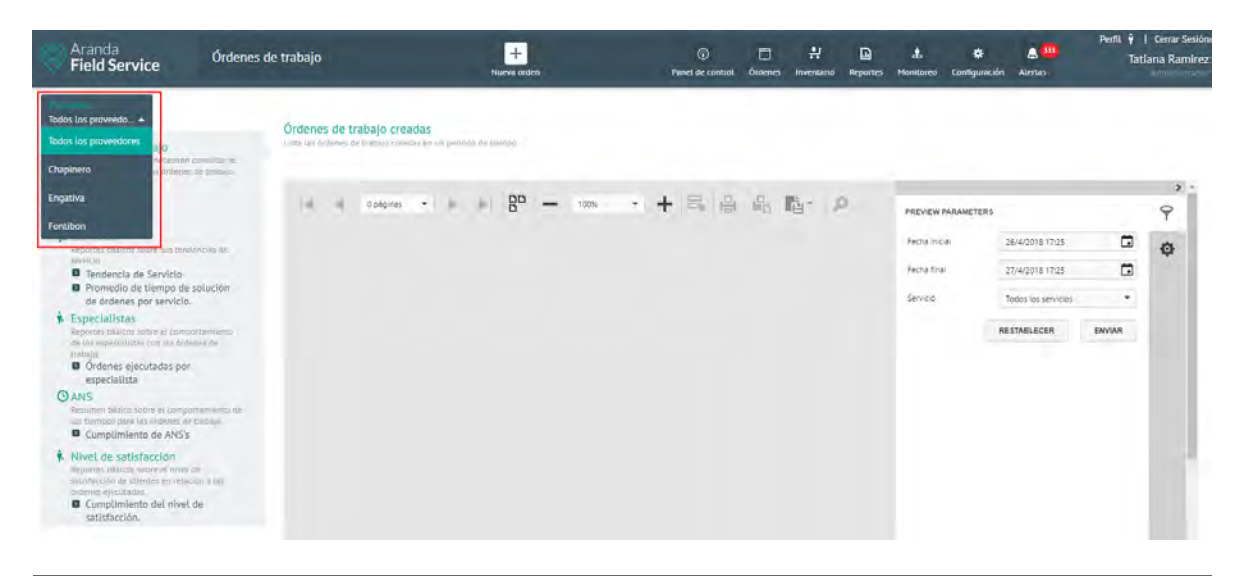

**Nota:** si el perfil con el que se inició la sesión es monitor + despachador, se presentará la opción de visualizar todos los proveedores.

## **Reporte de órdenes creadas**

Este reporte presenta al usuario una estadística de las órdenes de trabajo creadas en AFLS. El sistema permite consultar las órdenes de trabajo creadas para un servicio en específico o para todos los servicios dentro de un rango de fechas.

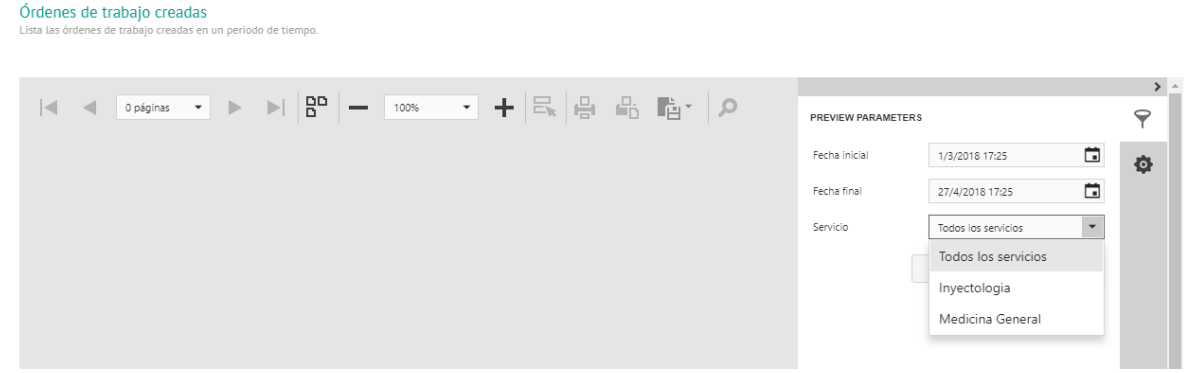

Selección de servicio (Lista de servicios)

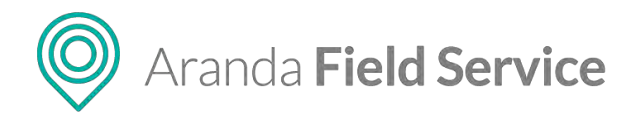

**Nota**: Si no hay órdenes creadas con el servicio o en el rango de fechas seleccionado, el sistema presentará un mensaje indicando que no hay datos para el filtro configurado.

Una vez haya seleccionado el servicio y el rango de fechas, haga clic en **Enviar** y se generará un reporte como el siguiente:

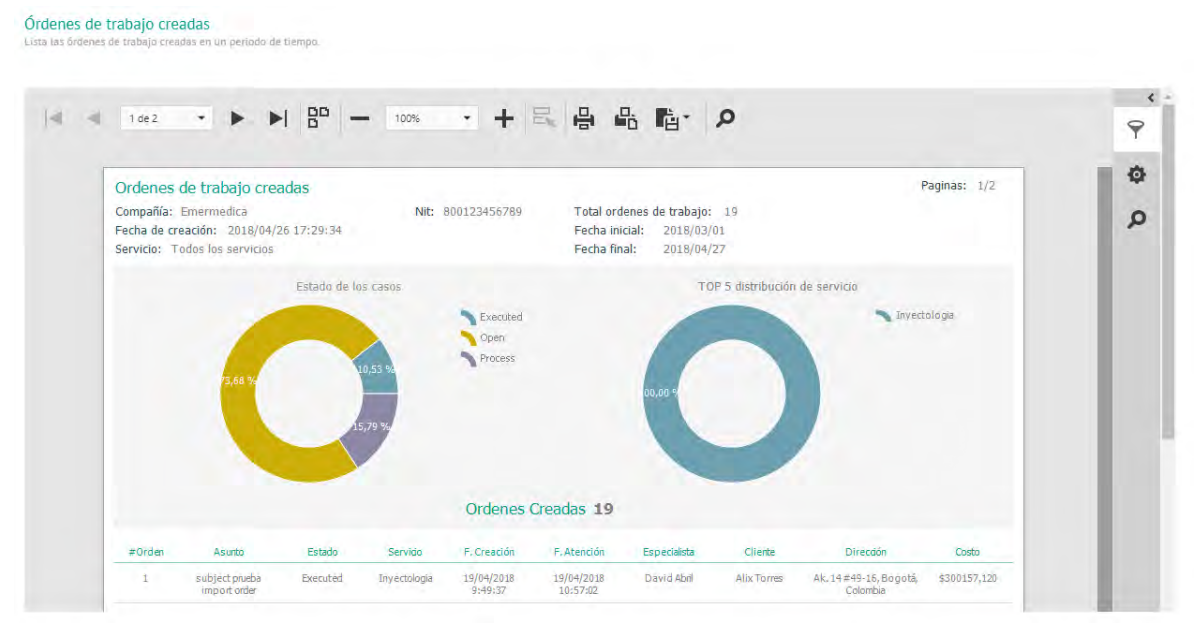

Reporte generado para órdenes creadas

El reporte incluye también una grilla con los datos más relevantes de las órdenes creadas que coincidan con los servicios y fechas seleccionados.

|        |                                |          |              | Ordenes                | Creadas 19             |                 |             |                                                |              |
|--------|--------------------------------|----------|--------------|------------------------|------------------------|-----------------|-------------|------------------------------------------------|--------------|
| #Orden | Asunto                         | Estado   | Servido      | F. Creación            | F. Atención            | Especialista    | Cliente     | Directón                                       | Costo        |
| 1      | subject prueba<br>import order | Executed | Inyectologia | 19/04/2018<br>9:49:37  | 19/04/2018<br>10:57:02 | David Abril     | Alix Torres | Ak. 14#49-16, Bogotá,<br>Colombia              | \$300157,120 |
| 2      | Caso 1539112                   | Executed | Inyectologia | 19/04/2018<br>9:49:40  | 19/04/2018<br>10:05:02 | Fabian Ortiz    | Alix Torres | Cl. 22a #83-2 a 83-94,<br>Bogotá, Colombia     | \$15124,620  |
| 3      | Caso No. 1578852               | Open     | Inyectologia | 19/04/2018<br>9:49:42  | 26/04/2018<br>16:20:02 | Harold Sakedo   | Alix Torres | Dg. 74b #87-2 a 87-<br>98, Bogotá, Colombia    | \$0,000      |
| 4      | Caso No. 1548720               | Open     | Inyectologia | 19/04/2018<br>9:49:43  | 26/04/2018<br>17:27:55 | Tatiana Ramírez | Alix Torres | Cra. 73 #135-19 a 135<br>-99, Bogotá, Colombia | \$0,000      |
| 5      | CASO ARANDA<br>1550784         | Process  | Inyectologia | 19/04/2018<br>9:49:45  | 26/04/2018<br>16:15:02 | David Abril     | Alix Torres | Cra. 18 #35-55 a 35-<br>99, Bogotá, Colombia   | \$0,000      |
| 6      | subject prueba<br>import order | Open     | Inyectologia | 19/04/2018<br>10:10:29 | 26/04/2018<br>17:47:02 | David Abril     | Alix Torres | Ak. 14 #49-16, Bogotá,<br>Colombia             | \$0,000      |
| 7      | Caso 1539112                   | Open     | Inyectologia | 19/04/2018<br>10:10:32 | 26/04/2018<br>15:35:02 | Fabian Ortiz    | Alix Torres | Cl. 22a #83-2 a 83-94,<br>Bogotá, Colombia     | \$0,000      |
| 8      | Caso No. 1578852               | Open     | Inyectologia | 19/04/2018<br>10:10:34 | 26/04/2018<br>17:00:02 | Harold Salcedo  | Alix Torres | Dg. 74b #87-2 a 87-<br>98, Bogotá, Colombia    | \$0,000      |
| 9      | Caso No. 1548720               | Open     | Inyectologia | 19/04/2018<br>10:10:35 | 26/04/2018<br>18:07:55 | Tatiana Ramírez | Alix Torres | Cra. 73 #135-19 a 135<br>-99, Bogotá, Colombia | \$0,000      |
| 10     | CASO ARANDA                    | Process  | Inyectologia | 19/04/2018             | 20/04/2018             | David Abril     | Alix Torres | Cra. 18 #35-55 a 35-                           | \$0,000      |

Grilla del reporte generado para órdenes creadas
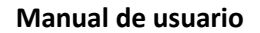

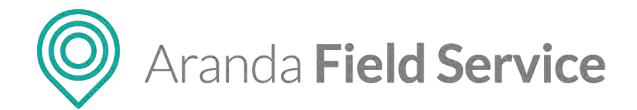

### Reporte de costos

Este reporte presenta al usuario una estadística del costo de las órdenes de trabajo ejecutadas dentro de un rango de tiempo y permite filtrarlas por servicio y por compañía.

| Costo ejecutado en órdenes<br>Muestra el detalle del costo de las órdenes ejecutados<br>durante un periodo de tiempo determinado. |                    |                       |     |
|----------------------------------------------------------------------------------------------------|--------------------|-----------------------|-----|
|                                                                                                    |                    |                       | > ^ |
|                                                                                                    | PREVIEW PARAMETERS |                       | 9   |
|                                                                                                    | Fecha inicial      | 1/3/2018 18:18        | ф   |
|                                                                                                    | Fecha final        | 27/4/2018 18:18       |     |
|                                                                                                    | Servicio           | Inyectologia 💌        |     |
|                                                                                                    | Compañia           | Todas las compañias 🔹 |     |
|                                                                                                    |                    | Todas las compañias   |     |
|                                                                                                    |                    | Bancolombia           |     |
|                                                                                                    |                    | Aranda Software       |     |
|                                                                                                    |                    |                       |     |
|                                                                                                    |                    |                       |     |

Selección de compañía (Lista de compañías)

**Nota:** Si el servicio no tiene órdenes ejecutadas dentro del rango de fecha que seleccionó el usuario, el sistema presentará un mensaje indicando que no hay datos para el filtro configurado.

Una vez haya seleccionado el rango de fechas, el servicio y la compañía, haga clic en **Enviar** y se generará un reporte como el siguiente:

| Costo ejecutado en ó<br>Muestra el detalle del costo d<br>durante un periodo de tiempo | rdenes<br>e las órdenes ejecutad<br>o determinado. | dos                                   |                                                                                   |                                                         |                                         |                                 |                |                                                                                       |              |   |                   |
|----------------------------------------------------------------------------------------|----------------------------------------------------|---------------------------------------|-----------------------------------------------------------------------------------|---------------------------------------------------------|-----------------------------------------|---------------------------------|----------------|---------------------------------------------------------------------------------------|--------------|---|-------------------|
| 1 de 1                                                                                 | Costos ejecu Compañía: Emer Fecha inicial: 201     | tado en or<br>rmedica<br>18/03/01 18: | - 1009<br>rdenes<br>18:08                                                         | % •                                                     | ♣ □ Nit: 800122<br>Fecha final:         | 456789<br>2018/04/27 18:18:     | <b>م</b> آ     |                                                                                       | Paginas: 1/1 | i | ``<br>ج<br>ه<br>م |
|                                                                                        | 300000 -<br>200000 -<br>100000 -<br>0 -<br>30000   | 285271,59                             | o<br>Costo base tota<br>Costo total de ir<br>Costo total de t<br>Costo total de e | I de servidos<br>iventario<br>ransporte<br>specialistas | 150000<br>120000<br>60000<br>30000<br>0 | Costo pron<br>142635,7<br>5,075 | edio ejecutado | romedio de servidos<br>dio de invertario<br>dio de transporte<br>dio de especialistas |              |   |                   |
|                                                                                        | Fecha Atendón                                      | Número de<br>orden                    | Costo base<br>Servido                                                             | Costo<br>inventario                                     | Costo<br>transporte                     | Costo Espedalista               | Costo Total    | Compañia                                                                              | Especialista |   |                   |
|                                                                                        | 20/04/2018<br>14:47:00<br>19/04/2018               | 1                                     | 15000,00                                                                          | 0,00                                                    | 10,15                                   | 285146,97                       | 300157,12      | Aranda Software                                                                       | David Abril  |   |                   |
|                                                                                        | 16:07:27                                           | 2                                     | 15000,00                                                                          | 0,00                                                    | 0,00                                    | 124,62                          | 15124,62       | Aranda Software                                                                       | Fabian Ortiz |   |                   |

Reporte generado para costos de órdenes creadas

El reporte muestra tres secciones: costo ejecutado, costo promedio ejecutado y grilla de datos.

En **costo ejecutado**, hay una gráfica indicando el costo de cada uno de los siguientes cuatro parámetros:

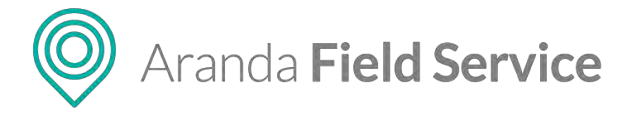

- Costo base total de servicios.
- Costo total de inventario.
- Costo total de transporte.
- Costo total de especialistas

En **costo promedio ejecutado**, hay una gráfica indicando el costo promedio de los mismos cuatro parámetros.

**Nota**: el valor de los costos dependerá de la configuración de costos que se le haya dado a los servicios y a los especialistas; si el servicio o especialista no tienen valores configurados, el resultado no será visible en la gráfica, es decir, será 0.

La grilla de datos muestra información más detallada de los costos:

| 0                      | 10,15              |                       |                     |                     | 0                  | 5,075       |                 |              |
|------------------------|--------------------|-----------------------|---------------------|---------------------|--------------------|-------------|-----------------|--------------|
| Fecha Atendón          | Número de<br>orden | Costo base<br>Servido | Costo<br>inventario | Costo<br>transporte | Costo Especialista | Costo Total | Compañia        | Especialista |
| 20/04/2018<br>14:47:00 | 1                  | 15000,00              | 0,00                | 10,15               | 285146,97          | 300157,12   | Aranda Software | David Abril  |
| 19/04/2018<br>16:07:27 | 2                  | 15000,00              | 0,00                | 0,00                | 124,62             | 15124,62    | Aranda Software | Fabian Ortiz |
|                        |                    |                       |                     |                     |                    |             |                 |              |

Grilla del reporte generado para costos

### Reporte de tendencia de servicio

Este reporte presenta al usuario un resumen del comportamiento de un servicio dentro de AFLS y le permitirá al administrador de la mesa validar si se están cumpliendo las metas propuestas para ese servicio. Aquí el usuario podrá consultar específicamente la tendencia de un servicio en el último año, el último mes o la última semana.

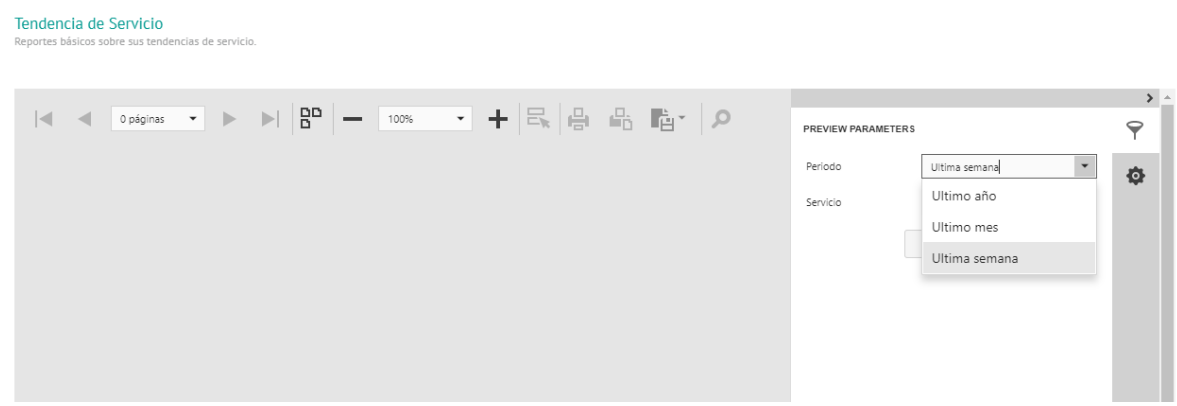

Selección del periodo de tiempo

Una vez haya seleccionado el periodo y el servicio, haga clic en **Enviar** y se generará un reporte como el siguiente:

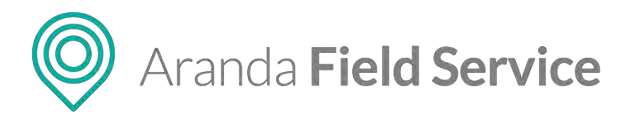

Tendencia de Servicio Reportes básicos sobre sus tendencias de servicio

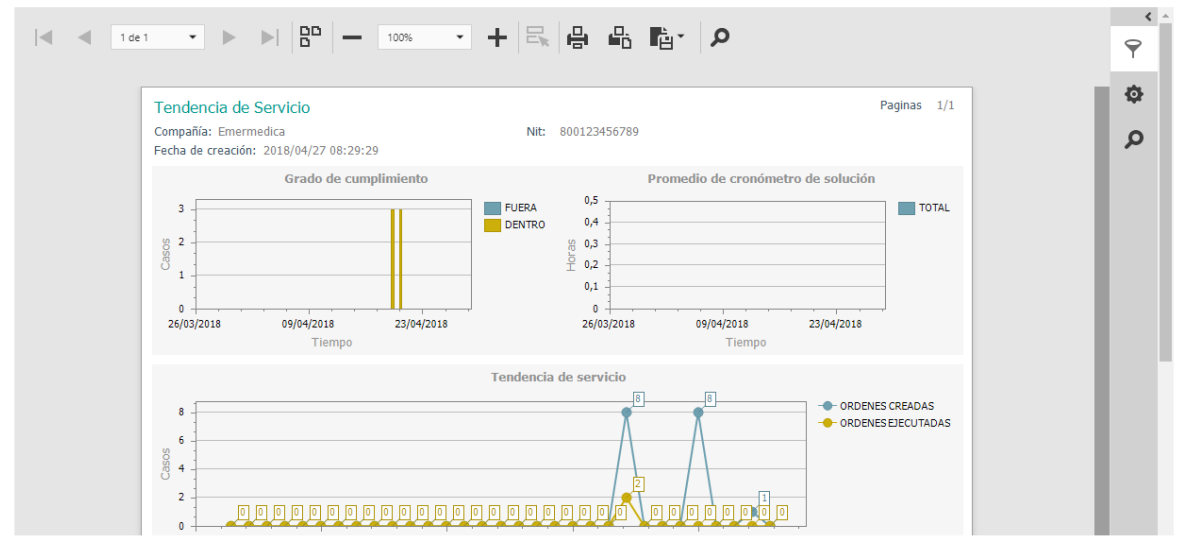

Reporte generado para tendencia del servicio

El reporte muestra tres partes: grado de cumplimiento, promedio de cronómetro de solución y tendencia de servicio.

En **grado de cumplimiento**, se muestra una gráfica indicando la cantidad de órdenes cerradas que están dentro o fuera del SLA de solución por servicio.

En **promedio de cronómetro de solución**, se muestra una gráfica indicando el tiempo promedio de solución de todas las órdenes correspondientes al servicio y periodo seleccionados.

En **tendencia de servicio**, se muestra una gráfica indicando la tendencia en la creación y cierre de los casos u órdenes correspondientes al servicio y periodo seleccionados. Esta gráfica permite comparar el número de órdenes creadas con el número de órdenes ejecutadas.

### Reporte de promedio de tiempo de solución de órdenes por servicio

Este reporte indica la velocidad a la que se solucionan las órdenes de trabajo. Ayudará al monitor a saber cuáles servicios tardan más tiempo, y posiblemente requieran mayor atención o más personal para dar solución. Aquí el usuario podrá consultar los servicios según el rango de fecha seleccionado.

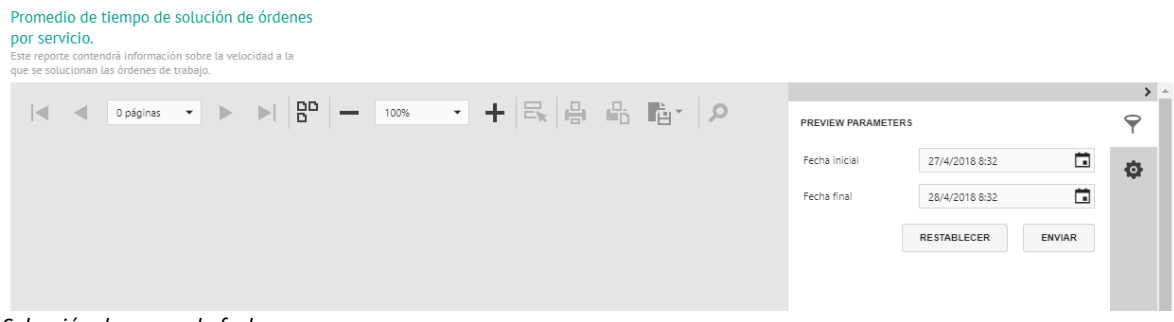

Selección de rango de fecha

© Todos los derechos reservados

www.arandasoft.com

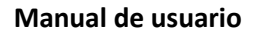

O Aranda Field Service

**Nota**: si el servicio no tiene órdenes dentro del rango de fecha seleccionado, el sistema presentará un mensaje indicando que no hay datos para el filtro configurado.

Una vez seleccionado el rango de fechas, haga clic en **Enviar** y se generará un reporte como el siguiente:

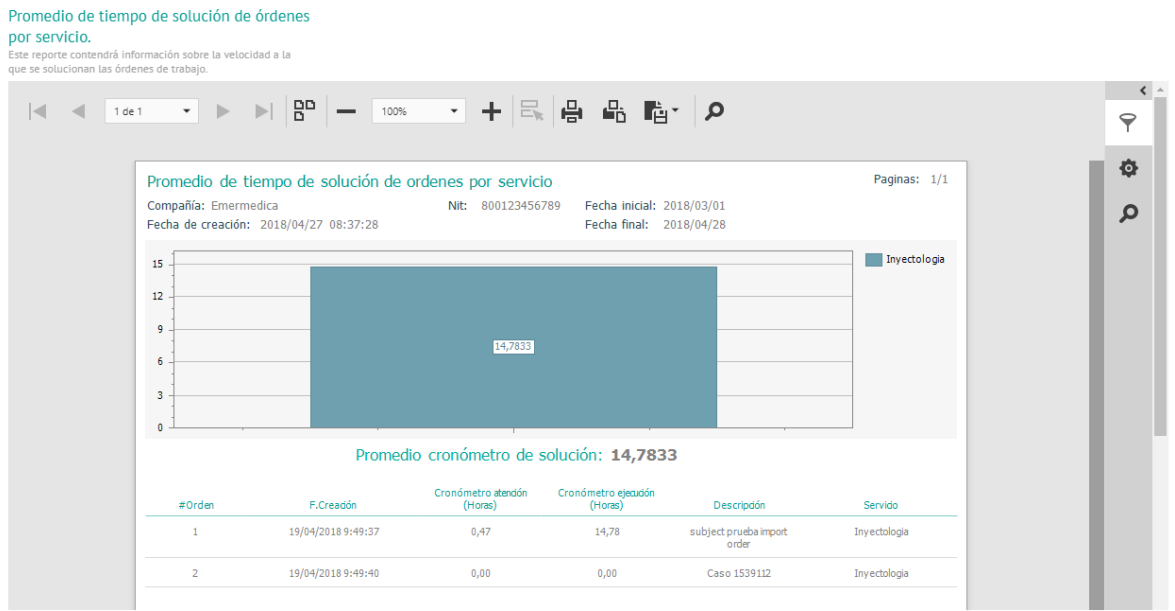

Reporte generado para promedio de tiempo de solución de órdenes

El reporte muestra una gráfica que indica el total de horas que se han empleado en la solución de un servicio dentro del periodo de tiempo indicado. Debajo de la gráfica se presenta el tiempo promedio de solución de todas las órdenes presentadas.

La grilla de datos generada muestra información más detallada sobre las horas empleadas en atención y ejecución de cada orden de trabajo.

## Reporte de órdenes ejecutadas por especialista

Este reporte indica el desempeño de los especialistas en un rango de tiempo con respecto a un servicio en particular. Aquí es posible ver cuáles especialistas han ejecutado la mayor cantidad de órdenes y el tiempo que han tardado en ejecutarlas.

Una vez seleccionado el rango de fechas y el servicio, haga clic en **Enviar** y se generará un reporte como el siguiente:

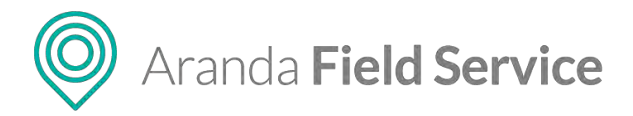

### Órdenes ejecutadas por especialista

formación sobre cuanto se demora y la carga que tiene un specialista respecto a un servicio en particular.

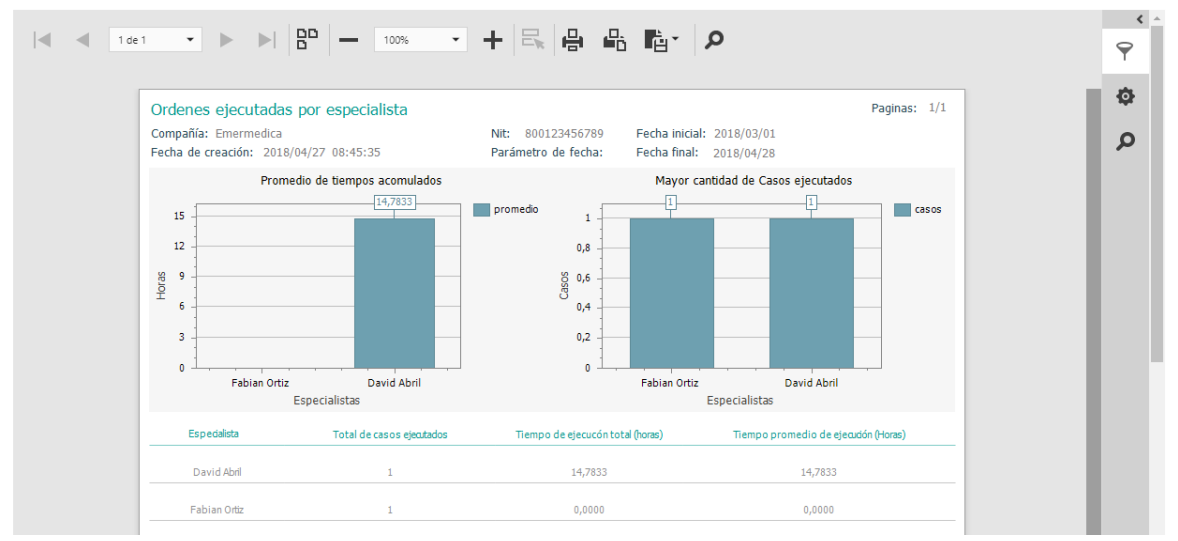

Gráfica del reporte de órdenes cerradas

El reporte muestra dos partes: promedio de tiempos acumulados y mayor cantidad de casos ejecutados.

En **promedio de tiempos acumulados**, se muestra una gráfica indicando el promedio de las horas ejecutadas por cada especialista para el servicio seleccionado.

En **mayor cantidad de casos ejecutados**, se muestra una gráfica indicando la cantidad de casos cerrados por cada especialista.

La grilla de datos generada con el reporte muestra el total de órdenes ejecutadas y los datos de los tiempos de ejecución por cada especialista.

**Nota**: si el servicio no tiene órdenes dentro del rango de fecha seleccionado, el sistema presentará un mensaje indicando que no hay datos para el filtro configurado.

### **Reporte de cumplimiento de ANS**

Este reporte indica la cantidad de casos por servicio que fueron solucionados en un rango de tiempo en AFLS. Aquí el usuario podrá consultar la cantidad de órdenes creadas y que se encuentren dentro o fuera del ANS de solución.

Una vez seleccionado el rango de fechas y el servicio, haga clic en **Enviar** y se generará un reporte como el siguiente:

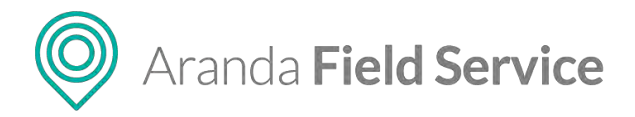

### Cumplimiento de ANS's

Este reporte detallará la cantidad de casos que fueron solucionados dentro del tiempo establecido en AFLS.

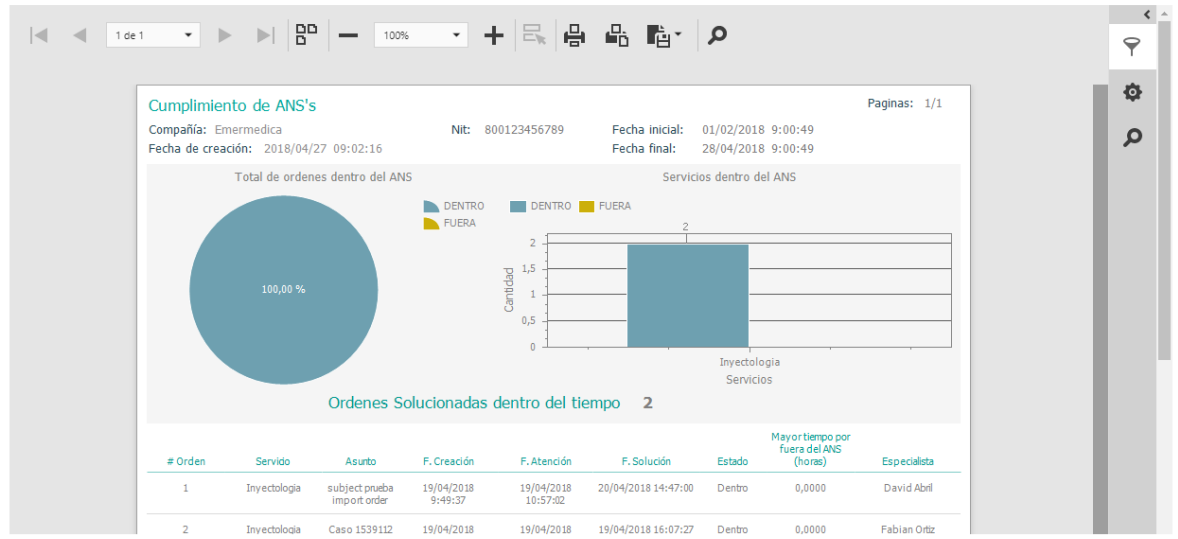

Reporte generado para cumplimiento del ANS

El reporte muestra dos partes: total de órdenes dentro del ANS y servicios dentro del ANS.

En **total de órdenes dentro del ANS**, se muestra una gráfica indicando la cantidad total de órdenes ejecutadas que están dentro o fuera del ANS de solución.

En **servicios dentro del ANS**, se muestra una gráfica indicando la cantidad de casos ejecutados que estén dentro o fuera del ANS de solución por servicio.

**Nota**: la información presentada depende de la configuración de filtro realizada. Si son más de 5 servicios, en la gráfica se presentarán los 5 primeros servicios con más casos ejecutados.

La grilla de datos generada con el reporte muestra la información detallada de cada una de las órdenes ejecutadas.

### Reporte de cumplimiento del nivel de satisfacción.

Este reporte detalla el nivel de satisfacción de los clientes según una encuesta específica en determinado periodo de tiempo.

Cumplimiento del nivel de satisfacción. talla el nivel de sati ión de sus clientes en > |◀ ◀ 0 páginas ▾ ▶ ▶| ◘□ — 100% ・ + 民 昌 品 酯・ 2 PREVIEW PARAMETERS  $\mathbf{\mathbf{\nabla}}$ Fecha inicial 27/4/2018 9:40 ð Fecha final Ē. 28/4/2018 9:40 Encuesta Encuesta General de Satisfac... 🔻 RESTABLECER ENVIAR

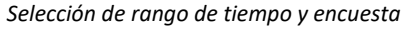

© Todos los derechos reservados

www.arandasoft.com

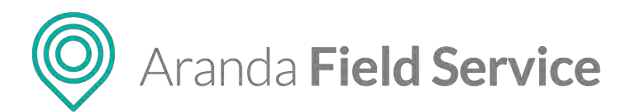

**Nota**: si no se han generado encuestas dentro del rango de fecha seleccionado, el sistema indicará que no hay datos.

Una vez seleccionado el rango de fechas y la encuesta, haga clic en **Enviar** y se generará un reporte como el siguiente:

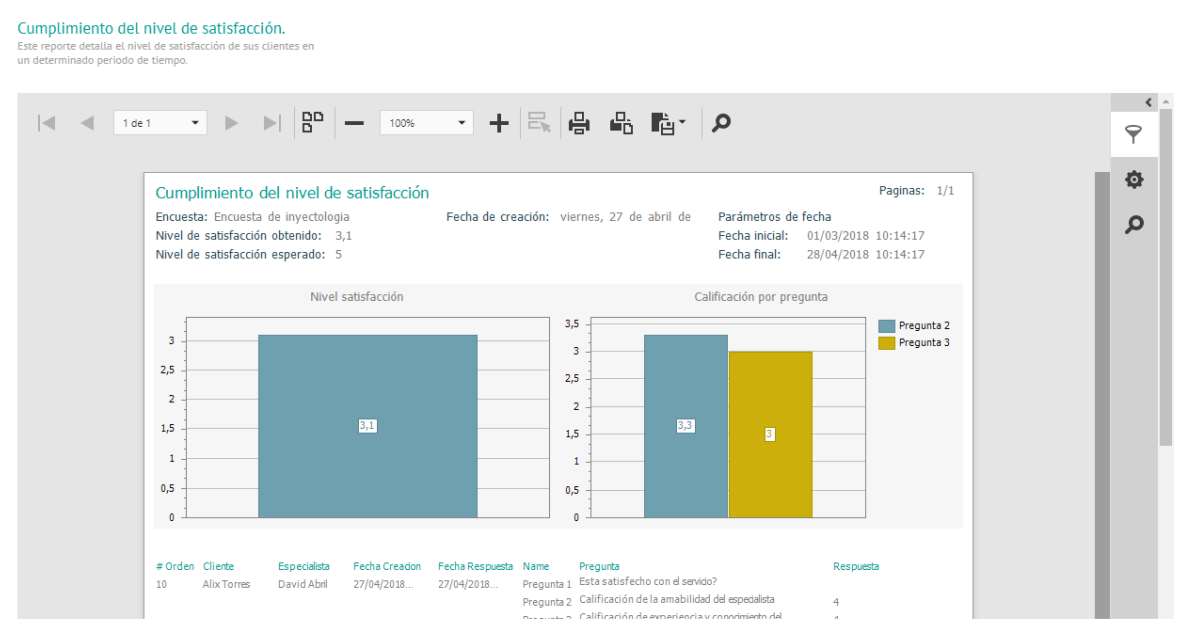

Reporte generado para cumplimiento del nivel de satisfacción

El reporte muestra dos partes: nivel de satisfacción y calificación por pregunta.

En **nivel de satisfacción**, se muestra una gráfica indicando el nivel de satisfacción obtenido de la encuesta dentro del rango de fechas seleccionadas.

En **calificación por pregunta**, se muestra una gráfica mostrando las preguntas que son de tipo calificación con su respectivo promedio.

**Nota**: algunas de las preguntas pueden ser de tipo calificación pero si no están marcadas para contar dentro de las estadísticas, estas no se tendrán en cuenta en el nivel de satisfacción obtenido.

La grilla de datos generada con el reporte muestra la información detallada de cada una de las encuestas contestadas por los clientes.

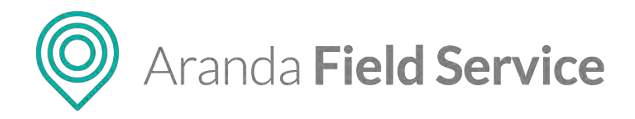

### Cumplimiento del nivel de satisfacción.

Este reporte detalla el nivel de satisfacción de sus cliente: un determinado periodo de tiempo.

| 0,5     |              |                |               |                 | 0,         |                                                |                    |
|---------|--------------|----------------|---------------|-----------------|------------|------------------------------------------------|--------------------|
| # Orden | Cliente      | Especialista   | Fecha Creadon | Fecha Respuesta | Name       | Pregunta                                       | Respuesta          |
| 10      | Alix Torres  | David Abril    | 27/04/2018    | 27/04/2018      | Pregunta 1 | Esta satisfecho con el servido?                |                    |
|         |              |                |               |                 | Pregunta 2 | Calificación de la amabilidad del especialista | 4                  |
|         |              |                |               |                 | Pregunta 3 | Calificación de experiencia y conocimiento del | 4                  |
|         |              |                |               |                 | Pregunta 4 | Observaciones adicionales                      | Hay que mejorarla  |
| 12      | William Mora | David Abril    | 27/04/2018    | 27/04/2018      | Pregunta 1 | Esta satisfecho con el servido?                | No                 |
|         |              |                |               |                 | Pregunta 2 | Calificación de la amabilidad del especialista | 1                  |
|         |              |                |               |                 | Pregunta 3 | Calificación de experiencia y conocimiento del | 1                  |
|         |              |                |               |                 | Pregunta 4 | Observaciones adicionales                      | Llegaron muy tarde |
| 3       | Alix Torres  | Harold Salcedo | 27/04/2018    | 27/04/2018      | Pregunta 1 | Esta satisfecho con el servido?                |                    |
|         |              |                |               |                 | Pregunta 2 | Calificación de la amabilidad del especialista | 5                  |
|         |              |                |               |                 | Pregunta 3 | Calificación de experiencia y conodmiento del  | 5                  |
|         |              |                |               |                 | Pregunta 4 | Observaciones adicionales                      | Muy buen atendón   |
| 4       | Alix Torres  | Tatiana        | 27/04/2018    | 27/04/2018      | Pregunta 1 | Esta satisfecho con el servido?                |                    |
|         |              |                |               |                 | Pregunta 2 | Calificación de la amabilidad del especialista | 3                  |
|         |              |                |               |                 | Pregunta 3 | Calificación de experiencia y conodmiento del  | 2                  |
|         |              |                |               |                 | Pregunta 4 | Observaciones adidonales                       |                    |

Grilla del reporte generado para cumplimiento de nivel de satisfacción

### Reportes de inventario

Estos reportes presentan información netamente de inventario, ya sea general, o filtrado por servicio, por sede o por especialista.

| Aranda<br>Field Service   | Inventario |                                                      |                                                    |                                              | N               | +<br>ueva order | n |      |   | Pan | ©<br>el de contro | C)<br>t Órden | es inve | <b>₽</b><br>ntario | Reportes | 4.<br>Manitoreo | ¢<br>Configuració | Abertas         | Perfit 🛉<br>Tat | l Cerrar Sesió<br>Iana Ramire<br>Acministration |
|---------------------------|------------|------------------------------------------------------|----------------------------------------------------|----------------------------------------------|-----------------|-----------------|---|------|---|-----|-------------------|---------------|---------|--------------------|----------|-----------------|-------------------|-----------------|-----------------|-------------------------------------------------|
| Todos los provento        |            | Reporte con<br>Huestra et resul<br>resistantes topor | mpleto de<br>mes de las seus<br>une sens tens en c | inventario<br>mórrua de la<br>n rança de mer | Marga and Salar |                 |   |      |   |     |                   |               |         |                    |          |                 |                   |                 |                 |                                                 |
| Completo                  |            | 14 4                                                 | 0 pepina                                           |                                              | +1              | 00              | _ | 100% | • | +   | 8. 8              | 品             | -       | R                  |          | POEVIEW         | DADAUSTED 1       |                 |                 | , -<br>0                                        |
| Por sede Por especialista |            |                                                      |                                                    |                                              |                 |                 |   |      |   |     |                   |               |         |                    |          | Fecha ini       | 3                 | 27/4/2010 11:15 | G               | T                                               |
|                           |            |                                                      |                                                    |                                              |                 |                 |   |      |   |     |                   |               |         |                    |          | Fecha fin       |                   | 28/4/2018 11:13 |                 | <b>1</b> 07                                     |
|                           |            |                                                      |                                                    |                                              |                 |                 |   |      |   |     |                   |               |         |                    |          | upicación       |                   | Tobas las sedes | •               |                                                 |
|                           |            |                                                      |                                                    |                                              |                 |                 |   |      |   |     |                   |               |         |                    |          |                 |                   | RESTABLECER     | ENVIAR          |                                                 |
|                           |            |                                                      |                                                    |                                              |                 |                 |   |      |   |     |                   |               |         |                    |          |                 |                   |                 |                 |                                                 |
|                           |            |                                                      |                                                    |                                              |                 |                 |   |      |   |     |                   |               |         |                    |          |                 |                   |                 |                 |                                                 |
|                           |            |                                                      |                                                    |                                              |                 |                 |   |      |   |     |                   |               |         |                    |          |                 |                   |                 |                 |                                                 |
|                           |            |                                                      |                                                    |                                              |                 |                 |   |      |   |     |                   |               |         |                    |          |                 |                   |                 |                 |                                                 |

**Nota:** si el perfil con el que se inició la sesión es gestor de inventario, se presentará la opción de visualizar todos los proveedores.

### **Reporte completo**

Este reporte presenta al usuario un resumen de los movimientos de entradas, salidas y devoluciones inventario realizados dentro de un rango de fechas, sobre una o todas las sedes.

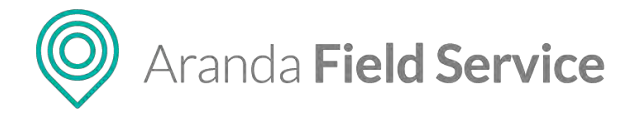

#### Reporte completo de inventario Muestra el resumen de los movimientos de inventario

realizados sobre una sede en un rango de fechas.

| ) =      |       | 0 pages | ÷      | k      | $\left  \mathbf{s} \right $ | 80   | - | 100% | • | + 5 | PREVIEW PARAMETERS |                       |   | 9 |
|----------|-------|---------|--------|--------|-----------------------------|------|---|------|---|-----|--------------------|-----------------------|---|---|
|          |       |         |        |        |                             |      |   |      |   |     | Fecha inicial      | 27/8/2020, 2:30 p. m. |   | ø |
|          |       |         |        |        |                             |      |   |      |   |     | Fecha final        | 28/8/2020, 2:30 p. m. |   |   |
|          |       |         |        |        |                             |      |   |      |   |     | Ubicación          | Todas las sedes       | - |   |
|          |       |         |        |        |                             |      |   |      |   |     |                    | A - Sede Sur WT       |   |   |
|          |       |         |        |        |                             |      |   |      |   |     |                    | Almacen Norte WT      |   |   |
|          |       |         |        |        |                             |      |   |      |   |     |                    | Bodega Claro          |   |   |
| Selecció | in de | rango d | e fech | as y l | ubica                       | ción |   |      |   |     |                    |                       |   |   |

**Nota**: si en la sede o en del rango de fechas seleccionado no se tiene inventario, el sistema presentará un mensaje indicando que no hay datos para el filtro configurado.

Una vez haya seleccionado el rango de fechas y la ubicación, haga clic en **Enviar** y se generará un reporte como el siguiente:

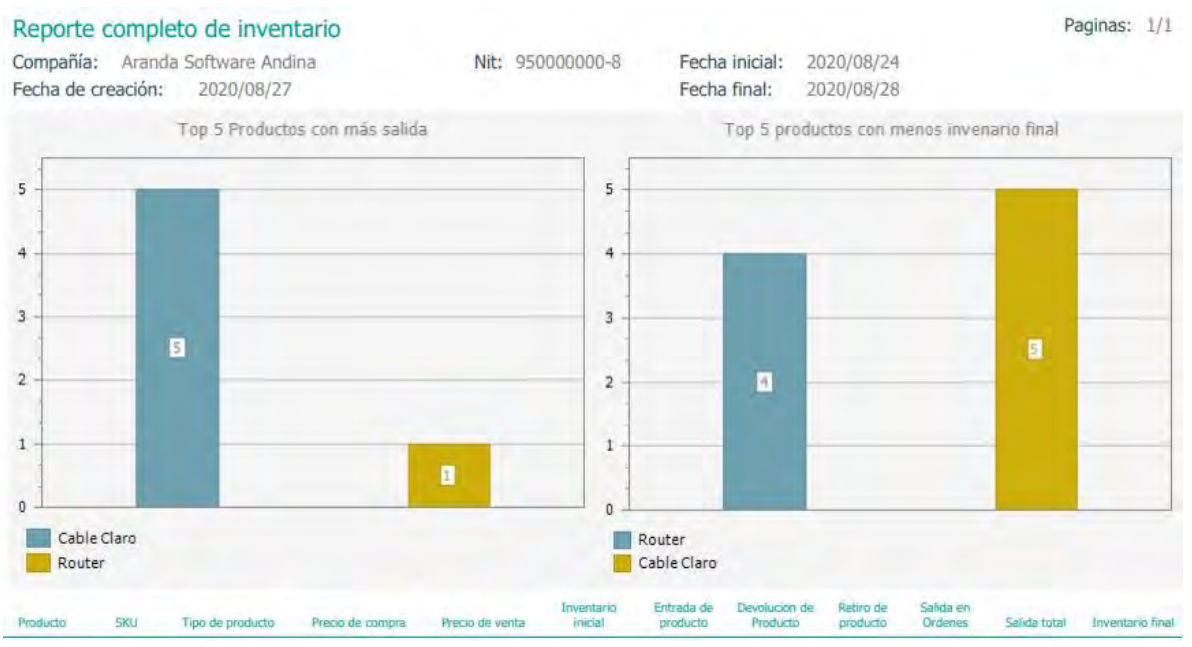

Reporte completo de inventario

El reporte muestra dos gráficas: top 5 productos con más salida y top 5 productos con menos inventario final.

**Nota**: si hay menos de 5 productos creados, el sistema presentará la cantidad de productos que haya. Si son más de 5, el sistema presentará los 5 con más salida y los 5 con menos inventario final.

La grilla de datos generada con el reporte muestra información más detallada sobre los movimientos de inventario de cada producto en la ubicación y fechas seleccionadas.

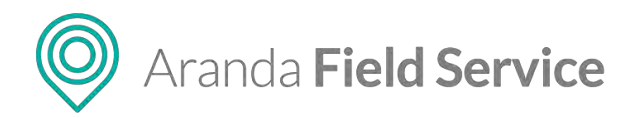

### Manual de usuario

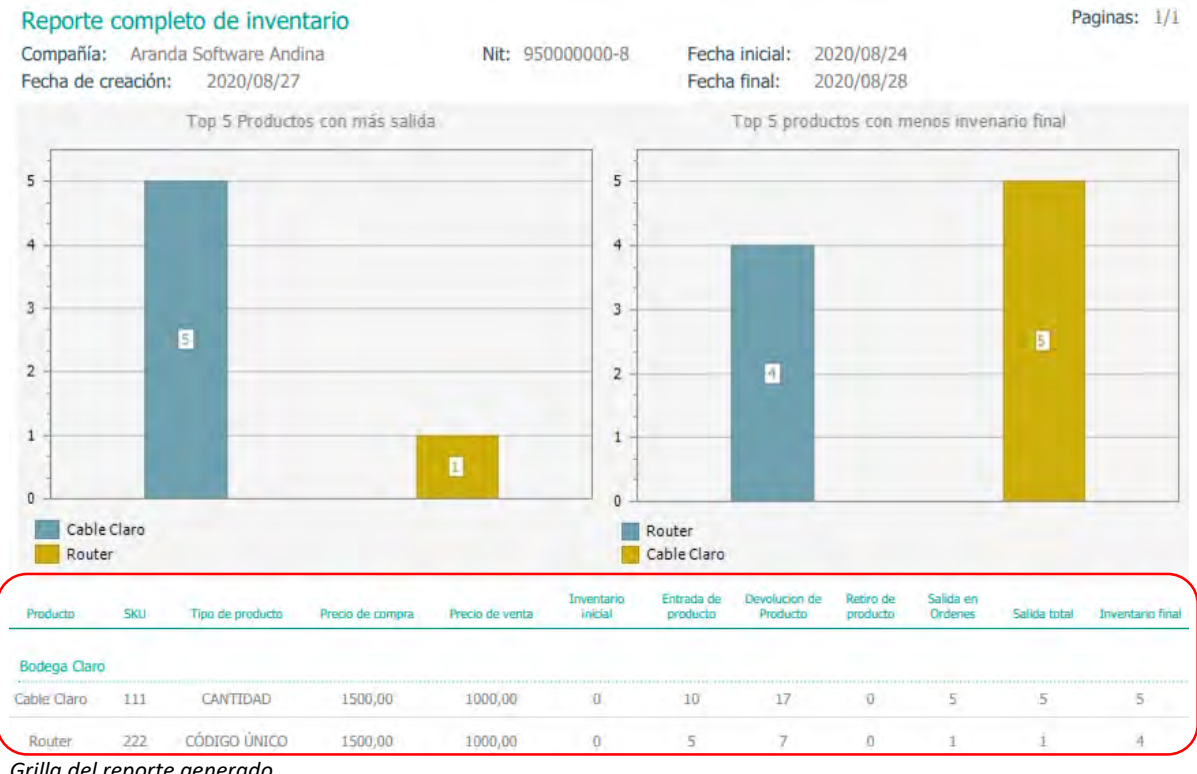

Grilla del reporte generado

### **Reporte por servicio**

Este reporte presenta al usuario un resumen de la utilización de inventario en órdenes de un servicio específico o de todos los servicios, dentro de un rango de fecha.

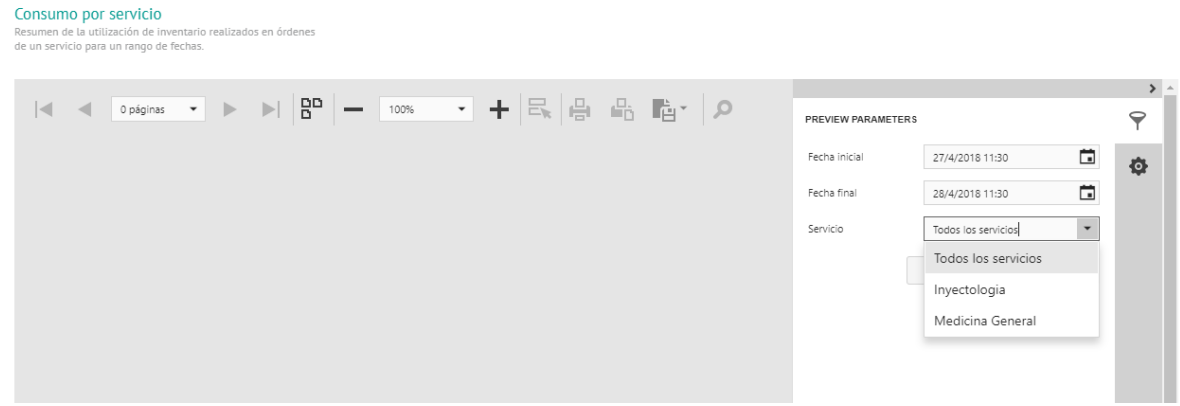

Selección de rango de fecha y servicio

Nota: si en el servicio o dentro del rango de fechas seleccionado no se tiene inventario, el sistema presentará un mensaje indicando que no hay datos para el filtro configurado.

Una vez haya seleccionado el rango de fechas y el servicio, haga clic en Enviar y se generará un reporte con una gráfica indicando los 5 productos más utilizados.

### © Todos los derechos reservados

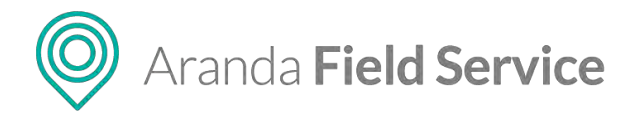

### Manual de usuario

| Consumo por servicio                                        |            |                        |                                                                                       | Paginas: 1/1         |
|-------------------------------------------------------------|------------|------------------------|---------------------------------------------------------------------------------------|----------------------|
| Compañia: Aranda Software A<br>Fecha de creación: 2020/08/2 | ndina<br>7 | Nit: 95000000-8        | Servicio: Todos los servicios<br>Fecha inicial: 2020/08/24<br>Fecha final: 2020/08/28 |                      |
| -                                                           |            | Top 5 productos mas ut | ilizados                                                                              |                      |
| i                                                           |            |                        |                                                                                       |                      |
| 1                                                           | 8          |                        |                                                                                       |                      |
|                                                             |            |                        | -                                                                                     |                      |
| Cable Claro<br>Router                                       |            |                        |                                                                                       |                      |
| Servicio                                                    |            | Producto SKU           | Tipo de Producto Cantidad promedio de uso                                             | Cantidad por omisión |

Reporte de inventario por servicio

**Nota**: si se tiene menos de 5 productos creados, el sistema presentará la cantidad de productos creados. Si son más de 5, el sistema presentará los 5 más utilizados.

La grilla de datos generada con el reporte muestra información más detallada sobre el uso de los productos de inventario.

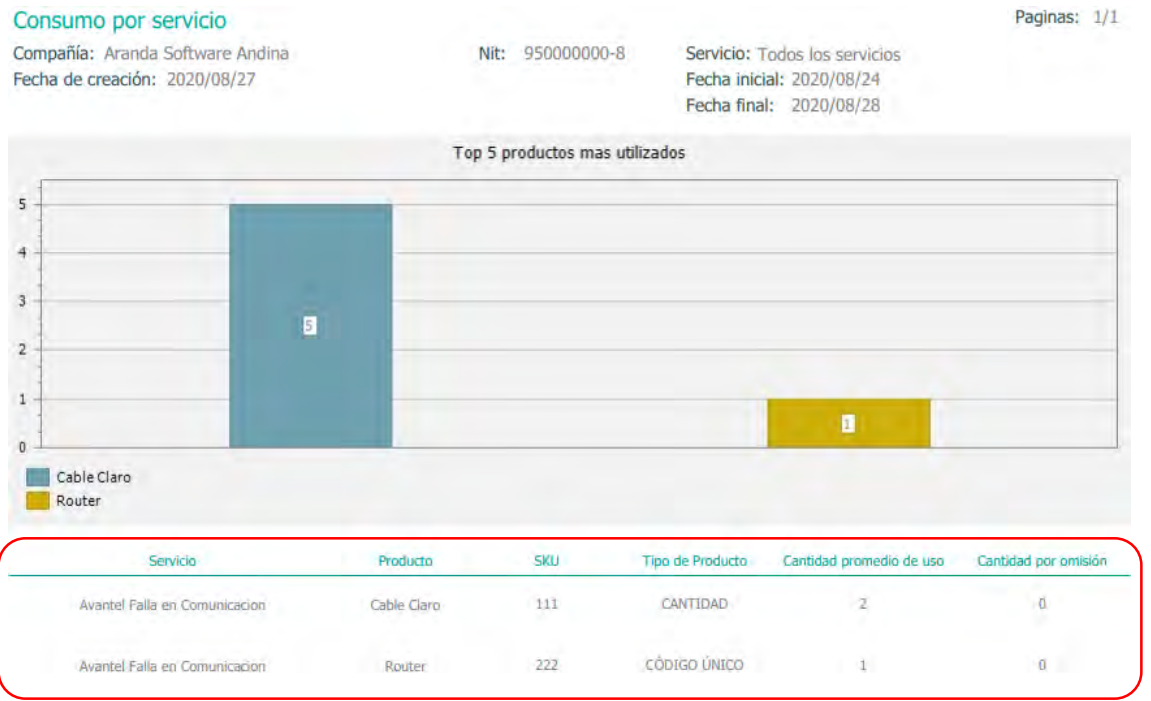

Grilla del reporte generado

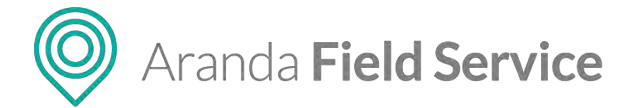

### **Reporte por sede**

Este reporte presenta al usuario un resumen de los movimientos de inventario para una sede o para todas las sedes.

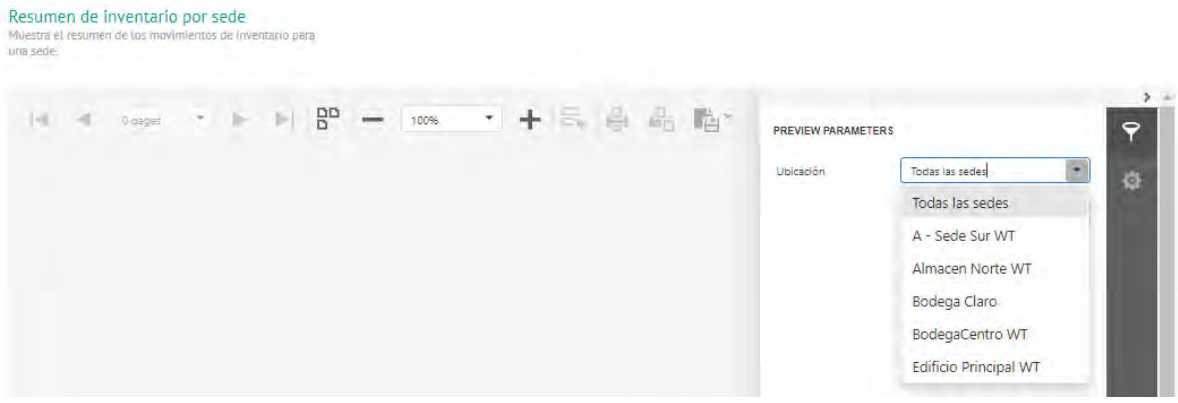

Selección de sede

Una vez haya seleccionado la sede, haga clic en **Enviar** y se generará un reporte con dos gráficas: top 5 productos con menos inventario y top 5 productos con más uso en el último mes.

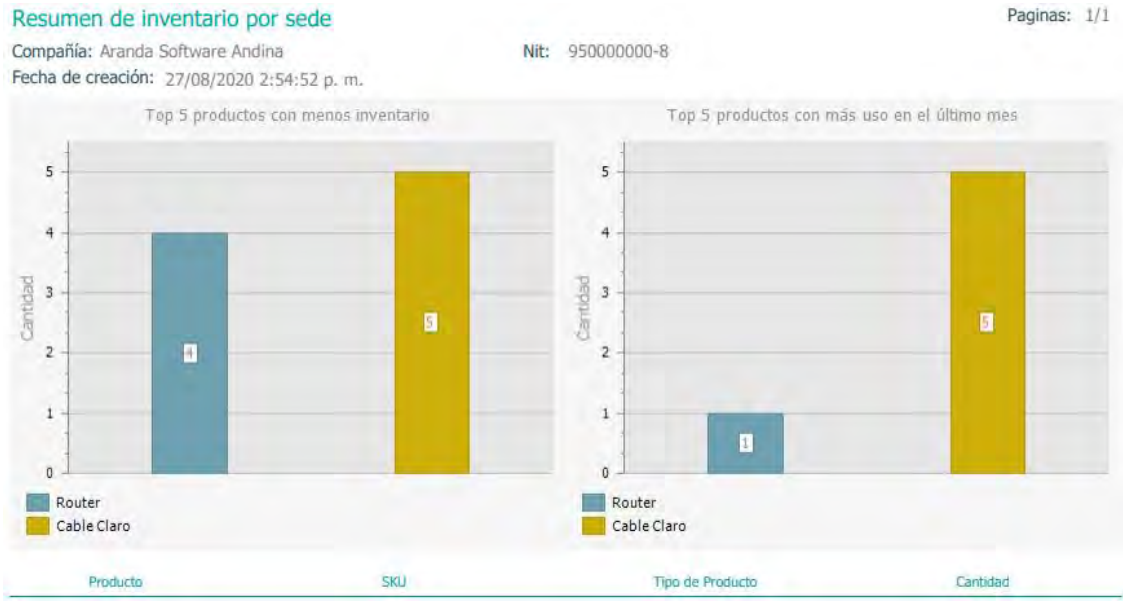

Reporte de inventario por sede

**Nota**: si se tiene menos de 5 productos creados, el sistema presentará la cantidad de productos creados. Si son más de 5, el sistema presentará los 5 con menos inventario y los 5 más usados.

La grilla de datos generada con el reporte muestra información más detallada sobre el inventario de los productos en la sede seleccionada.

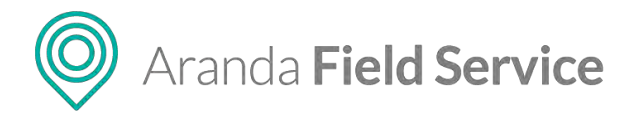

Manual de usuario

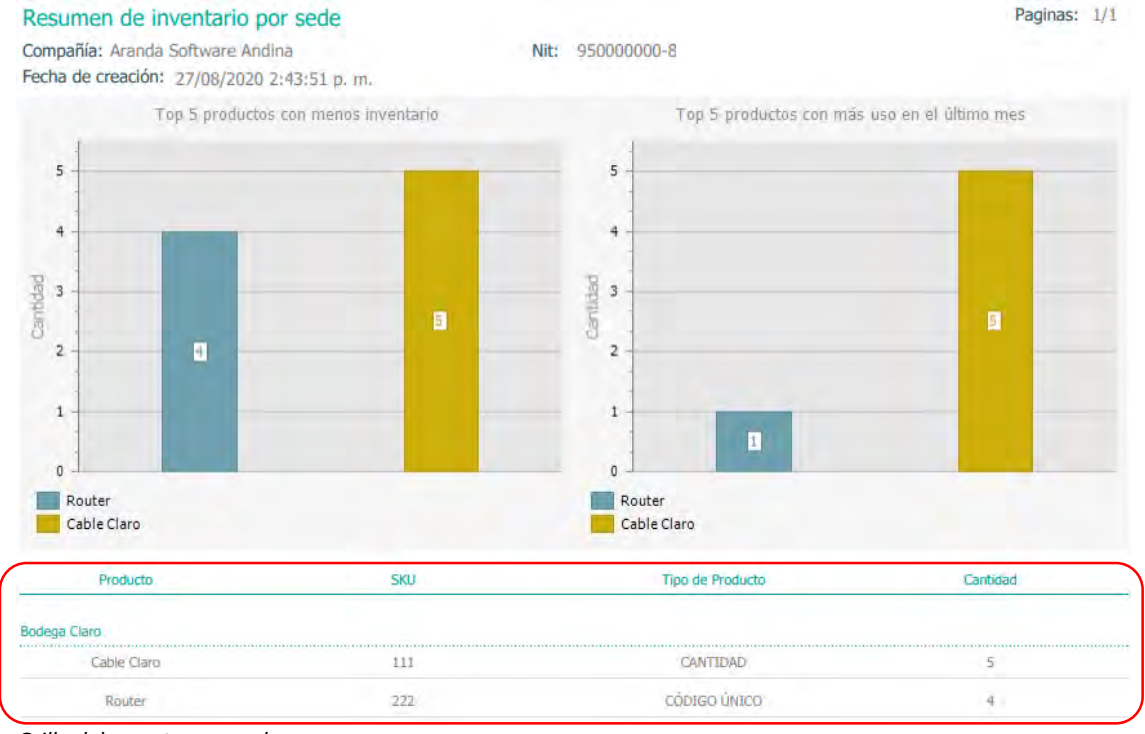

Grilla del reporte generado

### **Reporte por especialista**

Este reporte presenta al usuario un resumen de los movimientos de inventario para un especialista o para todos los especialistas.

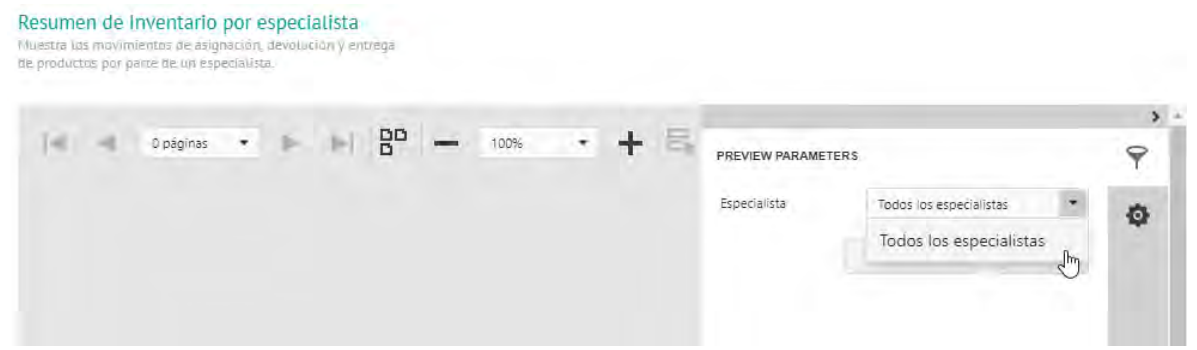

Selección de especialista

Una vez haya seleccionado el especialista, haga clic en **Enviar** y se generará un reporte con dos gráficas: top 5 productos con menos inventario y top 5 productos con más uso en el último mes.

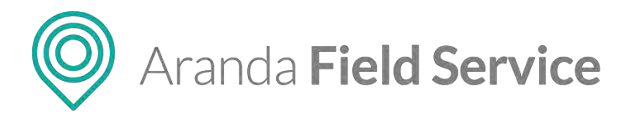

### Manual de usuario

Paginas: 1/1

### Resumen de inventario por especialista

Compañía: Aranda Software Andina Fecha de creación: 27/08/2020 2:49:30 p.m. Nit: 95000000-8 Especialista: Todos los especialistas

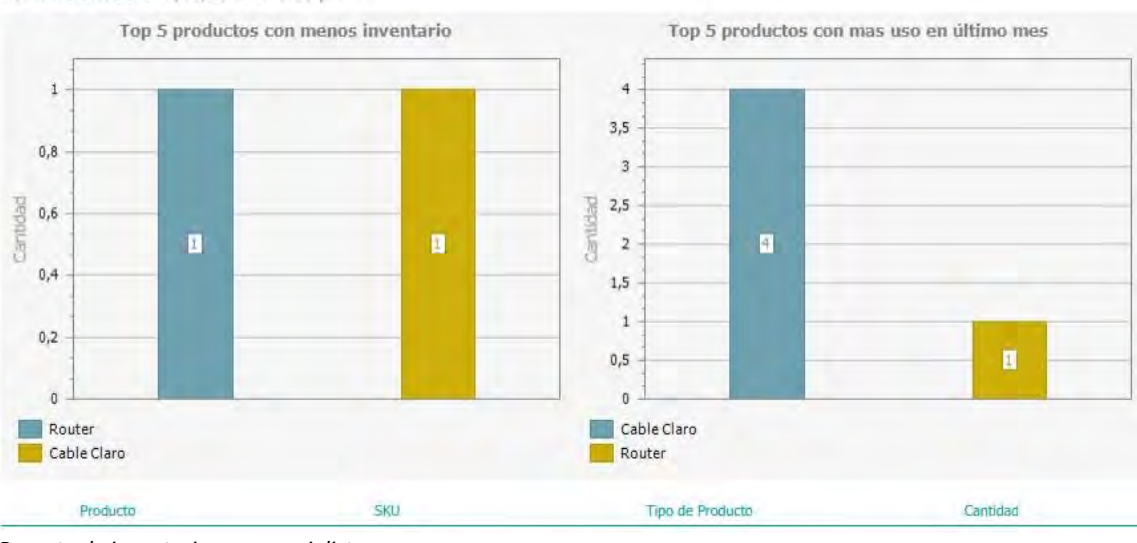

Reporte de inventario por especialista

**Nota**: si el especialista tiene menos de 5 productos, el sistema presentará la cantidad de productos registrados al especialista. Si son más de 5, el sistema presentará los 5 con menos inventario y los 5 más usados.

La grilla de datos generada con el reporte muestra información más detallada sobre el inventario de los productos para el especialista seleccionado.

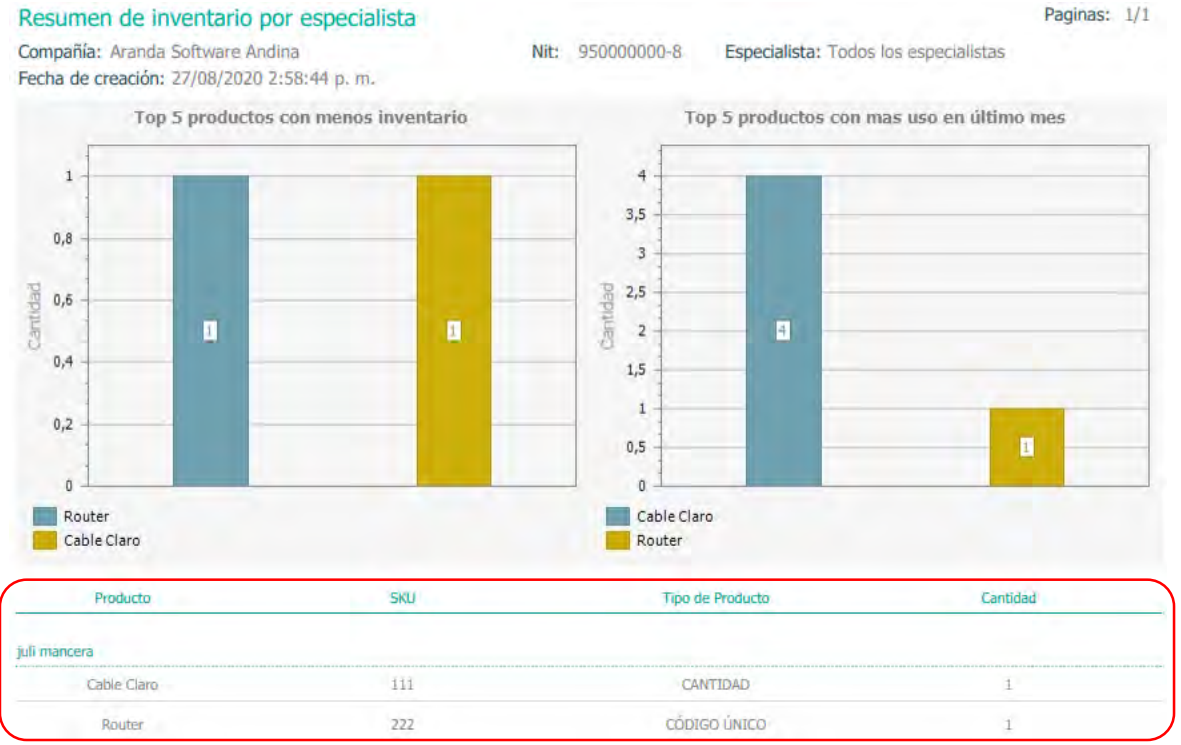

Grilla del reporte generado

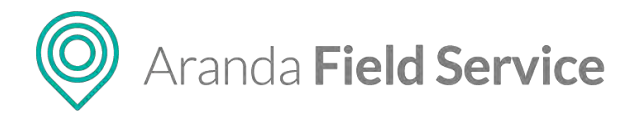

### **Reportes generales**

En esta sección se encuentran los reportes que no están asociados a órdenes de trabajo ni a inventario

| Aranda<br>Field Service                                     | Inventario | +<br>Nurva orden                        | Panet de controt | C<br>Órdenes | 위<br>Inventació | Reportes                         | ±<br>Monitoreo | Č<br>Configuración | Alertas | Perfit 🕴   Cerrar Sesión<br>Tatiana Ramirea |
|-------------------------------------------------------------|------------|-----------------------------------------|------------------|--------------|-----------------|----------------------------------|----------------|--------------------|---------|---------------------------------------------|
| Nivel de satisfacción<br>Reportes bisione youre el nivel de |            | Cumplimiento del nivel de satisfacción. |                  |              | 1               | Ordenes<br>Inventario<br>General |                |                    |         |                                             |
| Opción para visuo                                           | alizaciór  | n de reportes generales                 |                  |              |                 |                                  |                |                    |         |                                             |

### Reporte de cumplimiento del nivel de satisfacción general.

Este reporte detalla el nivel de satisfacción general de los clientes a partir de una encuesta que se envía en cualquier momento directamente desde el módulo de encuestas, y que no está asociada a ninguna orden.

Aquí el usuario debe ingresar un rango de fechas y seleccionar la encuesta sobre la cual desea generar el reporte.

| Cumplimiento del nivel de satisfacción.<br>Vista de reportes generales relacionados con el nivel de<br>satisfacción de encuestas. |     |
|----------------------------------------------------------------------------------------------------|-----|
|                                                                                                    | > ^ |
|                                                                                                    | Ŷ   |
| Fecha inicial 27/4/2018 11:54                                                                                                    | 🖻 👴 |
| Fecha final 28/4/2018 11:54                                                                                                    |     |
| Encuesta Encuesta General de Satisfac                                                                                             | •   |
| RESTABLECER ENVIA                                                                                                    | R   |
|                                                                                                    |     |
|                                                                                                    |     |
| Selección de range de tiempe y ancuesta                                                                                           |     |

Selección de rango de tiempo y encuesta

Nota: si no se han generado encuestas dentro del rango de fecha seleccionado, el sistema indicará que no hay datos.

Una vez seleccionado el rango de fechas y la encuesta, haga clic en Enviar y se generará un reporte como el siguiente:

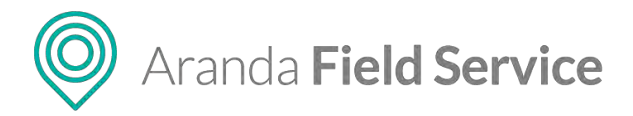

### Cumplimiento del nivel de satisfacción.

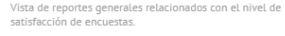

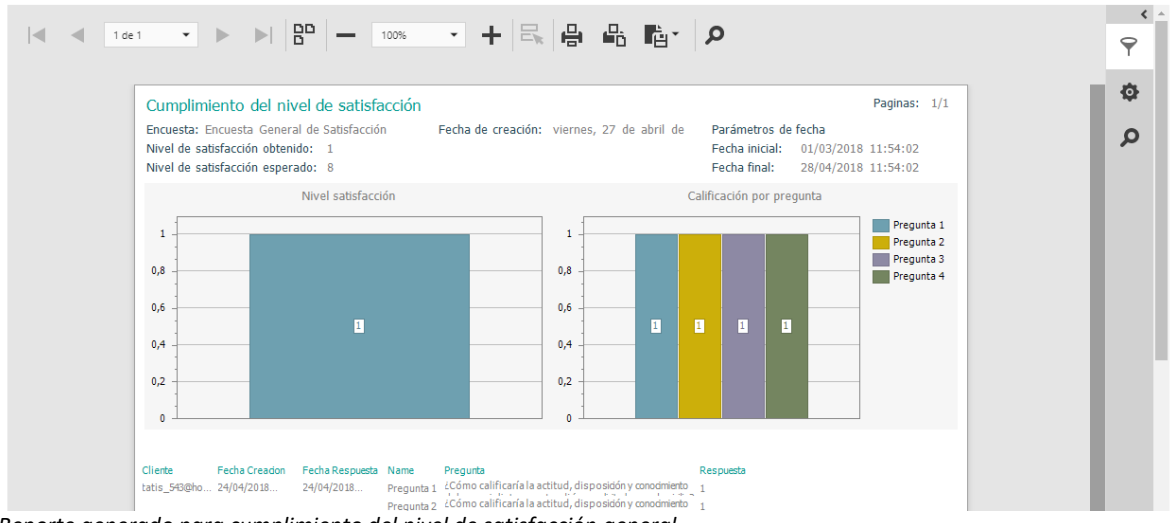

Reporte generado para cumplimiento del nivel de satisfacción general

El reporte muestra dos partes: nivel de satisfacción y calificación por pregunta.

En **nivel de satisfacción**, se muestra una gráfica indicando el nivel de satisfacción obtenido de la encuesta dentro del rango de fechas seleccionadas.

En **calificación por pregunta**, se muestra una gráfica mostrando las preguntas que son de tipo calificación con su respectivo promedio.

**Nota**: algunas de las preguntas pueden ser de tipo calificación pero si no están marcadas para contar dentro de las estadísticas, estas no se tendrán en cuenta en el nivel de satisfacción obtenido.

La grilla de datos generada con el reporte muestra la información detallada de cada una de las encuestas generales contestadas por los clientes.

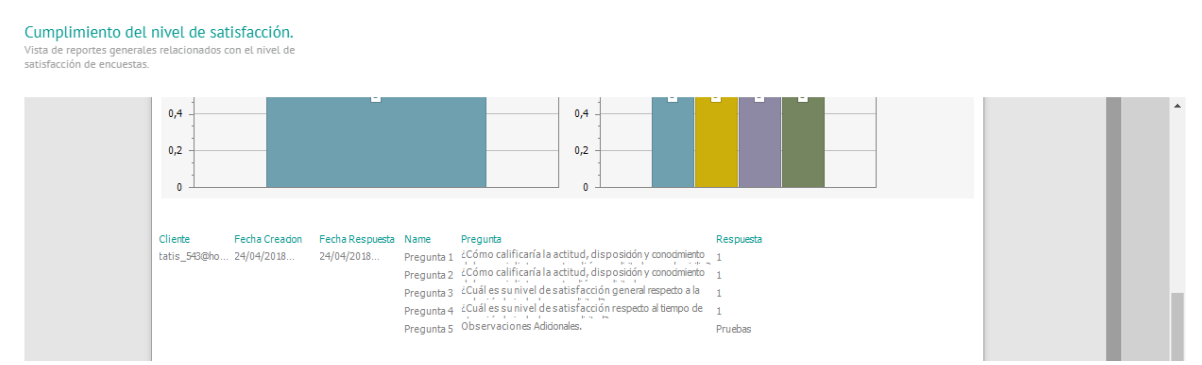

Grilla del reporte generado para cumplimiento de nivel de satisfacción general

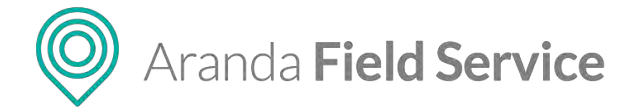

## Reportes de administración

Los reportes de administración detallan el consumo de servicios de proveedores de mapas por funcionalidad.

Aquí el usuario debe seleccionar las fechas de inicio y fin, el rango y el tipo de API del cual desea generar el reporte.

| Consumo de<br>mapas.<br>Lista el consumo<br>en AFLS en un tar | Servicios (<br>de servicios de<br>ngo de fechas. | de provee<br>mapas por l | edores d | e<br>ades |   |      |   |     |   |     |   |                    |                       |       |        |
|---------------------------------------------------------------|--------------------------------------------------|--------------------------|----------|-----------|---|------|---|-----|---|-----|---|--------------------|-----------------------|-------|--------|
| 14. 4                                                         | 0 pages                                          | -                        |          | BD        | - | 100% | • | + 8 | 品 | 1è+ | p | PREVIEW PARAMETERS |                       |       | ,<br>9 |
|                                                               |                                                  |                          |          |           |   |      |   |     |   |     |   | Fecha Inicial      | 13/7/2020, 12:00 a.m. |       | ø      |
|                                                               |                                                  |                          |          |           |   |      |   |     |   |     |   | Fecha Final        | 13/7/2020, 12:00 a.m. |       |        |
|                                                               |                                                  |                          |          |           |   |      |   |     |   |     |   | Rango              | Seleccione un valor.  | ۲     |        |
|                                                               |                                                  |                          |          |           |   |      |   |     |   |     |   | Tipo de Api        | Todas                 | •     |        |
|                                                               |                                                  |                          |          |           |   |      |   |     |   |     |   |                    | RESET SU              | UBMIT |        |
|                                                               |                                                  |                          |          |           |   |      |   |     |   |     |   |                    |                       |       |        |

Selección de rango de tiempo y tipo de API

Una vez seleccionados los datos requeridos, haga clic en **Submit** y se generará un reporte como el siguiente:

| DISUMO de Servicios de proveedores de<br>lapas.<br>sta el consumo de servicios de mapas por funcionalidad<br>I AFLS en un rango de fechas. | es                         |                                                        |                                 |        |
|----------------------------------------------------------------------------------------------------|----------------------------|--------------------------------------------------------|---------------------------------|--------|
|                                                                                                    | <b>D</b> – 100%            | - + 5 8 8 6 6· /                                       | Q                               | Ŷ      |
| Consumo Consolidado de Geoc<br>Compañia: Aranda Software Andina                                                                            | oding Mapas                |                                                        | Página: 1/1                     | ¢<br>م |
| Fecha de Creación: 2020/07/13 22:09:0<br>API: Todas                                                                                        | 02                         | Parametro de Fecha:<br>Desde: 13/07/2020 12:00:00 a.m. | Hasta: 13/07/2020 12:00:00 a.m. |        |
| 40                                                                                                    |                            |                                                        | 44                              |        |
| 20 -                                                                                                    | 12                         |                                                        |                                 |        |
| Mapas Dinamicos Web 📕 Mapas Di                                                                                                    | namicos Mobile SDK 📕 Mapas | 20200713<br>Estaticos Mobile SDK                       |                                 |        |

Reporte generado para consumo de servicios de proveedores de mapas

La grilla de datos generada con el reporte muestra la información detallada de cada uno de los conceptos y funcionalidades:

|   | Сопсерто         | Funcionalidad                             | Total |
|---|------------------|-------------------------------------------|-------|
| 1 | Usuarios Moviles | Listado de usuarios moviles               | 3     |
| 2 | Orden de Trabajo | Creacion / Actualizacion orden de trabajo | 27    |
| 3 | Orden de Trabajo | Listado de ordenes                        | 40    |

Grilla del reporte generado para consumo de servicios de proveedores de mapas

Aranda Field Service

# Monitoreo de órdenes de trabajo en Aranda FIELD SERVICE

El módulo de monitoreo en AFLS permite realizar labores de búsqueda y seguimiento de los especialistas en campo, de los clientes y de las órdenes programadas; así como acceder a la instancia de alertas generadas durante la gestión de órdenes. De esta manera el monitor podrá modificar y reasignar los elementos de cada requerimiento según sea necesario, para garantizar que los clientes reciban la atención dentro de los tiempos establecidos.

## Monitoreo especialistas (búsqueda y seguimiento de especialistas en campo)

Para lograr una visión general de la prestación del servicio y del progreso de un especialista durante la atención de una orden, en el módulo de **Monitoreo** está la opción **Especialistas**, donde el monitor podrá realizar búsquedas básicas o detalladas ingresando en el buscador los datos del especialista asignado a la orden.

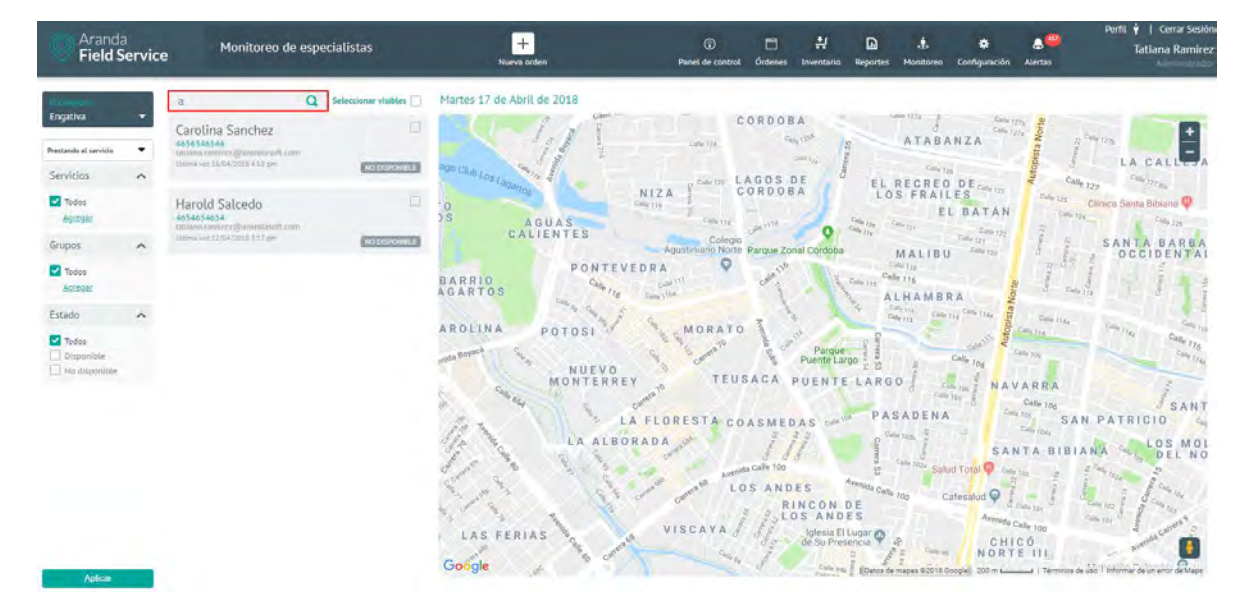

### Filtrando y ordenando la consulta de seguimiento

Puede filtrar la información de la consulta bajo los siguientes criterios:

- **Proveedor**: el monitor solo podrá visualizar los proveedores que tiene asignados, por lo tanto, podrá filtrar los especialistas sólo según dichos proveedores desde el selector.
- Disponibilidad del especialista: filtra los especialistas según una de estas condiciones:
  - Que se encuentren prestando alguno de los servicios configurados, que tienen órdenes de trabajo asignadas.
  - Que estén capacitados y tengan las habilidades para atender alguno de los servicios configurados, que estén disponibles y tengan la capacidad de atender el servicio.
- **Servicios**: filtra los especialistas según el servicio que estén prestando o para el que estén capacitados y que tengan ese o varios servicios configurados como criterio de consulta. El filtro

### © Todos los derechos reservados

www.arandasoft.com

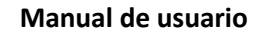

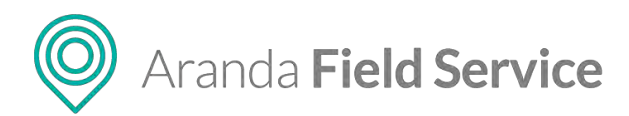

de servicios depende de la configuración definida en el combo anterior de disponibilidad del especialista.

- **Grupos**: filtra los especialistas según el grupo al que estén asociados.
- **Estado**: filtra los especialistas que tengan habilitada la disponibilidad como criterio de consulta.

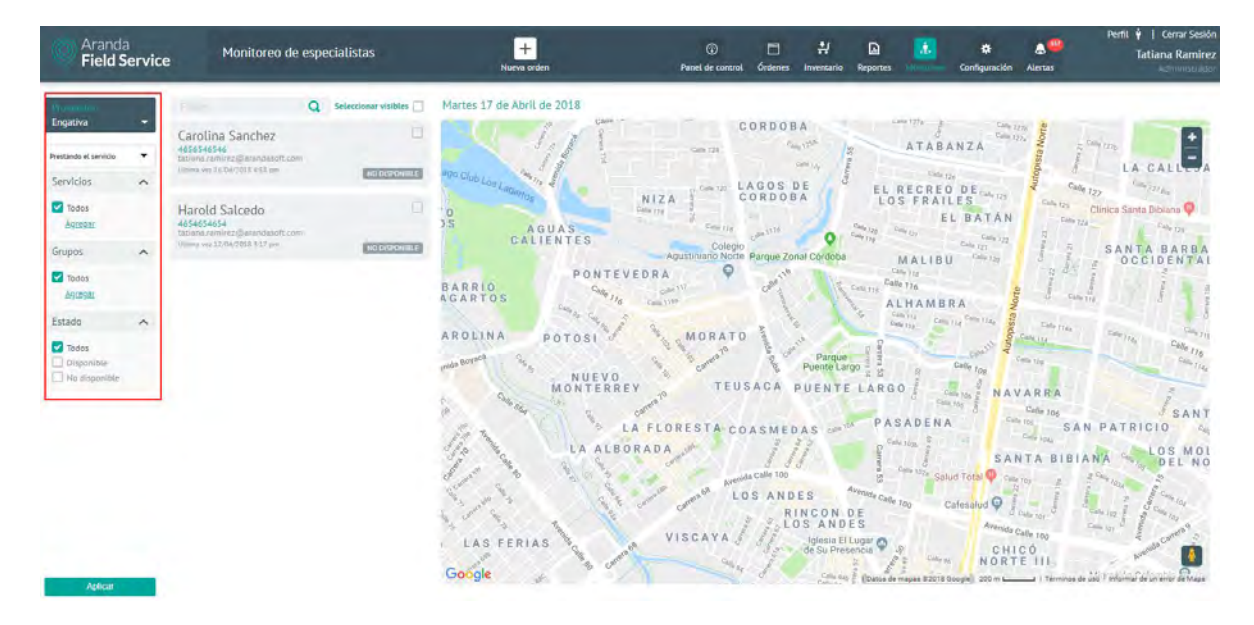

Al seleccionar uno de los especialistas arrojados por la consulta, el monitor puede efectuar distintas tareas de seguimiento y control, como visualizar en un mapa la ubicación y los desplazamientos del especialista en tiempo real e identificar la ubicación geográfica de la orden de trabajo asociada al especialista.

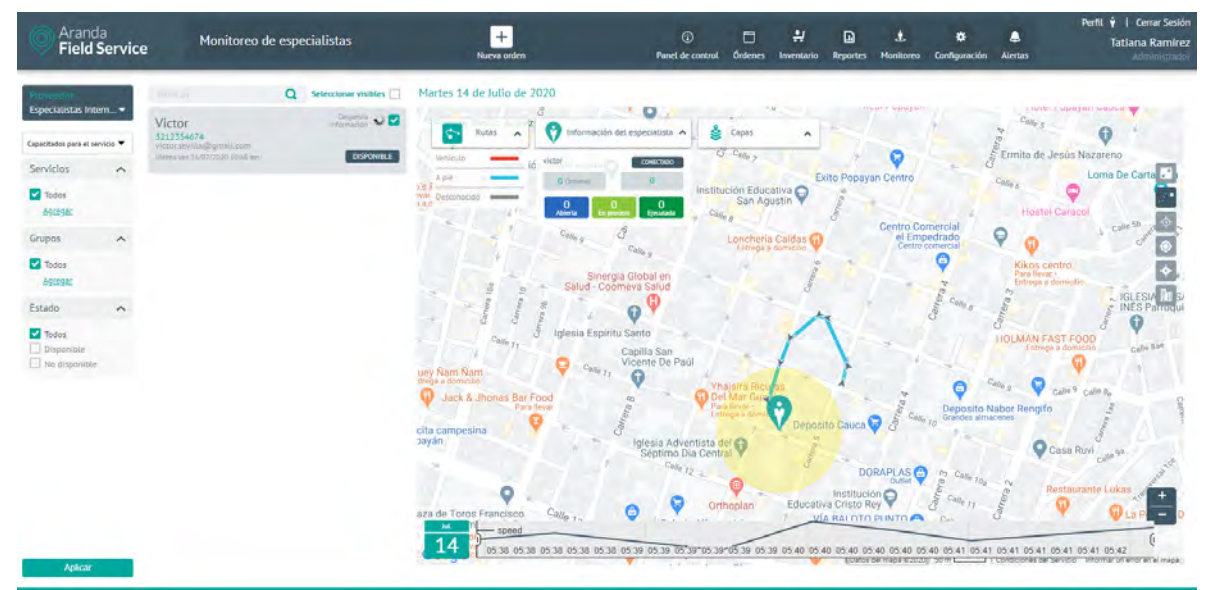

Pantalla de monitoreo con puntos registrados por uno de los especialistas

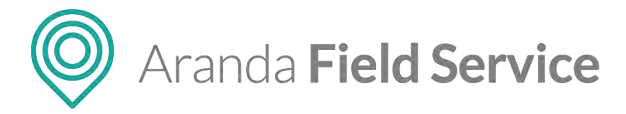

## Monitoreo de clientes

La opción **Clientes** en el módulo de **Monitoreo** permite una visión general de la prestación del servicio a los clientes y la cantidad de órdenes asignadas para cada uno de ellos.

| Pield S                                             | ervice | Monitoreo de clie                                     | ntes                 | +<br>Nueva orden                                           | Panel de control            | Órdenes     | <b>위</b><br>Inventario | Reportes  | Monitoreo                                                             | 🔅<br>Configuración | Alertas      | Perfil 🛉   Cerrar Sesión<br>Tatiana Ramirez |
|-----------------------------------------------------|--------|-------------------------------------------------------|----------------------|------------------------------------------------------------|-----------------------------|-------------|------------------------|-----------|-----------------------------------------------------------------------|--------------------|--------------|---------------------------------------------|
| Chapinero                                           | -      | Q<br>Alix Torres                                      | Seleccionar visibles | Resumen de ordenes para hoy Lunes 23 d<br>A VILLA CAROLINA | e Abril de 2018<br>POTOSI 🥳 | 1           | MORA                   | TO MAR    | Clientes<br>Planeación<br>Reationar                                   | Game               | -5           |                                             |
| Servicios                                           | ^      | Aranda Software<br>Cra. 71a #75b/24, Bopolá, Colomina |                      | and an all the preside price                               | NUEVO                       | 1           | Carr                   |           |                                                                       | ngo i g            | SI CA        | the sog                                     |
| Todos<br>Agregar                                    |        |                                                       |                      | LA MARIA                                                   | MONTERRE                    | Carrente TP | RESTA                  | COASM     | EDAS                                                                  | TE LARG            | SADENA       | Calle 706                                   |
| Prioridades                                         | ~      |                                                       |                      | BONANZA LA                                                 | LA ALBO                     | RADA        | all a                  | U U M U M | 37                                                                    |                    | 4.10m        | Cato fora                                   |
| Normal     Priorided     Emergencia     Sin ordenes |        |                                                       |                      | ULCO LAS FERI<br>O BLANCO<br>BR. ME                        | AS                          | entre       | COMPANDA P             |           | Do<br>NDES<br>RINCO<br>LOSAL<br>Iglesi<br>de Sul<br>UACA<br>Color Via | Avenuda case       | The Use Cafe | Chile oz                                    |

Aquí el monitor puede realizar búsquedas básicas o detalladas de clientes sobre el listado de clientes asociados en la aplicación. Puede refinar la búsqueda utilizando los siguientes filtros de consulta:

- **Proveedor**: el monitor solo podrá visualizar los proveedores que tiene asignados, por lo tanto, podrá filtrar los clientes solo por dichos proveedores desde el selector.
- Servicios: filtra los clientes según el servicio que reciban.

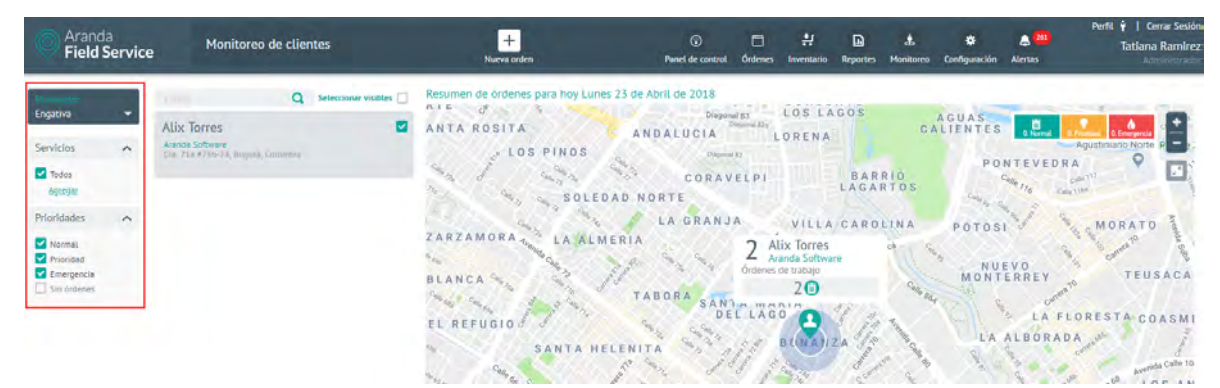

- Prioridades: filtra los clientes por la prioridad de las órdenes de trabajo asignadas.

Filtros y visor de cliente filtrado

Al seleccionar uno de los clientes arrojados por la consulta, el monitor puede:

- Visualizar en un mapa la ubicación en tiempo real del cliente.
- Identificar el número total de órdenes de trabajo asociadas al cliente.
- Visualizar la prioridad de las órdenes pendientes, facilitando la identificación de las que tienen mayor urgencia.
- Ver en el mapa de seguimiento todas las órdenes de trabajo que se van actualizando automáticamente.
- Ampliar el mapa para una mejor visualización.

### © Todos los derechos reservados

O Aranda Field Service

## Monitoreo de planeación y programación de órdenes

En la opción **Planeación** del módulo de **Monitoreo**, el monitor puede emplear el buscador para seleccionar varios especialistas en campo y observar, a través de un diagrama de Gantt, como se distribuyen las órdenes en un día, una semana o un mes. Esta información es particularmente útil para encontrar tiempos ociosos por parte de los especialistas.

| Aranda<br>Field Service                                                                    | Monitoreo de planeación                | +<br>Nucya orden                       | Panet de control Órdene: | 🕂 🗋 💩<br>Inventario Reportes Monitoreo | Perfil 🕴   Cerrar Sestón<br>🗱 🏨 Tatiana Ramírez<br>Cenfiguesción Alertes |
|--------------------------------------------------------------------------------------------|----------------------------------------|----------------------------------------|--------------------------|----------------------------------------|--------------------------------------------------------------------------|
| Crapinero -                                                                                | Q Seleccionar vaubles 🖸<br>David Abril | Lunes 23 de Abril de 2018              | Planeștilă 🔽             | Ordenes vertidas 🔮                     | Fedra (23/04/2016) 💼 🖬 🛅                                                 |
| Prestande el servicios 💉<br>Servicios 💝<br>Tosos<br>Assast<br>Grupos 💝<br>Tosos<br>Agingia |                                        | Lun, 23 Atrivi<br>opon<br>Danid Atriti |                          | ,100                                   |                                                                          |
|                                                                                            |                                        |                                        |                          |                                        |                                                                          |
| Anti-u                                                                                     |                                        | ×   *   \$                             |                          |                                        | 5 + = 5                                                                  |

## Filtrando y ordenando la consulta de planeación

Puede filtrar la información de la consulta bajo los siguientes criterios:

- **Proveedor**: el monitor solo podrá visualizar los proveedores que tiene asignados, por lo tanto, podrá filtrar los especialistas sólo según dichos proveedores desde el selector.
- Disponibilidad especialista: filtra los especialistas según una de estas condiciones:
  - Que se encuentren prestando alguno de los servicios configurados, que tienen órdenes de trabajo asignadas.
  - Que estén capacitados y tengan las habilidades para atender alguno de los servicios configurados, que estén disponibles y tengan la capacidad de atender el servicio.
- Servicios: filtra los especialistas según el servicio que estén prestando o para el que estén capacitados y que tengan ese o varios servicios configurados como criterio de consulta. El filtro de servicios depende de la configuración definida en el combo anterior de disponibilidad del especialista.
- **Grupos**. filtra los especialistas según el grupo al que estén asociados.

Al seleccionar uno de los especialistas arrojados por la consulta, en el panel de la derecha visualizará la información de las órdenes, presentada en dos pestañas: **Agenda de órdenes** y **Plan de rutas**.

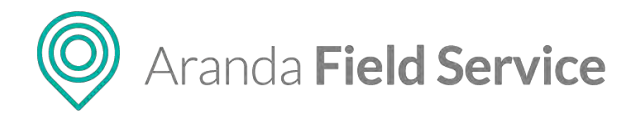

## Agenda de órdenes

En esta pestaña podrá observar la carga que se le ha asignado a cada uno de los especialistas seleccionados. Cada orden contiene información sobre el momento en que el especialista inicia el desplazamiento y el tiempo programado de ejecución y finalización del trabajo. Los espacios en la gráfica donde no existen órdenes programadas se consideran tiempos muertos.

| nes 23 de Abril de 2018 Planeación 🗸 |                        | Órdenes vencidas ordenes por vencerse |                                                                                                    |                  | Fecha 23/04/2018 |               |      |       |
|--------------------------------------|------------------------|---------------------------------------|----------------------------------------------------------------------------------------------------|------------------|------------------|---------------|------|-------|
|                                      | Ac                     | enda de órdenes                       |                                                                                                    |                  |                  | 👤 Plan de rut | 85   |       |
| m                                    | Lun. 23 Abril<br>09:00 | 10:00                                 | 11:00                                                                                                    | 12:08            | 13.90            | 14-DÖ         | 1500 | 16:00 |
| David Abril                          |                        | 🔋 W-11                                | W-13                                                                                                    | W-12 🧕 🛑         | W-6 🦳 🛡 W-       | 5             |      |       |
|                                      |                        |                                       | Orden W-13                                                                                                    |                  |                  |               |      |       |
|                                      |                        |                                       | Fecha y hora de inicio<br>23/04/2018 1056 am a 1136<br>Hora y fecha de desplazami<br>23/04/2018 1045 am a 1056<br>Hora y fecha de ejecución<br>23/04/2018 1056 am a 1136 | am<br>ento<br>am |                  |               |      |       |
|                                      |                        |                                       | ABIERTA VER                                                                                                    | ORDEN            |                  |               |      |       |

- Los espacios en blanco representan los tiempos en los que el especialista puede atender órdenes de trabajo.
- El patrón de rayas representa los tiempos programados donde el especialista debe desplazarse hasta el lugar de la siguiente orden.
- El color en cada una de las órdenes representa el estado en el que se encuentra.

A través de los controles ubicados en la parte superior derecha, el monitor puede modificar las fechas sobre las que se despliega la información. Estos datos se pueden mostrar de manera diaria, semanal o mensual.

Al mover el puntero sobre cualquier orden se puede observar un resumen de la misma y se despliega las horas de desplazamiento y la hora programada de inicio. Así mismo el botón de "ver orden" abrirá el detalle.

### Plan de rutas

En esta pestaña el usuario podrá visualizar el mapa con la ruta planeada para uno o varios especialistas y las posiciones en las que se encontrarán de acuerdo al rango de fecha seleccionado.

**Nota**: las posiciones en las que se encontrará el especialista, son las posiciones de las órdenes de trabajo que tiene asignadas a él.

Este mapa ofrece las opciones para expandir y para mostrar la ubicación de la compañía.

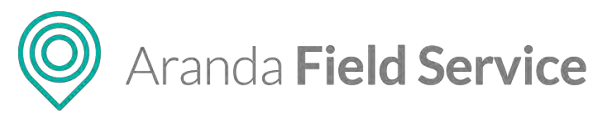

#### Ordenes vencidas Ordenes por vencerse Fecha 23/04/2018 📋 🛗 Lunes 23 de Abril de 2018 Planeación 🗹 Agenda de ordenes **Q** Plan de Rutas -para Arquitectura Leopoldo... ALTO Calle 49 Avenida Calle 26 PAREDES Calle 45 MARLY Calle 45 VILLA DEL CERR Calle 44 EL RECUERDO Calle 41 Universidad Distrital Francisco José de Caldas Park Way 0 EL PARAISO BAJO LA SOLEDAD Calle 42 Supercade 😜 Calle 20 Parque Nor Call. Calle 23 PAROUE Americas NACIONA 34 ENRIQUE OLAYA... USATAMA Calle 35 Calle 34 CUNDINAMARCA TEUSAQUILLO Bartolomé La Merced Casa del Tolima 🤤 BR. BELLO HORIZONTE ESTACION COLSEGUROS ARMENIA PARQUE BAVARIA Calle 35 Museo Exposición del Hombre 6 Museo Nacional 🤤 Universidad 6 Distrital PALOQUEMAO Macar San Mateo DIEGO SANTAFE SAN FACON LVANA Colegio De La 😜 -SANTA FÉ Google EL LISTON & os de uso Informar de un error de Maps

### Ruta de distintos especialistas seleccionados

En el mapa aparecerán las rutas de todos los especialistas que se hayan seleccionado, cada uno con un color diferente.

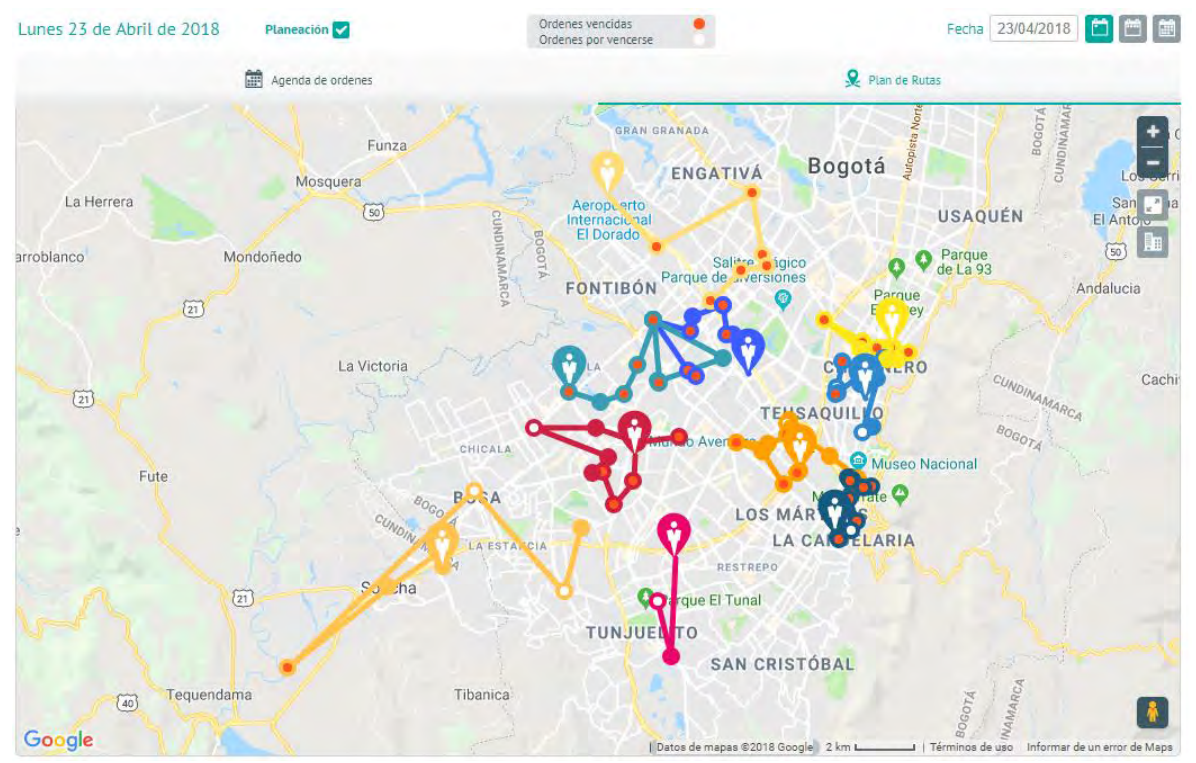

Ruta de distintos especialistas seleccionados

Manual de usuario

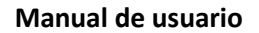

O Aranda Field Service

Los controles ubicados en la parte superior derecha permiten modificar las fechas sobre las que se despliega la información. Estos datos se pueden mostrar de manera diaria, semanal o mensual.

Si los especialistas seleccionados coinciden en una o varias ubicaciones, el usuario puede hacer clic en el punto en común para separarlos y observar qué usuarios tienen posiciones en ese punto.

**Nota**: los puntos de ubicación del especialista se verán únicamente si este tiene órdenes asignadas para el rango de fecha seleccionado.

Al hacer clic sobre la posición del especialista, el sistema presentará una descripción emergente con algunos datos básicos como el nombre del especialista, la distancia al próximo punto y las órdenes restantes. La distancia al próximo punto se muestra de manera lineal, este valor puede variar si el usuario selecciona la opción de presentar la ruta con la opción de Google.

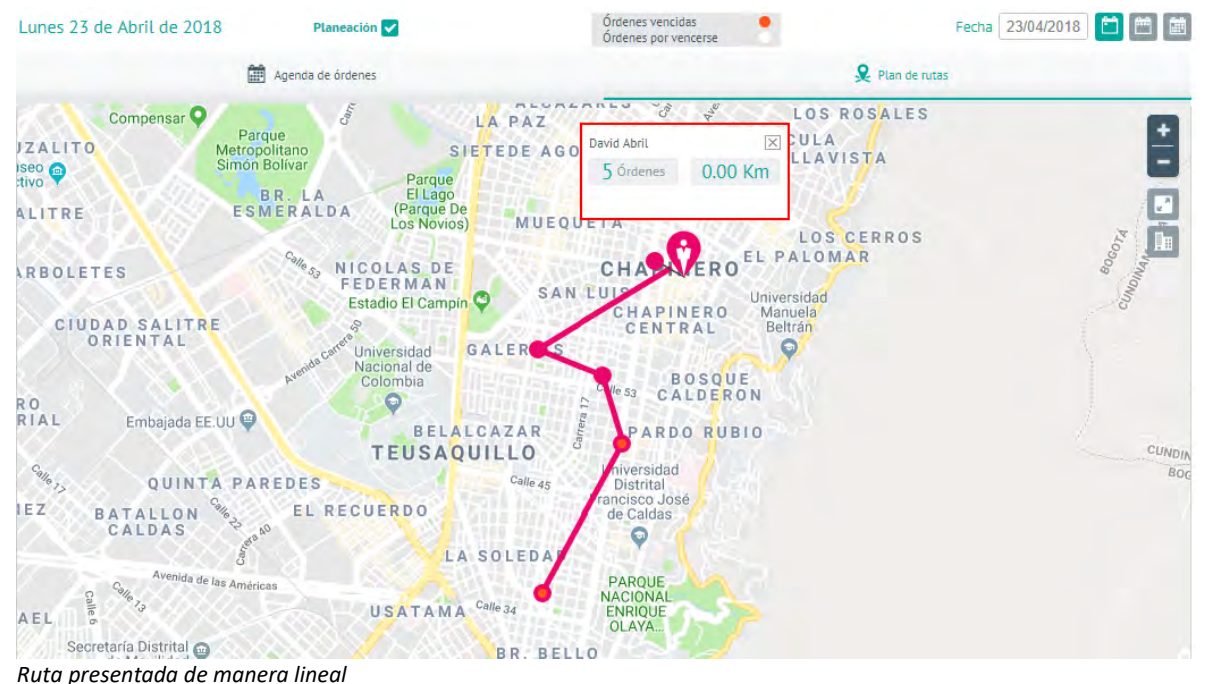

### .

## Reasignar órdenes de trabajo

La opción **Reasignar** del módulo de **Monitoreo**, solo estará disponible para un usuario que tenga rol de administrador y de monitor.

| Aranda<br>Field Service | Monitoreo de plar                                | neación              | +<br>Nueva orden             | Pi                                   | (inel de control | C<br>Órdenes | 위<br>Inventario | Reportes                      | Monitoreo               | 🛠<br>Configuración | Alertas     | Perfil 🕴   Cerrar Sesión<br>Tatiana Ramirez<br>Administration |
|-------------------------|--------------------------------------------------|----------------------|------------------------------|--------------------------------------|------------------|--------------|-----------------|-------------------------------|-------------------------|--------------------|-------------|---------------------------------------------------------------|
| Provention              |                                                  | Seleccionar visibles | Lunes 23 de Abril de 2018    | Planesción                           |                  |              | Órden<br>Örden  | es vencidas<br>to por vencers | Cientes                 |                    | Fech        | 23/04/2018 🛅 🛅 🟥                                              |
| Chapinero 🔻             | David Abril                                      | •                    |                              | Apenda de ordenes                    |                  |              |                 |                               | Planeación<br>Réasignac | <b>Q</b> PU        | an de rutas |                                                               |
| Prestando el servicio 🔻 | \$4654654<br>Columna terminezationencie unit.com |                      | Compensar Q                  | 1                                    | 10               | A PAZ        | LANES           | 3                             | 1                       | LOS ROSA           | LES         |                                                               |
| Servicios 🛩             |                                                  |                      | IZALITO Me<br>Iseo O<br>tivo | Parque<br>tropolitano<br>non Bolivar | S)ET             | TEDE AC      | OSTO            | LA P                          | BEL                     | ULA                |             | H                                                             |

Opción a seleccionar para la pantalla de Reasignar

### © Todos los derechos reservados

www.arandasoft.com

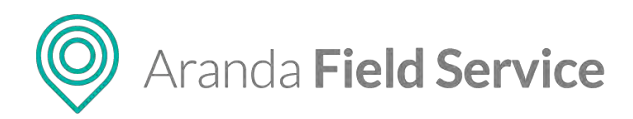

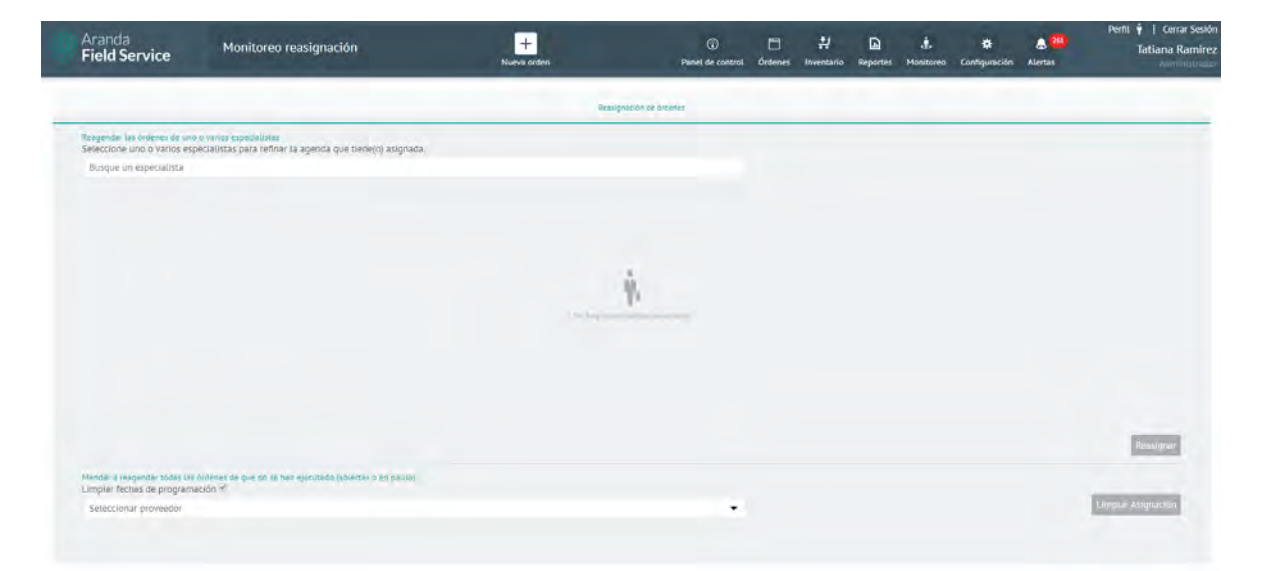

Pantalla de Reasignación de órdenes

Aquí podrá realizar reasignaciones por especialista o por proveedor

Nota: en esta pantalla solo se podrán seleccionar los proveedores que tenga asignado el monitor.

# Alertas en Aranda FIELD SERVICE

Como parte importante del monitoreo de la operación, AFLS provee un conjunto de alertas utilizadas por los monitores y administradores para tomar decisiones sobre la operación de órdenes de trabajo, inventario y encuestas.

En el módulo **Alertas** encontrará dos opciones: **Proveedores** (asociadas a una orden de trabajo) y **Generales** (las que no tienen proveedor asociado, ej. las encuestas que se envían directamente a un cliente).

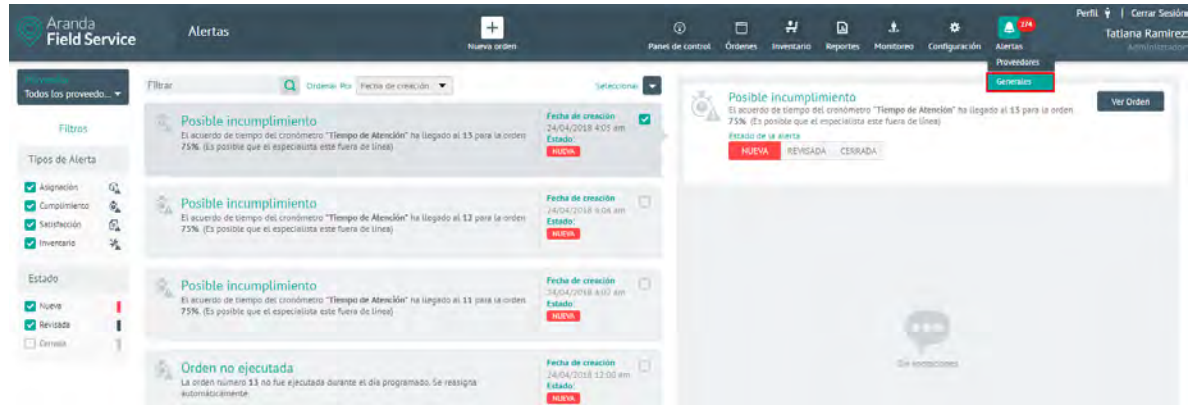

Opción de Alertas Generales

© Todos los derechos reservados

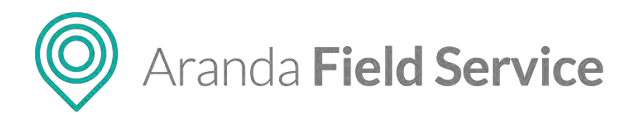

Es posible realizar una consulta detallada para identificar las alertas por tipo y luego filtrar los resultados bajo diferentes criterios.

## Filtrando las alertas de proveedores

Los filtros para facilitar la búsqueda de alertas de proveedores generadas son los siguientes:

**Proveedor**: el monitor solo podrá visualizar los proveedores que tiene asignados, por lo tanto, podrá filtrar las alertas solo por dichos proveedores desde el selector. Cuando se ingresa con un perfil de usuario Despachador + Monitor el selector contará con la opción de Todos los proveedores.

### **Tipos de Alerta:**

- Asignación: son las alertas creadas por el motor de asignación cuando no es posible encontrar las personas idóneas para ejecutar una orden de trabajo. Dentro de esta categoría se encuentra la alerta de orden no asignada.
- **Cumplimiento:** son todas aquellas alertas generadas por la operación cuando se incumplen las citas o los acuerdos de nivel de servicio de las órdenes de trabajo. Dentro de esta categoría se encuentran:
  - Orden sin zona: se genera cuando se crea una orden sin zona de cobertura.
  - Asignación de proveedor: cuando no es posible asignar un proveedor a la orden de trabajo.
  - Orden no ejecutada: cuando una orden que estaba programada no fue ejecutada.
  - **Solicitud de tiempo:** cuando un especialista desde la consola móvil solicita más tiempo para completar su orden de trabajo.
  - **Cita incumplida:** cuando un especialista incumple la cita pactada con el cliente para la ejecución de un servicio
  - Acuerdo incumplido: cuando alguno de los acuerdos, SLA, OLA o UC no alcanzó el 100%.
  - Reasignación de órdenes: cuando una orden cambia de un proveedor a otro.
  - **No se ha iniciado la gestión en campo de la orden de trabajo:** cuando una orden de trabajo ABIERTA/PROGRAMADA supera el tiempo de espera definido para que el especialista inicie el desplazamiento hacia la misma.
  - **No se identifica movimiento del especialista:** cuando el GPS del dispositivo del especialista no ha detectado movimiento durante un tiempo definido.
  - No se ha iniciado tarea: cuando no se registra inicio en una tarea programada.
- **Satisfacción:** son las alertas generadas por una baja puntuación de las encuestas por parte de los usuarios. Dentro de esta categoría se encuentran:
  - **Nivel de satisfacción de una orden de trabajo:** cuando una orden recibe una baja calificación del cliente.
  - **Encuesta no calificada:** cuando transcurre un tiempo determinado y la encuesta aún no ha sido calificada.

Aranda **Field Service** 

- **Resultados por debajo del nivel esperado:** cuando los resultados de un informe de nivel de satisfacción están por debajo de los límites definidos.
- **Inventario:** son las alertas que se generan cuando la cantidad de un producto está por debajo de los niveles permitidos en el inventario. Dentro de esta categoría se encuentran:
  - Nivel mínimo de inventario: cuando un producto alcanza la cantidad mínima de inventario.
  - **Existencias no encontradas:** cuando un especialista solicita inventario adicional por inexistencia en el inventario actual.

## Recálculo de órdenes de trabajo (por alerta de cumplimiento)

Cuando un especialista en campo solicita más tiempo para atender la orden, el monitor es responsable de aceptar o rechazar la petición.

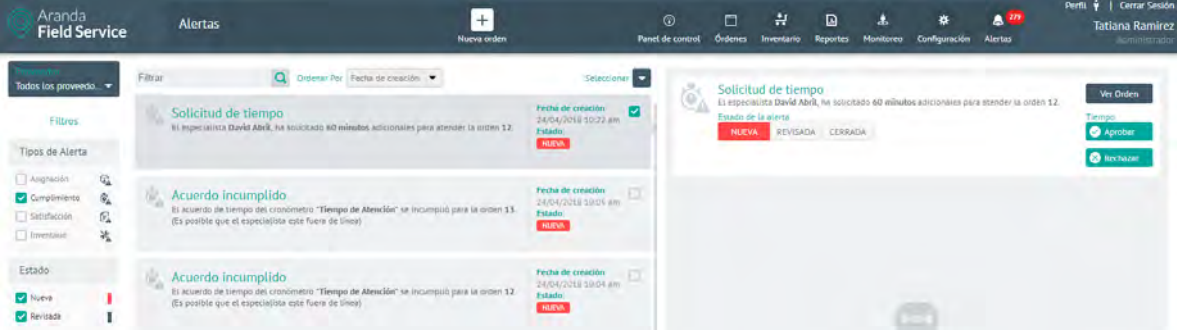

Alerta de solicitud de tiempo

Al seleccionar la notificación y presionar el botón **Aprobar**, la herramienta desplegará una pantalla donde el monitor podrá tomar la decisión adecuada teniendo en cuenta tres factores:

- Citas incumplidas hasta el momento.
- Número de órdenes por reasignar.
- Ordenes de trabajo próximas a vencer.

| Aranda<br>Field Service                                          | Alertas                                                                                 | +<br>Nueva orden                             | ⓒ 📑 뷔 🗋 🌜                        | Perfil. 🕴   Cerrar Sessió<br>Tatlana Ramírez<br>reo Configuración Alercas dominicizado |
|------------------------------------------------------------------|-----------------------------------------------------------------------------------------|----------------------------------------------|----------------------------------|----------------------------------------------------------------------------------------|
| Actualizar tie<br>Dia laboral David                              | Hoy, Abr                                                                                | il 24 De 2018.                               |                                  |                                                                                        |
| Seleccione un itinerario para la siguien                         | te orden de trabajo.                                                                    |                                              |                                  |                                                                                        |
| Order nümero<br>12                                               | Hora programada<br>Mártes 24, 7:37 AM                                                   | Hora de exención real<br>Merces 24, 10/22 AM | Tiempo seucetado<br>+ 60 minutos | 👗 6 Citas incumplidas hasta es momento 🔹                                               |
| Aceptar et tiempo para cump<br>Se respondente tobal es classique | plir la mayor cantidad de citas posibles.<br>In no se pueste duricir en la hava previta |                                              |                                  | Order número 14<br>Order número 15<br>Order número 5<br>Order número 6                 |
| Aceptar el tiempo y reorgani<br>Todor las dedenes se optimizavén | tzar la agenda para optimizar la operación.<br>Internación                              |                                              |                                  | Order número 11<br>Order número 11                                                     |
| No aceptar et tiempo.<br>No se remoarán mooficacioses é          | ta igenca.                                                                              |                                              |                                  |                                                                                        |
|                                                                  |                                                                                         |                                              |                                  | <ul> <li>6 Ordenes de trabajo por reasignar •</li> </ul>                               |
|                                                                  |                                                                                         |                                              |                                  | Ordenes de trabajo próximas a vencer                                                   |

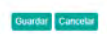

Pantalla al seleccionar Aprobar

© Todos los derechos reservados

Aranda Field Service

El motor recalculará las órdenes pendientes teniendo en cuenta tres opciones posibles:

- Aceptar el tiempo y cumplir la mayor cantidad de citas posibles.
- Aceptar el tiempo y reorganizar la agenda para optimizar la operación.
- No aceptar el tiempo.

**Nota:** por defecto se realiza la primera simulación automáticamente. Cada simulación muestra la cantidad de órdenes afectadas para cada caso y sus respectivas ID para ser consultadas. Esta pantalla solo se visualizará si se afecta alguna orden al aprobar el tiempo solicitado por el especialista, de lo contrario se visualizará un mensaje confirmando la aprobación de tiempo.

Si la solicitud de tiempo no corresponde al día actual, las opciones de aprobar y rechazar serán deshabilitadas.

Una vez aceptada alguna de las simulaciones, la agenda del especialista se actualizará con la información simulada.

El ciclo de vida de las alertas se mueve a través de tres estados diferentes:

- Nueva: alertas creadas por el sistema que no se han validado.
- **Revisada**: alertas que requieren algún tipo de acción por parte de los usuarios o los monitores.
- **Cerrada**: alertas validadas que no importan o que ya fueron revisadas en la operación.

| Aranda<br>Field Se                                                                             | rvice |        | Alertas                                                                                                    | +<br>Nueva orden                                  |                                                              | (<br>Panel da | D<br>e control | Condenies                                 | 밝<br>Inventario                                          | Reportes                                   | ی Monitoreo                         | Configuración               | Alertas                 | Perfil 🛉   Cerrar Sesión<br>Tatlana Ramírez |
|------------------------------------------------------------------------------------------------|-------|--------|----------------------------------------------------------------------------------------------------|---------------------------------------------------|--------------------------------------------------------------|---------------|----------------|-------------------------------------------|----------------------------------------------------------|--------------------------------------------|-------------------------------------|-----------------------------|-------------------------|---------------------------------------------|
| Todos tos proveede                                                                             |       | Ellear | Q. Ordenar Por Teo                                                                                                    | ne de creación 💌                                  | Selections                                                   |               | 100            | Posible                                   | incumpti                                                 | miento                                     |                                     |                             |                         | Ver Orden                                   |
| Filtros<br>Tipos de Alerta                                                                     |       | 2      | Posible incumplimiento<br>El acuerdo de tiempo del cronometro "Tiempo de A<br>75% (Es posible que el especialista este fuera de l  | Mención" ha llegado al 33 para la orden<br>Ineaj  | Fecha de creación<br>24/04/2010 4.05 am<br>Estado:<br>MILVA  |               | (eA            | El ocuerd<br>75% (Es<br>Estado de<br>NUEV | o de tiempo di<br>posible que el<br>la sterca<br>REVISAL | el cronòmetro<br>especialista<br>DA CERRAD | o "Tiempo de<br>este fuera de<br>DA | Atención" ha (Lega<br>Unes) | into et 13 pane la vind | en verbien                                  |
| <ul> <li>Asigneción</li> <li>Cumplimiento</li> <li>Setisfacción</li> <li>Invensario</li> </ul> | 国家国城  |        | Posible incumplimiento<br>Il accerdo de tiempo del condimetro "Tiempo de 1<br>73%. (Es posible que el especialista este fuera de l | Mendón' ha lingado al 12 para la orden<br>Inte)   | Fecha de creación<br>24/04/2018 4 04 sm<br>Estado<br>MENA    |               |                |                                           |                                                          |                                            |                                     |                             |                         |                                             |
| Estado<br>Nueva<br>Reviseda                                                                    | ł     | (E)    | Posible incumplimiento<br>El acuerdo de tiempo del cronometro "Tiempo de A<br>75%: (En posible que el especialista este fuera de l | Atención" ha llegado el 11 para la orden<br>Inea) | Fecha de crescião<br>74/04/2018 4 02 cm<br>Estado:           |               |                |                                           |                                                          |                                            | 2                                   |                             |                         |                                             |
|                                                                                                |       | ÷.     | Orden no ejecutada<br>La orden númeto 13 no fue ejecutada durante et di<br>automitoriamente:                                       | a programado. Se reasigna                         | Fecha de creación<br>24/04/2015 12:00 em<br>Estado:<br>MJEVN |               |                |                                           |                                                          |                                            |                                     | NU12/0012-                  |                         |                                             |
|                                                                                                |       | 84     | Orden no ejecutada<br>La orden número 12 no fue ejecutada durante el di<br>automáticamente.                                        | ie programado. Se rekolgna                        | Fecha de creación<br>24/04/2018 11/00 am<br>Estado:<br>MICM  |               |                |                                           |                                                          |                                            |                                     |                             |                         |                                             |
| Aplicar                                                                                        |       | 10     | Orden no ejecutada<br>La orden número 11 no fue ejecutada durante el di<br>automáticamiente                                        | ia programedo. Se reasigna                        | Fecha de creación<br>24/04/2018 12/00 am<br>Estado:<br>NUMA  | П.            | Φ Ex           | riba una n                                | ota o la razór                                           | n det camble                               | o de estado.                        |                             |                         | Guirthit Cenoser                            |

## Visualización de alertas de proveedores

Cada alerta incluye información relevante de la operación. En el detalle de la alerta es posible cambiar el estado adicionando un mensaje.

**Nota:** si se cambia el estado de una orden a EJECUTADA o CANCELADA, la alerta ya no se visualizará en este módulo, sino directamente en el de órdenes de trabajo, en el estado que se le haya asignado.

## Filtrando las alertas generales

Puede facilitar la búsqueda de alertas generales con los siguientes filtros:

### **Tipos de Alerta**

- **Satisfacción:** son las alertas generadas por una baja puntuación de las encuestas por parte de los usuarios. Dentro de esta categoría se encuentran:
  - **Nivel de satisfacción de una encuesta:** cuando una encuesta recibe una baja calificación del cliente.
  - **Resultados por debajo del nivel esperado:** Cuando los resultados de un informe de nivel de satisfacción están por debajo de los límites definidos.

El ciclo de vida de las alertas se mueve a través de tres estados diferentes:

- **Nueva**: alertas creadas por el sistema que no se han validado.
- Revisada: alertas que requieren algún tipo de acción por parte de los usuarios o los monitores.
- Cerrada: alertas validadas que no importan o que ya fueron revisadas en la operación.

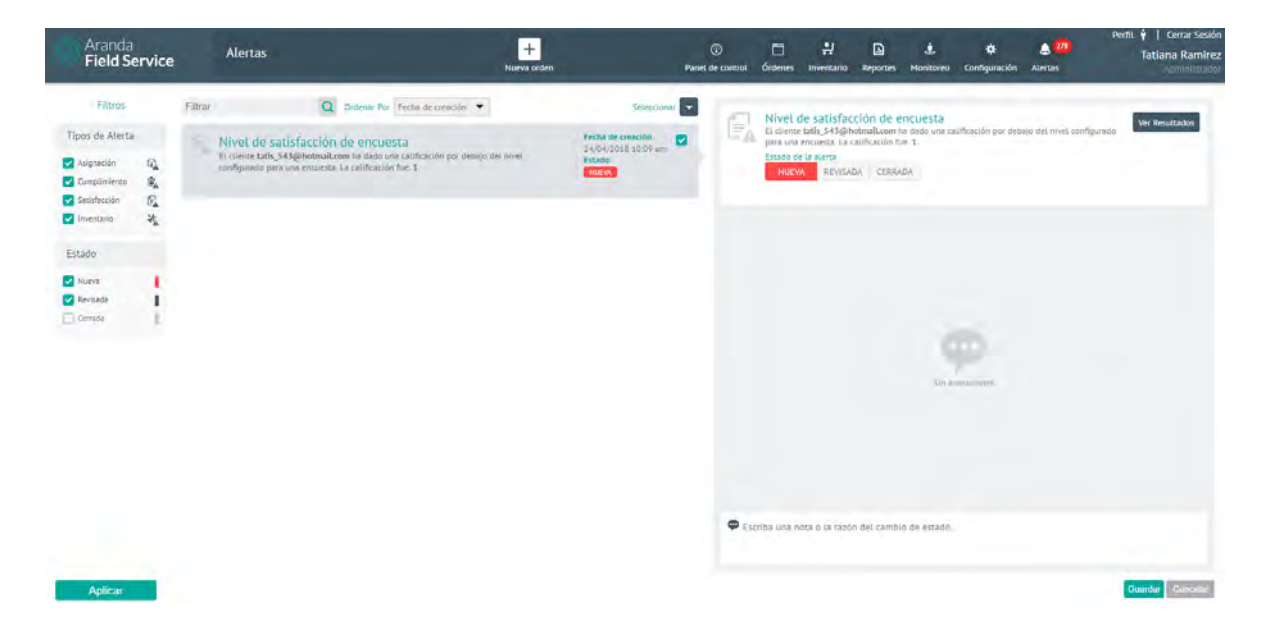

### Visualización de alertas generales

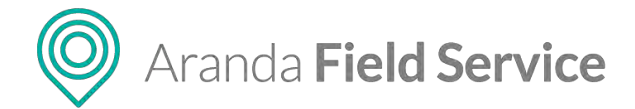

# Ingresando a la consola móvil de FIELD SERVICE

Luego de que el despachador crea la orden de trabajo y programa el servicio, el especialista en campo debe validar desde el dispositivo móvil las órdenes de trabajo que se le han asignado y el estado de evolución de las mismas.

## Autenticación en la aplicación móvil

Para ingresar a la consola móvil, el especialista debe abrir la aplicación Aranda FIELD SERVICE seleccionado el ícono correspondiente y completando los campos de autenticación así:

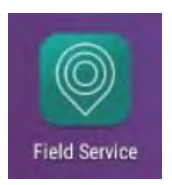

### Autenticación con código QR

Al licenciar a un especialista, este recibe un email con los datos de la URL, el dominio y el usuario y un código QR pada escanear

|       | C             | I)                                |         |
|-------|---------------|-----------------------------------|---------|
| Ara   | nda Fie       | eld Sei                           | rvice   |
|       | Bienv         | enido                             |         |
|       |               |                                   |         |
|       |               |                                   |         |
|       |               |                                   |         |
|       |               |                                   |         |
|       |               |                                   |         |
|       |               |                                   |         |
| Color |               |                                   |         |
| Selec | cione el méto | do de autent                      | icación |
| Selec | cione el méto | do de autent<br>c <b>ódigo QR</b> | icación |

### Autenticación inicial

Si es la primera vez que el especialista ingresa a la aplicación móvil de AFLS, es necesario completar la siguiente información:

- Dirección o URL de la aplicación, ej.: http://fieldservice.arandasoft.com/AFLS/
- Nombre del Proveedor: Aranda
- Nombre de usuario
- Contraseña

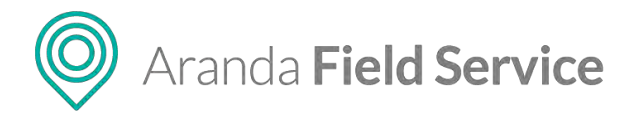

### Autenticación frecuente

Si el especialista ha ingresado anteriormente a la aplicación móvil de AFLS, el sistema no le solicitará de nuevo los datos de ingreso, ya que no se cierra la sesión.

|              | 0                            |
|--------------|------------------------------|
| Ara          | nda Field Service            |
|              | Bienvenido                   |
| http://field | lservice.arandasoft.com/AFLS |
| RANDA        |                              |
| smbonilla    |                              |
| Contrasei    | ia                           |
|              | LOGIN                        |

## Consultando las órdenes de trabajo en la consola móvil

Desde la consola móvil, el especialista en campo puede visualizar todas las órdenes de trabajo que se le han asignado, incluyendo órdenes en proceso de atención y órdenes anteriores a la fecha de consulta. También puede conocer la prioridad de las órdenes que tiene asignadas, identificar la evolución y estado actual de cada una, y gestionar la atención según el estado.

| ← Q 2                               | *                   | ŧ |
|-------------------------------------|---------------------|---|
| LISTA                               | МАРА                |   |
| Viennes 1 da diciembre - 3.08 p.    | m.                  |   |
| CENTRO DE ESTETICA BE               | LUT                 |   |
| carrera 9 103 86                    |                     |   |
| ENTREGA PDS-Retiro Datafono<br>8548 | en Otra Dirección N |   |
| Finha de annción                    |                     |   |
| Hoy a las 11:50 AM                  |                     | 0 |
| Militoohis 7 (år hibtern – 8:46 a   | mi                  |   |
| SUBWAY AVE 19 CON 150               | () ()               |   |
| Ac. 100 #7-33, Bogotá, Colom        | bia                 |   |
| Retiro de Datafono N. 27915         |                     |   |
| Fecha de atención                   |                     | 1 |
| Hoy a las 11:12 AM                  |                     | 0 |
| Jueves 8 de fébrero - 12:01 p. n    | 6                   |   |
| KIMI IZAKAYA                        |                     |   |
| Cl. 83 #9-48, Bogotá, Colombi       | a                   |   |
| ST-Configuracion y o Parametriz     | acion N. 28442      |   |
| Pecha de atendión                   |                     |   |
| Sábado 28 de abril - 11:38 a.m.     |                     | O |

### Manual de usuario

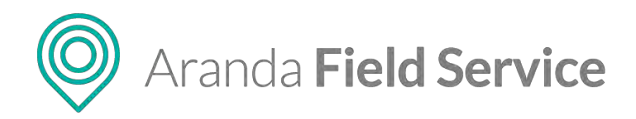

Para consultar una orden específica, puede ir al campo **Buscar** en la parte superior de la consola móvil, e ingresar criterios de búsqueda tales como: fecha de creación de la orden, nombre del cliente o número de la orden. Aparecerá un listado con las órdenes que cumplen con los criterios de búsqueda, y en cada una se visualizarán los datos básicos de la orden.

En las órdenes que involucran un servicio tipo Desplazamiento, se visualizan además los atributos **Origen** y **Destino**.

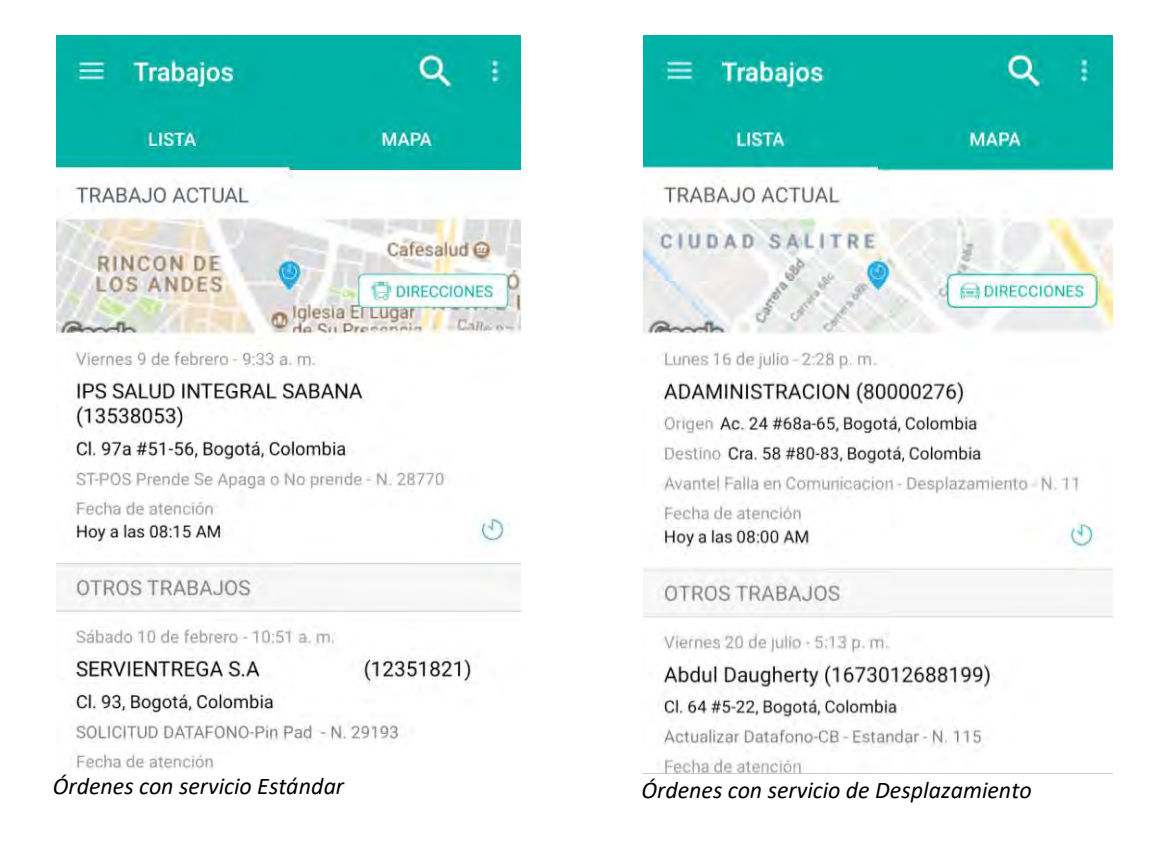

## Consultando las órdenes de trabajo desde el mapa

En la pestaña **MAPA** de la consola móvil, el especialista en campo puede visualizar las órdenes de trabajo que se le han asignado. Aparecerá un pin con la ubicación del especialista y las ubicaciones de cada una de las órdenes que tiene asignadas.

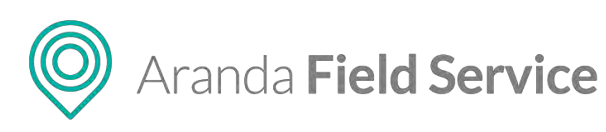

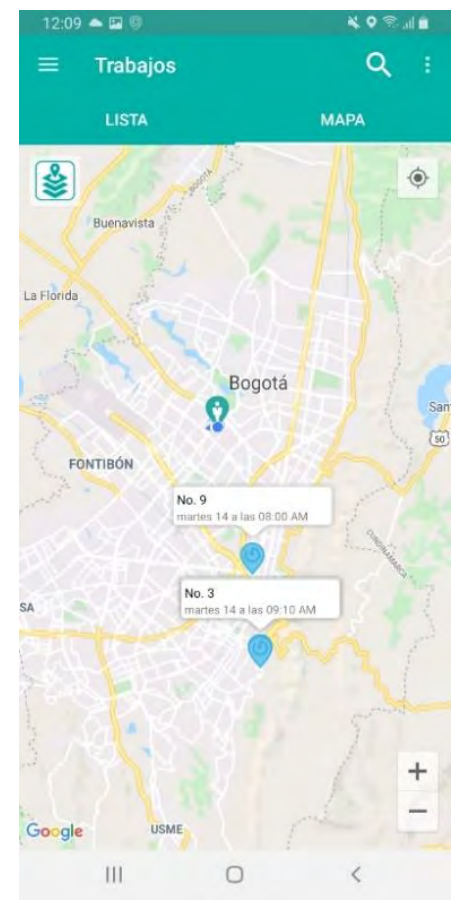

## Creación de un nuevo cliente

Esta funcionalidad permite que los especialistas puedan crear nuevos clientes desde sus dispositivos en campo.

Al crear un nuevo cliente desde la consola móvil, el sistema verifica que el usuario no haya sido creado anteriormente (valida la existencia del código único). Luego se habilita el botón **Creación de Orden** para heredar los datos del cliente y crear una orden de trabajo.

**Nota**: el especialista sólo podrá visualizar esta funcionalidad si se habilita previamente desde la consola web en la pantalla de **Ajustes Globales**. Si ya hay especialistas con sesión iniciada, es necesario cerrar sesión e iniciar nuevamente para visualizar la funcionalidad en el dispositivo.

Nota: esta funcionalidad solo está disponible en línea.

### Manual de usuario

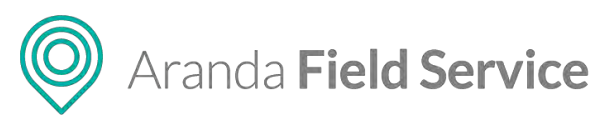

### Manual de usuario

|                                             | 100 (\$247, 1=) 0/31                        | 10.0 201 = 1992                                     |
|---------------------------------------------|---------------------------------------------|-----------------------------------------------------|
| ← Nuevo Cliente                             | 🗧 Nuevo Cliente 🗸                           | Suevo Cliente                                       |
| Los campos marcados con * son obligatorios. | Los campos marcados con * son obligatorios. | Los campos marcados con * son obligatorios.         |
| INFORMACIÓN DEL CLIENTE                     |                                             | INFORMACIÓN DEL CLIENTE                             |
| Nombre del cliente*                         |                                             | Nombre del cliente*<br>Patricia Parraidad           |
| Divinger and elimentum                      |                                             | Chilipp dell clienter<br>1032441300                 |
| Come Dettopic                               |                                             | Corres Electridesco:<br>salta_543@bottmail.com      |
| Teléfópo:                                   | C                                           | Telefono.<br>3931/163272                            |
| jürección                                   |                                             | Direction :<br>Char VI o # FR 30, Bogold, Colomburg |
| Deviation des las las resolutions           |                                             | Detailpide ta threasan<br>Conn 70                   |
| < 0 □                                       | 4 O 🗆                                       | El cliente ha sido creado con éxito                 |

Creación de nuevo cliente desde la consola móvil

## Creación de una nueva orden

Aquí los especialistas en campo podrán crear nuevas órdenes ingresando la información solicitada:

| A REAL PROPERTY AND A REAL PROPERTY AND A REAL | -54 PS0403                         |                                                                                                    |
|----------------------------------------------------------------------------------------------------|------------------------------------|----------------------------------------------------------------------------------------------------|
| 🔶 Nueva Orden 👘                                                                                                    | 🗧 Servicio 🛹                       | 🔶 Nueva Orden 🦿                                                                                                    |
| Los campos marcados con * son obligaismas                                                                                                    | Aceptar actuación                  | Los campos marcados con * son obligatorios.                                                                                                    |
| ALTORMATION OF A COUNTY                                                                                                    |                                    | International Television                                                                                                    |
| stanten codor de mute-                                                                                                    | Actualizar Datafono-CB             | (vitranter)                                                                                                    |
| Patricia Fernández<br>1032441300                                                                                                    | Atención ciudadano de la calle 🧳   | Cra. 71a #75-39, Bogotá, Colombia                                                                                                    |
| 3016153272                                                                                                    | Atención pedagógica                | Cesta 32                                                                                                    |
|                                                                                                    | Avantel Falla en Comunicacion      |                                                                                                    |
| tatis_543@hotmail.com                                                                                                    | Avantel Falla en Comunicacion-DISP | Atención ciudadano de la calle                                                                                                    |
| MHORMACIEN DI LA ORDEN                                                                                                    |                                    |                                                                                                    |
|                                                                                                    | Cambio Aplicativo-ST               | Asunto Formación academica                                                                                                    |
| Cra. 71a #75-39, Bogotá, Colombia                                                                                                    | Cambio Aplicativo-ST-DISP          | interest of the second second s |
| Cosa 32                                                                                                    | Cambio por Datafono-ST             | A RINACION DE ESPECIALISTA                                                                                                    |
|                                                                                                    | Cambio por Datafono-ST-DISP        | 1940 - C                                                                                                    |
|                                                                                                    |                                    | American                                                                                                    |
|                                                                                                    |                                    | A O D                                                                                                    |

Creación de nueva orden desde la consola móvil

**Nota**: el especialista sólo podrá visualizar esta funcionalidad si se habilita previamente desde la consola web en la pantalla de **Ajustes Globales**. Si ya hay especialistas con sesión iniciada, es necesario cerrar sesión e iniciar nuevamente para visualizar la funcionalidad en el dispositivo.

**Nota**: los servicios que se visualizan para la creación de una nueva orden deben haber sido habilitados por el administrador en la opción de **Servicios**.

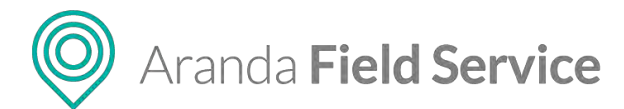

### Funcionamiento a mi nombre

Esta funcionalidad hace un llamado manual al motor de asignación para saber en qué fecha y hora el especialista en sesión puede atender la orden de trabajo que se va a crear.

|                               | (0111-011124)   |                                                                          | 74.00(0.00) | 1005.                                | Entrance of the                                                                                                    |
|-------------------------------|-----------------|--------------------------------------------------------------------------|-------------|--------------------------------------|----------------------------------------------------------------------------------------------------|
| 🗧 Nueva Order                 | 1               | 🗧 Nueva Orden                                                            | ~           | 🗧 Nueva Orden                        |                                                                                                    |
| Los campos marcados con * sor | n obligatorios. | Los campos marcados con + son obligatorios                               |             | Los campos marcados con * son obliga | atorios                                                                                                    |
| Dimension                     |                 | Cra. 71a #75-39. Bogotá. Colombia                                        |             | INFORMACIÓN DEL GUENTE               |                                                                                                    |
| Cra. 71a #75-39, Bogotá, 0    | Colombia        | 121 102 104 10 10 10 10 10 10 10 10 10 10 10 10 10                       |             | Numbre p coorgo del esimter          | 52 .                                                                                                    |
| contribution of the scores    |                 | apartamento 303 bloque 6                                                 |             |                                      | 1000                                                                                                    |
| apartamento 303 bloque        | 6               |                                                                          |             | Tel/Hono                             |                                                                                                    |
| Second.                       |                 | Simulation                                                               |             | 40%                                  |                                                                                                    |
| Aceptar actuación             |                 | Aceptar actuación                                                        |             | comolitization and                   |                                                                                                    |
|                               |                 | Asumb*                                                                   |             | -                                    |                                                                                                    |
| Asunto Formación acader       | mica            | Asunto Formación academica                                               |             | INFORMACIÓN DE LA ORDEN              |                                                                                                    |
|                               |                 | Sminister .                                                              |             |                                      |                                                                                                    |
| creación de orden desde i     | móvil           | creación de orden desde móvil                                            |             | Linessee                             |                                                                                                    |
|                               |                 | ASIGNACIÓN DE ESPECIALISTA                                               |             |                                      |                                                                                                    |
| ASIGNACION DE ESPECIACE       | STA             | - in intribut                                                            | ~           | Development and a second             |                                                                                                    |
| de erre anterbliew            | C               | Sergio Mitanda Galvez<br>Forma de Serrición Lunes 1 de abril - 11:55 a.m | n           |                                      |                                                                                                    |
| Alonoi estos Calinaia         |                 | A horry increases linenta.                                               |             | La orden ha sido creada              | a con éxilo                                                                                                    |
|                               |                 |                                                                          |             |                                      | Concession of the local division of the local division of the loca |
| < C                           |                 |                                                                          | 1           | 0 1                                  |                                                                                                    |

Asignación de nueva orden al especialista en sesión

### Funcionamiento a otro especialista

Hace un llamado al motor de asignación para saber la fecha y hora en que los otros especialistas que pertenecen al proveedor del usuario en sesión pueden atender la orden de trabajo.

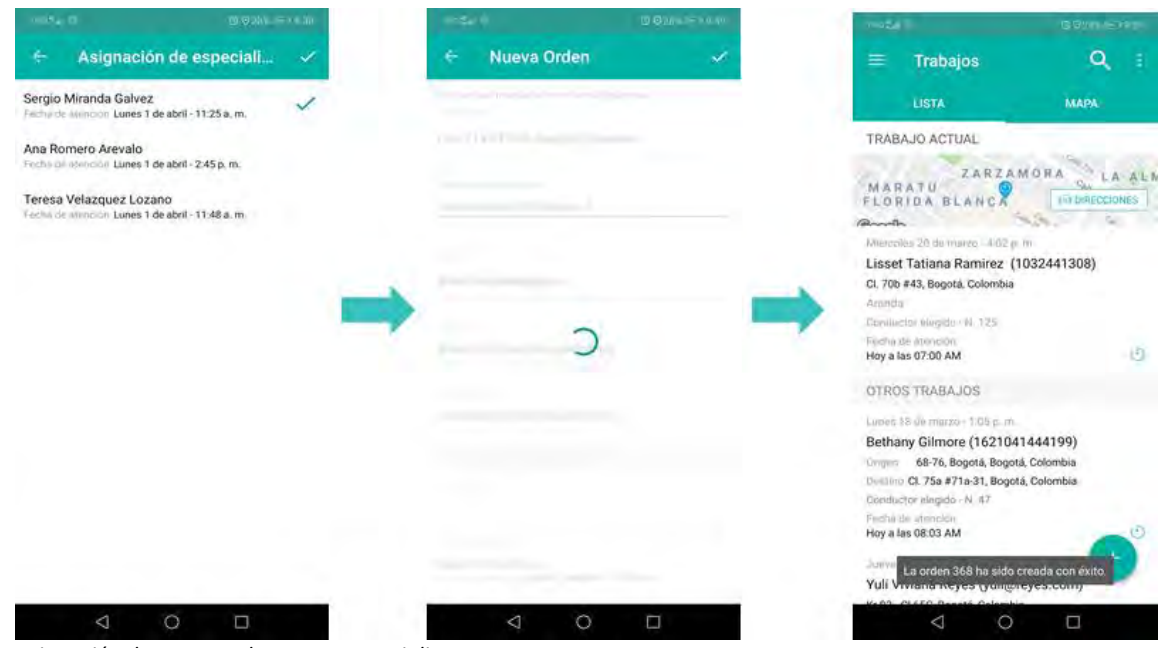

Asignación de nueva orden a otro especialista

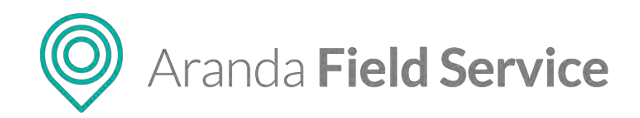

Al crear una nueva orden, el sistema verifica si se presenta alguna de las siguientes situaciones:

Sin cobertura, es decir, que la dirección ingresada no está dentro de la zona de cobertura para su atención:

|                                       | O DANK STREET      |
|---------------------------------------|--------------------|
| Nueva Orden                           |                    |
| Los campos marcados con * son obligat | leriós.            |
| INFORMACIÓN DEL CIGENTE               |                    |
| North a a sidiga del plana d          | 10.0               |
| Bethany Gilmore<br>1621041444199      | 25                 |
| 1 m bill Cover                        |                    |
|                                       |                    |
| Contrast Electronico                  |                    |
|                                       |                    |
| INFORMACION DE LA DROEN               |                    |
| Brenen*                               |                    |
| Flandes, Tolima, Colombia             |                    |
| Contailie-de las consensas            |                    |
|                                       |                    |
| La dirección seleccionada no cue      | nta con cobertura. |
| in .                                  | -                  |
|                                       |                    |

Sin proveedor disponible, es decir que la zona y servicios seleccionados no pueden ser atendidos por ningún proveedor:

Nueva Orden

Los campos marcados con \* son obligatorios.

Cl. 8 #2115, Melgar, Tolima, Colombia

intained la presso.

Aceptar actuación

Asunto Formación academica

ASIGNACIÓN DU ESPECIALISTA

 $\bigtriangleup$ 

El servicio seleccionado no cuenta con cobertura

0

Service .

il -s randers

| Nota: Esta | funcionalidad | solo está | disponible en línea. |  |
|------------|---------------|-----------|----------------------|--|

## Clientes

En la sección de clientes los especialistas en campo podrán actualizar la información básica de los clientes (correo electrónico, teléfono, dirección)
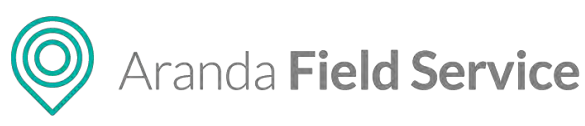

| 0 :     |                 |       |                                                                            |                            |                                                                                                    |                                                                                                    |                                                                                                    |                                                                                                    |                                                                                                    |                                                                                                    | Seatt                                                                                                    | 18                                                                                                    | 11:29                                                                                                    | <b>B</b> 6 8                                                                                                    |                                                                                                    | N 9 9 4 4                                                                                                    |
|---------|-----------------|-------|----------------------------------------------------------------------------|----------------------------|----------------------------------------------------------------------------------------------------|----------------------------------------------------------------------------------------------------|----------------------------------------------------------------------------------------------------|----------------------------------------------------------------------------------------------------|----------------------------------------------------------------------------------------------------|----------------------------------------------------------------------------------------------------|----------------------------------------------------------------------------------------------------|----------------------------------------------------------------------------------------------------|----------------------------------------------------------------------------------------------------|----------------------------------------------------------------------------------------------------|----------------------------------------------------------------------------------------------------|----------------------------------------------------------------------------------------------------|
|         |                 | ÷     |                                                                            | pai                        |                                                                                                    |                                                                                                    |                                                                                                    |                                                                                                    |                                                                                                    |                                                                                                    |                                                                                                    |                                                                                                    | *                                                                                                    | Cliente                                                                                                    | es                                                                                                    | 4                                                                                                    |
| мара    |                 | Pau V | arga                                                                       | s Gall                     | ardo                                                                                                    |                                                                                                    |                                                                                                    |                                                                                                    |                                                                                                    |                                                                                                    |                                                                                                    |                                                                                                    | INFOR                                                                                                    | MACIÓN D                                                                                                    | DEL CLIENTE                                                                                                    |                                                                                                    |
| 1       |                 | 19302 | 158                                                                        |                            |                                                                                                    |                                                                                                    |                                                                                                    |                                                                                                    |                                                                                                    |                                                                                                    |                                                                                                    |                                                                                                    | Nombr<br>Pau V                                                                                                    | n del ellente<br>àrgàs Gal                                                                                                    | lardo                                                                                                    |                                                                                                    |
|         |                 |       |                                                                            |                            |                                                                                                    |                                                                                                    |                                                                                                    |                                                                                                    |                                                                                                    |                                                                                                    |                                                                                                    |                                                                                                    | 1930)                                                                                                    | del coontes<br>2456                                                                                                    |                                                                                                    |                                                                                                    |
|         |                 |       |                                                                            |                            |                                                                                                    |                                                                                                    |                                                                                                    |                                                                                                    |                                                                                                    |                                                                                                    |                                                                                                    |                                                                                                    | Come                                                                                                    | Electronica                                                                                                    |                                                                                                    |                                                                                                    |
|         |                 |       |                                                                            |                            |                                                                                                    |                                                                                                    |                                                                                                    |                                                                                                    |                                                                                                    |                                                                                                    |                                                                                                    |                                                                                                    | Timotes                                                                                                    |                                                                                                    |                                                                                                    |                                                                                                    |
|         | $ \rightarrow $ |       |                                                                            |                            |                                                                                                    |                                                                                                    |                                                                                                    |                                                                                                    |                                                                                                    |                                                                                                    |                                                                                                    |                                                                                                    |                                                                                                    |                                                                                                    |                                                                                                    |                                                                                                    |
| (day)   | - V             | 0     |                                                                            |                            |                                                                                                    |                                                                                                    |                                                                                                    | ٩                                                                                                    |                                                                                                    | \$                                                                                                    |                                                                                                    |                                                                                                    | Direct                                                                                                    | <u>Gerri</u>                                                                                                    |                                                                                                    |                                                                                                    |
| entes   |                 | 1     | 2                                                                          | 3                          | 4                                                                                                    | 5                                                                                                    | 6                                                                                                    | 7                                                                                                    | 1                                                                                                    | 8                                                                                                    | 9 0                                                                                                    |                                                                                                    |                                                                                                    |                                                                                                    |                                                                                                    | φ                                                                                                    |
| Banta 0 |                 | q     | w                                                                          | е                          | r                                                                                                    | t                                                                                                    | у                                                                                                    | L                                                                                                    | 1                                                                                                    | i                                                                                                    | о р                                                                                                    |                                                                                                    | Detaile                                                                                                    | ette di resso                                                                                                    | ion                                                                                                    |                                                                                                    |
| aente   |                 | а     | s                                                                          | d                          | f                                                                                                    | g                                                                                                    | h                                                                                                    | j                                                                                                    | T                                                                                                    | k                                                                                                    | Ιñ                                                                                                    | 1                                                                                                    |                                                                                                    |                                                                                                    |                                                                                                    |                                                                                                    |
| Dirden  |                 | ÷     | z                                                                          | , )                        | (                                                                                                    | с                                                                                                    | v                                                                                                    | b                                                                                                    | n                                                                                                    | m                                                                                                    | G                                                                                                    | 1                                                                                                    |                                                                                                    |                                                                                                    | VER INVENTARIO                                                                                                    |                                                                                                    |
|         |                 | !#1   |                                                                            | Ť                          |                                                                                                    | Espar                                                                                                    | nol (U                                                                                                    | S)                                                                                                    |                                                                                                    | 4                                                                                                    | Q                                                                                                    | 1                                                                                                    |                                                                                                    |                                                                                                    |                                                                                                    |                                                                                                    |
| <       | 1               |       | 1                                                                          | iii                        |                                                                                                    | 1                                                                                                    | 0                                                                                                    |                                                                                                    |                                                                                                    | ~                                                                                                    | 111                                                                                                    |                                                                                                    |                                                                                                    | 10                                                                                                    | 0                                                                                                    | <                                                                                                    |
|         | MAPA            | MARA  | MAPA Pau V<br>Hadde<br>Hadde<br>Hand And And And And And And And And And A | MAPA Pau Varga<br>1320.45% | MAPA<br>Pau Vargas Gall<br>valoudes<br>interes<br>Driden<br>X<br>X<br>X<br>X<br>X<br>X<br>X<br>X<br>X<br>X<br>X<br>X<br>X<br>X<br>X<br>X<br>X<br>X<br>X | MAPA<br>Pau Vargas Gallardo<br>U202456<br>Pau Vargas Gallardo<br>U202456<br>Pau Vargas Gallardo<br>Vargas Gallardo<br>Vargas Gallo<br>Vargas Gallardo<br>Vargas G | MAPA<br>Pau Vargas Gallardo<br>1020248<br>Table 1<br>1 2 3 4 5<br>q w e r t<br>a s d f g<br>t z x c<br>H#1 , Espa | MAPA<br>Pau Vargas Gallardo<br>U2002456<br>Pau Vargas Gallardo<br>U2002456<br>Pau Vargas Gallardo<br>Vargas Gallardo<br>Varg | MAPA Pau Vargas Gallardo U0002456  Pau Vargas Gallardo U0002456  Pau Vargas Gallardo U000245  Pau Vargas Gallardo Pau Vargas Gallardo Pau Vargas G | МАРА<br>Pau Vargas Gallardo<br>1 2 3 4 5 6 7<br>q w e r t y u<br>a s d f g h j<br>rentes<br>Driden<br>х<br>(III с x c v b n<br>I#1 , Español (US) | MAPA Pau Vargas Gallardo UU202456  Pau Vargas Gallardo UU202456  Pau Vargas Gallardo UU202456  Pau Vargas Gallardo UU20245  Pau Vargas Gallardo UU20245 Pau Vargas Gallardo UU20245 Pau Vargas Gallardo UU20245 Pau Vargas Gallardo UU2045 Pau Vargas Gallardo UU2045 P | MA9A     Pau Vargas Gallardo       Value de la solutiona de la solutiona de la | MAPA     Pau Vargas Gallardo       1     2       1     2       1     2       1     2       4     5       6     7       8     9       0     q       q     q       1     2       3     d       g     k       1     z       x     c       v     i       y     i       i     z       x     c       i     i       i     i       i     i       i     i       i     i       i     i       i     i       i     i       i     i       i     j       i     j       i     j       i     j       i     j       i     j       i     j       i     j       i     j       i     j       i     j       i     j       i     j       i     j       i     j       i     j       i     j <td>MAPA     Pau Vargas Gallardo       1202455     1202455       With I     Image: State of the state of the state o</td> <td>MARX Pau Vargas Gallardo Hernere del allardo Hernere del allardo Hernere del allardo Hernere del allardo Congo del cosarte 19072456 Convectionere 1 2 3 4 5 6 7 8 9 0 q w e r t y u i o p a s d f g h j k l ñ t z x c v b n m t #1 , Español (US) , Q t HI</td> <td>MARX       Pau Vargas Gallardo         Valocadas       Hennen del allence         Pau Vargas Gallardo       Comported cuenter         Pau Vargas Gallardo       Comported cuenter         Q w e r t y u i o p<br/>a s d f g h j k l m       Comported cuenter         Pau Vargas Galla</td> | MAPA     Pau Vargas Gallardo       1202455     1202455       With I     Image: State of the state of the state o | MARX Pau Vargas Gallardo Hernere del allardo Hernere del allardo Hernere del allardo Hernere del allardo Congo del cosarte 19072456 Convectionere 1 2 3 4 5 6 7 8 9 0 q w e r t y u i o p a s d f g h j k l ñ t z x c v b n m t #1 , Español (US) , Q t HI | MARX       Pau Vargas Gallardo         Valocadas       Hennen del allence         Pau Vargas Gallardo       Comported cuenter         Pau Vargas Gallardo       Comported cuenter         Q w e r t y u i o p<br>a s d f g h j k l m       Comported cuenter         Pau Vargas Galla |

Nota: El nombre y código único del cliente solo se pueden actualizar desde la Consola Web.

Al hacer clic en el botón **VER INVENTARIO**, **e**l especialista podrá visualizar qué inventario tipo único tiene el cliente:

| 11:29 🖬 🌣 🕸                     |                    | K (0 Sali II   |
|---------------------------------|--------------------|----------------|
| < Inventa                       | rio                |                |
| INFORMACIÓN DE                  | L CLIENTE          |                |
| A Pau Varg<br>19302456          | as Gallardo        |                |
| INVENTARIO                      |                    |                |
| Escanear có                     | digo para encontra | ar el producto |
| ()                              | ESCANEAR CÓDIG     | ġ.             |
| Busqueda por N                  | ombre, Sku o Seri  | al Q           |
| Chip WT<br>SN: 123<br>SKU: WT03 | •) Ingessu         | D8/07/7020     |
|                                 |                    |                |
| 111                             | Ó                  | <              |

Inventario tipo único del cliente

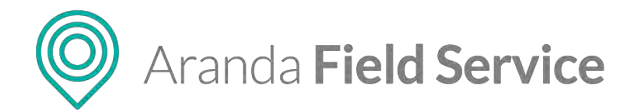

Al seleccionar un producto de la lista, aparecerá el botón **RECOGER**; el especialista usará este botón cuando haya recogido ese producto y así indicar que ahora queda a su cargo.

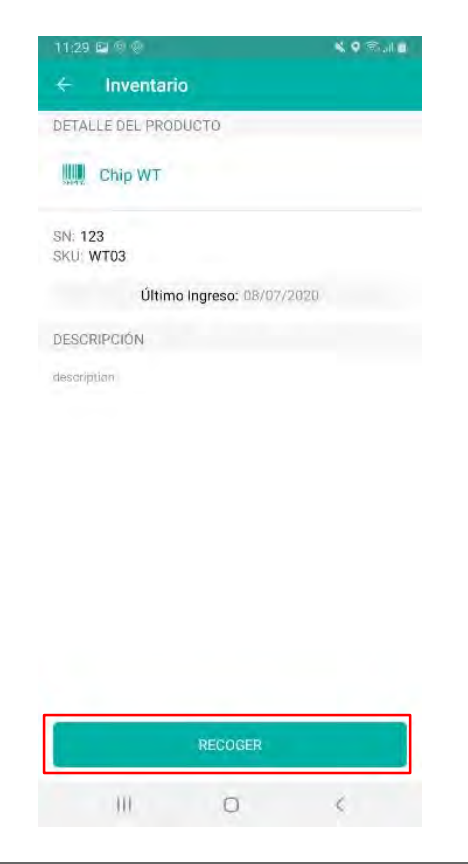

Nota: Esta funcionalidad solo está disponible en línea.

# Filtrando y ordenando las órdenes asignadas

En la esquina superior derecha de la consola móvil se encuentra el menú para desplegar los filtros por estado y los criterios para ordenar las órdenes de trabajo asignadas al especialista en campo:

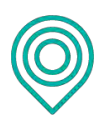

# Aranda Field Service

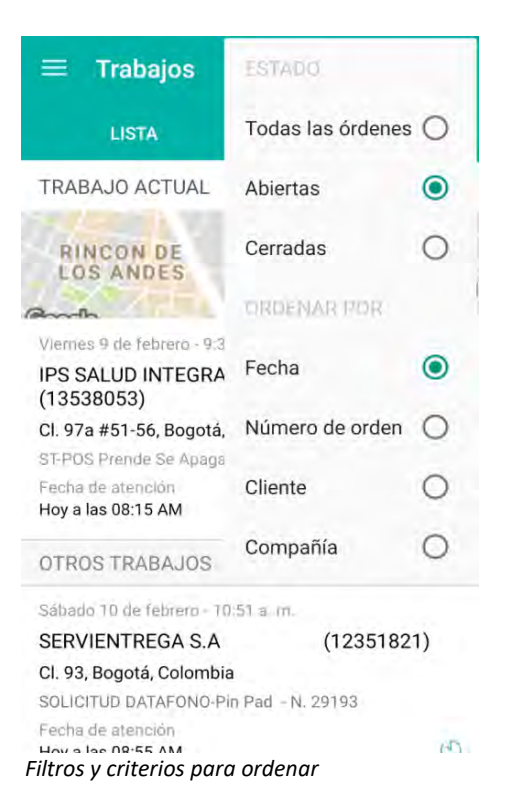

# Detalles de la orden de trabajo

Al tocar cualquiera de las órdenes de la lista, podrá visualizar los detalles de esa orden de trabajo.

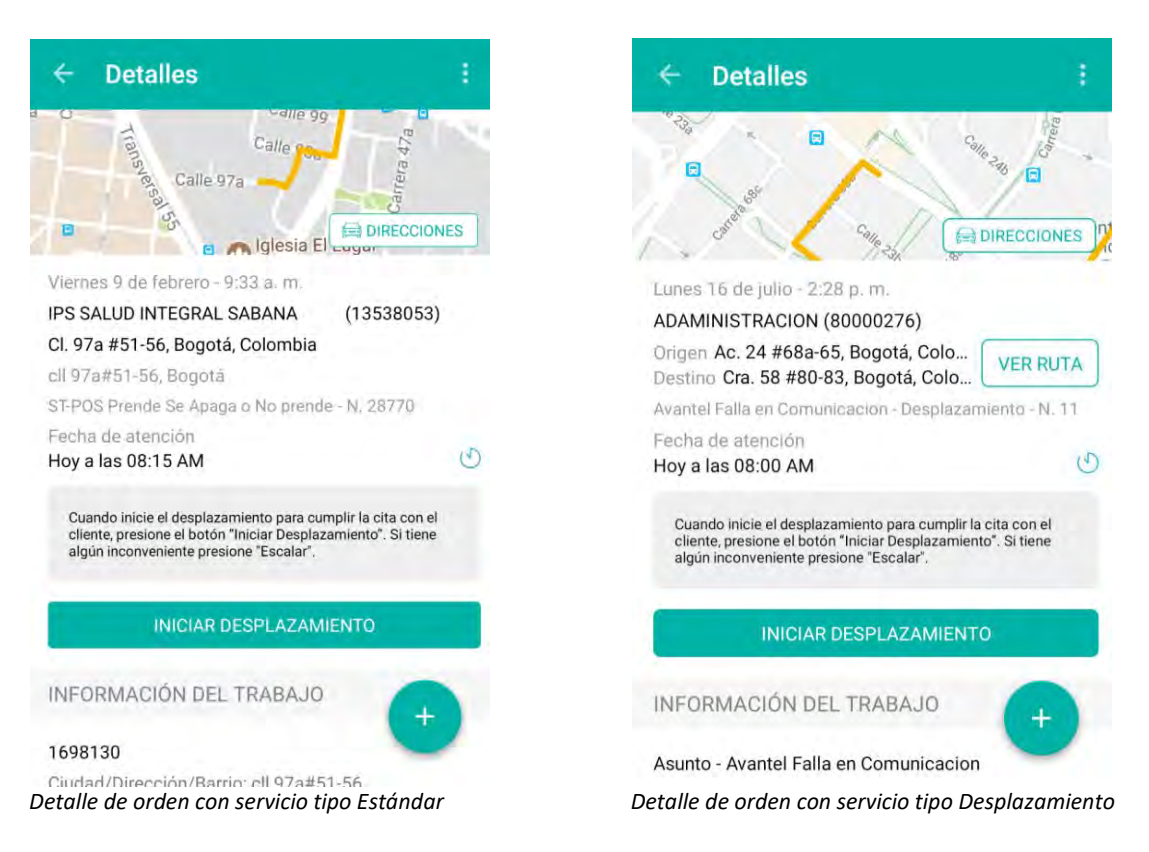

#### Manual de usuario

www.arandasoft.com

Aranda Field Service

En la pantalla de detalles el especialista en campo podrá actualizar el estado de la orden a medida que vaya adelantando las etapas previamente configuradas del servicio.

En el caso de una orden con servicio tipo Desplazamiento, el especialista podrá además utilizar la opción **VER RUTA** para visualizar el recorrido propuesto a través de la aplicación de mapas que el dispositivo tenga configurada por defecto.

# Cambio de estados

El cambio de estados permite reportar los tiempos de atención, las pausas en el servicio y el cierre de la orden.

En el menú de la parte superior derecha de la pantalla de detalles aparecerán todas las transiciones de estado disponibles (de las configuradas previamente en el modelo de flujo de trabajo) y la transición principal estará identificada con una estrella.

| ← Detall                                                                                                    | 29949169121122-400 (                                                                                       |                  | ÷                                                               | Detalles                                                                                                    | CAMBIAR DE ESTADO                                                          |   |
|----------------------------------------------------------------------------------------------------|----------------------------------------------------------------------------------------------------|------------------|-----------------------------------------------------------------|----------------------------------------------------------------------------------------------------|----------------------------------------------------------------------------|---|
| Tians                                                                                                    | \star Iniciar Desplázamien                                                                                 | to ()            | J 0                                                             | Trans                                                                                                    | ★ Iniciar Trabajo 🔿                                                        | ) |
| B Color                                                                                                    | Rechazar                                                                                                   | 0                |                                                                 | Calle 9                                                                                                    | Rechazar                                                                   |   |
| Vienes 9 de fel<br>IPS SALUD INTE<br>Cl. 97a #51-56, f<br>Cl. 97a#51-56, f<br>ST-POS Prenae Si<br>Fecha de atencie<br>Hoy a las 08:15 | GRAL SABANA (135380<br>Gogotá, Colombia<br>bgdta<br>e Apaga o No prende I N. 28770<br>Gri<br>AM            | 053)<br>)<br>(J) | Vierne<br>IPS SJ<br>Cl. 97<br>cll 97<br>ST-PO<br>Fecha<br>Hoy a | es 9 de febrero -<br>ALUD INTEGRAL<br>'a #51-56, Bogotá<br>a#51-56, Bogotá<br>IS Prende Se Apag<br>a de atención<br>i las 08:15 AM | 9:33 a.m.<br>SABANA (13538053)<br>á, Colombia<br>ga o No prende - N. 28770 | C |
| Cuando inicie el d<br>cliente, presione e<br>algún inconvenier                                                                        | esplazamiento para cumplir la cita ci<br>al botón "Iniciar Desplazamiento". Si t<br>nte presione "Escalar" | on el<br>iene    | Pres                                                            | sione "Iniciar Trabajo"<br>nte. Si tiene algún inc                                                                                 | " cuando se haya contactado con el<br>onveniente presione "Escalar"        |   |
| IN                                                                                                    | CIAR DESPLAZAMIENTO                                                                                        |                  |                                                                 | INIC                                                                                                    | IAR TRABAJO                                                                |   |
| Menú de tran                                                                                                    | siciones de estado                                                                                         |                  |                                                                 |                                                                                                    |                                                                            |   |

En el modelo principal que viene en AFLS están configuradas las siguientes transiciones de estado:

- Iniciar desplazamiento: reporta el momento en el que el especialista inicia el recorrido hacia la ubicación de la orden de trabajo.
- Iniciar trabajo: reporta el momento en el que el especialista inicia las actividades específicas del servicio.
- **Escalar:** informa cuando el especialista en campo no puede atender la orden de trabajo por alguna razón (problema de inventario, problemas con el cliente, etc..). Se escala al despachador de AFLS.

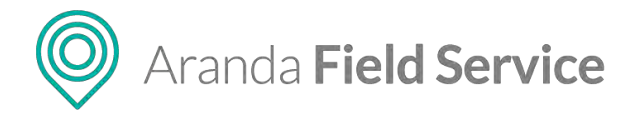

- **Pausar:** reporta cuando el especialista hace una pausa en las actividades. La información del tiempo de ejecución de la orden no se registra hasta que se reinicie la actividad (esto depende de las configuraciones del modelo, cronómetros, etc.)
- Finalizar: reporta cuando el especialista finaliza el servicio.

Al seleccionar la transición con la que se cambiará el estado de la orden, se solicitará elegir una razón (de las configuradas previamente en el flujo de trabajo del modelo):

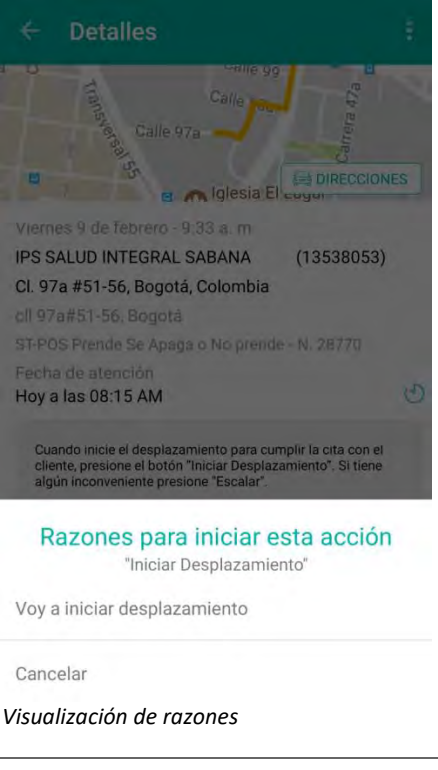

**Nota**: todos los cambios serán visibles por el monitor para que pueda hacer el seguimiento y las modificaciones que sean necesarias.

# Acciones

Dependiendo de la etapa en la que se encuentre el servicio, en la consola móvil se habilitarán las siguientes acciones para que el especialista las ejecute según el caso:

# • Contactar al cliente

Permite al especialista ponerse en contacto con el cliente para reportar alguna novedad o confirmar un dato. El contacto se hace a través de las instancias de teléfono de contacto y correo electrónico que aparecen en el detalle de la orden en la sección **INFORMACIÓN DEL SOLICITANTE**:

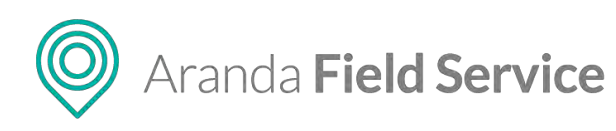

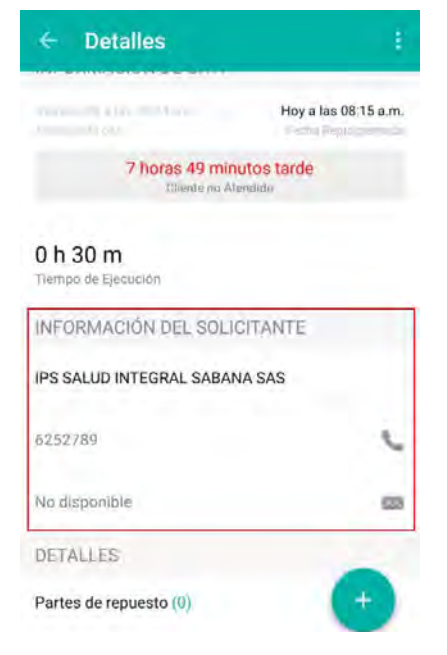

# Tareas

Una orden de trabajo puede tener una o varias tareas asociadas y estas pueden tener diferentes especialistas a cargo. Es decir, que en una orden de trabajo puede haber un especialista principal y otros especialistas colaboradores. Solo el especialista principal puede avanzar en el flujo de trabajo una vez las tareas de la orden estén terminadas. Un especialista principal puede ser responsable de una o varias tareas de su propia orden, y también ser colaborador de tareas de otras órdenes.

Para gestionar las tareas de una orden de trabajo, ingrese al detalle de una orden y toque la sección de **Tareas**:

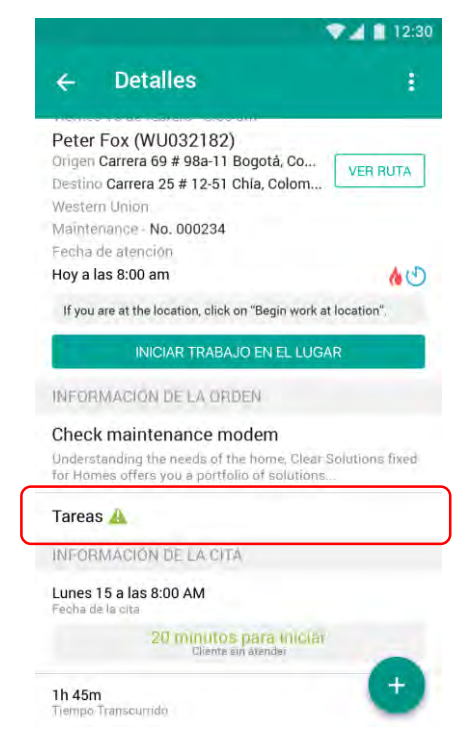

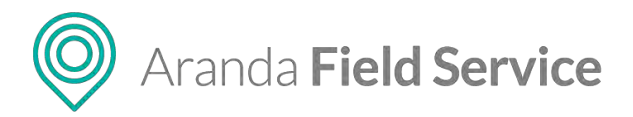

\_

Allí visualizará la lista de tareas y sus estados representados con iconos, así:

- 🛛 🗸 : la tarea ha sido terminada
- 🖉 : la tarea está "bloqueada" sin iniciar
- •••• : la tarea está en marcha
- 👃 🕹 : identifica las tareas a cargo del especialista actual.
- Cuando la tarea está en negrilla y sin icono, indica que la tarea actual está "desbloqueada" y sin iniciar

| ÷ | - Tareas                               |    |
|---|----------------------------------------|----|
| - | 01 Diagnóstico inicial                 | ~  |
| 1 | 02 Iniciar rompimiento de la pared     | 1  |
| 1 | 03 Reemplazar tubo de 1/2"             | 4  |
| - | 04 Cubrir y resanar pared afectada     |    |
|   | 05 Realizar prueba de flujo continuo d | 0  |
| 1 | 06 Lijar y pintar superficie           | 10 |

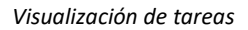

Puede acceder a cada una de las tareas y las visualizará según el estado de la siguiente manera:

Cuando está **SIN INICIAR** y no le corresponde al especialista actual, entonces no requiere acciones:

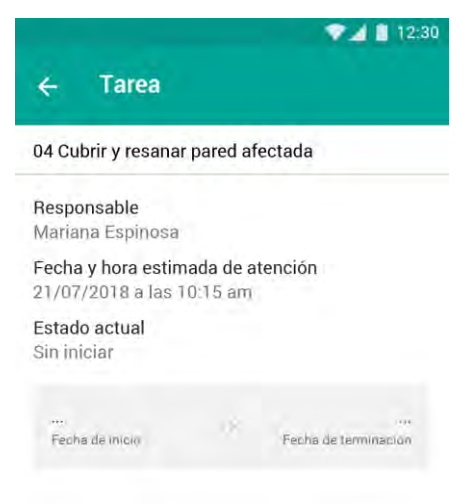

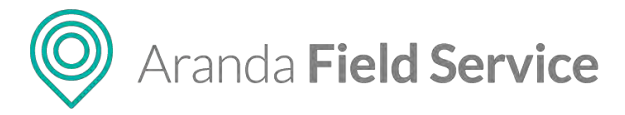

Cuando está **SIN INICIAR**, le corresponde al especialista actual, pero está bloqueada, entonces no permite acciones:

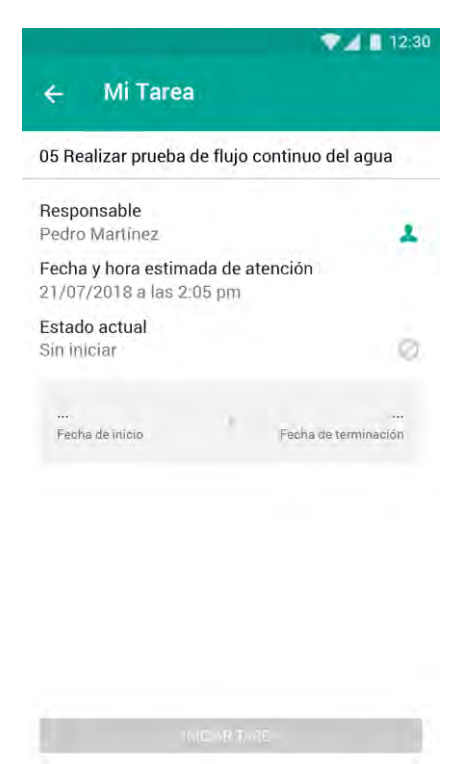

Cuando está **SIN INICIAR**, le corresponde al especialista actual y no está bloqueada, entonces permite iniciar tarea:

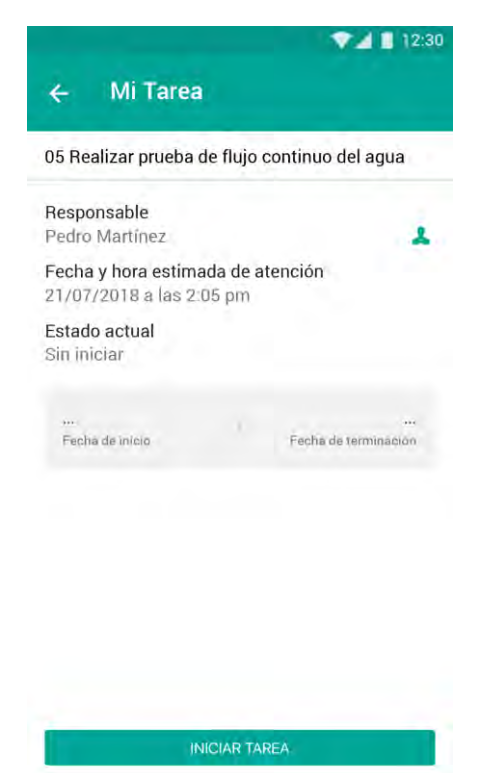

www.arandasoft.com

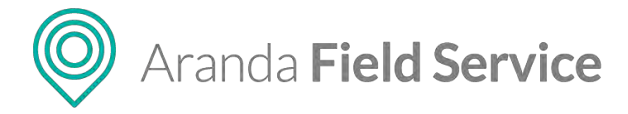

Cuando está **EN MARCHA** y no le corresponde al especialista actual, entonces no requiere acciones:

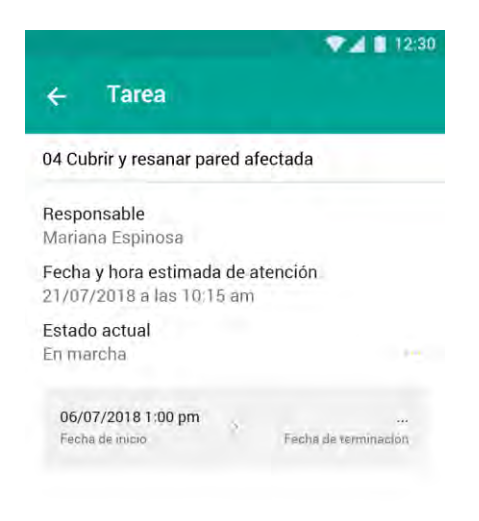

Cuando está **EN MARCHA** y le corresponde al especialista actual, entonces permite terminar la tarea:

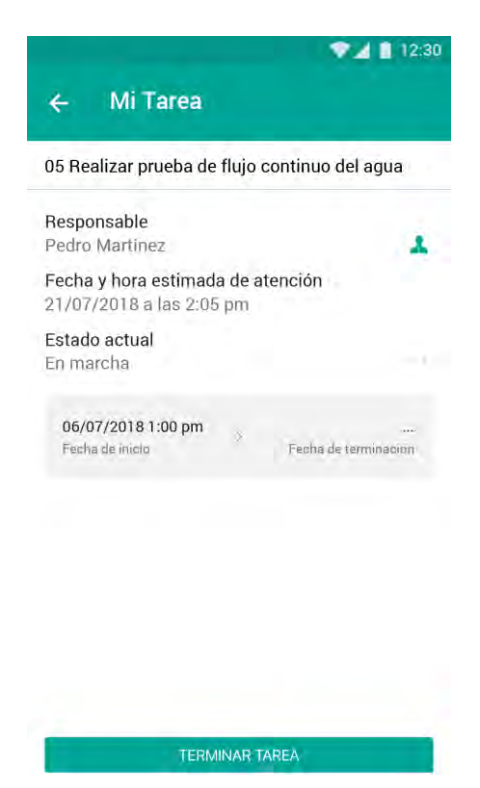

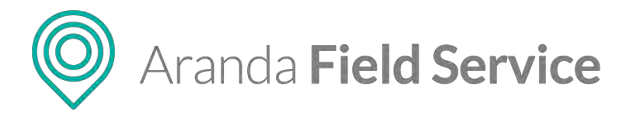

Cuando está TERMINADA, sin importar a quien le corresponda, no requiere acciones:

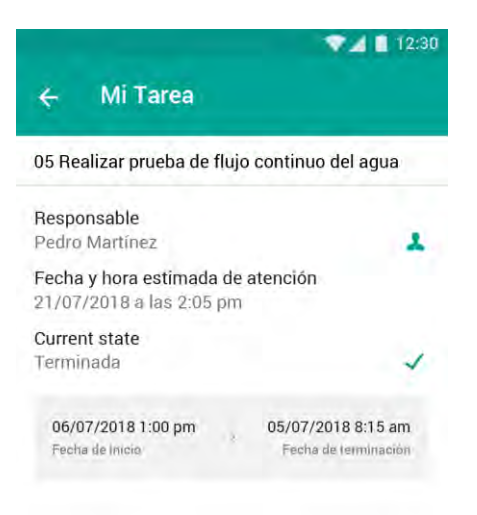

# • Agregar tiempo

Durante la atención de la orden, el especialista asignado puede solicitar tiempo adicional para terminar una tarea pendiente en caso de eventualidades tales como actividades no programadas, inconvenientes en el proceso, o defectos en alguno de los repuestos.

Para solicitar tiempo adicional el especialista debe tocar el icono flotante  $\checkmark$  y seleccionar la opción **Agregar Tiempo**. Se habilitarán cuatro opciones: Adicionar 15 minutos, 30 minutos, 45 minutos o 60 minutos.

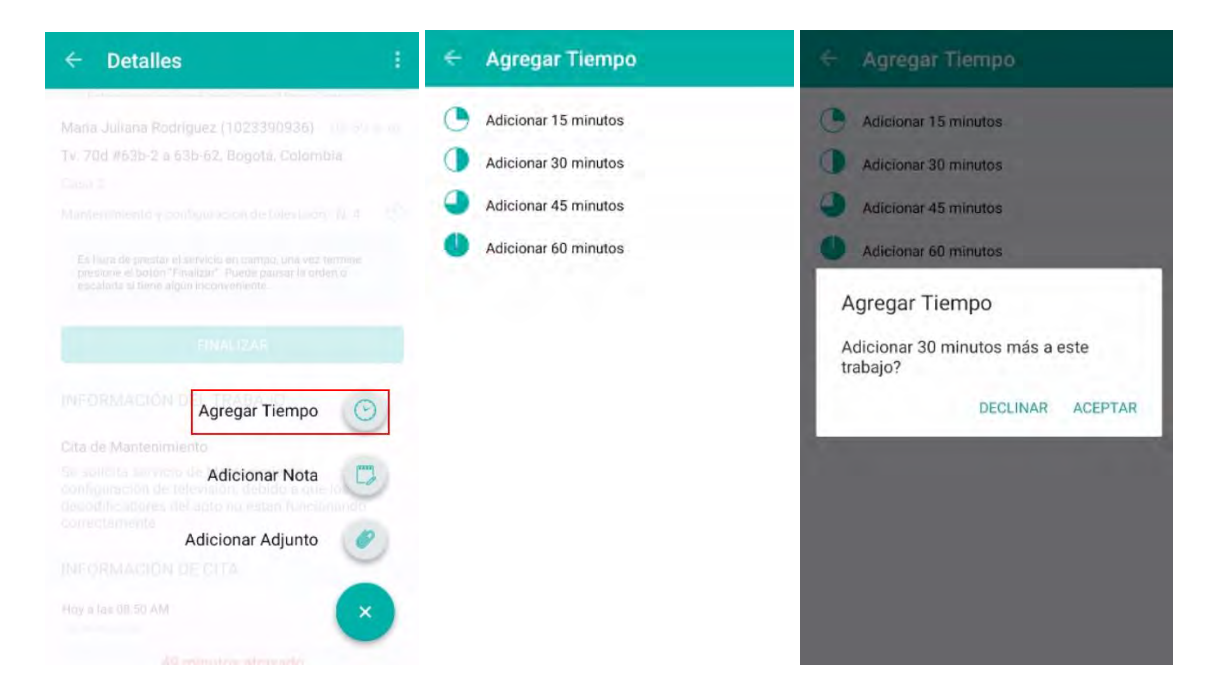

© Todos los derechos reservados

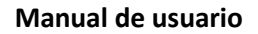

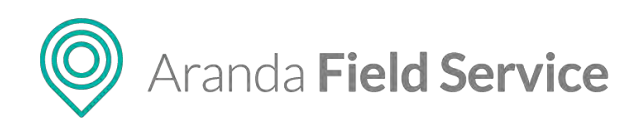

**Nota**: las solicitudes de tiempo adicional generan una notificación que será visible por el monitor, quien será el encargado de aprobar o rechazar el tiempo solicitado por el especialista.

# • Inventario

El especialista asignado a una orden puede consultar el inventario de repuestos configurados para la atención del servicio y confirmar si está disponible o no.

| DETALLES                                            |                            |
|-----------------------------------------------------|----------------------------|
| Partes de repuesto (2)                              |                            |
| Cable                                               | . Modem                    |
| sualización del invent                              | tario requerido            |
|                                                     |                            |
|                                                     |                            |
|                                                     | વ +                        |
| Inventario                                          | α +                        |
| Inventario Inventario de trabajo Cable              | 2                          |
| Cable<br>(0001)                                     | 2<br>Na dispanibile - Mire |
| Inventario INVENTARIO DE TRABAJO Cable (0001) Modem | 2<br>Na disponibile - Mira |

Disponibilidad del inventario requerido

# • Actualización de Cl

Cuando AFLS se integra con la herramienta ASDK (Aranda Service Desk), las órdenes de trabajo se asocian a un activo o CI (elemento de configuración). Para consultar y actualizar el CI de una orden de trabajo, se establece una conexión directa con la CMDB (base de datos de la gestión de configuración). AFLS provee una opción en la consola móvil que permite realizar dicha gestión, aunque no interactúa directamente con todos los datos del CI, ya que AFLS solo guarda las ID de los CI.

Para esto se deben configurar las rutas de ASDK y API de CMDB en el archivo Web.config que se encuentra en la carpeta de archivos de aplicación de AFLS. Una vez hecha la configuración, el ítem de actualización de CI se habilita en la consola móvil. Los parámetros de configuración son:

- ASDKUpdateCIStateURL: este parámetro es la URL de visualización del CI, esta URL es de la herramienta CMDB de Aranda.
- CMDBAPI: este parámetro es la URL del API de CMDB para iniciar sesión y así obtener permiso de visualización y edición.
- USERCMDBAPI: este parámetro es el nombre de usuario de la CMDB para iniciar sesión.
- PASSWORDCMDBAPI: este parámetro es la contraseña de usuario de la CMDB para iniciar sesión.

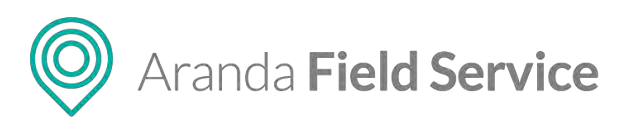

**Nota:** el usuario que se use en esta configuración debe tener permisos de lectura y edición del CI (permisos otorgados en la CMDB).

| ← Detalles                                      | 1             | ← Detalles                      |    |
|-------------------------------------------------|---------------|---------------------------------|----|
| Feeth, Boy                                      | tergrandustas | 0 h 20 m                        |    |
| 8 horas 23 minutos tarde<br>Cliente no Atendido |               | Tiempo de Ejecución             |    |
|                                                 |               | INFORMACIÓN DEL SOLICITANTE     |    |
| <b>0 h 30 m</b><br>Tiempo de Ejecución          |               | Alexander Livingston            |    |
| INFORMACIÓN DEL SOLICITANTE                     |               | No disponible                   |    |
| Pruebas 2000 1                                  |               | jose.monteriegro@arandasoft.com | 23 |
| 3203897856                                      | 6             | DETALLES                        |    |
| tatis_543@hotmail.com                           | 23            | Partes de repuesto (0)          |    |
| DETÁLLES                                        |               | Cl(Item de configuración)       |    |
| Partes de repuesto (0)                          |               | Notas (2)                       |    |
| que e                                           |               | Adjuntos (0)                    |    |
| Notas (2)                                       |               | Campos Adicionales              |    |
| Adjun<br>Actualmente no hay un Ci para la orde  | en            | Relaciones (0)                  | +  |
| Campos Adicionales                              |               | RETROALIMENTACIÓN               | -  |

Visualización la opción de consulta del CI (inactivo y activo)

| ← Actuali                     | zación estado Cl        | ← Actualiza             | ción estado Cl    | 6    | 🗧 Actualiza             | ción estado Cl  |     |
|-------------------------------|-------------------------|-------------------------|-------------------|------|-------------------------|-----------------|-----|
| 😫 Informació                  | n <b>del Ci</b>         | 🗧 Información           | del Ci            |      | 🗧 Información d         | lel Ci          |     |
|                               | P                       | Anorono J               |                   |      | Etiqueta<br>Inventario: | 1000046         |     |
|                               |                         |                         |                   | -    | Precio:                 | 100000          |     |
|                               | 1 Alexandre             | Categoría:              | Microinformatica. | La., | Fecha salida de         |                 |     |
|                               |                         | Impacto:                | Crítico           |      | la compañia:            |                 |     |
|                               | And the second second   | Marca                   | Ninguno           |      | Proveedor:              | Aranda - Wilso. | *   |
|                               | /                       | nurgu,                  | Crítico           |      | Pak demotes             | accorde como a  | 100 |
|                               |                         | Responsable:            | Alta              |      | Fabricante;             | Aranda - Wilso  |     |
|                               |                         |                         | Baja              |      |                         |                 |     |
| P200233457A<br>Pruebas POC II | Ds ipad +iPhone         | Modelo:                 | 125               |      | 🛱 Característica        | 5               |     |
| Android 5                     |                         | Serial:                 | BTTVWN1           |      | 👷 Ubicación             |                 |     |
|                               |                         | Etiqueta<br>inventario: | 1000046           |      | Adjuntos                |                 |     |
| Categoría:                    | Microinformatica.Laptop | Precio:                 | 100000            |      | Cancela                 | r Guardar       |     |
| Impacto:                      | Critico                 | Farba calida da         |                   |      |                         |                 |     |
| taina da infa                 |                         |                         |                   |      |                         |                 |     |

Página de información del CI

© Todos los derechos reservados

www.arandasoft.com

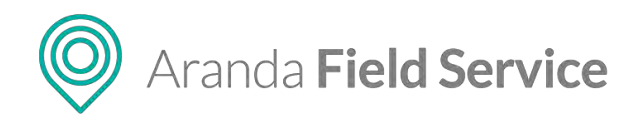

# • Notas

Esta acción permite ingresar comentarios relacionados con la asignación o atención de la orden de trabajo, y también consultar comentarios anteriores realizados por el despachador, el monitor o el usuario final.

- Las notas de un especialista en campo están identificadas con el icono
- Las notas de un usuario final están identificadas con el icono  $ec{\mathbb{V}}$ .

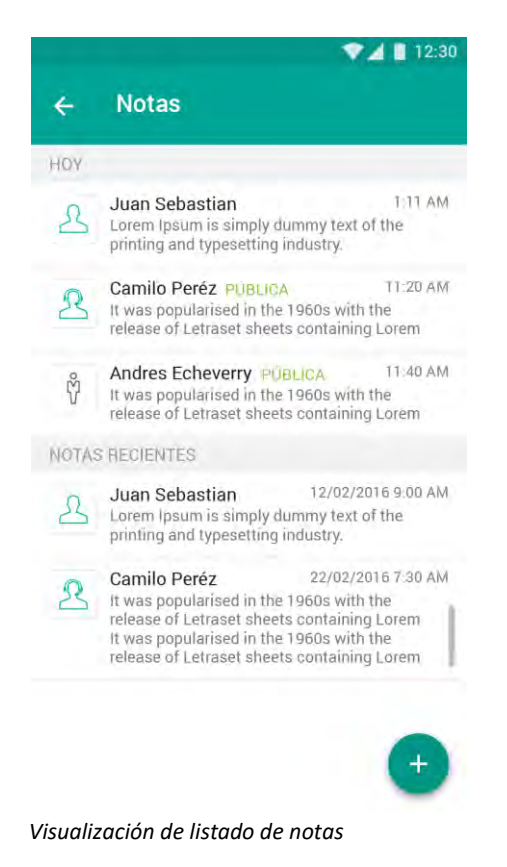

Las notas son útiles para agregar información relevante para la atención de la orden, como cambios a la solicitud de registro, confirmación de repuestos, seguimiento al especialista en campo, recomendaciones y sugerencias, entre otros mensajes.

Las notas escritas por el especialista en campo quedarán registradas en la instancia de comentarios de la consola móvil y serán visibles en la consola de despachador.

Para agregar una nueva nota, ingrese a la opción **Notas** y toque el icono flotante  $\checkmark$ . En la siguiente pantalla encontrará el espacio necesario para escribir la nota, y la opción para marcar la nota como pública (si no se activa la opción de nota pública, se entenderá que la nota es privada).

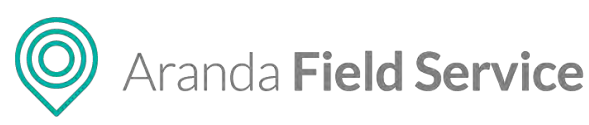

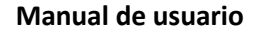

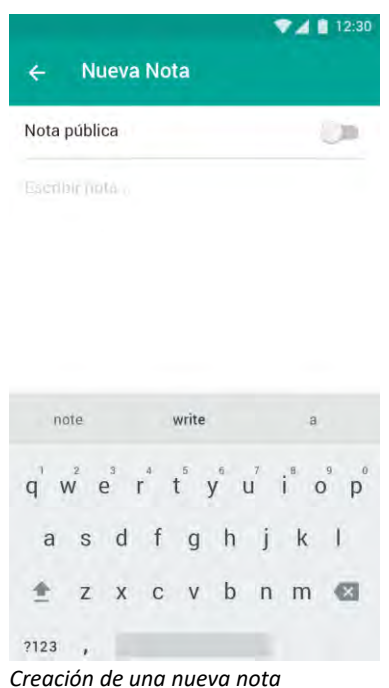

**Nota:** si se crea una nota pública, ya sea de un despachador, monitor o especialista, se envía un correo electrónico al usuario final, y este podrá visualizarla desde la consola de AssistMe.

# • Adjuntar

Esta acción permite adjuntar los archivos requeridos durante la atención de la orden de trabajo como fotografías, videos o audios de evidencia de la evolución del servicio.

Para adjuntar un archivo, ingrese a la opción **Adjuntos** y toque el icono flotante 🛨.

| 🗧 Adjuntos          |     |     | Adjuntos                      |          |
|---------------------|-----|-----|-------------------------------|----------|
|                     |     | HOY |                               |          |
|                     |     |     | Balance(magazine)<br>pernto   | 02:33 PM |
|                     |     | 0   | video_2017-08-11              | 02:32 PM |
| Archivos            | 8   |     |                               |          |
| Galería             |     |     | picture_2017-08-11<br>trabajo | 11:08 AM |
| Agregar Foto        |     |     |                               |          |
| Agregar Video       | E   |     |                               |          |
| Añadir notas de voz | 101 |     |                               |          |
|                     |     |     |                               | (+       |

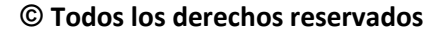

www.arandasoft.com

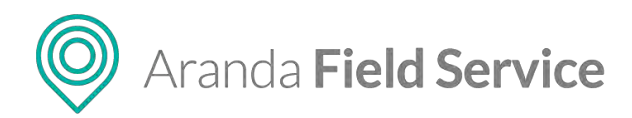

Los tipos de archivos que puede agregar a la orden pueden ser de formatos con contenido de texto, imágenes, fotografía, videos o audio como: .png, .jpeg, .mp4, .mp3,.doc, .xls, .ppt, .PDF, archivos que tengan un tamaño máximo de 10MB (a excepción de los .exe)

# • Campos adicionales

Esta acción permite visualizar y diligenciar los campos adicionales que se encuentren activos para el modelo y para las órdenes de trabajo. Allí podrá recoger la información adicional que se requiera para el proceso.

| ▼⊿ 🚺 12:30                                                                                                    | ▼⊿ 🗎 12:                                                                                                    |  |  |  |
|----------------------------------------------------------------------------------------------------|----------------------------------------------------------------------------------------------------|--|--|--|
| $\leftarrow$ Campos Adicionales 🗸                                                                                                    | ← Campos Adicionales ✓                                                                                                    |  |  |  |
| CAMPOS GENERALES                                                                                                    | CAMPOS GENERALES                                                                                                    |  |  |  |
| Detalle de la dirección *                                                                                                    | Detalle de la dirección *                                                                                                    |  |  |  |
|                                                                                                    | 5th avenue, block 3, ask for Mrs. Alderson.                                                                                           |  |  |  |
| Ingrese información de la dirección que el especialista pueda<br>encontrar útil.                                                                                                    | Ingrese información de la dirección que el especialisto -<br>pueda encontrar útil                                                     |  |  |  |
| NAME OF A DESCRIPTION OF A DESCRIPTION OF A DESCRIPTION OF A DESCRIPTION OF A DESCRIPTION OF A DESCRIPTION OF A                                                                                                    | Número del producto                                                                                                    |  |  |  |
| Numero del producto                                                                                                    | 4561259                                                                                                    |  |  |  |
| Ingress of SKU del modurets                                                                                                    | Ingrese el SKU del producto                                                                                                    |  |  |  |
| rigitat crane at products                                                                                                    | Tipo de Visita *                                                                                                    |  |  |  |
| Tipo de visita *                                                                                                    | Delivery device                                                                                                    |  |  |  |
| ***                                                                                                    |                                                                                                    |  |  |  |
| Información adicional del problema.                                                                                                    | Información adicional del problema<br>According to the customer, there was a signal<br>trouble with the device installed 1 month ago, |  |  |  |
| Escriba una nota adicional sobre el oroblema del servicio                                                                                                    | before that, everything was working fine.                                                                                             |  |  |  |
| Facha de la última visita                                                                                                    | Escriba una nota adicional sobre el problema del servicio:                                                                            |  |  |  |
|                                                                                                    | Fecha de última visita                                                                                                    |  |  |  |
|                                                                                                    | Thuesday, April 13 2017                                                                                                    |  |  |  |
| CAMPOS DEL SERVICIO                                                                                                    | CAMPOS DEL SERVICIO                                                                                                    |  |  |  |
| Detalle de la dirección *                                                                                                    |                                                                                                    |  |  |  |
|                                                                                                    | Detaile de la dirección *                                                                                                    |  |  |  |
| Ingrese información de la dirección que el especialista pueda<br>encontrar útil.                                                                                                    | <br>Ingrese información de la dirección que el especialista pueda<br>encontrar util                                                   |  |  |  |
| Número del producto                                                                                                    | Número del producto                                                                                                    |  |  |  |
|                                                                                                    |                                                                                                    |  |  |  |
| Ingrese el SKU del producto:                                                                                                    | Ingrese el SKU del producto                                                                                                    |  |  |  |
| Tipo de visita *                                                                                                    | Tipo de visita *                                                                                                    |  |  |  |
| and the second second se |                                                                                                    |  |  |  |

Según la configuración en el modelo, los campos adicionales pueden ser de los siguientes tipos:

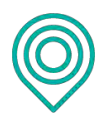

# Aranda Field Service

| Campo tipo texto                      | Campo tipo párrafo                                                                                                    |
|---------------------------------------|----------------------------------------------------------------------------------------------------|
| 🗧 Campos Adicionales 🛹                | 🗧 Campos Adicionales 🛛 🗸                                                                                                    |
| Nombre Dorightin                      | 10                                                                                                    |
| Maria Juliana Rodriguez Ramirez       | martes and 01 2017                                                                                                    |
| Easo                                  | marce, 630. 01 2017                                                                                                    |
| 18                                    | Mantenimiento                                                                                                    |
| Pencha voi là que fomde et aerveuio   | The second and in the second second sec |
| martes, ago. 01 2017                  | No se tienen observaciones adicionales                                                                                                    |
| Que servicio se la presitó            | sobre el servicio que fue prestado                                                                                                    |
| Juliana Julian Juliano Liliana Zulian | observaciones observación reservacione                                                                                                    |
| qwertyuiop                            | qwertyuiop                                                                                                    |
| asdfghjkl ñ                           | asd f g h j k l ñ                                                                                                    |
|                                       | ↔ z x c v b n m ≪                                                                                                    |
| 76 7123 <b>3 1 1 1 1 1 1 1 1</b>      | - 4 4 - E - E - E - E - E                                                                                                    |
|                                       |                                                                                                    |
| Campo tipo numerico                   | Campo tipo fecha                                                                                                    |
| 🗧 Campos Adicionales 🛛 🖌              | 🗧 Campos Adicionales 🛛 🗸                                                                                                    |
| Monutine Complete                     | martes                                                                                                    |
| Maria Juliana Rodriguez Ramirez       | Mari                                                                                                    |
| E duat                                |                                                                                                    |
| 18                                    | 18 AGO.<br>2017                                                                                                    |
| V mohiti en la que formó el servicion | agosto de 2017                                                                                                    |
| martes, ago. 01 2017                  | mar D L M X J V S                                                                                                    |
| Clum territori ne le presilo          | 6. 7 B 9 10 11 12                                                                                                    |
| Mantenimiento                         | Man 13 14 15 16 97 18 19<br>20 21 22 23 24 25 26                                                                                                    |
| * 1 2 3 -                             | 27 28 29 30 31                                                                                                    |
| + 4 5 6 .                             | No s septiembre de 2017 les                                                                                                    |
| # 7 8 9 💌                             | CANCELAR ACEPTAR                                                                                                    |
| JC ABC 0 Sig                          |                                                                                                    |
| Campo tipo                            | o listado                                                                                                    |
|                                       |                                                                                                    |
| ← Que servicio se                     | le presto 🗸                                                                                                    |
| Instalación                           |                                                                                                    |
| Reparación                            |                                                                                                    |
| Mantenimiento                         |                                                                                                    |
|                                       |                                                                                                    |

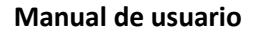

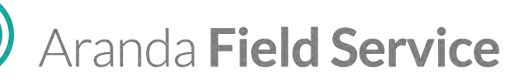

# • Relaciones

Esta acción permite visualizar las órdenes con las que se estableció una relación ya sea de sucesión o de vínculo.

- Sucesión: significa que es necesario ejecutar una orden de trabajo antes de ejecutar otra.
   Por ejemplo, se puede definir una orden de ejecución y una orden de monitoreo. La orden de monitoreo (una persona visitando en campo el trabajo del especialista) solo se podrá hacer después de que se ejecute la primera.
- Vínculo: significa que las órdenes están relacionadas, sin importar el orden en el que se atiendan. Se establece la relación principalmente para tener trazabilidad. Por ejemplo, un especialista realiza una visita de control y reporta que se debe hacer un mantenimiento. La orden de mantenimiento se relaciona por vínculo a la de control.

| ← Relaciones                    |                           |
|---------------------------------|---------------------------|
| TAREAS RELACIONA                | DAS                       |
| Martes 6 de febrero - 91        | 4 p. m.                   |
| CLOWNS DELI TREP/<br>(12922720) | ANDO S.A.S CIU            |
| CB-Configuracion y o Pa         | arametrizacion - N. 27880 |
| Asignado a: Vargas Lop          | ez Andres                 |
| 🖙 Relación por vinculo          |                           |
| Fecha de atención               |                           |
| Martes 1 de mayo - 2.27         | n.m. 🔿                    |

Relación por vínculo

# • Firmas

Esta acción permite que el cliente firme la orden luego de que esta haya sido atendida.

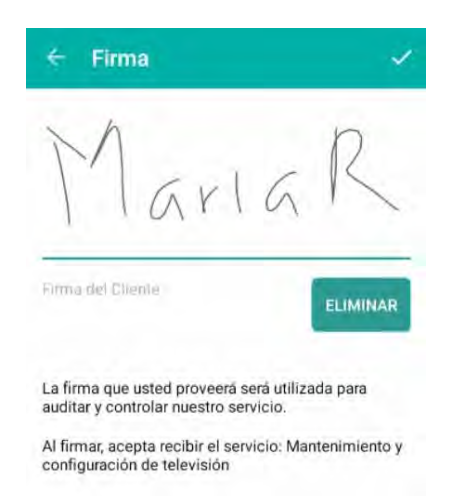

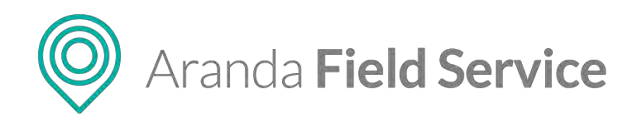

Dicha firma se compara con la que se ha configurado previamente para ese cliente en AFLS, y de esta manera es posible corroborar la satisfacción del cliente y también auditar y controlar la atención de los servicios. La firma no es obligatoria.

# • Encuesta

Esta acción permite que, al final del trámite de la orden, el cliente conteste la encuesta de satisfacción, en caso de que el modelo la tenga configurada.

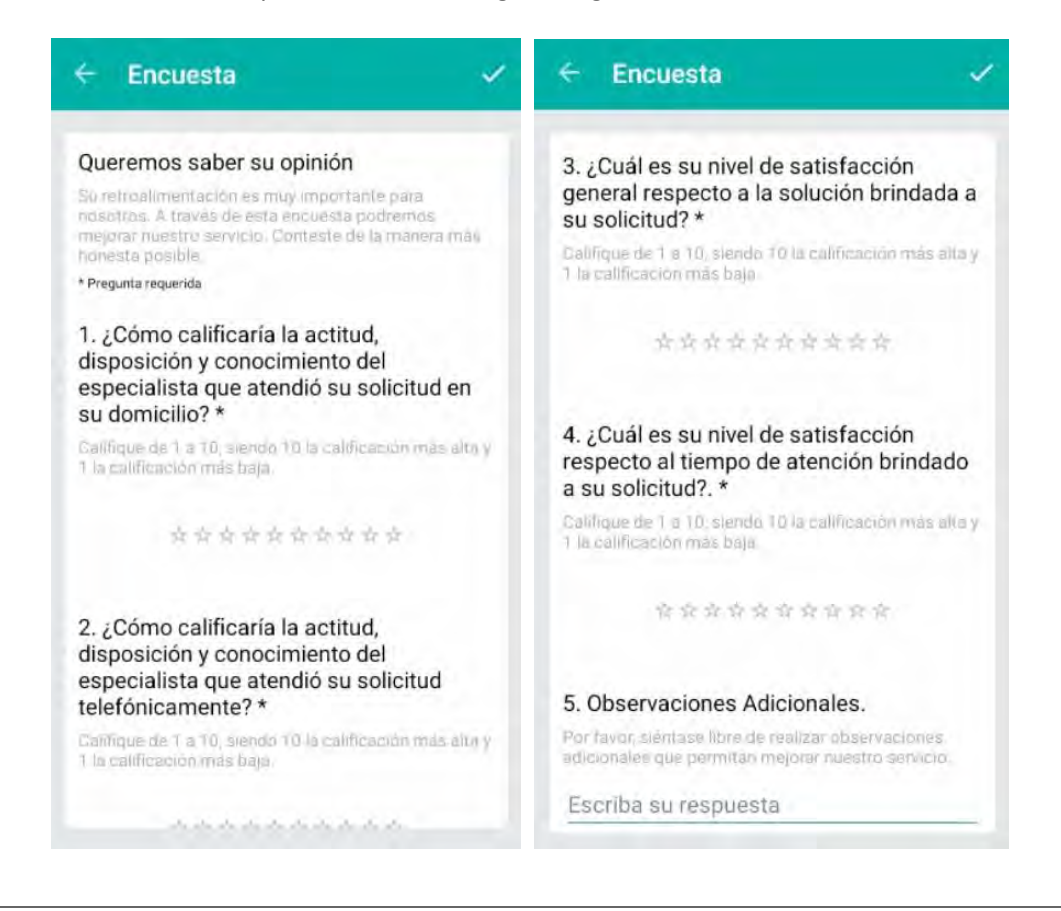

**Nota**: luego de contestar la encuesta, se enviará un correo al cliente con las respuestas que este haya suministrado.

# Visualización de las órdenes de emergencia o prioritarias

Cuando se asigna un especialista para que atienda una orden de emergencia o prioritaria, se efectúa una sincronización automática con la consola móvil y se incluye la nueva orden al inicio de la lista de órdenes de ese especialista. Esto modificará la programación del resto del día de acuerdo a la configuración preestablecida.

Las órdenes de emergencia aparecen marcadas con una etiqueta roja y las órdenes prioritarias con una etiqueta amarilla. El especialista en campo deberá atenderlas siempre iniciando con la primera orden.

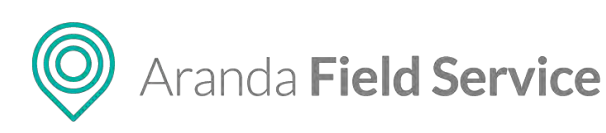

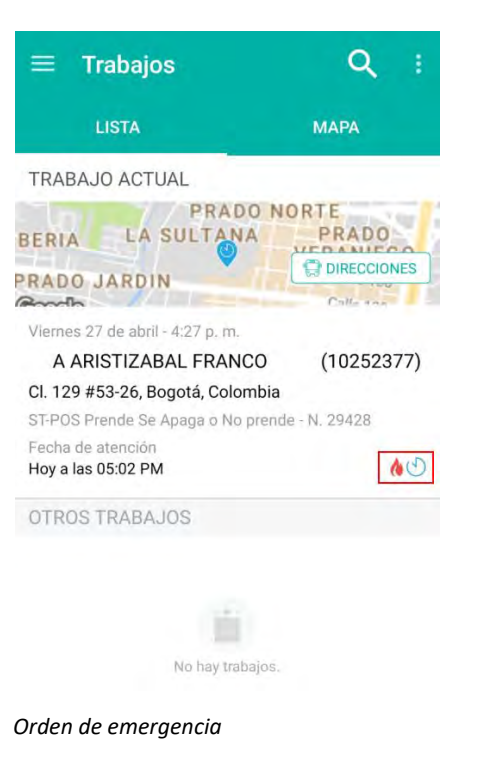

# Conociendo las opciones generales de la consola móvil

# Perfil

Este módulo permite editar el nombre, el teléfono y el email del especialista, siempre cumpliendo con las validaciones mínimas de los diferentes campos.

| ← Perfil              | 4 |
|-----------------------|---|
| 2                     |   |
| Jonathan Ramírez      |   |
| Especialista de Campo |   |
| Nombre                |   |
| Jonathan Ramírez      |   |
| Teléfono              |   |
| 4564654654            |   |
| E-mail                |   |
|                       |   |

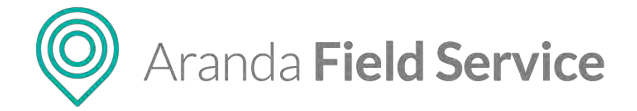

# Seguridad

Este módulo permite modificar la contraseña actual.

| ← Seg          | uridad                                    | ~ |
|----------------|-------------------------------------------|---|
|                | 8                                         |   |
|                | Jonathan Ramírez<br>Especialista de Campo |   |
| Contraseña act | ual                                       |   |
| Contraseña nue | eva                                       |   |
| Confirmar cont | raseña nueva                              |   |
|                |                                           |   |

# Noticias

En esta sección se visualiza la página web que se haya configurado en Settings de AFLS.

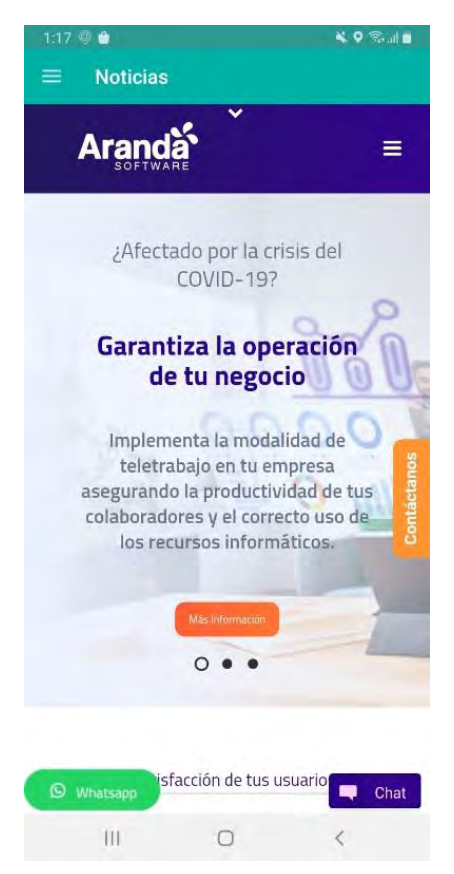

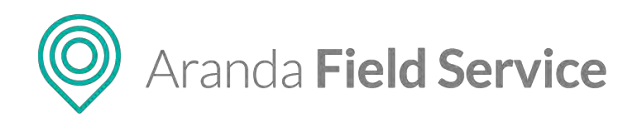

# Capas de mapas

Los especialistas en campo pueden decidir cuáles capas de mapas descargar en su dispositivo móvil. También pueden ver la última fecha de sincronización y tienen la opción de eliminar las capas cuando lo consideren necesario.

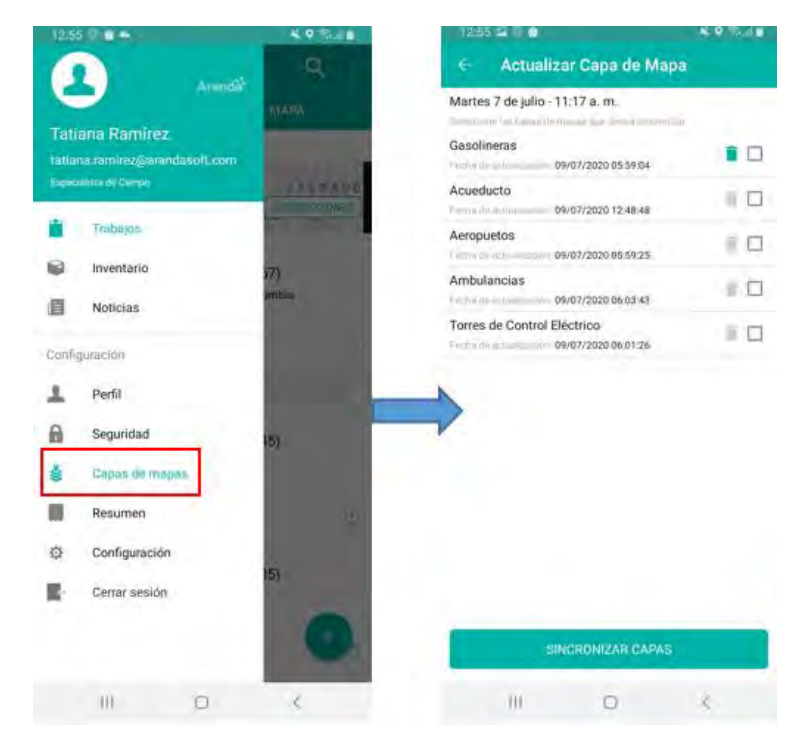

Solo se visualizan las capas activas. Las capas que están sincronizadas se visualizan en la pestaña **MAPA** de la siguiente manera:

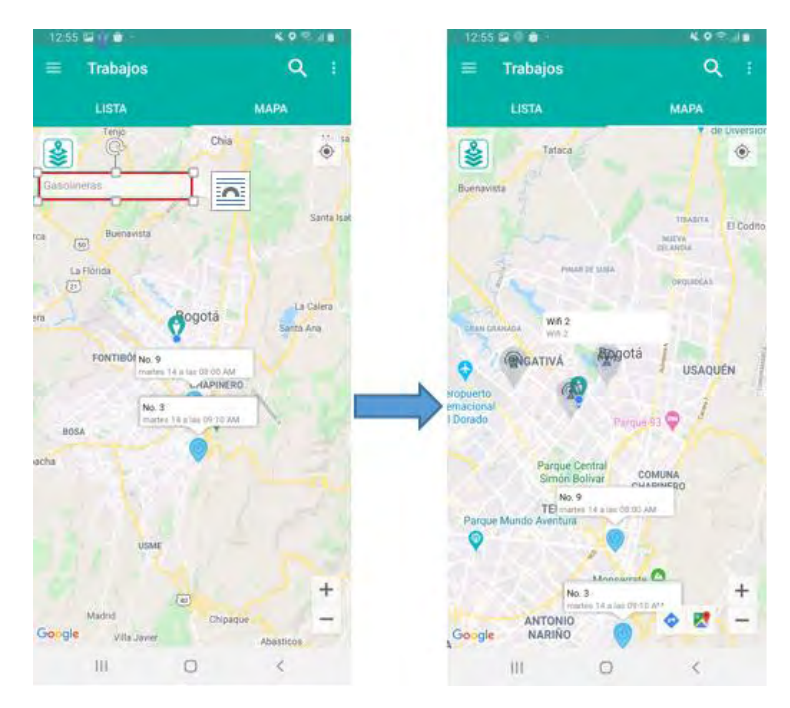

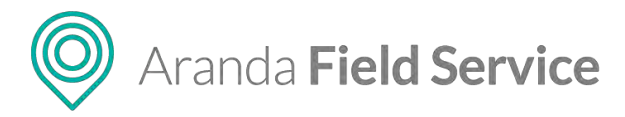

Al seleccionar el globo (tooltip) de alguna de las localizaciones de la capa, se muestra un mensaje preguntando si desea ver la ruta hacia dicha localización.

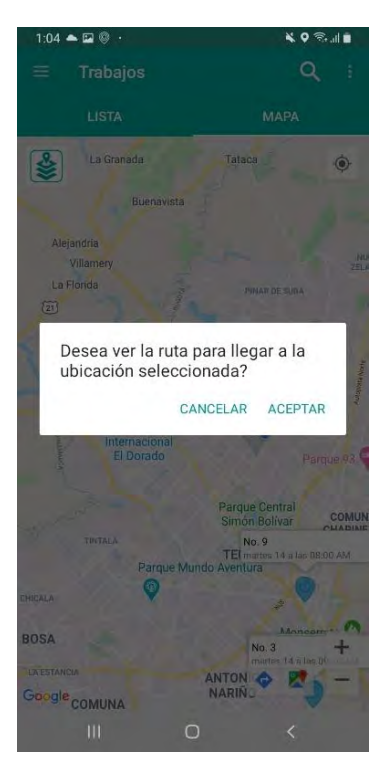

# Inventario

Esta sección muestra la información del inventario que maneja el especialista durante el día laboral:

|                                                                                         |                  |                 | ÷                    | Inventario de hoy             | Q                            |
|-----------------------------------------------------------------------------------------|------------------|-----------------|----------------------|-------------------------------|------------------------------|
| - inventario                                                                            |                  |                 | INVE                 | NTARIO NECESARIO PARA HO      | Y                            |
| Inventario de hoy                                                                       |                  |                 | Cable                |                               | 2 de 50                      |
| Inventario recibido hoy                                                                 |                  |                 | (0001)               |                               | Diaponible Mtrs              |
| Mi inventario actúal                                                                    |                  |                 | Mode<br>(0002)       | m                             | 1 de 20<br>Disponible - Unds |
|                                                                                         |                  |                 |                      |                               |                              |
| Buscar por ubicaciones                                                                  |                  |                 |                      |                               |                              |
| Buscar por ubicaciones                                                                  | у                | Q               | ÷                    | Mi Inventario                 | ٩                            |
| Buscar por ubicaciones                                                                  | у                | ٩               | ←<br>INVE            | Mi Inventario                 | ٩                            |
| Buscar por ubicaciones  Inventario recibido ho INVENTARIO ACTUAL RECIBIDO Cable         | <b>y</b><br>+ 50 | Q<br>-0         | <-<br>INVEI<br>Cable | Mi Inventario<br>NTARIO TOTAL | Q<br>50                      |
| Buscar por ubicaciones  Inventario recibido ho INVENTARIO ACTUAL RECIBIDO  Cable (0001) | <b>y</b><br>+ 50 | Q<br>-0<br>Mirs | Cable<br>(0001)      | Mi Inventario                 | Q<br>50<br>Mtra              |

Visualización del inventario del especialista

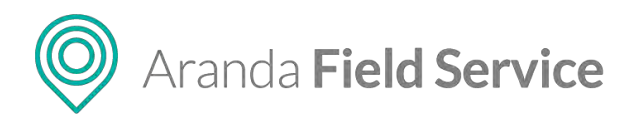

La opción **Buscar por ubicaciones** permite identificar cuáles son las sedes de inventario más cercanas al especialista y visualizar el inventario disponible en cada una de estas.

| 107 🖾 🏟 🖗 -                                    | 4.0 S.J.S | 1 10 😂 🕂 🖬                                              | ×0.7.18     | 111 🖬 0 🚳               | K 0 C       |
|------------------------------------------------|-----------|---------------------------------------------------------|-------------|-------------------------|-------------|
| = Inventario                                   |           | ← Inventario                                            | <u>्</u>    | ← Inventario            | Q           |
| Inventario de hoy                              | 0         | LISTA                                                   | МАРА        | LISTA                   | мара        |
| Inventario recibido hoy                        |           | Edificio Principal WT<br>Cra. 69 #49a-1 a 49a-99, Bogot | á, Colombia | 160                     |             |
| Mi inventario actúal<br>Buscar por ubicaciones |           | BodegaCentro WT<br>Cra. 19a #7861, Bogotá, Colom        | bia         | Burnawata<br>La Figinda | VA          |
|                                                |           | A - Sede Sur WT<br>CL 52A Sur - KR 77K Bis, Bogota      | á, Colombia | E                       |             |
|                                                |           | Almacen Norte WT<br>Cl. 132c #97-56, Bogotá, Colom      | bia         | -                       | Bogota      |
|                                                |           |                                                         |             | FONTIBÓN                | COMUNA      |
|                                                |           |                                                         |             |                         | CHAPINERO   |
|                                                |           |                                                         |             | BOSA                    | Monsemate 🛇 |
|                                                |           |                                                         |             | THE PERS                |             |
|                                                |           |                                                         |             | 1000                    | 200         |
|                                                |           |                                                         |             | 111061, Bogo            | a, Colombia |
| III O                                          | <         |                                                         | <           | III C                   | < ×         |

Visualización de sedes de inventario Listado/Mapa

El especialista puede buscar productos específicos en cada una de las sedes.

| 11 2 1 2                            | 1 K O T 18                                                                                                    | 10 2 0 0                   |
|-------------------------------------|----------------------------------------------------------------------------------------------------|----------------------------|
| - Inventario                        |                                                                                                    | e Inventario               |
| FORMACIÓN DE UBICACIÓN              |                                                                                                    | DETALLE DEL PRODUCTO       |
| Cas of APPs 1 a 378-00 Burnaw Color | -                                                                                                    | Cable WT                   |
| USQUEDA PRODUCTO DE INVENTARIO      |                                                                                                    | -14                        |
| Búsqueda General                    |                                                                                                    | SRU: WT04                  |
| Búsqueda por número de serie        |                                                                                                    | Öltimo Ingreso: 6505-02055 |
| abl                                 | ×                                                                                                    | DESCRIPCIÓN                |
|                                     |                                                                                                    | Disportible: 49            |
| aole wT                             |                                                                                                    | Observaciones              |
| 41. WT04                            |                                                                                                    |                            |
|                                     | ¢                                                                                                    |                            |
| 1 2 3 4 5 6 7                       | 8 9 0                                                                                                    |                            |
| qwertyu                             | іор                                                                                                    |                            |
| as dfghj                            | k l ñ                                                                                                    |                            |
| t z x c v b n                       | m 43                                                                                                    |                            |
| #1 , Español (US)                   | . Q                                                                                                    |                            |
|                                     | Concernant and the second second se |                            |

Visualización de productos y Cantidad Disponible

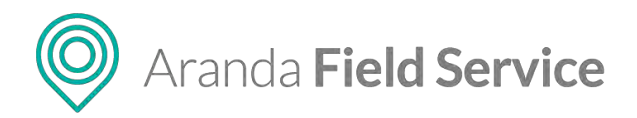

#### Resumen

Esta sección muestra un resumen de la información relacionada con la aplicación y su fecha de compilación.

| ÷ Res                                               | umen                                                                                        |
|-----------------------------------------------------|---------------------------------------------------------------------------------------------|
|                                                     |                                                                                             |
|                                                     |                                                                                             |
|                                                     | arms?                                                                                       |
|                                                     |                                                                                             |
|                                                     |                                                                                             |
| Esta aplicación y<br>Sultiviare Comuni-<br>parcial. | su contentico son de propietad de Aranto<br>alier Està jacolifica su reprofilacción fanal n |
| Número de ve                                        | rsion                                                                                       |
| 1.13.8                                              |                                                                                             |
| Número de co                                        | noiscion                                                                                    |
| 32                                                  |                                                                                             |
| Fecha de la un                                      | ima sincronización                                                                          |
| mié. jul. 03 1                                      | 7:08:06 GMT-05:00 2019                                                                      |
| Última activida                                     | ed conocida                                                                                 |
| Fecha de la úl                                      | ima actividad conocida                                                                      |
| Estado del GP                                       | s                                                                                           |

# Configuración

Aquí puede visualizar la configuración de los siguientes aspectos:

- Activación de logs: puede activar o desactivar las funciones de envío de fallos, envío de trazas de localización, y envío de eventos generales.
- Precisión: muestra la frecuencia con la cual se captura la ubicación, distancias y valores.
- Habilitar servicio de localización: muestra si el servicio de GPS está habilitado o no.

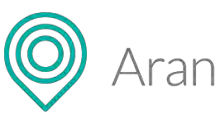

# Aranda Field Service

Manual de usuario

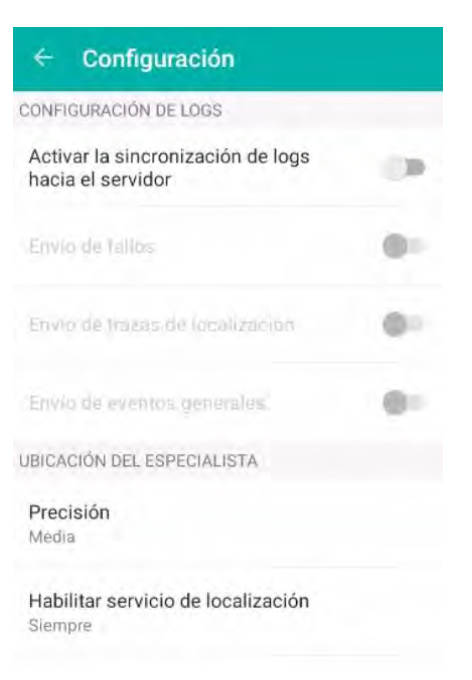

# Botón Chequear y sincronizar

Esta acción permite verificar la conexión y sincronizar la aplicación con AFLS web. Es útil en caso de que la consola móvil presente algún error que no permita cerrar sesión, o que el especialista desee hacer una sincronización manual.

| 1010-0                                                 | - 10 m | 120 6 7 8                                      | 60T - B  | 122210                         | *8418      |
|--------------------------------------------------------|--------|------------------------------------------------|----------|--------------------------------|------------|
| e Configuración                                        |        | 🗢 Chequear y sine                              | cronizar | 😑 Chequear y sincroniza        | в <b>г</b> |
| DONFIGURACIÓN DE LOGS                                  |        | INR                                            | NAH .    |                                |            |
| Activar la sincronización de logs hacia el<br>servidor | 14     | Conexión a internet                            |          | 🧹 Conexión a intérnet          |            |
| Envici di (111 a                                       | *      | Disponibilidad del servidor                    |          | Disponibilidad del servidor    |            |
| participante de la provisión                           |        | Validando puntos<br>Recopilando información de | ordenes  | 🗸 Validando puntos             |            |
| LINOTO COMPLETING                                      | •      | Enviando Información                           |          | Recopiliando información de or | denes      |
| UBICACIÓN DEL ESPECIALISTA                             |        | Sincronización completa                        |          | Enviando información           |            |
| Precisión<br>Alta                                      |        |                                                |          | Sincronización completa        |            |
| Habilitar servició de localización<br>Sientore         |        |                                                |          |                                |            |
| Obsquear y priorithizer                                |        |                                                |          |                                |            |
| Sincronizat Biblioteces                                |        |                                                |          |                                |            |
| 0 2                                                    |        | 40 OC                                          | x x      | 10 E                           | 1          |

© Todos los derechos reservados

www.arandasoft.com

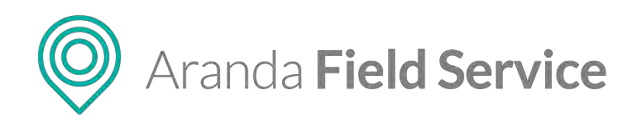

# **Botón Sincronizar Bibliotecas**

Esta acción permite que los especialistas en campo puedan sincronizar flujos de trabajo, campos adicionales, plantillas de encuestas y configuraciones móviles de manera manual cuando una o varias de estas sincronizaciones no se hayan hecho de forma automática durante el inicio de sesión en la consola móvil.

Si el inicio de sesión se completa sin problemas, se visualizará la lista de órdenes correctamente y al seleccionar el botón Sincronizar Bibliotecas, se mostrarán todas las librerías en estado **Sincronizado**.

| 100 21 0                                            | 40-18 | (20 S) I C                                | 891-10        |
|-----------------------------------------------------|-------|-------------------------------------------|---------------|
| e Configuración                                     |       | <ul> <li>Sincronizar Bibliotec</li> </ul> | 85            |
| CONFIGURACIÓN DE LOGS                               |       |                                           |               |
| Activar la síncronización de logs hacia<br>servidor | ael 🔊 | Flujos de trabajo                         | Sincronizindo |
| Emiro to fatioal                                    |       | Campos Adicionales                        | Sincromzado   |
|                                                     |       | Plantilla de encuestas                    | Sincionizedo  |
| Deep de mané de local activa                        |       | Configuraciones mobiles                   | Sincronizado  |
| Emploine eventor identidate                         |       | _                                         |               |
| UBICACIÓN DEL ESPECIÁLISTA                          |       | -/                                        |               |
| Precisión<br>Alta                                   |       |                                           |               |
| Habilitar servicio de localización<br>Siempre       |       |                                           |               |
| Öhegusar y sincronizar                              |       |                                           |               |
| Sincronicar Bibliotecas                             |       |                                           |               |
| 111 (2)                                             | ç     | (11)                                      |               |

Sincronización de bibliotecas cuando el inicio de sesión es correcto.

Si por problemas de conectividad o comunicación con el servidor web el inicio de sesión no se completa correctamente, aparecerá el siguiente aviso solicitando realizar nuevamente el proceso de sincronización:

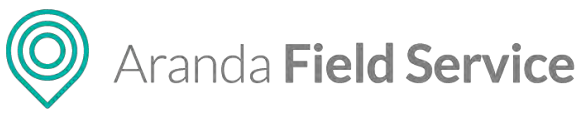

| 11:46 🖶 5                                 | O 8 ♥∡ ∎ 84%                                | 11:46 🕀 🏷                      | 0 0 🕶 🖬 84 %      | 11:47 Q 6 1              | O 0 🗣 🖬 83 % |
|-------------------------------------------|---------------------------------------------|--------------------------------|-------------------|--------------------------|--------------|
| = Trabajos                                | Q I                                         | <ul> <li>Sincroniza</li> </ul> | ar Bibliotecas    | 🗧 Sincronizar Biblio     | otecas       |
|                                           |                                             |                                | NICIAR            | LEsterney.               |              |
|                                           |                                             | Flujos de trabajo              | Sin sincronizar   | Flujos de trabajo        | Sincronizado |
| _                                         |                                             | Campos Adicionales             | Sin sincronizar   | Campos Adicionales       | Sincronizado |
| Tiene datos de ope<br>por sincronizar, po | eración pendiente<br>or favor complete      | Plantilla de encuestas         | Sin Sincronizar   | V Plantilla de encuestas | Sincronizado |
| la sincronización p<br>listado de         | oara visualizar el <b>en se</b><br>ordenes. | Configuraciones mobile         | s Sin sincronizar | Configuraciones mobiles  | Sincronizado |
|                                           |                                             |                                |                   |                          |              |
| SINCRONIZAR                               | BIBLIOTECAS                                 |                                |                   |                          | _            |
| 4 0                                       |                                             | -                              | •                 | 4 0                      |              |

Sincronización de bibliotecas cuando el inicio de sesión es incorrecto

# Cerrar sesión

Al cerrar sesión se borran todos los datos guardados por la aplicación en el teléfono, incluidas las órdenes de trabajo que no alcanzaron sincronizarse.

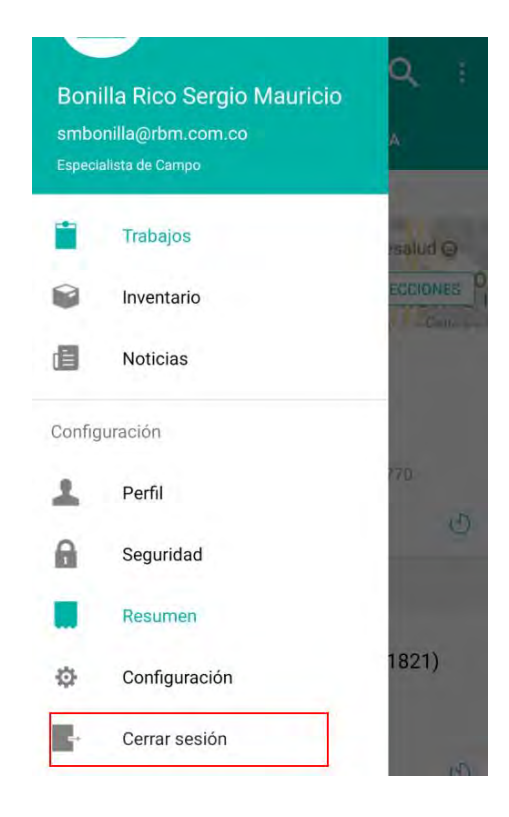

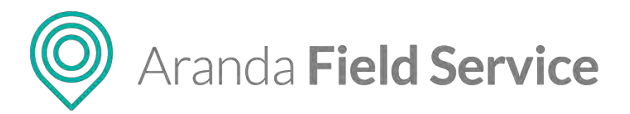

# Glosario de términos de Aranda FIELD SERVICE

# Acuerdos de Nivel de Servicio

Compromisos y tiempos acordados entre la organización prestadora y el usuario final para la prestación de un servicio. Los acuerdos de nivel de servicio (ANS) definidos en AFLS podrán establecerse para compañías y usuarios.

#### **Campos adicionales**

Espacios de almacenamiento destinados a recolectar información particular de órdenes de trabajo, servicios, clientes y compañías y que son propios de cada organización.

#### Cargo

Categoría que determina el escalafón y nivel salarial que tiene un especialista en campo, con base en su experiencia y competencias adquiridas.

#### Cliente

Persona o empresa que adquiere los servicios configurados por una compañía, para la gestión de órdenes de trabajo con AFLS.

## Compañía

Agrupación lógica de usuarios beneficiarios de los servicios ofrecidos por una organización.

# Costo por desplazamiento

Cálculo aproximado del valor que implica el desplazamiento de un especialista en campo para la atención de una orden de trabajo, teniendo en cuenta al medio de transporte utilizado y la distancia en kilómetros.

#### Dashboard

Funcionalidad de AFLS que permite visualizar el comportamiento de la operación en la gestión de órdenes de trabajo en campo. Permite conocer la disponibilidad de los especialistas, la demanda de trabajo y el estado de las órdenes de servicio en tiempo real.

#### Disponibilidad

Rangos de tiempo disponibles en la agenda del especialista en campo para la atención programada de una orden de trabajo.

#### Flujo de trabajo

Pasos que se deben llevar a cabo para la ejecución de las órdenes de trabajo.

#### Habilidades

Destrezas y competencias funcionales, técnicas y operativas del usuario con perfil de especialista en campo, para la atención de una orden de trabajo.

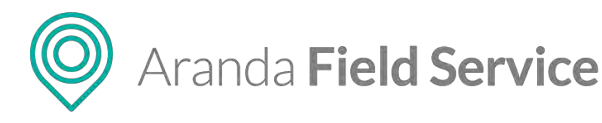

# Inventario

Productos que se necesitan para la prestación del servicio.

# Modelo

Agrupación de características comunes a diversos servicios. Generalmente dentro de las organizaciones los servicios se prestan bajo una parametrización similar en cuanto al flujo de trabajo y los campos adicionales para las órdenes.

# Orden de trabajo

Solicitud en donde se registra y almacena la información necesaria para la atención de un servicio que requiera asistencia en campo o presencial.

# Organización

Es la entidad encargada de prestar los servicios asociados a una orden de trabajo, a compañías y usuarios que requieren esta gestión.

AFLS soporta la operación de múltiples agrupaciones en una misma instancia. Cada instancia tiene el nombre de "organización" y tiene la autonomía para gestionar sus propias órdenes de trabajo y configurar los componentes necesarios para atender el servicio.

# Perfil

Rol configurado para cada usuario en la gestión de órdenes de trabajo. Los perfiles configurados en AFLS son administrador, despachador, monitor y especialista en campo.

# Servicio

Conjunto de actividades a desarrollar para beneficio de un cliente y que se constituye como marco de referencia y eje central del modelo de negocio.

# Tiempos

Límites de tiempo establecidos para la atención, solución y ejecución de un servicio. Son componente fundamental en los acuerdos de servicio definidos por la organización.

# Ubicación geográfica

Localización aproximada de la posición y desplazamientos del especialista en campo, durante sus tareas de atención de una orden de trabajo.

# Unidad de medida

Variable para determinar la cantidad de un repuesto. Dependiendo del tipo de repuesto se especifica la unidad de medida pertinente.

# Usuario

Persona que ocupa un rol en la configuración, gestión y solución de los procesos asociados al ciclo de vida de una orden de trabajo.